# TUTORIAL do SENSORAMIENTO REMOTO

TELECAN

Elaborado pelo: Francisco Eugenio González Marcello Javier Ruiz Ferran Marqués Acosta

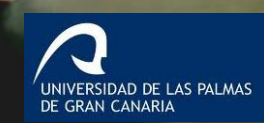

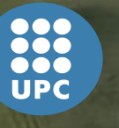

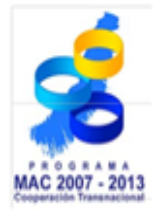

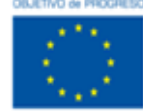

Unión Europea Fondo Europeo de Desarrollo Regional

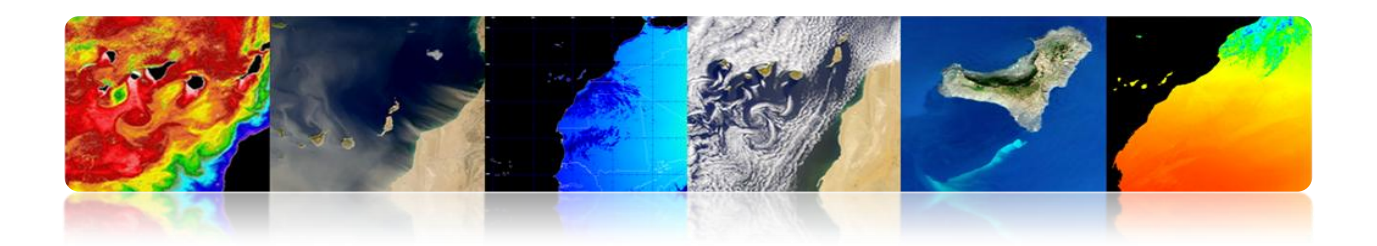

#### PROLOGUE

De acordo com a segunda chamada para o Programa de Cooperação Transnacional Madeira-Açores-Canárias (MAC) 2007/2013, no âmbito do Eixo 3 - Cooperação com países terceiros ea vizinhança comum - aprovou o programa de projeto "para o desenvolvimento de redes tecnológicas e aplicação de dados de sensoriamento remoto na África Ocidental ", com sigla MAC/3/C181 código TELECAN e promovido pela Universidade de Las Palmas de Gran Canaria (ULPGC) ea Sociedade de Promoção Econômica de Gran Canaria (SPEGC) e co-financiado pelo Fundo Europeu de Desenvolvimento Regional em 85%.

TELECAN O projeto é um projeto de três anos liderada pela Universidade de Las Palmas de Gran Canaria e tem como objetivo o desenvolvimento de produtos de sensoriamento remoto e serviços em setores estratégicos na região das Ilhas Canárias e África Ocidental através trabalho colaborativo entre instituições acadêmicas nas Ilhas Canárias, Marrocos, Mauritânia, Senegal e Cabo Verde.

Este Tutorial de Educação e Formação é uma das linhas estratégicas de ação que o TELECAN projeto pretende disponibilizar a todas as organizações, empresas ou usuários domésticos interessados em sensoriamento remoto, a fim de incentivar o seu uso para melhorar a qualidade ea competitividade dos produtos gerados e para incentivar a consolidação ou a criação de empresas de base tecnológica.

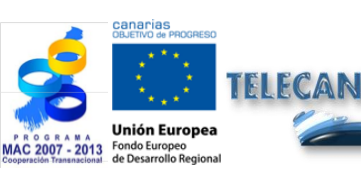

Tutorial TELECAN lintrodução

UNIVERSIDAD DE LAS PALMAS DE GRAN CANARIA

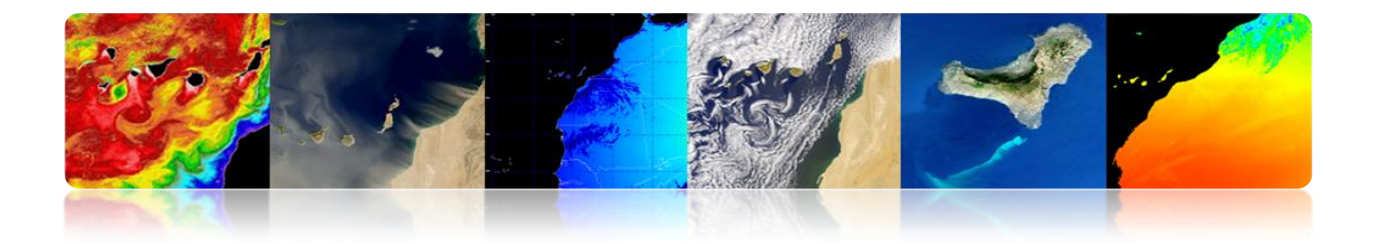

O Tutorial de Sensoriamento Remoto tem uma orientação técnica e de negócios, com o objectivo global, além de melhorar a formação e as competências dos parceiros do projecto e tecido pesquisa de negócios e canário em sensoriamento remoto, estimulando o uso de sensoriamento remoto e geração de produtos e serviços de valor acrescentado. Os objetivos específicos são:

- Fornecer conhecimentos de sensoriamento remoto do espaço, fundamentos físicos, sensores e missões existentes e os produtos da terra, atmosférico e marinhos obtidos.
- Adquirir conhecimentos sobre as técnicas de processamento de imagem de sensoriamento remoto digitais que visam melhorar e extrair informações relevantes para cada aplicação.
- Conhecer as diversas fontes de dados disponíveis para a imagem latente.
- Conhecer e lidar correctamente com as principais ferramentas de software existentes.
- Adquirir as habilidades e capacidades para gerar produtos e serviços de sensoriamento remoto e para extrair o máximo de informações a partir de imagens de satélite de observação da Terra.

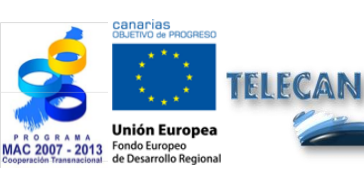

Tutorial TELECAN lintrodução

UNIVERSIDAD DE LAS PALMAS DE GRAN CANARIA

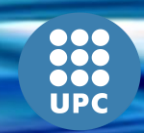

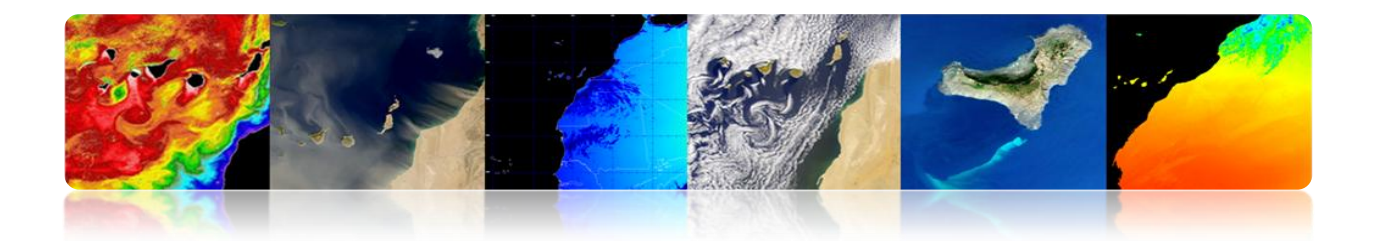

Focalizando as necessidades de treinamento e quebrar o objectivo fundamental deste tutorial, podemos agrupar necessidades:

- ✓ Incentivar o uso de sensoriamento remoto.
- ✓ Facilitar o intercâmbio de recursos e conhecimento do assunto.
- Satisfazer as necessidades de treinamento de usuários (educação continuada).
- ✓ Estender usar para novos usuários (empresas e corporações).
- ✓ Estabelecer objetivos de aprendizagem comuns.

Finalmente, note que este TELECAN TUTORIAL, apresentado a seguir, contém os esforços e contribuições das universidades das ilhas Canárias, Marrocos, Mauritânia, Senegal e reuniões presenciais Cabo Verde em monitoramento do projeto diferente, que foram realizadas em Grande Canaria (2010), instituições e empresas Senegal (2011) e Agadir (2012), bem como do público relacionadas com o sensoriamento remoto das Ilhas Canárias.

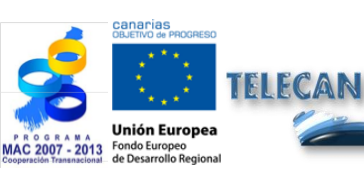

Tutorial TELECAN lintrodução

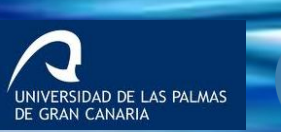

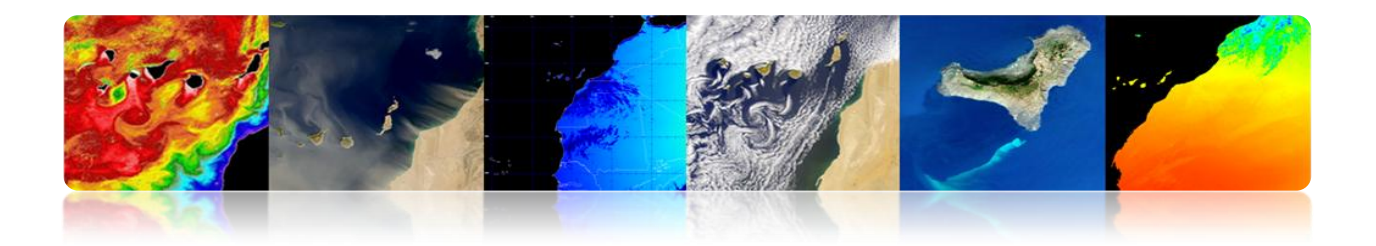

#### **ESTRUTURA**

Este documento, intitulado "TELEDETECÇÃO TUTORIAL TELECAN" elaborado conjuntamente pelos cientistas do projeto responsável Telecan (Francisco Eugenio / Javier Marcello, ULPGC e Ferran Marqués, UPC), por acordo da Comissão de Acompanhamento do Telecan, é dividido em duas partes : Training (teórico) e Treinamento (fundamentos práticos).

#### FORMAÇÃO:

- 1 -. Fundamentos do Sensoriamento Remoto
- Dois -. Sensores e Sensoriamento Remoto missões espaciais
- Três -. Aplicações de Sensoriamento Remoto
- Abril -. Modeling radiométrica, atmosférica e geométrica
- Maio -. Processamento de Imagens de Sensoriamento Remoto

#### Formação:

- 1 -. COLETA E ANÁLISE DE IMAGENS DE SENSORIAMENTO REMOTO
- Dois. Ferramentas de Software de Processamento de Imagem

Três -. Modelagem e Processamento de Imagens de Sensoriamento Remoto

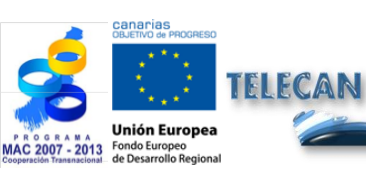

**Tutorial TELECAN** 

lintrodução

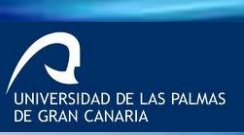

# PLANO DE FORMAÇÃO

TELECAP

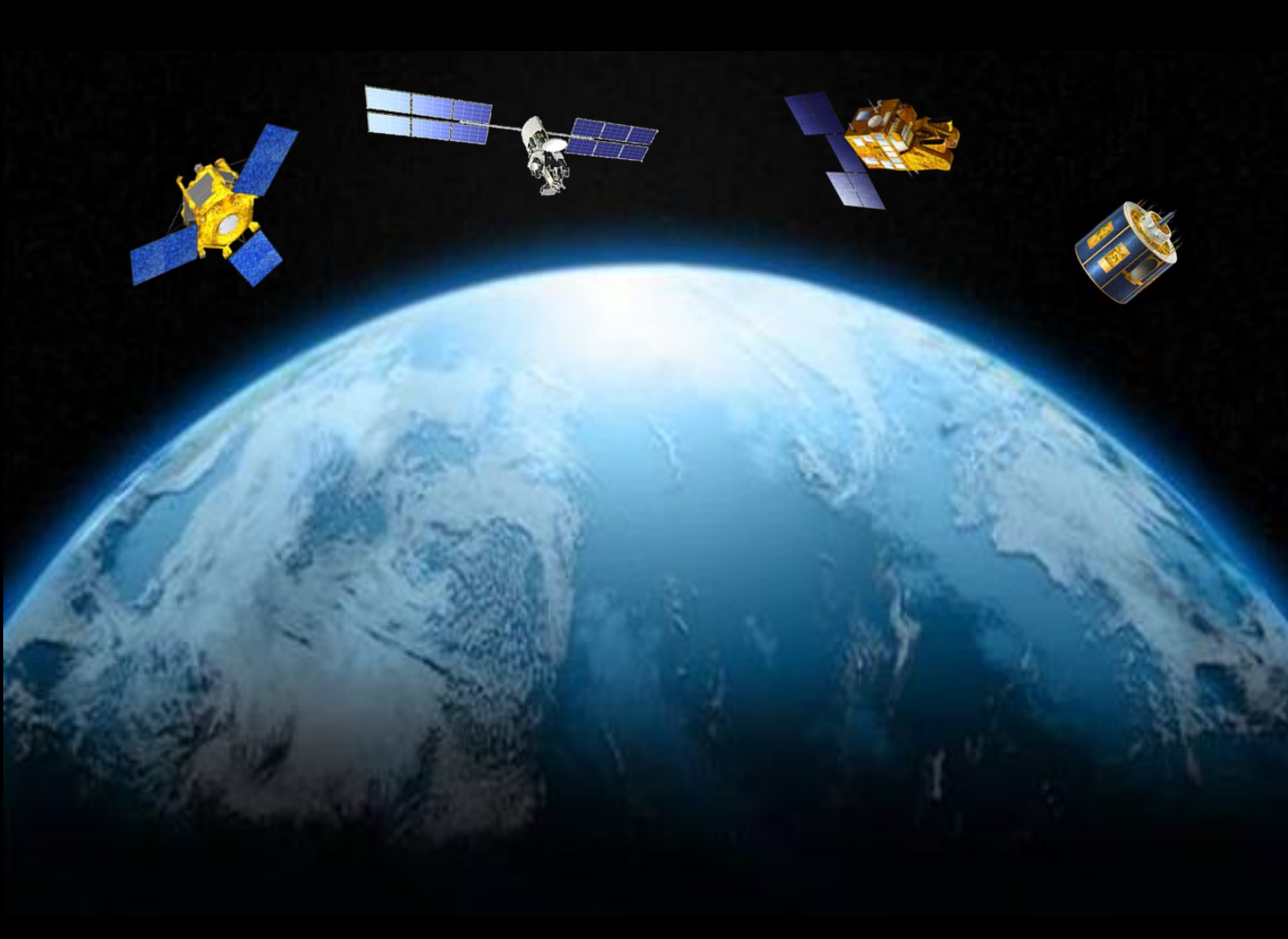

**1. Fundamentos do Sensoriamento Remoto** 

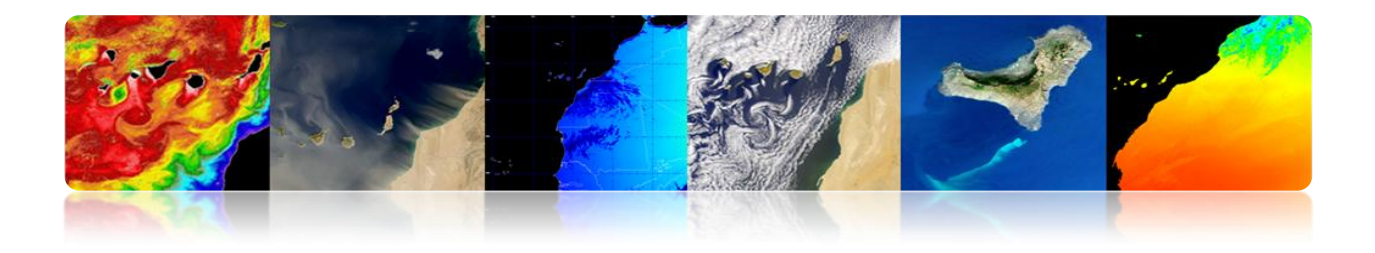

#### Introdução

Sensoriamento remoto e de sensoriamento remoto ("Sensoriamento Remoto") é uma disciplina científica que integra um amplo conjunto de habilidades e tecnologias utilizadas para a observação, análise e interpretação de fenômenos terrestres e atmosféricas. Suas principais fontes são as medidas e as imagens obtidas com a ajuda de plataformas de ar e espaço.

Como o nome sugere, a aquisição de informações de sensoriamento remoto implica uma distância, sem contato direto com o objeto a ser estudado. Você mesmo, enquanto você lê estas linhas, você está realizando um ato de percepção remota: uma entidade física, a luz que emana da fonte, neste caso, a tela do seu PC, através de uma distância até que ele seja capturado por um sensor, o olhos, que são enviados para um processador, você cérebro.

A aquisição de informação sobre a distância implica a existência de um fluxo de informação entre o objecto e o sensor observadas. O portador desta informação é a radiação eletromagnética, isto pode ser emitida pelo objeto ou vir de outro corpo e foram refletidas neste. Todos os corpos (planetas, seres vivos, objetos inanimados) emitem radiação eletromagnética, a quantidade eo tipo de radiação emitida esta depende muito da temperatura.

Os atuais sistemas de sensoriamento remoto, ao contrário do que no início do desenvolvimento dessas tecnologias têm experimentado rápido desenvolvimento, especialmente na última década, com uma tecnologia essencial no monitoramento de vários processos que afetam a superfície da Terra ea atmosfera circundante grande impacto, especialmente, para o nosso planeta, como a mudança climática, o desmatamento, a desertificação, etc.

Assim, existem sistemas de satélites operacionais amostrados praticamente todas as regiões do espectro eletromagnético, com resoluções espaciais 0,5-5,000 m. O grande interesse da comunidade científica em estudos espaço-temporais da mudança global, monitoramentos ambientais e impactos humanos sobre ele, necessariamente, envolve o uso de dados de sensoriamento remoto.

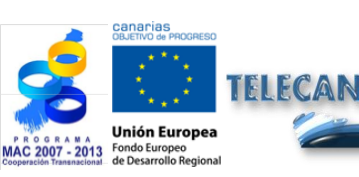

Tutorial TELECAN Fundamentos do Sensoramiento Remoto

12

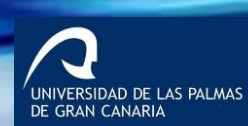

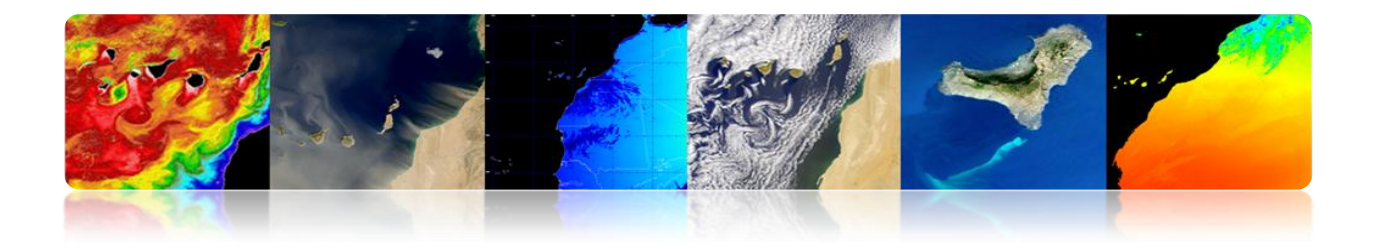

Sistemas de sensoriamento remoto, especialmente aqueles localizados em satélites, fornecem uma visão sinóptica e repetitiva de inestimável Terra em monitoramento e análise dos efeitos das atividades humanas sobre o mesmo, como a avaliação e monitoramento do ambiente (crescimento urbano, resíduos perigosos), detecção e monitoramento de mudanças globais (destruição do ozônio atmosférico, o desmatamento, o aquecimento global), exploração, ambos recursos não renováveis (minerais, petróleo, gás natural) e dos Recursos Naturais Renováveis (oceanos, florestas, terras), meteorologia (previsão do tempo, processos dinâmicos atmosféricas), mapeamento (topografia, uso da terra, engenharia civil, etc.)

Os objetivos deste capítulo são:

- Estudo dos princípios básicos, vantagens, limitações e elementos de um sistema de sensoriamento remoto espacial;
- Conhecer a evolução da observação espacial da Terra;
- Conhecer e entender os princípios físicos do sensoriamento remoto a partir do espaço;
- Discriminar a informação espectral da cobertura do solo diferente;
- Estudar as órbitas dos satélites e as leis físicas que o regem;
- Observar e identificar satélites visíveis a partir da Terra.

#### CONTEÚDO

#### Fundamentos do Sensoriamento Remoto

- **1.1. CONCEITOS BÁSICOS: DEFINIÇÃO E OBJETIVOS.**
- **1.2.** EVOLUÇÃO HISTÓRICA.
- **1.3.** PRINCÍPIOS FÍSICOS DE SENSORIAMENTO REMOTO: FORRAÇÕES DE RESPOSTA ESPECTRAL.
- **1.4.** AGÊNCIAS E ÓRGÃOS PÚBLICOS DE SENSORIAMENTO REMOTO.

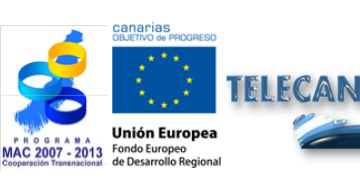

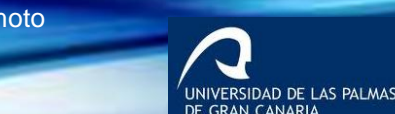

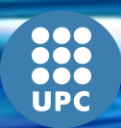

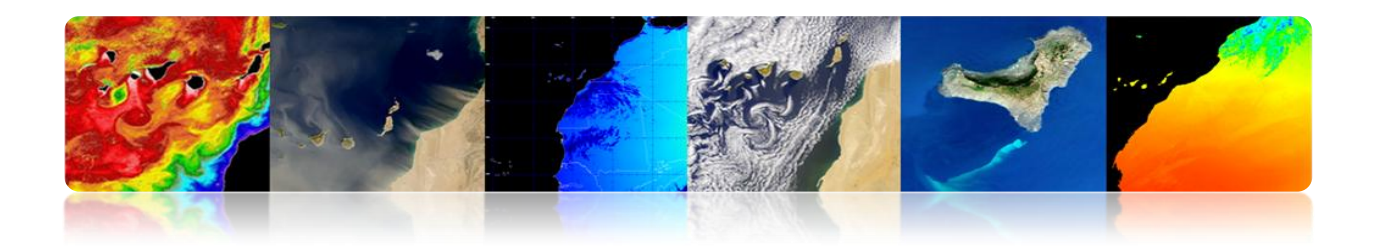

# **1.1. NOÇÕES BÁSICAS: DEFINIÇÃO E OBJETIVOS**

Em um mundo globalizado, os cidadãos são informados diariamente sobre a presença e os efeitos de fenômenos naturais, como terremotos, tsunamis, erupções vulcânicas, incêndios florestais, inundações, ...

Além disso, os seres humanos sempre tiveram um interesse especial em contemplar a natureza e observar características do território

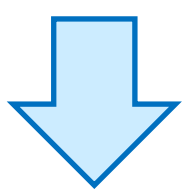

O sensoriamento remoto é uma ferramenta essencial para fornecer imagens de satélite de observação da Terra, adequado para várias aplicações desejadas.

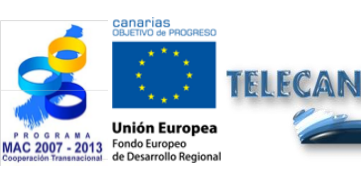

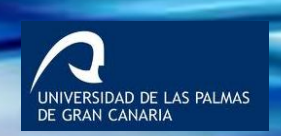

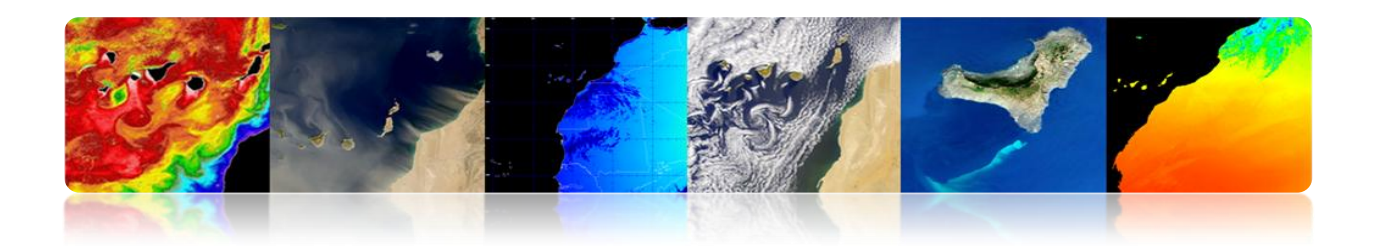

"TELEDETECÇÃO: tecnologia aeroespacial utiliza energia eletromagnética para capturar dados da superfície da Terra ea atmosfera circundante por sistemas de sensoriamento

"ISPRS: medição ou aquisição de informações a partir de certas propriedades de um objeto ou fenômeno, por um sistema de gravação que não está em contato físico com o objeto ou fenômeno em estudo"

# PASSIVA

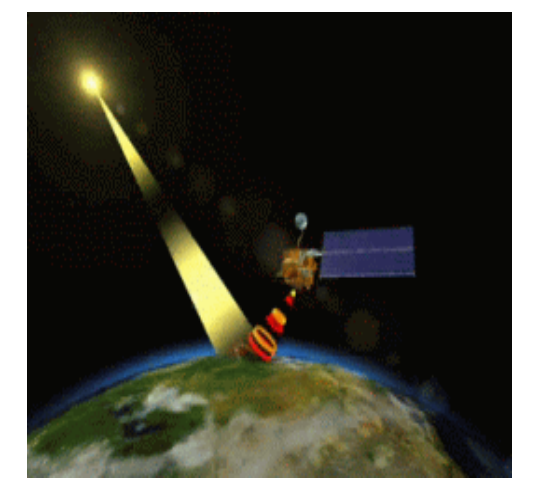

# SENSORIAMENTO

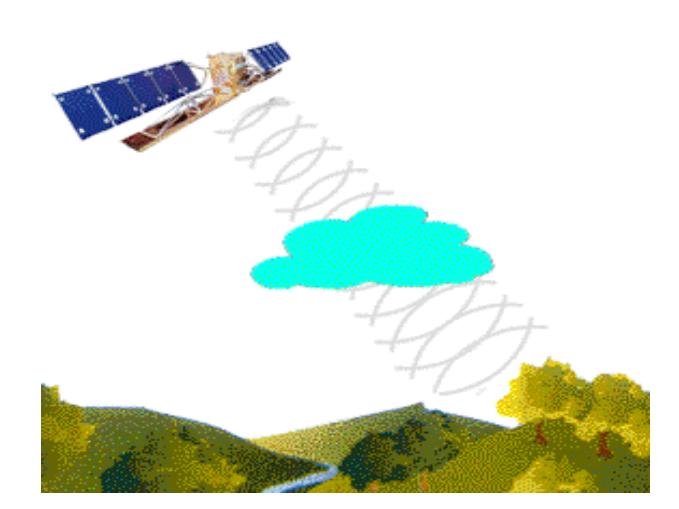

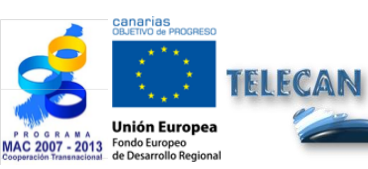

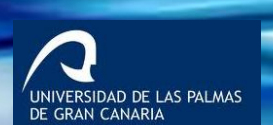

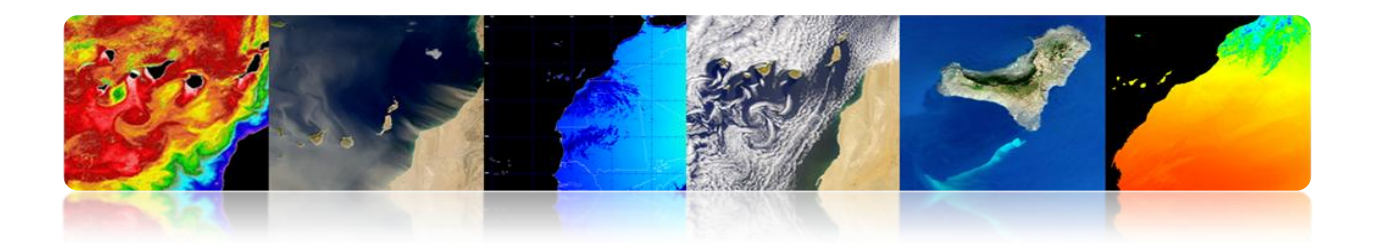

#### **OBJETIVO FUNDAMENTAL DE SENSORIAMENTO REMOTO:**

"A expansão do nosso conhecimento consideravelmente o nosso meio ambiente, facilitando a interpretação dos vários processos que afetam o planeta"

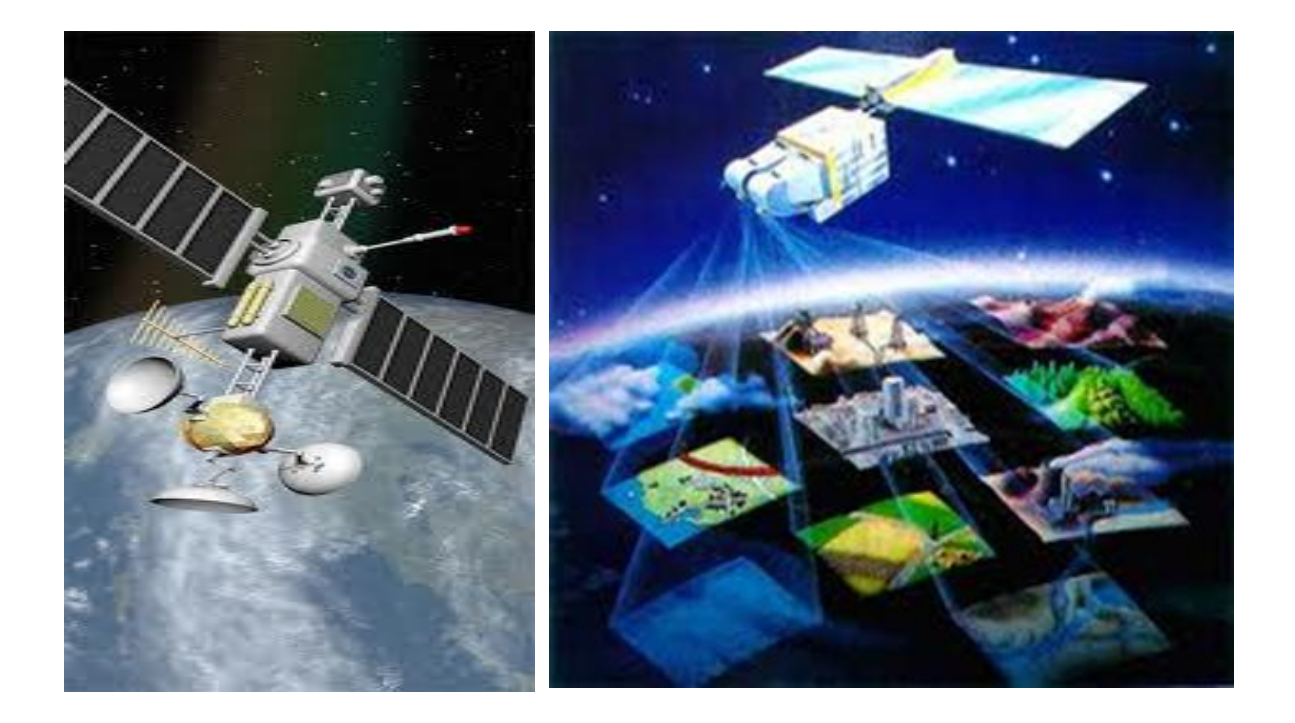

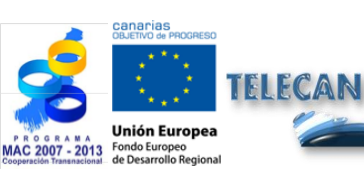

#### Tutorial TELECAN

Fundamentos do Sensoramiento Remoto

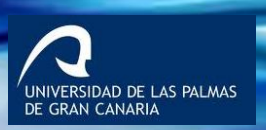

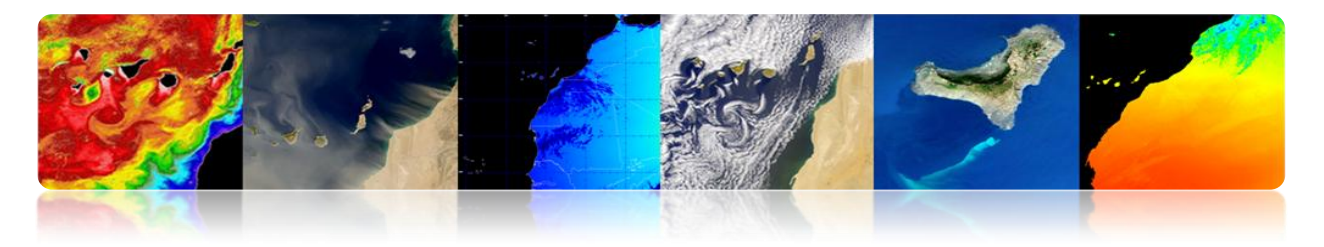

#### SENSORIAMENTO REMOTO: OPERAÇÃO GERAL ESQUEMA

- 1 -. Fonte de energia.
- 2 -. Cobertura da terra.
- 3 -. Atmosphere.
- 4-. Sistema Sensor.
- 5 -. Sistema de Recepção.
- 6-. Imagens processadas.
- 7-. Intérprete e / ou usuário.

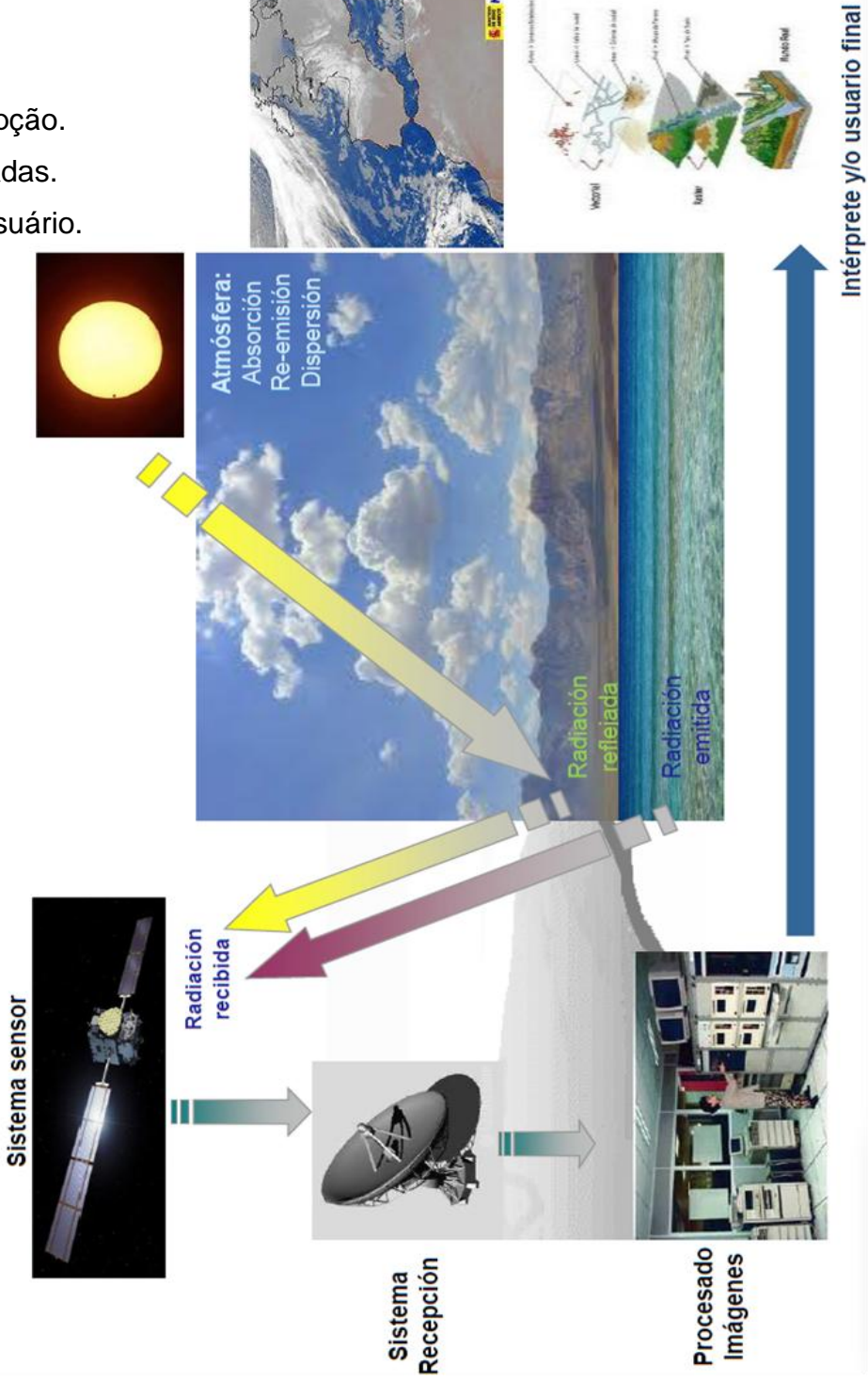

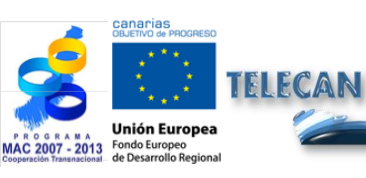

Tutorial TELECAN Fundamentos do Sensoramiento Remoto

1.7

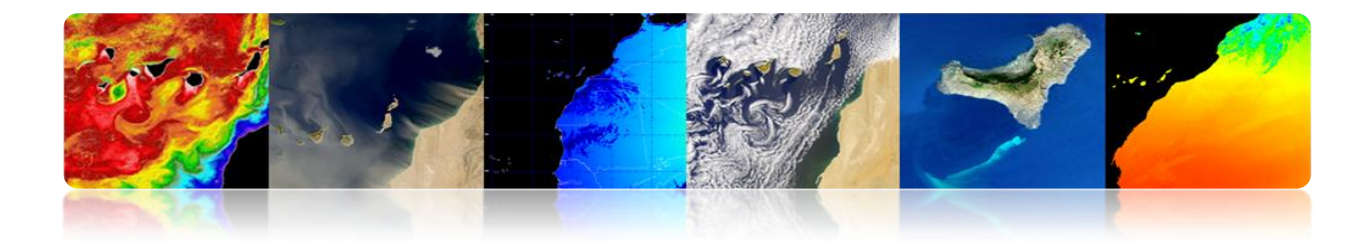

#### **SENSORIAMENTO REMOTO: SPATIAL INFORMATION TOOL**

#### Vantagem

> Cobertura global e grandes áreas regulares da Terra.

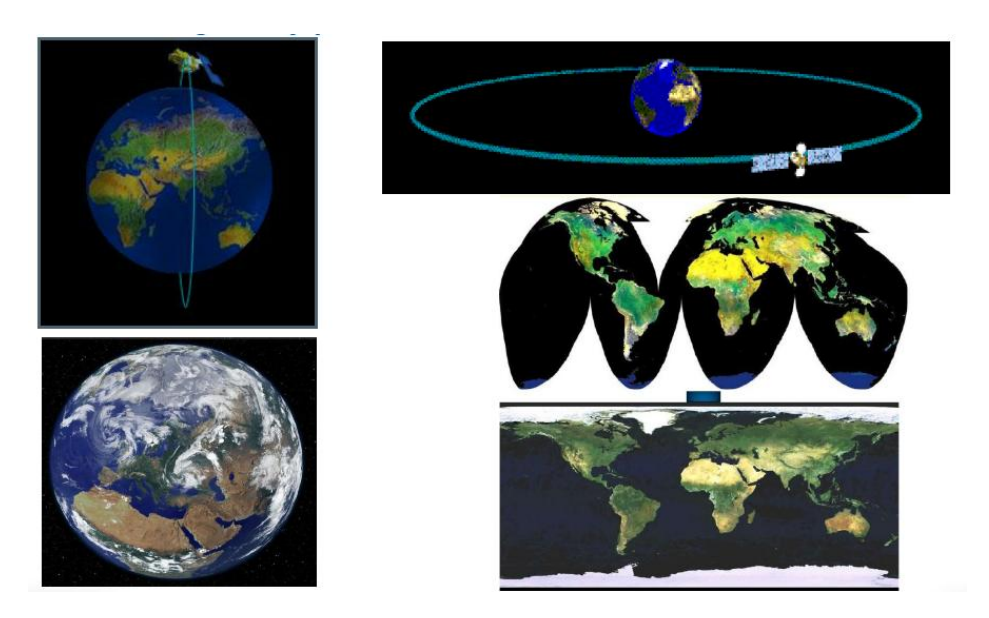

> Observação multiescala.

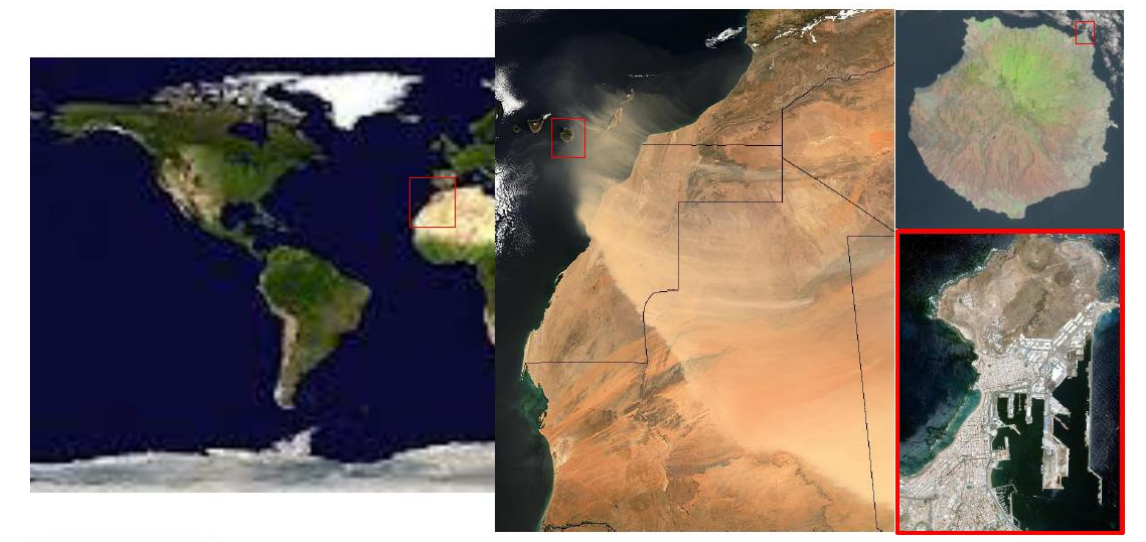

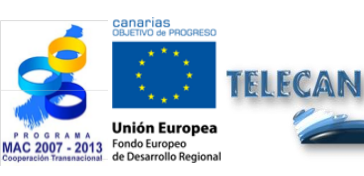

#### Tutorial TELECAN

Fundamentos do Sensoramiento Remoto

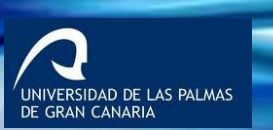

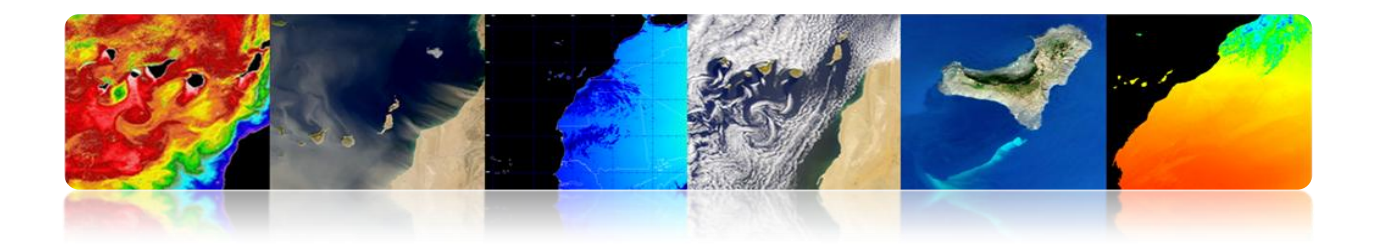

> Informações sobre as regiões não-visível do espectro.

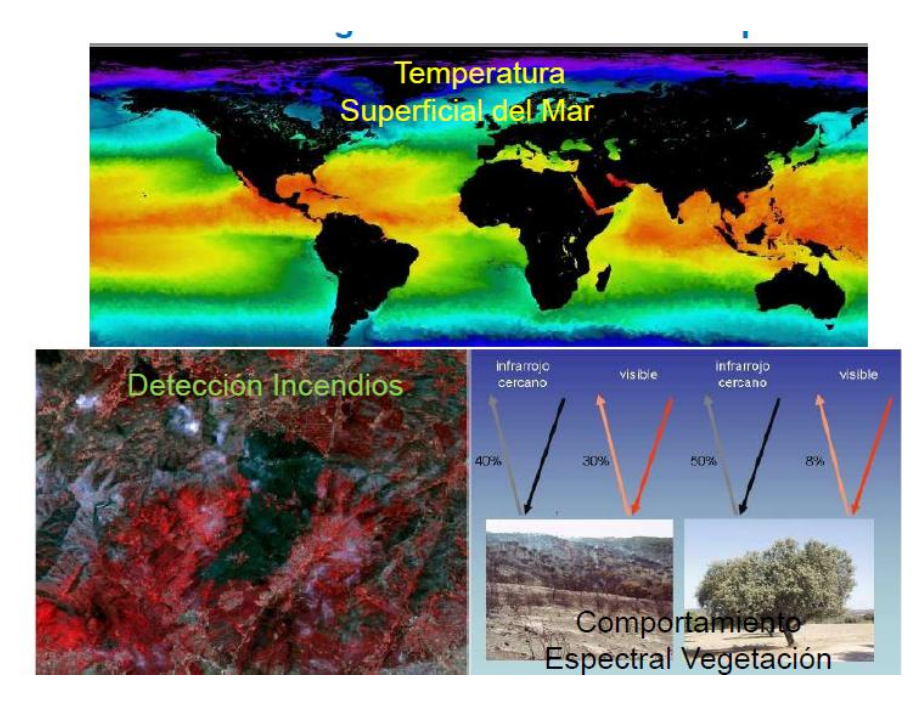

> Processamento digital das imagens recebidas.

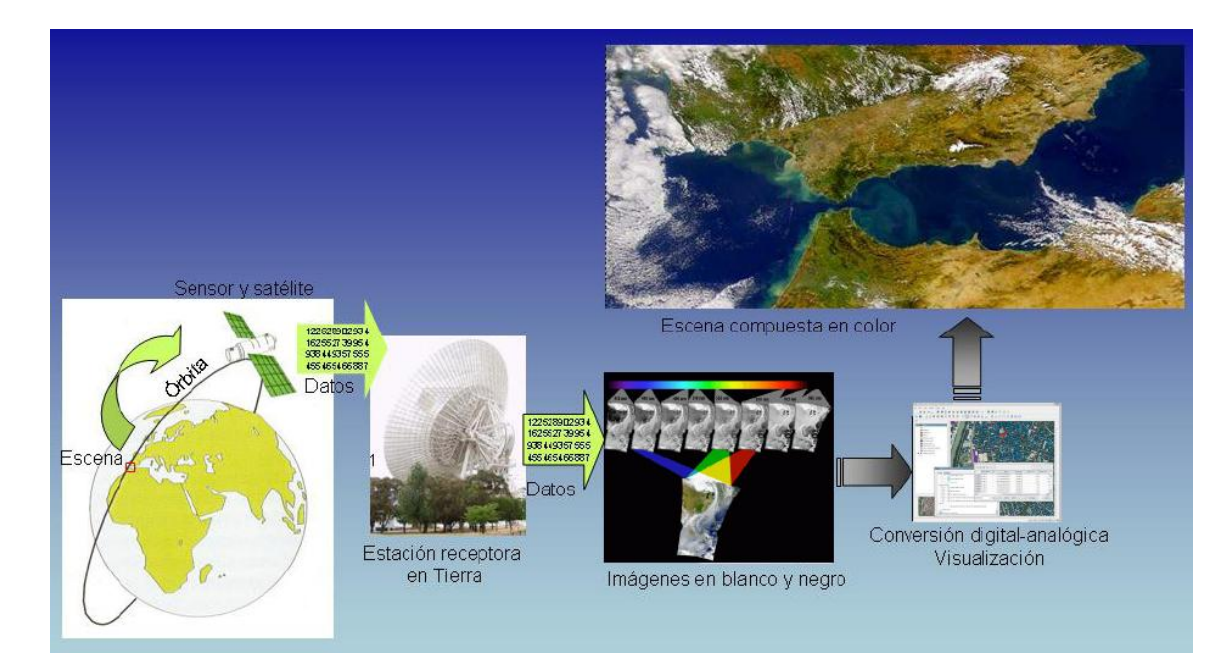

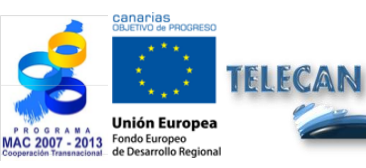

#### Tutorial TELECAN

Fundamentos do Sensoramiento Remoto

1.**9** 

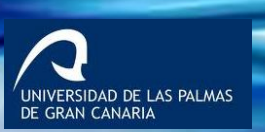

UPC

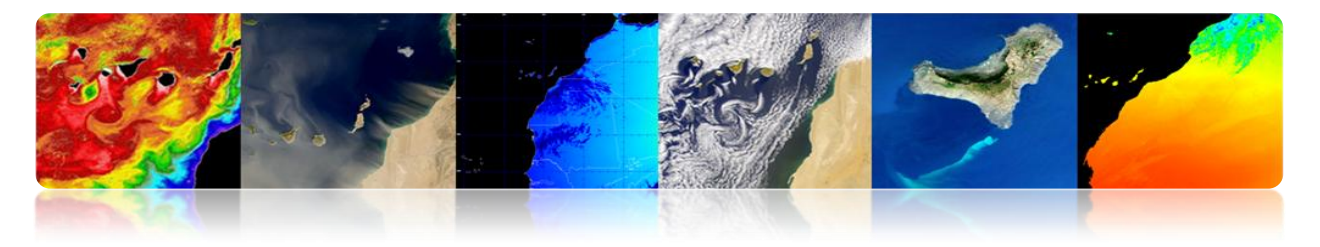

#### Limitações

Nenhum modelo são obtidos com alta precisão em comparação com observações in situ ou fotografia aérea.

#### **SENSORIAMENTO REMOTO: TECNOLOGIAS COMPLEMENTARES**

#### Observações in-situ

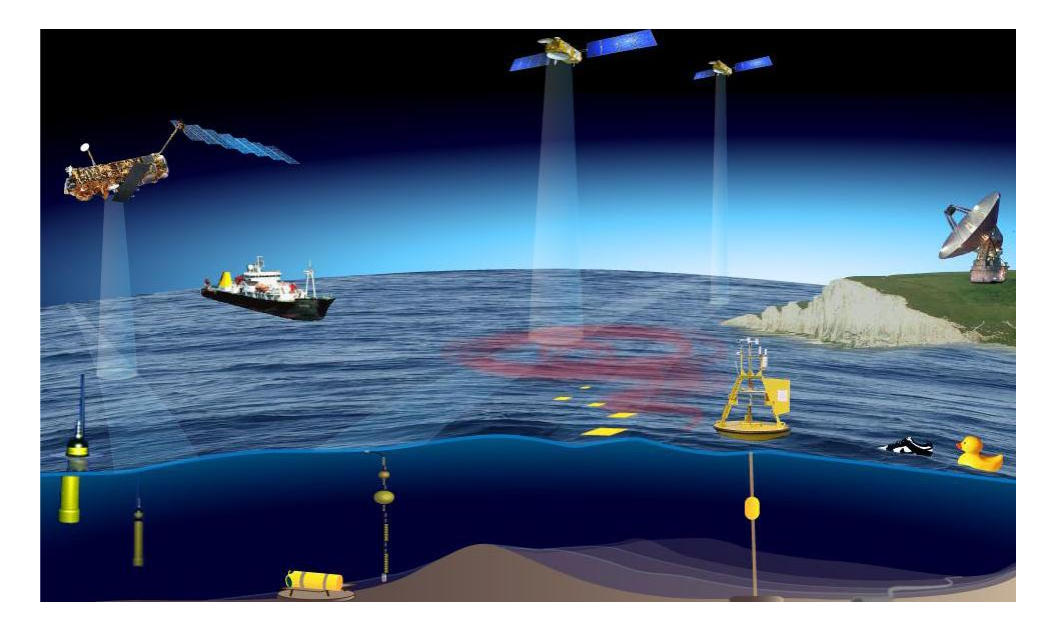

#### Fotografia aérea

Daedalus 1268 (INTA)

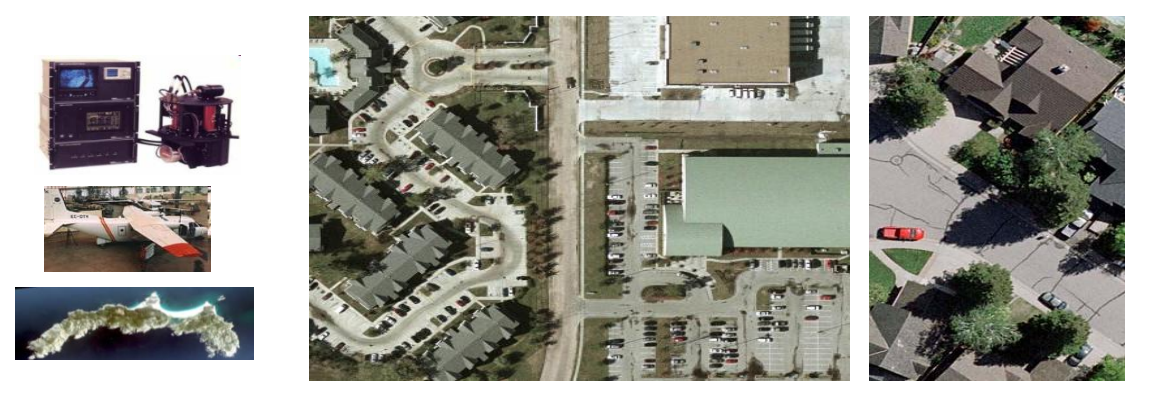

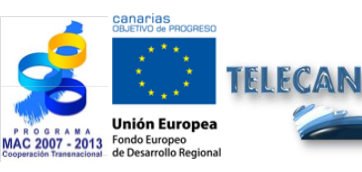

#### Tutorial TELECAN

Fundamentos do Sensoramiento Remoto

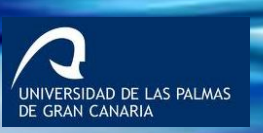

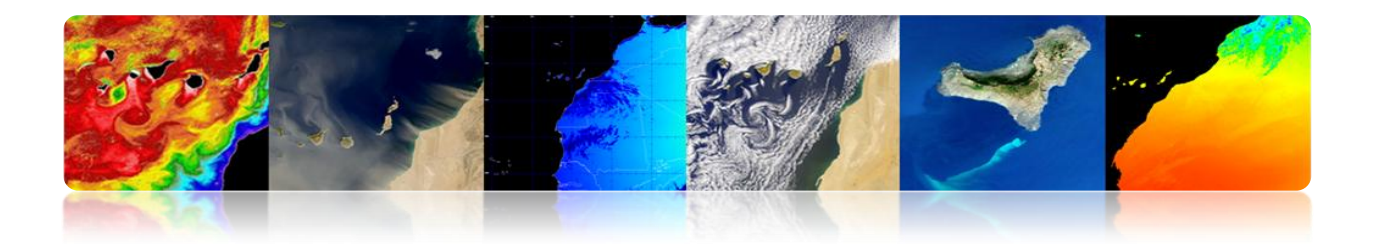

# **1.2. EVOLUÇÃO HISTÓRICA**

#### **EVENTOS RELEVANTES**

- A invenção da fotografia tornou possível para sensoriamento remoto.
- O sensoriamento remoto se originou em 1860, com uma fotografia da superfície da Terra, tirada de um balão por Tournachin.
- Primeiro satélite de observação da Terra em 1960 (TIROS-I).
- Atualmente, existem várias entidades públicas e privadas e Centros de Pesquisa e Educação trabalhando ativamente na área de sensoriamento remoto.

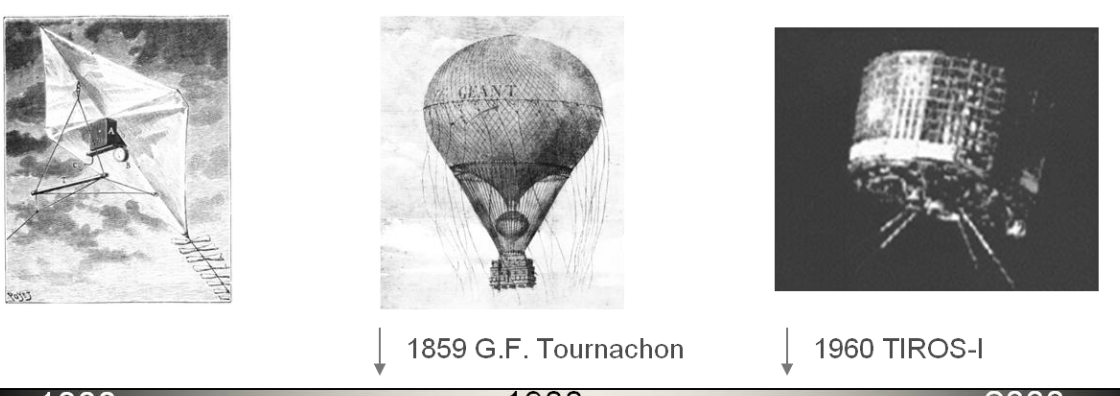

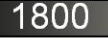

1900

2000

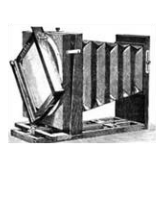

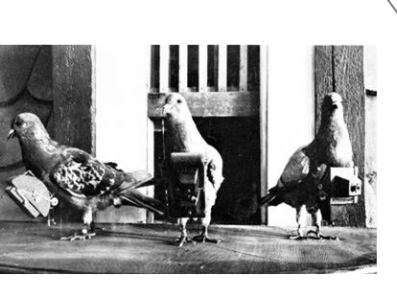

1909 W. Wright

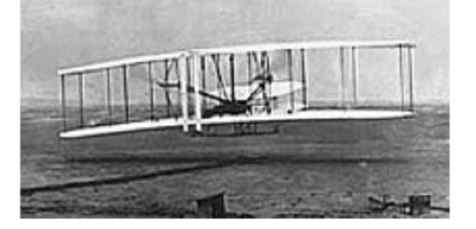

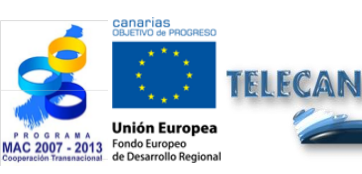

**Tutorial TELECAN** Fundamentos do Sensoramiento Remoto

1.**11** 

Sensorame

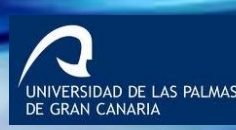

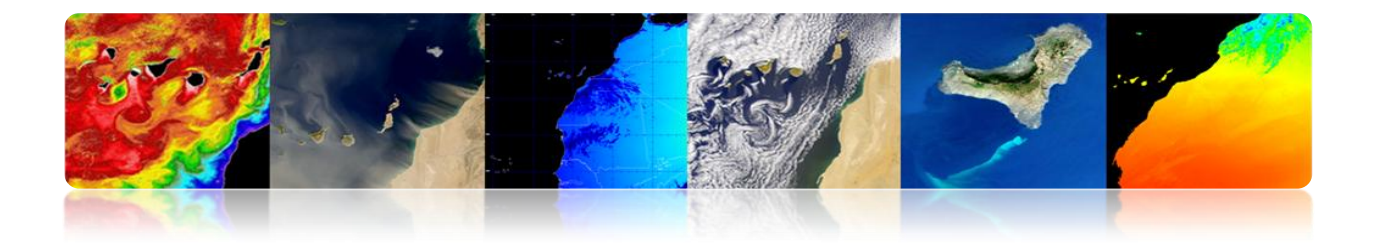

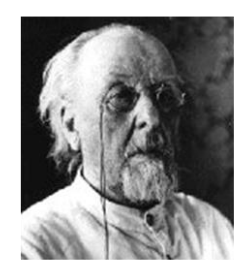

"The Earth is the cradle of humanity, but mankind will not continue forever in the cradle"

Konstantin Tsiolkovski, 1903

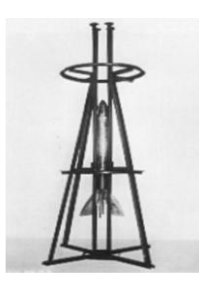

| 1957 | 1961 | 1969 | 1971 |
|------|------|------|------|
|      |      |      |      |

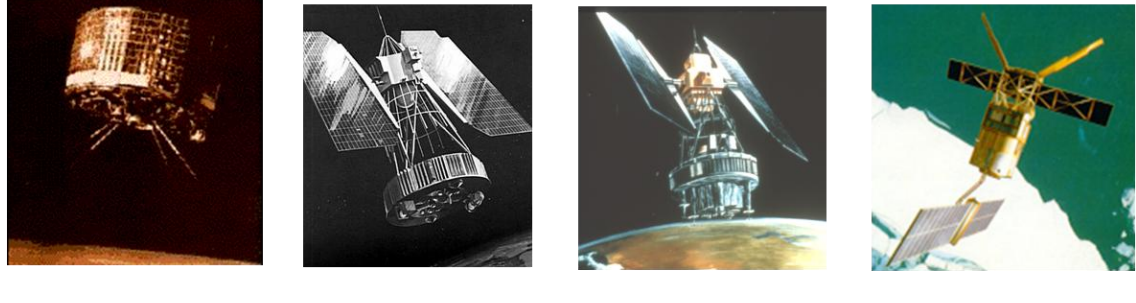

1960

1964

1972

1991

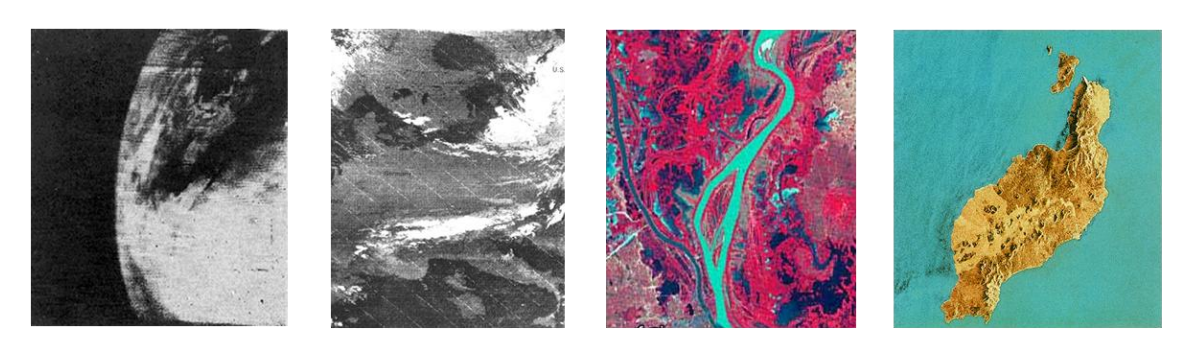

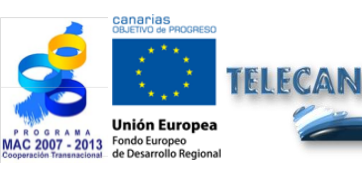

Tutorial TELECAN Fundamentos do Sensoramiento Remoto

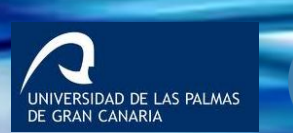

UPC

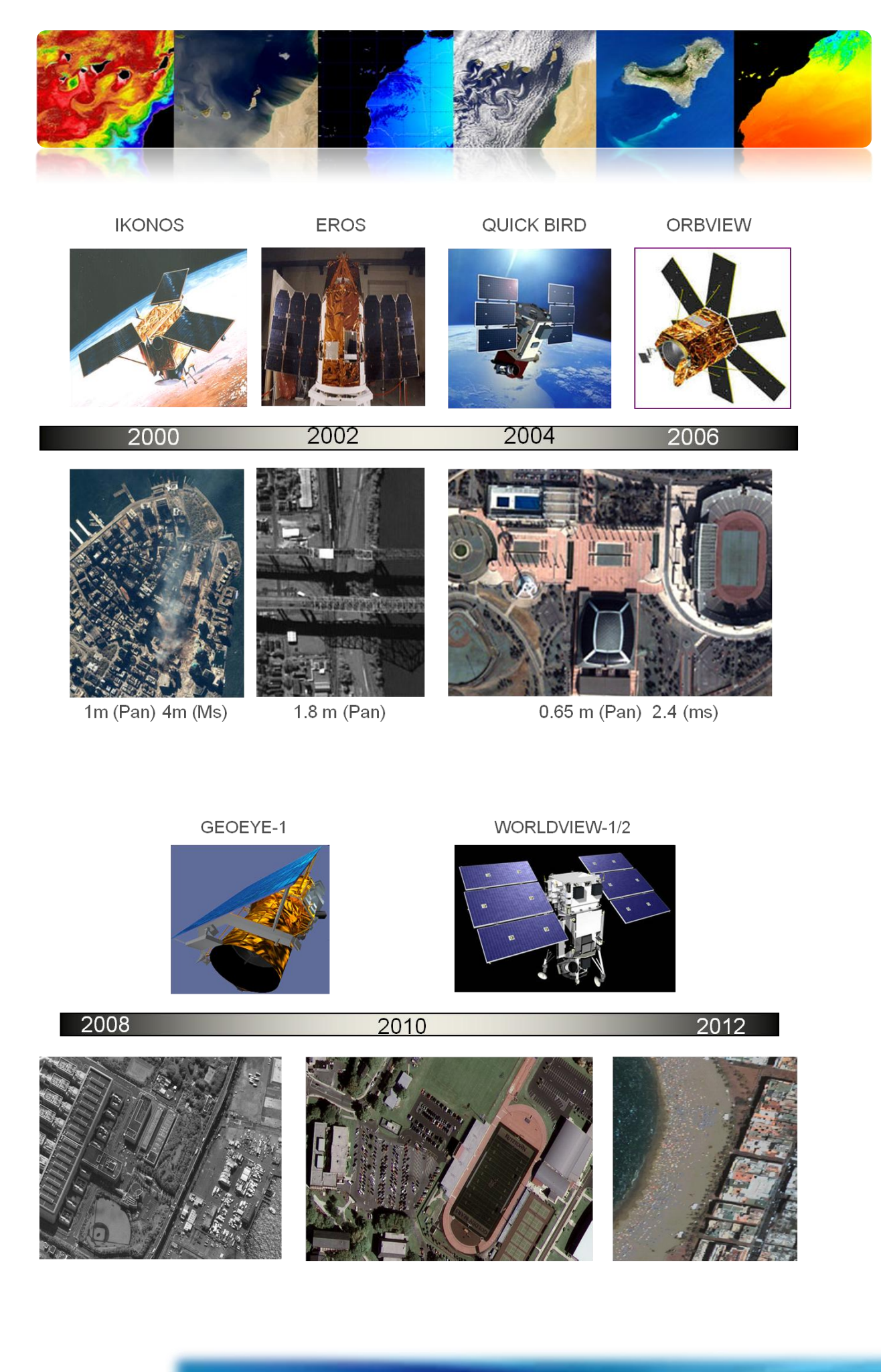

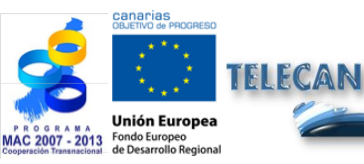

Tutorial TELECAN Fundamentos do Sensoramiento Remoto

1.**13** 

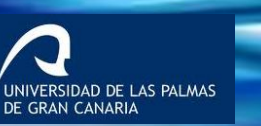

O O O UPC

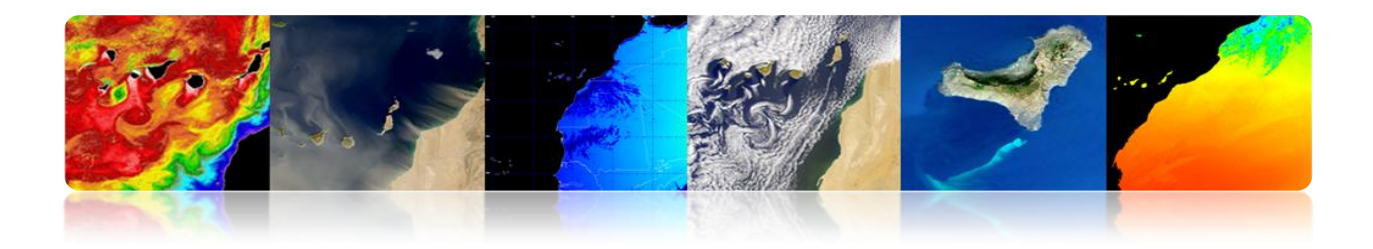

# 1.3. FUNDAMENTOS DE FÍSICA: AS FORRAÇÕES RESPOSTA ESPECTRAL

# □ ESPECTRO ELETROMAGNÉTICO: ORIGENS E APLICAÇÕES DE FAIXAS DE FREQUÊNCIA.

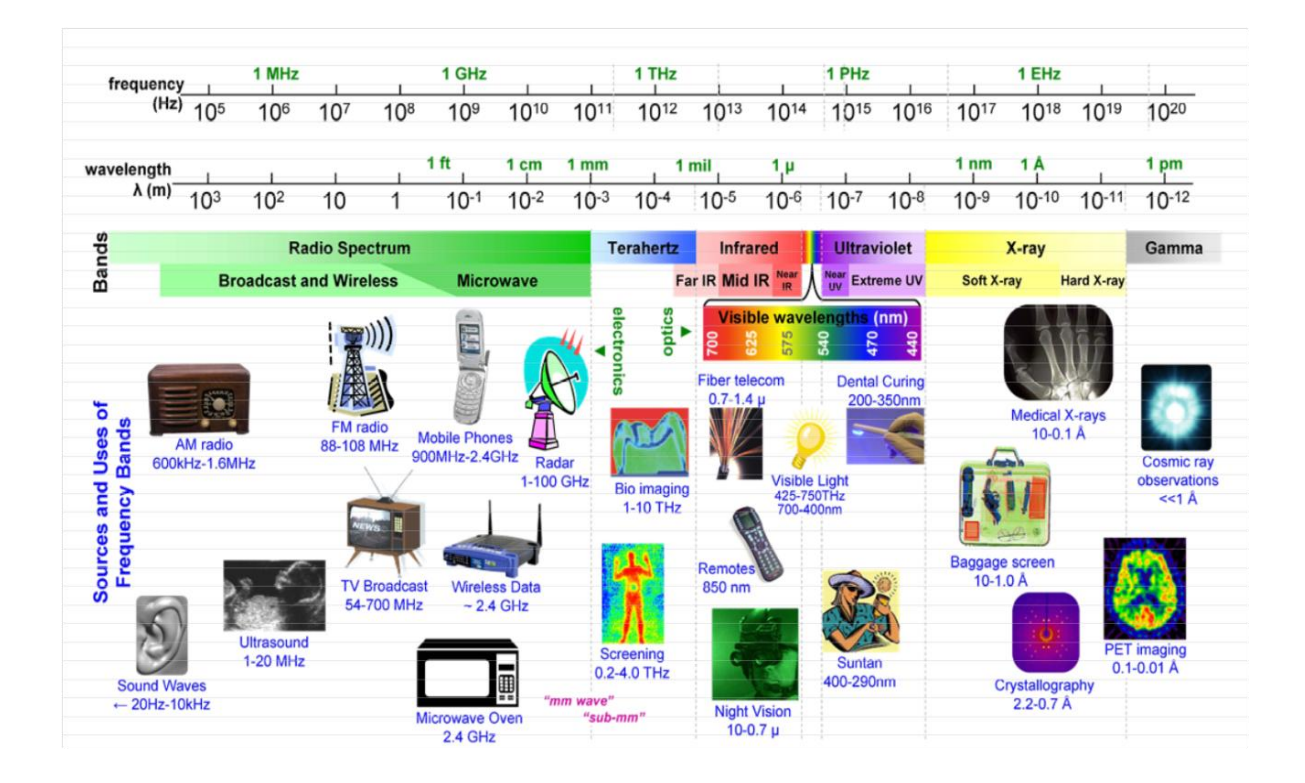

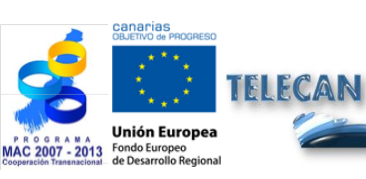

**Tutorial TELECAN** 

Fundamentos do Sensoramiento Remoto

1.**14** 

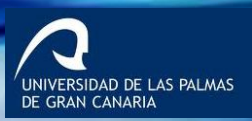

UPC

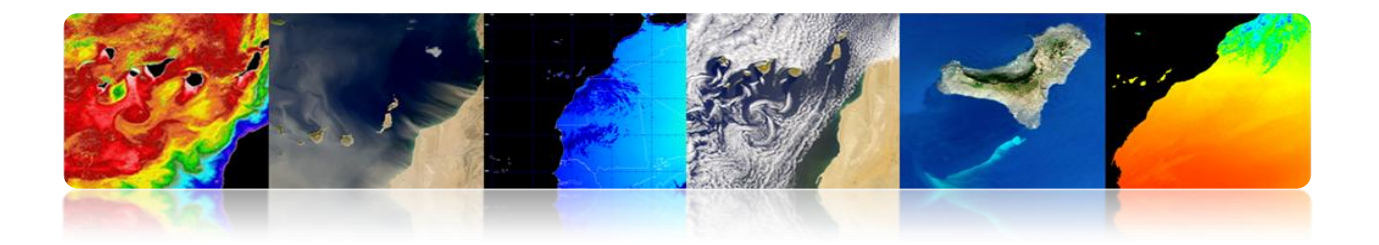

### REGIÕES ESPECTRAIS UTILIZADOS PARA OBSERVAÇÃO REMOTA DA TERRA

- Espectro visível (0.4-0.7 μm) alcance do olho humano freqüência. Máximo de radiação solar. Subdividida em três faixas: R, G, B.
- Infravermelho próximo (0,7-1,1 μm): Chamado fotográfica IR refletida. A energia solar refletindo corpos. Comportamento semelhante espectro visível.
- Mid infravermelho (1,1 -8 μm): Intercaladas radiação solar e emissão. Afeta significativamente a atmosfera: explorada para medir as concentrações de vapor de água, ozônio, aerossóis ...
- Infravermelho termal (8-14 µm): A radiação emitida pelos próprios corpos. Tp pode ser determinada por um corpo (IR térmica). As imagens podem estar disponíveis a qualquer hora do dia.
- Micro-ondas (1mm-1m): Sensoriamento Remoto crescente interesse na banda. Perturbações atmosféricas são menores e é transparente para as nuvens. Sensores ativos são normalmente utilizados.

| Name                         | Wavelenght<br>range | Radiation<br>source                          | Surface<br>property of<br>interest |
|------------------------------|---------------------|----------------------------------------------|------------------------------------|
| Visible (V)                  | 0.4 – 0.7 μm        | Solar                                        | reflectance                        |
| Near InfraRed<br>(NIR)       | 0.7 – 1.1 μm        | Solar                                        | reflectance                        |
| ShortWave<br>InfraRed (SWIR) | 1.1 - 3 μm          | Solar                                        | reflectance                        |
| MidWave InfraRed<br>(MWIR)   | 3 – 5 μm            | Solar,<br>Thermal                            | Reflectance,<br>temperature        |
| Thermal InfraRed<br>(TIR)    | 8 – 14 μm           | Thermal                                      | temperature                        |
| Microwave, radar             | 1 mm – 1 m          | Passive:<br>thermal<br>Active:<br>artificial | Temperature (P)<br>Roughness (A)   |

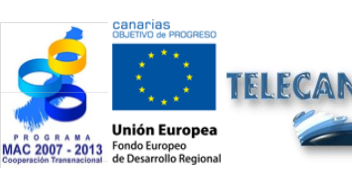

Tutorial TELECAN Fundamentos do Sensoramiento Remoto

UNIVERSIDAD DE LAS PALMAS DE GRAN CANARIA

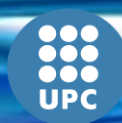

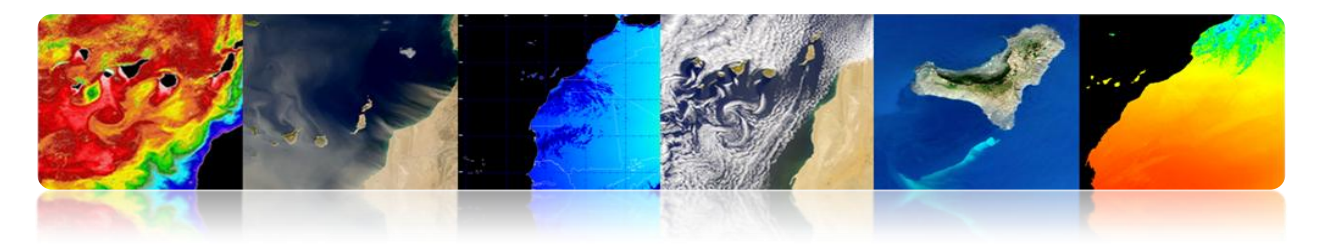

#### **REGIÕES ESPECTRAIS UTILIZADOS PARA OBSERVAÇÃO REMOTA DA**

#### **TERRA: TRANSMISSIVIDADE ATMOSFÉRICA**

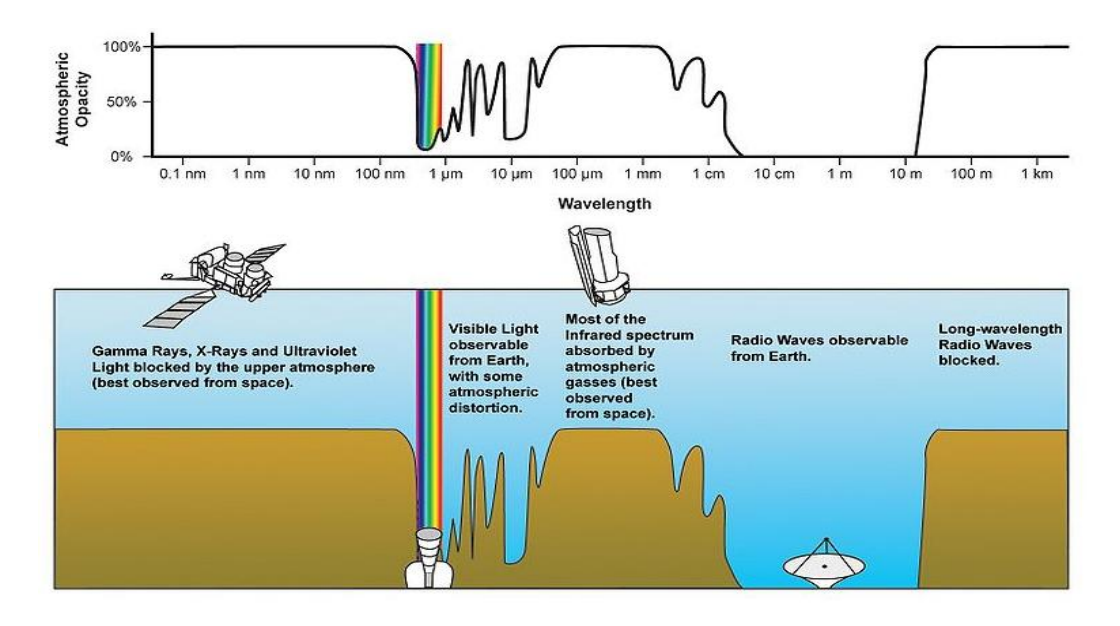

#### **TAXAS DE EMISSÃO UTILIZADOS PELOS SENSORIAMENTO REMOTO**

- 1. Radiação refletida emitida na superfície da Terra pelo Sol: Isso depende das características da superfície ou objeto (por exemplo, a visão humana e do meio ambiente).
- 2. Qualquer organismo cuja Tp é acima do zero absoluto (0 ° K: -273 ° C), emite energia na forma de radiação (por exemplo uma emissão de fogo).

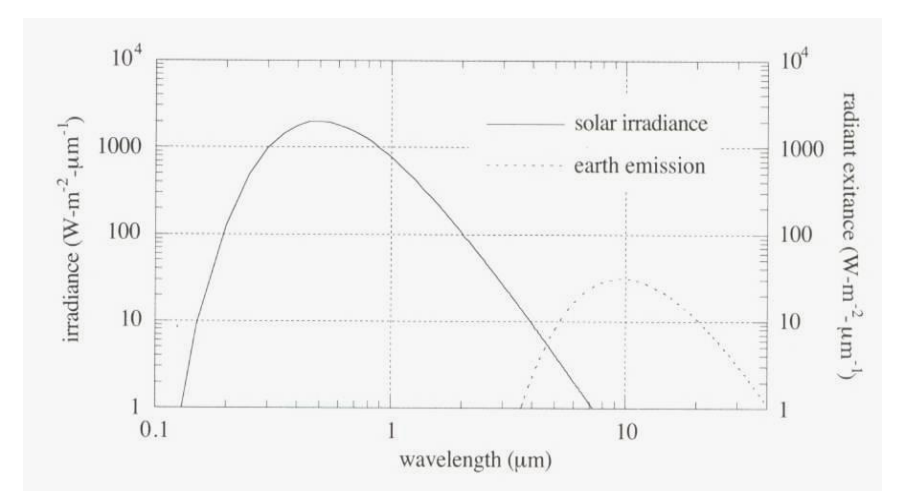

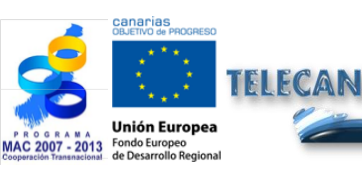

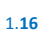

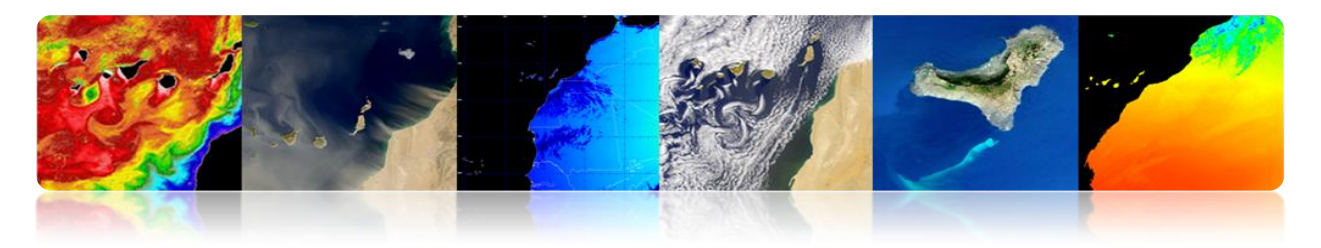

## LEIS DA RADIAÇÃO ELETROMAGNÉTICA

#### • A lei de Planck

Fornece a radiação espectral de um corpo negro como uma função da temperatura.

Qualquer objeto com T> 0K irradia energia.

 $T\uparrow \Rightarrow$  Energia  $\uparrow$  (Radiação  $\uparrow$  em  $\downarrow \lambda$ )

$$M_{\lambda,T} = \frac{C_1}{\lambda^5} \frac{1}{e^{C_2/(\lambda \cdot T)} - 1}$$

#### • Lei de Wien

Para uma determinada temperatura, existe uma  $\lambda$  para o qual a energia eletromagnética é maior.

$$\lambda_{\max} = \frac{2898(\mu m \cdot K)}{T(K)}$$

Podemos escolher a banda apropriada para a detecção de um fenómeno que se conhecer a sua gama de temperaturas.

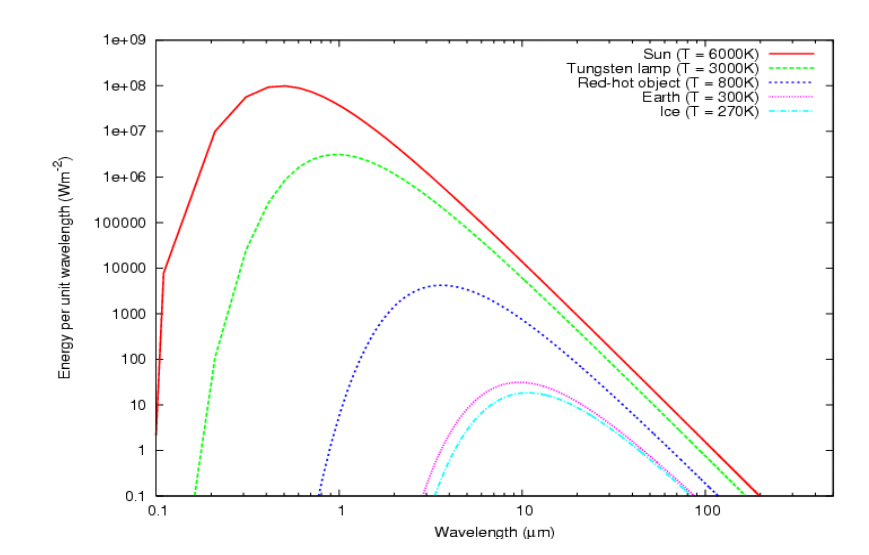

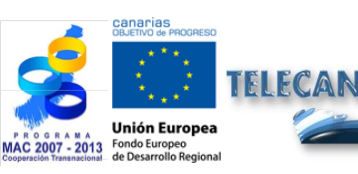

**Tutorial TELECAN** Fundamentos do Sensoramiento Remoto

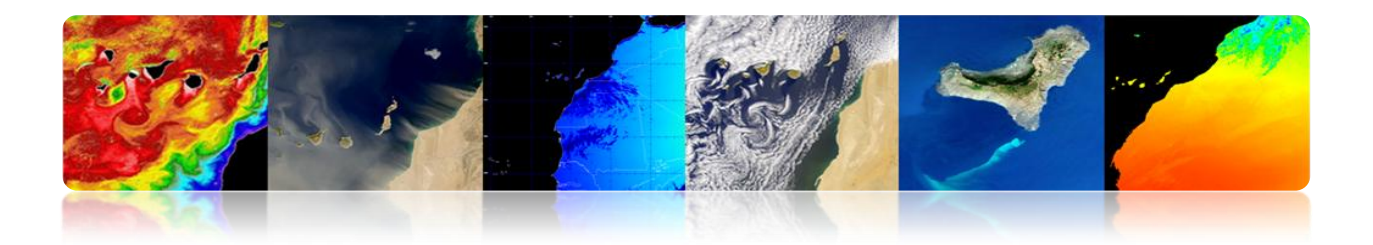

#### Lei de Stefan-Boltzmann

Fornece a energia total emitida por um corpo negro em todo o espectro.

 $M = \sigma \cdot T^4$ 

- Relação direta entre a temperatura ea quantidade de energia eletromagnética emitida.
- Quanto mais quente o objeto, mais energia gerada.
- Pequenas variações na temperatura → Grandes variações na energia emitida (T4).
- Corpos reais não são corpos negros.

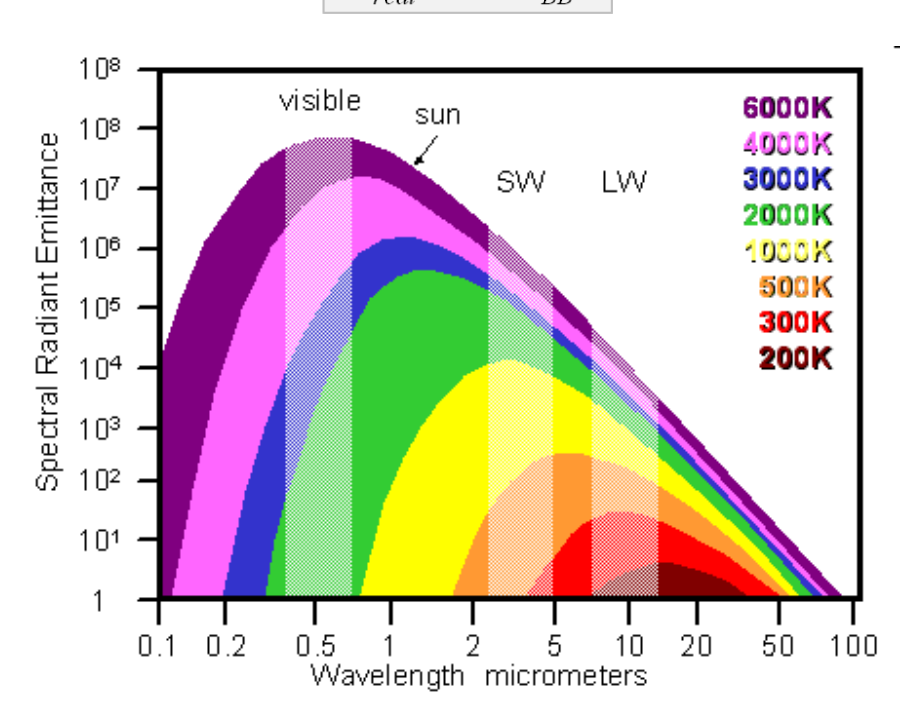

**Tutorial TELECAN** Fundamentos do Sensoramiento Remoto

1.**18** 

Emissividade

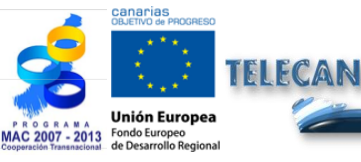

 $M_{real} = \varepsilon . M_{BB}$ 

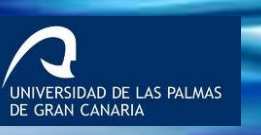

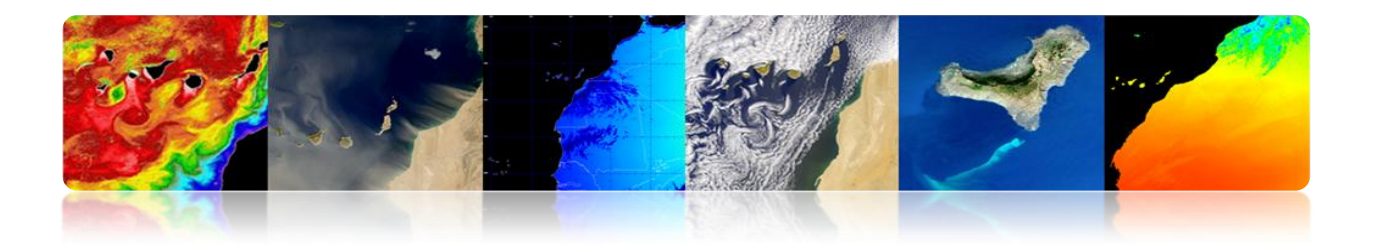

#### Refletividade espectral

Um corpo real tem uma emissividade e refletividade varia com o comprimento de onda  $\rightarrow$  Assinatura espectral

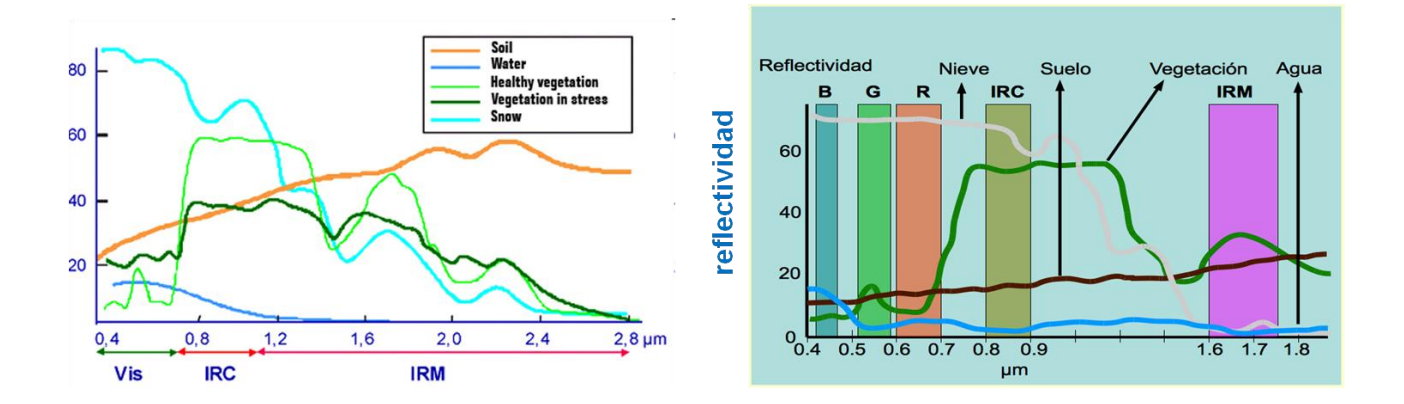

#### Interações da Atmosfera

- A atmosfera é uma mistura de gases. Tem diferentes camadas.
- Os primeiros 80 km contém mais de 99% da massa total da atmosfera da Terra.

#### Gases Permanentes

Nitrogen  $(N_2)$ : 78% by volume Oxygen  $(O_2)$ : 20.95% Argon (Ar): 0.93% Carbon dioxide  $(CO_2)$ : 0.033% Other noble gases (Ne, He, Kr, Xe) Hydrogen (H<sub>2</sub>) Methane (CH<sub>4</sub>) Nitrous oxide (N2<sub>0</sub>) Carbon monoxide (CO)

#### Gases Concentración Variable

Water vapour (H<sub>2</sub>O) Ozone (O<sub>3</sub>) Sulphur dioxide (SO<sub>2</sub>) Nitrogen dioxide (NO<sub>2</sub>) Ammonia (NH<sub>3</sub>) Nitric oxide (NO) Hydrogen sulphide (H<sub>2</sub>S) Nitric acid vapour (HNO<sub>3</sub>)

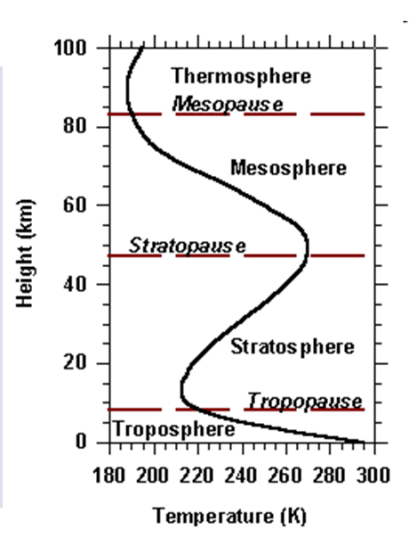

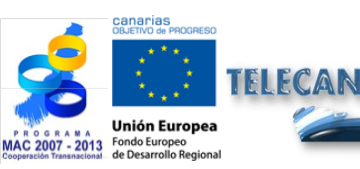

Tutorial TELECAN Fundamentos do Sensoramiento Remoto

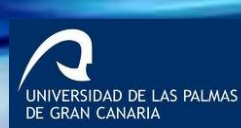

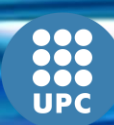

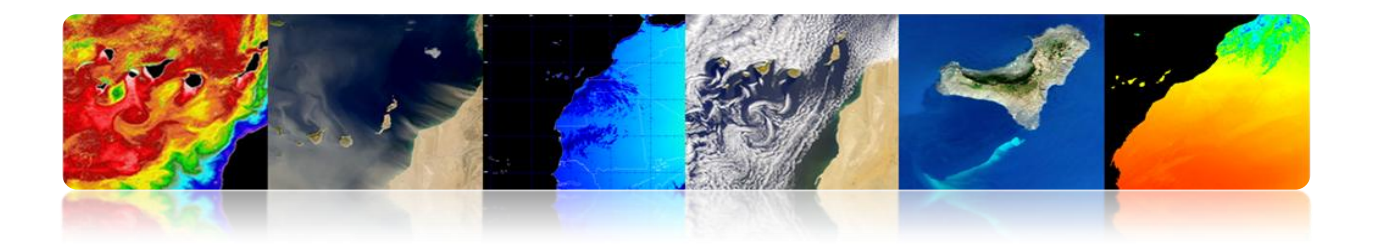

- Quando a radiação EM viaja através da atmosfera absorvida ou dispersa pelas partículas na atmosfera.
- A atmosfera também emite → IR térmica.

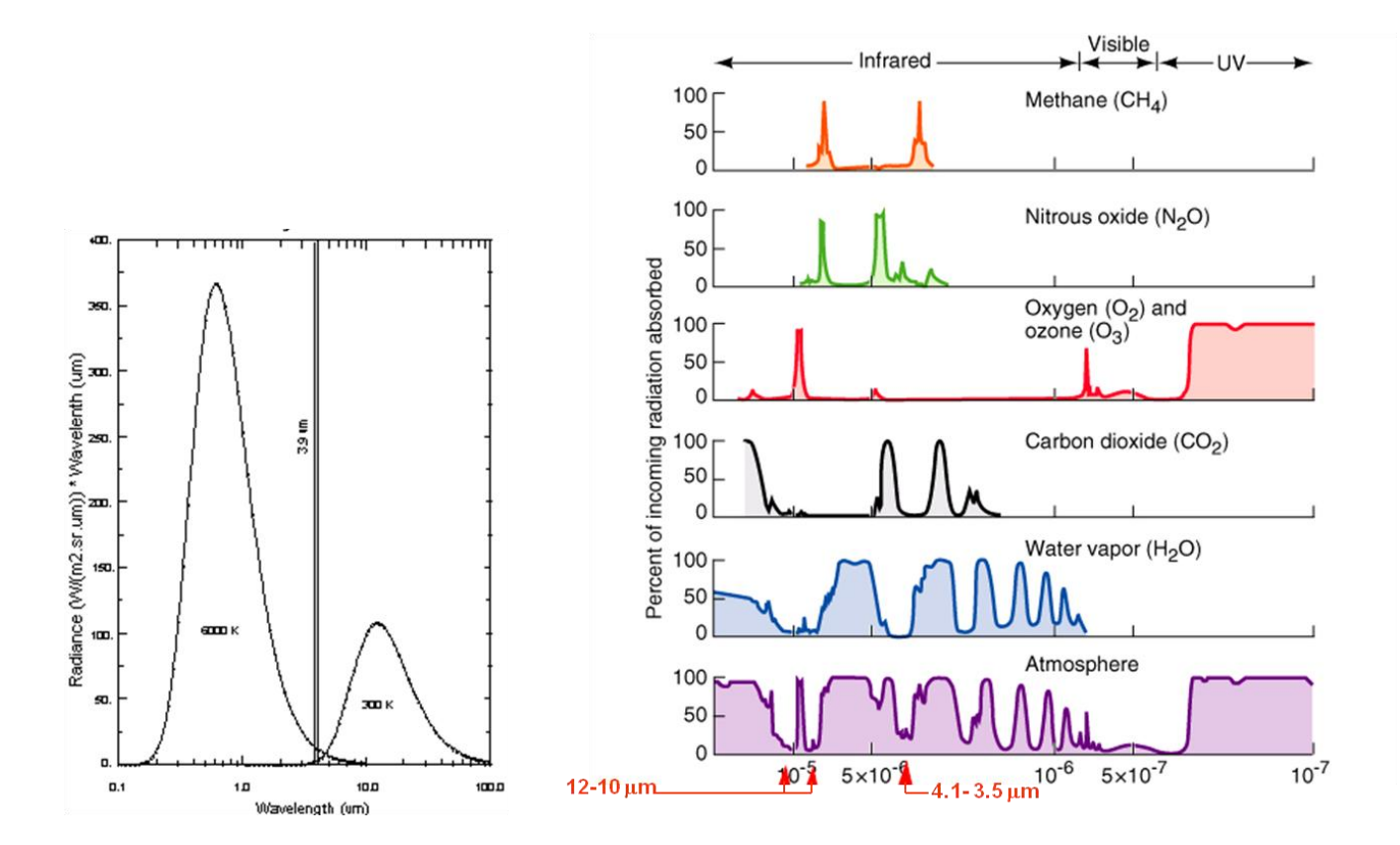

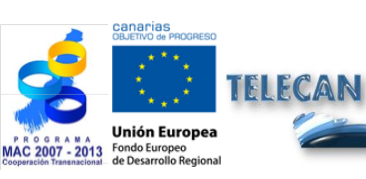

#### Tutorial TELECAN

Fundamentos do Sensoramiento Remoto

1.**20** 

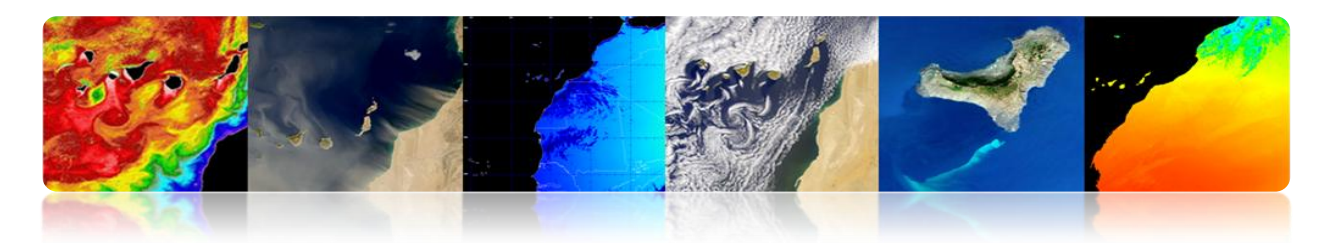

# 1.4. <u>AGÊNCIAS E ÓRGÃOS PÚBLICOS SENSORIAMENTO</u> <u>REMOTO</u>

#### □ AGÊNCIAS E ORGANIZAÇÕES-CHAVE

A nível regional (PET), nacional (PNOT-PNT), européia (ESA) e global (NASA), as diferentes agências espaciais continuam a confiar em sensoriamento remoto com novas missões, permitindo sua aplicação em diversos setores estratégicos.

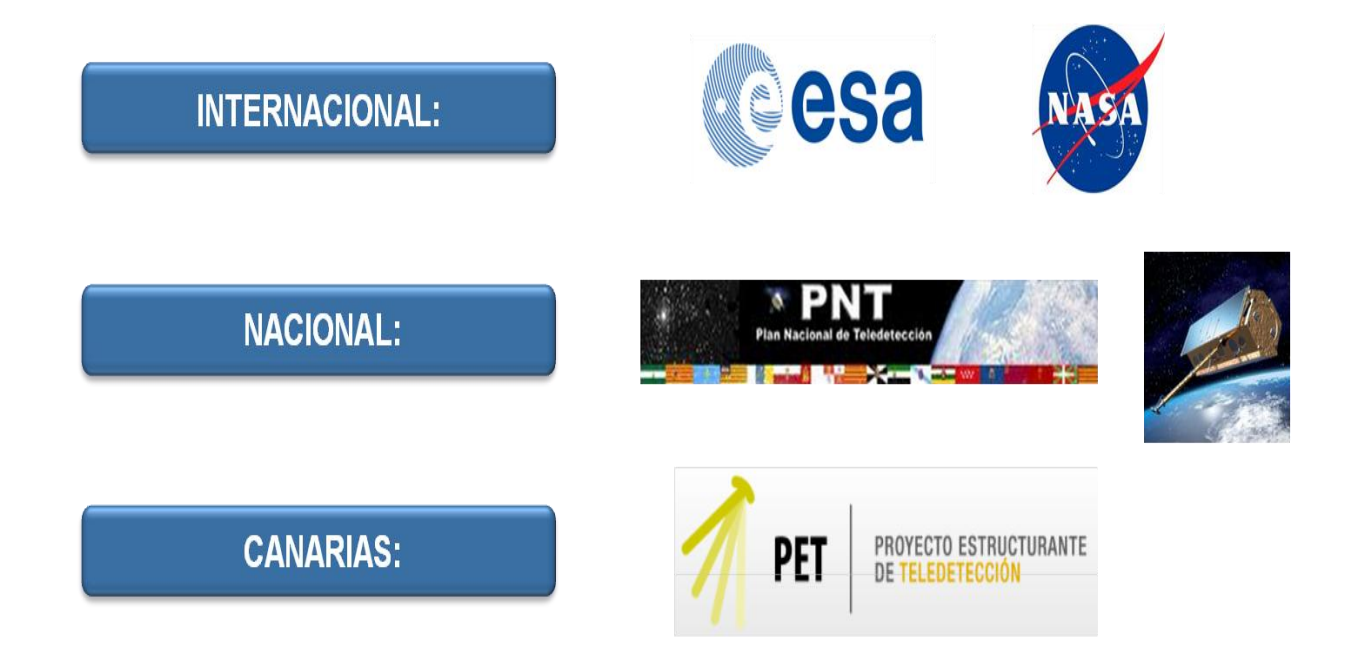

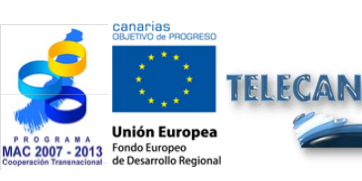

#### Tutorial TELECAN

Fundamentos do Sensoramiento Remoto

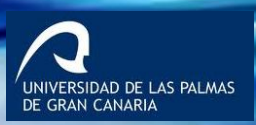

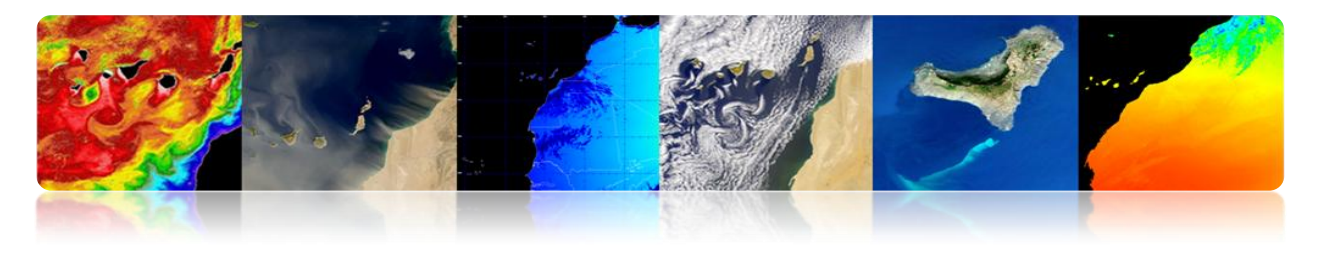

#### **INTERNACIONAL**

# 1. ESA: Agência Espacial Europeia

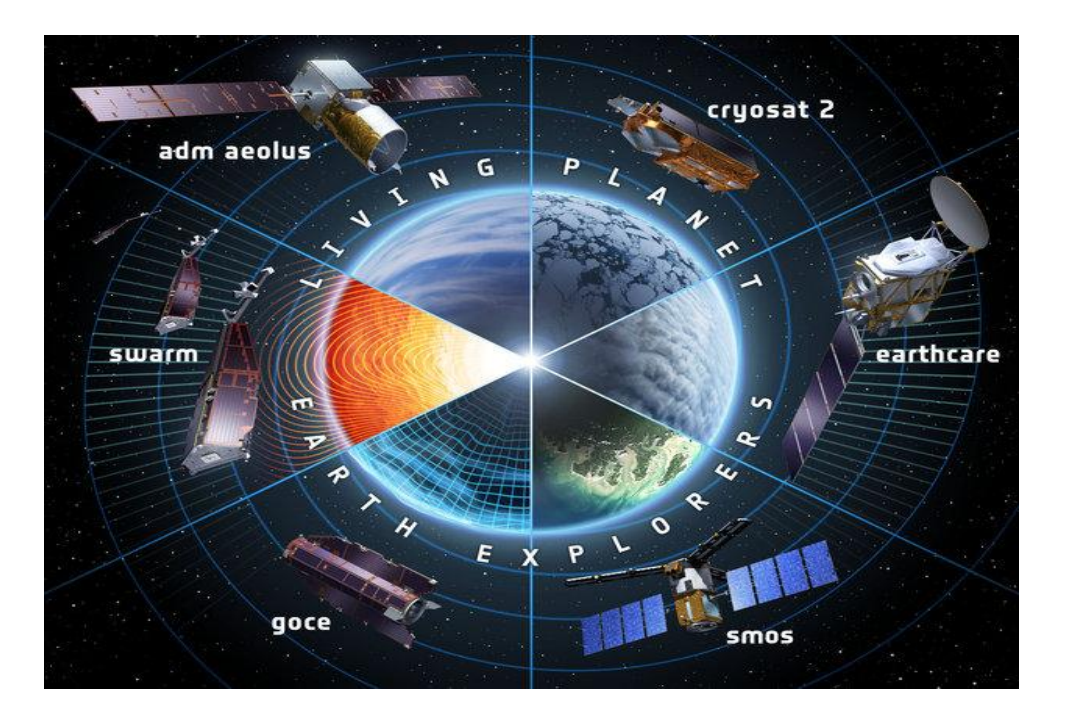

#### Do passado ao presente

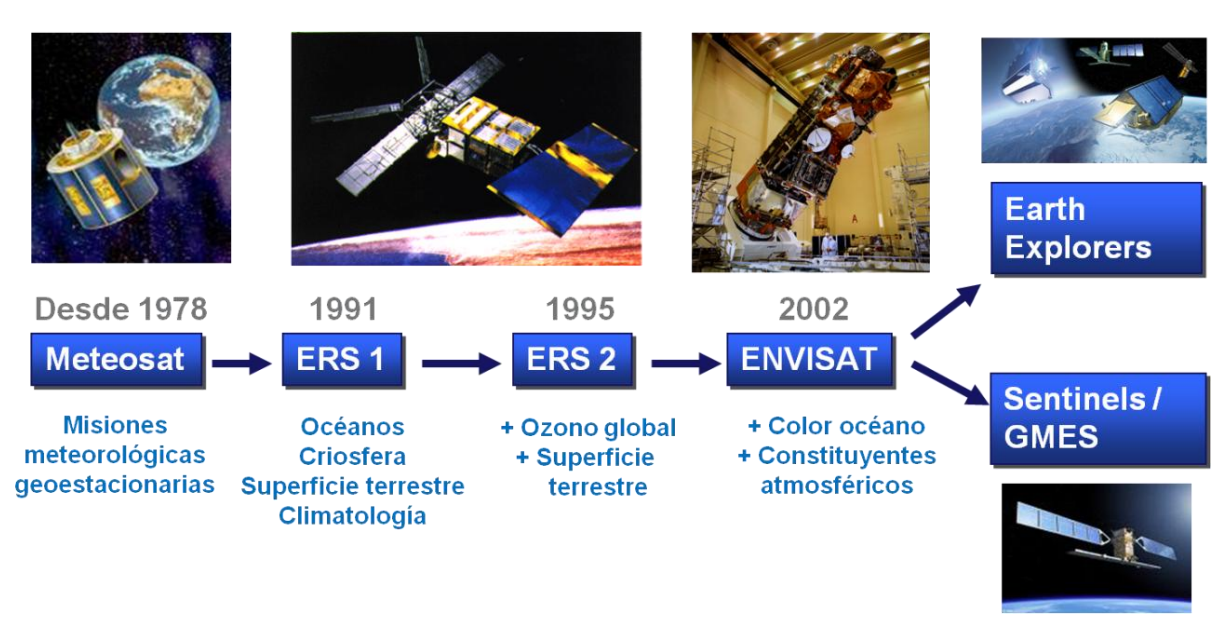

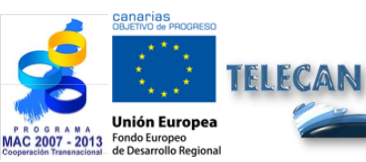

#### Tutorial TELECAN

Fundamentos do Sensoramiento Remoto

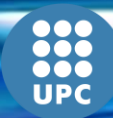

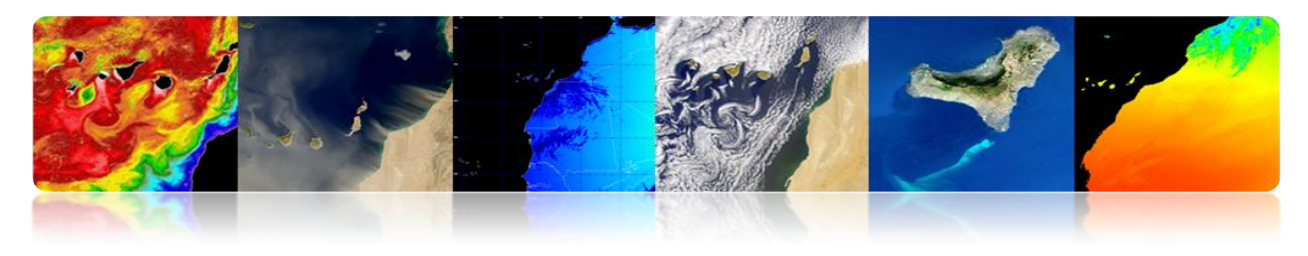

#### Missões de Observação da Terra, controlado pela ESA

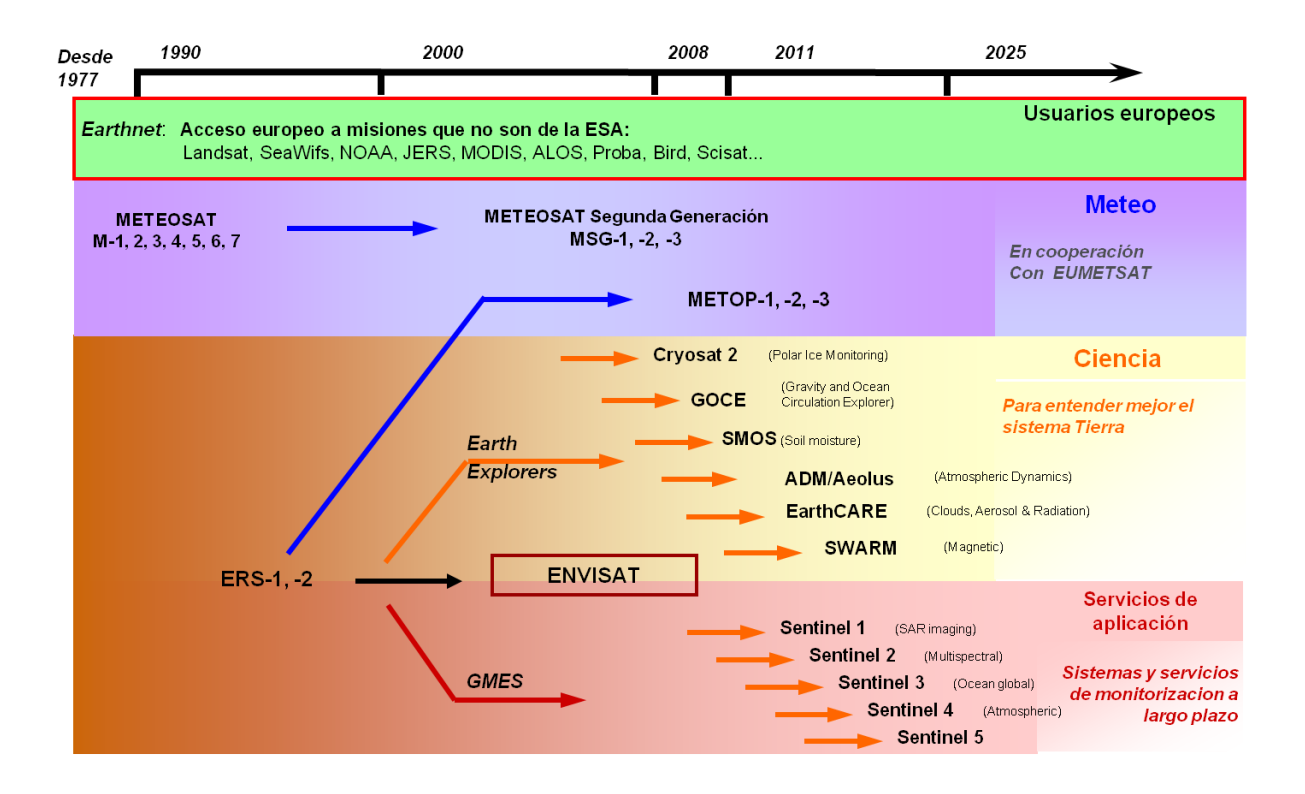

#### Missões científicas: "Earth Explorer"

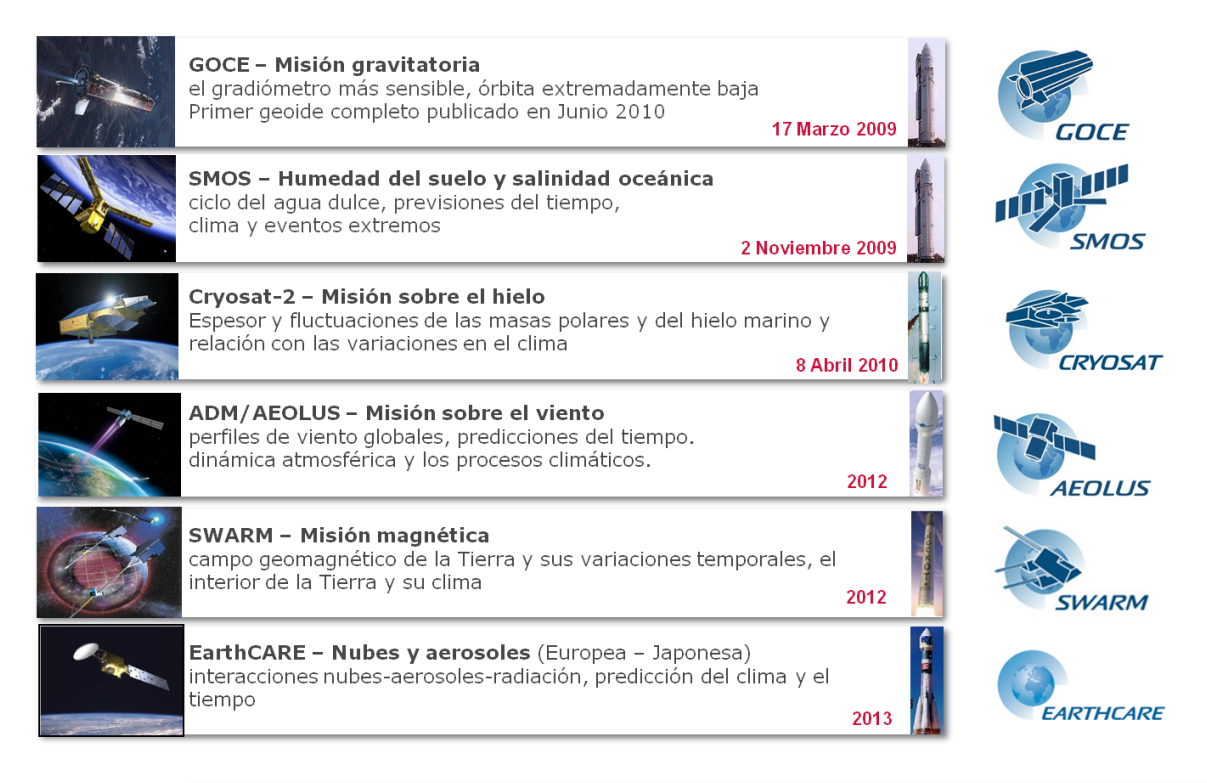

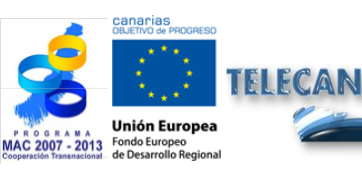

Tutorial TELECAN

Fundamentos do Sensoramiento Remoto

1.23

UNIVERSIDAD DE LAS PALMAS DE GRAN CANARIA

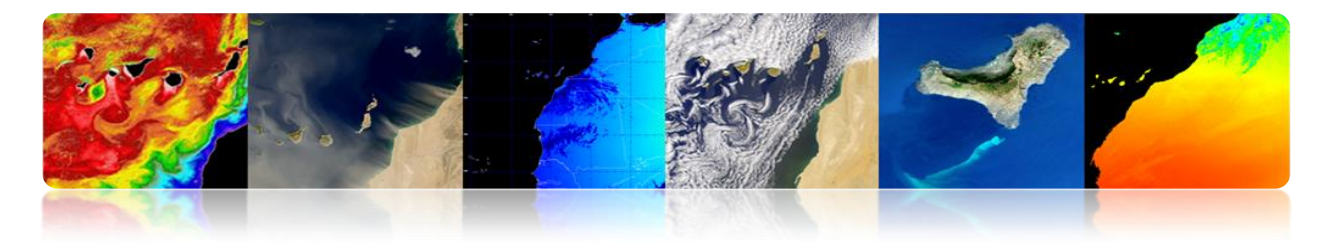

#### GMES: O Observatório Europeu da Terra

- GMES é uma iniciativa conjunta da Comissão Europeia e da Agência Espacial Europeia.
- GMES é uma rede de recolha e divulgação de dados sobre o meio ambiente e segurança do espaço e observações in situ da Terra.
- Este sistema irá apoiar a tomada de decisão por parte das autoridades públicas e privadas na Europa e apoiar a investigação.
- Desenvolve serviços operacionais GMES, seguindo o exemplo do tempo, mas em outras áreas, tais como:
  - 1. Gestão de emergências.
  - 2. Monitoramento da qualidade do ar.
  - 3. Monitoramento do solo.
  - 4. Monitoramento do oceano, etc ...

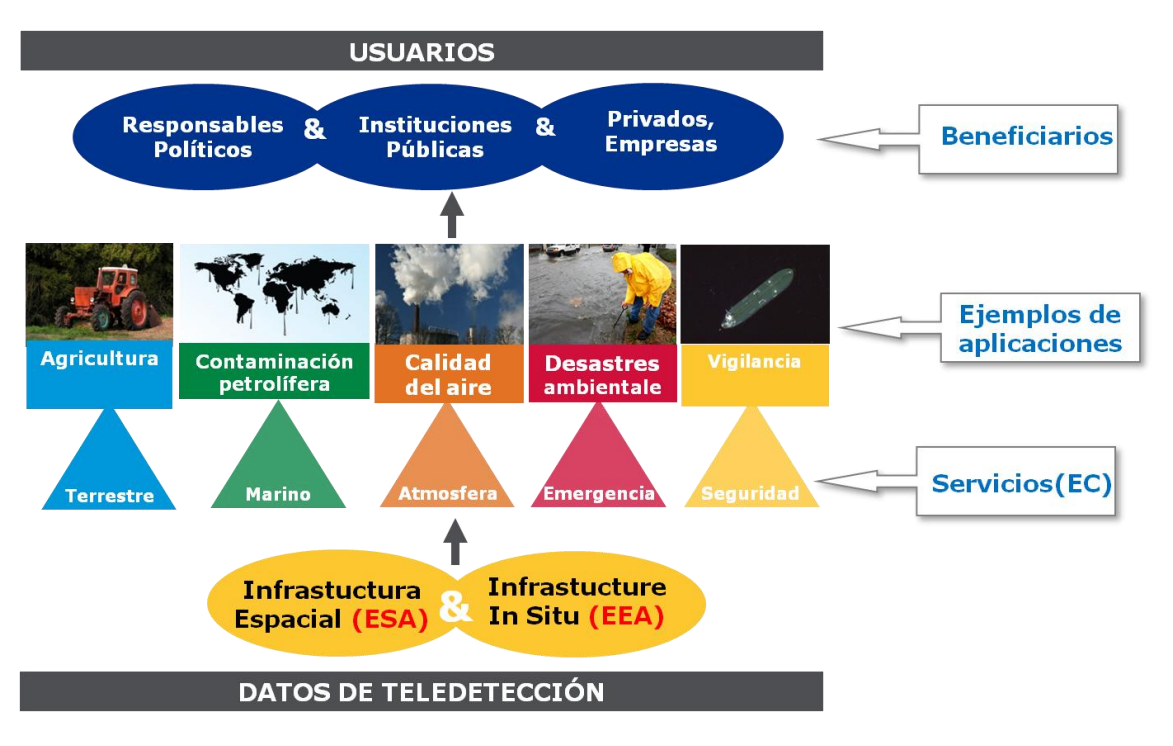

#### **Regime Geral**

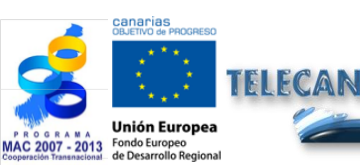

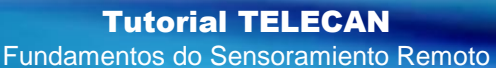

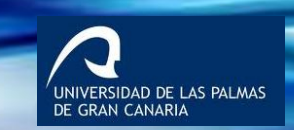

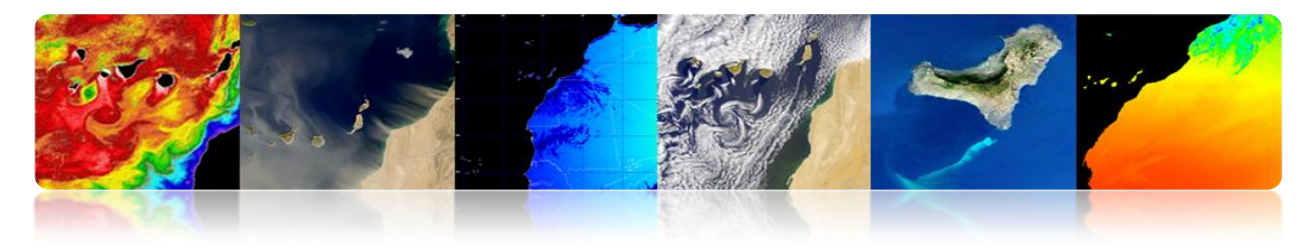

#### **Segmento Espacial**

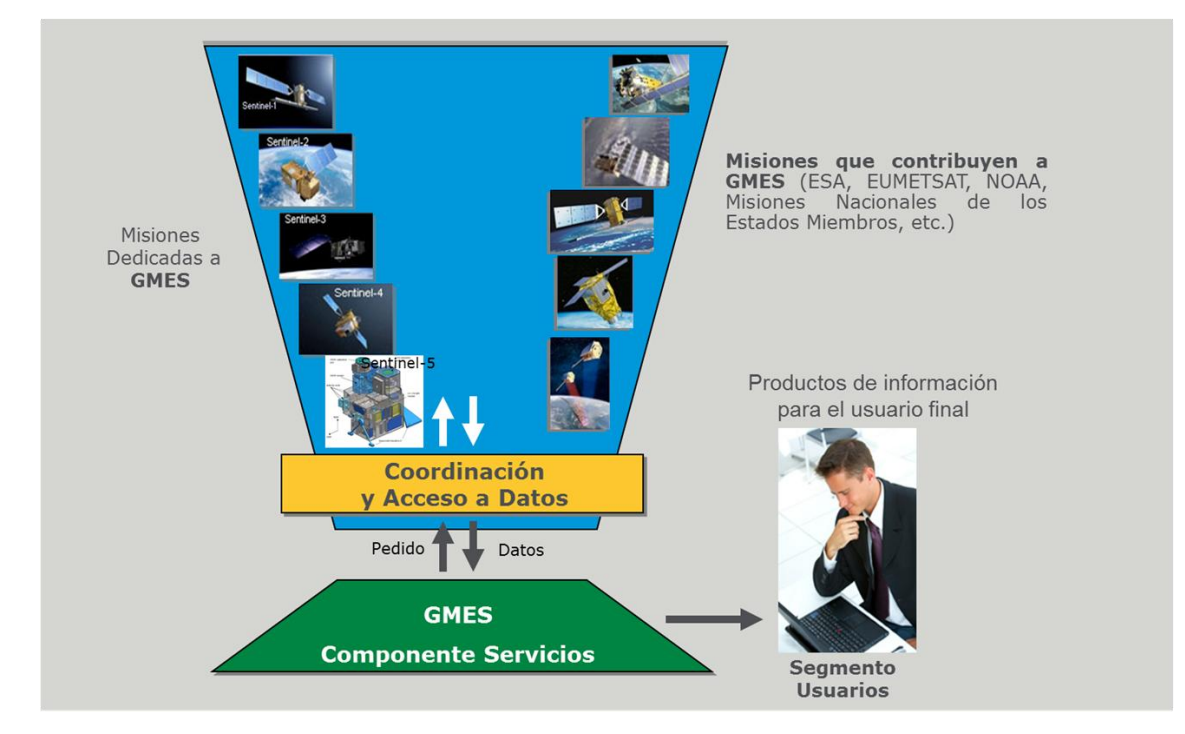

#### Missões que podem contribuir para a GMES

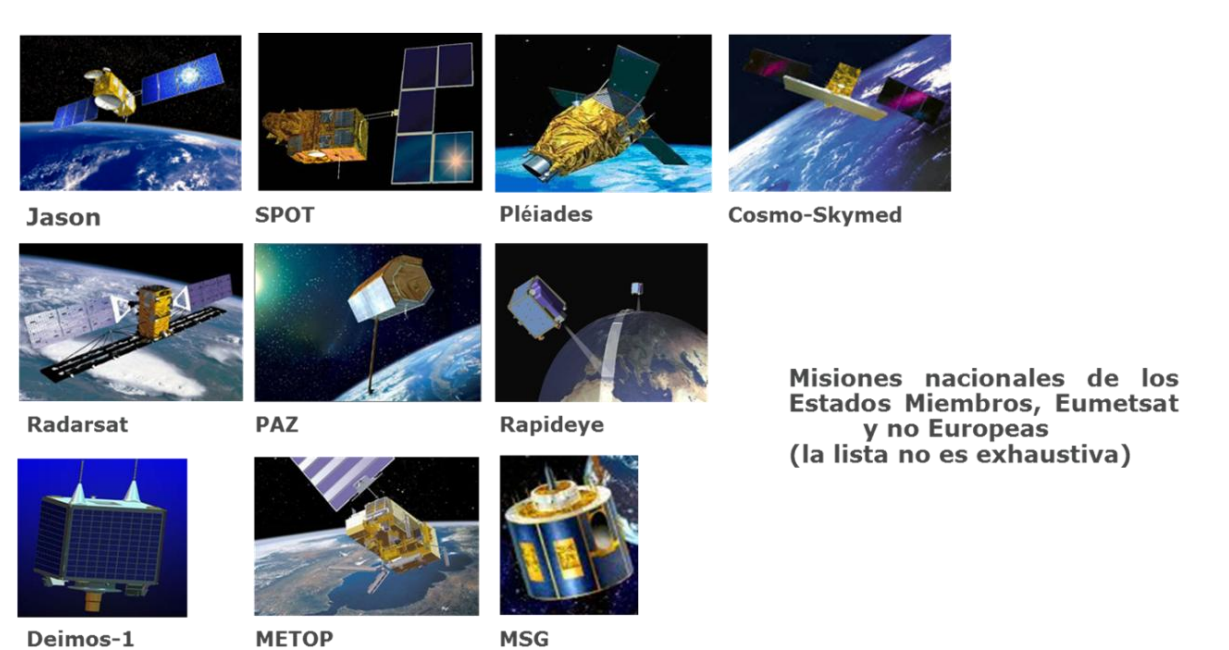

+ Ingenio, TerraSAR-X/Tandem-X, Enmap, Venµs, Altika, etc.

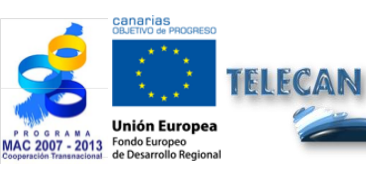

Tutorial TELECAN Fundamentos do Sensoramiento Remoto

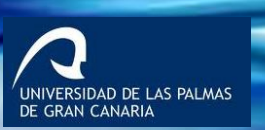

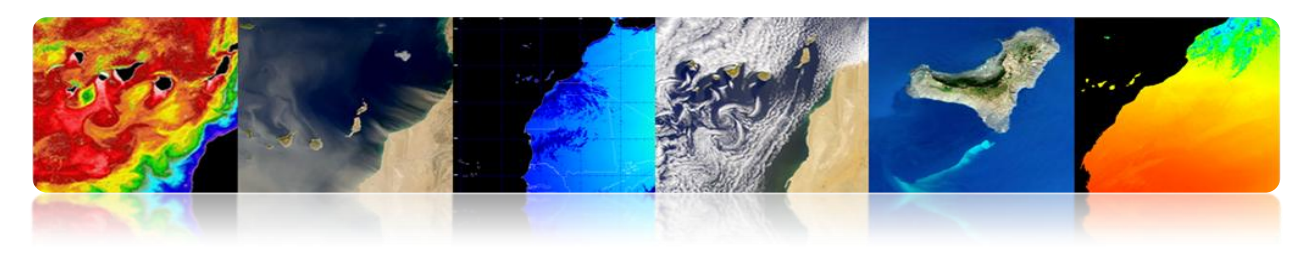

#### Missões dedicado a GMES

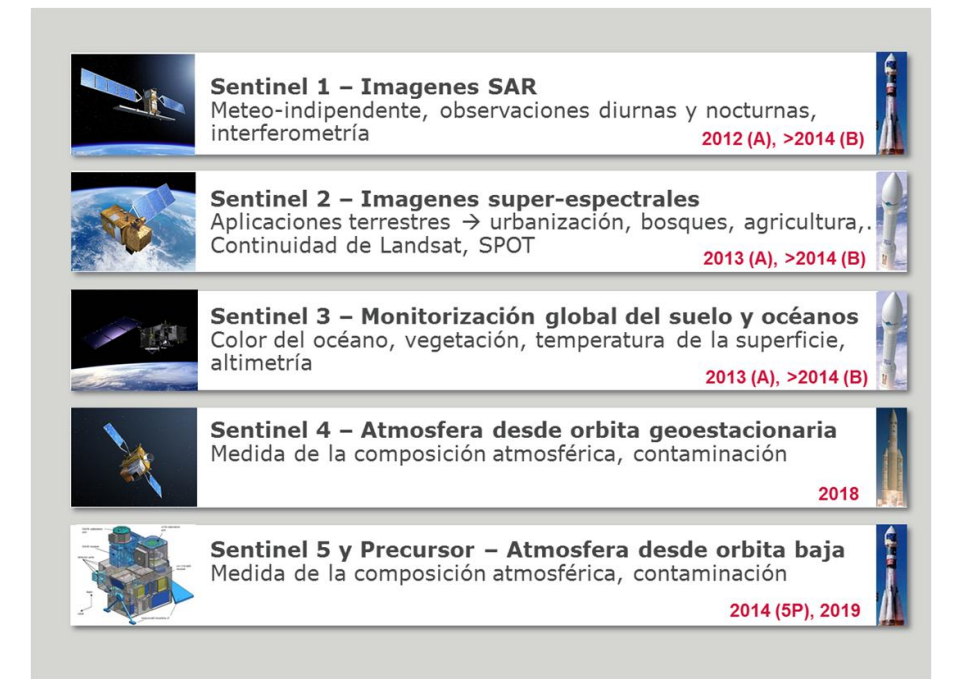

#### Sentinel-1: Missão C-band SAR

#### > Aplicações:

- Monitoramento de gelo do mar Ártico e ao meio ambiente.
- Vigilância Marítima
- Monitoramento dos riscos devido ao deslocamento do solo
- Mapas para organizar a ajuda humanitária em situações de crise

#### > Quatro modos de funcionamento nominais:

- tira mapa (80 km de faixa, 5x5 m res.)
- faixa ampla interferométrico (250 km de faixa, 5x20mm
- Faixa extra-larga (400 km de largura, 20x40 m res.)
- onda (5X5 m res, imagens de 20x20 km)
- Helio-síncrona órbita a 693 km de altitude
- Nominal de 12 dias período de revisitar
- > 7 anos de vida média, o combustível por 12 anos

**Tutorial TELECAN** Fundamentos do Sensoramiento Remoto

1 26

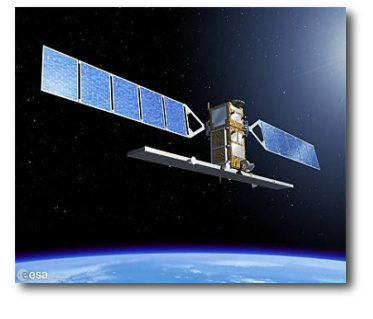

IVERSIDAD DE LAS PALMAS

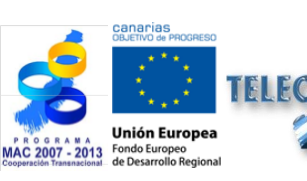

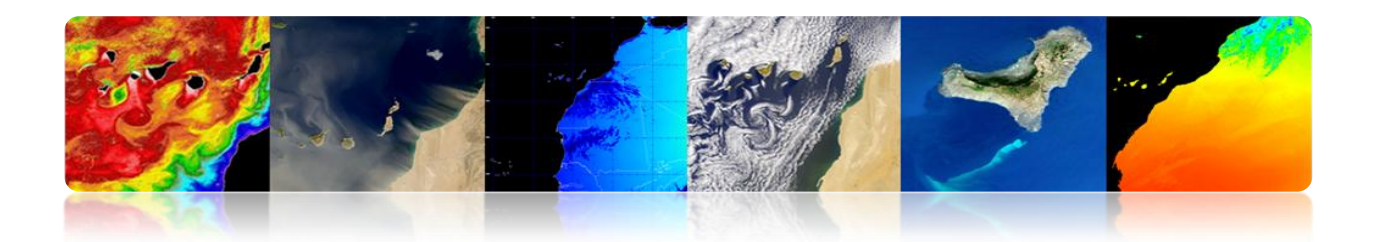

#### Sentinel-2: Mission super-espectral

#### > Aplicações:

- Mapas de cobertura do solo
- Mapas e cobertura de risco em caso de emergências rápidas
- Mapas de vegetação e clorofila
- > Super-espectrômetro com 13 bandas (VNIR e SWIR)
- Resolução espacial: 10, 20 e 60 m
- Faixa: 290 km
- Massa Satélite: 1200 kg
- > Revisitar período: 5 dias (sem nuvens), com 2 satélites
- > helio-síncrona órbita a 786 km de altitude
- > 7 anos de vida média, o combustível por 12 anos

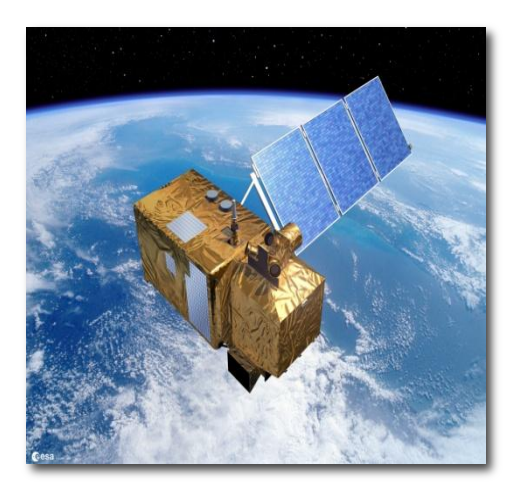

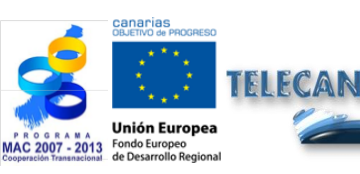

**Tutorial TELECAN** Fundamentos do Sensoramiento Remoto

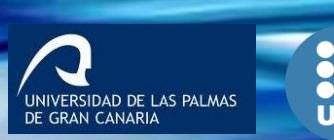

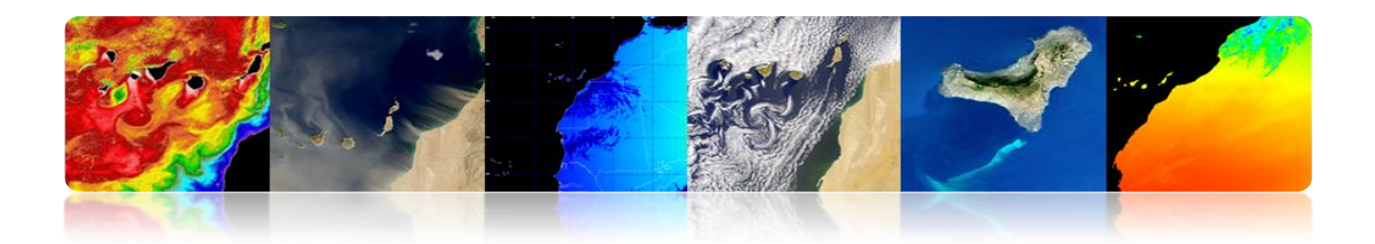

#### Sentinel-3 Missão: solo oceânico e terrestre global

#### > Aplicações:

- Cor e temperatura da superfície do mar e do solo
- Topografia da superfície do mar e geleiras
- Topografia das zonas costeiras, lagos e gelo marinho.
- Mapas de vegetação
- Massa Satélite: 1250 kg
- > helio-síncrona órbita a 814,5 km de altitude
- > 27 dias: período de revisitar
- > 7 anos de vida média, o combustível por 12 anos

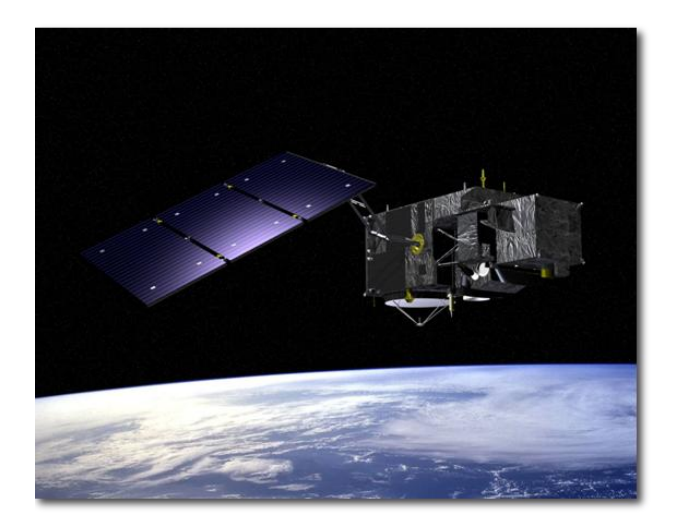

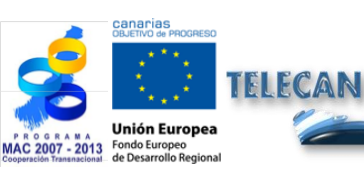

#### Tutorial TELECAN

Fundamentos do Sensoramiento Remoto

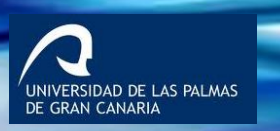

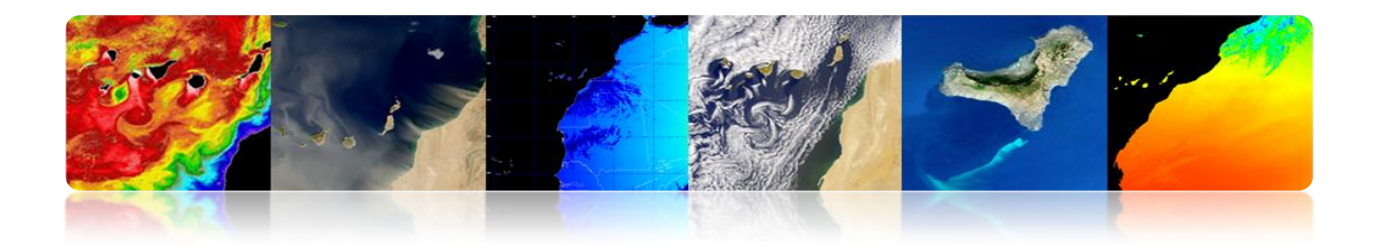

#### Acesso a dados espaciais

| Cees                       | GMES<br>Space Component Data Access<br>European Space Agency | ****                                       |
|----------------------------|--------------------------------------------------------------|--------------------------------------------|
| ESA Observing the Earth    | GMES GMES Space Component Data                               | 18 0-1 2000                                |
| GSC Data Access            |                                                              | In Depth                                   |
| About GSC Data Access      |                                                              |                                            |
| Browse Data                | * Browse GMES Contributing Missions                          | 1                                          |
| GSCDA Terms and Conditions |                                                              |                                            |
| Terms and Conditions       |                                                              | 01/20.0                                    |
| FAQ                        |                                                              | GMES Space                                 |
| GMES Core Services         |                                                              | · FSA                                      |
| GSC Mission Groups         |                                                              | • ASI                                      |
| GSC Data Portal            |                                                              | • CNES                                     |
| Terms of Use               | 4003 ····                                                    | · CSA                                      |
| Contact Lis                |                                                              | Deimos Imaging                             |
| contact us                 | ENVISAT >>>                                                  | • DLR                                      |
| Semantic Search            |                                                              | DMCii                                      |
| Go                         | *Browse GMES Space Component Data                            | • e-GEOS                                   |
| Fast Domain Navigator      |                                                              | EUMETSAT                                   |
|                            | Browse all Datasets                                          | Eurimage                                   |
|                            |                                                              | Euromap/GAF                                |
|                            |                                                              | European Space Imaging                     |
|                            | - Service 🗘                                                  | <ul> <li>ImageSat International</li> </ul> |
|                            |                                                              | InfoTerra GmbH                             |
|                            | Mission Group 🗘                                              | • MDA                                      |
|                            |                                                              | RapidEye                                   |
|                            | Browse Datasets by 🗕 Mission 🔹 🗘                             | Spot Image                                 |
|                            |                                                              | · VITO                                     |
|                            | Instrument 🗘                                                 | Related Links                              |
|                            | Go Go                                                        | Gmes                                       |

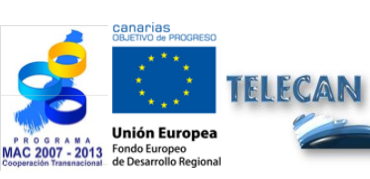

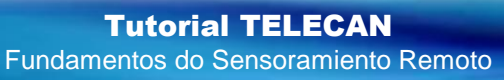

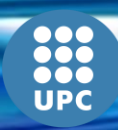

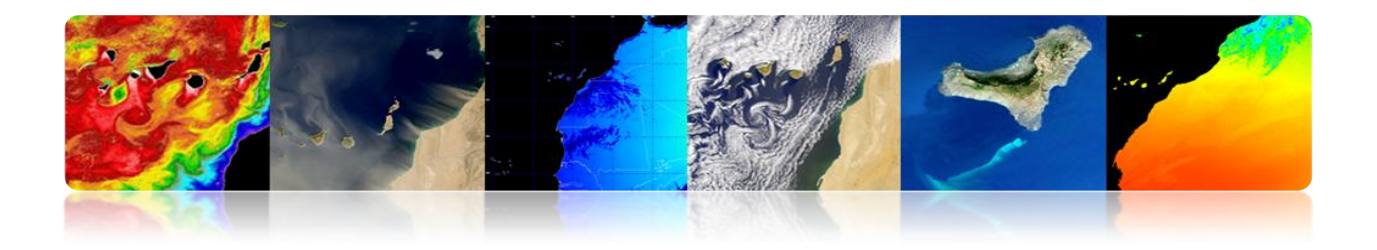

## 2. <u>NASA</u>

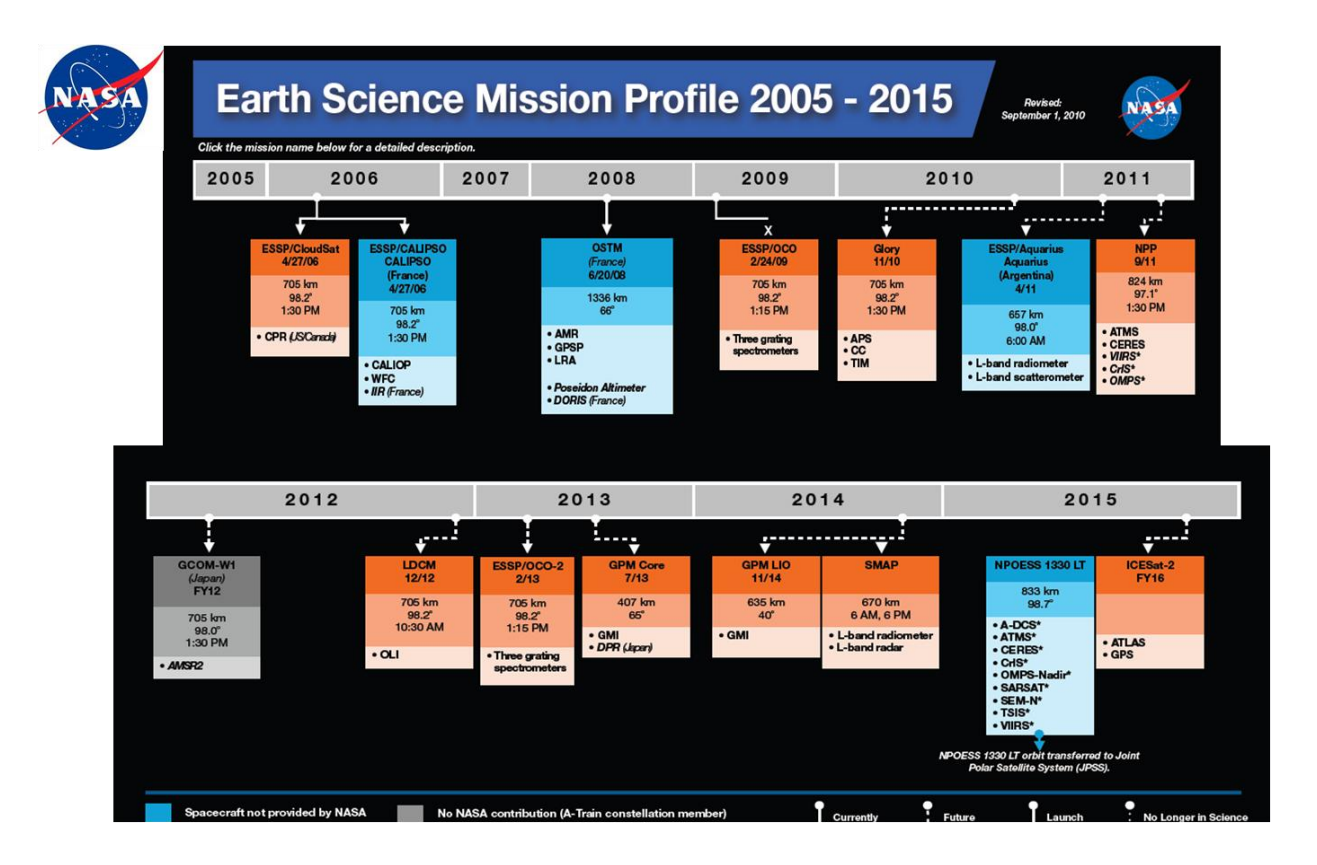

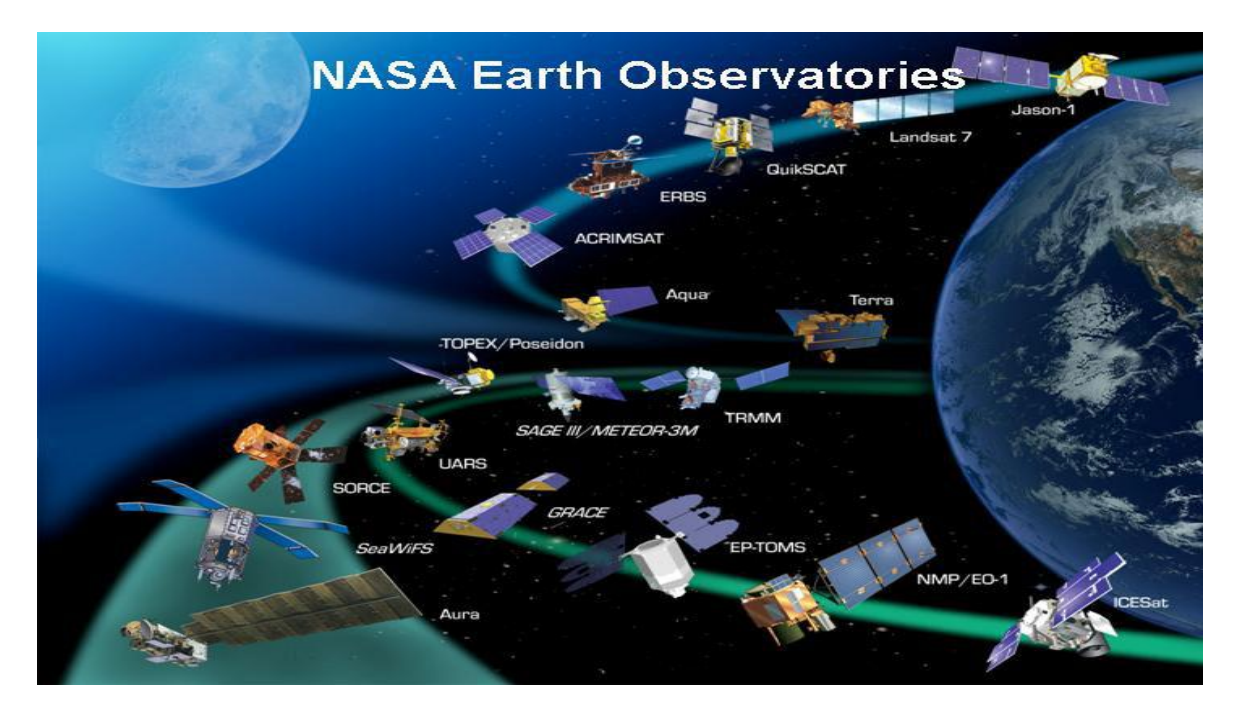

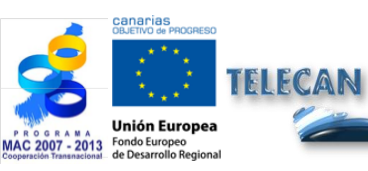

**Tutorial TELECAN** Fundamentos do Sensoramiento Remoto

1.30

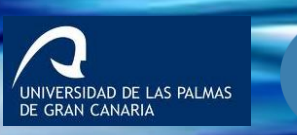

UPC
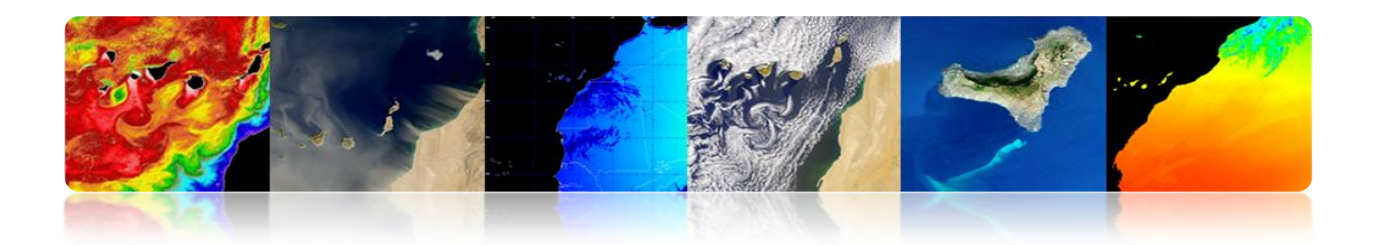

### NACIONAL

### <u>PNOT</u>: Nacional de Observação da Terra por satélite

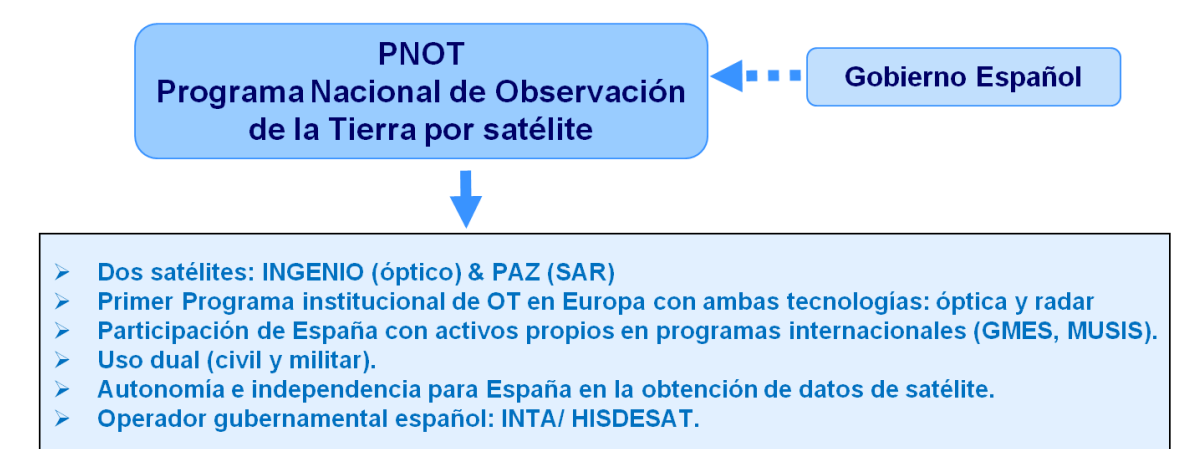

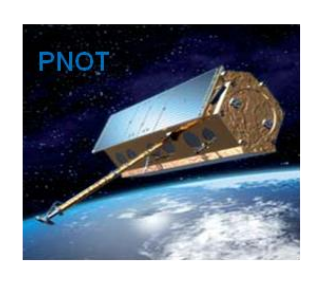

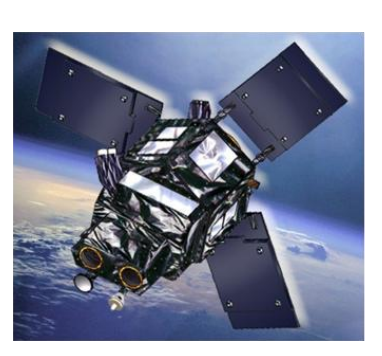

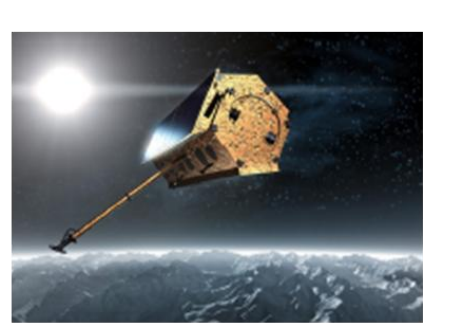

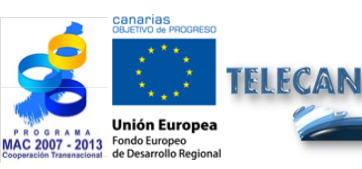

#### Tutorial TELECAN

Fundamentos do Sensoramiento Remoto

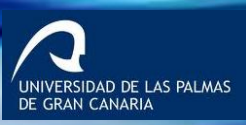

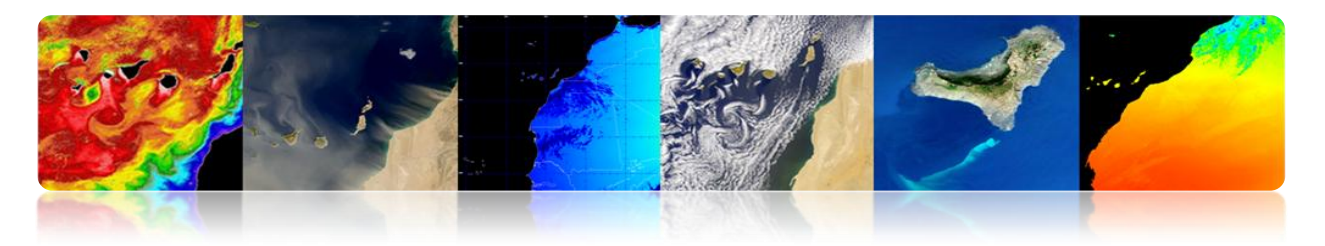

Serviços de Satélite WIT

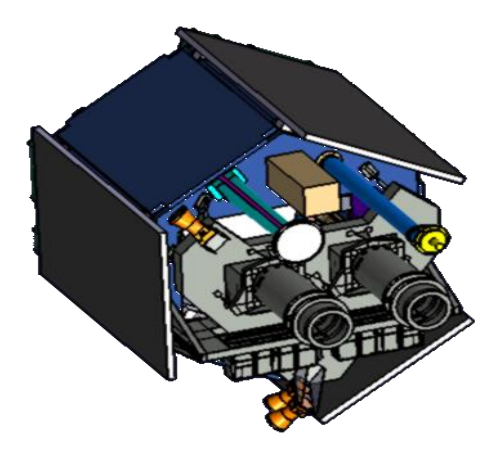

- > Imageamento óptico de alta resolução multiespectral
- > Um canal pancromático e multiespectral 4 canais (R, G, B, NIR)
  - Largura de varrer: 60 km
  - Resolução PAN: 2,5 m
  - Resolução MX: 10m
- > 500 imagens / dia (2,5 milhões km2/día)
- > Mínimo de 6 cobertura anual completa do território espanhol (max. 5 °)
- Entrada lateral: ± 40 °
- Min revisitar tempo: 3 dias (40 °)
- Validade: 7 anos
- Massa: ± 750 kg
- Synchronous Orbit Hélio. Altura: ~ 670 km
- > LTDN ± 10:30

### **Segmento Solo**

NIVERSIDAD DE LAS PALMAS GRAN CANARIA

Tutorial TELECAN Fundamentos do Sensoramiento Remoto

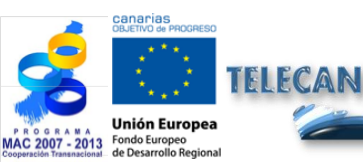

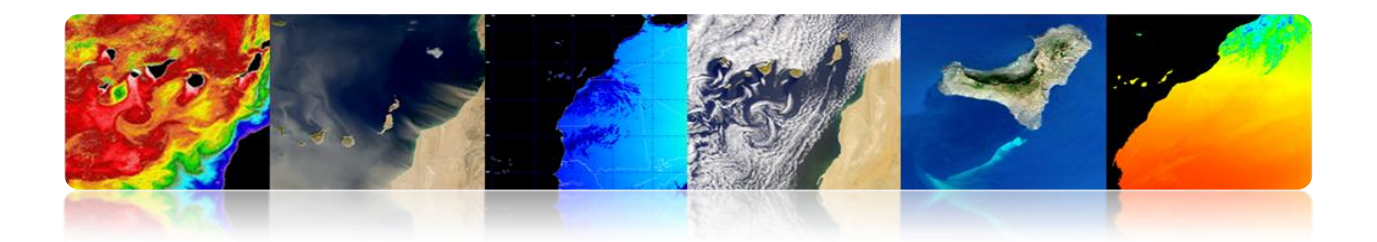

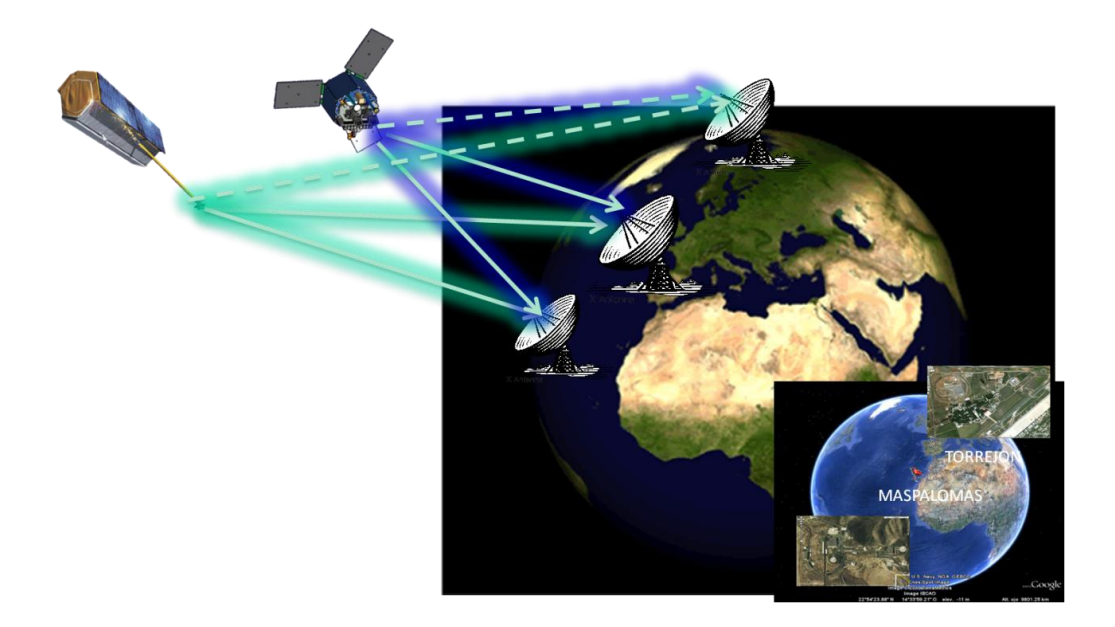

### Diferença entre imagens óticas e de radar

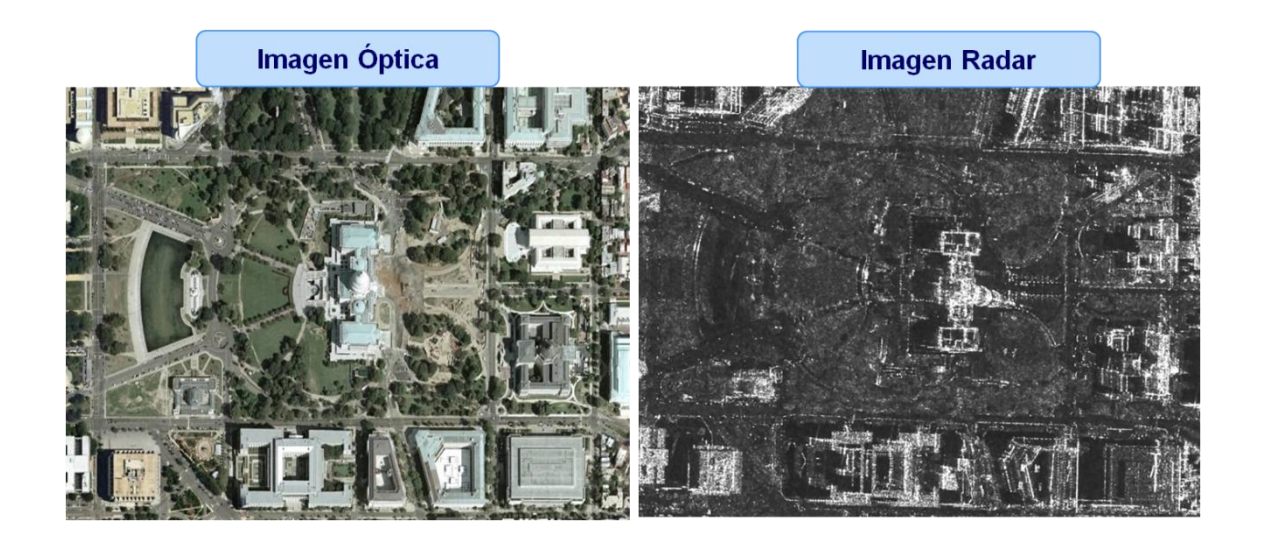

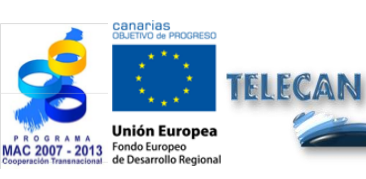

### **Tutorial TELECAN**

Fundamentos do Sensoramiento Remoto

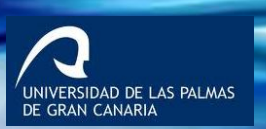

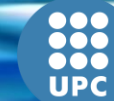

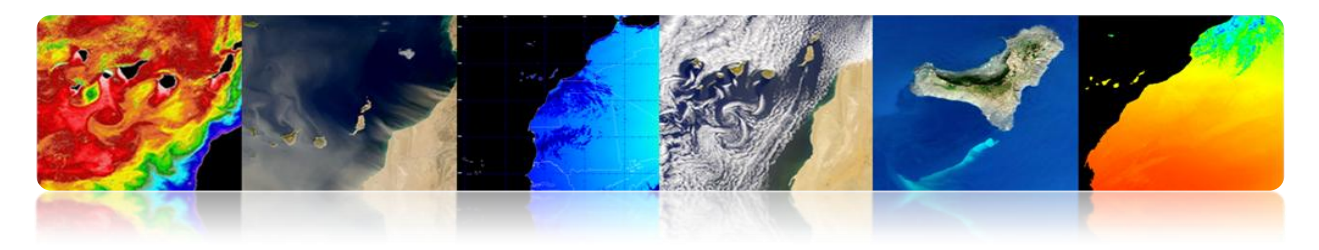

### **ILHAS CANÁRIAS**

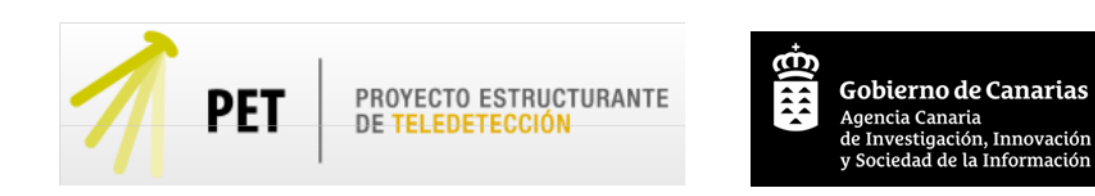

O objetivo central do PET é estimular o desenvolvimento nas ilhas Canárias serviços baseados utilizando dados de sensoriamento remoto e para servir como um motor para o desenvolvimento de aplicações e serviços operacionais integrando as capacidades existentes

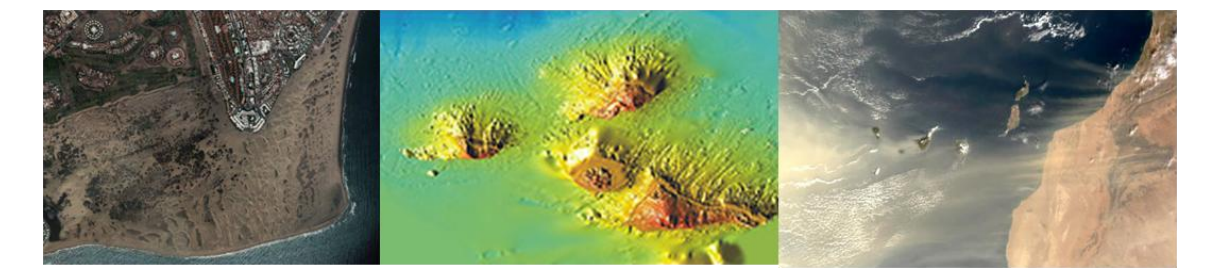

- Para integrar todos os grupos de pesquisa, agências e empresas ligadas sensoriamento remoto Canárias.
- Incentivar a partilha e optimização de recursos disponíveis de sensoriamento remoto nas Ilhas Canárias.
- Aumentar a competitividade e excelência de R & D relacionada ao sensoriamento remoto.
- Servir como uma força motriz para o desenvolvimento de novas aplicações e serviços baseados uso operacional de imagens de sensoriamento remoto.
- > Promover o desenvolvimento ea criação de empresas de base tecnológica.

Com tudo isso é para consolidar o científico, tecnológico e industrial no campo da **Sensoriamento remoto Canárias** 

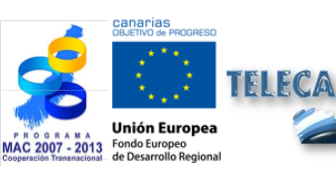

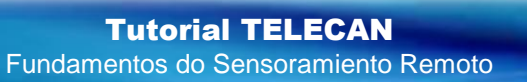

1 34

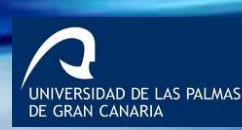

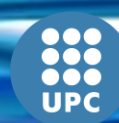

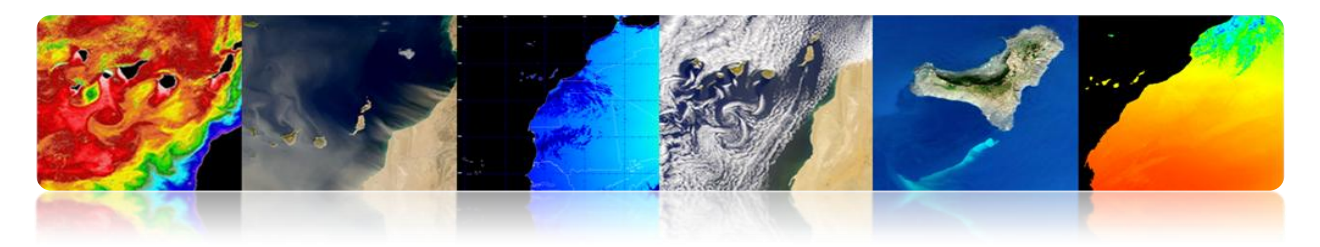

### As áreas prioritárias

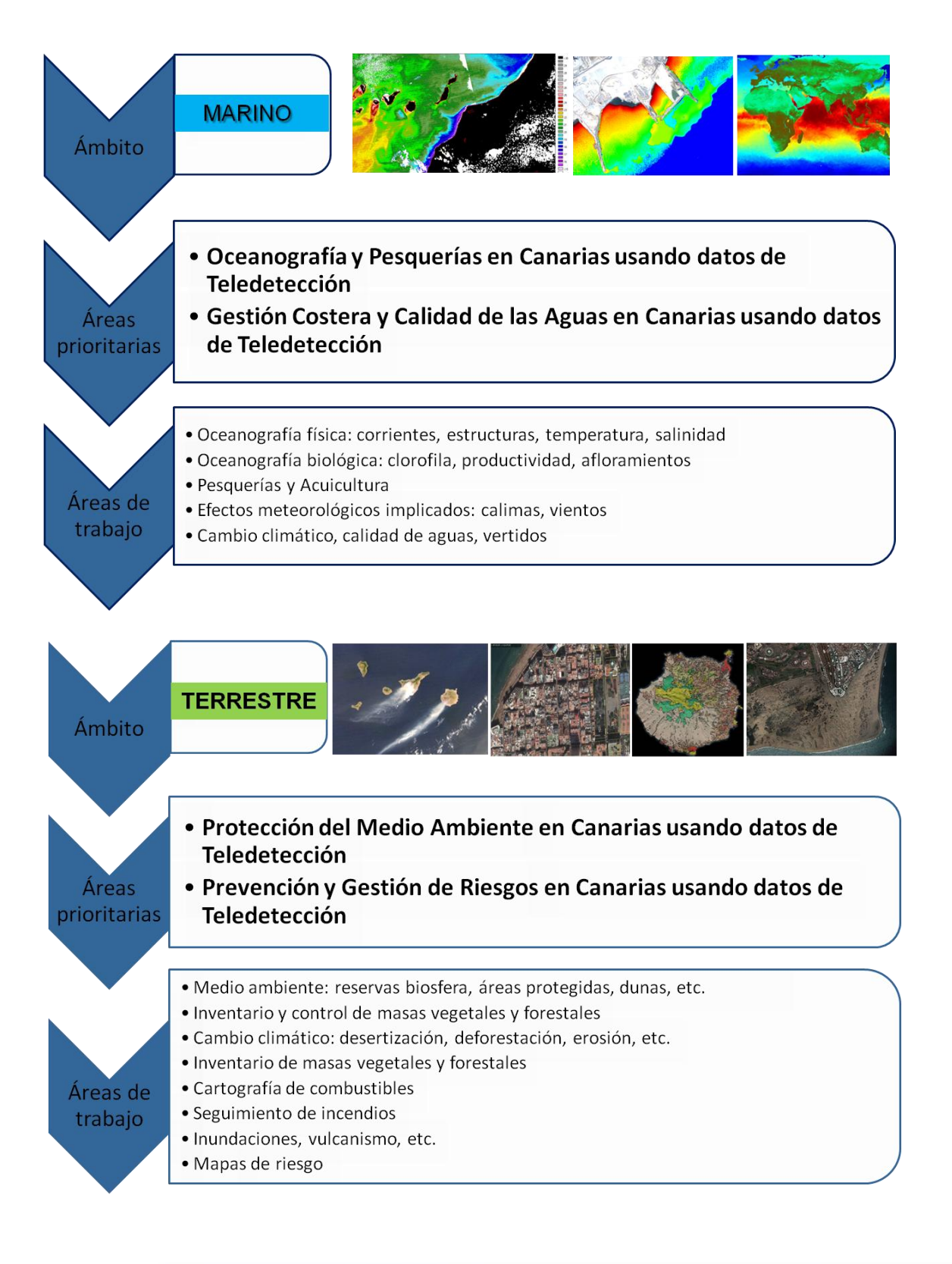

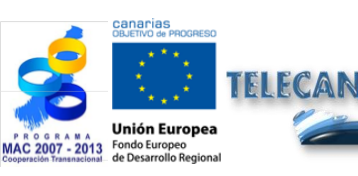

Tutorial TELECAN

Fundamentos do Sensoramiento Remoto

UNIVERSIDAD DE LAS PALMAS DE GRAN CANARIA

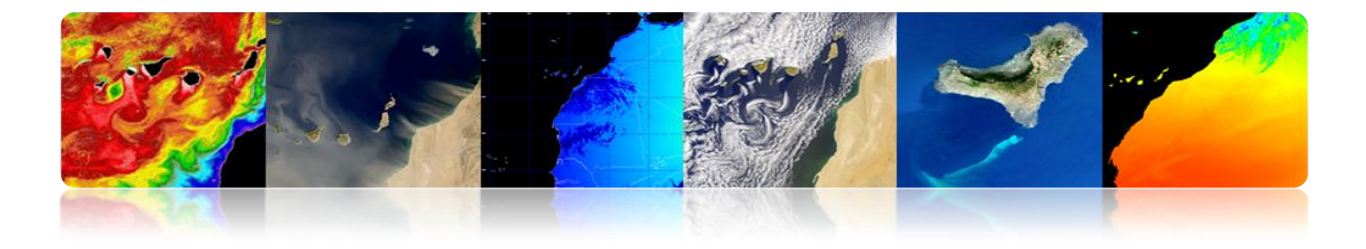

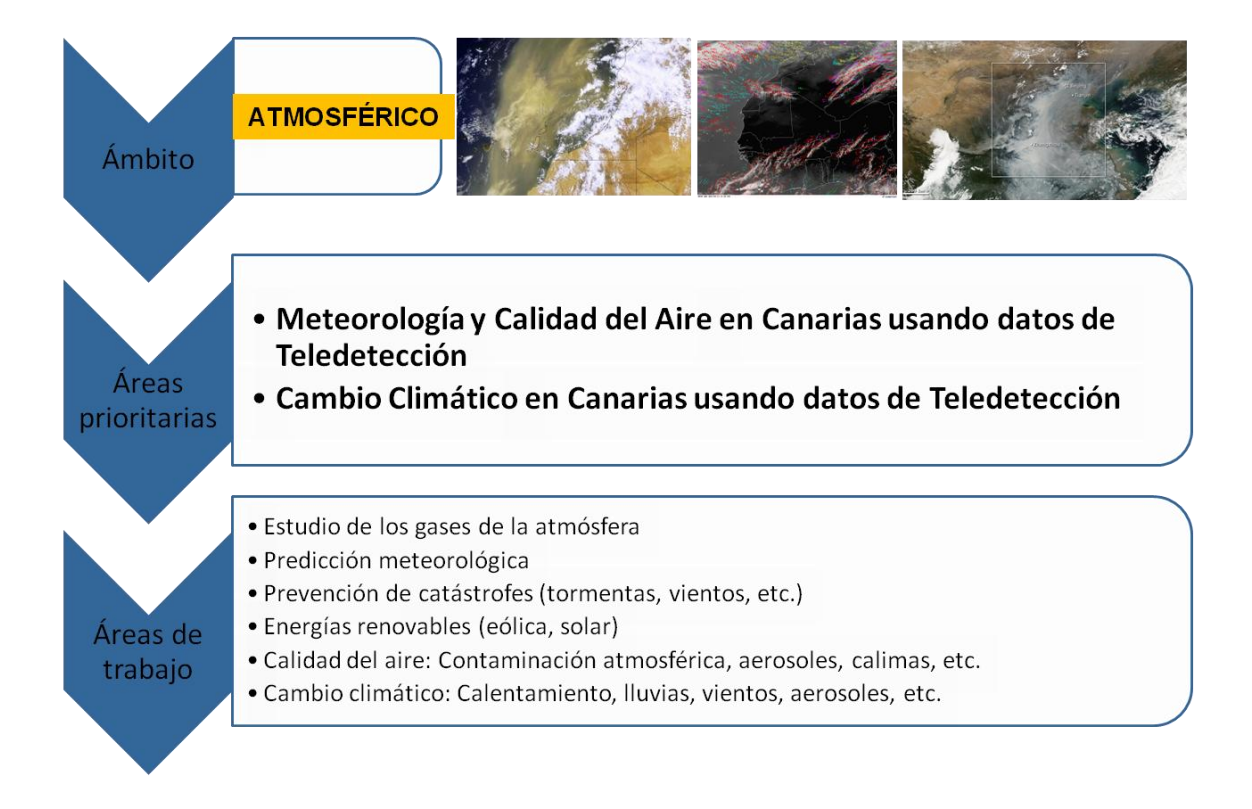

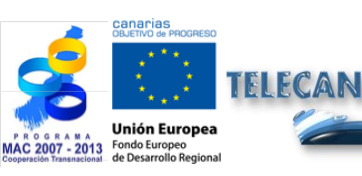

#### Tutorial TELECAN

Fundamentos do Sensoramiento Remoto

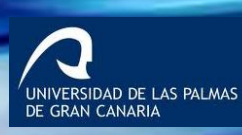

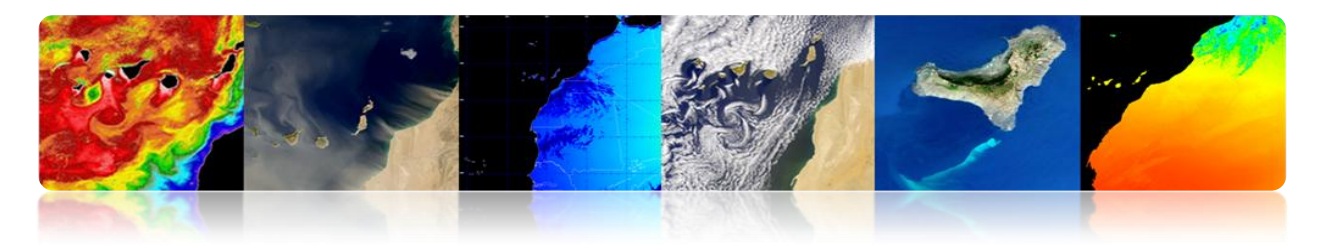

Outreach

El Hierro vulcão submarino

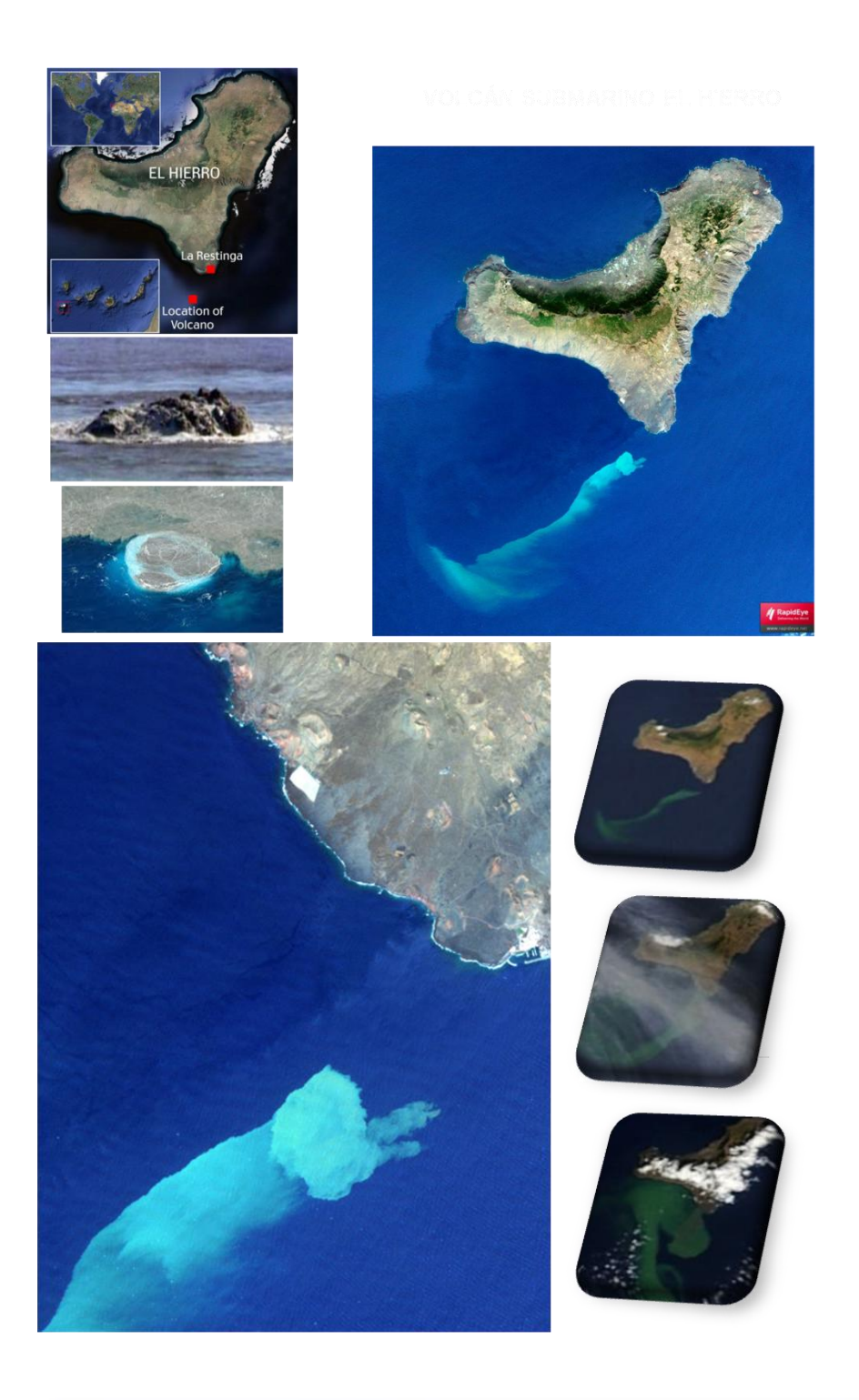

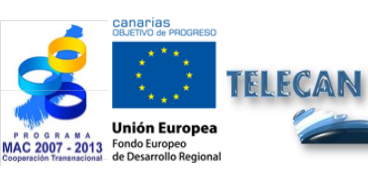

Tutorial TELECAN Fundamentos do Sensoramiento Remoto

1.37

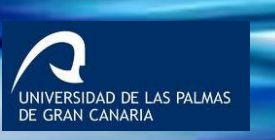

UPC

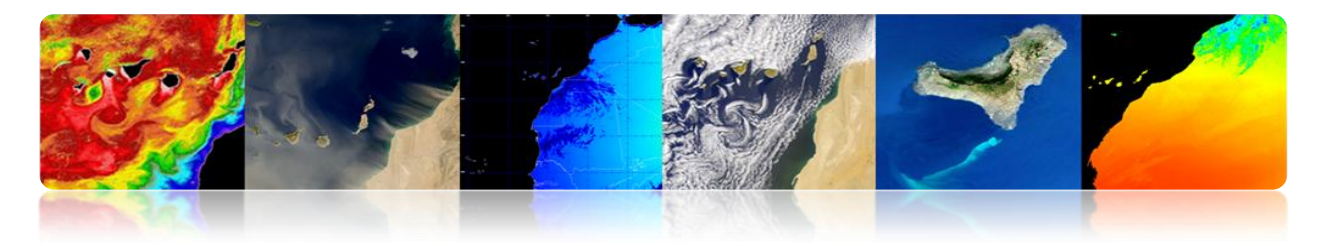

# NASA MODIS RGB imagens multitemporal monitoramento vulcão submarino El Hierro (outubro de 2011)

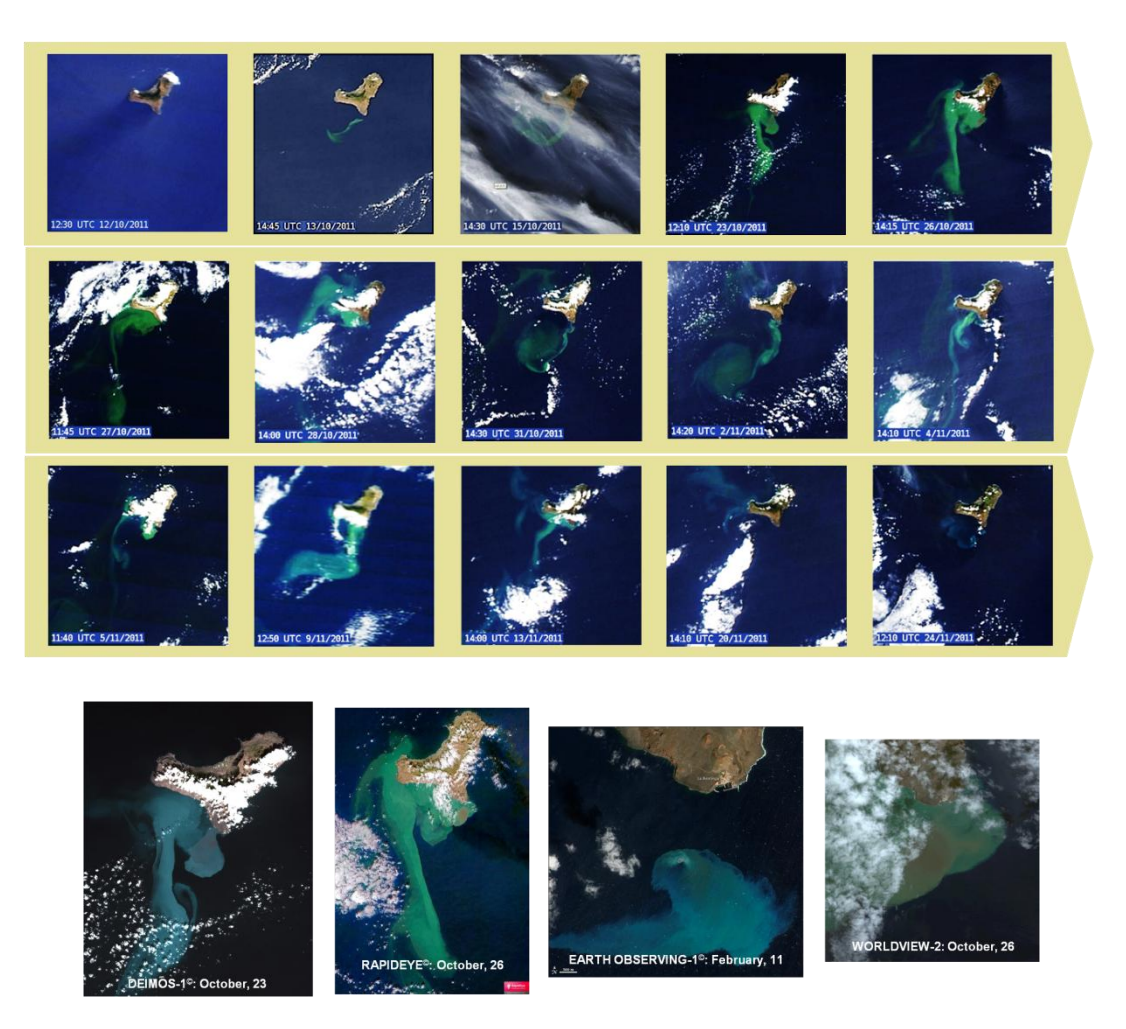

#### Monitoramento e difusão de informações via web vulcão submarino: http://www.teledeteccioncanarias.es

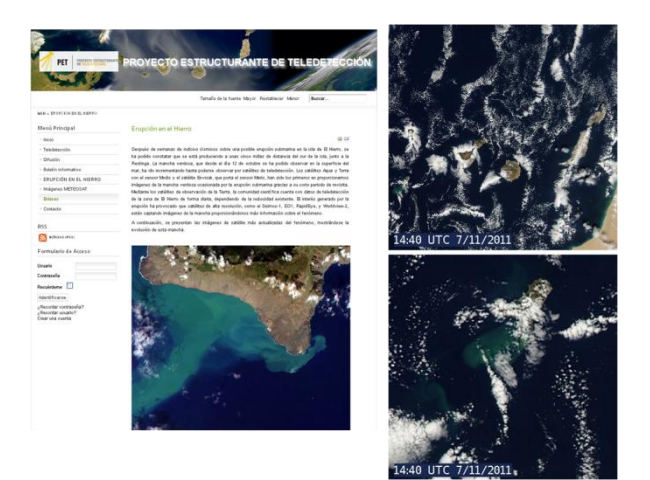

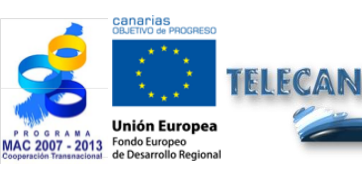

**Tutorial TELECAN** Fundamentos do Sensoramiento Remoto

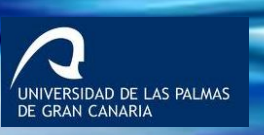

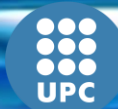

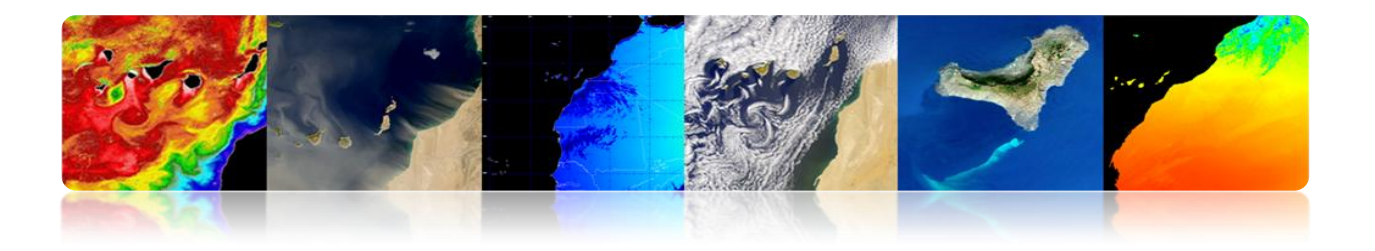

### > Instituições:

- Sociedade Americana de Fotogrametria e Sensoriamento Remoto.
- NASA Centers: Gooddard Space Flight Center, Centro de Pesquisa Ames, Jet Propulsion Laboratory (JPL).
- Agência NOAA-Administração Nacional Oceanográfica.
- Centro Canadense de Sensoriamento Remoto.
- Sensoriamento Remoto Society: NRSC, Reino Unido.
- Centre National d'Estudes Espaciais CNES, França.
- Instituto de Pesquisa Aeroespacial e das Ciências da Terra: ITC, Holanda.
- Instituto de Aplicações de Sensoriamento Remoto, Ispra, UE
- Associação Espanhola de Sensoriamento Remoto, ...

### > Departamentos da Universidade:

- Instituto de Pesquisa Ambiental de Michigan.
- Laboratório de applicatios de Sensoriamento Remoto, Purdue University, Indiana.
- Unidade de Sensoriamento Remoto da Universidade da Califórnia, em ...

### Revistas Especializadas:

- IEEE Transactions on Geoscience and Remote Sensing.
- International Journal of Remote Sensing.
- Engenharia fotogrametria e sensoriamento remoto.
- Sensoriamento Remoto do Ambiente.
- Sensoriamento Remoto Comentários ...

### Conferências Internacionais:

- IGARSS.
- Sociedade Americana de Fotogrametria e Sensoriamento Remoto.
- Sensoriamento Remoto Society.
- Processamento de Sinal europeu.
- IASTED, ...

### > Interessantes páginas da Web:

- http://www.itn.nl/ ~ Bakker / noaa.html (NOAA).
- http://www.gsfc.nasa.gov/SEAWIFS.html (NASA-SeaWiFS).
- http://www.sat.dundee.ac.nk/ (Est. de Dundee, Escócia).

**Tutorial TELECAN** Fundamentos do Sensoramiento Remoto

1 39

ERSIDAD DE LAS PALMAS

- http://www.eumetsat.de/eu/ (EUMETSAT)
- http://www.eurimage.it/ (Eurimage), ...

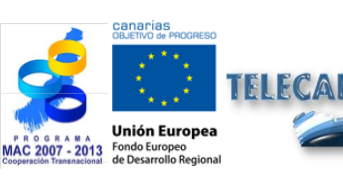

2. Sensores e sistemas espaciais de sensoriamento remoto

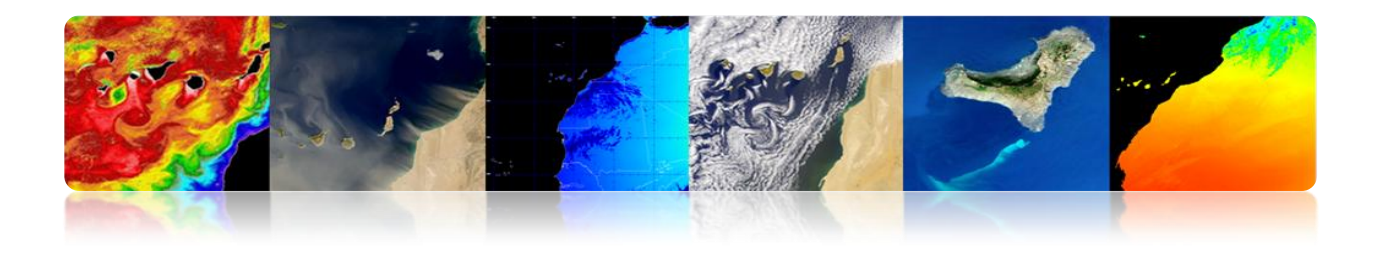

### Introdução

Para atender às necessidades dos usuários de dados diferentes coexistem vários sistemas de sensoriamento remoto, oferecendo uma ampla gama de parâmetros espacial, espectral e temporal. Alguns usuários podem requerer cobertura frequente com relativamente baixas resoluções espaciais (meteorologia). Outros usuários podem querer a maior resolução espacial possível com cobertura repetida com pouca frequência (mapeamento), enquanto alguns usuários precisam de muito alta resolução espacial e cobertura frequente, além da rápida eliminação das imagens (vigilância militar). Dados de sensoriamento remoto também pode ser usado para inicializar e validar as grandes modelos computacionais, tais como os modelos climáticos globais (GCMs), a fim de simular e prever as mudanças no meio ambiente da Terra. Neste caso, poderá não ser necessária uma elevada resolução espacial devido às exigências de computação, é essencial para calibrar o sensor no espaço e no tempo, com precisão e de forma consistente.

#### Ampla gama de parâmetros espacial, espectral e temporal.

O progresso tecnológico inevitável e imparável nos últimos anos tem levado ao surgimento e à melhoria contínua de sensores a bordo de plataformas espaciais, melhorando seu tempo espacial, espectral, radiométrica e, resultando em um maior nível de detalhe, precisão e quantidade de informação que permita a utilização destas imagens em novas áreas de aplicação.

Assim, cada dia da Terra é observada por uma constelação de satélites. Eles são os nossos olhos no espaço. Construído e colocado em órbita por agências espaciais e organizações internacionais, cada um desses satélites fornece informações valiosas para nos ajudar a entender melhor o nosso planeta e estudar os efeitos da ação humana sobre o meio ambiente. Com esses dados, podemos melhorar as condições de vida na Terra.

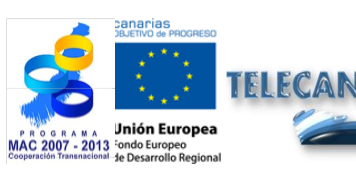

Tutorial TELECAN

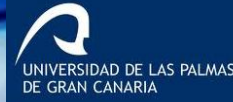

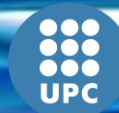

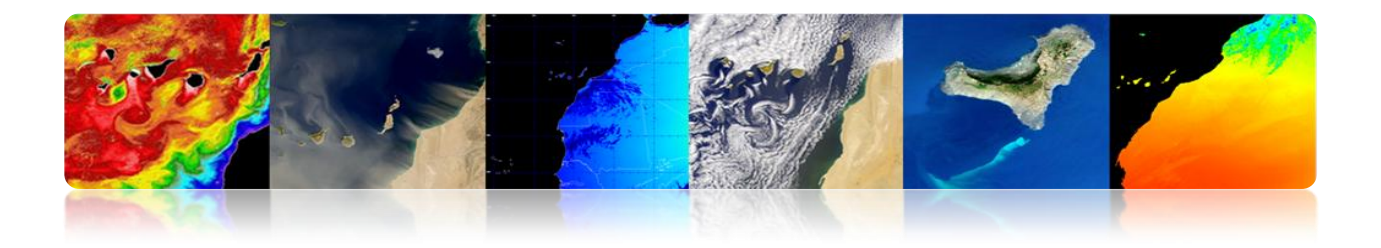

Este tópico analisa o funcionamento dos dispositivos que capturam imagens de sensoriamento remoto e plataformas que os suportam. Ele presta especial atenção aos diferentes tipos de satélites de sensoriamento remoto. A última parte deste capítulo dedica-se a analisar as características das missões espaciais de sensoriamento remoto mais interessantes neste momento para o contexto deste TELECAN projeto. Com a velocidade em que eles são projetados e colocados em órbita missões espaciais de sensoriamento remoto, necessariamente, deve deixar esta TELECAN TUTORIAL atualizado com as informações disponíveis a partir de diferentes agências espaciais.

Os objetivos deste capítulo são:

- Distinguir entre os sensores e plataformas espaciais;
- Conheça os principais tipos de sensores utilizados em sensoriamento remoto;
- Informação espacial discriminar, espectral, radiométrica e temporal de características espaço-temporais dos sensores e plataformas espaciais;
- Compreender o funcionamento de satélites;
- Estudar as órbitas dos satélites e as leis físicas que o regem;
- Conhecer as características do primeiro espaço de missões de observação da Terra.

### CONTEÚDO

#### Sensores e sistemas espaciais de sensoriamento remoto

- 2.1. SENSORES E PLATAFORMAS
- **2.2.** SENSORES DE RESOLUÇÃO
- **2.3.** SISTEMAS ESPACIAIS DE SENSORIAMENTO REMOTO
- 2.4. PARÂMETROS ORBITAIS: TIPOS DE ÓRBITAS
- **2.5. MISSÕES ESPACIAIS:** 
  - METEOSAT SECOND GENERATION
  - NOAA-METOP
  - LANDSAT / SPOT
  - GEOEYE
  - COSMOVISÃO

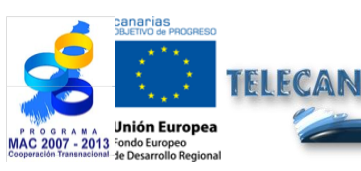

#### Tutorial TELECAN

Sensores e Sistemas Espaciais de Sensoramiento Remoto

23

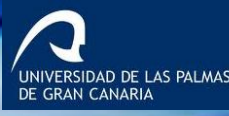

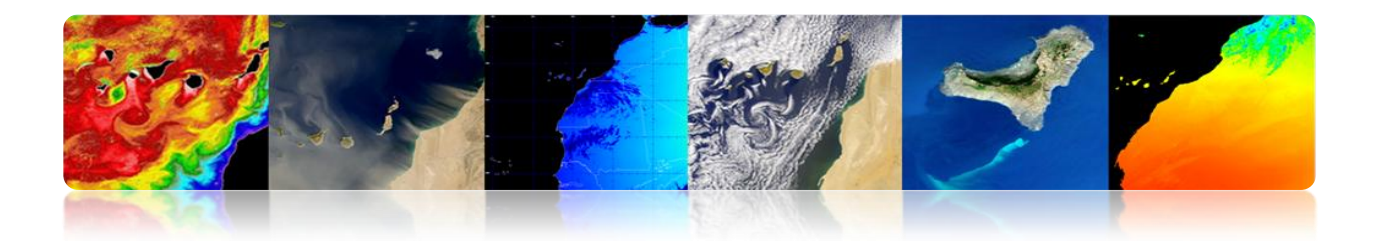

## 2.1. SENSORES E PLATAFORMAS

### □ SENSORES

- Os sistemas usados para a aquisição da radiação emitida ou reflectida.
  - Payload em sistemas de sensoriamento remoto do espaço.
  - A conversão de radiação em níveis digitais.
- Classificação
  - 1. De acordo com a fonte de radiação:
  - Sensores passivos: Sem luz no alvo, limitado a receber a energia emitida ou espalhados pela referida meta.
  - Sensores ativos: Fornecer sua própria fonte de radiação eletromagnética

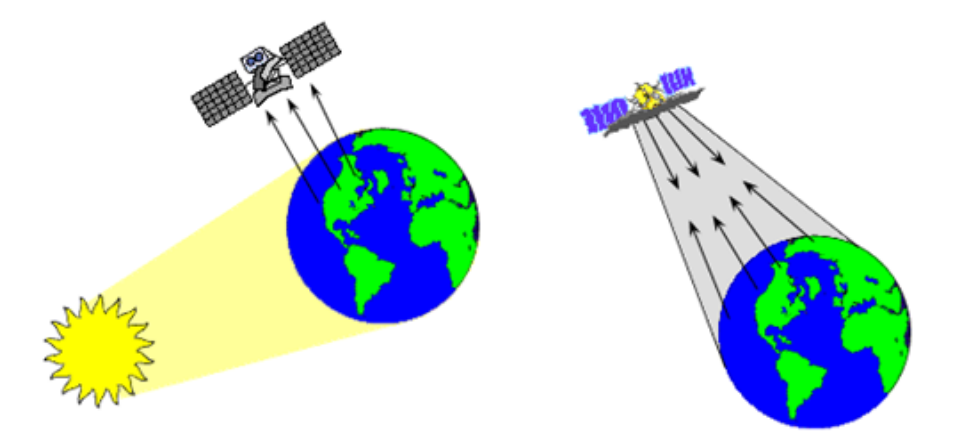

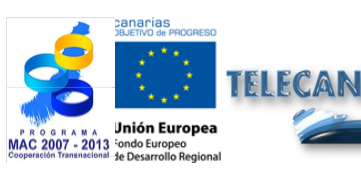

Tutorial TELECAN Sensores e Sistemas Espaciais de Sensoramiento Remoto

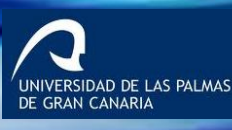

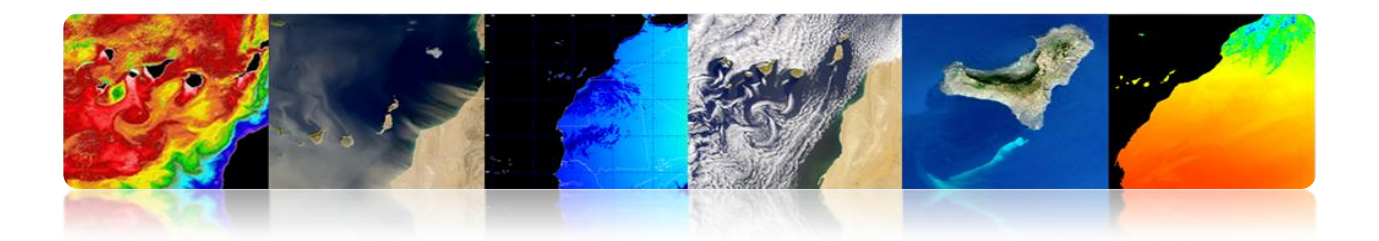

- ➢ Formas de Sensoriamento Remoto→ Métodos de aquisição de informações por parte do sensor do controle remoto:
  - Na reflexão (a).
  - Em questão (b).
  - Para emissão-reflexão (c).

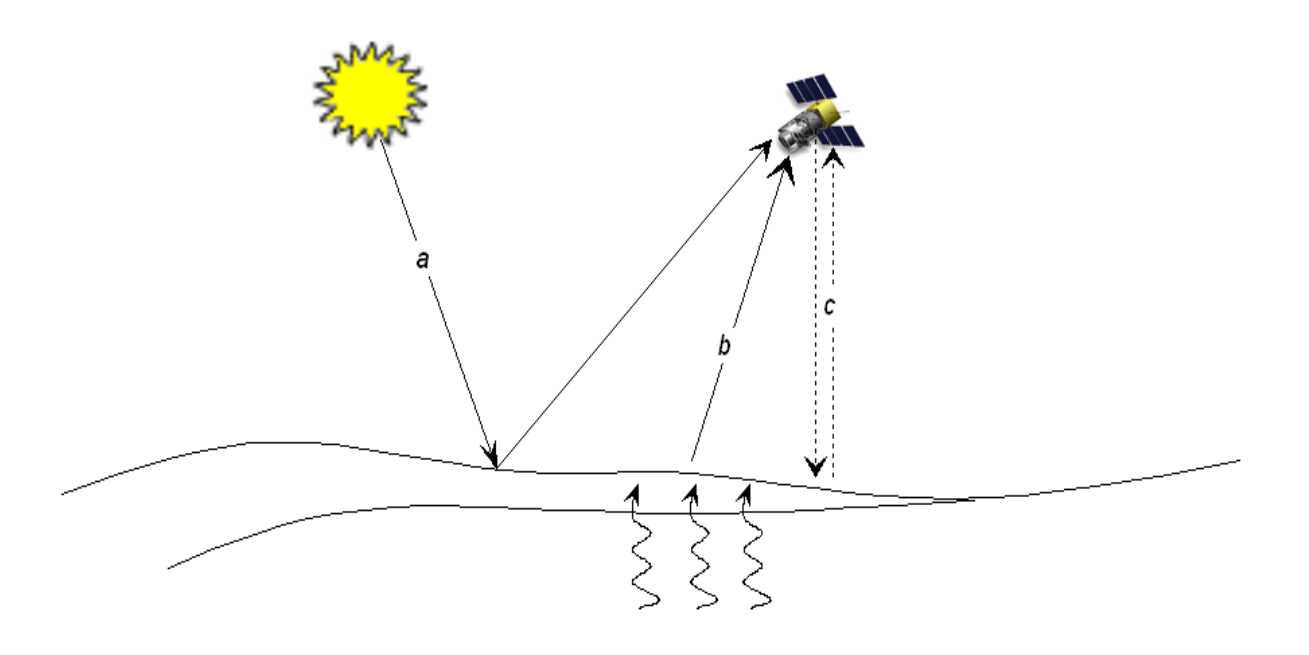

2. Dependendo da região do espectro utilizado:

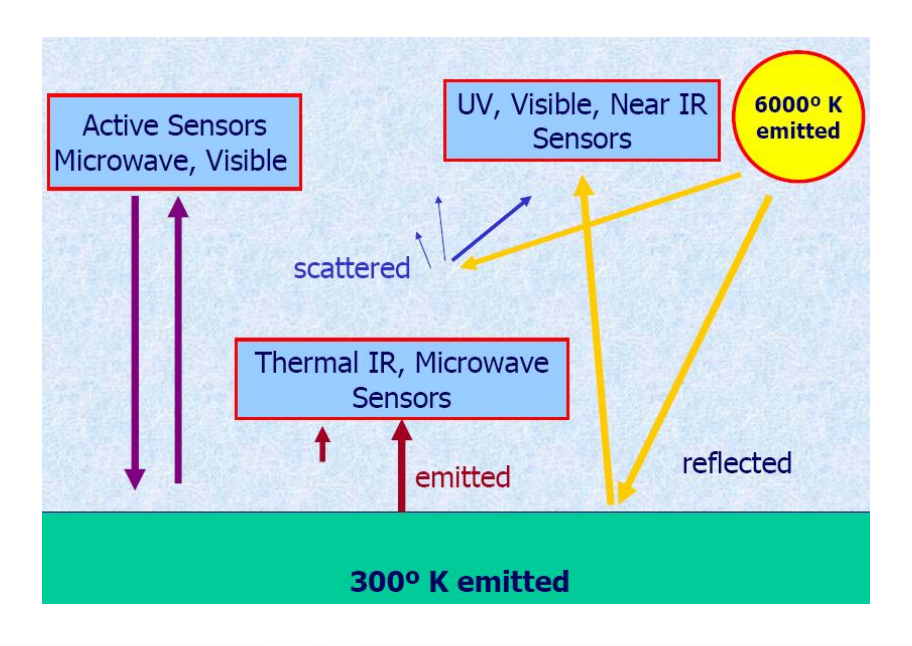

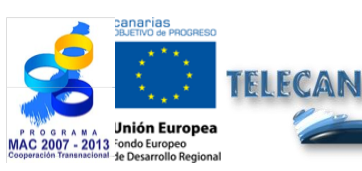

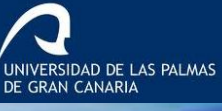

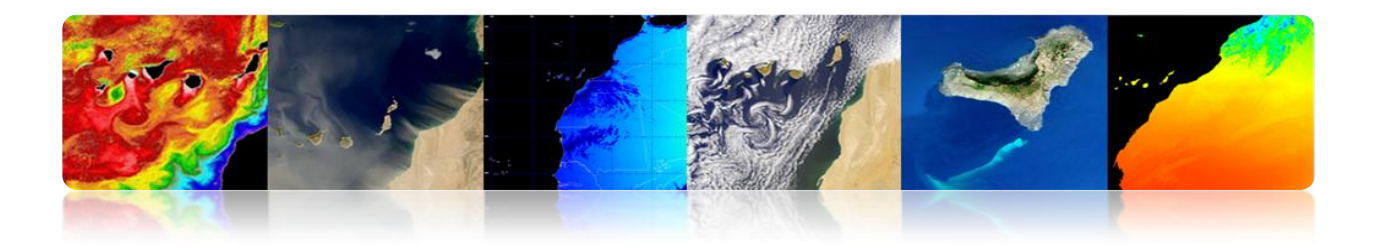

### Sensores eletro-ópticos: Visível e IR

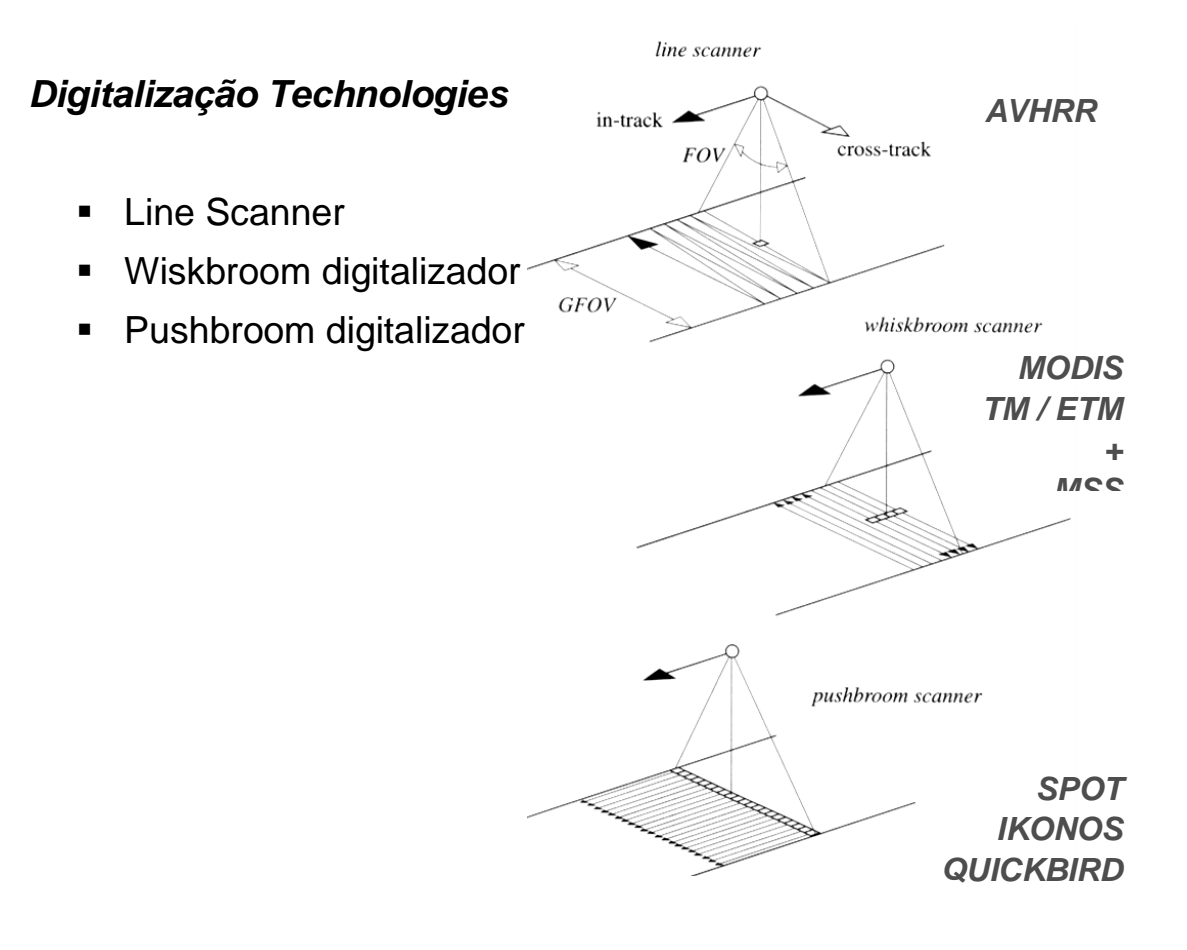

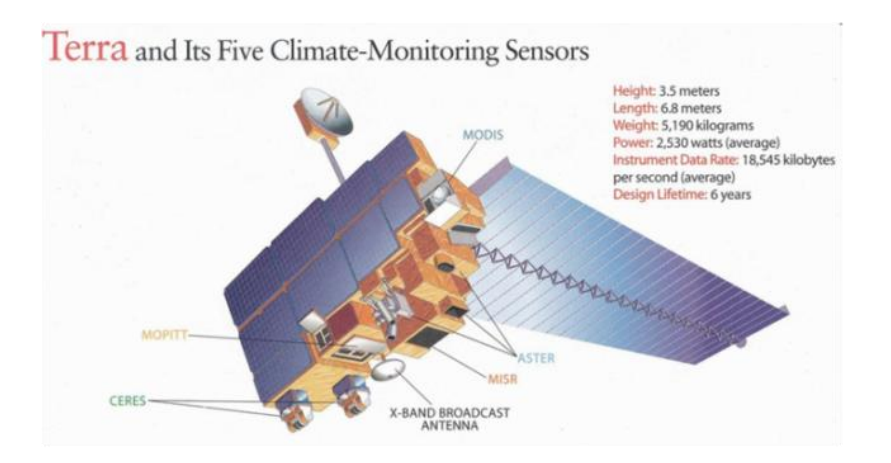

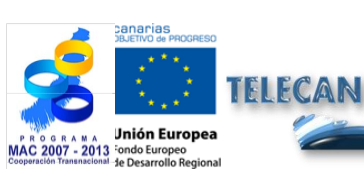

#### Tutorial TELECAN

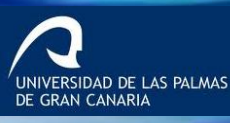

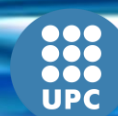

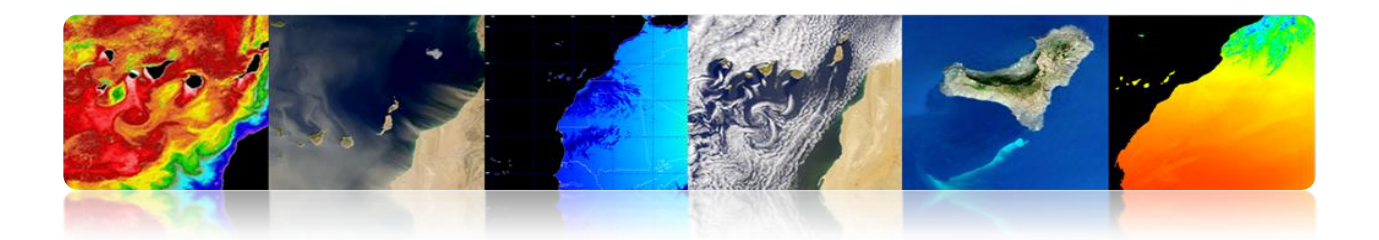

### Sensores de microondas

- Passivo: Microwave Radiometer
- Visita:
  - SAR
  - Radar Altimeter
  - Scatterometer vento

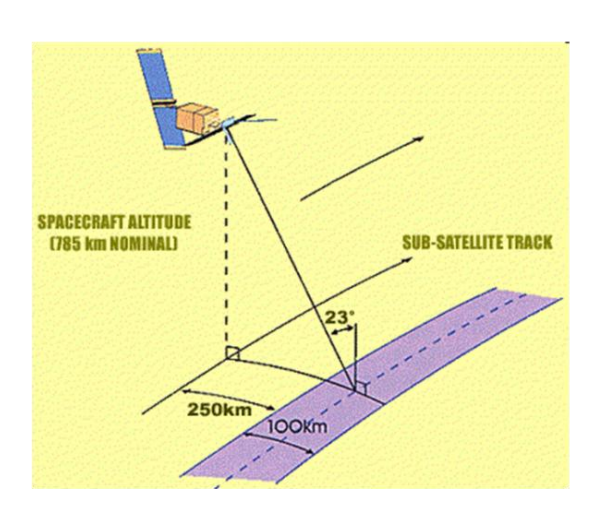

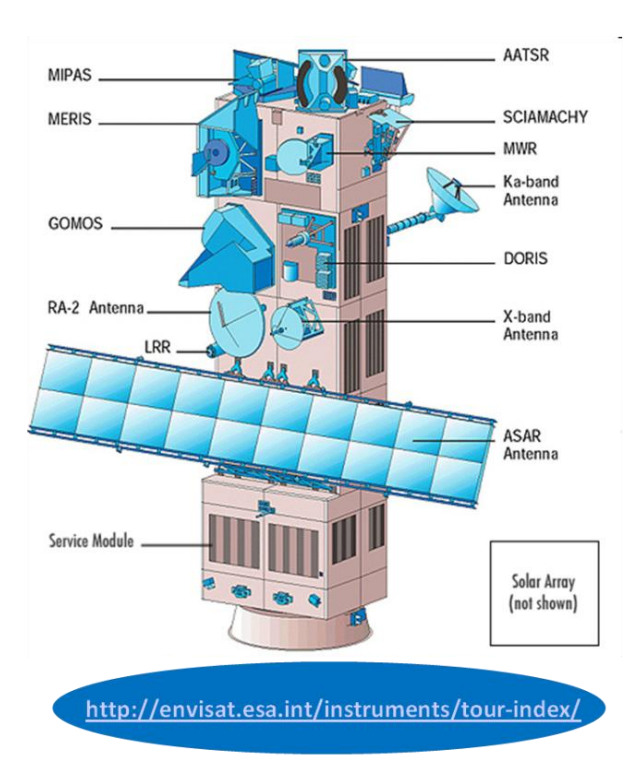

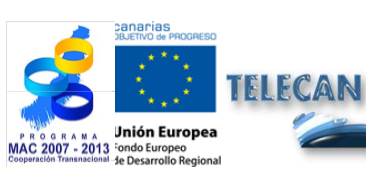

#### **Tutorial TELECAN**

Sensores e Sistemas Espaciais de Sensoramiento Remoto

2.**7** 

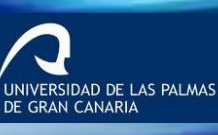

UPC

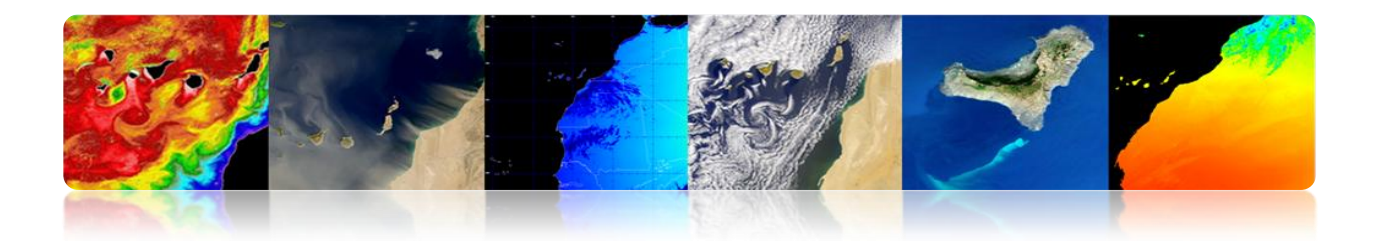

### **PLATAFORMAS**

- Plataformas de curtas distâncias
  - Os radares de instrumentação: medir a refletividade de objetos e superfícies.
  - Sistemas de tomografia: aplicações biomédicas e industriais.
- Plataformas em grandes distâncias: satélites, aviões / helicópteros.

### Considerações:

- ✓ Os aviões têm maior resolução espacial.
- ✓ Satélites ter resolução temporal superior e cobertura.
- Fatores para a seleção de uma plataforma:
  - ✓ A extensão da área a cobrir.
  - A velocidade de desenvolvimento dos fenómenos observados.
  - ✓ As características funcionais dos instrumentos e sensores.
  - ✓ A disponibilidade eo custo dos dados.

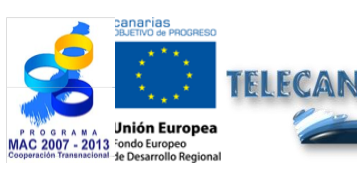

Sensores e Sistemas Espaciais de Sensoramiento Remoto

. IDAD DE LAS PALMAS I CANARIA

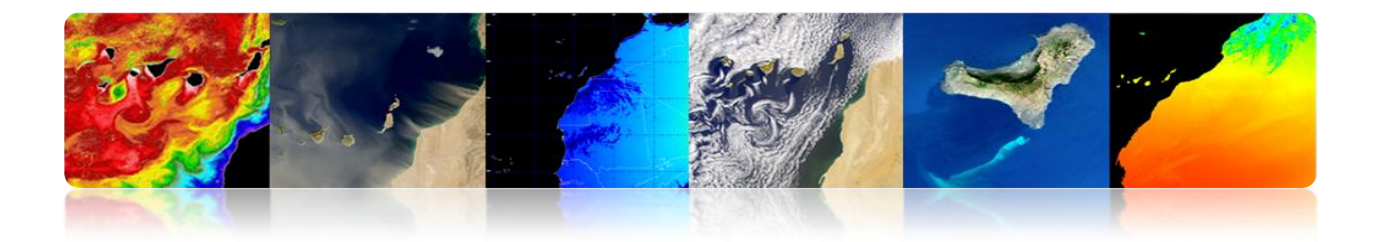

### Paralelismo

Satélites descrevendo uma órbita polar (500-1000 km) ou baixa altitude e satélites geoestacionários (36.000 km).

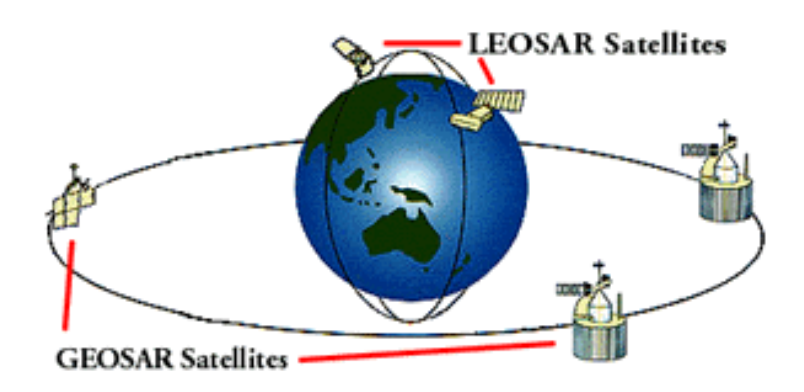

### Imagens de diferentes tipos de plataformas de sensoriamento remoto

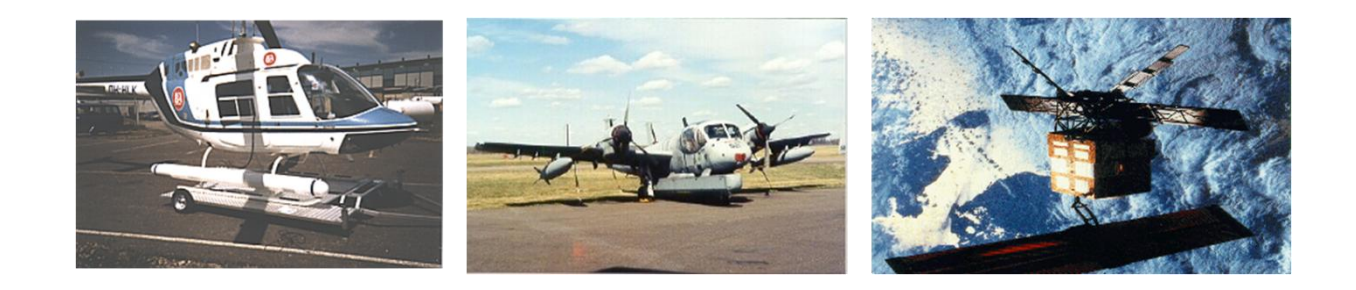

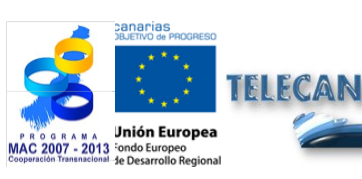

#### **Tutorial TELECAN**

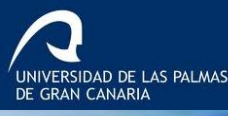

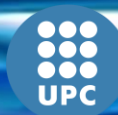

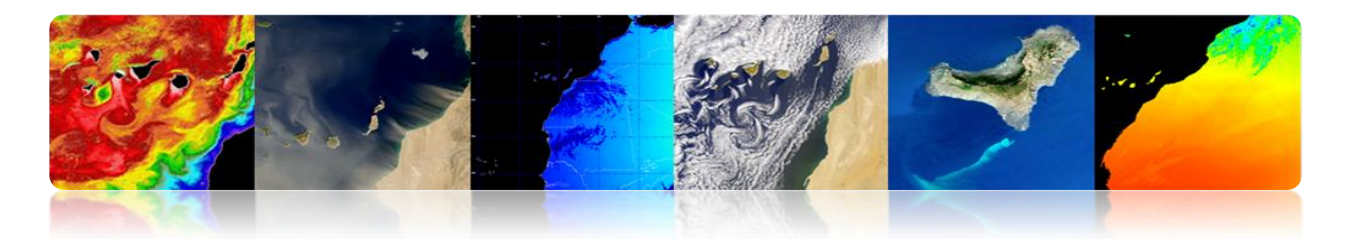

## 2.2. SENSORES DE RESOLUÇÃO

### □ RESOLUÇÃO ESPACIAL

- > Especifica o tamanho do pixel da imagem de detecção remota.
- Separação menor entre os objetos que podem ser resolvidos pelo sensor.
  - Alta resolução espacial: 0,5 4 m
  - Resolução espacial de mídia: 4-30 m
  - Baixa resolução espacial: 30-1000 m

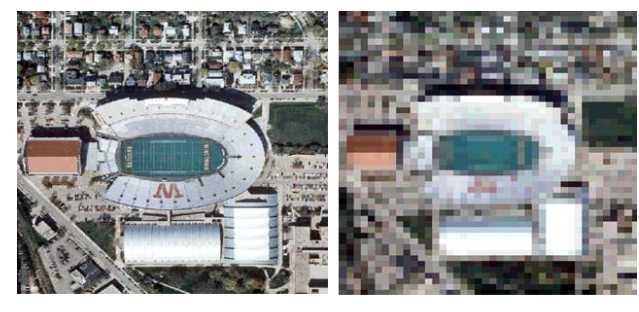

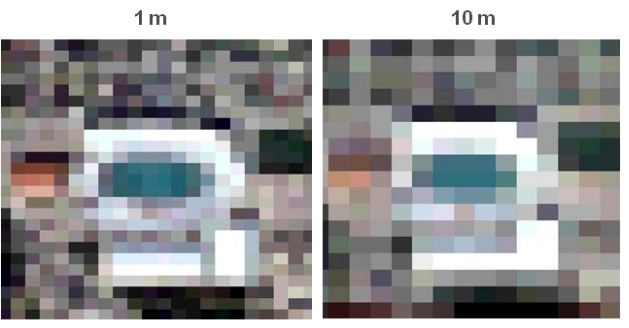

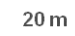

30 m

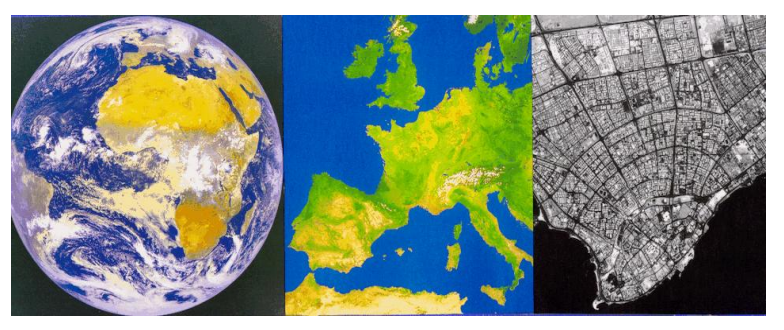

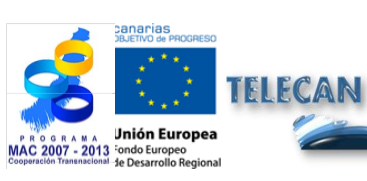

**Tutorial TELECAN** Sensores e Sistemas Espaciais de Sensoramiento Remoto

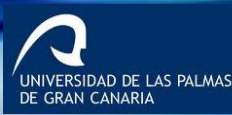

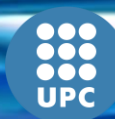

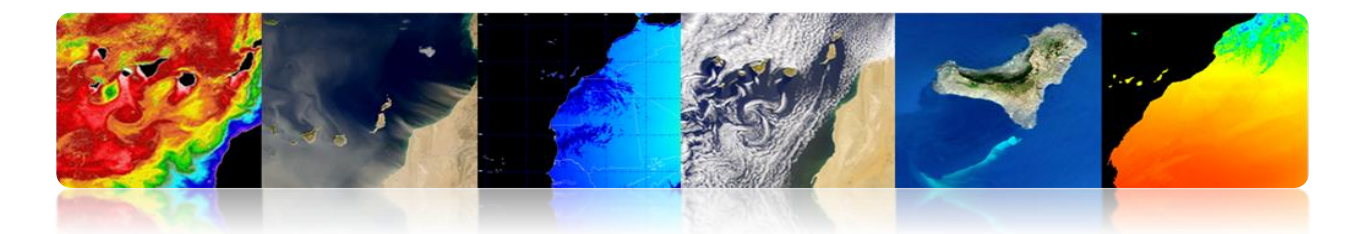

Escalas de resolução espacial: Downsampling com a altura do sensor de digitalização.

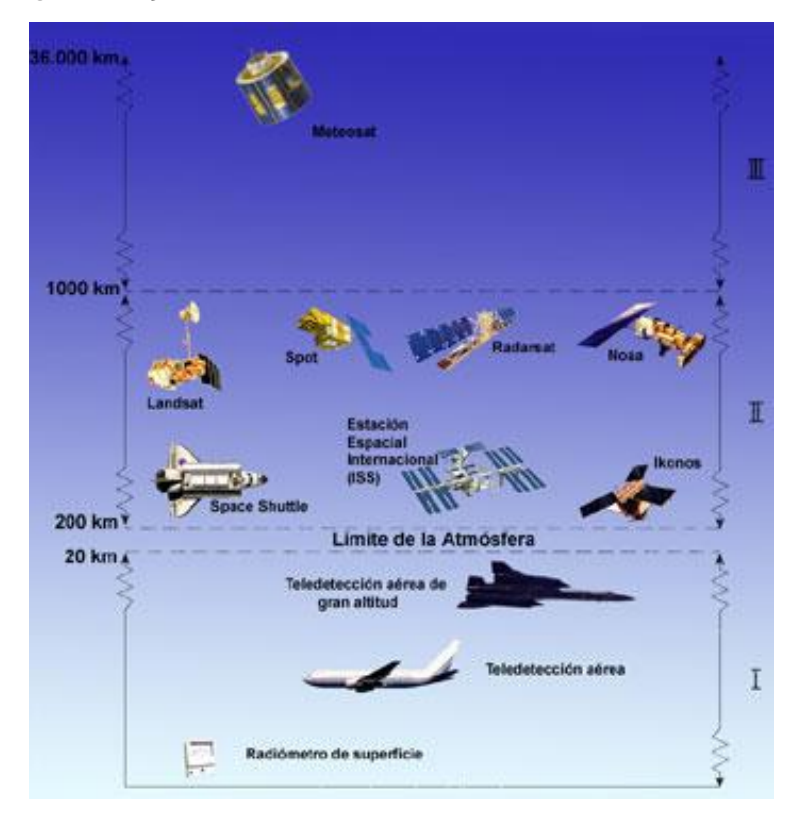

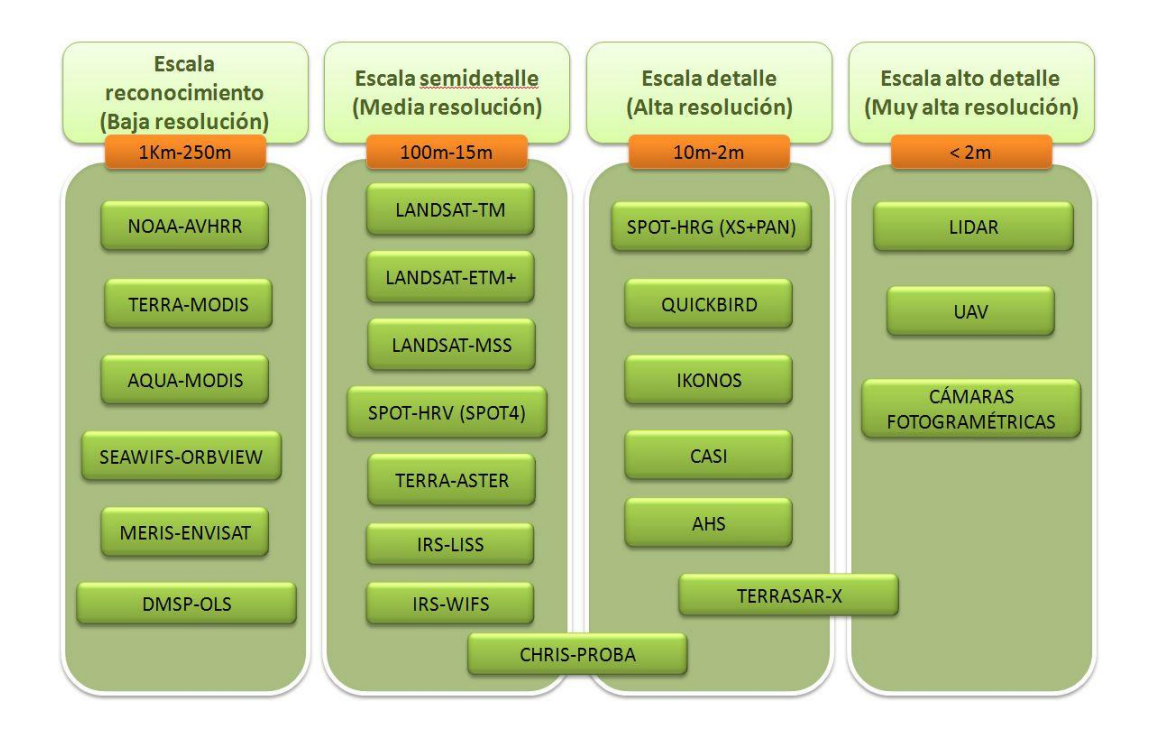

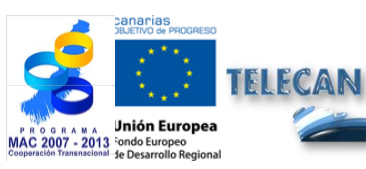

#### **Tutorial TELECAN**

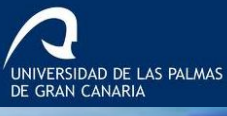

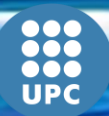

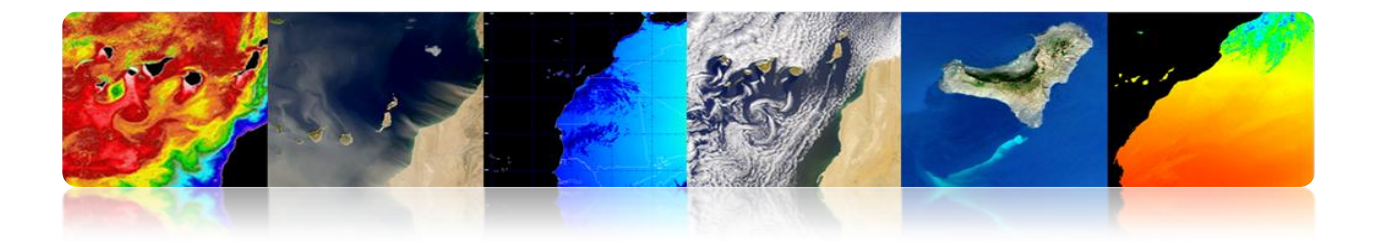

Variação resolução espacial com o ângulo de observação do sensor: Tamanho eficaz do pixel na Terra (GIFOV) é maior nas extremidades do campo de vista no nadir.

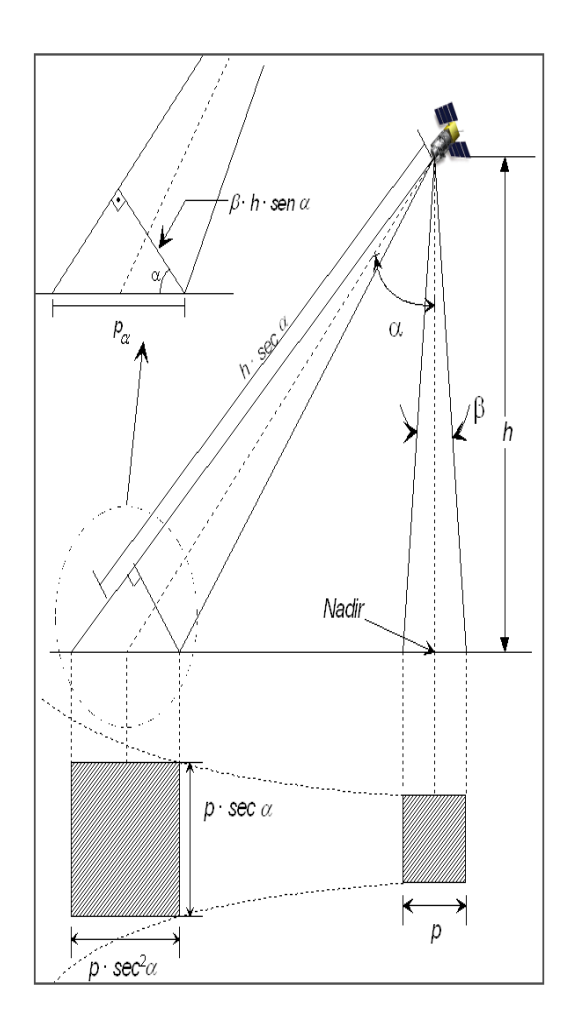

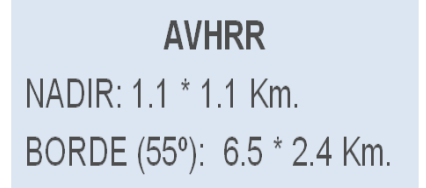

### QUICKBIRD

NADIR: 0.61 m (P), 2.44 m (M) 25° OFF-NADIR: 0.72 m (P), 2.88 m (M)

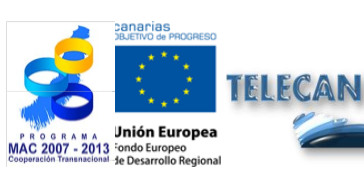

#### **Tutorial TELECAN**

Sensores e Sistemas Espaciais de Sensoramiento Remoto

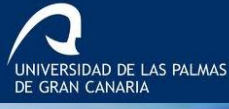

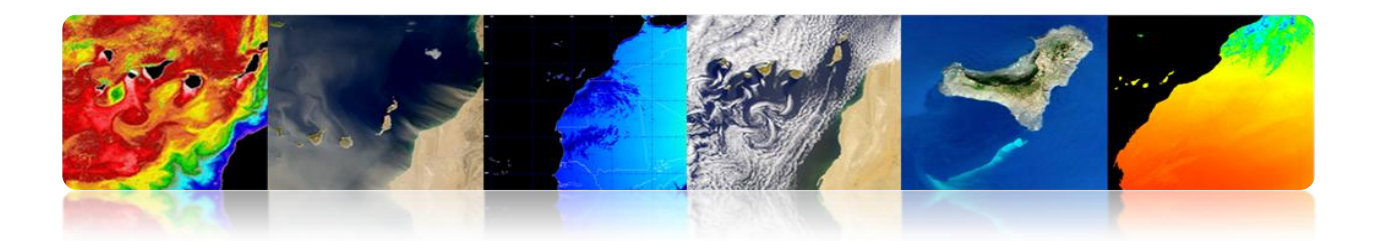

### □ RESOLUÇÃO ESPECTRAL

Especifica o número de bandas espectrais em que o sensor pode captar radiação.

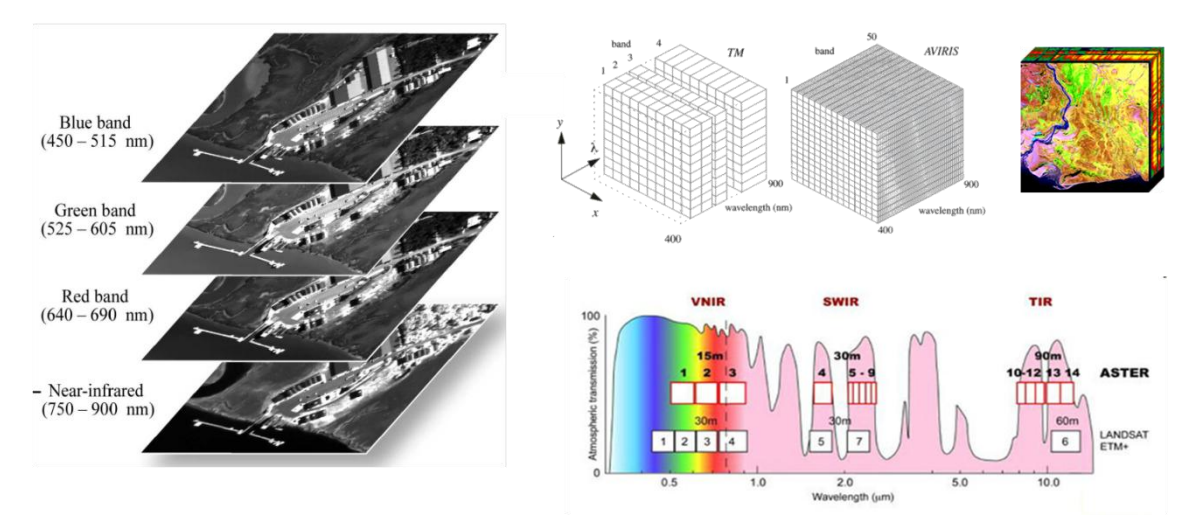

O número de bandas não é o único aspecto importante da resolução espectral: A posição das bandas do espectro electromagnético é um aspecto chave.

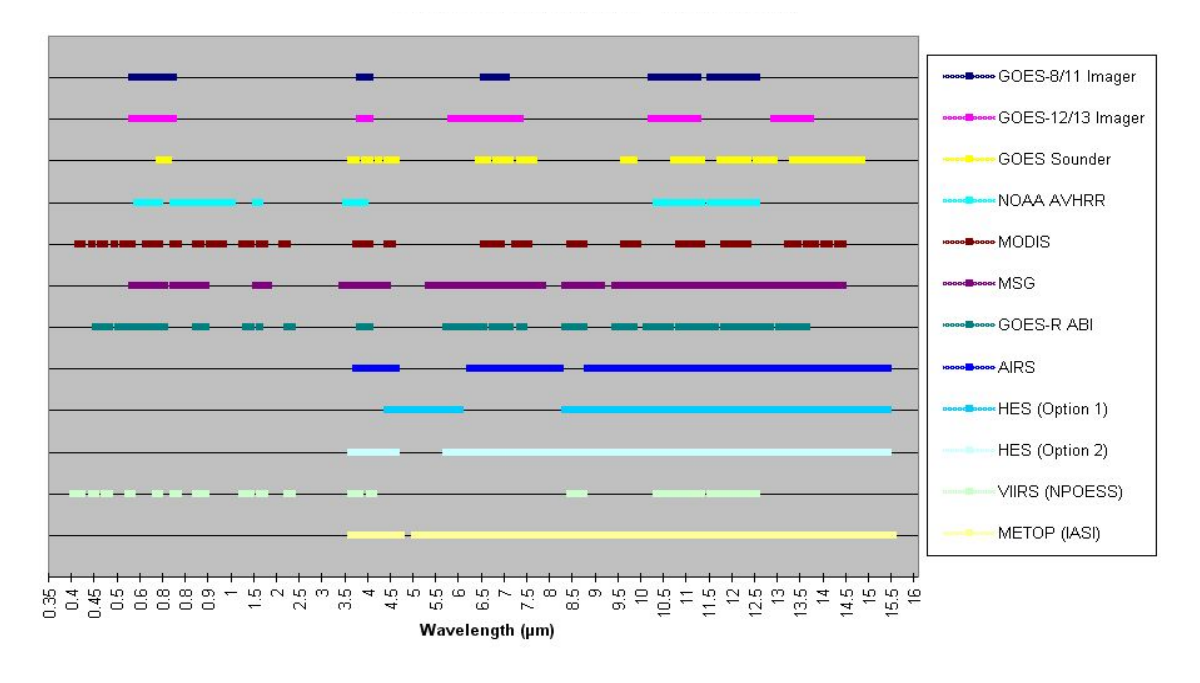

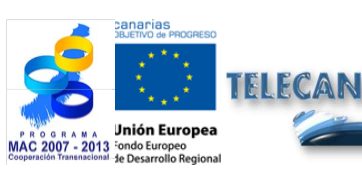

Tutorial TELECAN

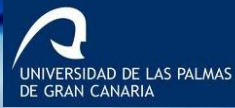

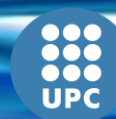

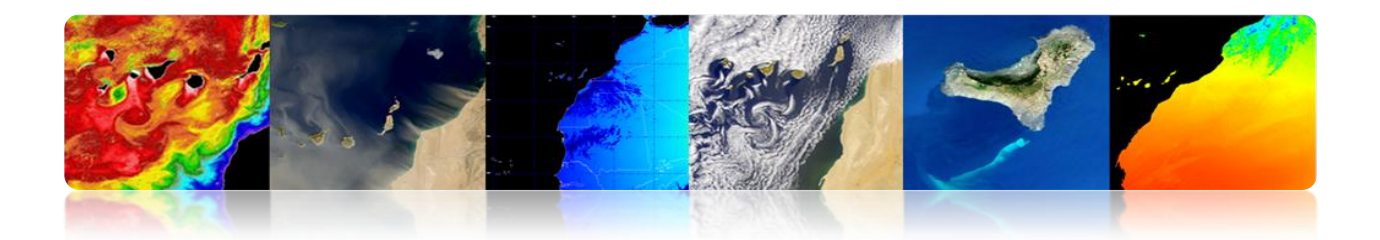

### **RESOLUÇÃO RADIOMÉTRICA**

- A sensibilidade de um detector de variações na intensidade da energia electromagnética emitida, reflectida ou dispersa a luz está a ser detectada.
- Diferentes níveis de intensidade que podem ser discriminados pelo sensor dentro de uma banda.

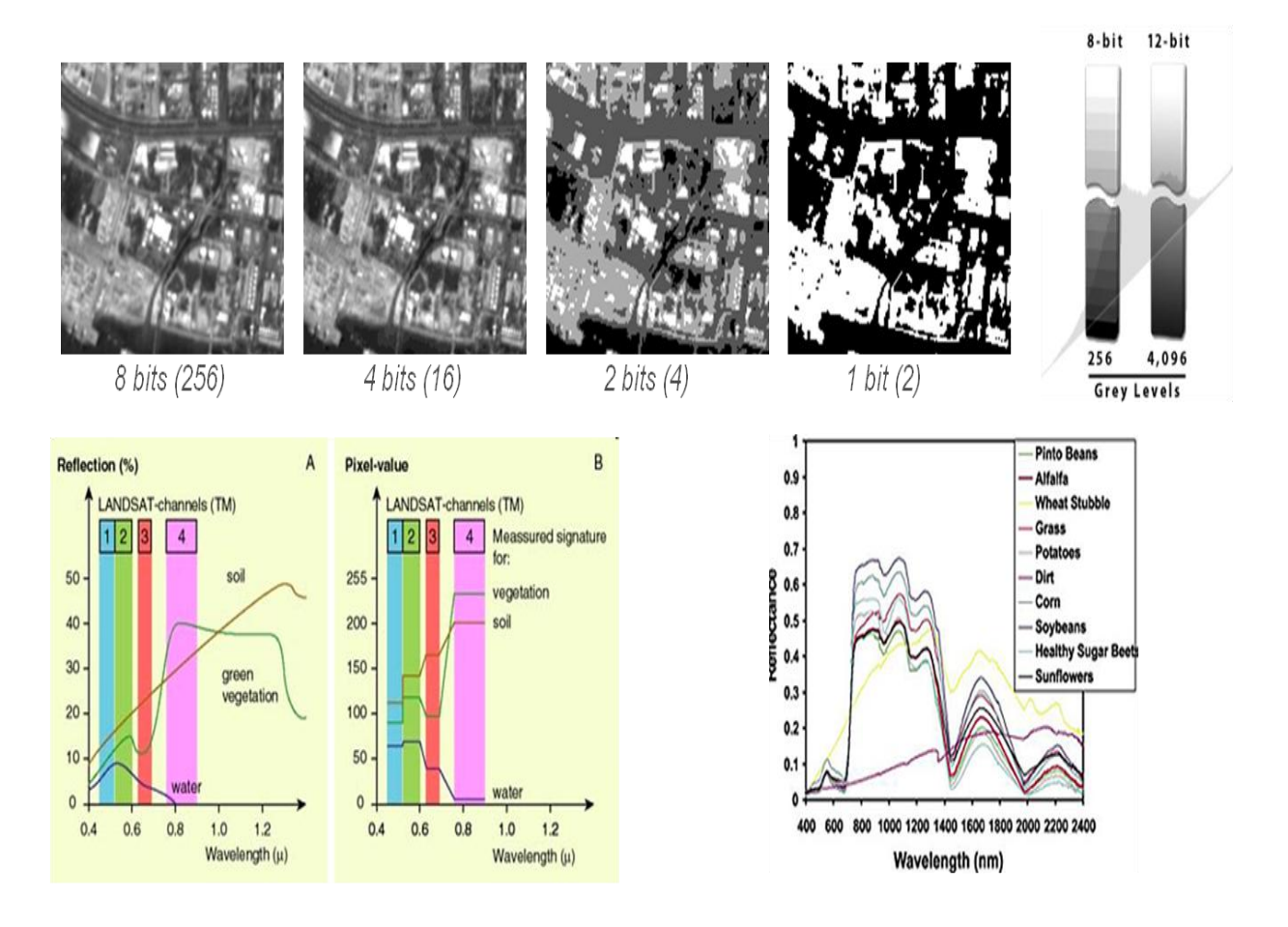

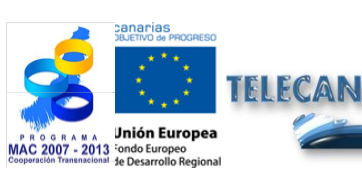

#### **Tutorial TELECAN**

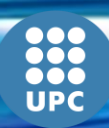

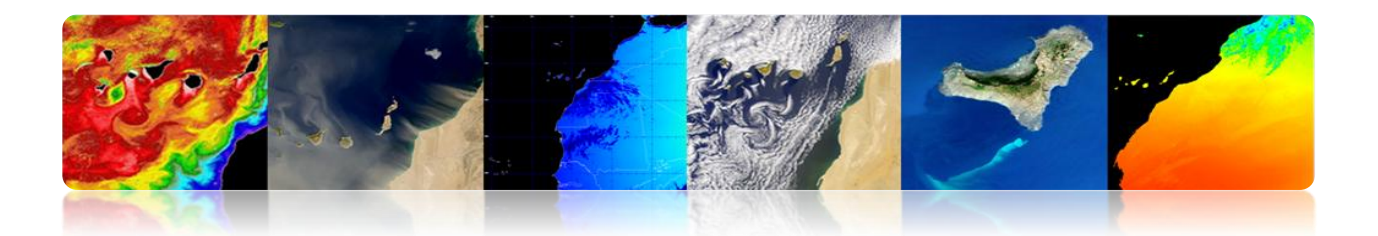

### **RESOLUÇÃO TEMPORAL**

- A resolução temporal rever frequência específica de um satélite para uma localização específica (depende da latitude e da largura da faixa).
- O tempo é importante quando:
  - Nuvens persistentes oferecem visão limitada direta da superfície da Terra.
  - ✓ Fenômenos de curto prazo (enchentes, vazamentos de óleo, etc.)
  - ✓ Mudando rapidamente fenômenos (atmosférica).
    - Alta resolução temporal: <1 dia 3 dias
    - Resolução temporal de mídia: 4 16 dias
    - Baixa resolução temporal:> 16 dias

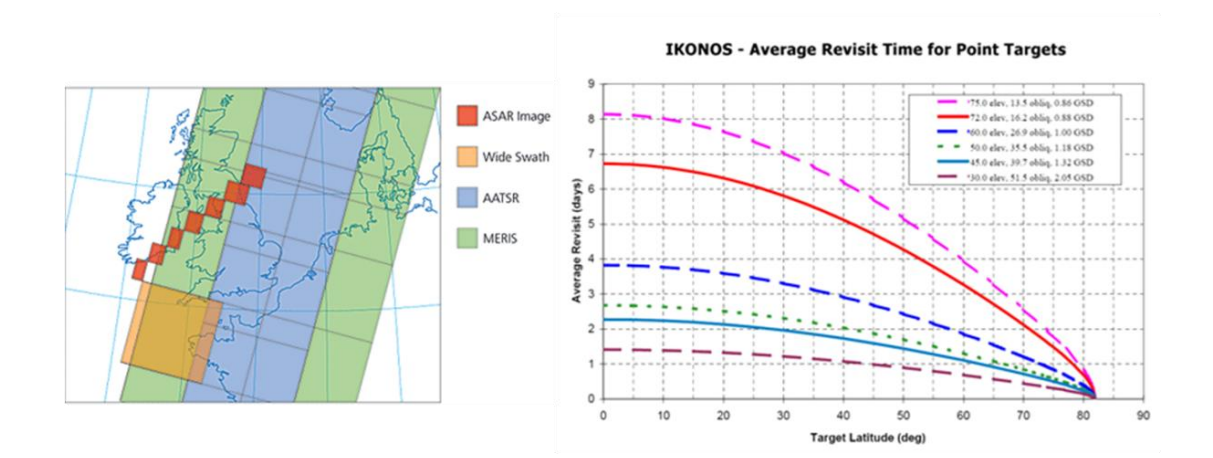

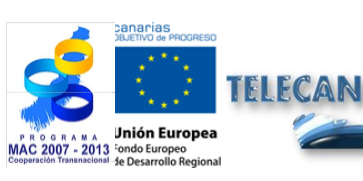

#### **Tutorial TELECAN**

Sensores e Sistemas Espaciais de Sensoramiento Remoto

VERSIDAD DE LAS PALMAS

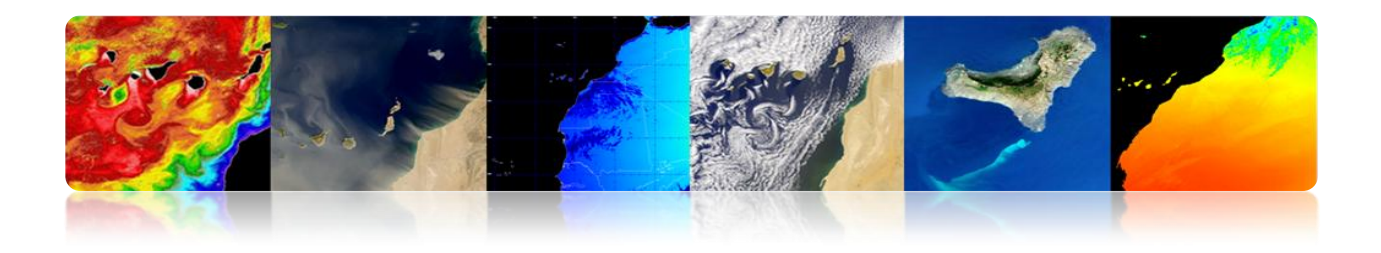

### Relação entre todos os tipos de resoluções: Compromisso

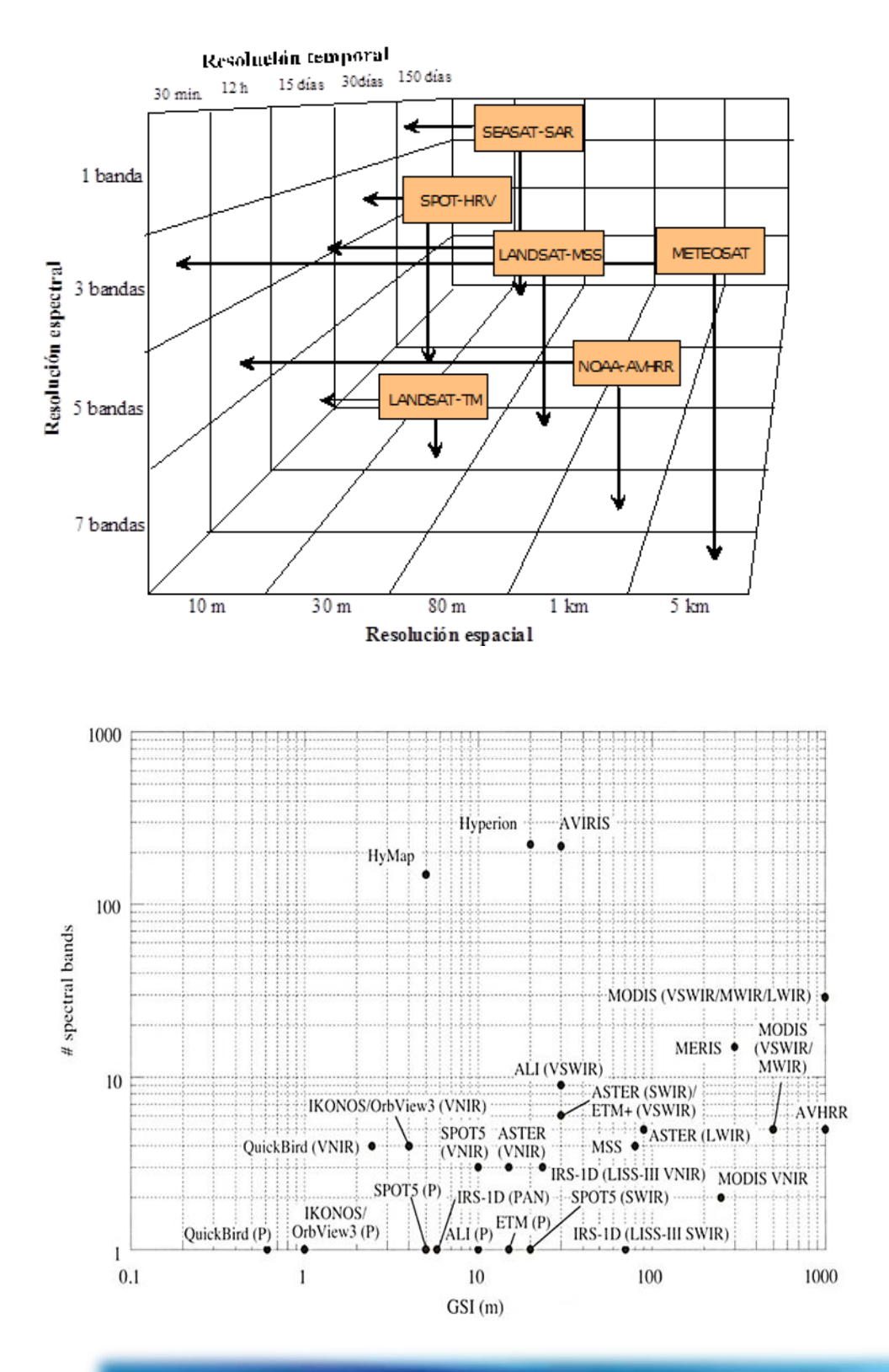

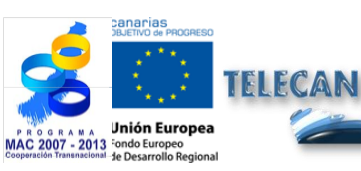

#### Tutorial TELECAN

Sensores e Sistemas Espaciais de Sensoramiento Remoto

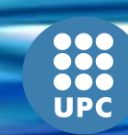

UNIVERSIDAD DE LAS PALMAS DE GRAN CANARIA

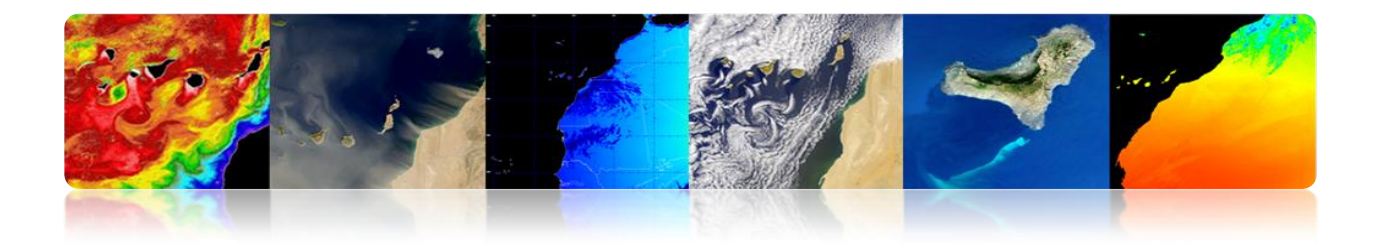

### 2.3. SISTEMAS ESPACIAIS DE SENSORIAMENTO REMOTO

### Sensoriamento espaço Elements sistema remoto

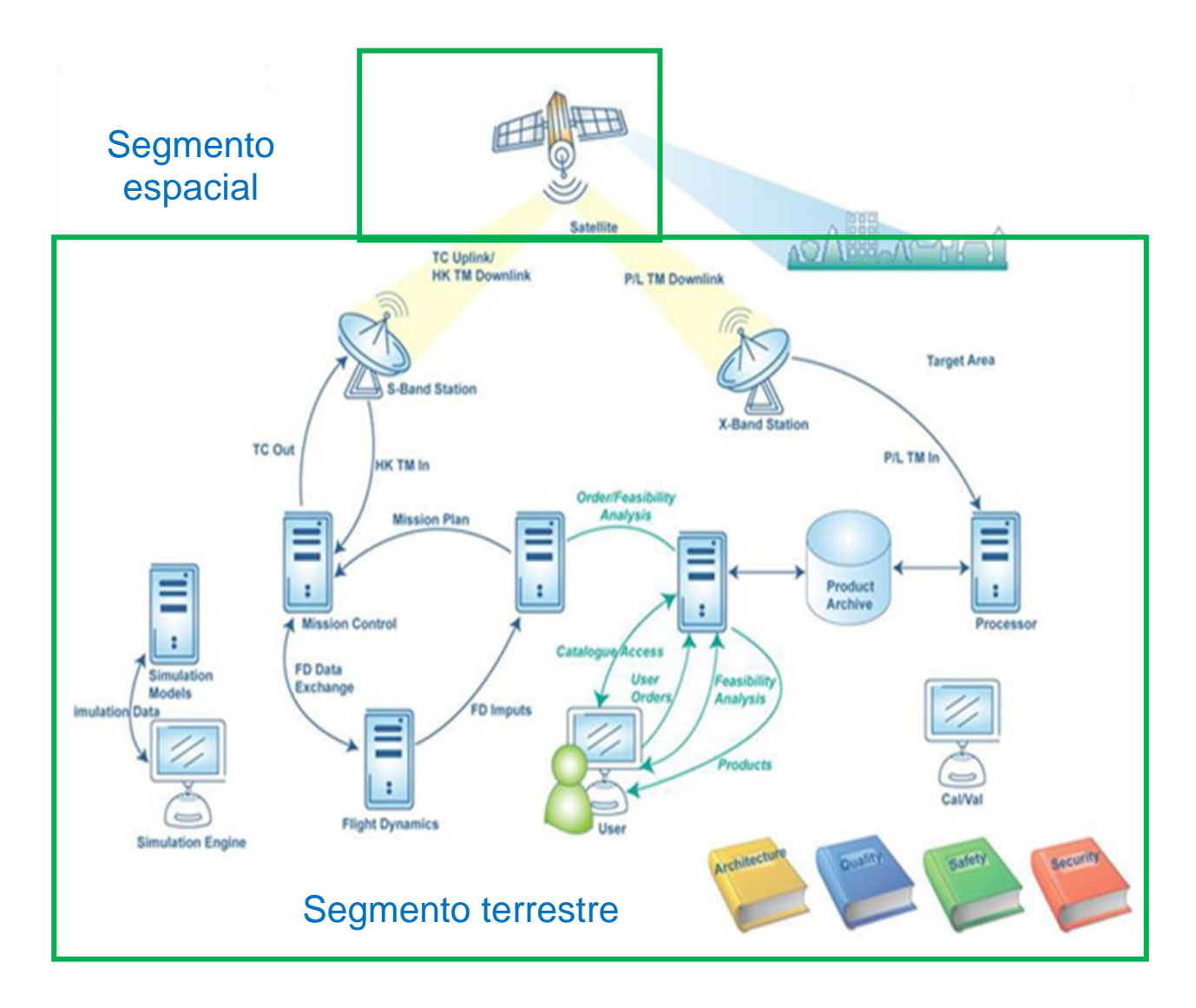

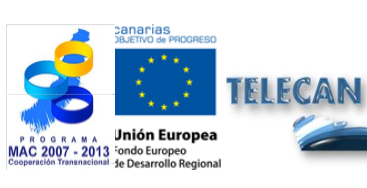

#### **Tutorial TELECAN**

Sensores e Sistemas Espaciais de Sensoramiento Remoto

2.**17** 

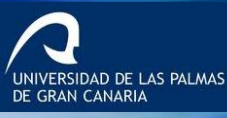

••• ••• UPC

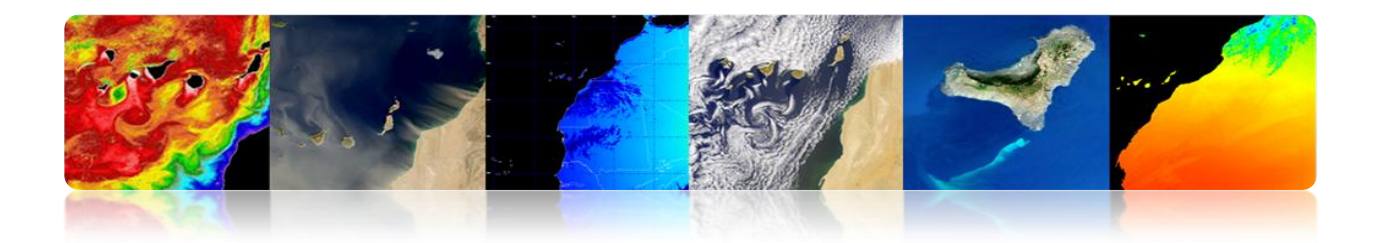

### □ SEGMENTO ESPACIAL

- Satélite: Sistema colocado em órbita pelo fornecimento de uma aplicação particular.
  - Plataforma de espaço:
    - Controle de atitude
    - Propulsão
    - Energia elétrica
    - TT & C (rastreamento, telemetria e comando)
    - Controle Térmico
    - Mecânico

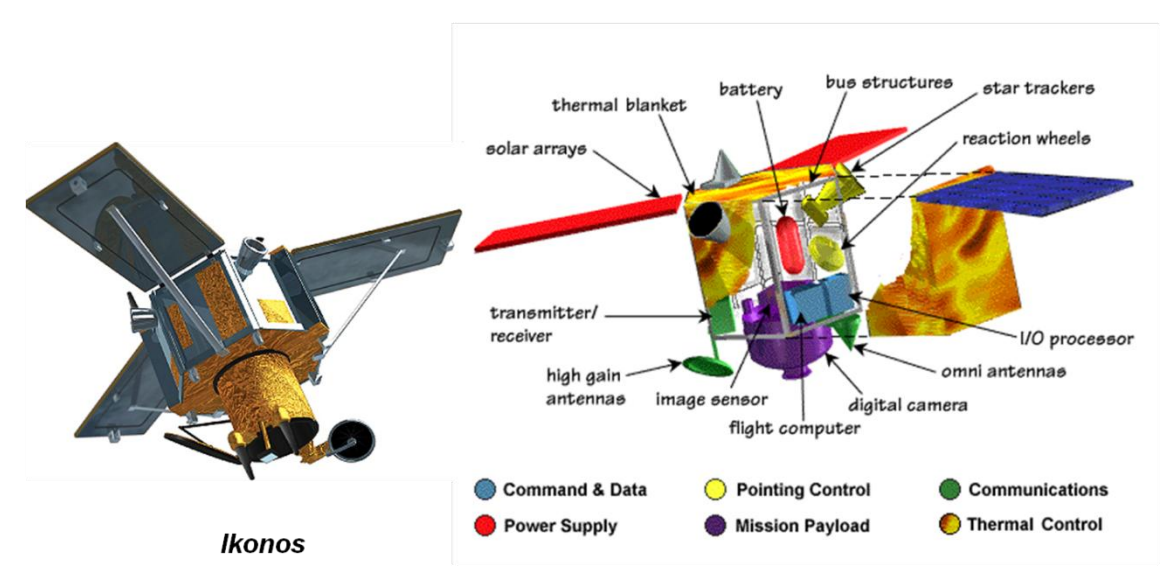

### Subsistemas de satélites de sensoriamento remoto

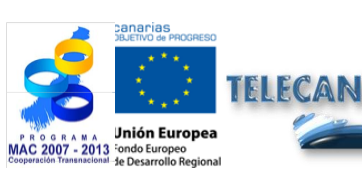

#### **Tutorial TELECAN**

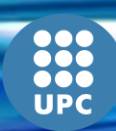

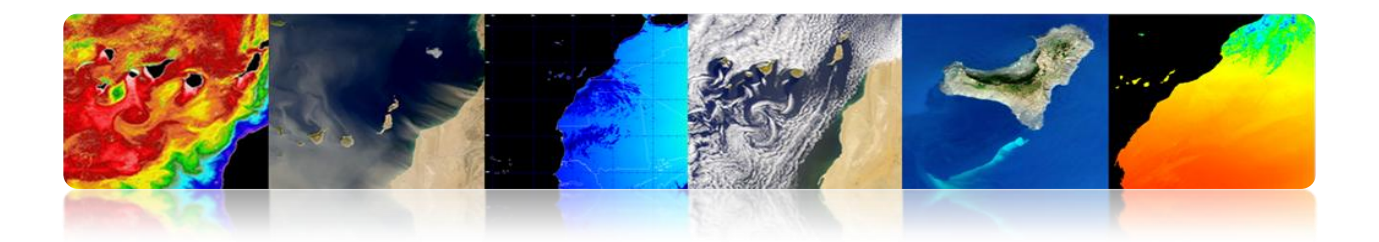

### Diferentes subsistemas plataforma espacial

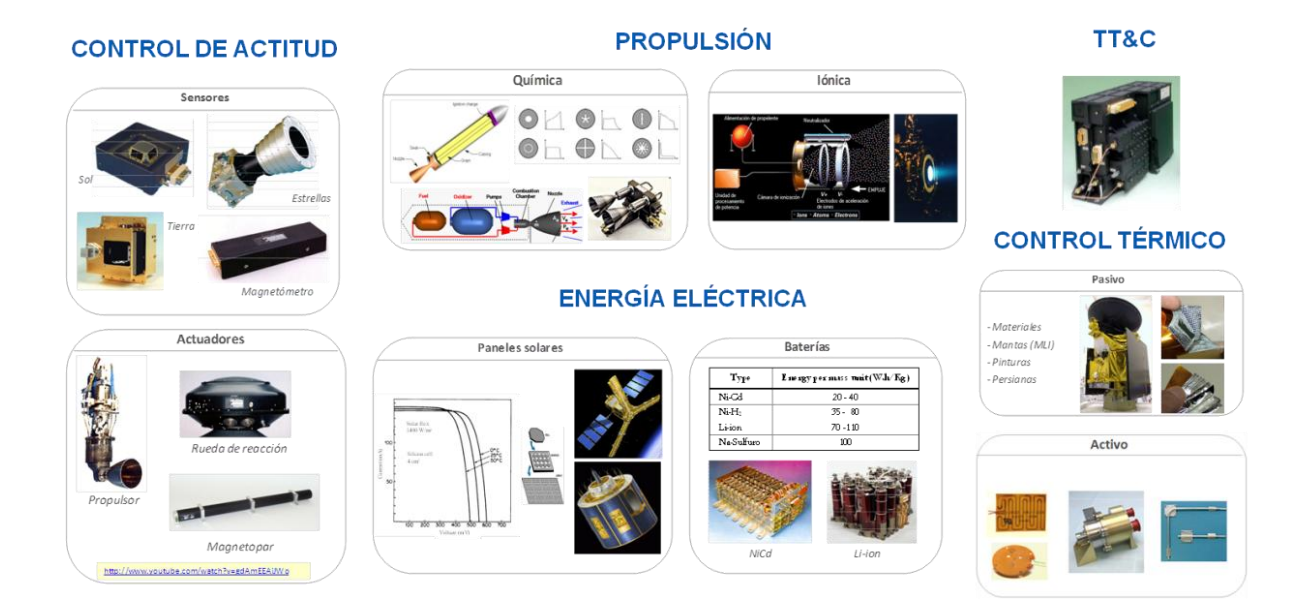

### Estrutura

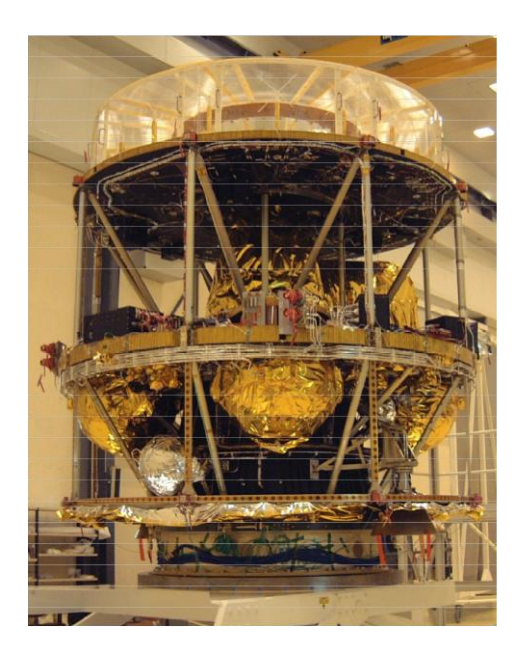

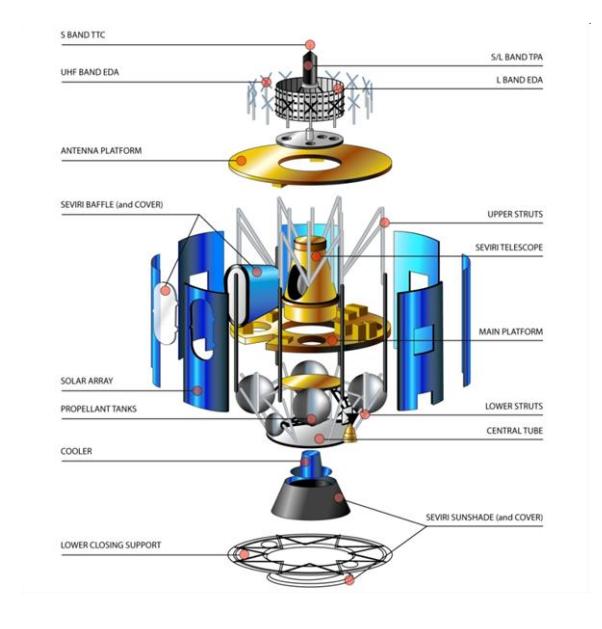

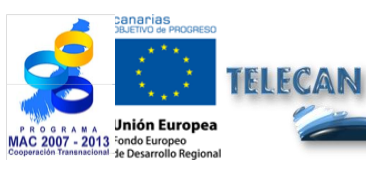

### Tutorial TELECAN

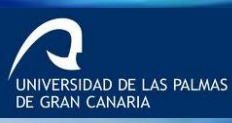

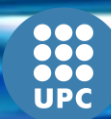

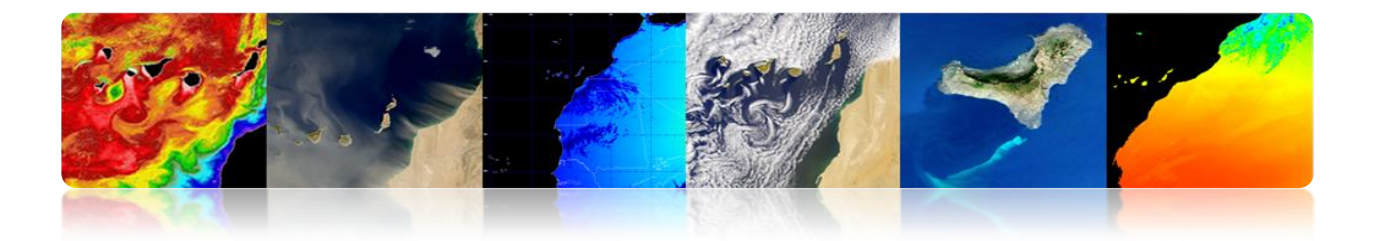

Payload: Equipamento projetado para atender a aplicação específica.

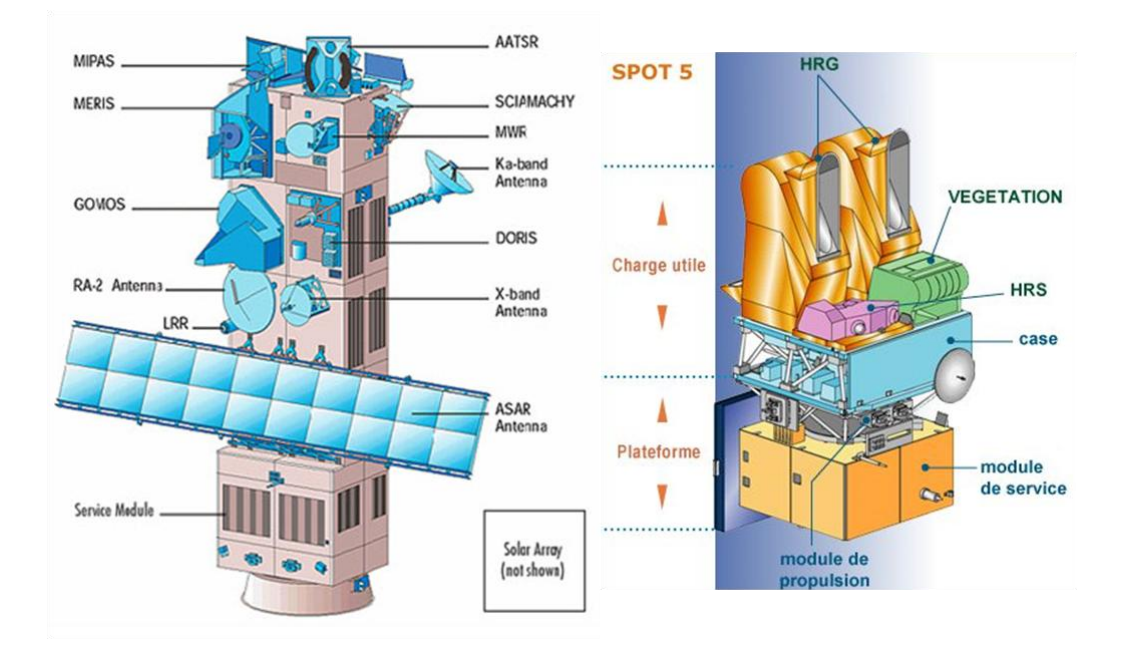

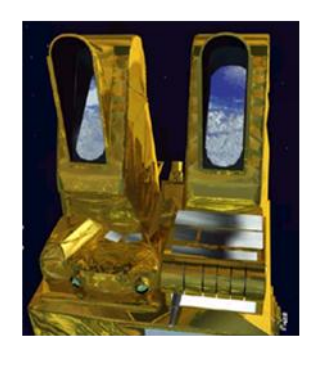

HRG

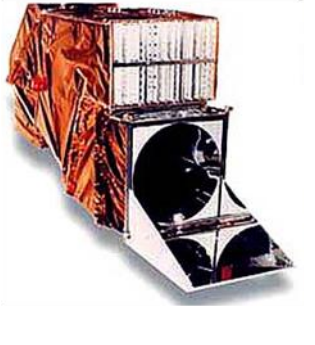

ТМ

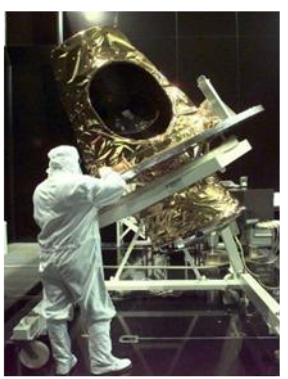

SEVIRI

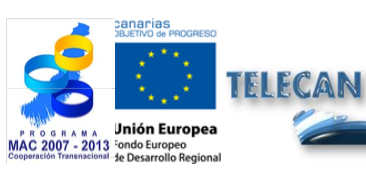

#### **Tutorial TELECAN**

Sensores e Sistemas Espaciais de Sensoramiento Remoto

2.**20** 

UNIVERSIDAD DE LAS PALMAS DE GRAN CANARIA UPC

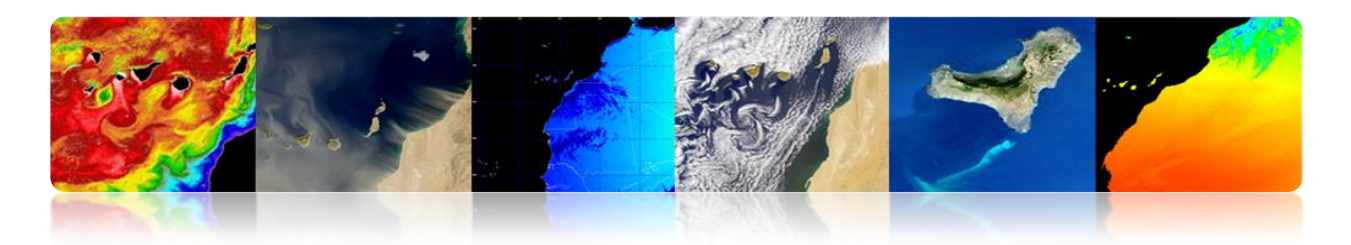

### □ SEGMENTO SOLO

### > Arquiteturas

- Operação Vôo Segmento → Satélite
  - Estações terrenas de TT & C
  - Centros de Controle.

### ■ Payload Segmento de Dados → Dados

- Estações de Recepção.
- Processamento e Arquivo Centers.
- Centros Temáticos.

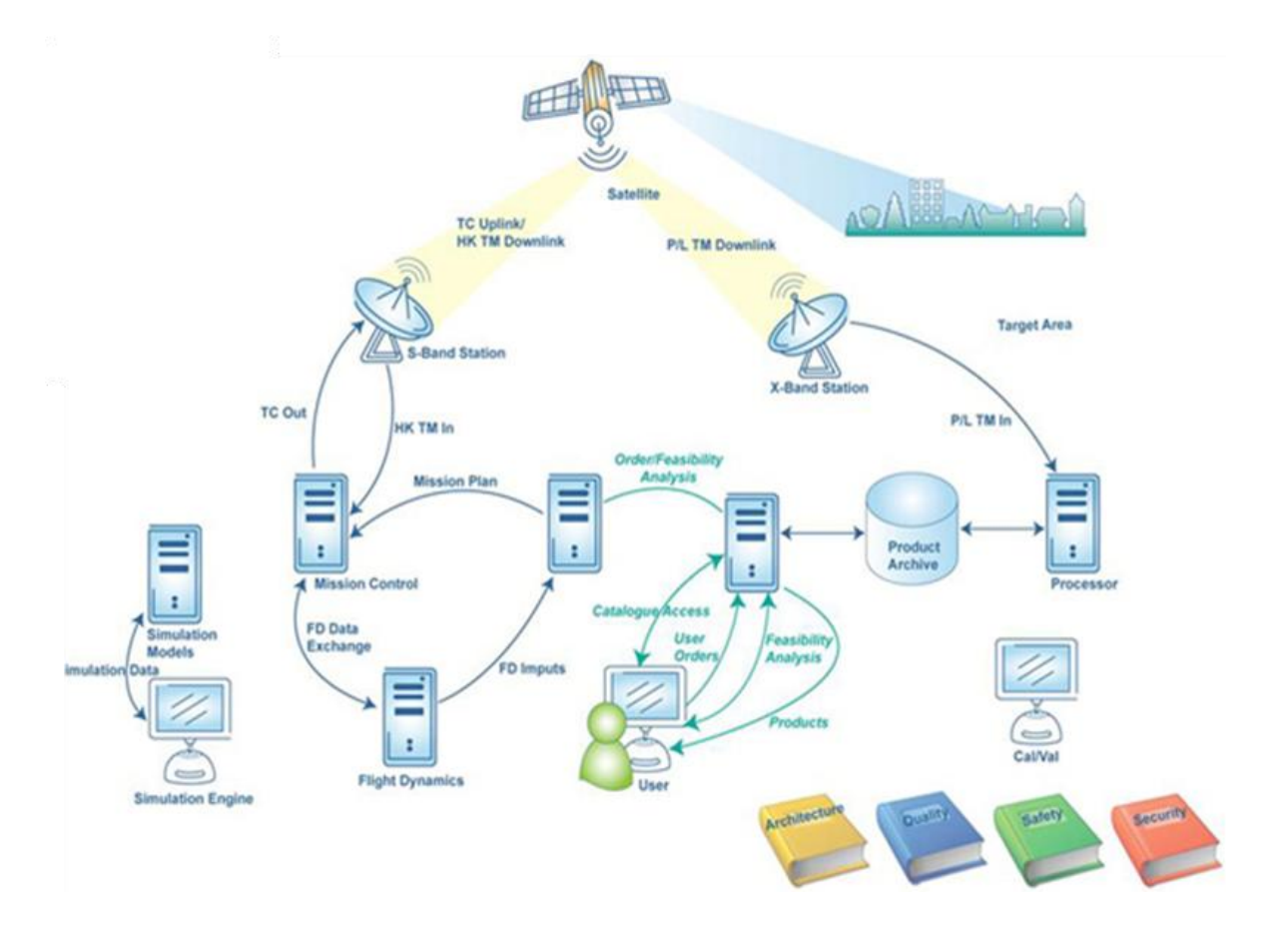

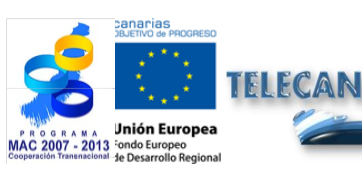

#### **Tutorial TELECAN**

Sensores e Sistemas Espaciais de Sensoramiento Remoto

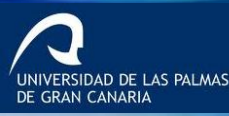

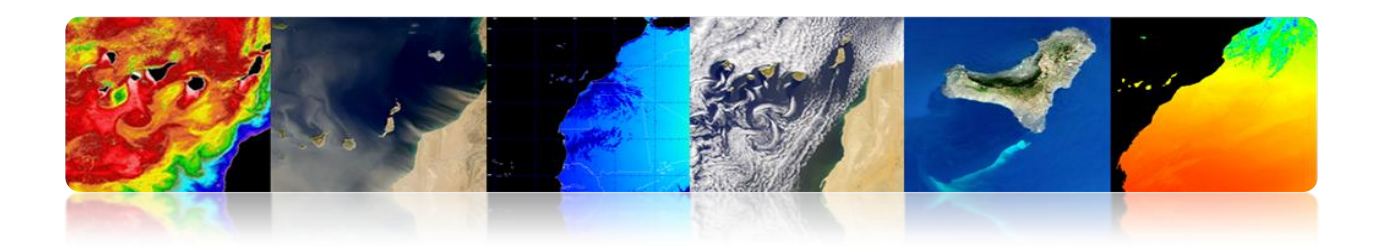

### Bloco diagrama da estação terrena e TTC

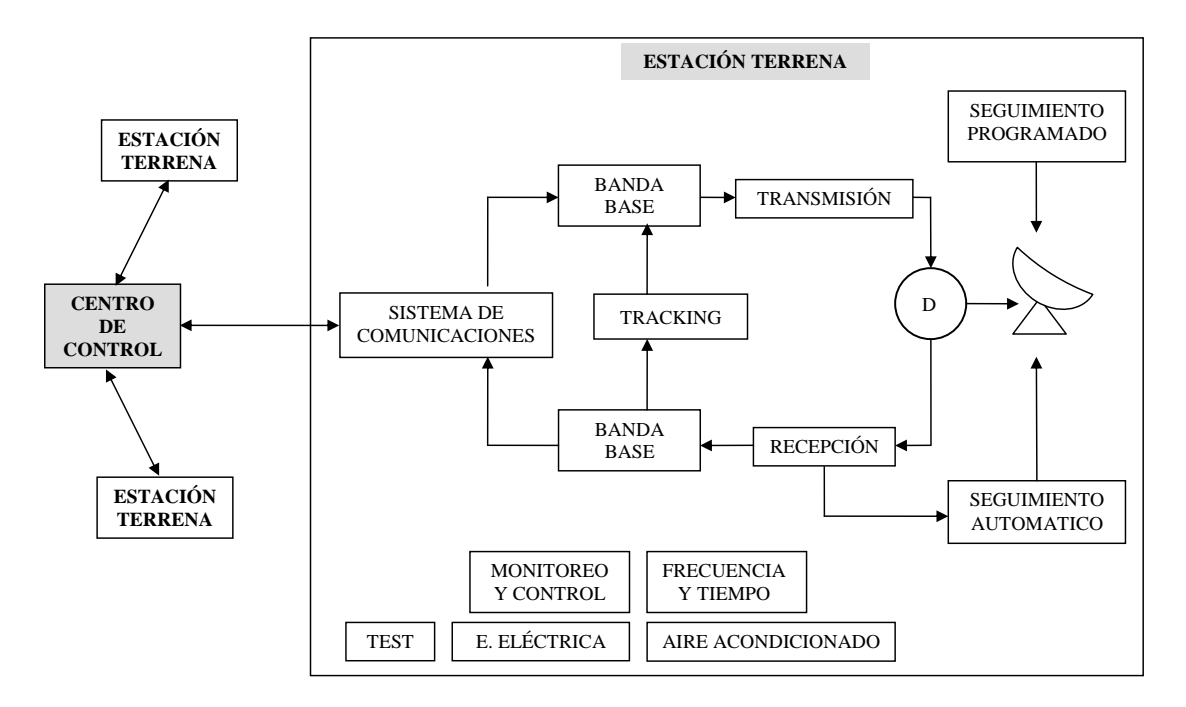

### Estações espaciais Programas Landsat 5 e 7

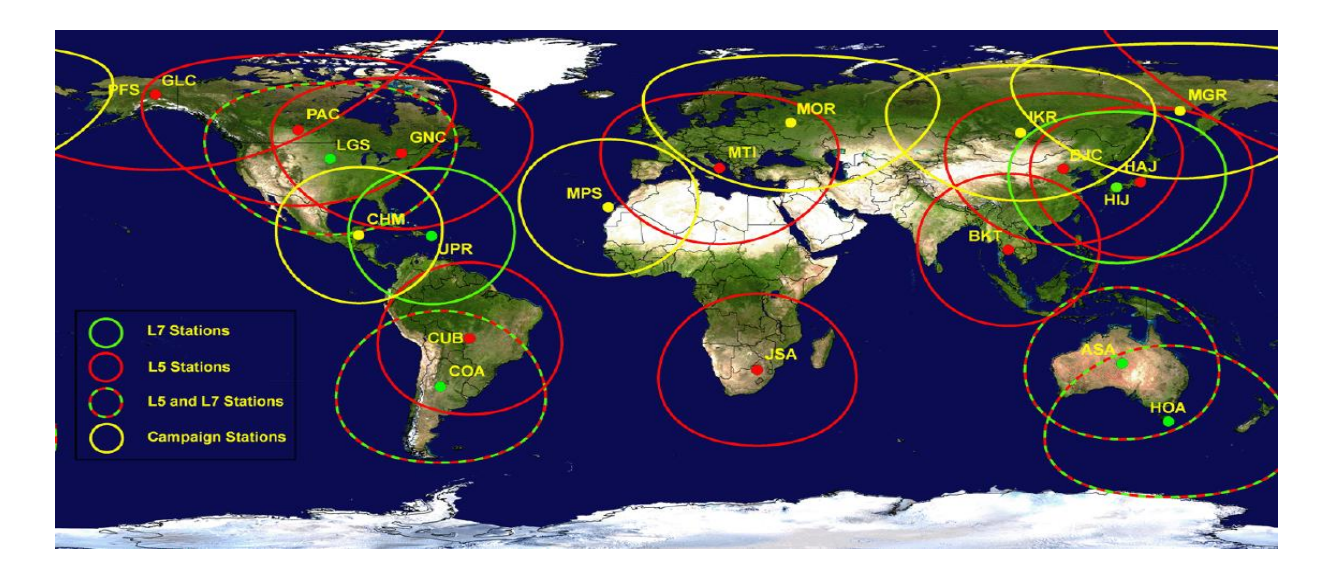

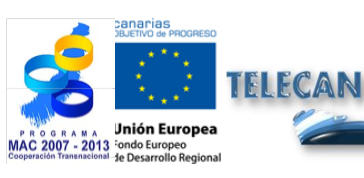

#### **Tutorial TELECAN**

Sensores e Sistemas Espaciais de Sensoramiento Remoto

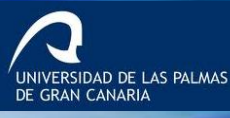

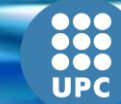

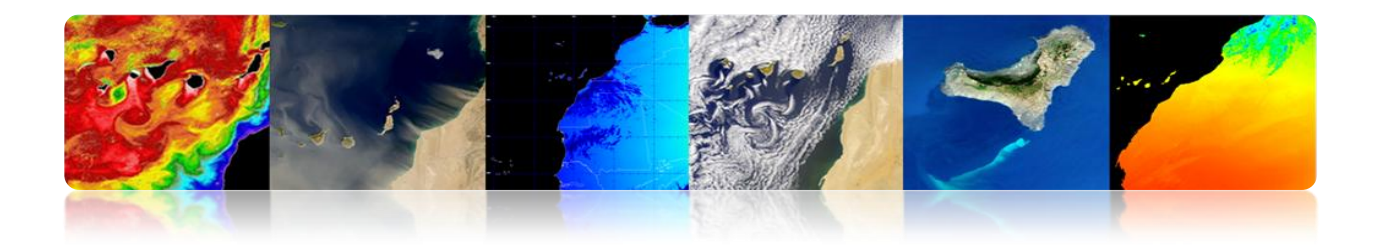

### **Exemplos Estações Terrenas**

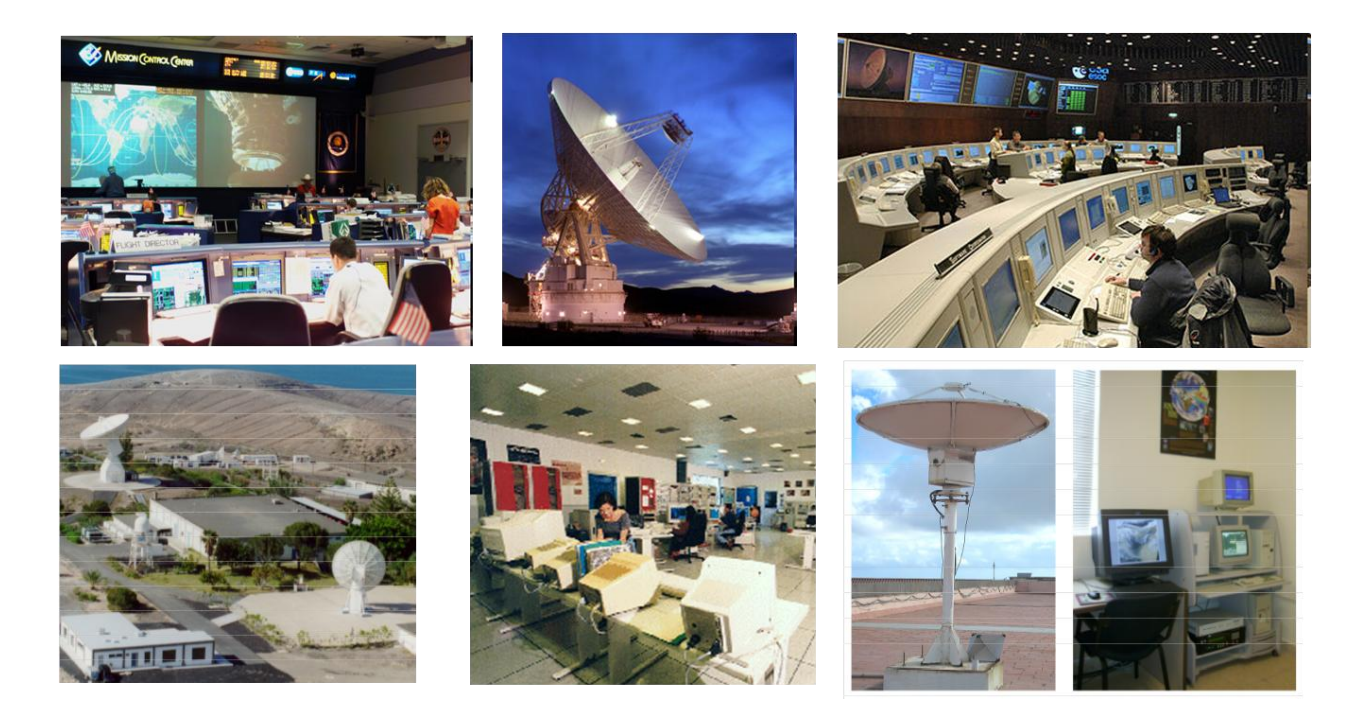

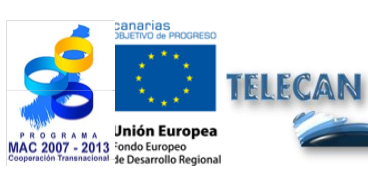

**Tutorial TELECAN** Sensores e Sistemas Espaciais de Sensoramiento Remoto

2.**23** 

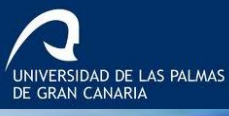

UPC

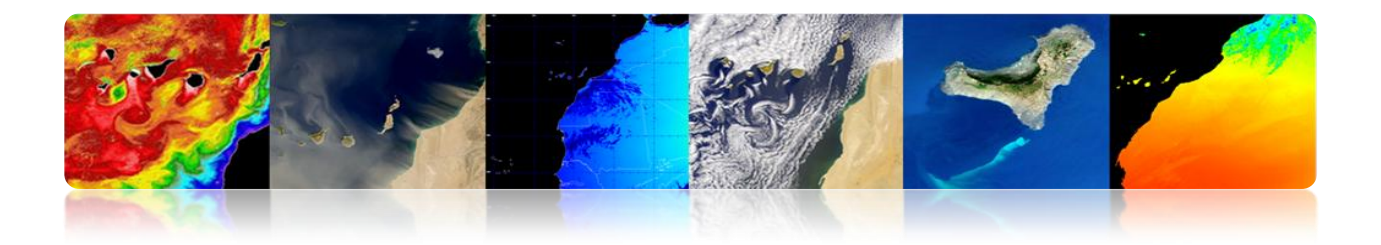

### 2.4. PARÂMETROS ORBITAIS: TIPOS DE ÓRBITAS

### MECÂNICA ORBITAL

- Órbita trajetória está descrevendo um corpo espacial ao redor da Terra.
- O movimento do satélite em torno da Terra é determinada principalmente pela força de atracção entre dois corpos.
- Newton postulou que a força atractiva foi proporcional às massas e inversamente proporcional ao quadrado da distância entre elas.

$$F = GM \, \frac{m}{r^2}$$

em que:

 $G = 6,672 \ 10-11 \ m3Kg-1s-2$  (universal gravitacional Costante).  $M = 5,974 \ 1024 \ kg$  (massa da Terra).

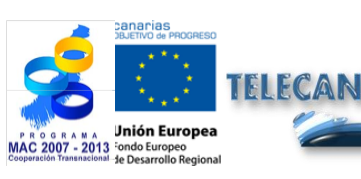

Sensores e Sistemas Espaciais de Sensoramiento Remoto

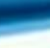

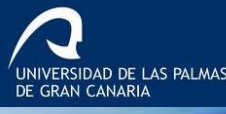

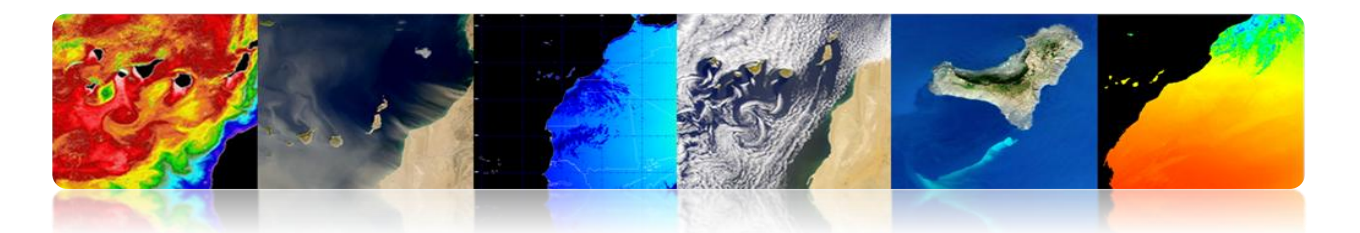

### Parâmetros cartesianas

Descreva o movimento da órbita usando vetores posição e velocidade em um determinado momento (época) permanece totalmente definido com 6 parâmetros:. 3 posições e 3 velocidade.

| Space Shuttle STS66                                                                |                                                                                          |  |  |  |  |
|------------------------------------------------------------------------------------|------------------------------------------------------------------------------------------|--|--|--|--|
| EPOCH 11/09/94 13:00:06.210 GMT                                                    |                                                                                          |  |  |  |  |
| X : -410.1438489632090 Km<br>Y : 333.6855095962104 Km<br>Z : -406.9395999999989 Km | Vx: -6.009935717301647 Km/s<br>Vy: -1.961230487490145 Km/s<br>Vz: 4.448585999999987 Km/s |  |  |  |  |

### > Kepplerianos parâmetros.

As informações sobre o tamanho, a forma ea orientação da órbita num instante de tempo.

| Describe                 | Elemento                        | Símbolo |
|--------------------------|---------------------------------|---------|
| Tamaño de la órbita      | Semi-eje mayor<br>(Mean motion) | a       |
| Forma de la órbita       | Excentricidad                   | е       |
| Orientación de la órbita | Inclinación                     | i       |
|                          | Longitud del nodo ascendente    | Ω       |
|                          | Argumento del perigeo           | ω       |
| Posición del satélite    | True anomaly<br>(Mean anomaly)  | ν       |

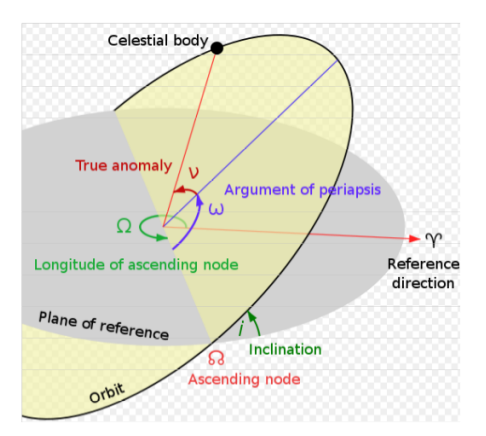

UNIVERSIDAD DE LAS PALMAS DE GRAN CANARIA

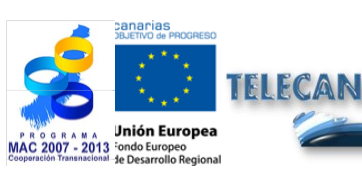

Tutorial TELECAN

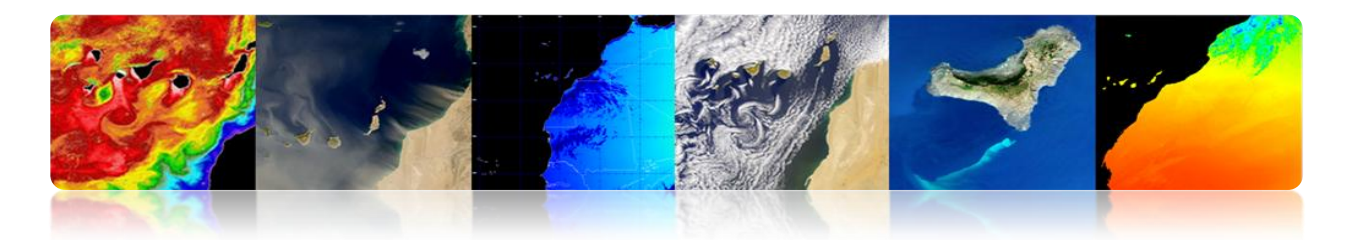

## Tipos de órbitas

> MISSÃO Cada um requer um espaço específico órbita

| Missão                        | Tipo de órbita  | Altitude                               | Período    | Inclinar          |
|-------------------------------|-----------------|----------------------------------------|------------|-------------------|
| Comunicações<br>Meteorológico | Geoestacionário | 35786 km (GEO)                         | 24 horas   | 00                |
| Recursos da<br>Terra          | Polar-síncrona  | 150-900 Km (LEO)                       | 90 minutos | 95 °              |
| Navegação (GPS)               | Semi-síncrona   | 20230 km (MEO)                         | 12 horas   | 55 °              |
| Ônibus espacial               | Órbita baixa    | 300 km                                 | 90 minutos | 28,5 º ou<br>57 º |
| Comunicação<br>Inteligência   | Molniya         | Perigeu: 7,971 km<br>Apogeu: 45,170 km | 12 horas   | 63,4 °            |

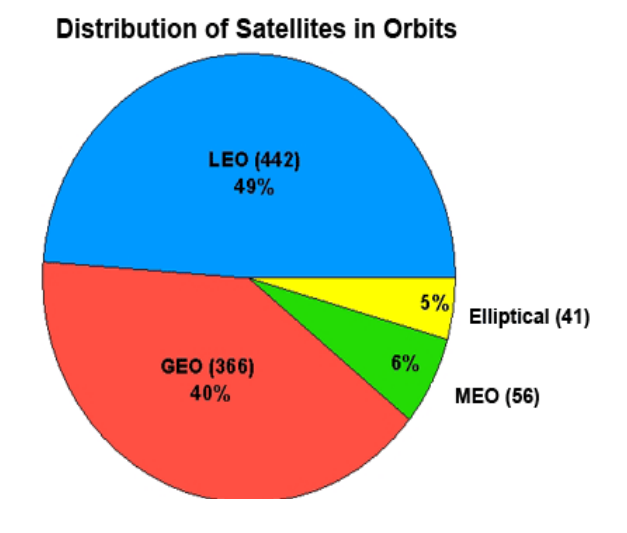

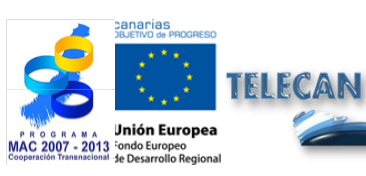

#### **Tutorial TELECAN**

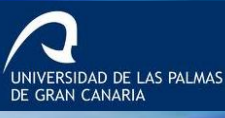

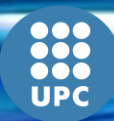

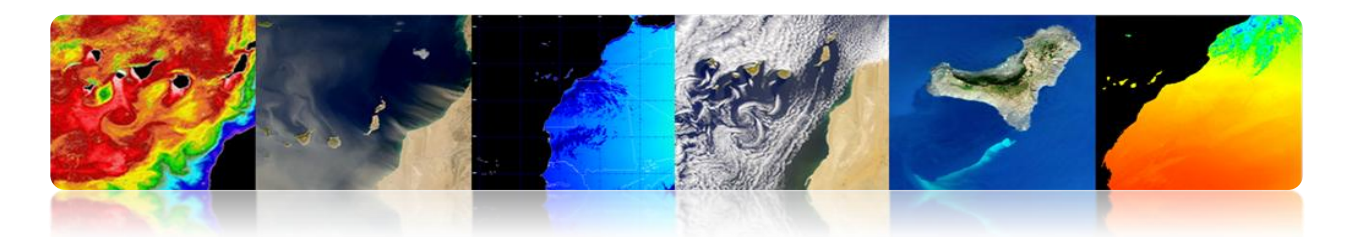

### Circulares LEO, MEO, GEO

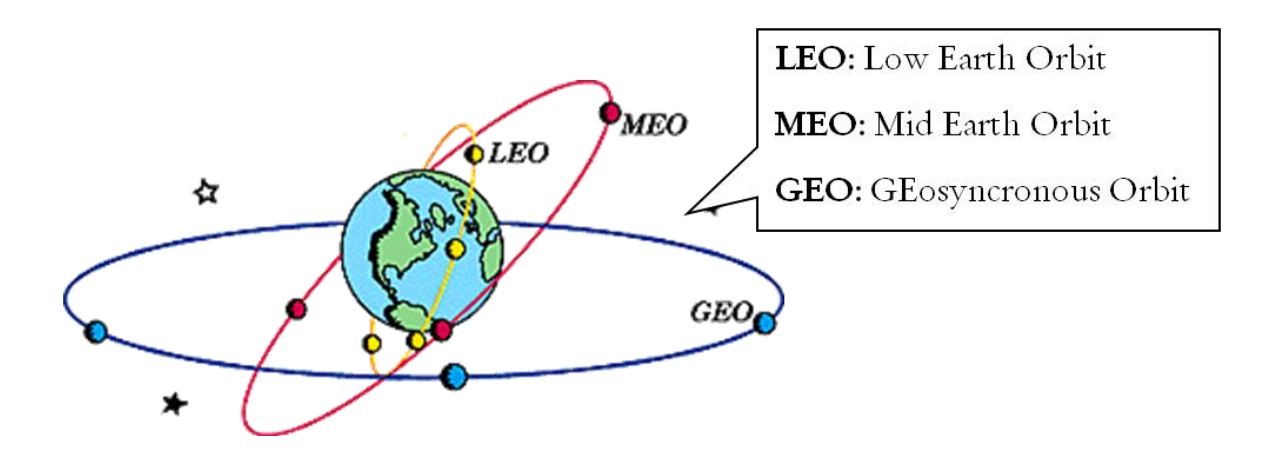

### Elípticas

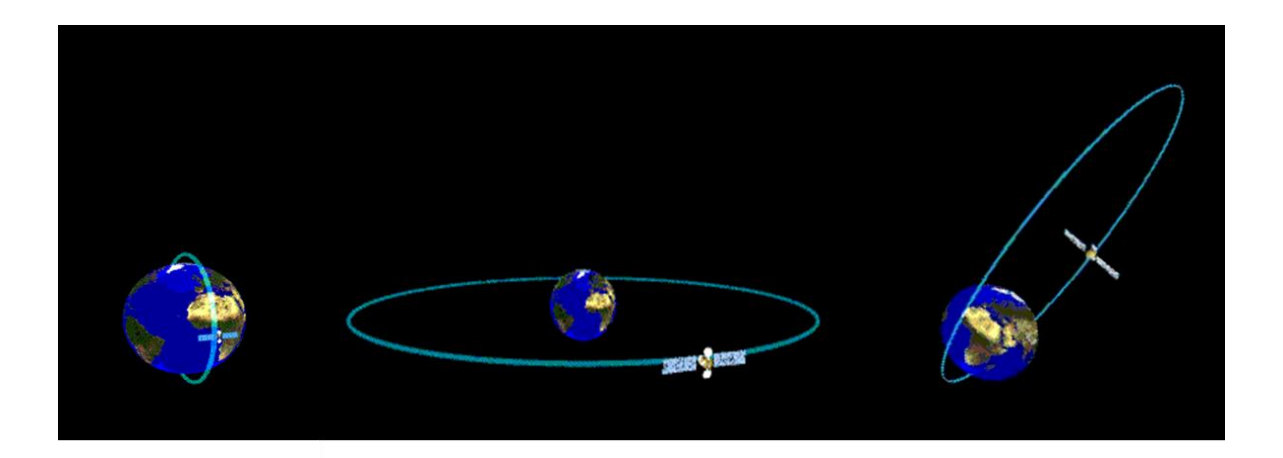

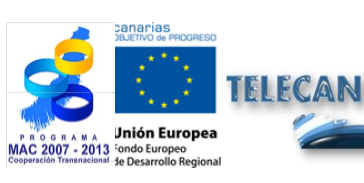

**Tutorial TELECAN** Sensores e Sistemas Espaciais de Sensoramiento Remoto

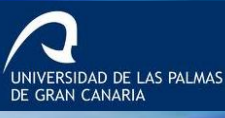

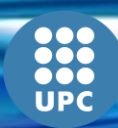
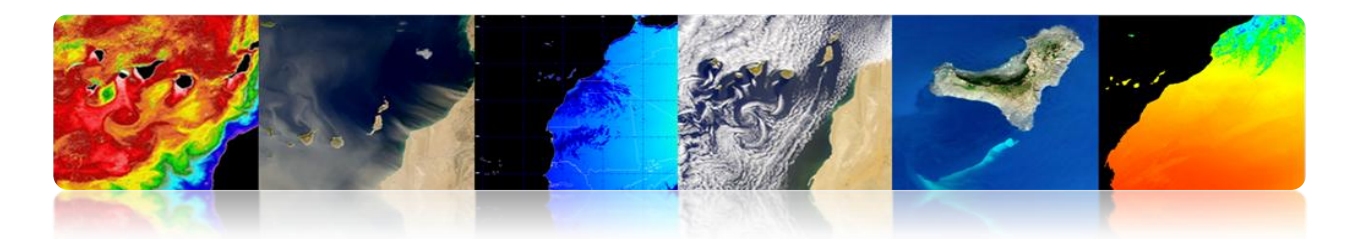

## 2.5. MISSÕES ESPACIAIS

- METEOSAT SECOND GENERATION
  - Programa MSG
    - O programa MSG inclui quatro satélites, serviços garantindo até 2018.
    - MSG-1 (Meteosat-8) foi lançado em 2002 e MSG-2 (Meteosat-9) em 2005.
    - MSG-3 foi lançado em julho de 2012.

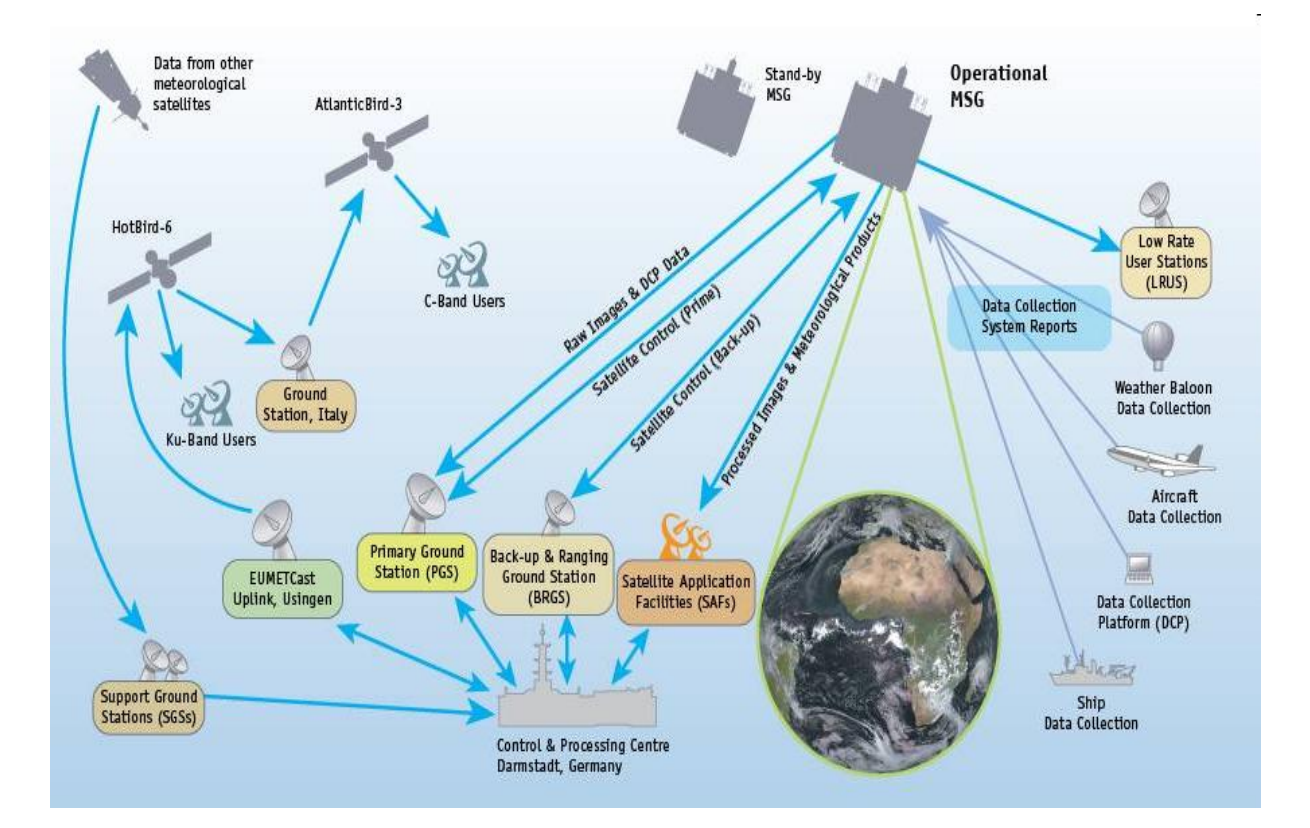

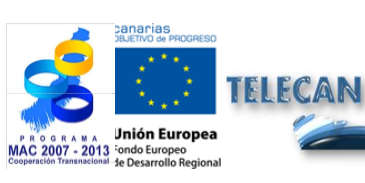

#### **Tutorial TELECAN**

Sensores e Sistemas Espaciais de Sensoramiento Remoto

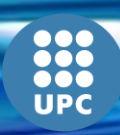

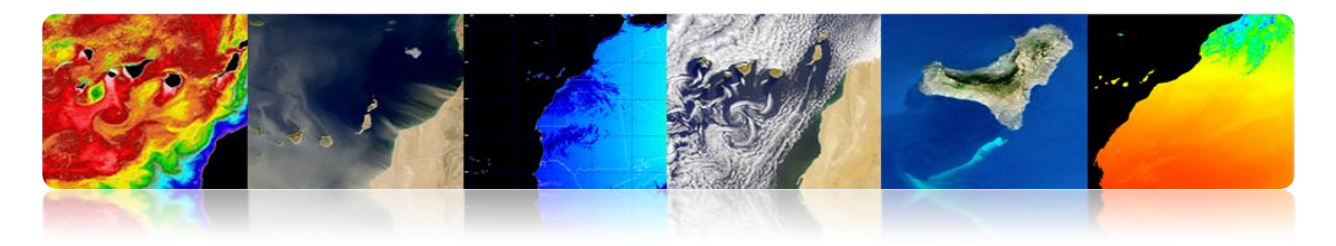

## Segmento Espacial

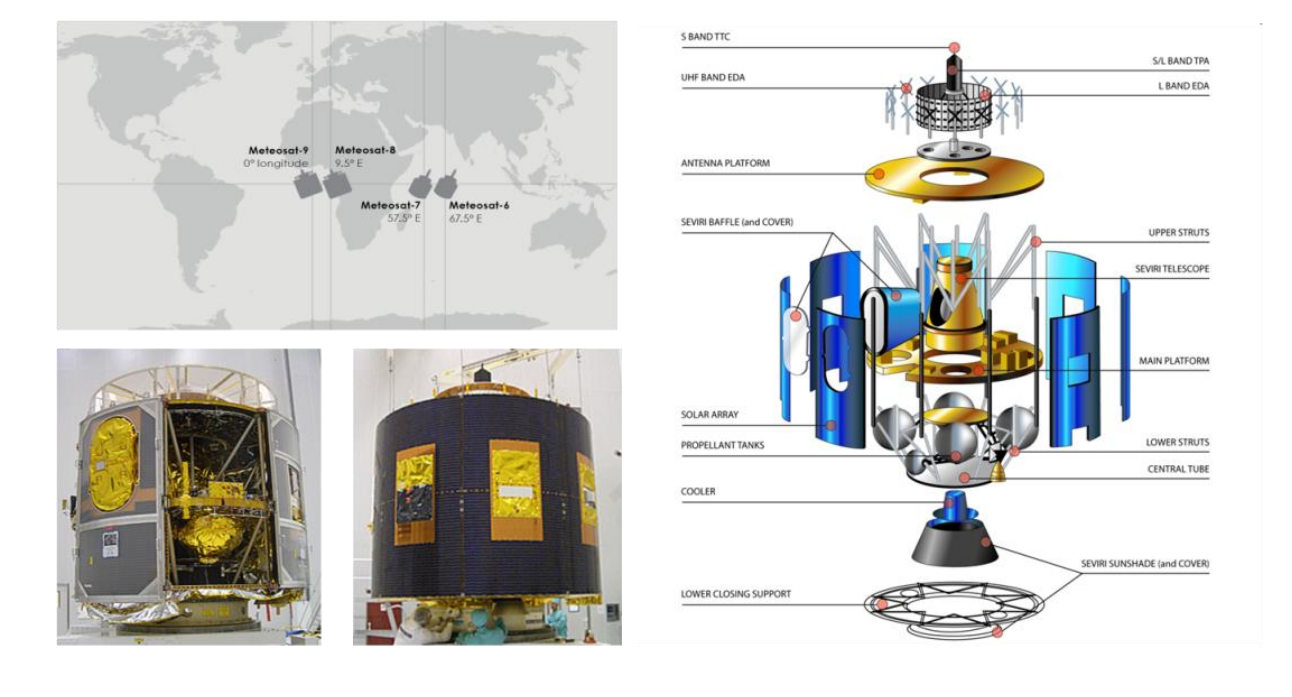

| Canais  | Central de comprimento<br>de onda (um) | Banda espectral (um) |  |
|---------|----------------------------------------|----------------------|--|
| VIS 0.6 | 0,635                                  | 0,56-0,71            |  |
| VIS 0.8 | 0,81                                   | 0,74-0,88            |  |
| IR 1.6  | 1.64                                   | 1,50-1,78            |  |
| IR 3.9  | 3.92                                   | 3,48-4,36            |  |
| IR 8,7  | 8.70                                   | 8,30-9,10            |  |
| IR 10,8 | 10,8                                   | 9,80-11,80           |  |
| IR 12,0 | 12,0                                   | 11,00-13,00          |  |
| WV 6.2  | 6.25                                   | 5,35-7,15            |  |
| WV 7.3  | 7.35                                   | 6,85-7,85            |  |
| IR 9,7  | 9,66                                   | 9,38-9,94            |  |
| IR 13,4 | 13.40                                  | 12,40-14,40          |  |
| HRV     |                                        | 0,5 a 0,9            |  |

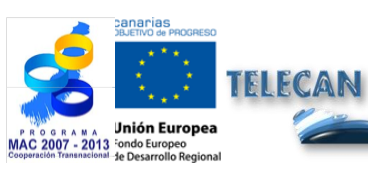

**Tutorial TELECAN** Sensores e Sistemas Espaciais de Sensoramiento Remoto

UPC

UNIVERSIDAD DE LAS PALMAS DE GRAN CANARIA

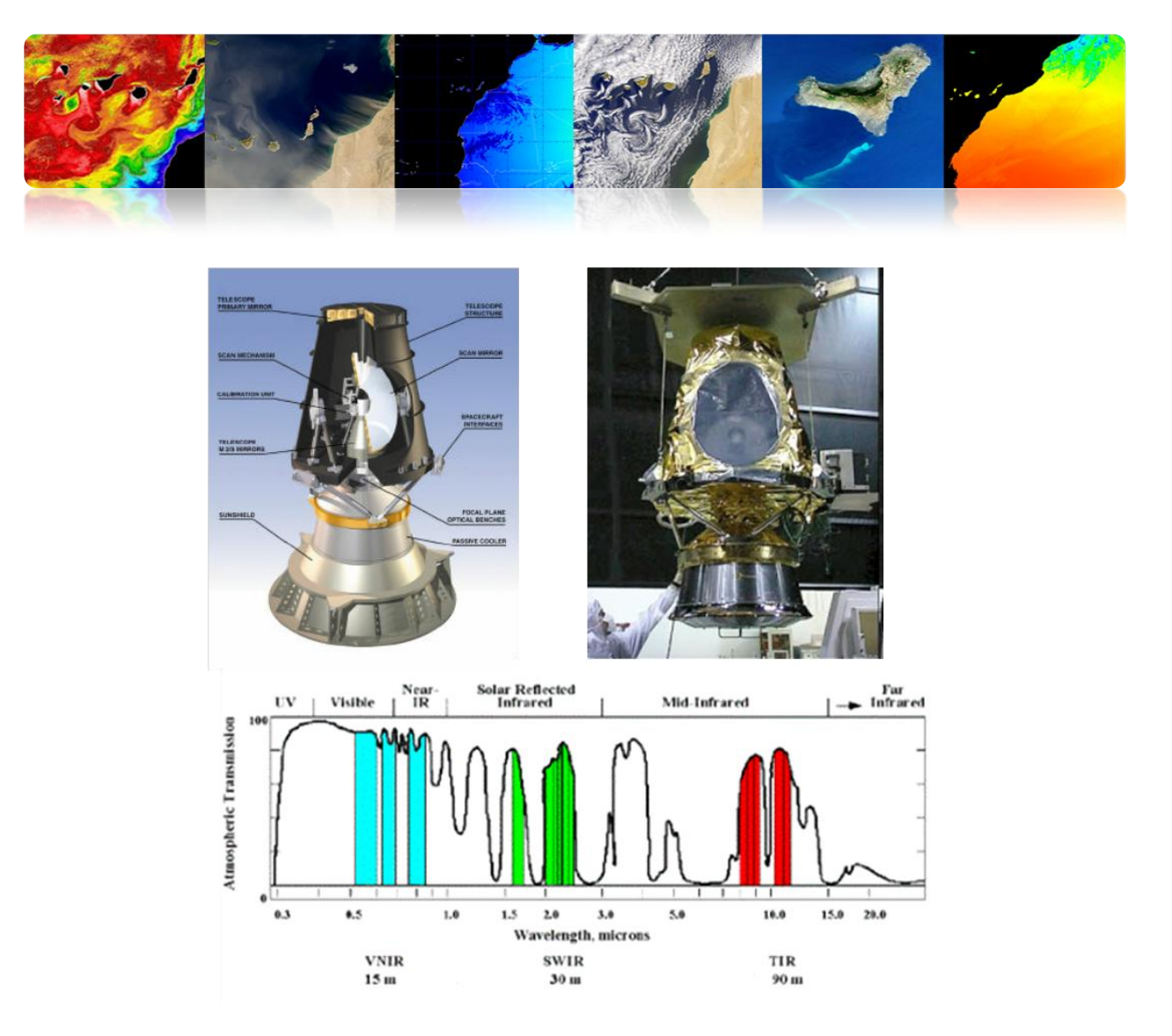

## Segmento Solo

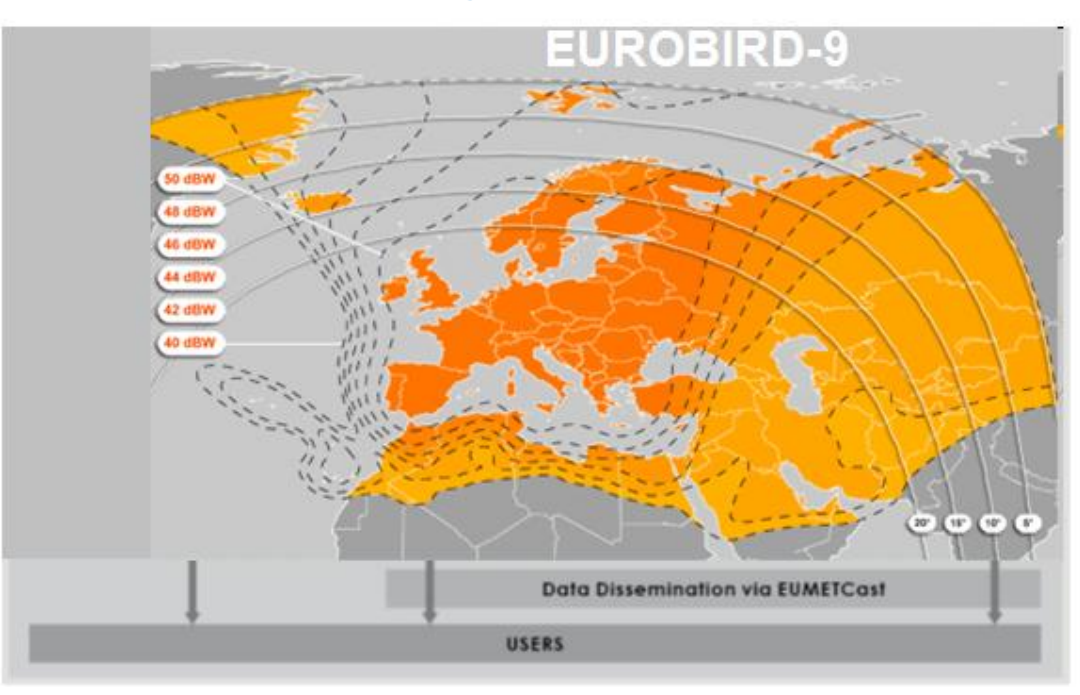

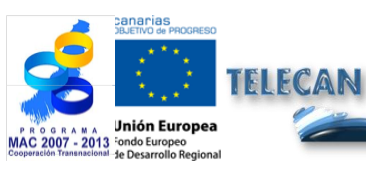

### Tutorial TELECAN

Sensores e Sistemas Espaciais de Sensoramiento Remoto

UNIVERSIDAD DE LAS PALMAS DE GRAN CANARIA

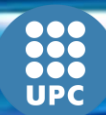

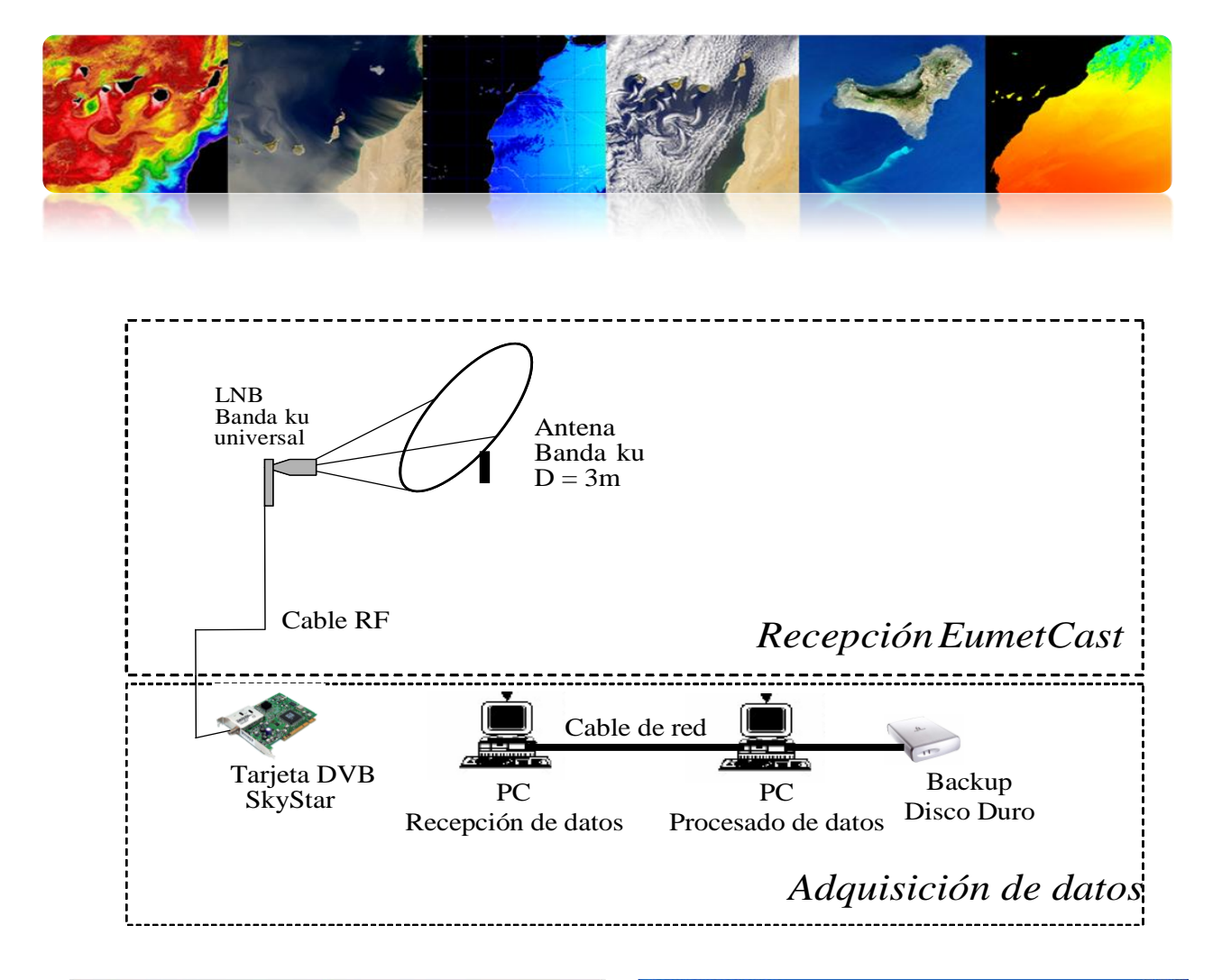

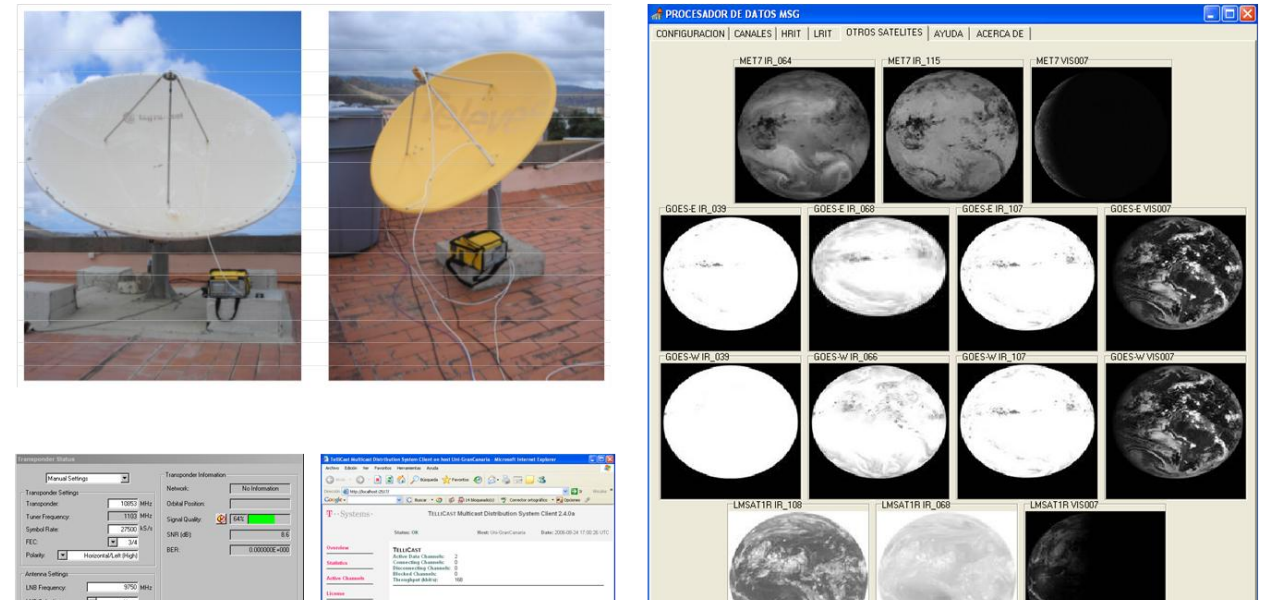

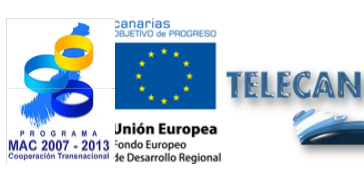

#### **Tutorial TELECAN**

Sensores e Sistemas Espaciais de Sensoramiento Remoto

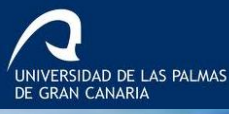

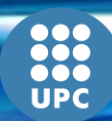

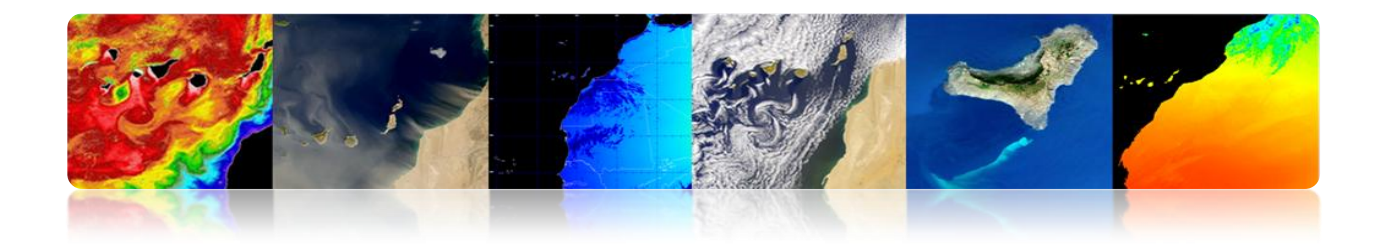

## Produzir

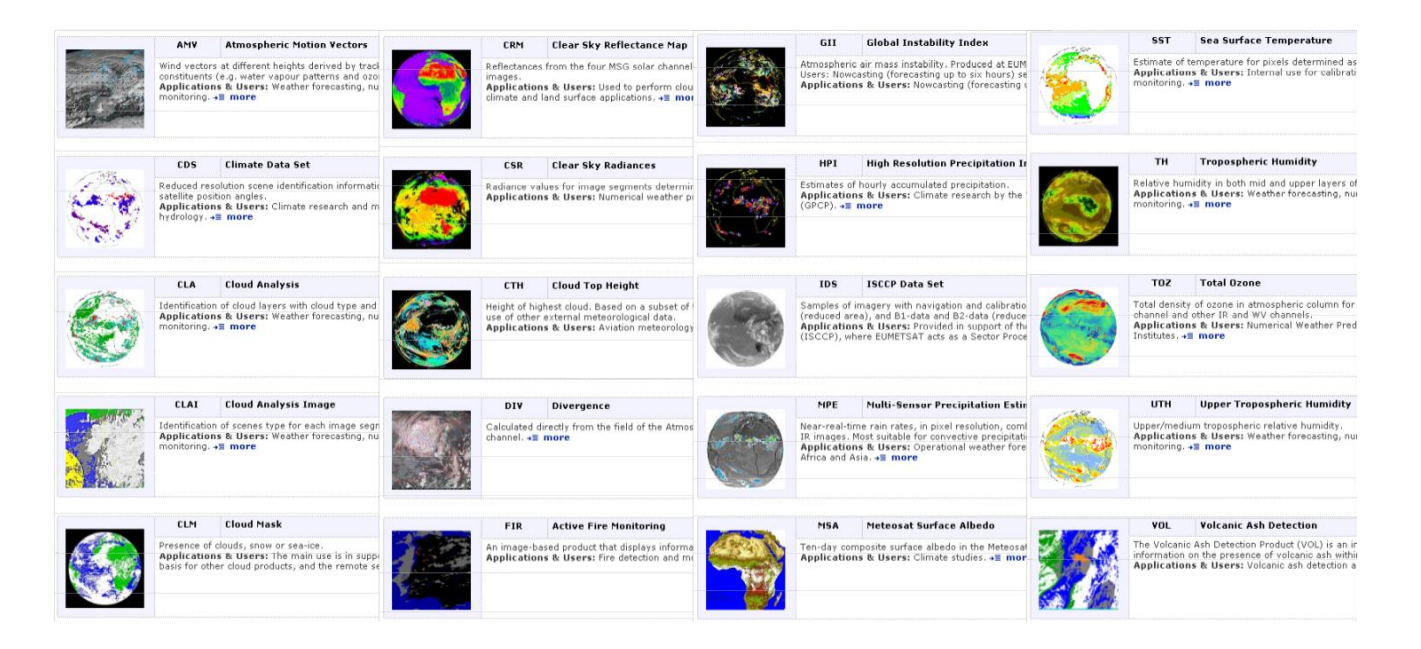

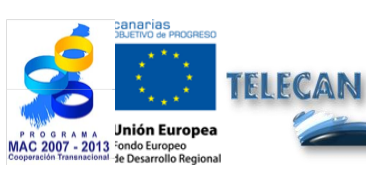

#### **Tutorial TELECAN**

Sensores e Sistemas Espaciais de Sensoramiento Remoto

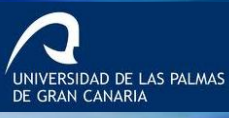

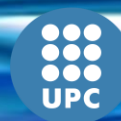

2.**32** 

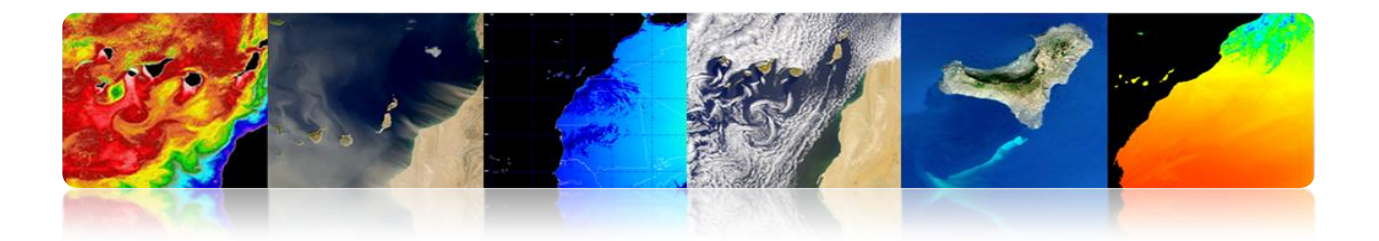

## **Νοαα-Μετορ**

EUMETSAT Sistema Polar (EPS) fornece dados de missão METOP e NOAA

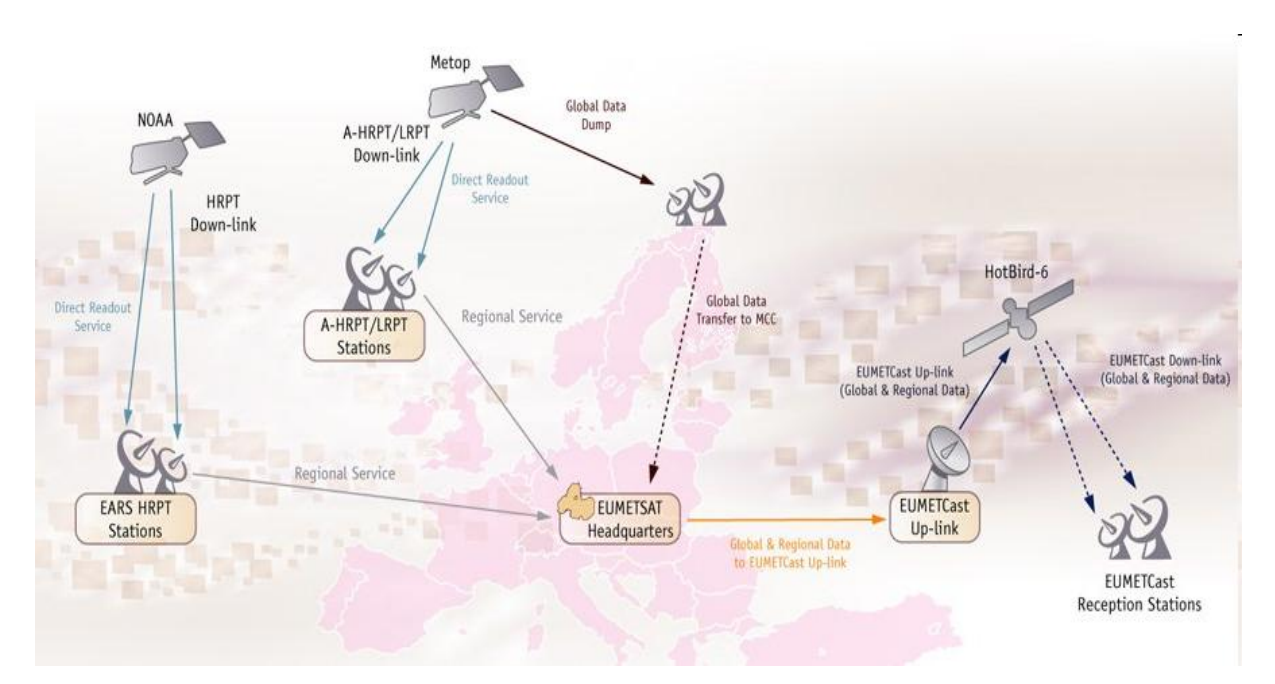

## **Segmento Espacial**

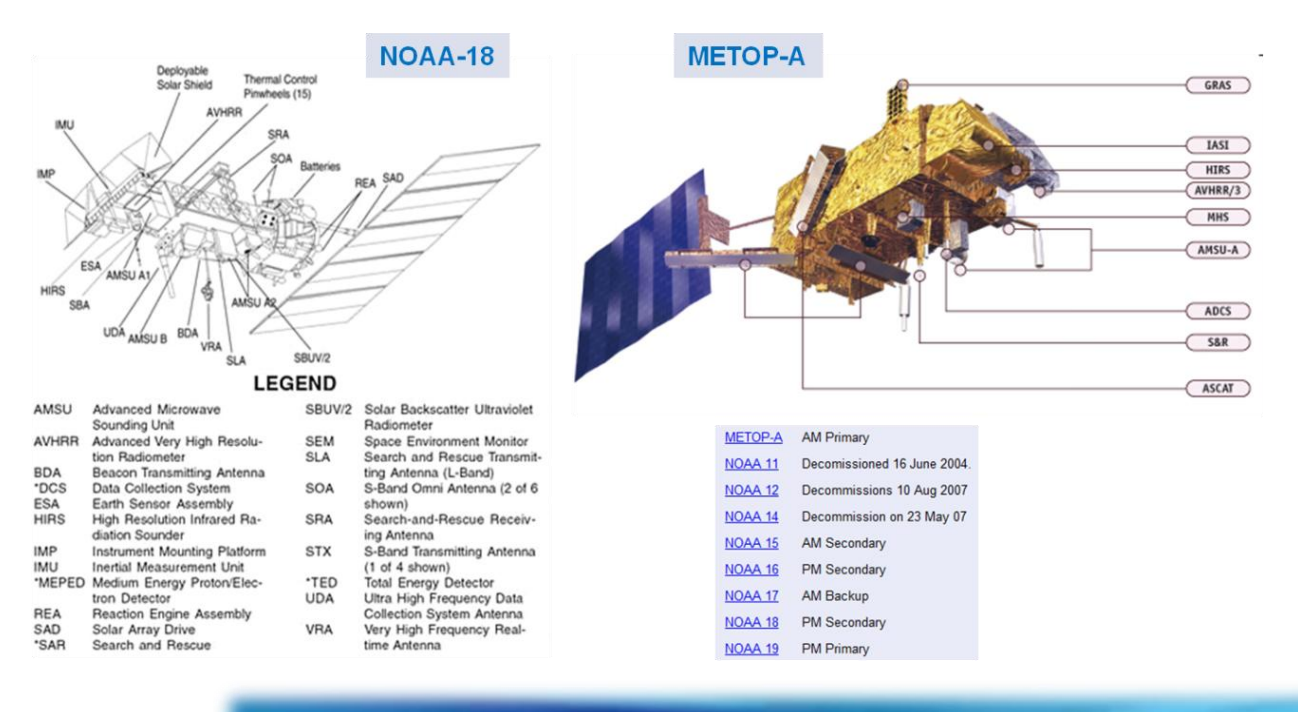

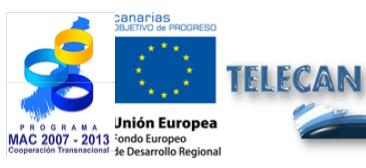

Sensores e Sistemas Espaciais de Sensoramiento Remoto

2.33

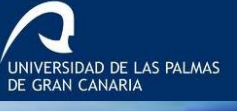

UPC

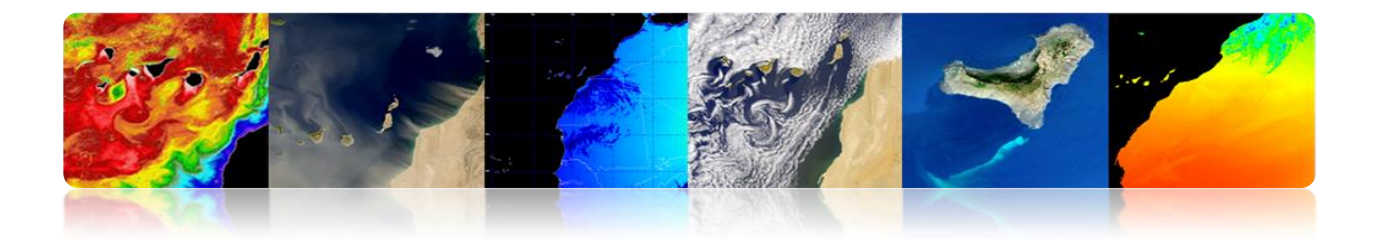

#### AVHRR

Radiómetro en el VIS/IR para medida global de cobertura de nubes, temperaturas del mar y tierra, vegetación hielo etc

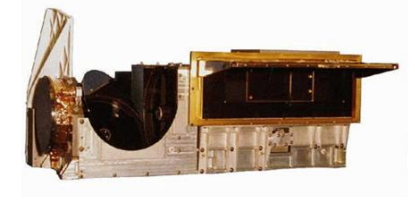

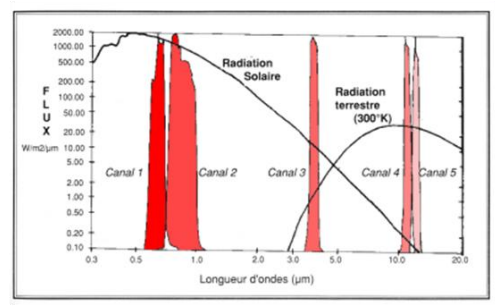

| Scan Rate                  | 6 Hz (0.1667 secs)            |  |  |
|----------------------------|-------------------------------|--|--|
| Scan Type                  | Continuous scan               |  |  |
| Pixel IFOV (3dB beamwidth) | 0.0745° (square)              |  |  |
| IFO¥ size at Nadir         | 1.1 km                        |  |  |
| Sampling at Nadir          | 0.87 km                       |  |  |
| Earth View Pixels / Scan   | 2048                          |  |  |
| Swath                      | ± 55.37°                      |  |  |
| Swath                      | ± 1464 km                     |  |  |
| Spectral Range             | 0.6 to 12 µm                  |  |  |
| Lifetime                   | 5 years (3 years design life) |  |  |
| Power                      | 29 W                          |  |  |
| Size                       | 300 mm x 360 mm x 800 mm      |  |  |
| Mass                       | 33 kg                         |  |  |
| Data rate                  | 1.4 Mbps                      |  |  |

| AVHRR/3 Channel Characteristics |                             |                                   |  |  |
|---------------------------------|-----------------------------|-----------------------------------|--|--|
| Band                            | Wavelength (μm) Typical Use |                                   |  |  |
| 1                               | 0.58 - 0.68                 | Daytime cloud and surface mapping |  |  |
| 2                               | 0.725 - 1.00                | Land-water boundaries             |  |  |
| 3A                              | 1.58 - 1.64                 | Snow and ice detection            |  |  |
| 3B                              | 3.55 - 3.93                 | Night cloud mapping, SST          |  |  |
| 4                               | 10.30 - 11.30               | Night cloud mapping, SST          |  |  |
| 5                               | 11.50 - 12.50               | Sea surface temperature           |  |  |

### **Segmento Solo**

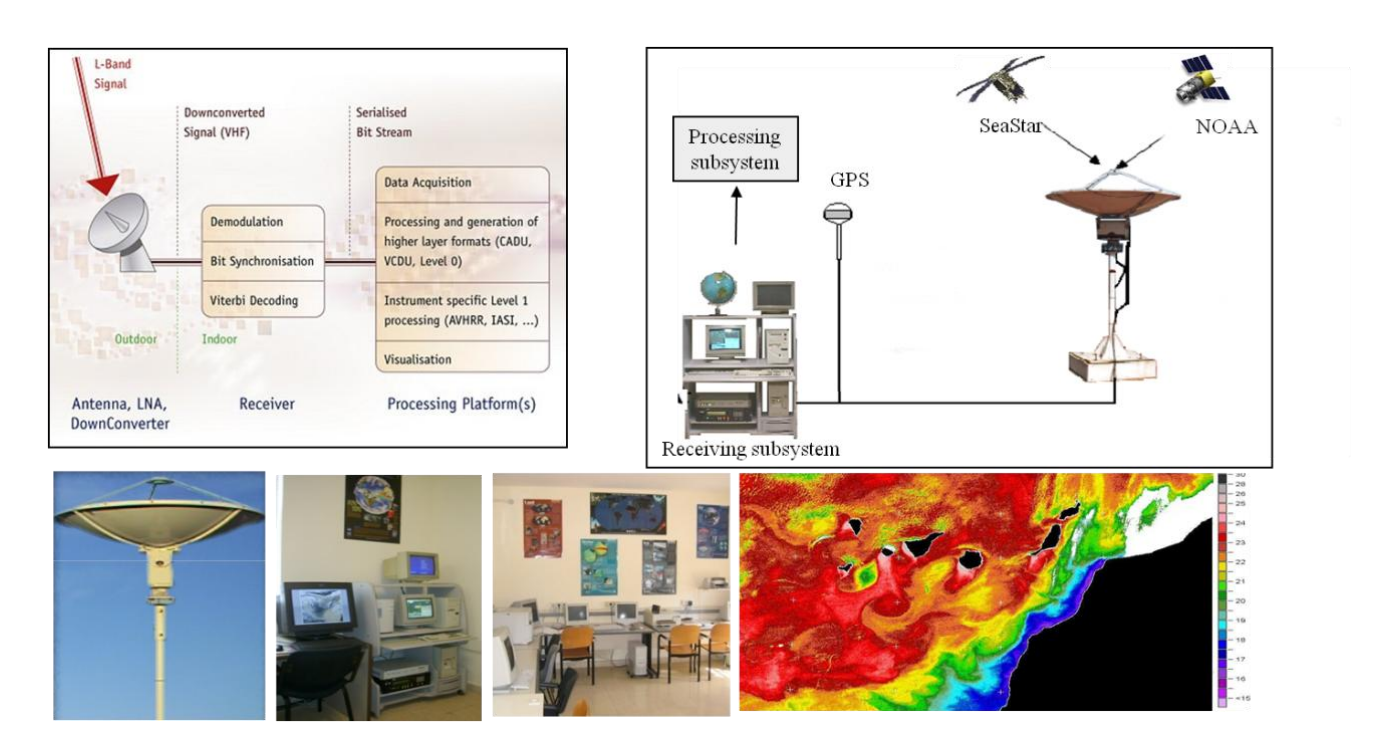

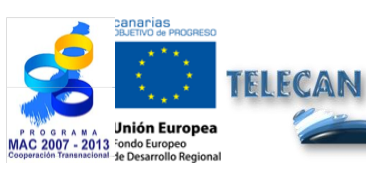

#### Tutorial TELECAN

Sensores e Sistemas Espaciais de Sensoramiento Remoto

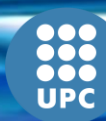

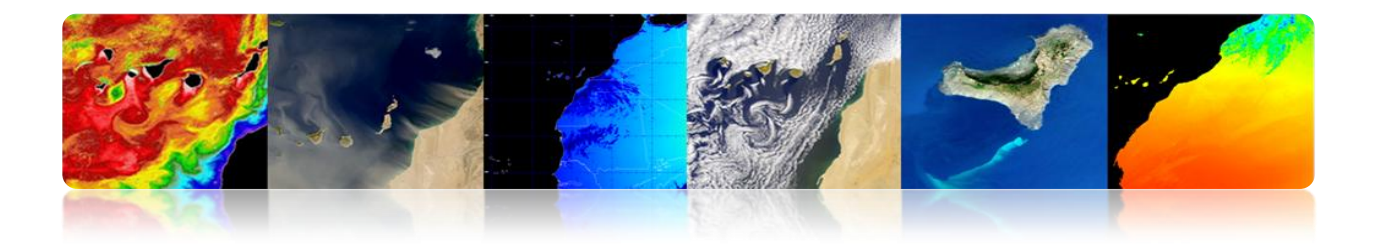

## Produzir

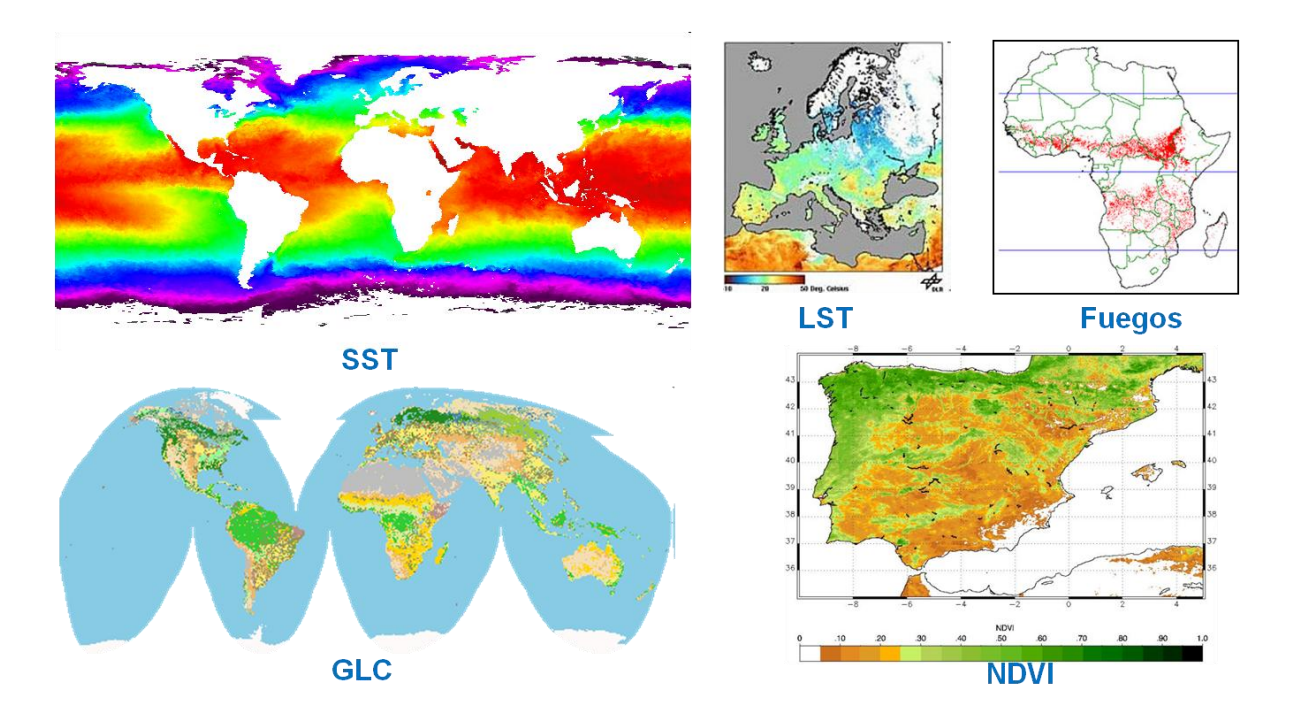

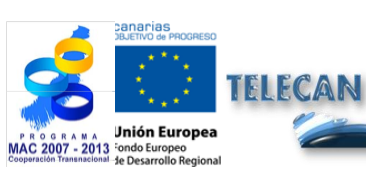

**Tutorial TELECAN** Sensores e Sistemas Espaciais de Sensoramiento Remoto

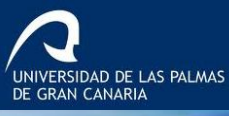

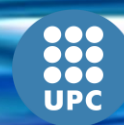

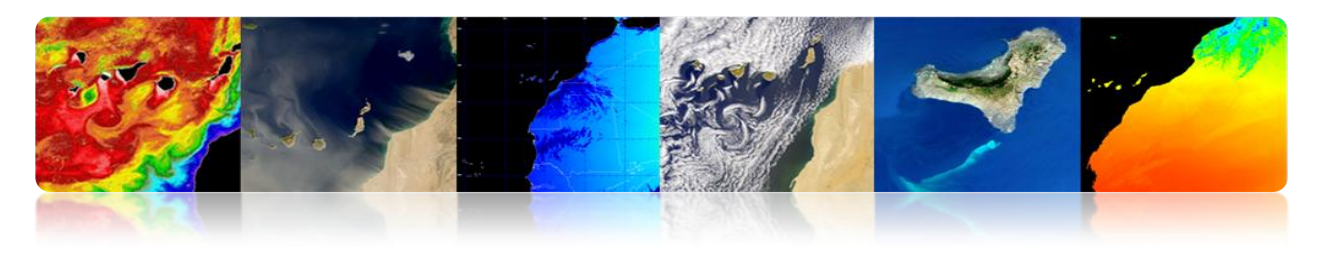

## LANDSAT / SPOT

## NASA Satélites USGCS.

- LANDSAT 1 (1972)
- LANDSAT 2 (1975)
- LANDSAT 3 (1978)
- LANDSAT 4 (1982)
- LANDSAT 5 (1985)
- LANDSAT 6 (1993)
- LANDSAT 7 (1999)
- LDCM (Landsat 8) 2.013

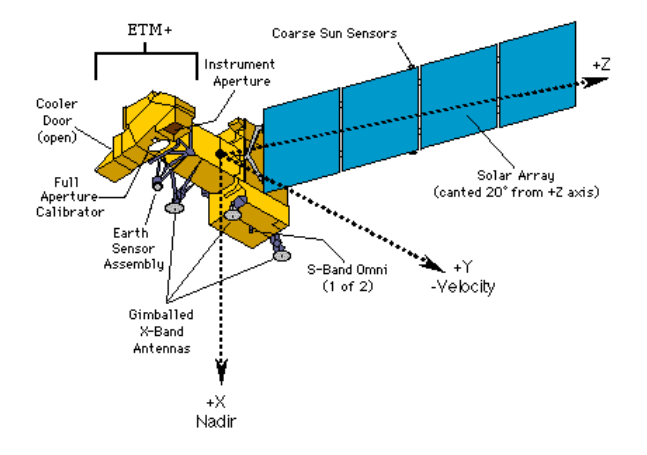

| Satellite    | Sensor | Bandwidths        | Resolution | Satellite    | Sensor | Bandwidths       | Resolution |
|--------------|--------|-------------------|------------|--------------|--------|------------------|------------|
| LANDSATs 1-2 | RBV    | (1) 0.48 to 0.57  | 80         | LANDSATs 4-5 | MSS    | (4) 0.5 to 0.6   | 82         |
|              |        | (2) 0.58 to 0.68  | 80         |              |        | (5) 0.6 to 0.7   | 82         |
|              |        | (3) 0.70 to 0.83  | 80         |              |        | (6) 0.7 to 0.8   | 82         |
|              |        |                   |            |              |        | (7) 0.8 to 1.1   | 82         |
|              | MSS    | (4) 0.5 to 0.6    | 79         |              | TM     | (1) 0.45 to 0.52 | 30         |
|              |        | (5) 0.6 to 0.7    | 79         |              |        | (2) 0.52 to 0.60 | 30         |
|              |        | (6) 0.7 to 0.8    | 79         |              |        | (3) 0.63 to 0.69 | 30         |
|              |        | (7) 0.8 to 1.1    | 79         |              |        | (4) 0.76 to 0.90 | 30         |
|              |        |                   |            |              |        | (5) 1.55 to 1.75 | 30         |
| LANDSAT 3    | RBV    | (1) 0.505 to 0.75 | 5 40       |              |        | (6) 10.4 to 12.5 | 120        |
|              | MSS    | (4) 0.5 to 0.6    | 79         |              |        | (7) 2.08 to 2.35 | 30         |
|              |        | (5) 0.6 to 0.7    | 79         |              |        |                  |            |
|              |        | (6) 0.7 to 0.8    | 79         | LANDSAT 7    | ETM    | (1) 0.45 to 0.52 | 30         |
|              |        | (7) 0.8 to 1.1    | 79         |              |        | (2) 0.52 to 0.60 | 30         |
|              |        | (8) 10.4 to 12.6  | 240        |              |        | (3) 0.63 to 0.69 | 30         |
|              |        |                   |            |              |        | (4) 0.76 to 0.90 | 30         |
|              |        |                   |            |              |        | (5) 1.55 to 1.75 | 30         |
|              |        |                   |            |              |        | (6) 10.4 to 12.5 | 150        |
|              |        |                   |            |              |        | (7) 2.08 to 2.35 | 30         |
|              |        |                   |            |              |        | PAN 0.50 to 0.9  | 0 15       |

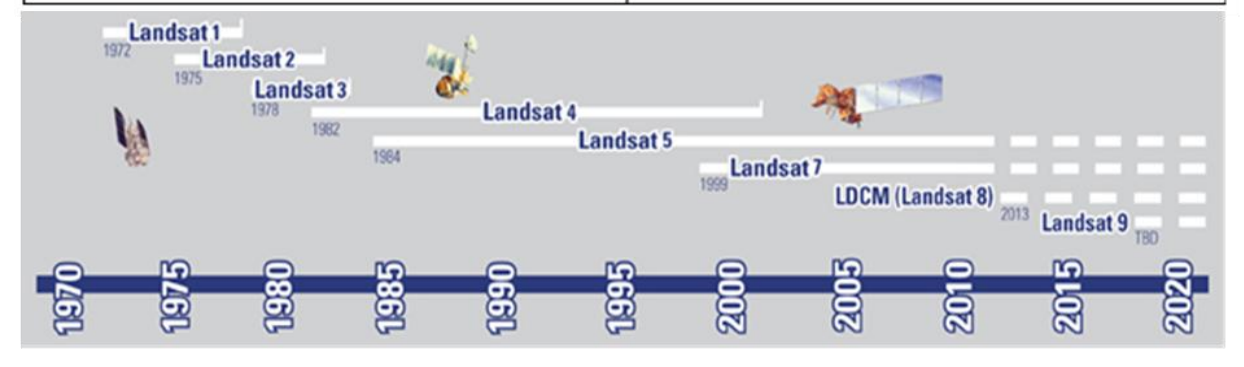

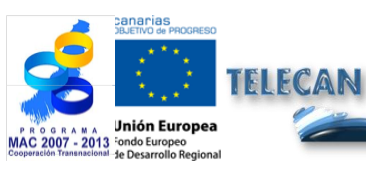

#### Tutorial TELECAN

Sensores e Sistemas Espaciais de Sensoramiento Remoto

UPC

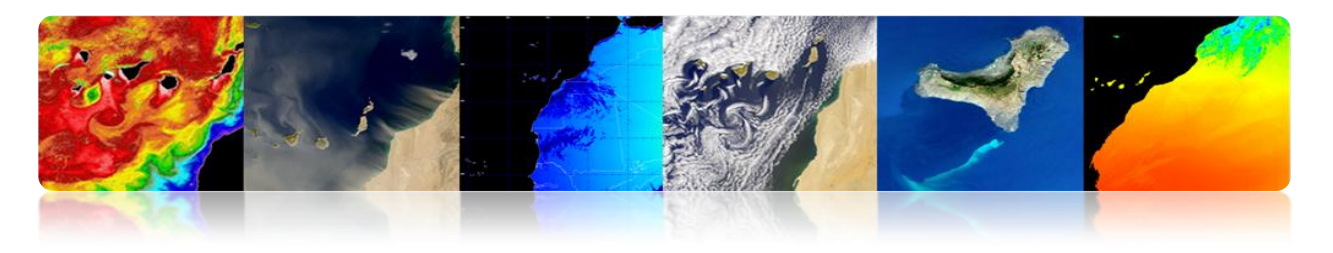

### Landsat 8

- Nave espacial: Landsat Missão de Continuidade de Dados (LDCM).
- Veículo de Lançamento: Atlas V-401
- Data de Lançamento: 11 fev 2013

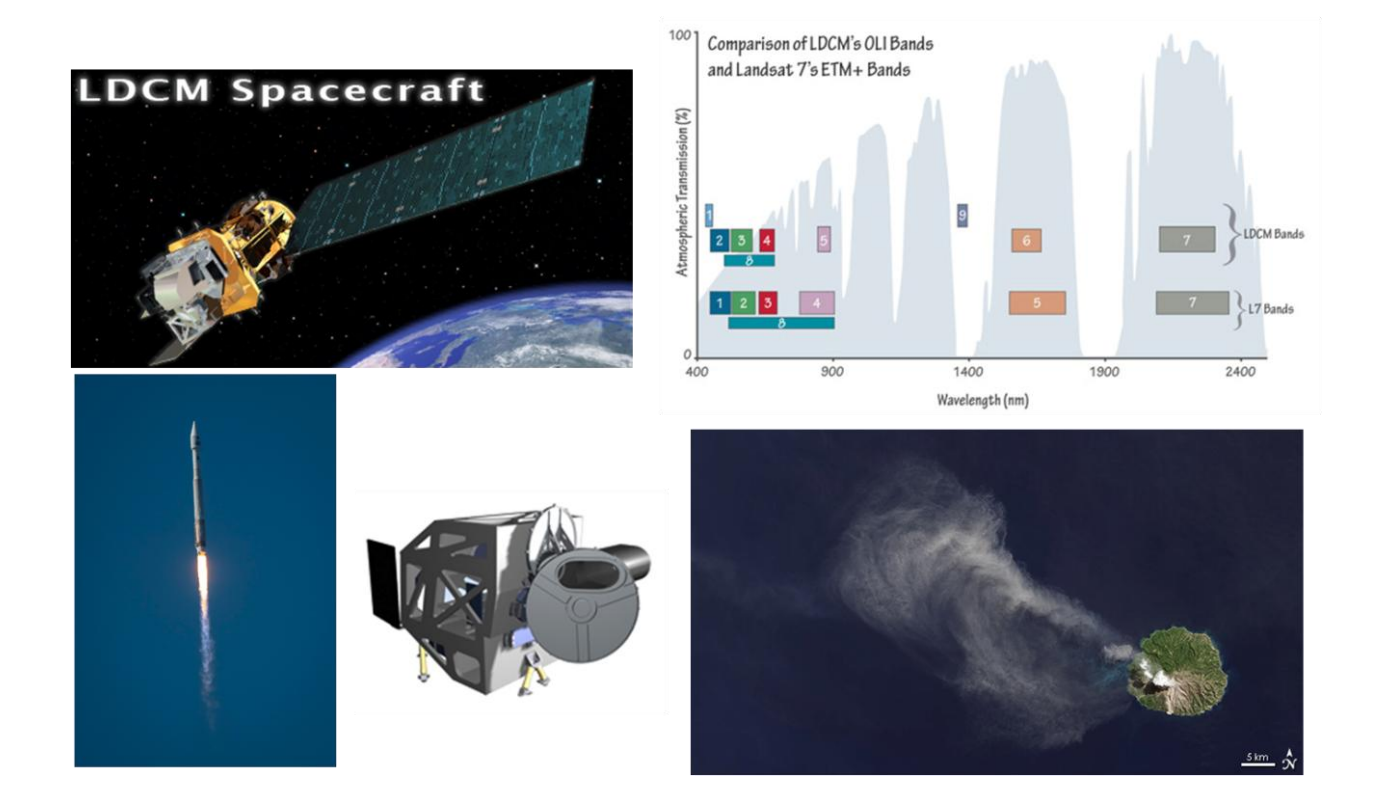

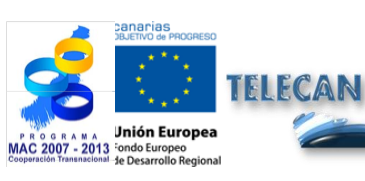

#### **Tutorial TELECAN**

Sensores e Sistemas Espaciais de Sensoramiento Remoto

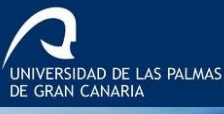

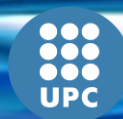

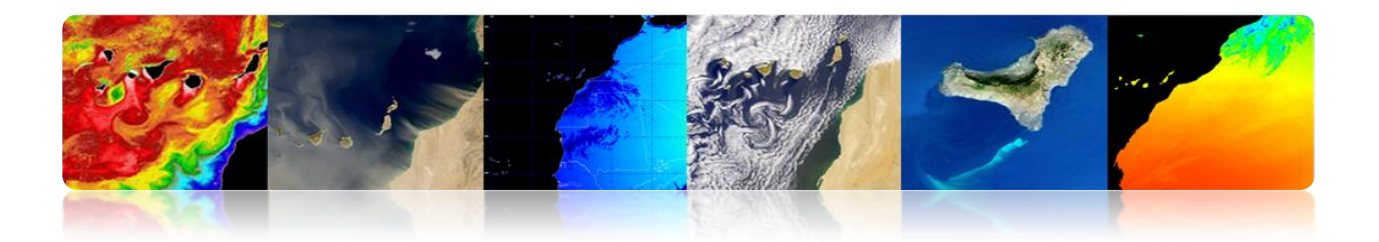

## 

- SPOT (Satellite Pour l'Observation de la Terre) satélite óptico é uma resolução média / alta.
- Operado pela Spot Image (Toulouse, França). Iniciado por CNES (Centre National d'Etudes Satiales) nos anos 70.
- Ariane lançou com 2, 3 e 4.
  - SPOT 1, (1986) com 10 m e 20 m MS PAN.
  - SPOT 2 (1990)
  - SPOT 3 (1993)
  - SPOT 4 (1998)
  - SPOT 5 (2002), com 2,5 m / 5 m e 10 m MS PAN.

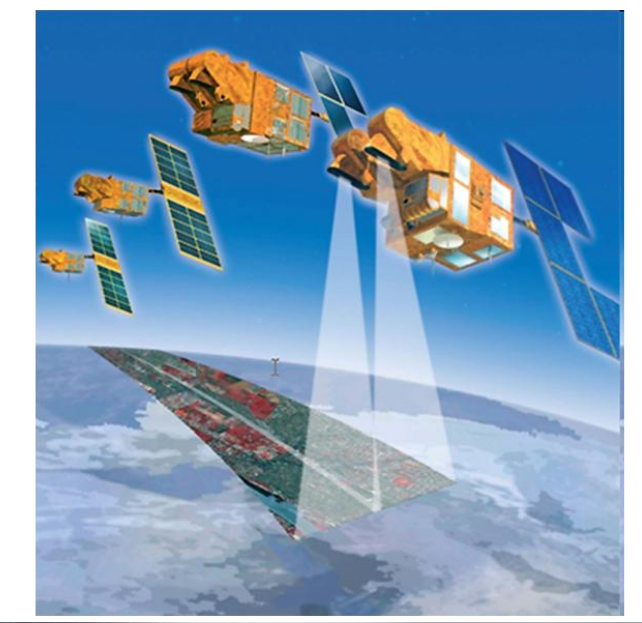

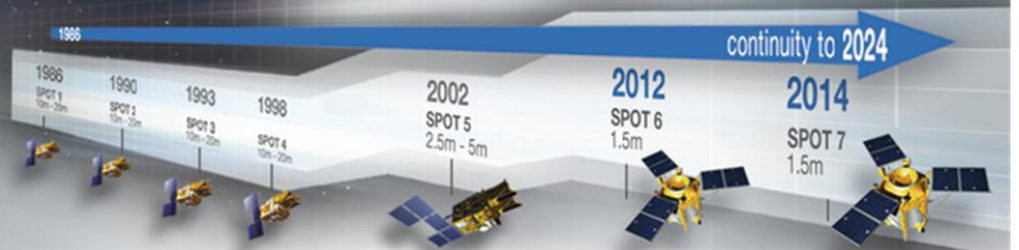

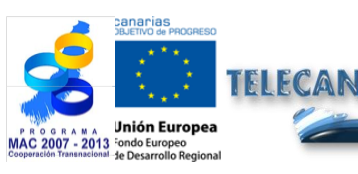

#### Tutorial TELECAN

Sensores e Sistemas Espaciais de Sensoramiento Remoto

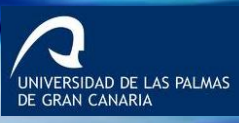

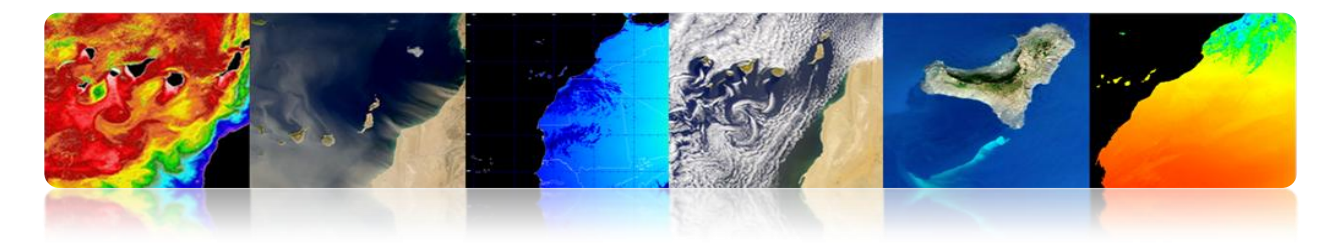

## LANDSAT / SPOT

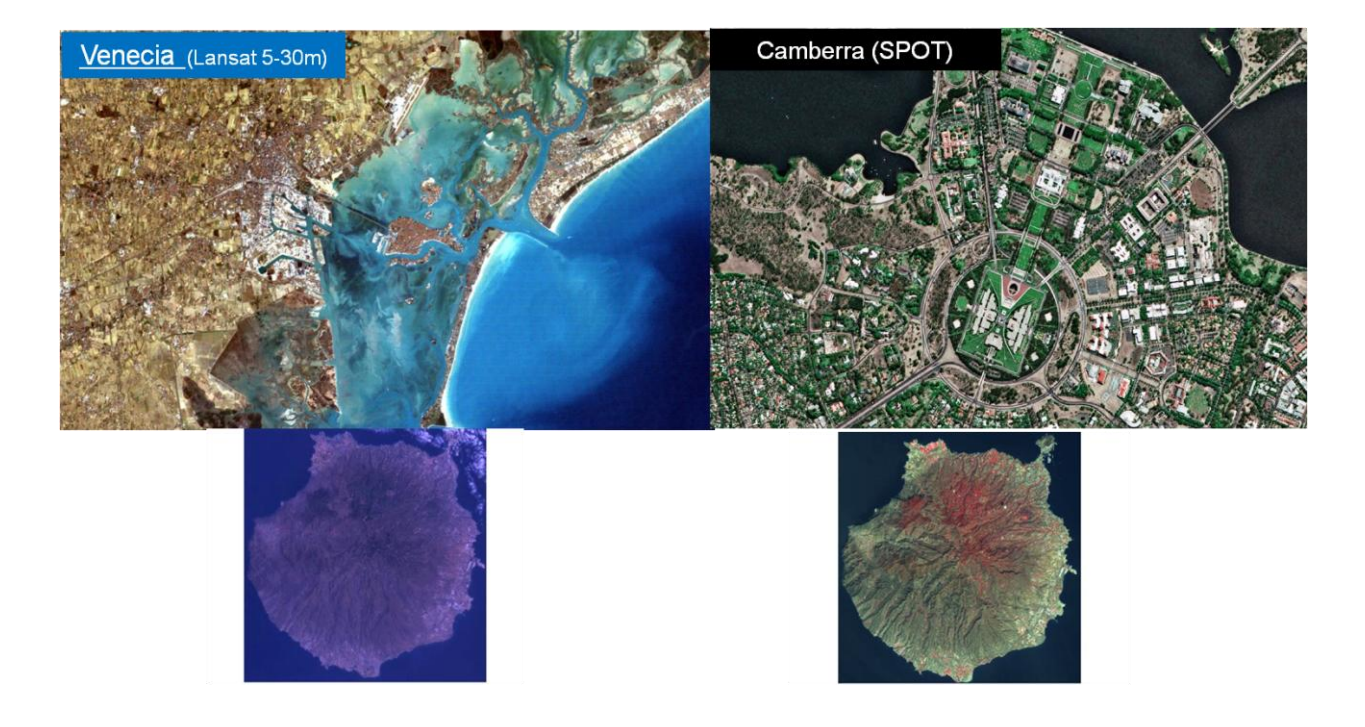

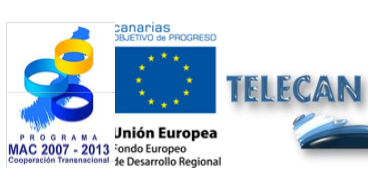

**Tutorial TELECAN** Sensores e Sistemas Espaciais de Sensoramiento Remoto

2.**39** 

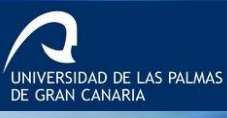

UPC

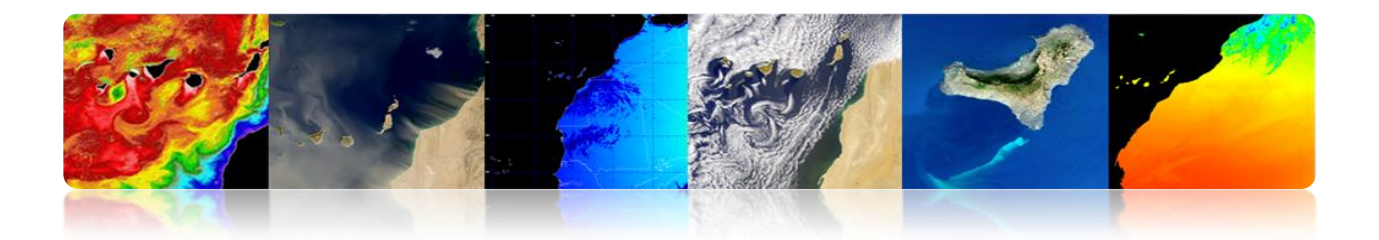

## GEOEYE E WORLDVIEW

**Missões de alta resolução:** Satélites de alta resolução são instrumentos muito complexos, com crescente demanda por suas inúmeras aplicações em áreas tão diversas como: mapeamento, identificação de recursos naturais, gestão de riscos e de defesa. O mais proeminente são os seguintes:

|                                  | QuickBird              | IKONOS                    | GeoEye-1                  | WorldView-1               |
|----------------------------------|------------------------|---------------------------|---------------------------|---------------------------|
| Resolution                       | 0.6m                   | 0.8m                      | 0.5m                      | 0.5m                      |
| Swath Width                      | 16.5 km                | 11 km                     | 15 km                     | 15 km                     |
| Multi-Spectral                   | yes                    | yes                       | yes                       | по                        |
| DEM Accuracy                     | 20 meter               | 20 meter                  | 3 meter                   | 3 meter                   |
| Average Revisit<br>Time          | 3-4 days               | 2-3 days                  | 2-3 days                  | 3-4 days                  |
| Mapping Accuracy<br>(w/out GCPs) | 20-meter               | 10-meter                  | 2-meter                   | 3-meter                   |
| Agility                          | Limited<br>Single Scan | Very/Stereo<br>Multi-scan | Very/Stereo<br>Multi-scan | Very/Stereo<br>Multi-scan |
| Days to Collect 1° ×<br>1°       | 25                     | 8                         | 5                         | 8                         |

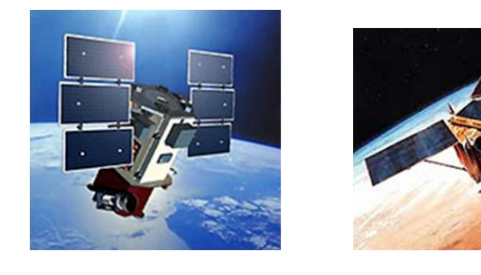

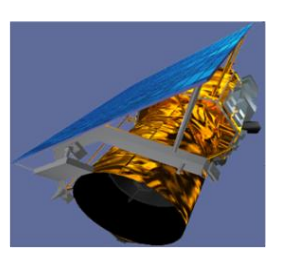

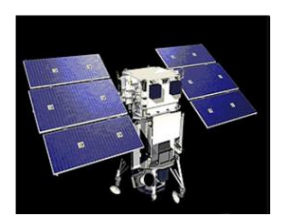

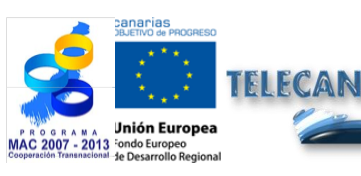

Tutorial TELECAN

Sensores e Sistemas Espaciais de Sensoramiento Remoto

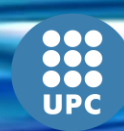

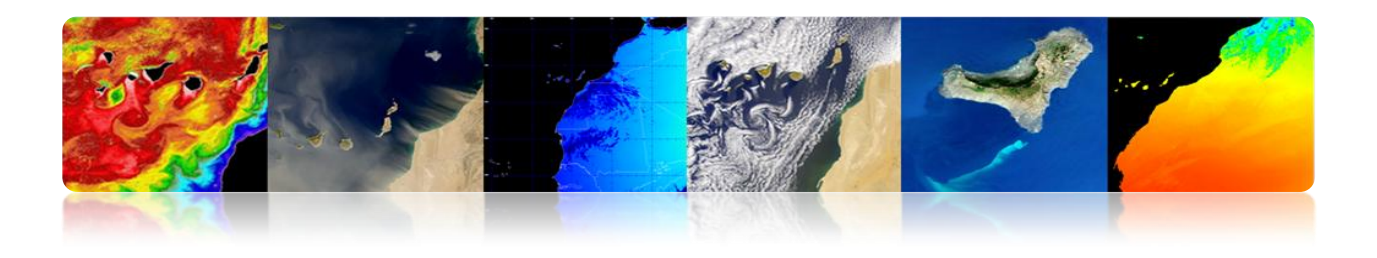

#### GeoEye

| Delta II (launch date: September 6, 2008)                                                                                  |
|----------------------------------------------------------------------------------------------------|
| Boeing Corporation                                                                                                    |
| Vandenberg Air Force Base, California                                                                                      |
| 1955 kg                                                                                                    |
| 1 Terabit recorder; X-band downlink (at 740<br>mb/sec or 150 mb/sec)                                                       |
| Fully redundant 7+ year design life;<br>fuel for 15 years                                                                  |
| <ul> <li>Store and forward</li> <li>Real-time image and downlink</li> <li>Direct uplink with real-time downlink</li> </ul> |
| 684 kilometers                                                                                                    |
| About 7.5 km/sec                                                                                                    |
| 98 degrees / 10:30am                                                                                                    |
| Sun-synchronous / 98 minutes                                                                                               |
|                                                                                                    |

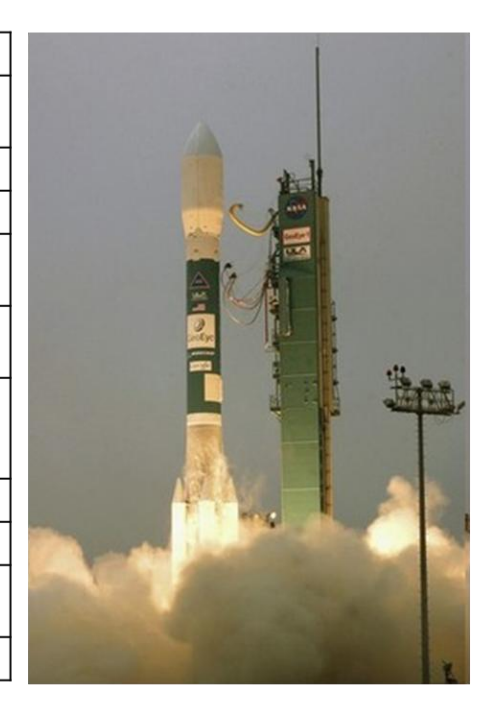

## Segmento Espacial

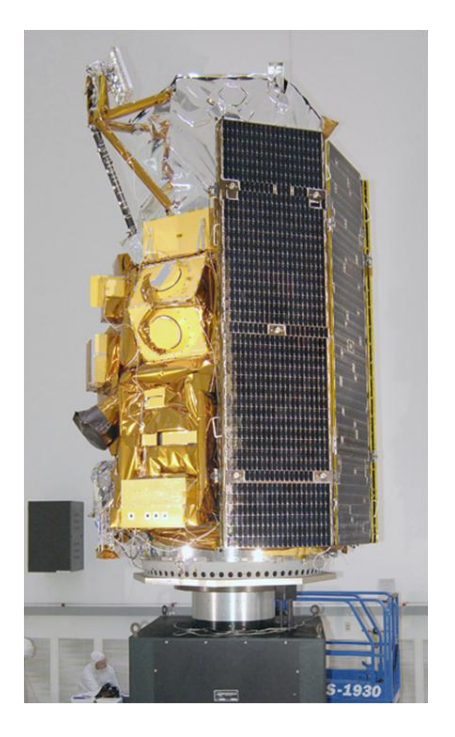

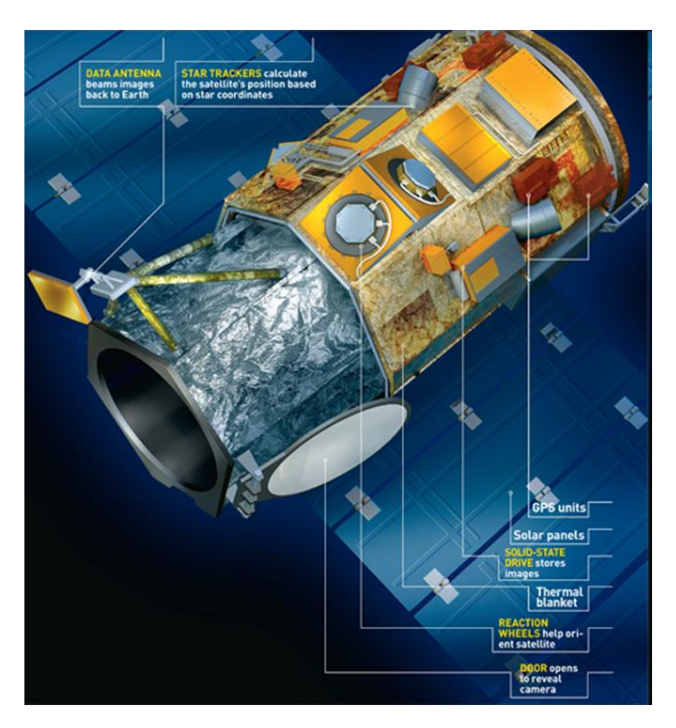

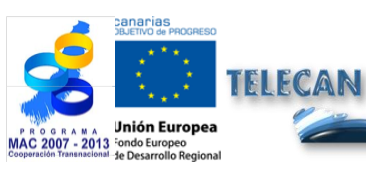

## **Tutorial TELECAN** Sensores e Sistemas Espaciais de Sensoramiento Remoto

UPC

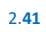

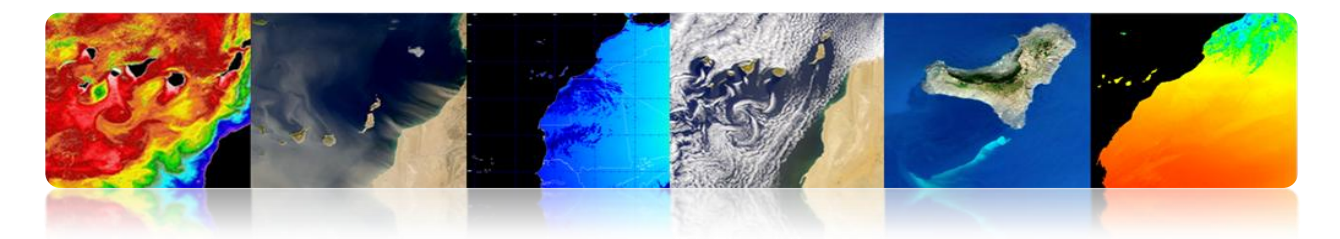

## Características Exploração Sensor

| Camera Modes                                           | <ul> <li>Simultaneous panchromatic and multispectral (pan-sharpened)</li> <li>Panchromatic only</li> <li>Multispectral only</li> </ul>                                                                                                    |
|--------------------------------------------------------|----------------------------------------------------------------------------------------------------|
| Resolution                                             | 0.41 m panchromatic (nominal at Nadir)<br>1.65 m multispectral (nominal at Nadir)                                                                                                    |
| Metric Accuracy/<br>Geolocation                        | CE stereo: 2 m<br>LE stereo: 3 m<br>CE mono: 2.5 m<br>These are specified as 90% CE (circular error) for the horizontal and 90% LE (linear error)<br>for the vertical with no ground control points (GCP's)                                                                                                    |
| Swath Widths &<br>Representative Area<br>Sizes         | <ul> <li>Nominal swath width - 15.2 km at Nadir</li> <li>Single-point scene - 225 sq km (15x15 km)</li> <li>Contiguous large area - 15,000 sq km (300x50 km)</li> <li>Contiguous 1° cell size areas - 10,000 sq km (100x100 km)</li> <li>Contiguous stereo area - 6,270 sq km (224x28 km)<br/>(Area assumes pan mode at highest line rate)</li> </ul> |
| Imaging Angle                                          | Capable of imaging in any direction                                                                                                    |
| Revisit at 684 km<br>Altitude<br>(40° Latitude Target) |                                                                                                    |

## Imagens

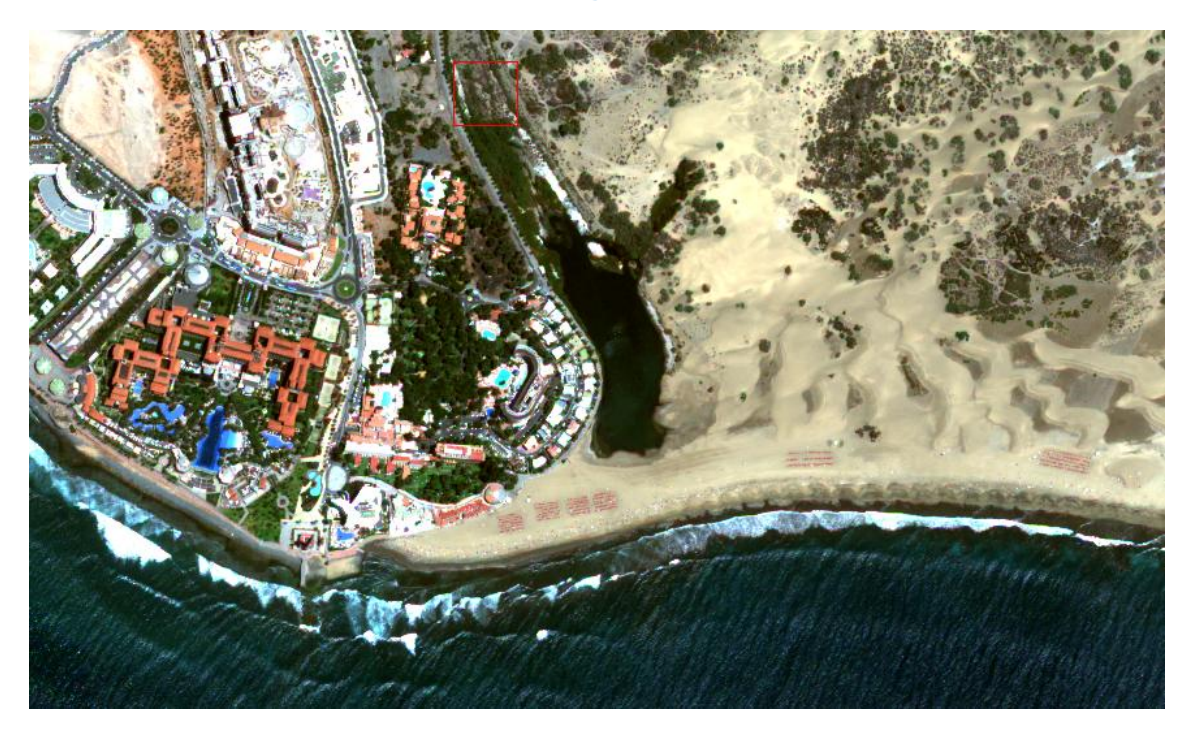

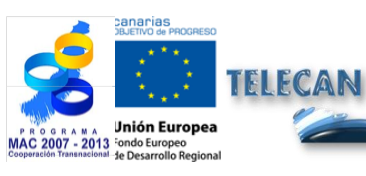

**Tutorial TELECAN** Sensores e Sistemas Espaciais de Sensoramiento Remoto

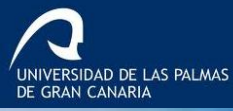

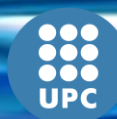

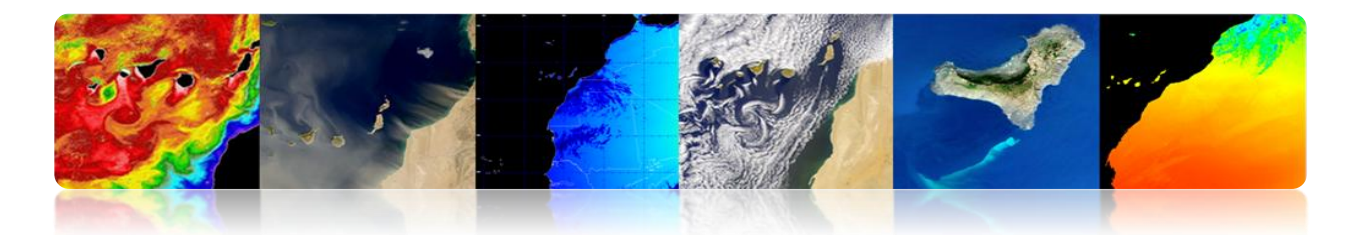

#### Worldview 2

#### WorldView-2

Organization Mission Type Contractor

Satellite of Launch Launch site Mission duration <u>Mass</u>

Webpage

Altitude Inclination Orbital Period DigitalGlobe Earth observation Ball Aerospace & Technologies

October 8, 2009 on a Delta II Vandenberg Air Force Base

7.25 years 2,800 kg (6,200 lb) http://worldview2.digitalglobe.

Orbital elements 770 kilometers 97.2 degrees 100 minutes

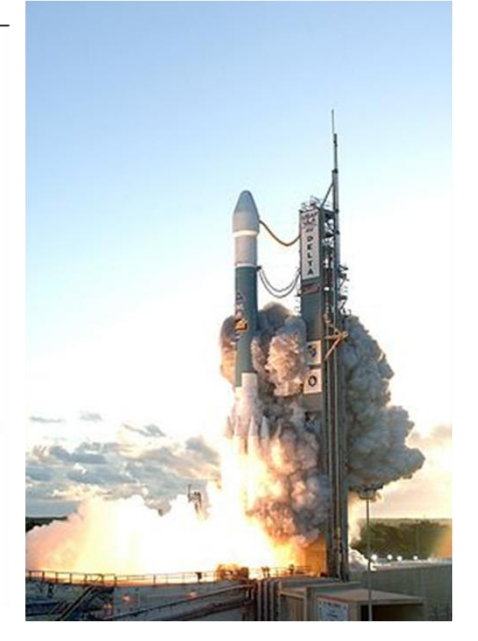

## **Segmento Espacial**

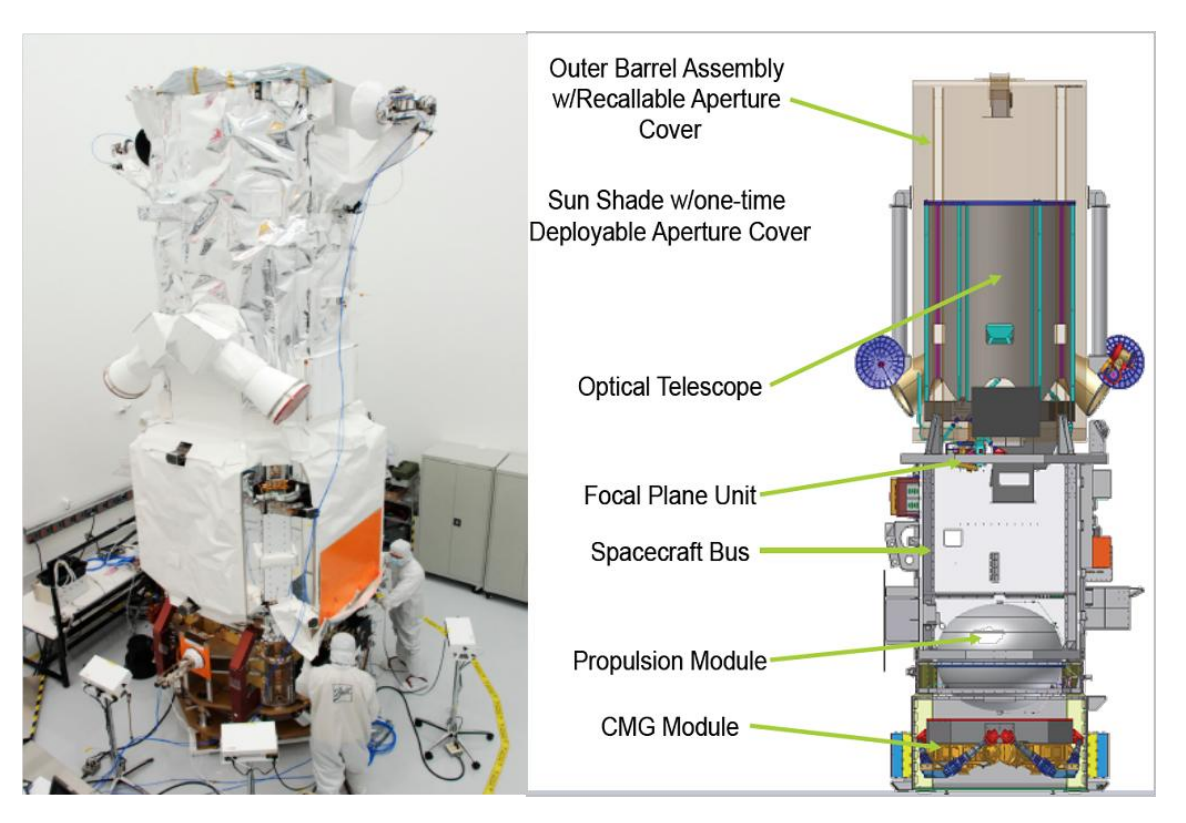

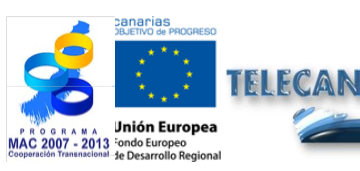

Tutorial TELECAN

2.43

Sensores e Sistemas Espaciais de Sensoramiento Remoto

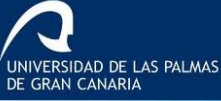

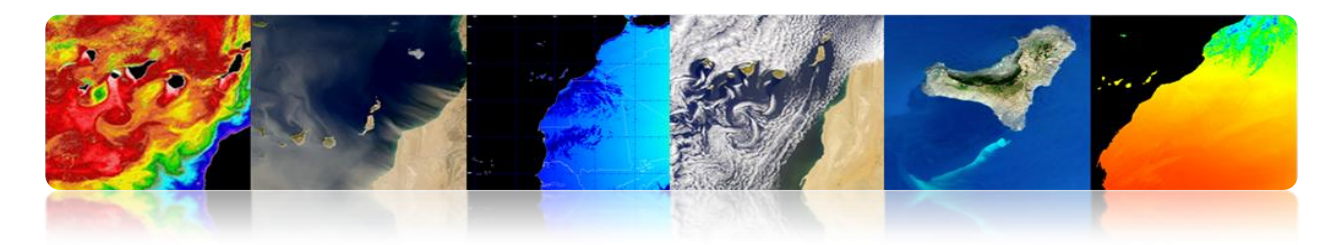

## Características Exploração Sensor

- Órbita síncrona, 770 km de altitude.
- Um canal pancromático (0,5 m), 8 multiespectral (2m).
- Revisitar período de 1,1 dias (Max ângulo de visão de 45 °).
- Largura Cena 16,4 km

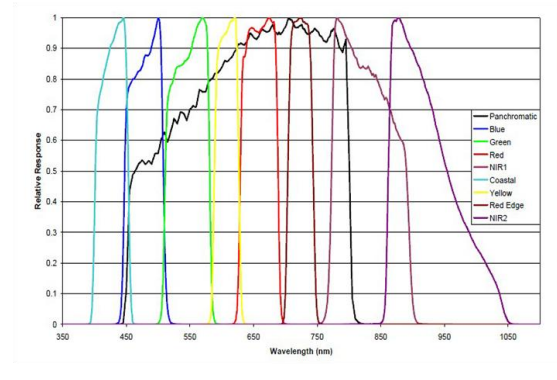

| Bands        | Center<br>Wavelength | 50% Band<br>Pass | 5% Band<br>Pass |
|--------------|----------------------|------------------|-----------------|
| Panchromatic | 0.632                | 0.464 - 0.801    | 0.447 - 0.808   |
| Coastal      | 0.427                | 0.401 - 0.453    | 0.396 - 0.458   |
| Blue         | 0.478                | 0.448 - 0.508    | 0.442 - 0.515   |
| Green        | 0.546                | 0.511 - 0.581    | 0.506 - 0.586   |
| Yellow       | 0.608                | 0.589 - 0.627    | 0.584 - 0.632   |
| Red          | 0.659                | 0.629 - 0.689    | 0.624 - 0.694   |
| Red Edge     | 0.724                | 0.704 - 0.744    | 0.699 - 0.749   |
| NIR 1        | 0.831                | 0.772 - 0.890    | 0.765 - 0.901   |
| NIR 2        | 0.908                | 0.862 - 0.954    | 0.856 - 1.043   |

#### Imagens

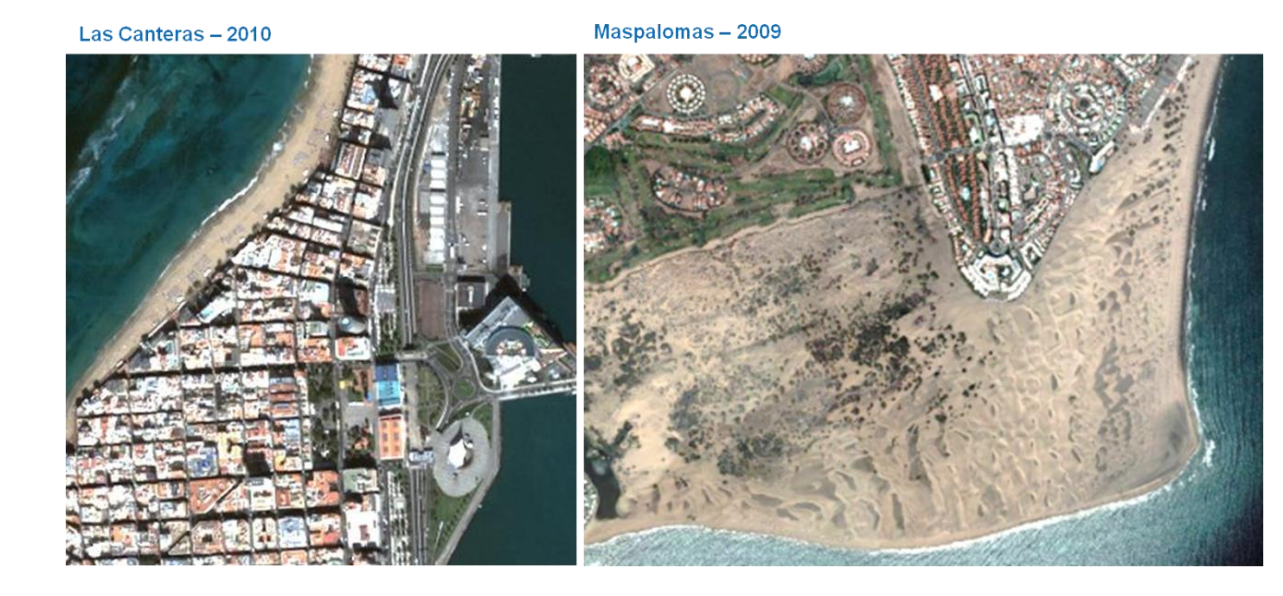

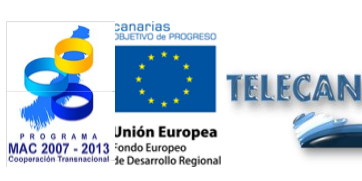

#### **Tutorial TELECAN**

Sensores e Sistemas Espaciais de Sensoramiento Remoto

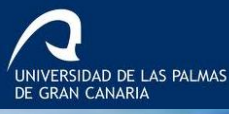

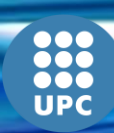

2.**44** 

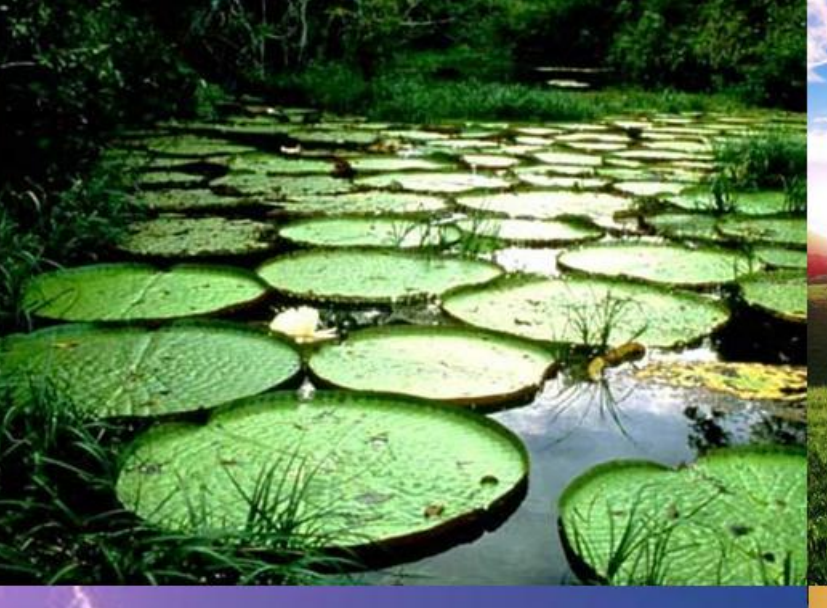

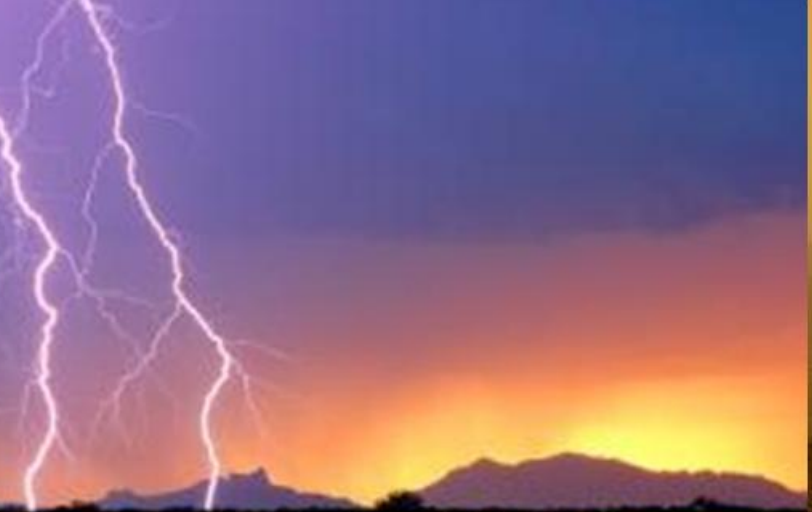

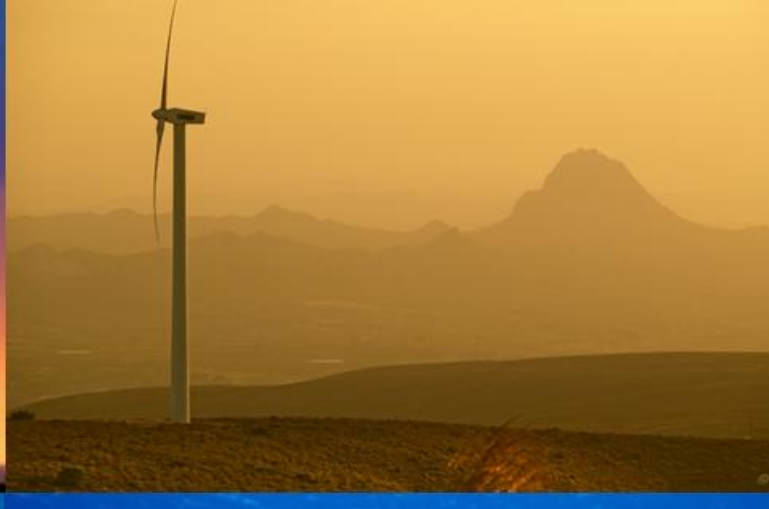

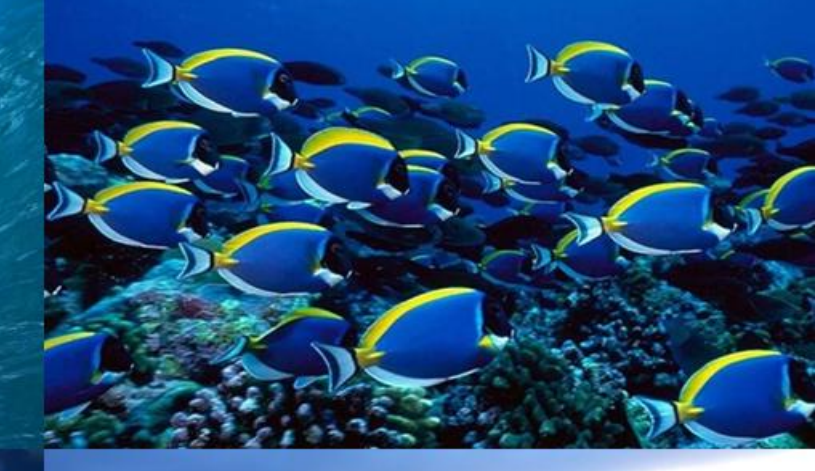

# 3. Aplicações de <u>Alseisottamento Remoto</u>

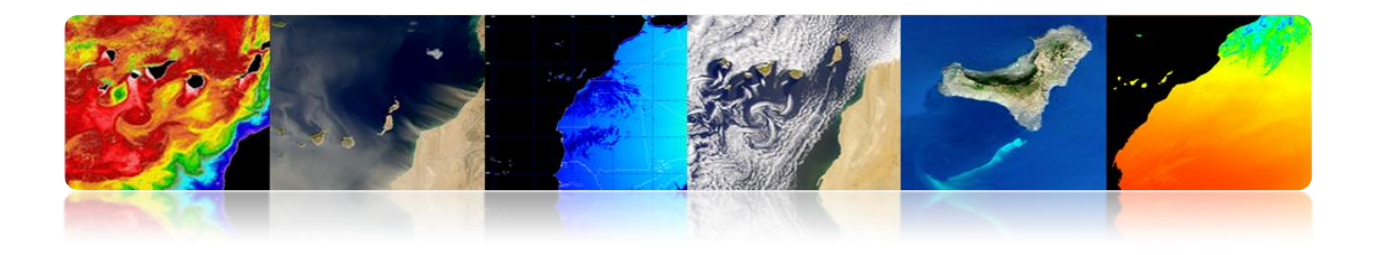

#### Introdução

O sensoriamento remoto nos oferece uma radicalmente diferente das suas origens. Desde o ano de 1858 o fotógrafo francês Gaspard-Félix Tournachon elevou seu balão sobre Paris para obter a primeira fotografia aérea, sensoriamento remoto teve um desenvolvimento espetacular até a sofisticação moderna de sensores em satélites ao redor da Terra que a amostra, quase , todas as regiões do espectro eletromagnético possível, ficando abaixo das resoluções espaciais metros. Assim, a detecção remota espacial permite actualmente o estudo do nosso planeta, para proporcionar uma visão sinóptica e repetitivo que seja possível a obtenção de dados num curto período de tempo. Em troca, as imagens de sensoriamento remoto única informação que pode fornecer a camada mais superficial.

Neste contexto, o sensoriamento remoto é aplicável tanto na marinha e terrestre e atmosférica, permitindo uma análise sistemática de vários parâmetros geofísicos de grande interesse para pesquisadores, empresas, governo e público em geral. Este capítulo deste tutorial concentra-se na descrição das principais aplicações do sensoriamento remoto controle acionário para a região das Ilhas Canárias e noroeste da África, agrupadas nas três áreas acima referidas.

No que diz respeito a aplicações marítimas é de salientar que o oceano é o mais influente no controle de estabilidade a longo prazo do clima da Terra. Não surpreende que ocupa 71% da área de terra e envolve uma complexa teia de relações entre os físicos, químicos, biológicos e geológicos. É por isso que o estudo deve ser abordado a partir de uma perspectiva multidisciplinar. Este tutorial irá explorar questões relacionadas à oceanografia, monitoramento costeiro, produtividade marinha, qualidade da água, etc. Especificamente, nós descrevemos parâmetros como a temperatura da superfície do mar, o nível do mar, salinidade, ventos na superfície dos oceanos, as correntes do oceano, cor, qualidade da água, batimetria e classificação bentônica do litoral.

Ao se referir à área de terra nos concentramos em crosta continental, que é formado pelos continentes e as plataformas continentais. Esta crosta tem uma espessura média de 35 km, enquanto sensoriamento remoto só é possível extrair informações das camadas superiores. No que diz respeito às aplicações mais importantes terrestres analisadas por sensoriamento remoto e incluídos neste tutorial, você pode destacar o gerenciamento e monitoramento de solo, plantas e espaços florestais, mapeamento, planejamento urbano, agricultura, meio ambiente, prevenção de risco, bem como aplicações relacionadas com a defesa e segurança.

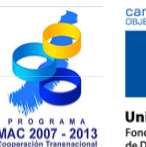

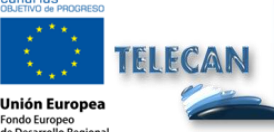

Tutorial TELECAN Aplicações de Sensoriamento Remoto

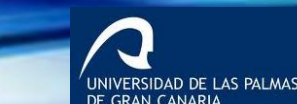

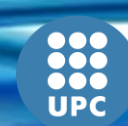

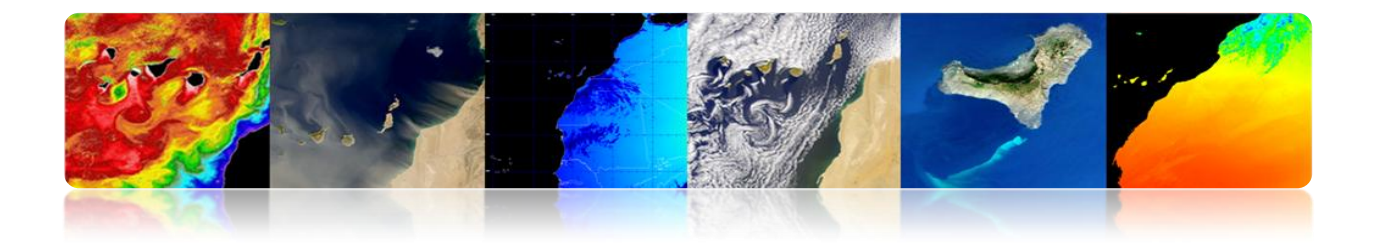

A atmosfera da Terra é a parte gasosa da Terra, tornando-se a camada mais externa e menos densa do planeta. Compreende um ou mais gases que variam em quantidade, dependendo da pressão a várias alturas, destacando principalmente de oxigénio (21%) e azoto (78%). O sensoriamento remoto por décadas, é uma ferramenta fundamental no estudo e análise das condições atmosféricas nível local e regional. Neste tutorial irá apresentar os principais parâmetros associados com a previsão do tempo, o estudo de gases na atmosfera e prevenção de desastres especialmente estufa, energias renováveis, qualidade do ar, concentração de aerossóis, etc.

Os objetivos deste capítulo são:

- Aplicações marítimas atuais de espaço de sensoriamento remoto, identificando os parâmetros físicos, biológicos, químicos e geológicos mais importantes e analisar os principais sensores e produtos disponíveis para cada um.
- Descrever as aplicações terrestres de sensoriamento remoto do espaço, identificando áreas de aplicação detalhando interesse e os principais produtos e suas características principais.
- Estudar aplicações de sensoriamento remoto espaço atmosférico, apresentando ambos os produtos de previsão de tempo operacional como produtos relacionados à pesquisa científica da atmosfera.

## CONTEÚDO

#### Aplicações de Sensoriamento Remoto

- 3.1 APLICAÇÕES DE SENSORIAMENTO REMOTO MARINHO.
- **3.2** APLICAÇÕES TERRESTRES DE **S**ENSORIAMENTO REMOTO.
- **3.3 ATMOSFÉRICOS APLICAÇÕES DE SENSORIAMENTO REMOTO.**

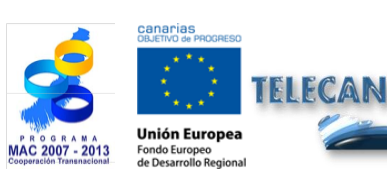

Tutorial TELECAN

Aplicações de Sensoriamento Remoto

IVERSIDAD DE LAS PALMAS

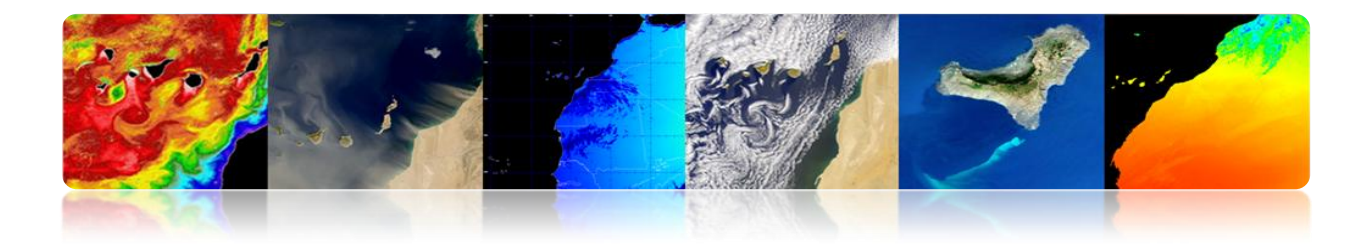

## 3.1. APLICAÇÕES MARINHAS DE SENSORIAMENTO REMOTO

## □ INTRODUÇÃO

Principais parâmetros para estudar com sensoriamento remoto:

#### **Oceanografia Biológica**

- Temperatura da superfície do mar (TSM)
- Sea altura (SSH)
- Salinidade (SSS)
- Ventos de superfície
- Correntes oceânicas

#### Oceanografia Química

- Qualidade da água
- Salinidade (SSS)
- pH, calcita, etc

## Oceanografia Biológica

- Cor do oceano
- Qualidade da água
- Proliferação de algas
- Sebadales

### Oceanografia Geológica

- Gestão costeira
- Batimetria (erosão, sedimentação, etc.)

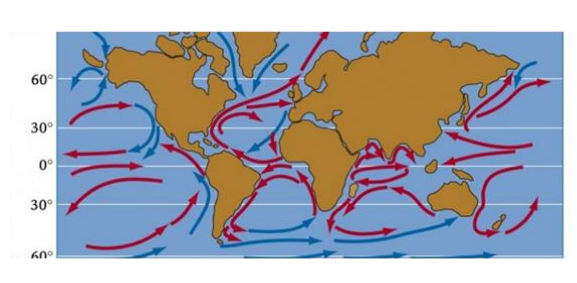

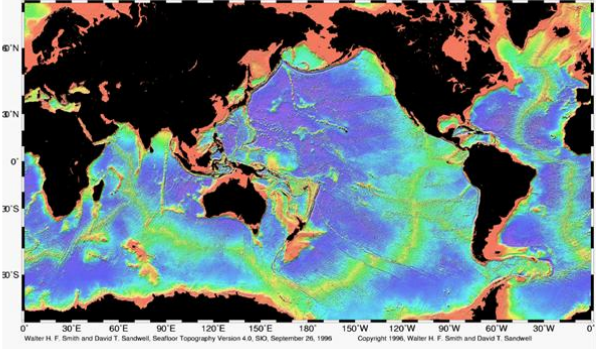

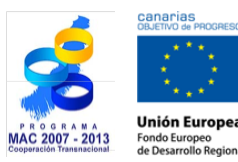

FLECAN

#### Tutorial TELECAN

Aplicações de Sensoriamento Remoto

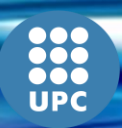

3.**4** 

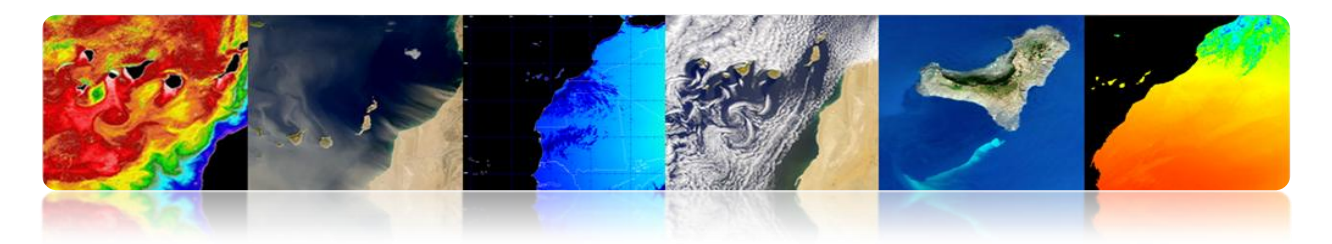

## □ TEMPERATURA DA SUPERFÍCIE DO MAR (TSM)

A temperatura da água está localizado na camada de superfície do mar.

1980 antes medidas foram obtidas a partir de instrumentos instalados na costa, barcos ou bóias. A partir de 1980 a informação mais abrangente SST estima derivada de satélite.

- O oceano emite radiação no infravermelho térmico e faixa de microondas. O nível recebido varia com a temperatura do mar.
- Há radiómetros trabalhando nessas faixas para medir a SST.
- Radiação IR vem térmica da camada superficial (primeiros 10 microns). A radiação de microondas proveniente da primeira superfície de milímetro (1 mm).
- Sensores infravermelhos tem melhor resolução (1 km) para o micro-ondas (25) km), mas são afetados por nuvens que absorvem a radiação.

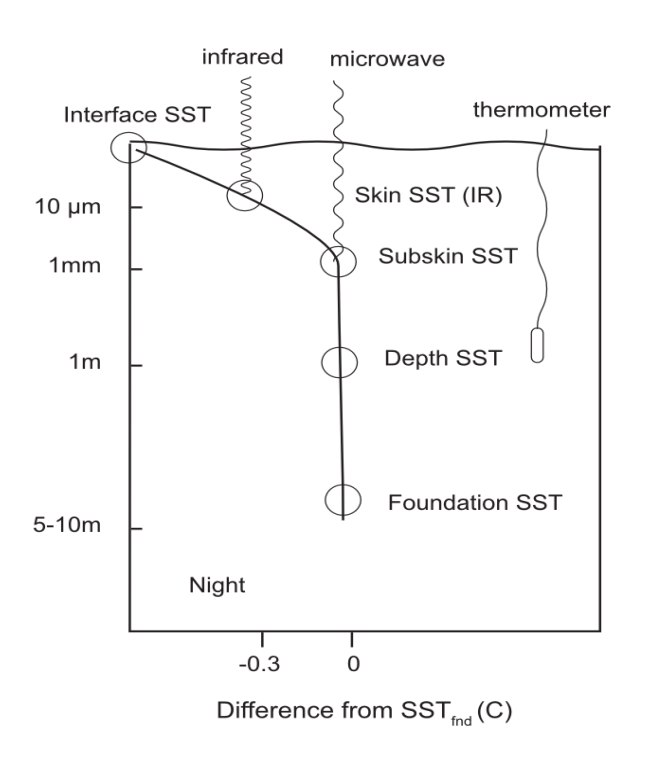

3 5

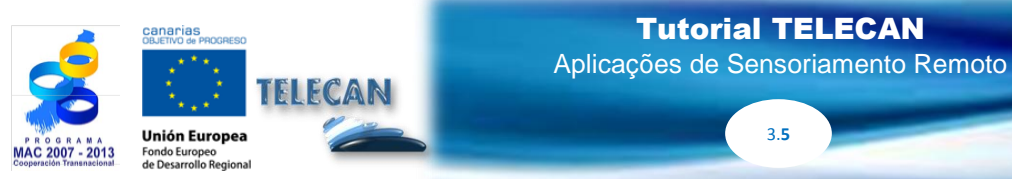

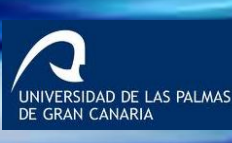

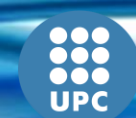

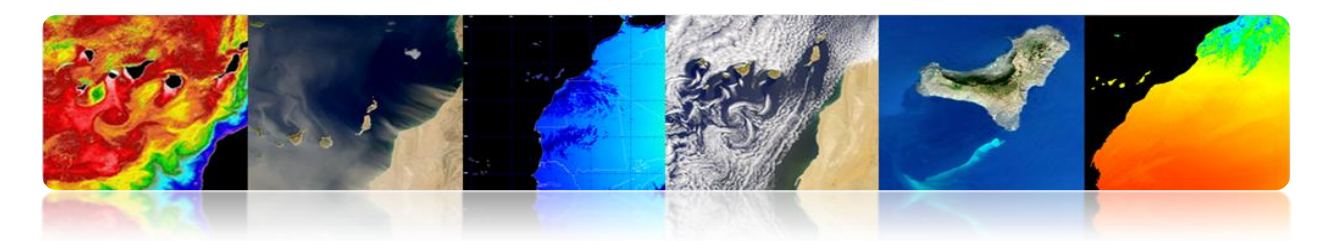

### Radiómetros do IR térmico

#### Métodos para estimar multibanda SST

A combinação linear das medidas esplendores duas bandas na mesma janela atmosférica fornece uma boa estimativa da radiação emitida.

$$T_s = a_0 T_{11} + a_1 \cdot (T_{11} - T_{12}) + a_2$$

(Linear split-window equation)

Obtendo os coeficientes (ai):

• MODIS 💰

- Modelo de transferência radiativa: Teórico
- Regressão: dados in situ e as temperaturas de brilho

A grande variabilidade do ângulo de observação é um prazo adicional, devido à diferença de caminho óptico através da atmosfera:

$$T_{s} = a_{o} \cdot T_{11} + a_{1} \cdot (T_{11} - T_{12}) + a_{2} \cdot (\sec \theta - 1) + a_{3}$$

• <u>AVHRR</u>  $SST = a_0 + a_1 \cdot T_{11} + [a_2 + a_3 \cdot (T_{11} - T_{12})](T_{11} - T_{12}) + [a_4 + a_5 \cdot (T_{11} - T_{12})](\sec \theta - 1)$ 

$$SST = a_0 + a_1 \cdot T_{11} + a_2 \cdot (T_{11} - T_{12}) \cdot T_{ext} + a_3 \cdot (T_{11} - T_{12}) (\sec \theta - 1)$$
  
$$SST4 = a_0 + a_1 \cdot T_{3,9} + a_2 \cdot (T_{3,9} - T_4) + a_3 \cdot (\sec \theta - 1)$$

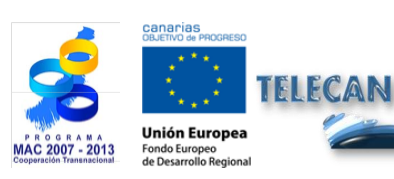

Tutorial TELECAN

Aplicações de Sensoriamento Remoto

ERSIDAD DE LAS PALMAS

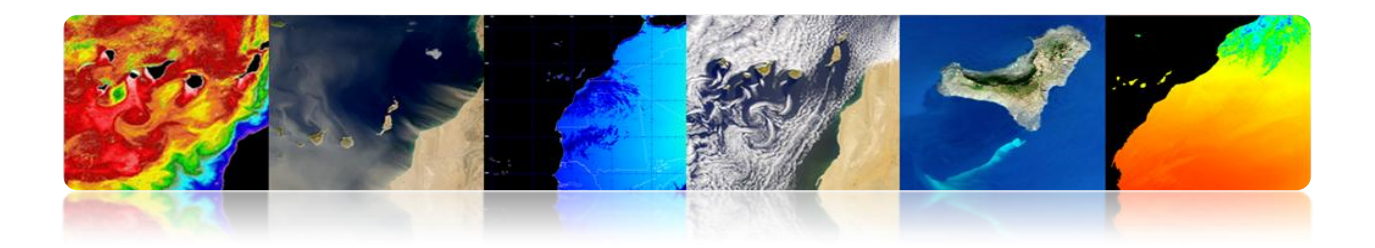

# Exemplos de imagens de temperatura da superfície do mar a partir de imagens de infravermelho termal

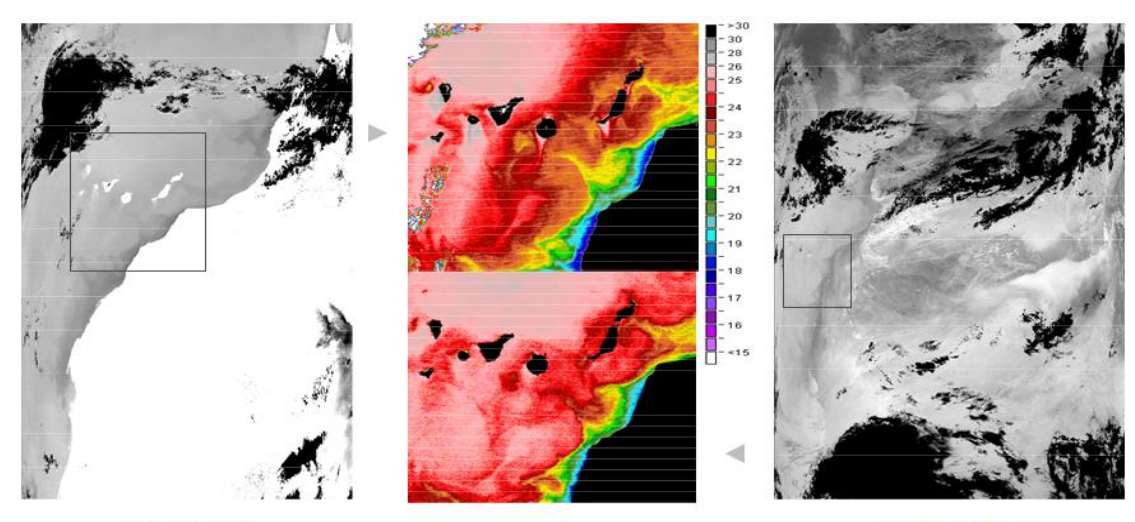

MODIS-AQUA (28-August-04 14:05 hrs.)

AVHRR-NOAA 16 (29-August-04 3:04 hrs.)

#### Radiômetro de microondas

- Vantagens: A radiação não é afetada por nuvens e é mais fácil para corrigir os efeitos atmosféricos
- Desvantagens: Devido à intensidade de sinal inferior na curva de radiação de Planck da terra na região de microondas, a precisão e resolução é mais pobre para as medições de microondas passivas estimadas SST em comparação com o obtido a partir de SST medições utilizando o infravermelho termal. A rugosidade da superfície do mar, gerado pelo vento e precipitações também afetam o sinal de microondas.

TSM medições são normalmente feitas utilizando o canal de perto de 7 GHz e uma correcção de vapor de água pelas observações a 21 GHz Outras frequências usadas para a correcção da rugosidade do mar (incluindo espuma), e precipitação nuvens provocando um efeito mínimo sobre a radiação de microondas é 11, 18, e 37 GHz.

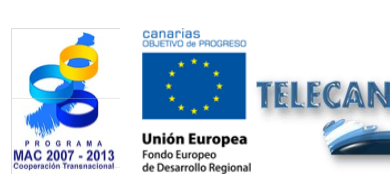

**Tutorial TELECAN** Aplicações de Sensoriamento Remoto

37

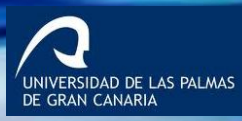

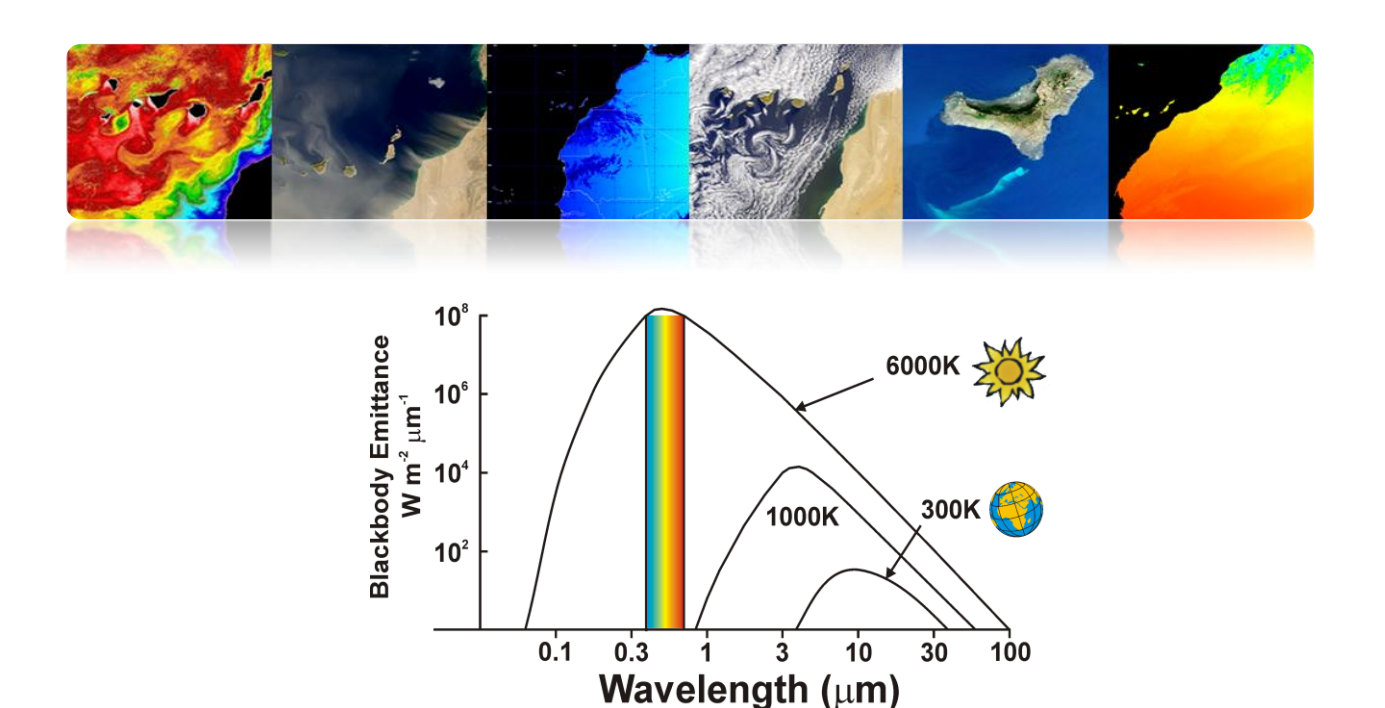

- > Instrumentos passivos de microondas usados para obter SST:
  - Scanning Multichannel Microwave Radiometer (SMMR em Nimbus-7 e Seasat)
  - Tropical Microwave Imager (TMI no Tropical Rainfall Measuring Mission)
  - Advanced Microwave Scanning Radiometer (AMSR no Aqua e ADEOS II)
  - WindSat na missão de Coriolis.

# Image exemplo da temperatura da superfície do mar a partir de radiômetros de microondas

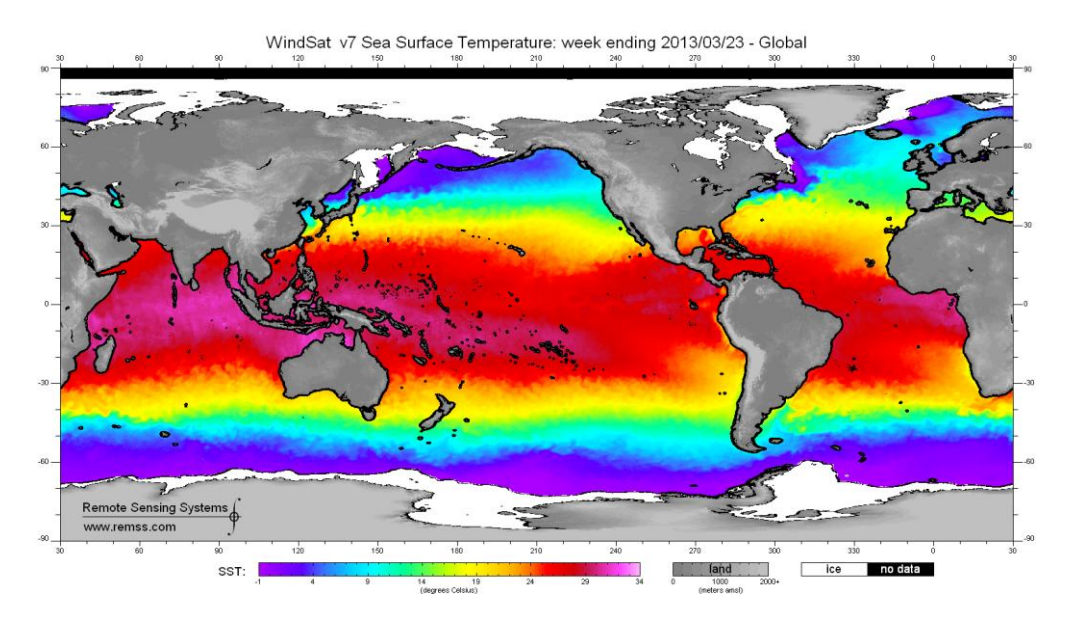

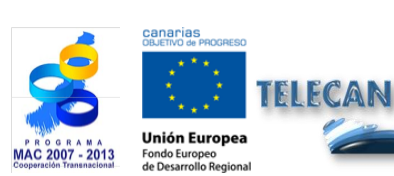

**Tutorial TELECAN** Aplicações de Sensoriamento Remoto

3.8

namento Remoto

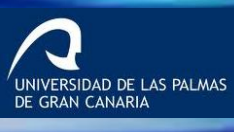

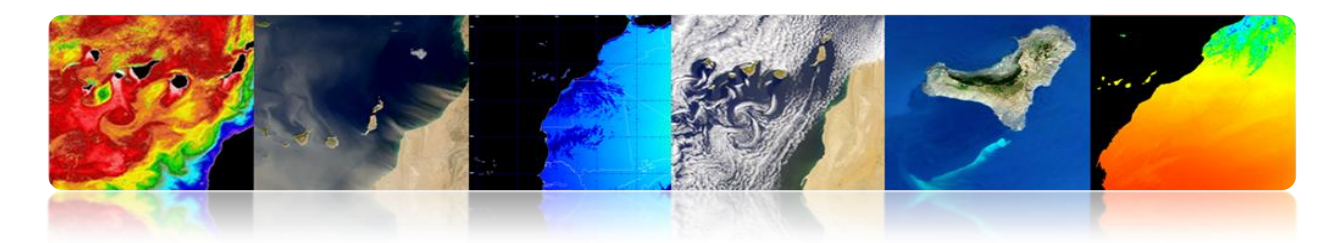

### □ ALTURA DO MAR

A topografia da altura da superfície do mar é a superfície do oceano em relação a um nível de nenhum movimento definido geoide (forma constante que representa a superfície geopotencial se da superfície do mar no oceano não estava se movendo). Variações na topografia da superfície do mar pode ser de até dois metros e são causadas por mar circulação, temperatura e salinidade.

A topografia fornece informações sobre as marés, circulação e distribuição de calor e massa no oceano global da Terra.

A altura da superfície do mar (SSH altura da superfície do mar) é medido através de medidores ou com altímetros a bordo de satélites. Altimetry combina a determinação precisa da órbita medindo a distância da superfície do oceano por pulsos de microondas. Parâmetro de medição confiável não é absoluta, mas Anomalia na superfície do mar Altura (SSHA).

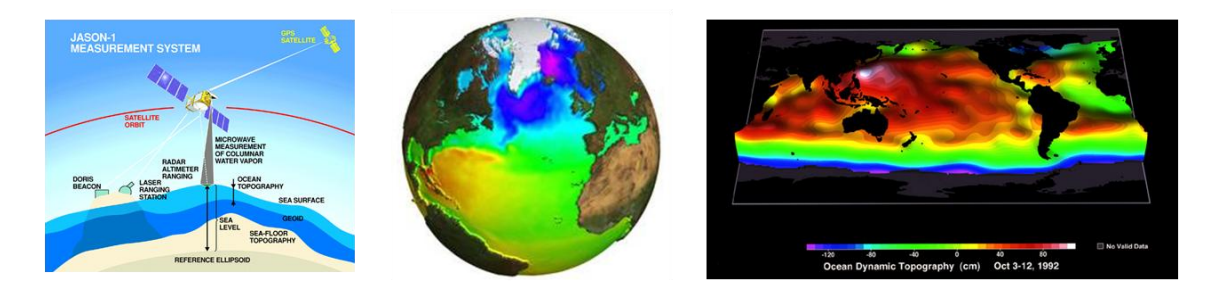

#### Altímetros

FIFCAN

Satélites altimetria basicamente determinar a distância a partir do satélite para a superfície do alvo, medindo o tempo de ida e volta decorrido num radar de impulsos entregue à superfície.

Os altímetros de radares transmitir permanentemente sinais para a Terra, e receber o eco da superfície. A órbita dos satélites tem que ser conhecido com precisão (sistema Doris) ea sua posição é determinada em relação a uma superfície de referência arbitrária, um elipsóide.

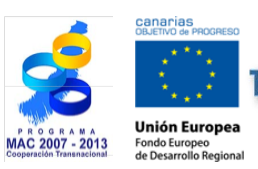

Tutorial TELECAN Aplicações de Sensoriamento Remoto

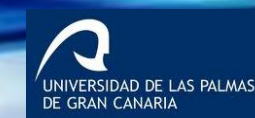

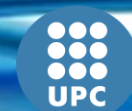

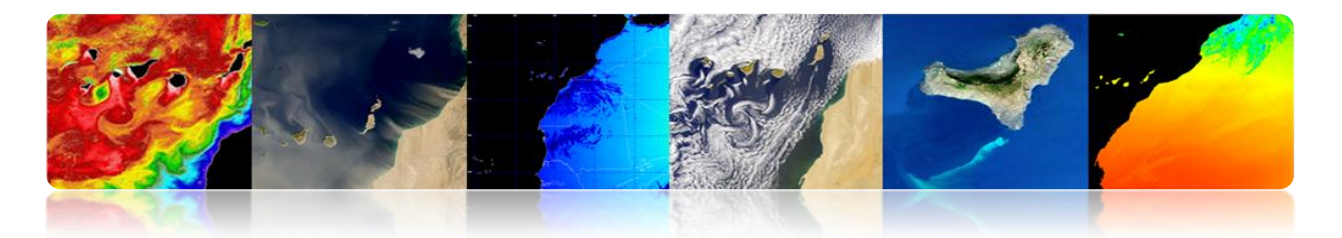

Ku (13,6 GHz)é a faixa de freqüência utilizada (Topex / Poseidon, Jason-1, Envisat, ERS, etc.)

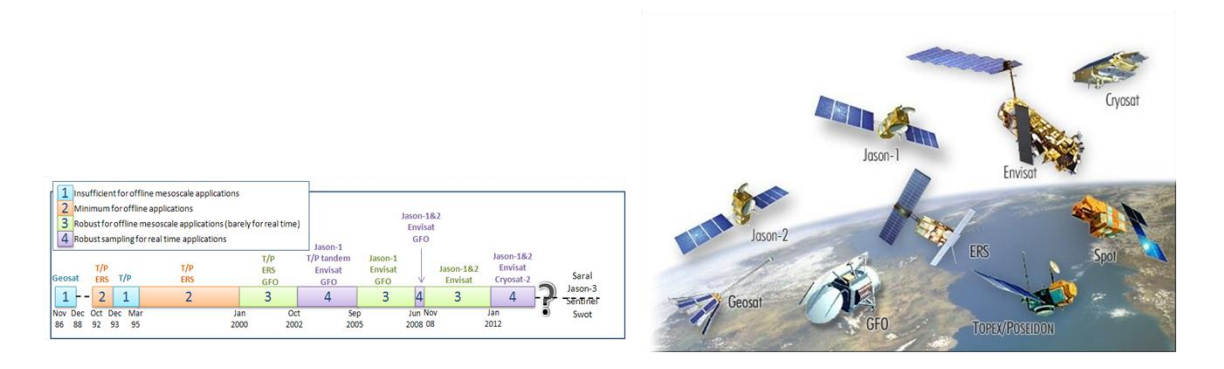

Geos-3 e Seasat lançou as bases para uma nova geração de satélites para o oceano.

Na década de 1980, apenas Geosat foi lançado em órbita, cujos dados foram classificados em primeiro lugar.

Na década de 1990, Topex / Poseidon, com a determinação de órbita precisa e sistema de localização como Doris permitiu uma maior precisão de posicionamento por satélite e monitoramento variações de altura permitidos de superfície do mar

Com ERS-1 (ERS-2 e posterior), o altimetria começou a fornecer informação vital para uma comunidade maior de usuários.

Jason-1 e Jason-2, com um ciclo de repetição relativamentecurto (10 dias), deixouse observar o mesmo ponto no oceano mais frequentemente. Ambos os satélites têm um intervalo de tempo de 5 dias.

Envisat, teve um ciclo mais longo (30 dias a partir de Novembro de 2010), mas menor espaçamento entre bandas de exploração (90 km no Equador).

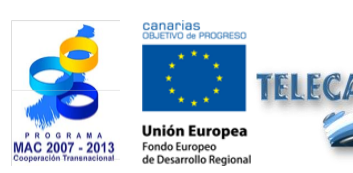

**Tutorial TELECAN** Aplicações de Sensoriamento Remoto

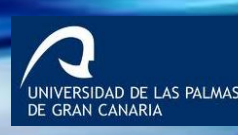

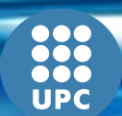

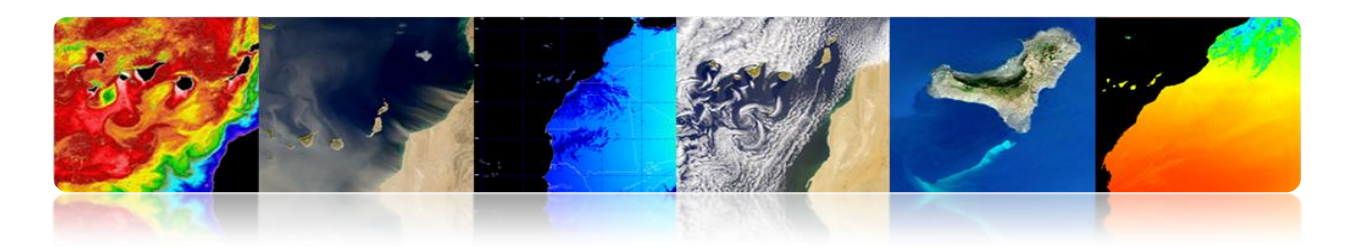

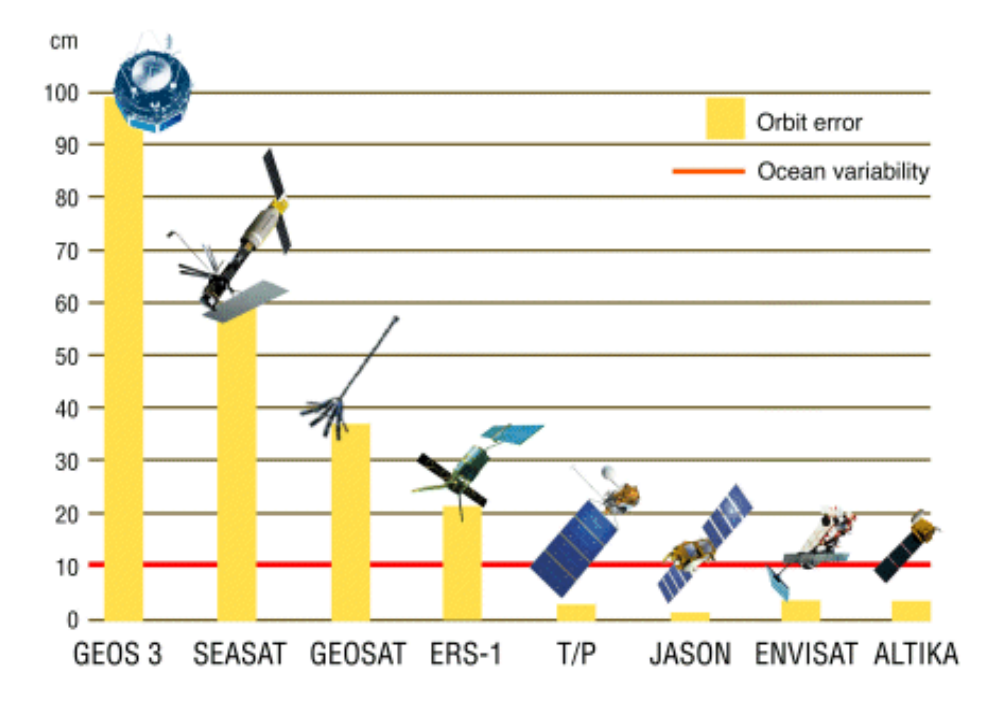

SSHA: Global mean sea level variations

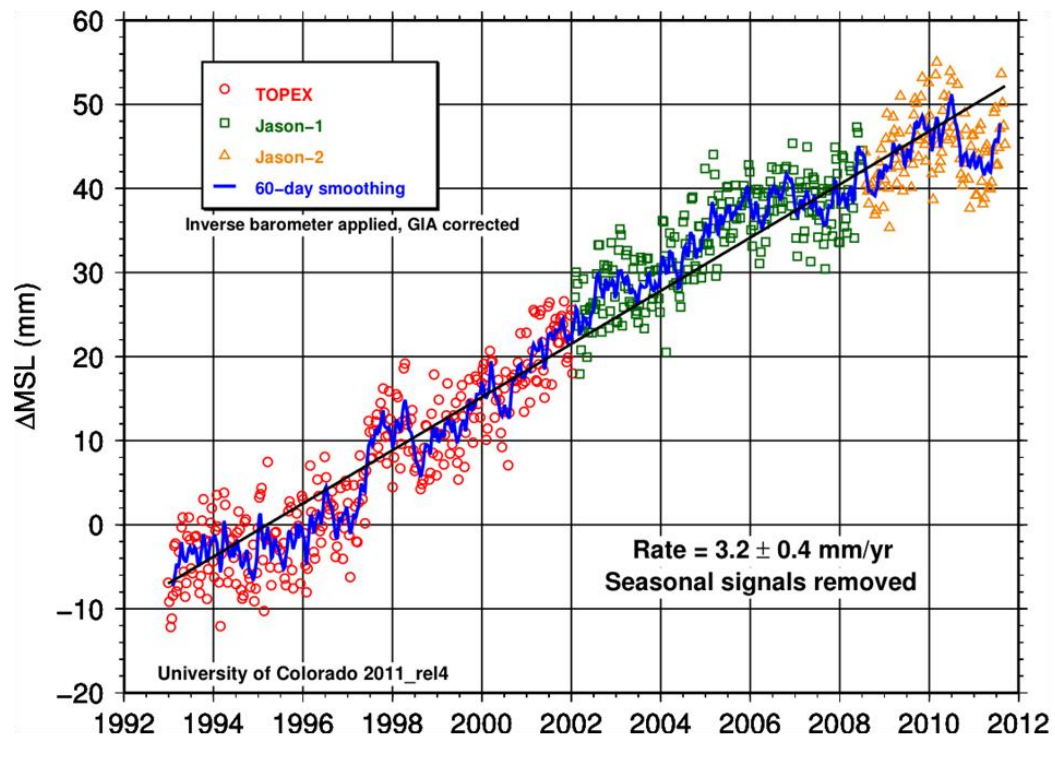

http://podaac.jpl.nasa.gov/highlights/MEaSUREs\_TPJAOSv1.0\_SSH

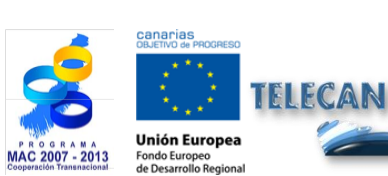

Tutorial TELECAN

Aplicações de Sensoriamento Remoto

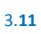

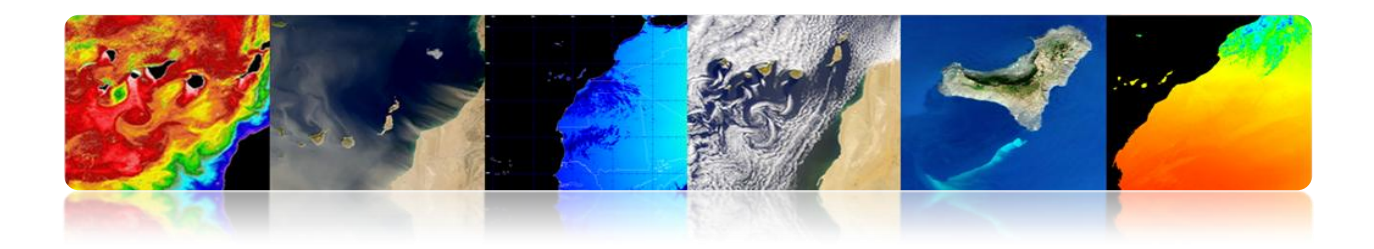

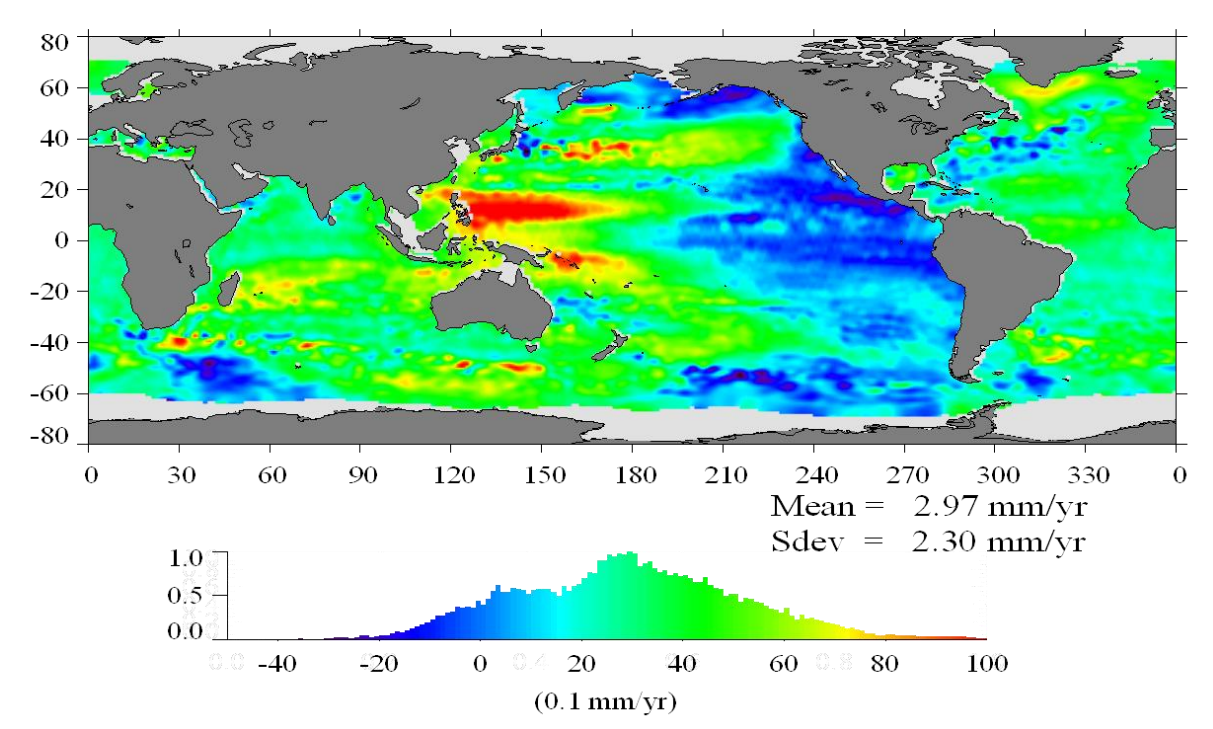

SSHA: Regional mean sea level variations, interpolated onto a 1°x 1° grid 1993-2011

#### Temperatura e altura anomalias

#### Aplicação combinação de dados de nível de temperatura e mar: a criança

El Niño é causado pela explosão ocasional das águas superficiais quentes no Pacífico na costa do Peru e Equador. El Niño traz padrões climáticos graves, tais como secas, inundações e ciclones.

Agora é possível prever El Niño a partir de dados do oceano.

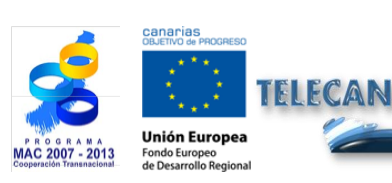

**Tutorial TELECAN** Aplicações de Sensoriamento Remoto

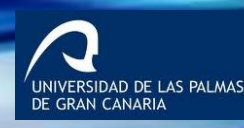

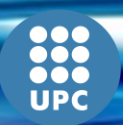

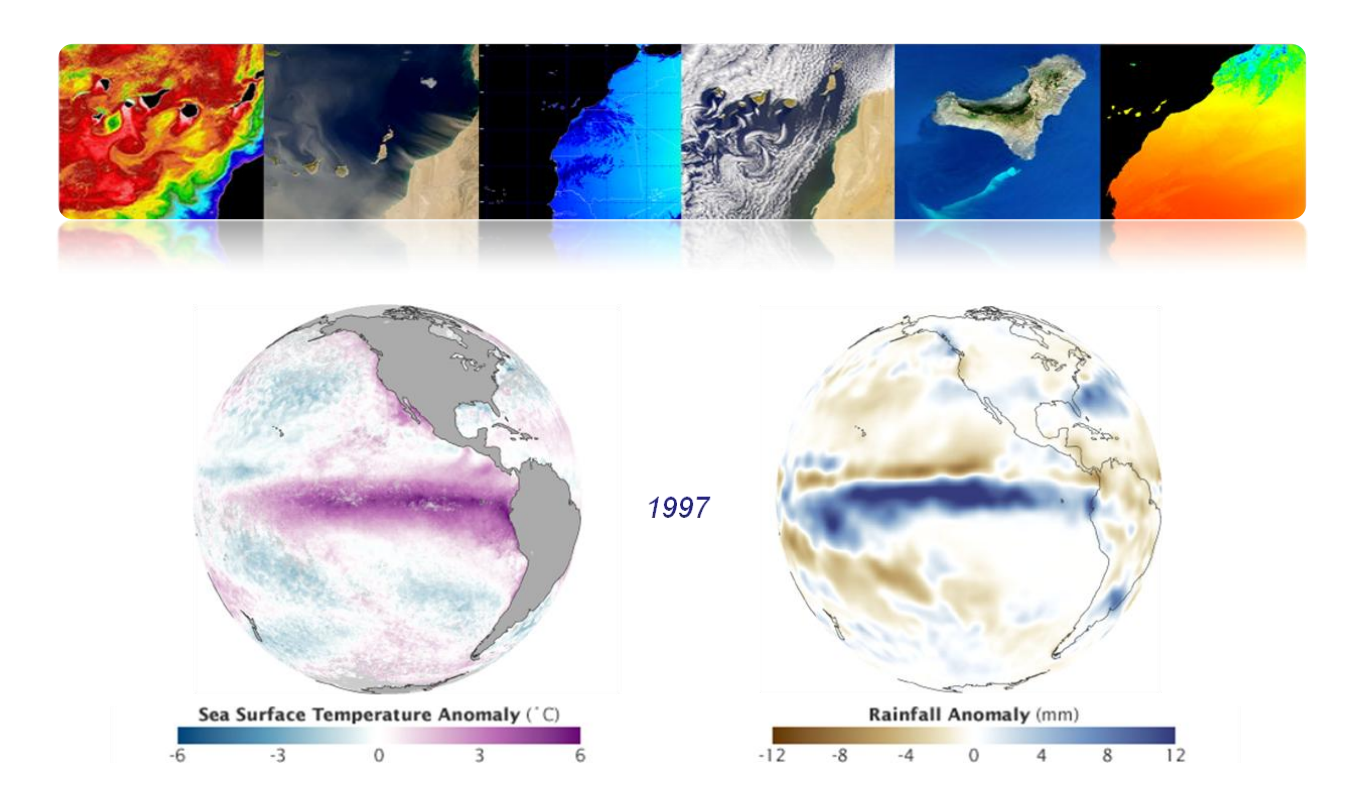

#### El Niño - La Niña

- El Niño / La Niña são padrões quase-periódicos que ocorrem através do Oceano Pacífico tropical aproximadamente a cada cinco anos.
- La Niña é um fenômeno oceano-atmosfera que é a contrapartida do El Niño.
   Durante um período de La Niña, a temperatura da superfície do mar no Leste central equatorial do Oceano Pacífico será menor do que o normal em 3-5 ° C

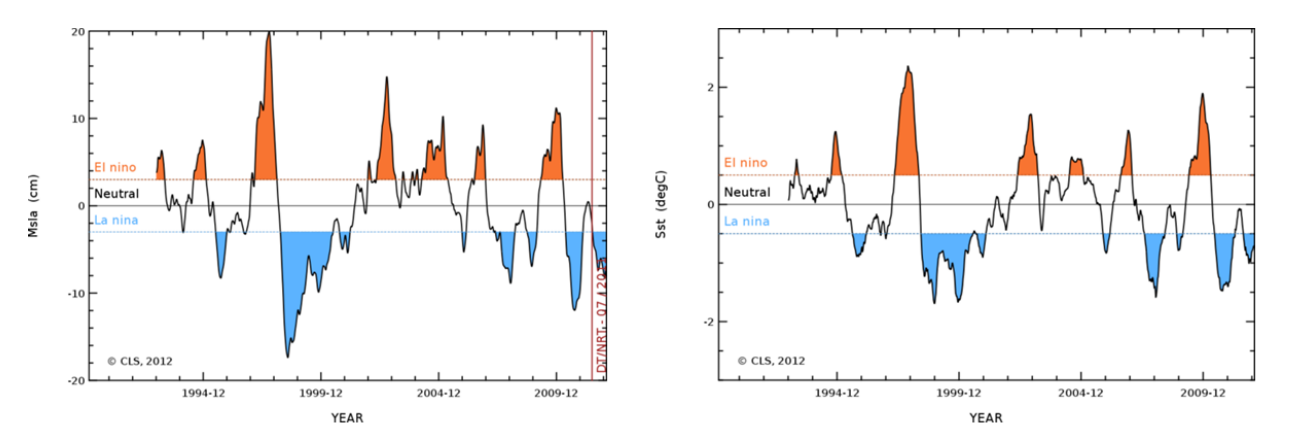

El Niño "the little boy" refers to the Christ child, because periodic is usually noticed around Christmas.

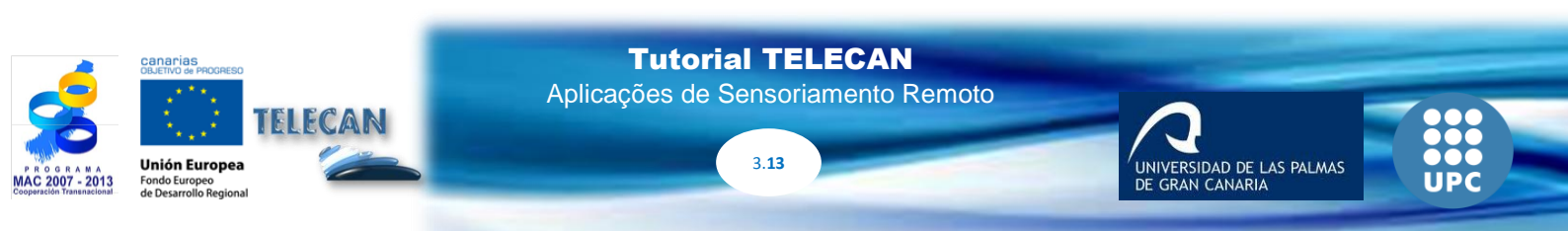

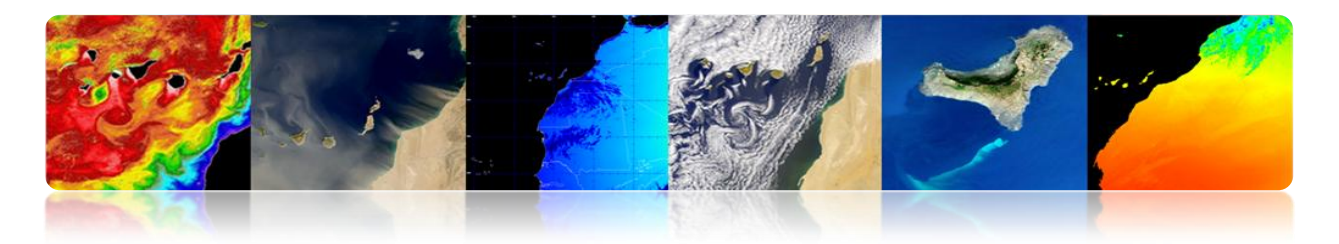

## 

- No oceano é definido como as gramas de sal por cada 1000 gramas de água.
- 1 grama de sal por cada 1000 gramas de água é definida como uma PSU (salinidade prática). Em mar aberto a gama de salinidade é geralmente 32-37 psu.
- A salinidade varia devido à evaporação e precipitação sobre o oceano, bem como o escoamento do rio e neve derretida.
- Juntamente com a temperatura, constitui um factor importante contribuindo para as alterações na densidade da água do mar e, por conseguinte, a circulação do oceano.
- Enquanto a temperatura da superfície do mar foi medido a partir do espaço para mais do que três décadas, a tecnologia para medir a salinidade da superfície do mar a partir do espaço, só recentemente emergiram. Como oceanos tem 1.100 vezes a capacidade de calor da atmosfera, a circulação do oceano se torna essencial para a compreensão da transferência de calor através da terra e portanto a compreensão das alterações climáticas
- A salinidade da superfície do mar (SSS) pode ser medido pelo radiômetro de microondas passivas de trabalho em torno de 1,4 GHz
- A potência recebida pelo radiómetro é proporcional à temperatura do forno de microondas e emissividade da superfície do oceano. Sal aumenta a reflectividade e emissividade de água diminui. Assim, se a temperatura da água pode ser obtida por outros meios, a salinidade pode ser derivada a partir da radiação recebida.
- Satélite de sensoriamento remoto salinidade não podia medir até o ano de 2009 com o lançamento da plataforma SMOS (ESA). Medidas SMOS SSS 24 radiômetros utilizando baixo nível de ruído em cada braço de 4,5 m da antena em forma de Y A precisão é de 0,1-0,2 psu e resolução de cerca de 35 km.

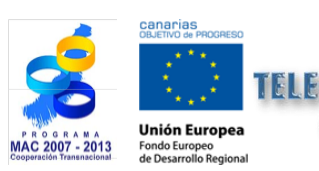

Tutorial TELECAN Aplicações de Sensoriamento Remoto

3 14

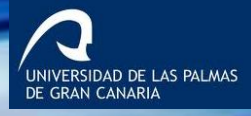

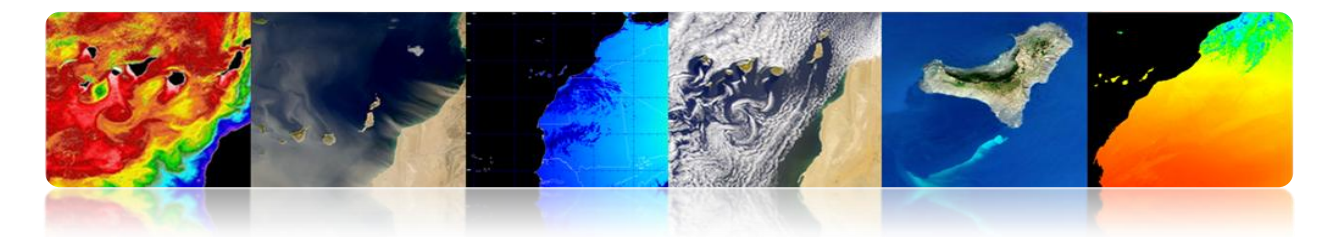

 Aquário (NASA) foi lançado em 2011 e inclui um radiômetro mais um scatterometer para medir salinidade e levar em conta os efeitos da rugosidade da superfície do mar no sinal atingindo o radiômetro.

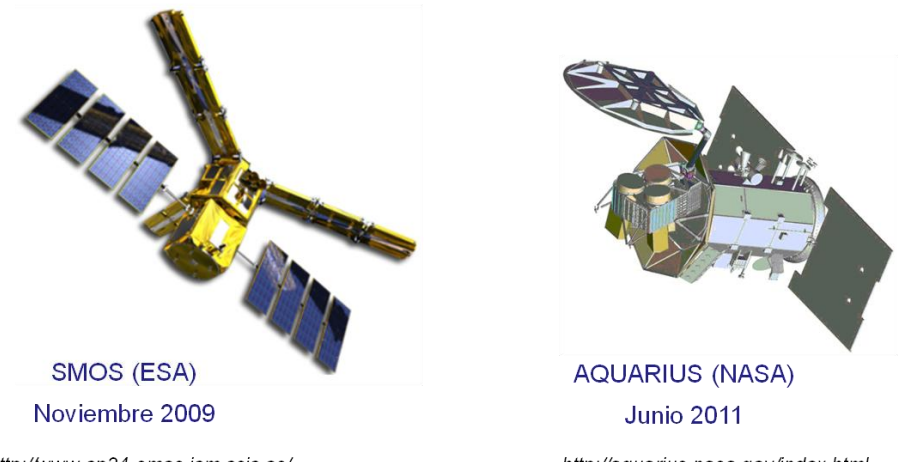

#### Missões para medir salinidade

http://www.cp34-smos.icm.csic.es/ http://aquarius.nasa.gov/index.html http://www.esa.int/SPECIALS/smos/index.html https://earth.esa.int/web/guest/missions/esa-operational-eo-missions/smos

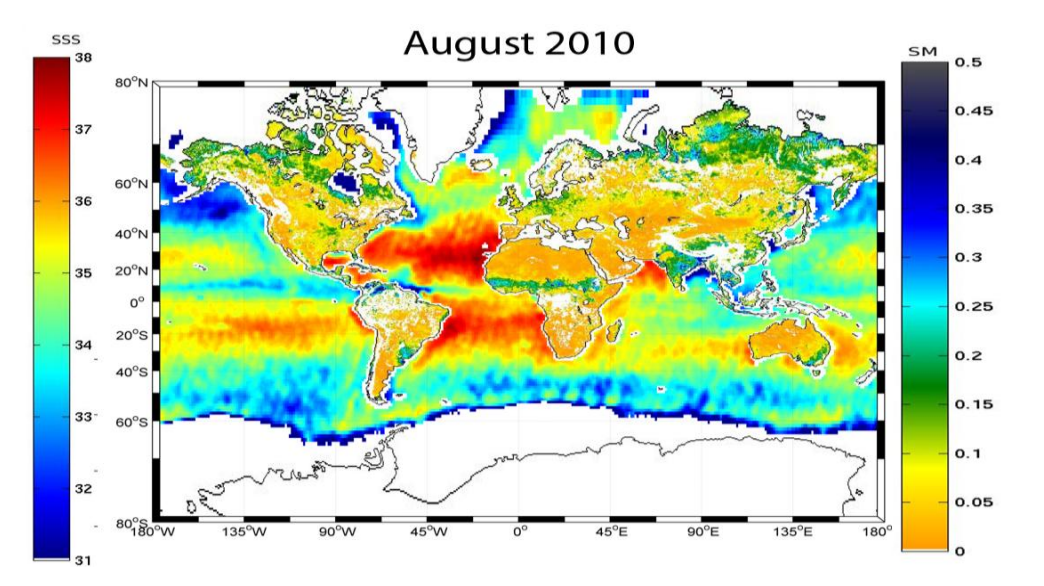

## 1 Mapa Global Salinidade (SMOS)

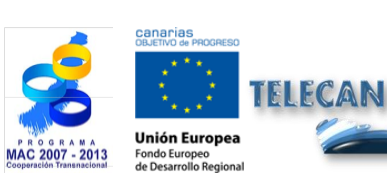

Tutorial TELECAN

Aplicações de Sensoriamento Remoto

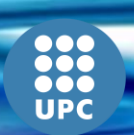

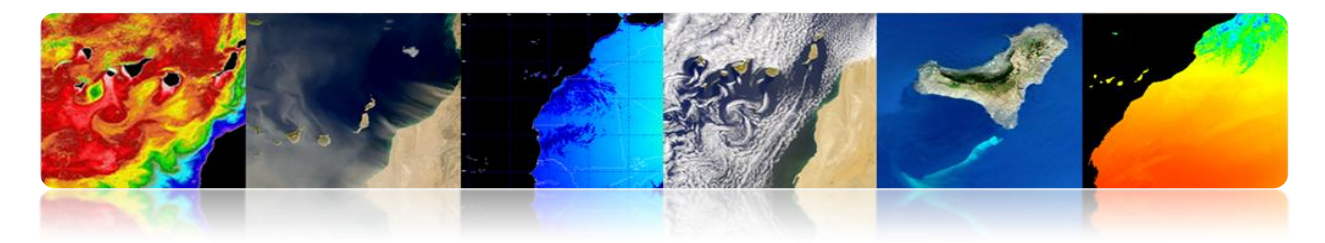

Mapas de salinidade (Aquário)

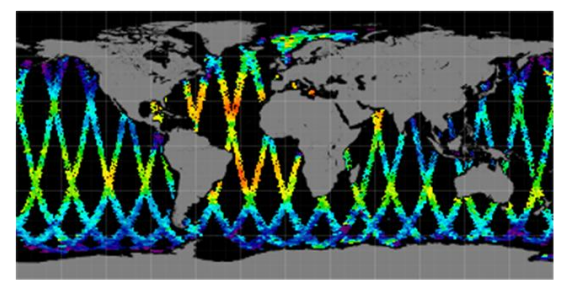

Mapa diario (1 Febrero 2013)

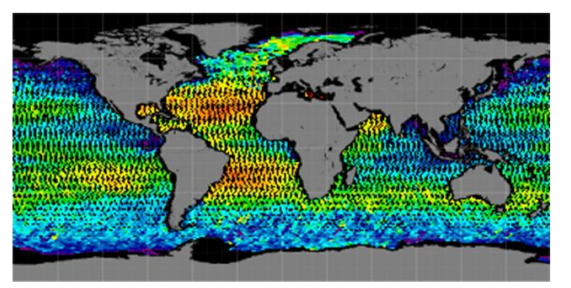

Mapa semanal (Febrero 2013)

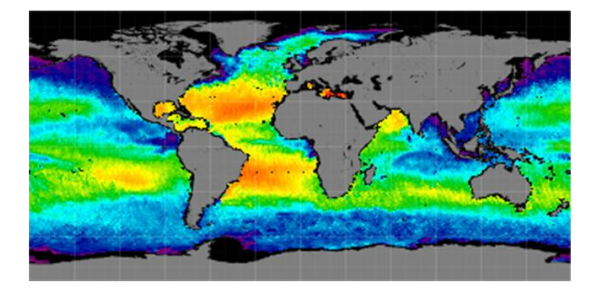

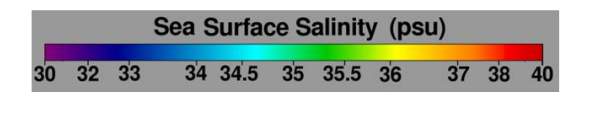

Mapa mensual (Febrero 2013)

## □ VENTOS DE SUPERFÍCIE

- O vento do mar é movimento da atmosfera na superfície do oceano.
- Normalmente, os ventos sobre o oceano anemômetros são medidos próximo à superfície e anexado ao bóias, plataformas ou navios. Os ventos também ser medida usando remotamente Doppler radares que podem fazer o vento do mar (o escopo é geralmente limitado a várias centenas de quilômetros, devido à atenuação do sinal).
- Mais recentemente, os avanços em satélites de sensoriamento remoto permitiram quase medições de vento de superfície com instrumentos passivos e ativos.

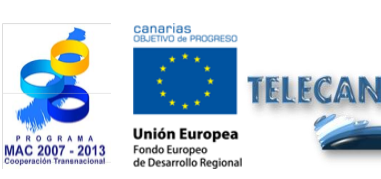

**Tutorial TELECAN** Aplicações de Sensoriamento Remoto

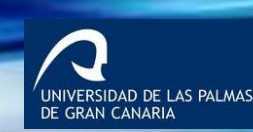

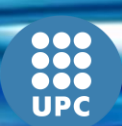

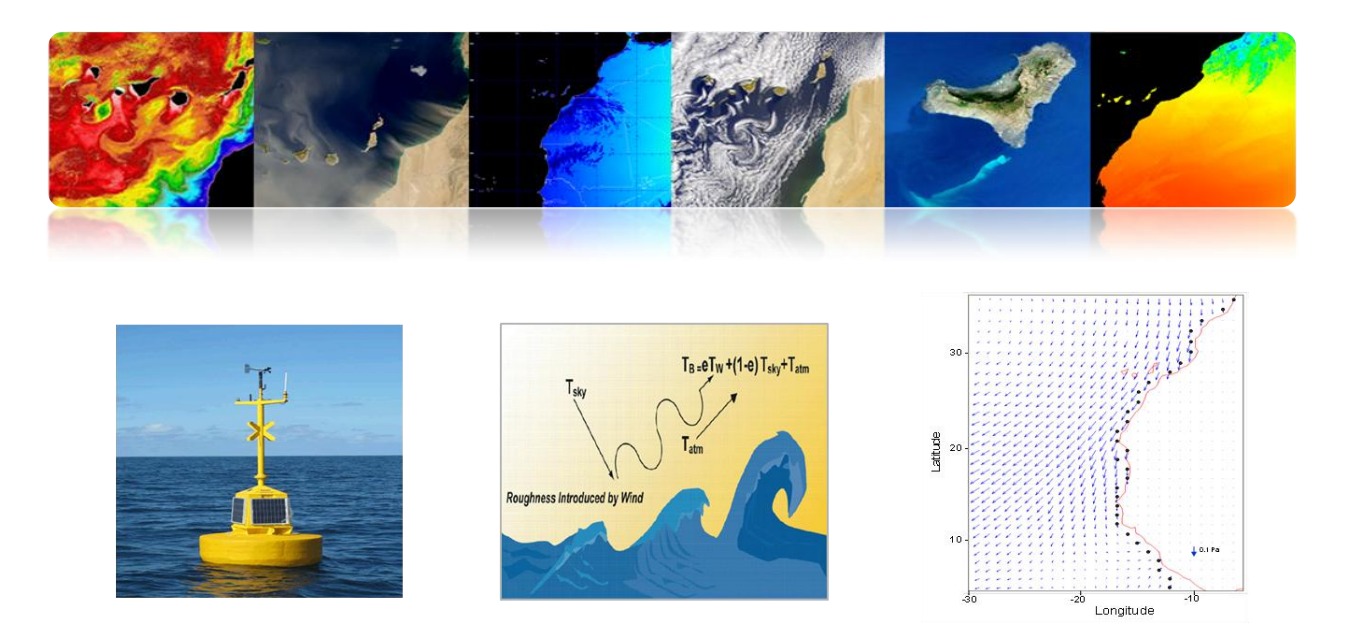

#### Ferramentas

- Radiometer passivo: Superfície do oceano responde rapidamente a circulação de ar de cima, o qual fornece um padrão de rugosidade diferente, dependendo da velocidade relativa e da direcção do vento relativamente à superfície do mar. A rugosidade da superfície do mar fornece um "brilho" pode ser especificamente detectado utilizando microondas radiómetro passivo e pode ser traduzida com precisão com a velocidade do vento perto da superfície.
- Radares ativos: Comprimentos de onda específicos do espectro de microondas são sensíveis ao espalhamento de Bragg, que é um tipo de superfície de onda característica, uma escala de centímetros, conhecido como ondas de capilaridade. Eles são diretamente influenciados por mudanças nos ventos de superfície perto, e permitir que os radares especializadas, escaterômetro conhecido observar essas mudanças. Estes radares transmitir pulsos de microondas para a superfície do oceano, que se dispersa imediatamente uma parte da energia de volta ao radar. Uma vez que a secção transversal de radar é normalizada, a velocidade do vento, perto da superfície pode ser calculada como uma função da energia com retroespalhamento. Ao contrário de radiômetros de microondas passiva, sistema de radar ativo pode combinar medições a partir de diferentes ângulos de azimute para obter a direção aproximada do vento.

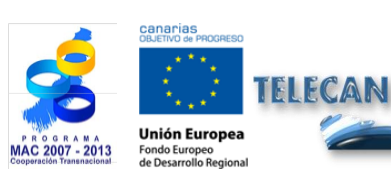

**Tutorial TELECAN** Aplicações de Sensoriamento Remoto

3.17

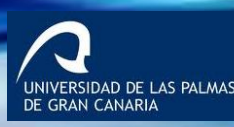

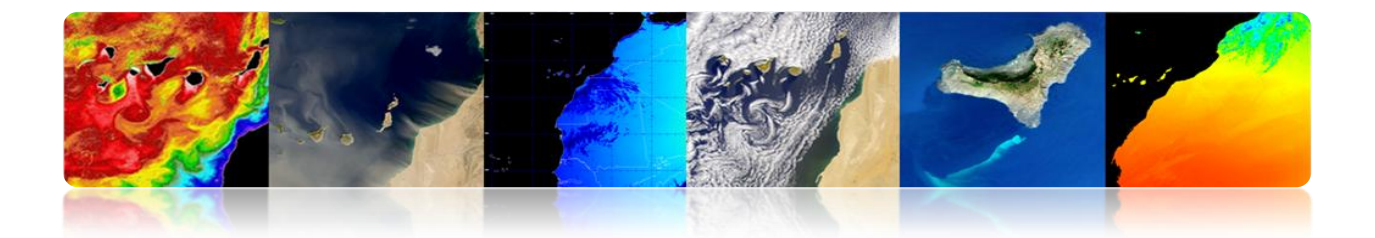

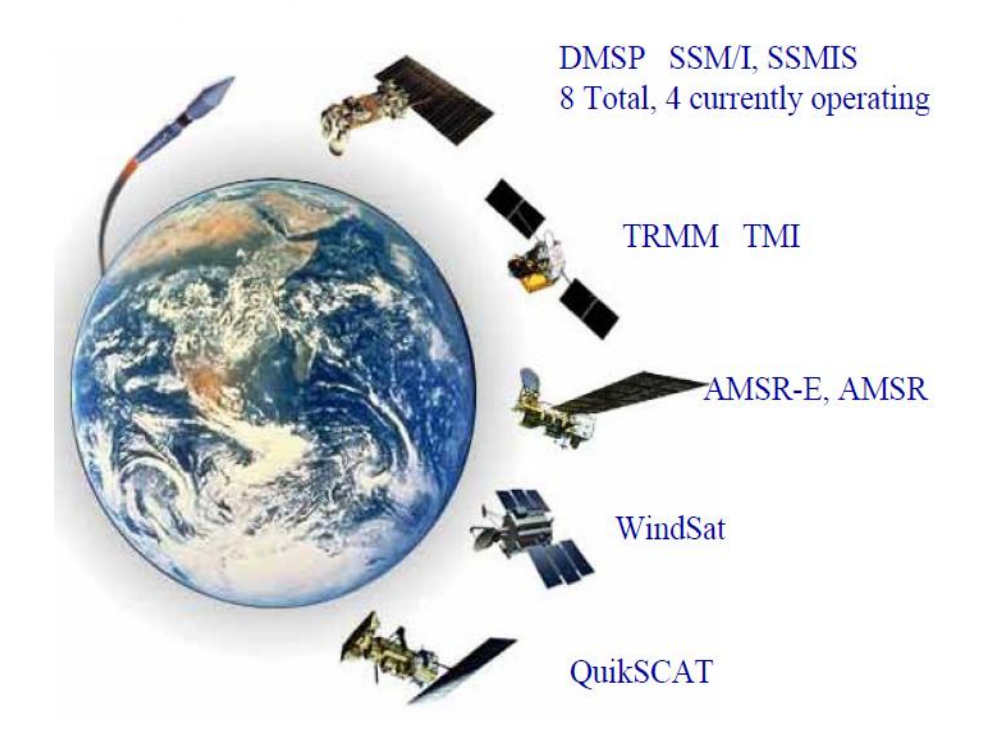

## Exemplo de ventos de superfície

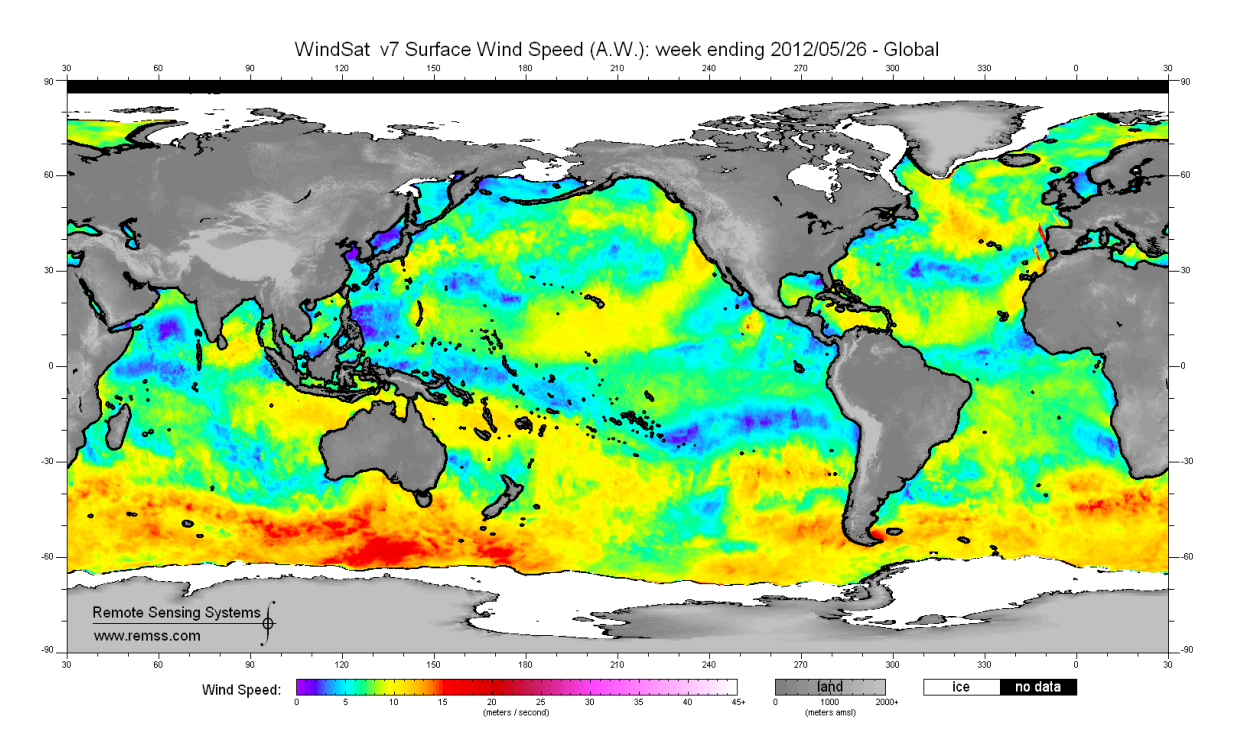

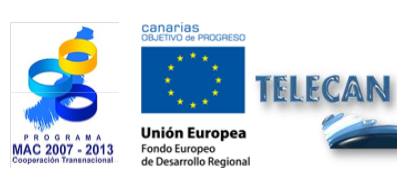

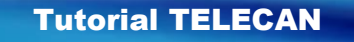

Aplicações de Sensoriamento Remoto

3.**18** 

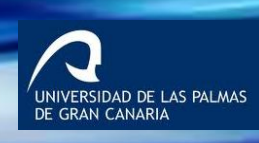

UPC

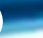

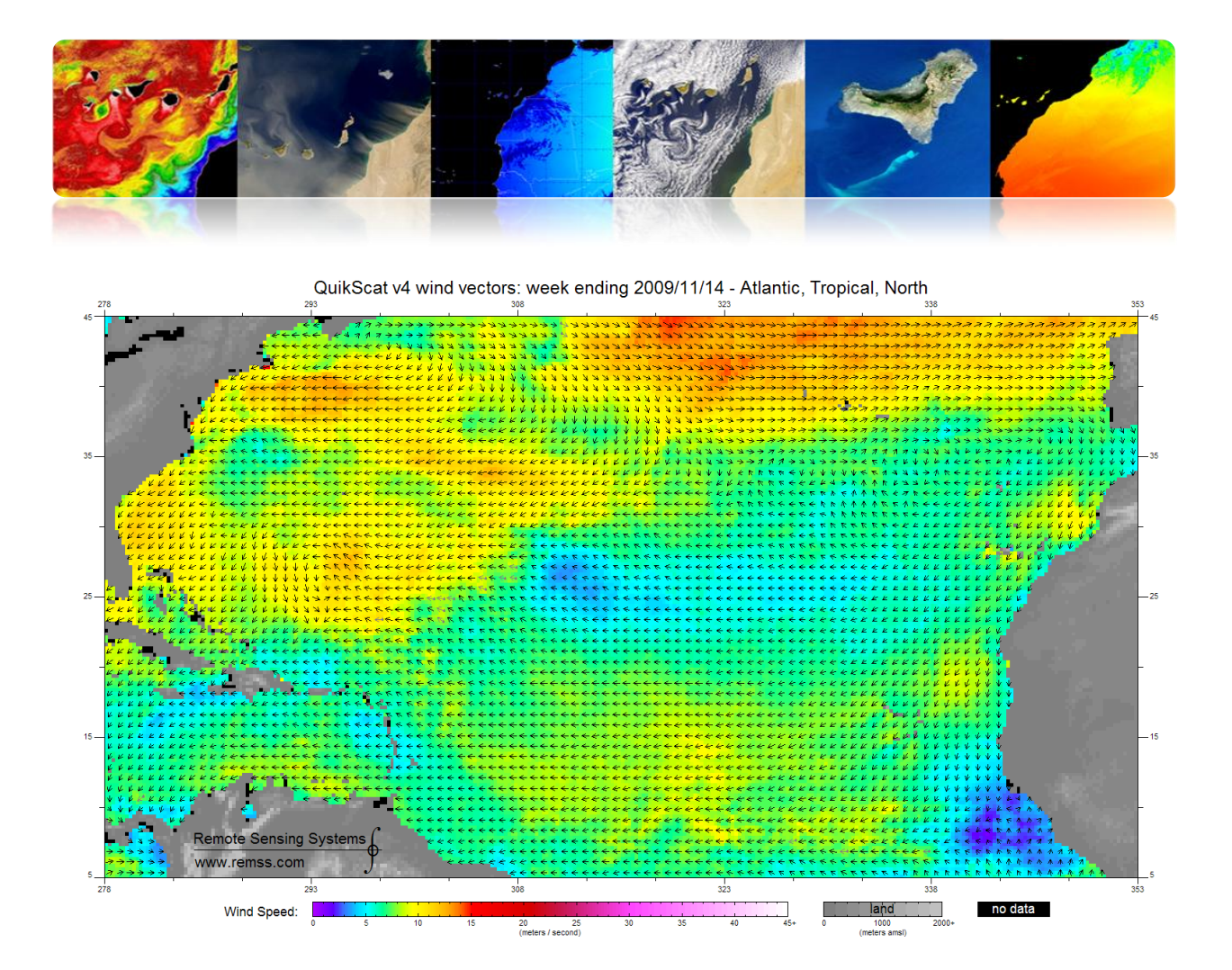

ASCAT: 20130109 11:30Z HIRLAM: 2013010906+05 lat lon: 24.52 -14.69 IR: 11:30

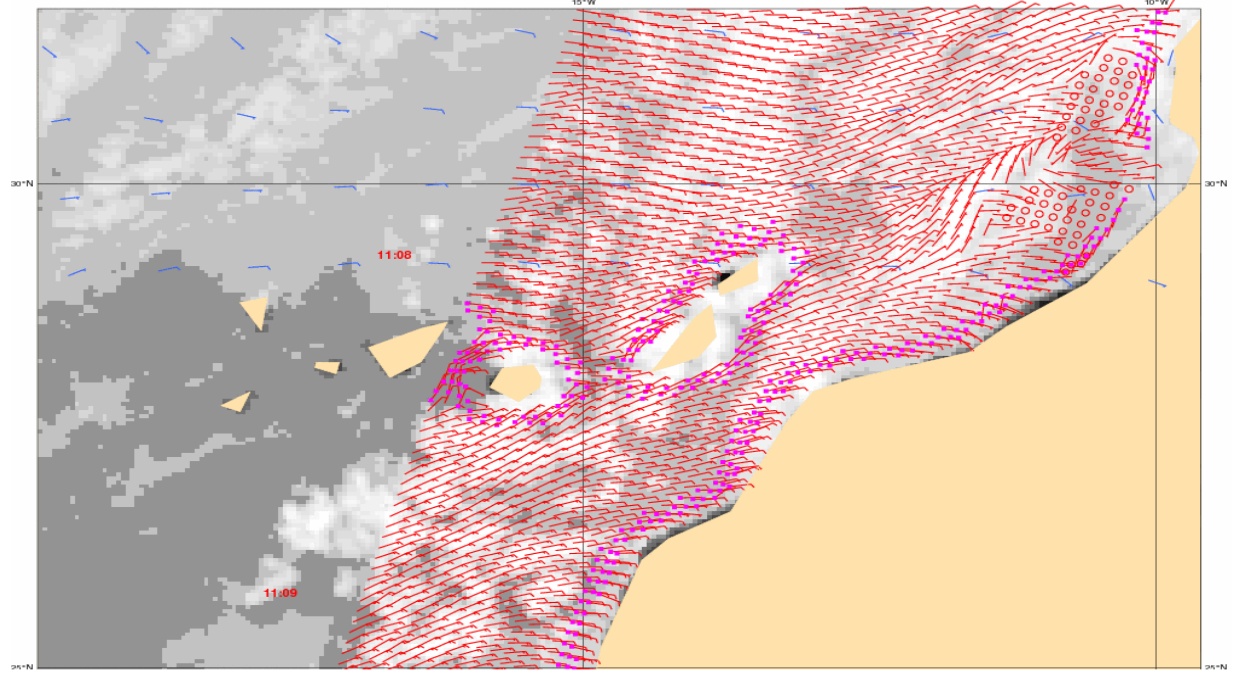

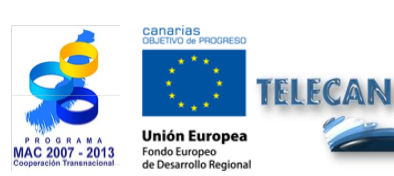

#### **Tutorial TELECAN**

Aplicações de Sensoriamento Remoto

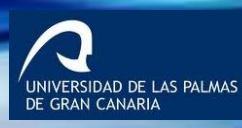

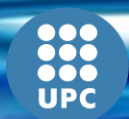
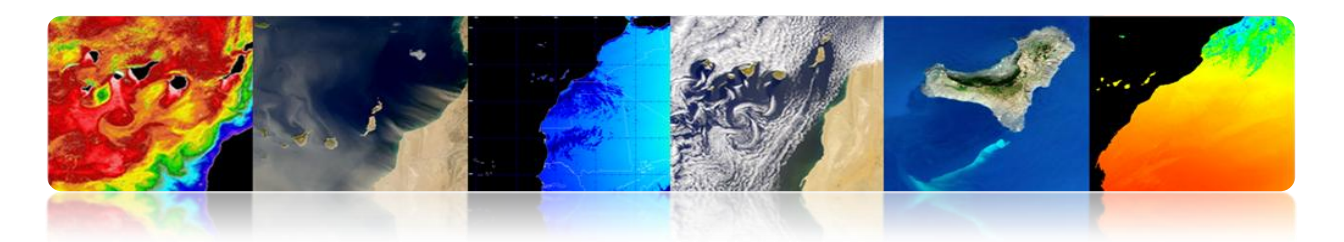

## **CORRENTES MARINHAS**

Correntes de mar são movimento contínuo, dirigida das águas do oceano gerados por forças que actuam sobre este meio. As correntes oceânicas pode fluir grandes distâncias, e desempenham um papel fundamental na determinação do clima de muitas regiões da Terra.

As correntes podem ser causadas pela pressão do vento, por gradientes thermohaline ou força de maré. Essas correntes também são influenciados pela rotação da Terra através da deflexão de Coriolis.

Correntes do mar podem ser divididos aproximadamente em fluxos de superfície (10%) e correntes termohalinos (90%). As correntes de superfície são principalmente conduzidos pelo vento, enquanto a circulação do thermohaline é devido às variações de temperatura e salinidade (estes fluxos são lentas em comparação com o movimento da superfície).

### Tipos atuais

#### • Circulação em grande escala

No hemisfério norte, o fluxo de correntes ao redor das colinas na direção do sentido horário e anti-horário em torno do vale (oposto ocorre no hemisfério sul). Essas correntes são voltas de ambos os lados do Equador. Outro fenômeno são circulatórios escala ondas planetárias.

#### • Circulação de mesoescala

A circulação mesoescala é definido como um fenómeno energético em escalas espaciais variando de dez a algumas centenas de quilómetros e escalas temporais para variar de alguns dias a vários meses. Mecanismos de genesis instabilidades são principalmente prática em grande escala, as interacções entre as correntes e batimetria, e a pressão exercida pelo vento.

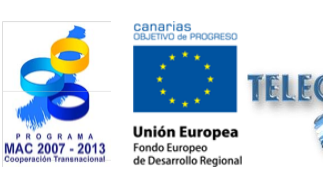

Tutorial TELECAN Aplicações de Sensoriamento Remoto

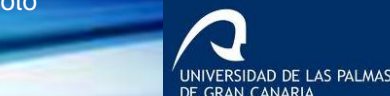

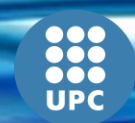

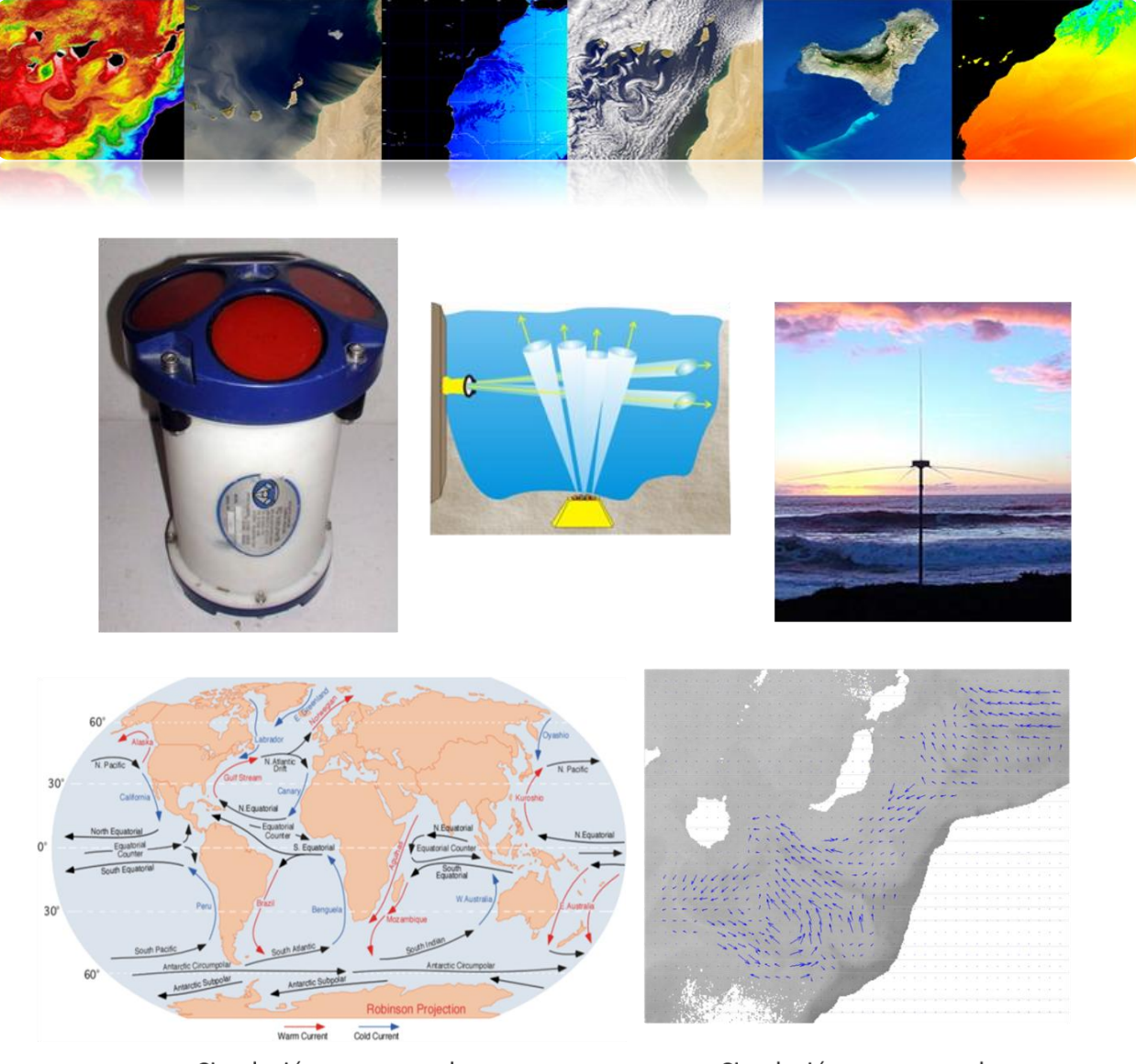

Circulación a gran escala

Circulación a mesoescala

As correntes pode ser estimada utilizando sensoriamento remoto altímetros (SSHA) ou de cálculo de fluxo de sequências de imagens ópticas da temperatura da superfície do mar ou concentração de clorofila. No entanto, neste caso, as nuvens são um problema e só pode estimar o campo de vectores em áreas que não são completamente uniformes (áreas mesoscalares estruturas).

#### Altímetro

As correntes oceânicas pode elevar a altura da superfície do mar até um metro acima da área circundante. Portanto, as correntes podem ser calculadas medindo-se as variações de altura que utilizam satélites altímetros.

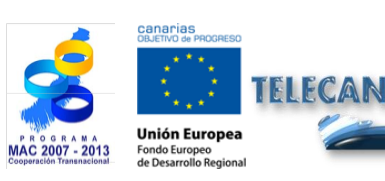

Tutorial TELECAN Aplicações de Sensoriamento Remoto

3.**21** 

UNIVERSIDAD DE LAS PALMAS DE GRAN CANARIA

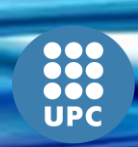

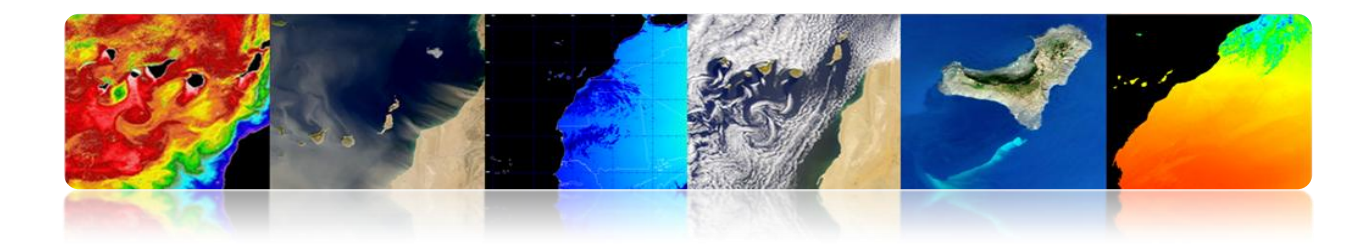

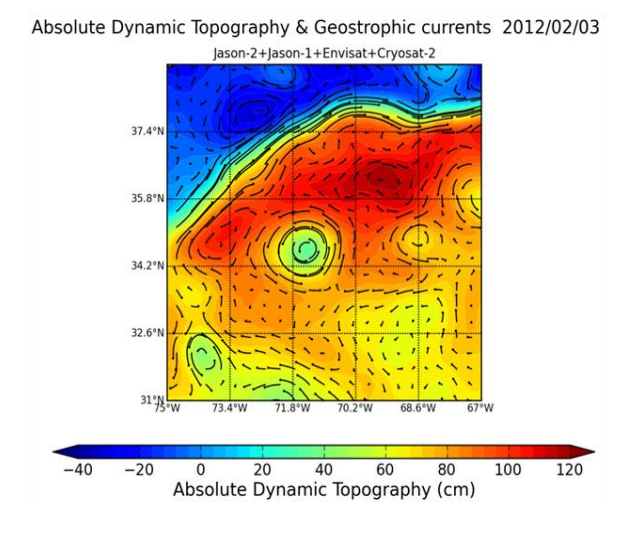

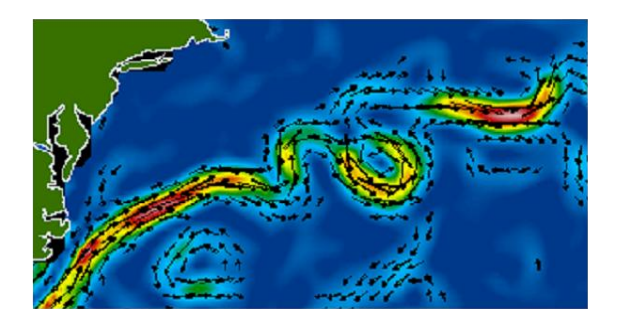

Altímetros (Envisat, Jason-1, Topex/Poseidon, and GFO)

## Seqüências de TSM

Estimativa de movimento em sequências de imagem, tipicamente usando técnicas de correspondência região.

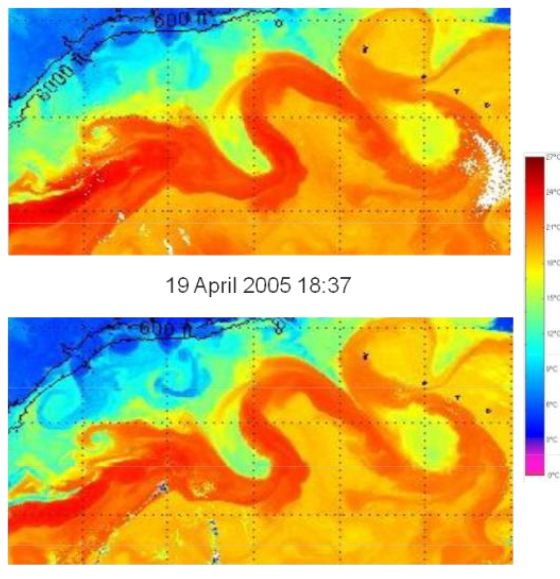

20 April 2005 2:29

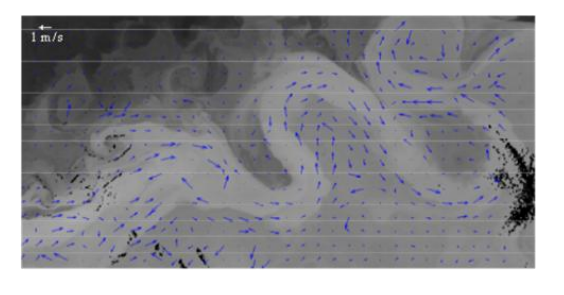

Estimación movimiento - MCC

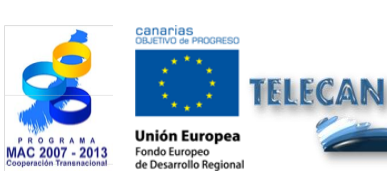

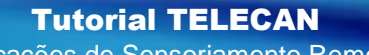

Aplicações de Sensoriamento Remoto

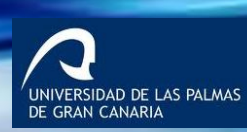

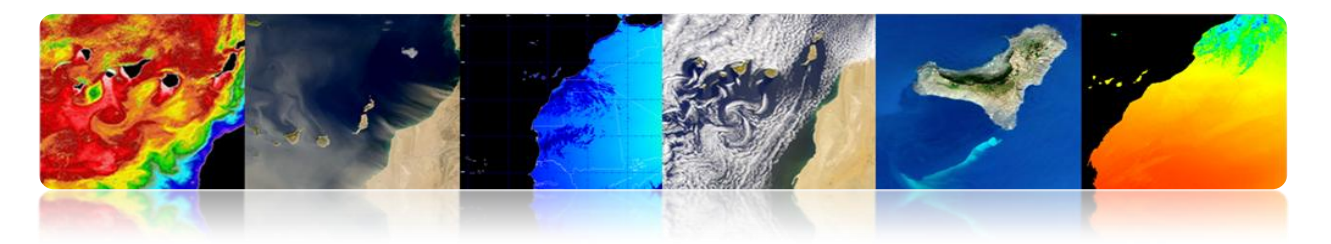

#### Redemoinhos: tempestades oceânicas

Estas estruturas de circular ou alongado, 50-300 km de largura, é a analogia tempestades oceânicas na atmosfera, e são claramente vistos em mapas de anomalia da superfície do mar a partir de altímetro ou imagens de temperatura.

Os redemoinhos (vórtices) são importantes para a circulação do oceano e clima (para o transporte de calor e momentum) e para Biologia Marinha e Pescas, uma vez que provoca a mistura de diferentes tipos de águas oceânicas que influenciam condições que permitam a cadeia alimentar marinha se desenvolve.

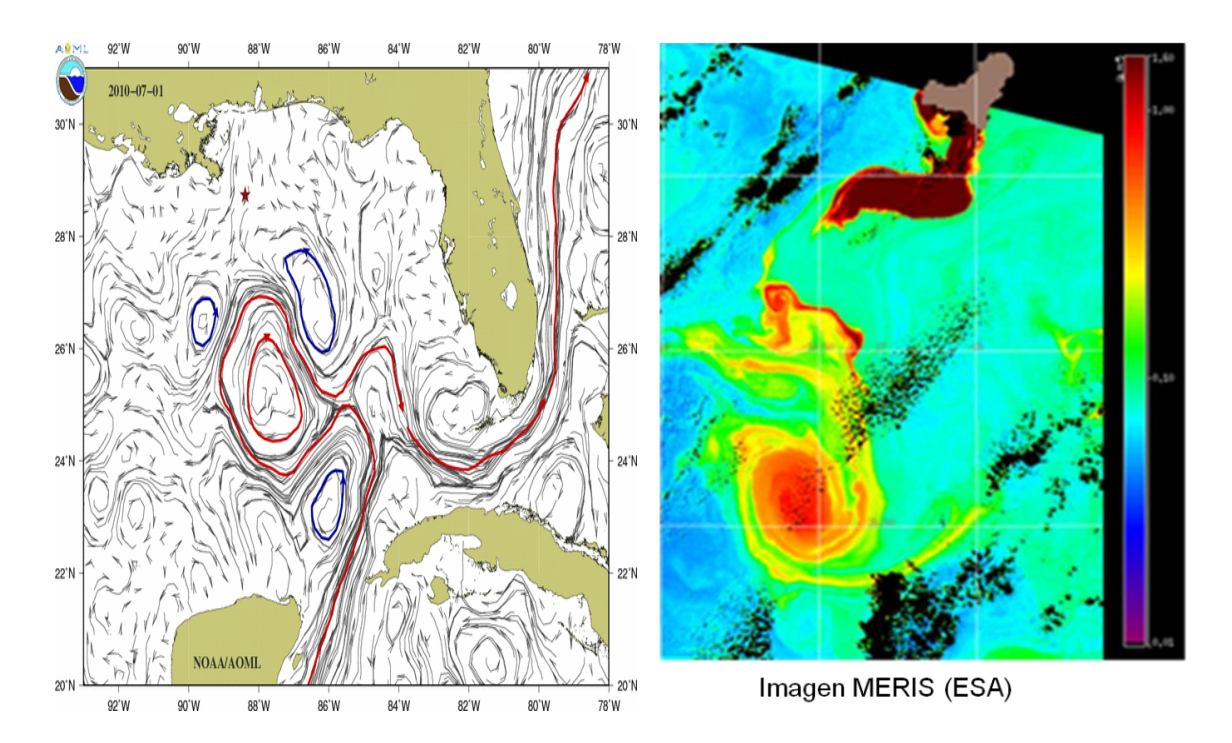

Análise de Anomalias nível do mar, a partir de mais de 10 anos de dados de satélite, revela a alta atividade áreas torções ou redemoinhos durante esses anos. Remoinhos Anticyclonic presentes (acima) e do ciclone (abaixo) com vidas em excesso de 18 semanas. Esta informação foi fornecida a partir de dados de altimetria.

Ambos os tipos de turbilhões mover para oeste, e com uma ligeira tendência (inferior a 10 °) do Equador ou em direcção aos pólos, respectivamente.

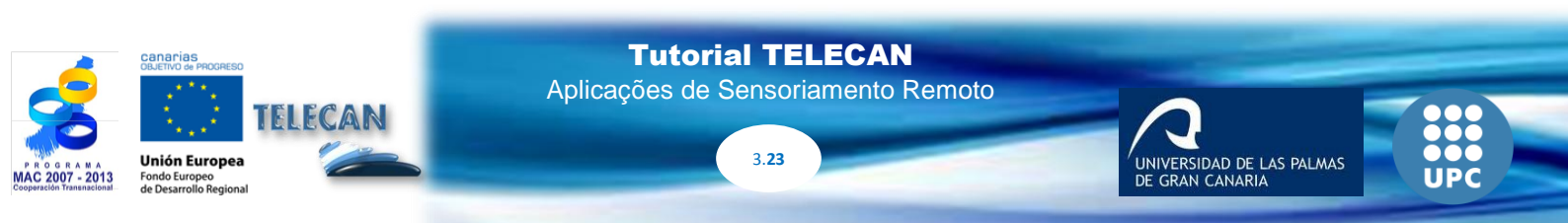

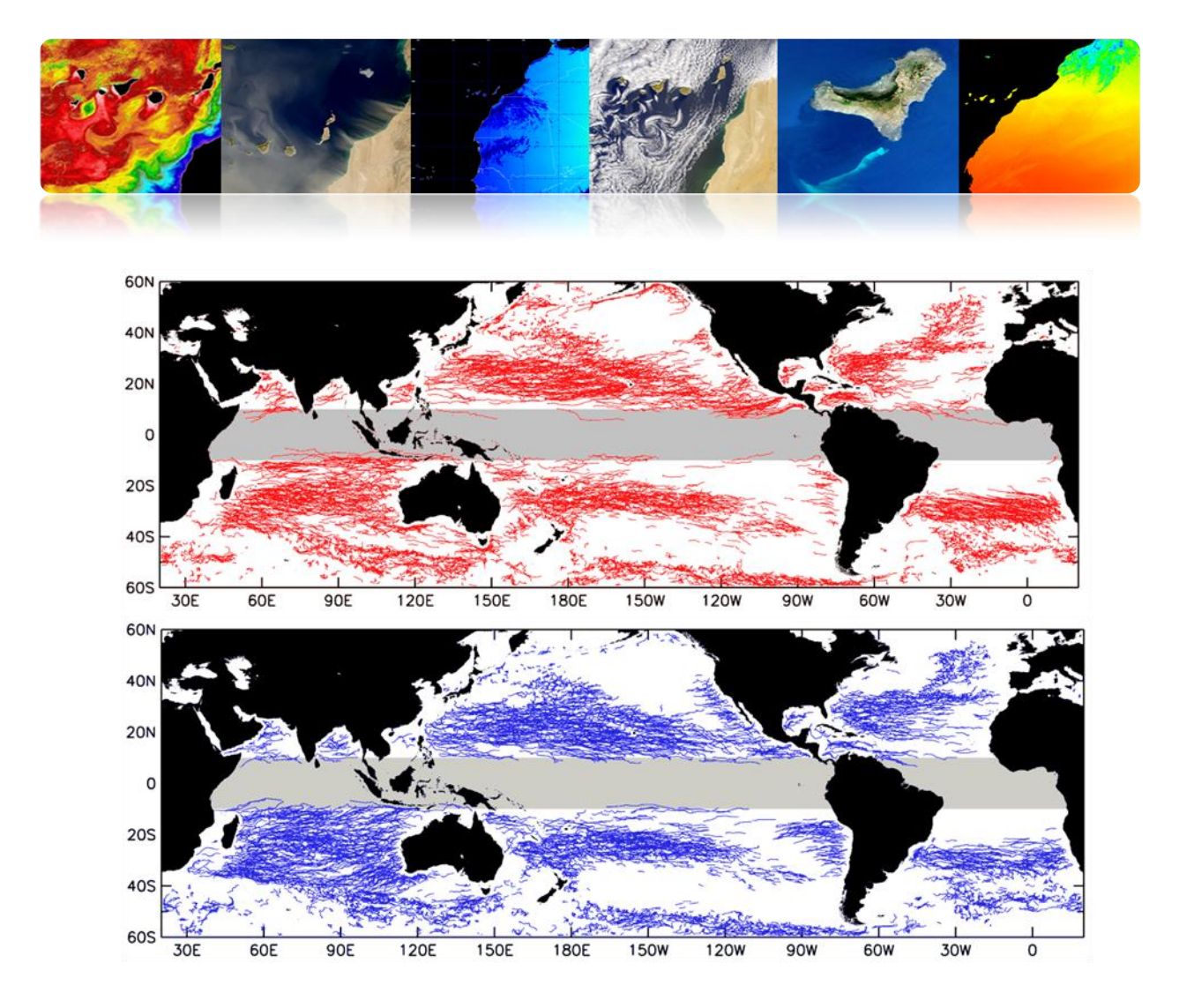

## □ COR DO OCEANO

É a medida de radiação espectral obtida a partir da reflectância na banda do visível.

**Objectivo principal:** extrair concentrações de fitoplâncton marinho.

O fitoplâncton é o conjunto de aquático autotrophic plâncton, que são a capacidade fotossintética ea vida dispersa em água. Monitorar é importante porque:

- Dióxido de carbono fixo em matéria orgânica
- Desempenham um papel fundamental no ciclo global do carbono e clima
- Responsável pela produção primária líquida de cerca de metade da Terra
- Ele forma a base da cadeia alimentar marinha
- Afeta vários setores, principalmente da pesca
- Monitoramento das águas costeiras e sua qualidade

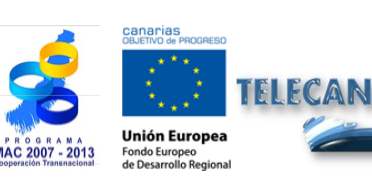

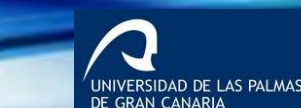

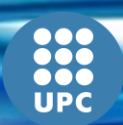

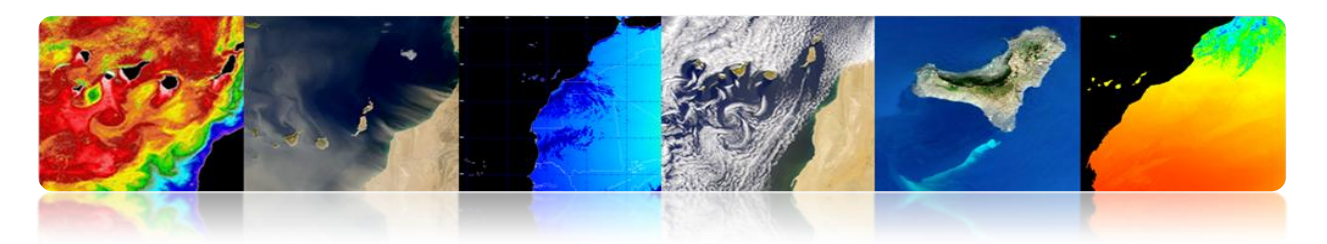

## Sensoriamento Remoto: Top Produtos

Os principais produtos obtidos por satélite são:

#### • Normalizados esplendores água deixando (NLW)

Radiance emergindo do subsolo marinho analisou cada banda espectral e se espalha através interfazmar ar.

Unidades:µW cm-2 sr-1 nm-1

#### • Concentração de clorofila-a (Chl)

Fitoplâncton primário pigmentos fotossintéticos, utilizada como um índice de biomassa de fitoplâncton.

Unidades: mg m-3

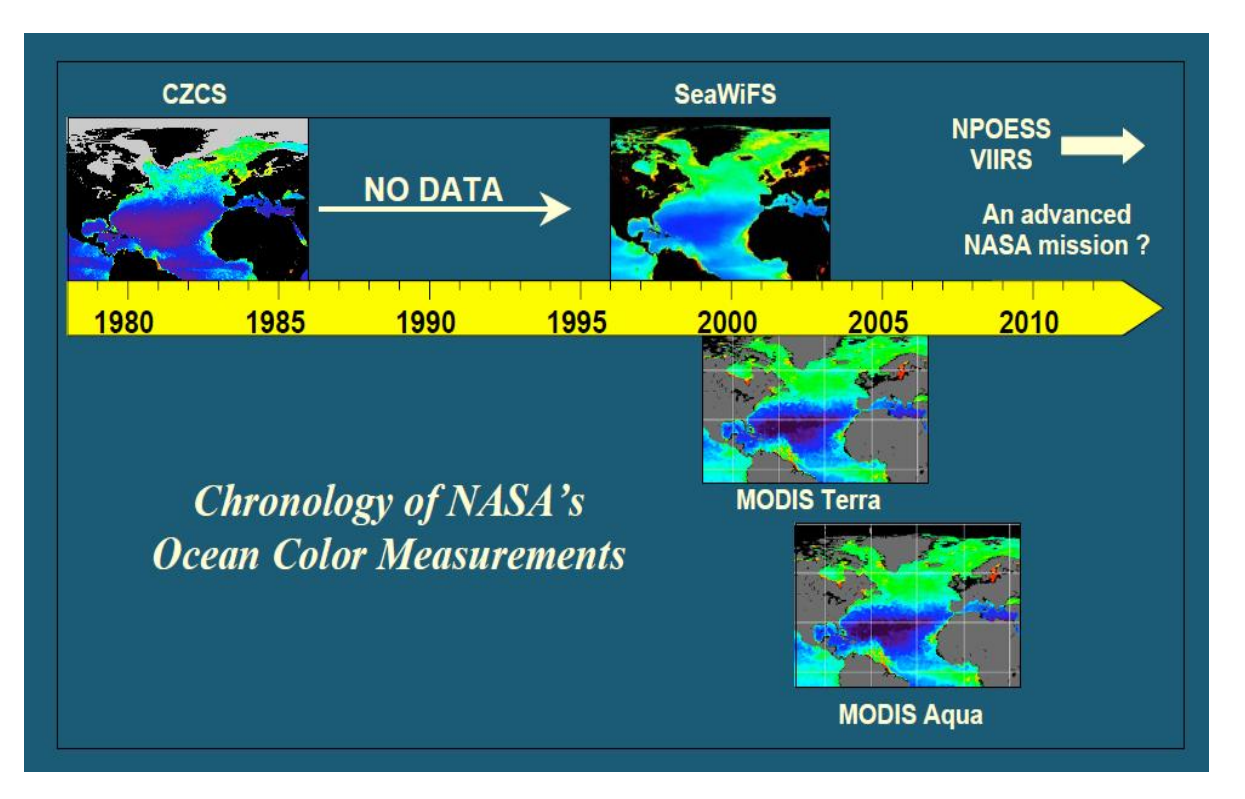

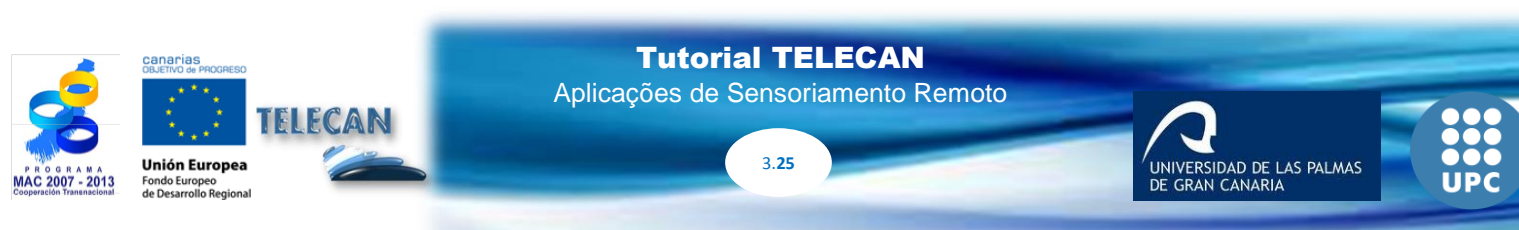

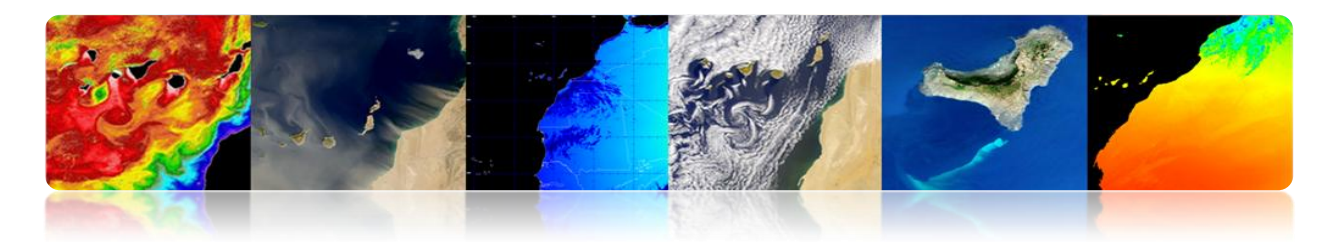

# □ CONCENTRAÇÃO DE CLOROFILA

- Oceanos OC Abertas algoritmos são mais utilizados.
- Existem variações, dependendo do número de bandas na gama de verde e azul.
- OC3 e OC4 algoritmos são os mais atuais e implementados para MODIS (NASA) e MERIS (ESA).

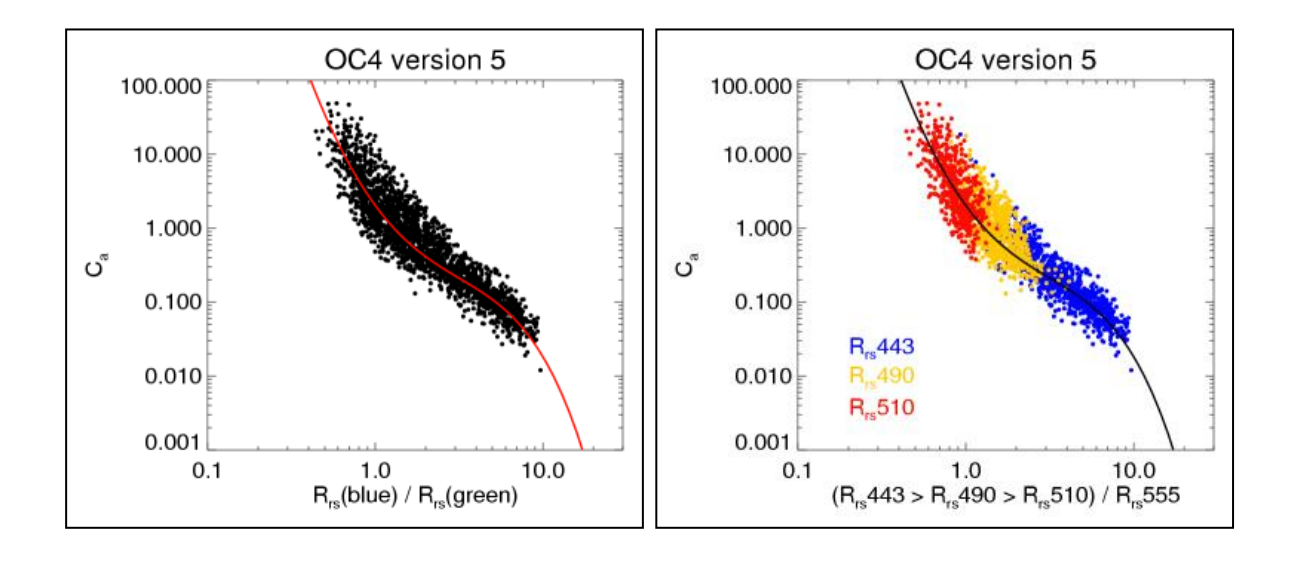

## Expressão geral do algoritmo

*log10 (Ca)* = (*c0* R C1 + C2 + C3 + R2 R3 R4 + c4) onde R é log10 (max (RRS 443, 489 Rrs, Rrs 510) / 555 RRS)

## Bandas utilizadas

OC4 = 443> 490> 510/555 OC3 = 443> 490/555 OC2 = 490/555 Clark = 490/555 Carder = 490/555

> IIVERSIDAD DE LAS PALMAS GRAN CANARIA

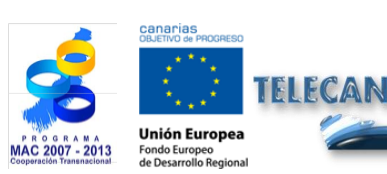

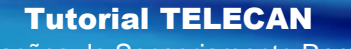

Aplicações de Sensoriamento Remoto

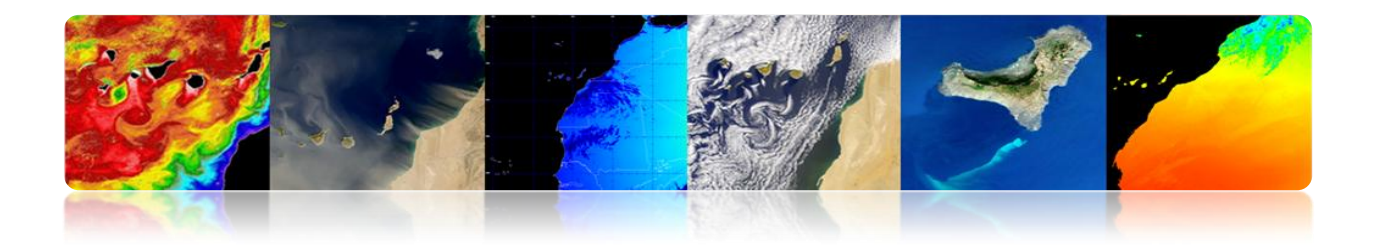

# Mapa Mensal fevereiro 2013 (MODIS-AQUA)

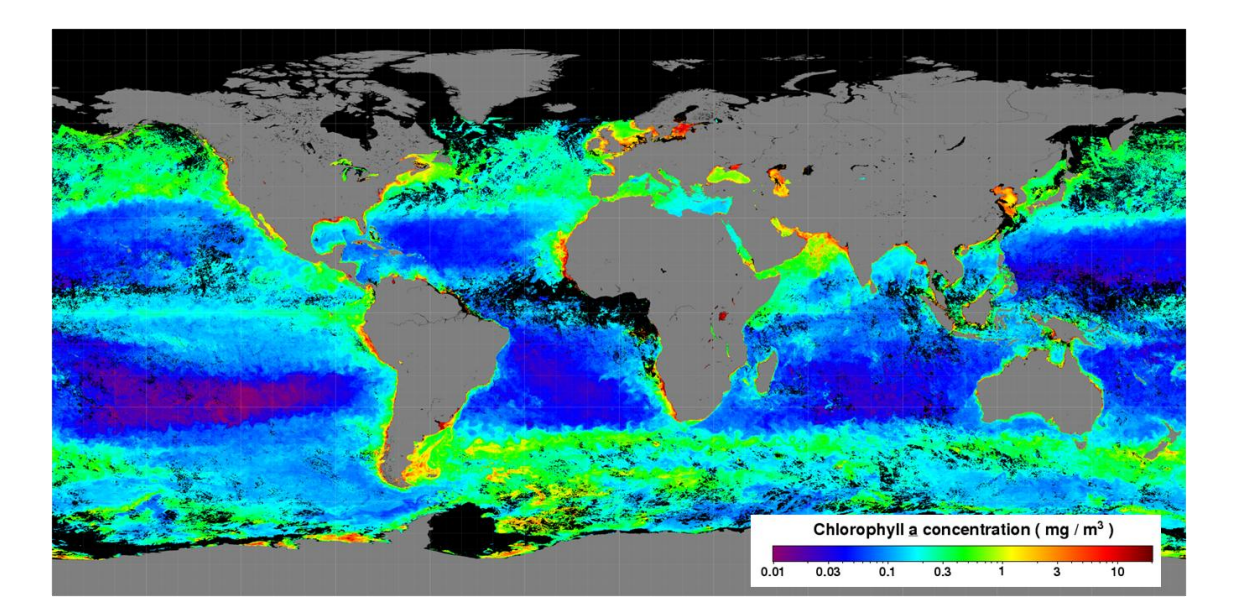

## Escala Regional (caso 2 águas)

Os algoritmos acima geralmente não vale a pena para o litoral ou águas interiores, onde a dificuldade é muito maior por:

- Variabilidade temporal e espacial
- Poluição da terra ou dos fundos marinhos
- Aerossóis (poeira, poluição)
- Sedimentos em suspensão e CDOM
- Efeitos atmosféricos e antropogênicas

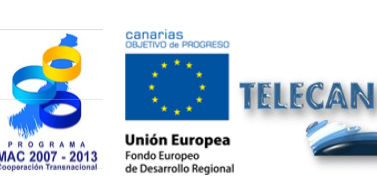

Tutorial TELECAN

3.27

Aplicações de Sensoriamento Remoto

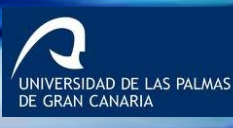

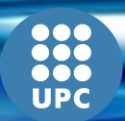

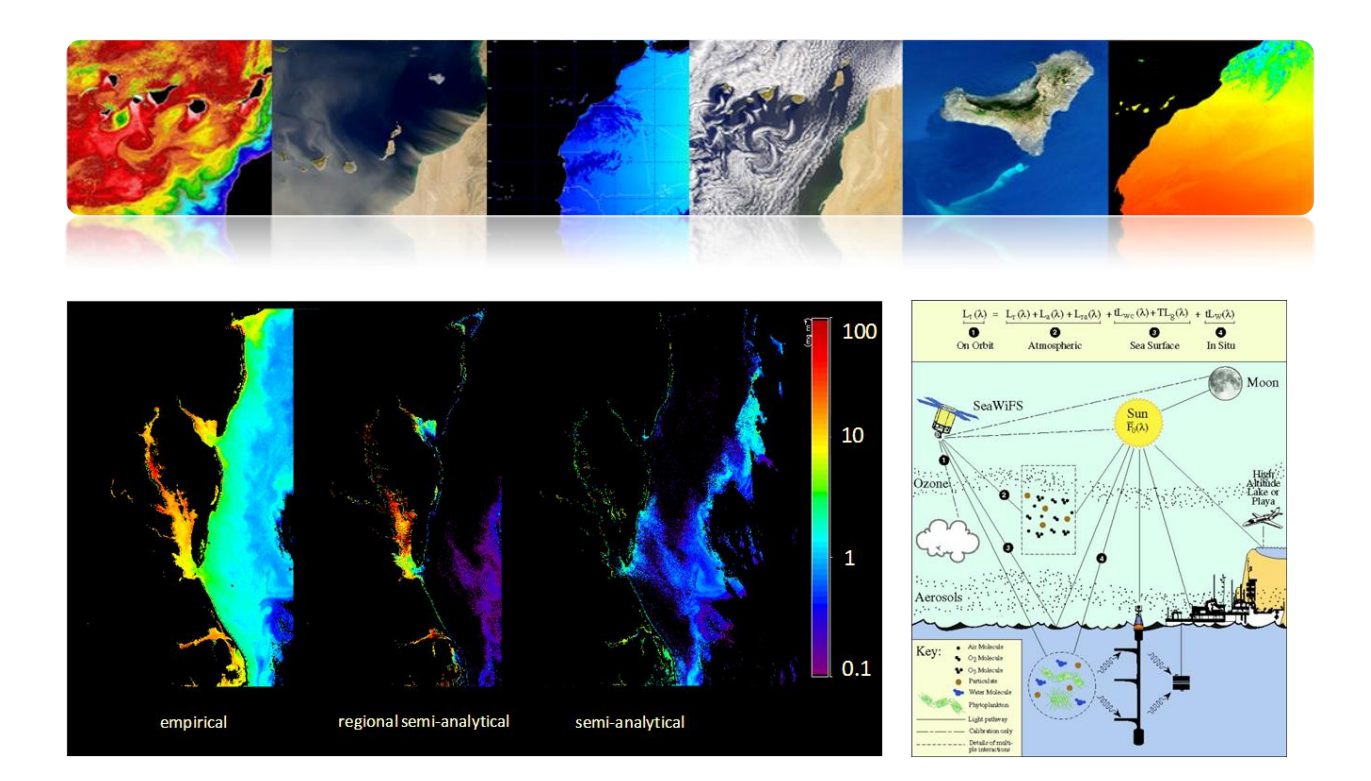

# **QUALIDADE DA ÁGUA**

- Monitoramento da qualidade da água, a detecção é normalmente obtido por vários parâmetros fundamentais: turbidez, temperatura, clorofila, CDOM, etc.
- A existência de uma relação direta entre a variação da refletividade dos canais e da variação de parâmetros de qualidade da água foi estudada por meio de sensores de baixa e média resolução espacial (SeaWiFS, Modis MERIS, etc) para águas abertas.
- Recentemente, de alta resolução por satélite e WorldView2 com 8 bandas espectrais foi lançado e fornece medições de qualidade da água no litoral ou em águas interiores, com 2 m. resolução.

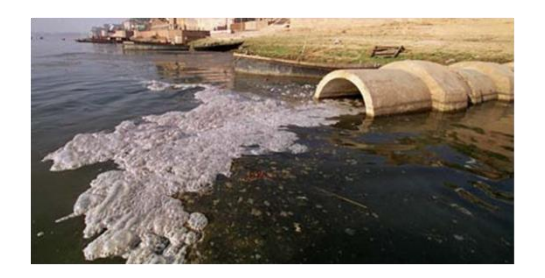

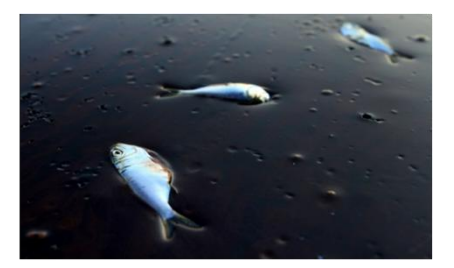

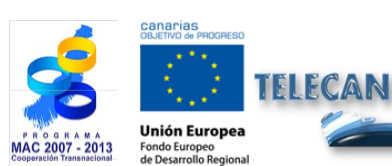

**Tutorial TELECAN** Aplicações de Sensoriamento Remoto

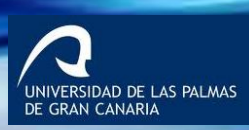

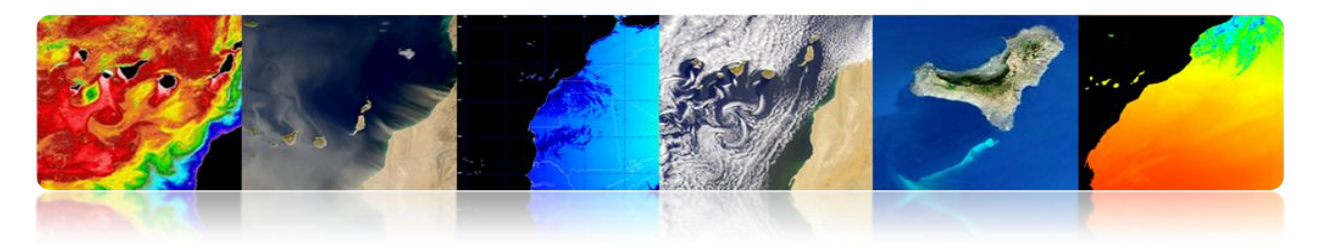

## **Características espectrais**

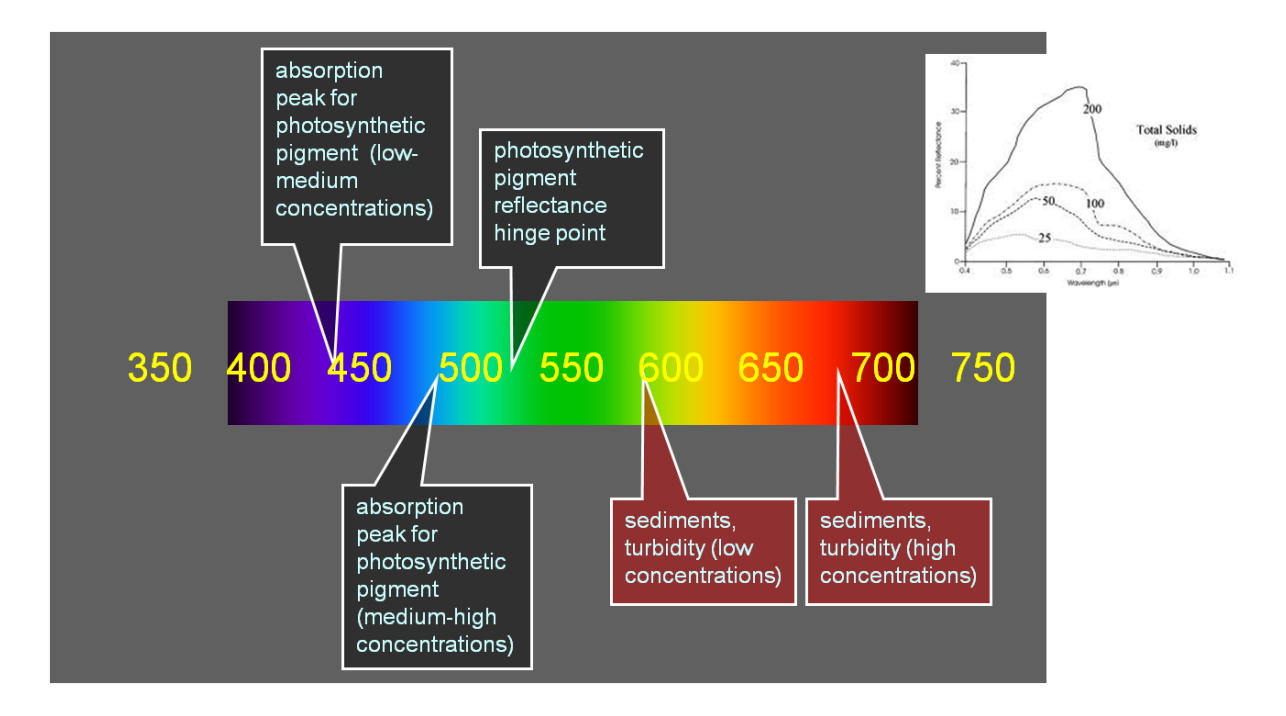

#### Matéria flutuante

- A névoa é definido como a falta de transparência de um líquido devido à presença de partículas em suspensão. Os sólidos em suspensão na mais água é olhar mais poluentes e maior a turbidez. Turbidez é considerado uma boa medida da qualidade da água, a qualidade inferior mais turva. Turbidez afecta o grau no qual a luz é dispersa e absorvida pelas moléculas e partículas
- As águas costeiras rasas são frequentemente caracterizados pela alta turbidez causada por ressuspensão dos sedimentos de fundo ou induzidas pelo homem (obras, dragagem, etc.).
- Algoritmos esta estimativa matéria suspensa na água (Mater Suspenso total

   TSM), com base no aumento da reflectividade de água na banda de
   vermelho e verde.

UNIVERSIDAD DE LAS PALMAS DE GRAN CANARIA

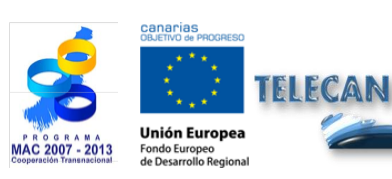

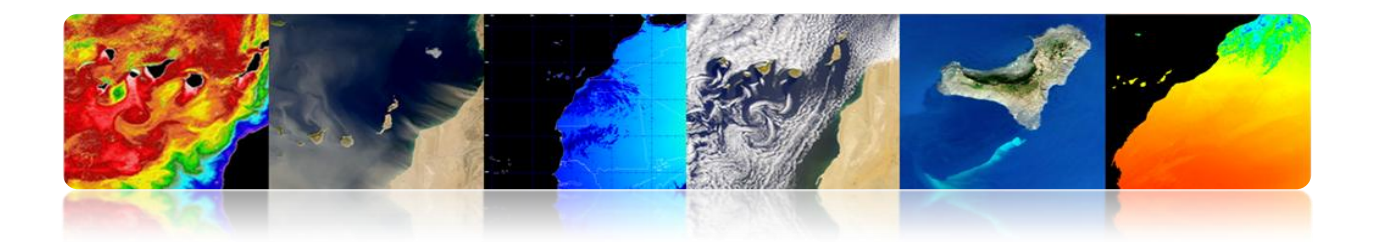

Não há atualmente nenhum algoritmo genérico precisas e confiáveis para a quantificação de SST nas zonas costeiras

- Há uma variedade de algoritmos que calculam a turbidez utilizando principalmente várias bandas perto do vermelho.
- Os aalgoritmos directamente utilizando uma refletividade banda (por exemplo, polinomial) estão mais expostos ao ruído.
- MODIS fornece dois produtos suspensos partículas: o inorgânico (PIC) e orgânica (POC)

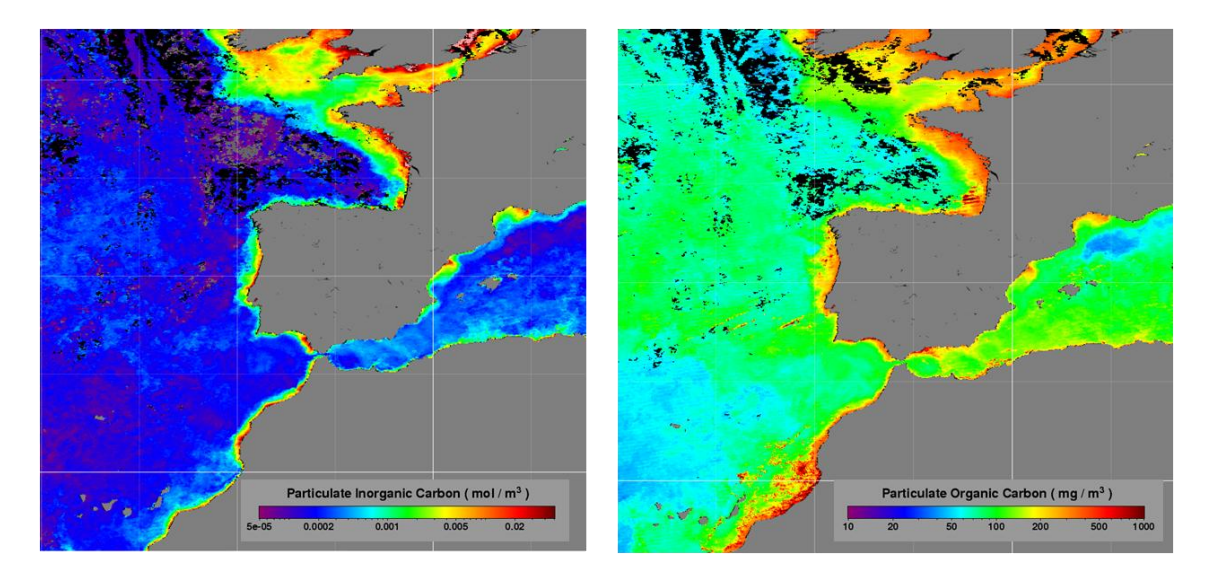

#### Matéria dissolvido

- Colorido matéria orgânica dissolvida (CDMO, substância amarela, gelbstoff) é o componente opticamente visível de matéria orgânica dissolvida na água. Ele tem um efeito importante sobre a atividade biológica dos ecossistemas aquáticos.
- CDMO absorve comprimentos de onda curtos (UV, azul), enquanto que a água limpa absorve os comprimentos de onda mais elevados do visível. Portanto, a água assume um tom amarelo-esverdeado.

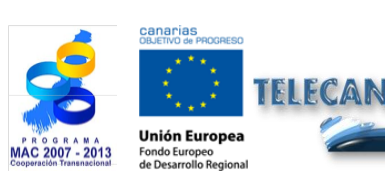

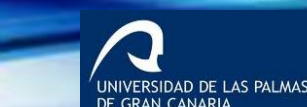

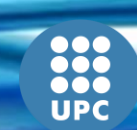

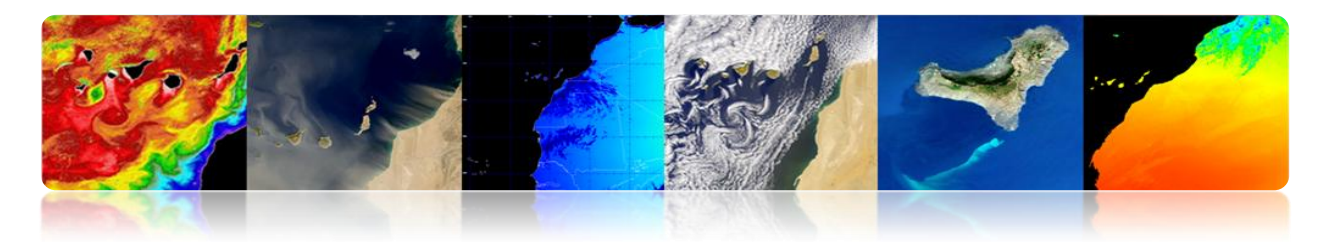

- Algoritmos para estimar o CDMO são normalmente com base na variação da reflectividade da banda amarela. Eles não são robustos e barulhento.
- CDMO interfere com a detecção remota de concentrações de clorofila. Por isso, os algoritmos de detecção de CDMO são usados para discriminar contra a matéria os pigmentos fotossintéticos e matéria inorgânica em suspensão.
- Exemplo de um algoritmo para calcular o CDOM:

 $CDOM (mg/l) = 5456.63 * R_{605} + 298.45$ 

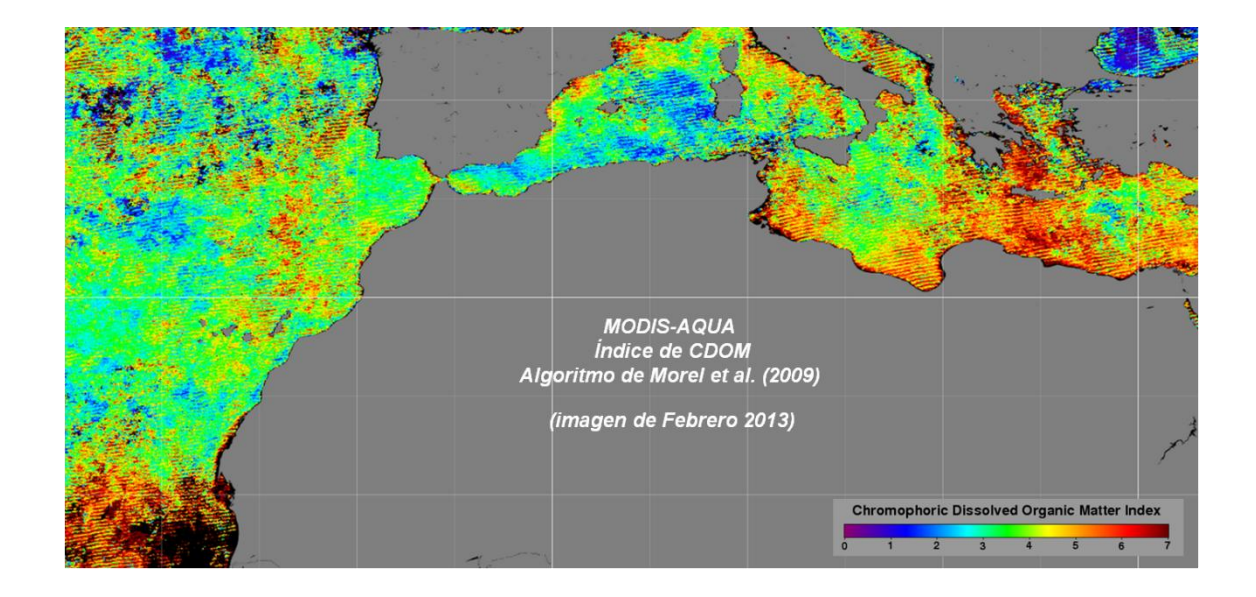

## Mídia - Alta resolução

Estudo utilizando dados de qualidade da água de média e alta resolução é um dos principais desafios no presente.

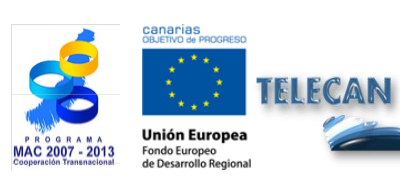

**Tutorial TELECAN** Aplicações de Sensoriamento Remoto

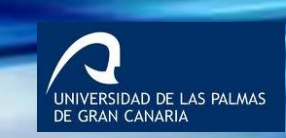

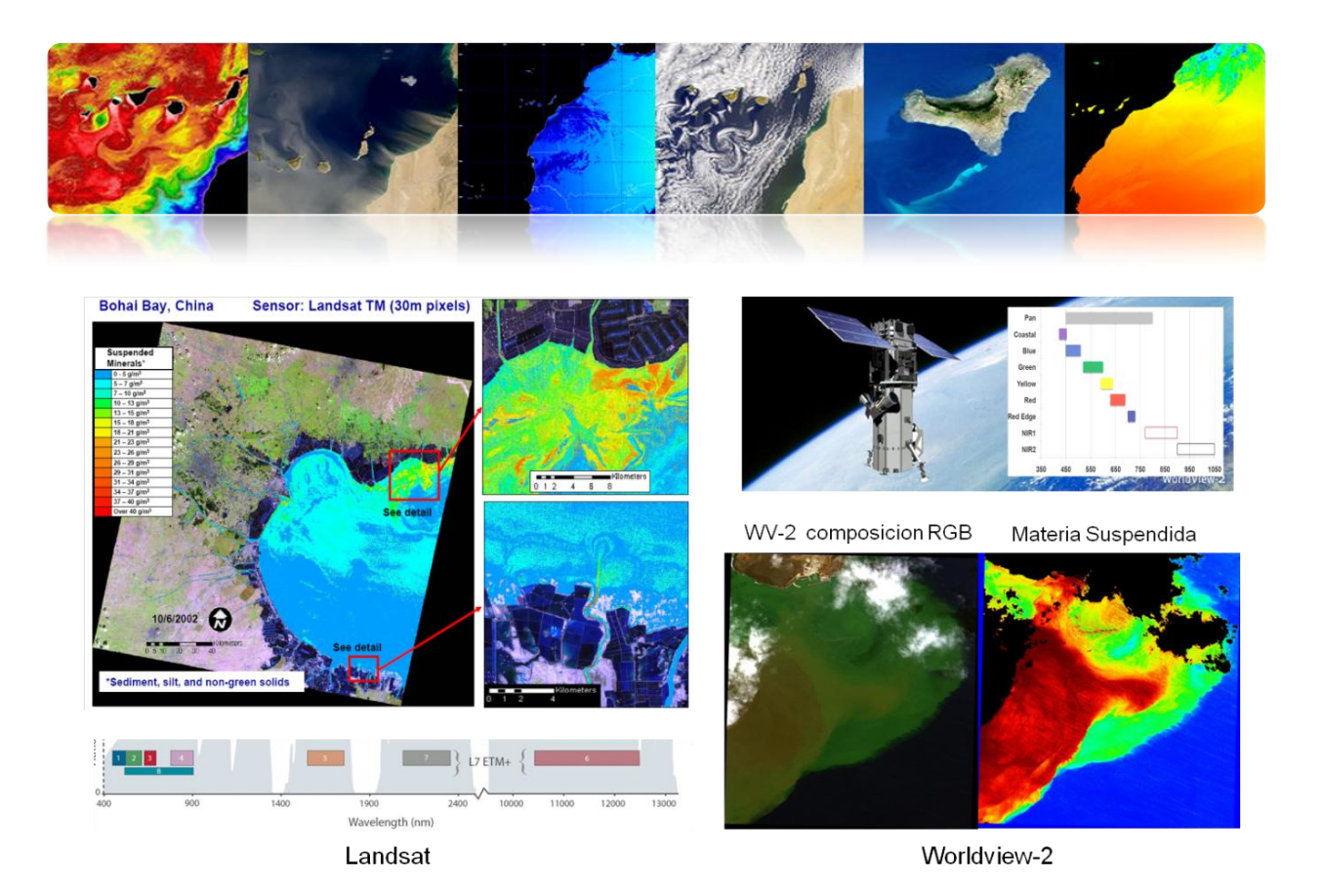

Derramamentos de óleo

Outro aspecto da qualidade da água é a detecção de derramamentos de petróleo. Isto é possível usando dados de radar de abertura sintética (SAR), que detectam a rugosidade do mar e, portanto, sob certas condições de vento é facilmente detectável, pois o backscatter é muito menor em áreas contaminadas pelo vazamento.

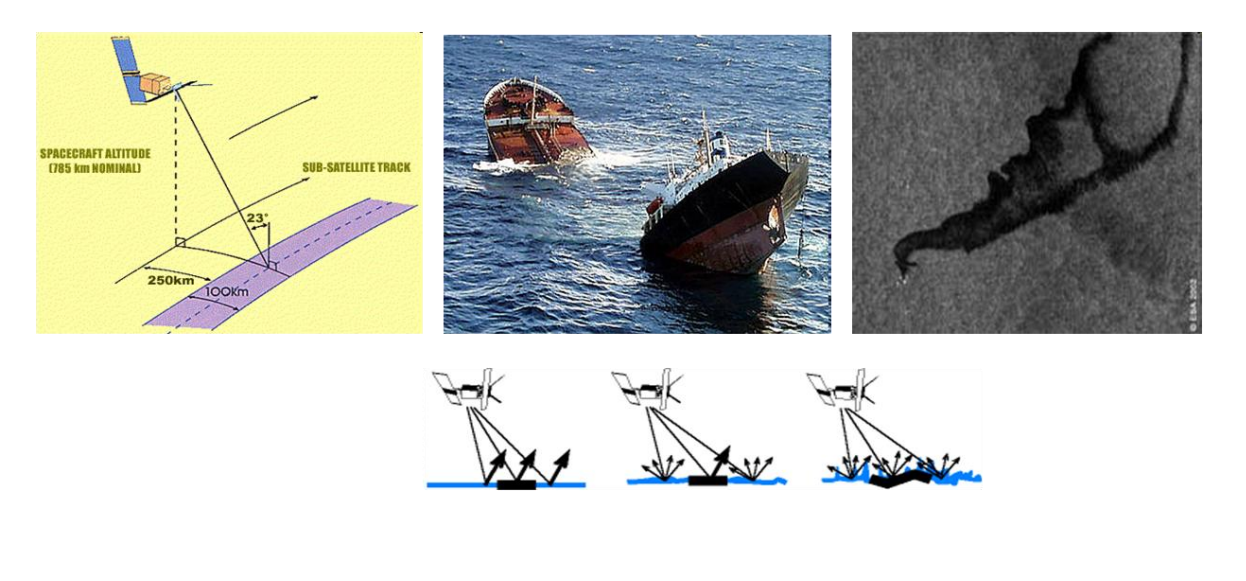

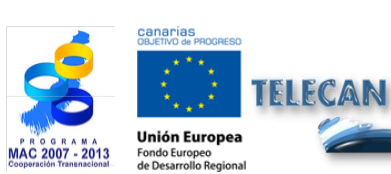

**Tutorial TELECAN** Aplicações de Sensoriamento Remoto

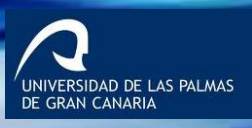

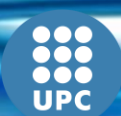

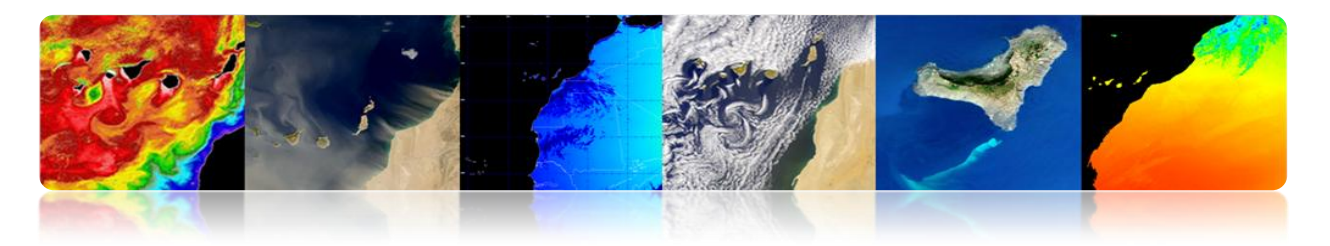

- Derramamentos de petróleo: um estudo de caso
  - ERGOS (Environmental Response Team Black Tide)
  - WWF / Adena, ESA, INTA, Direcção Geral de Costas, Marinha Mercante, SASEMAR eo Governo das Ilhas Canárias.
  - Período: junho de 2000 outubro 2002
  - Área: Ilhas Canárias (300.000 km2)
  - Detecção depende basicamente da velocidade do vento (3-6 m / s), o estado do mar e idade da mancha.

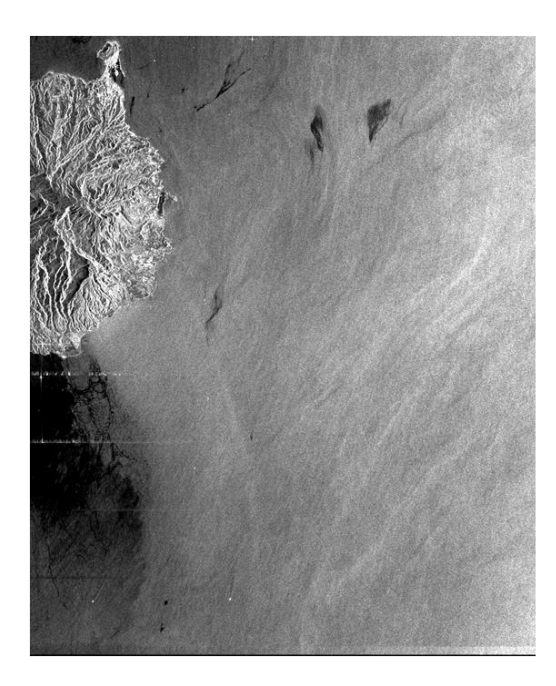

| Year  | Passes<br>analyzed | Oil spills<br>detected | Passes<br>with spills |
|-------|--------------------|------------------------|-----------------------|
| 2001  | 84                 | 58                     | 69 %                  |
| 2002  | 113                | 28                     | 25 %                  |
| Total | 197                | 86                     | 44 %                  |

## 

Uma aplicação muito recente é a de obter a batimetria das zonas costeiras pouco profundas (até 20 ou 30 metros) a partir de dados de satélite de alta resolução. É uma questão muito complexa, porque poucas bandas conseguem penetrar longe o suficiente e precisa para evitar os efeitos da refletividade fundo do mar.

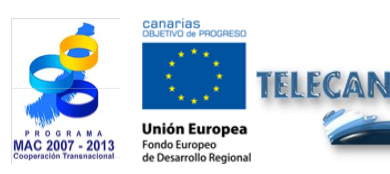

**Tutorial TELECAN** Aplicações de Sensoriamento Remoto

UNIVERSIDAD DE LAS PALMAS DE GRAN CANARIA

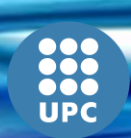

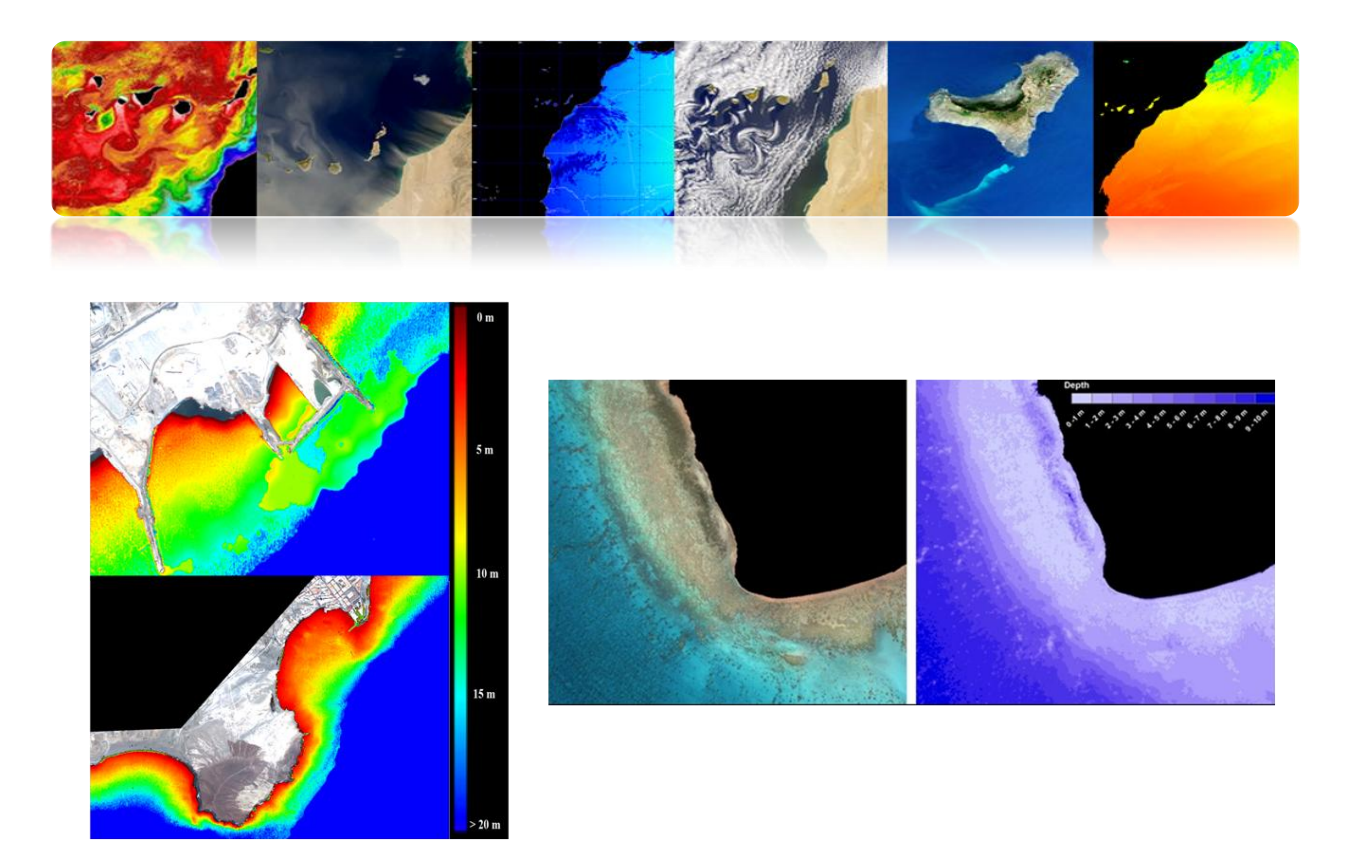

# CLASSIFICAÇÃO BENTÔNICA

A classificação do fundo do mar é uma questão difícil a partir de dados de sensoriamento remoto. Só é possível a classificação para a penetração rasa de luz em águas costeiras é muito menor do que no mar aberto e, basicamente, apenas penetrar os canais azul e verde.

Neste exemplo da imagem cosmovisão-2 mostra que apenas os primeiros três ou quatro bandas amarelas (a) podem ser utilizados.

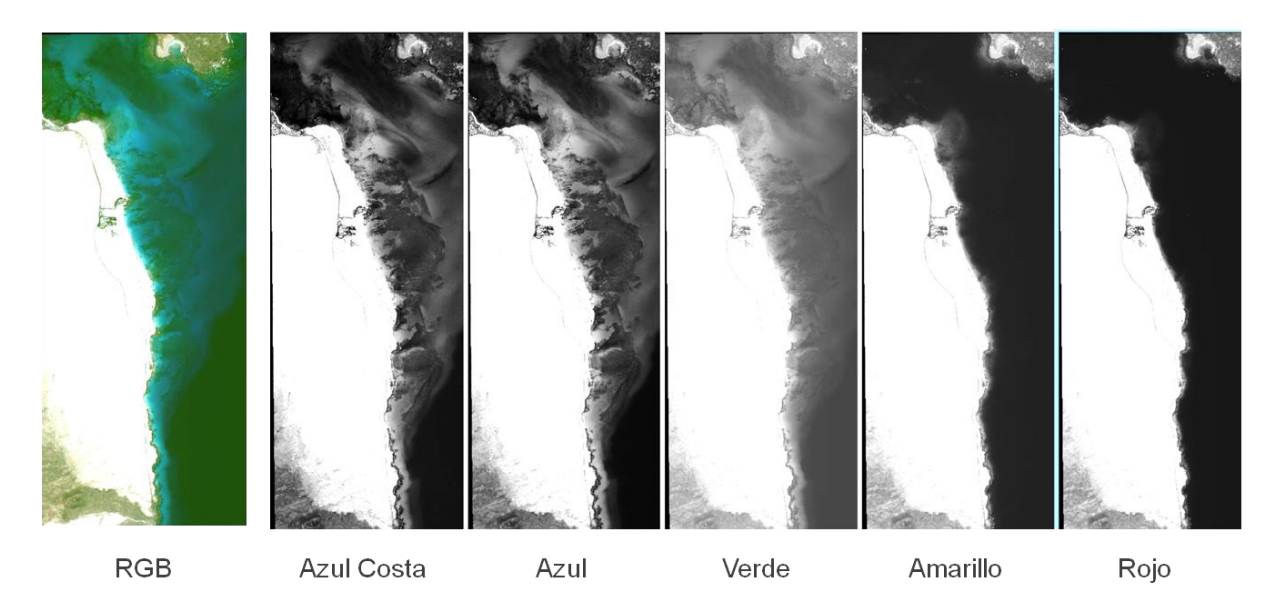

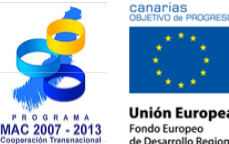

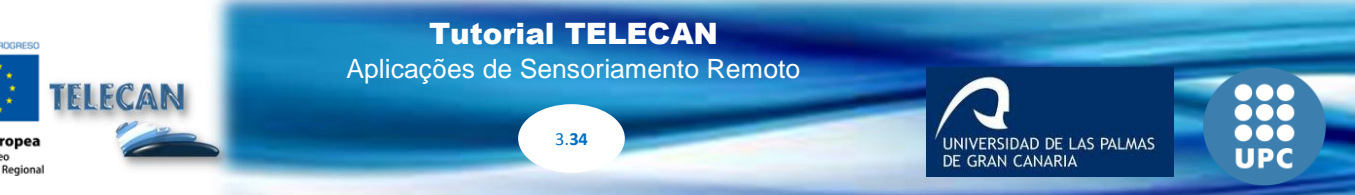

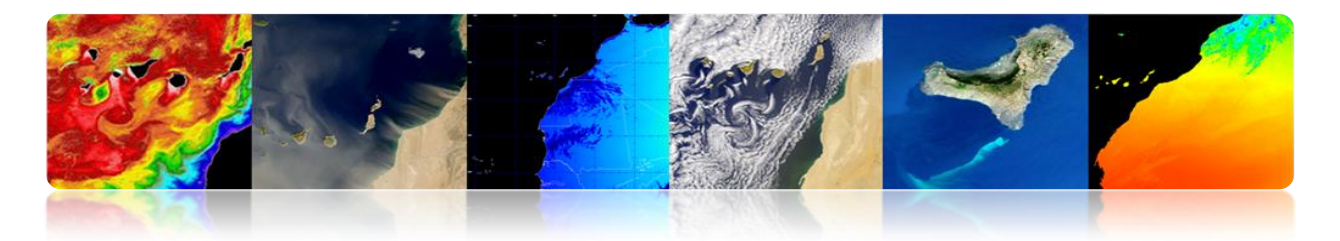

Além disso, as classes homogéneas apenas podem ser distinguidos que são separáveis a esses comprimentos de onda. Turbidez impede a classificação do fundo.

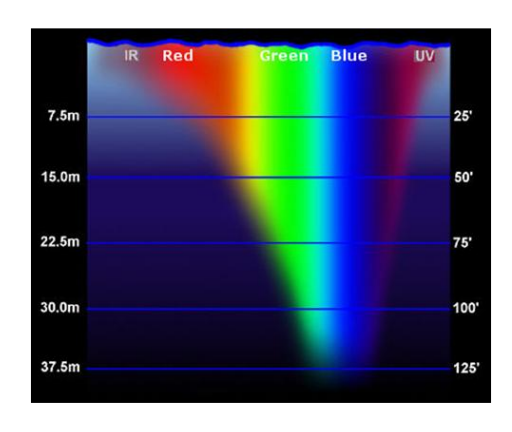

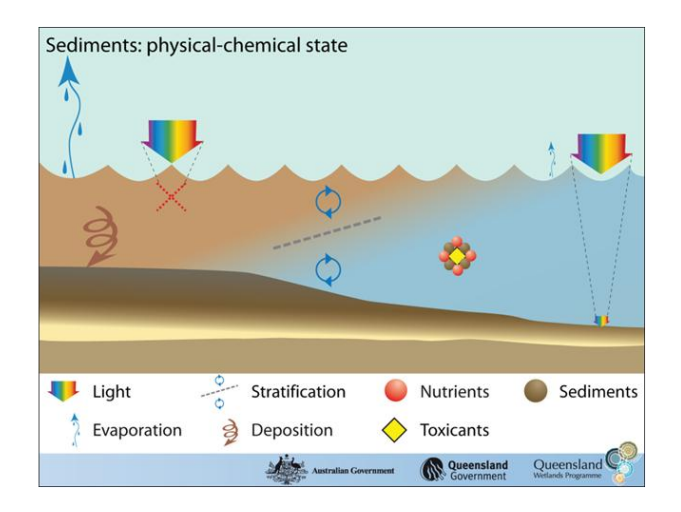

## Exemplos de classificação bentônicos

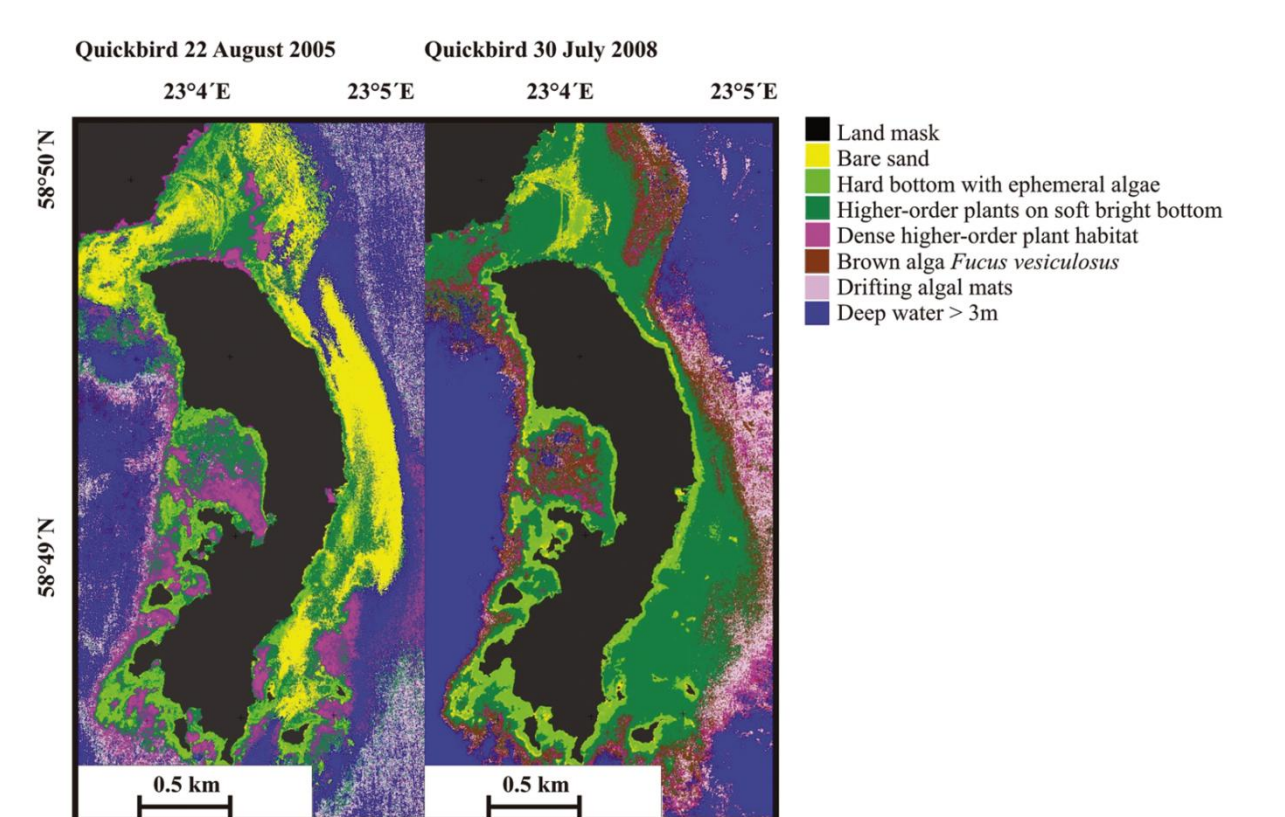

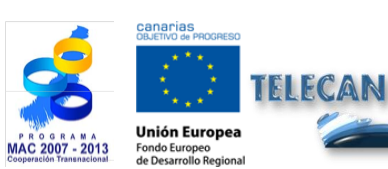

Tutorial TELECAN

Aplicações de Sensoriamento Remoto

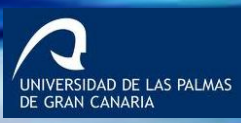

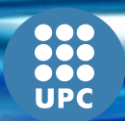

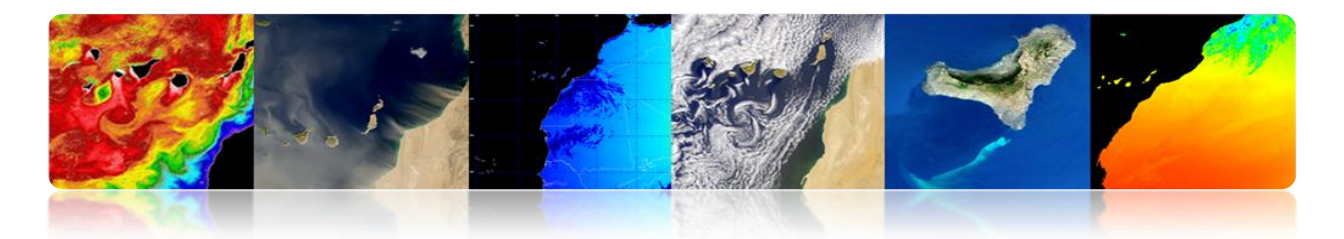

# 3.2 <u>APLICAÇÕES TERRESTRES DE SENSORIAMENTO</u> <u>REMOTO.</u>

# □ VEGETAÇÃO E FLORESTAS

Sistemas vegetais terrestres fornecer propriedades da radiação recebida permitindo caracterização usando técnicas de sensoriamento remoto reflectância únicas.

## Índices de vegetação

Índices espectrais: são bandas de combinação para o parâmetro de interesse (vegetação, água, solo nu, etc.)

Índices de vegetação são calculados através da combinação da refletividade em diferentes comprimentos de onda de discriminar e extrair informações vegetação minimizar a influência de fatores externos, tais como o solo, radiação solar, iluminação e observação geometria, etc.)

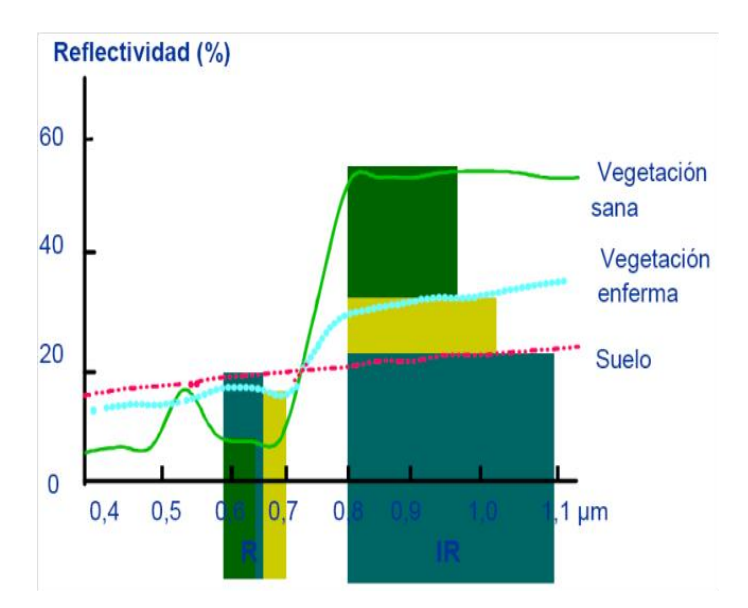

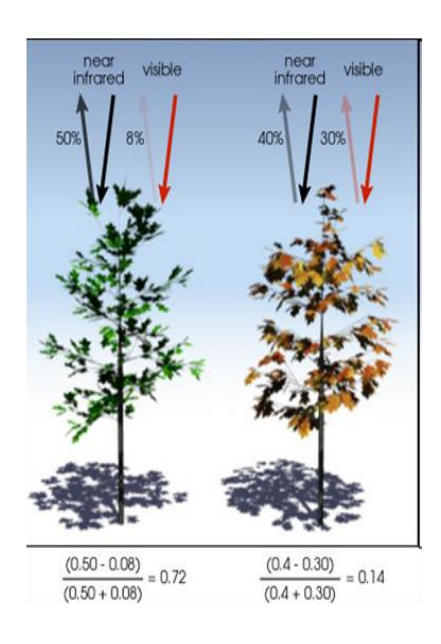

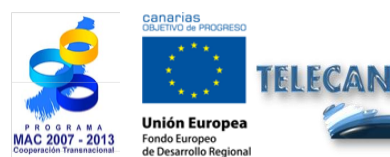

**Tutorial TELECAN** Aplicações de Sensoriamento Remoto

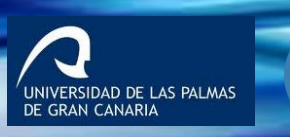

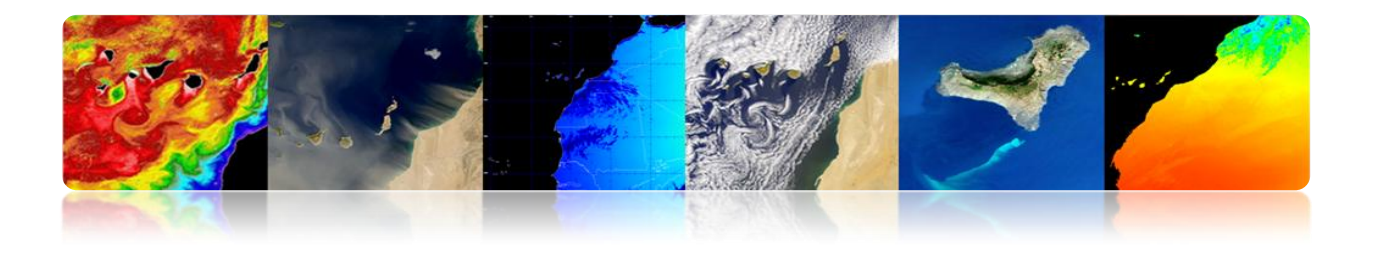

| , | Existem | muitos | índices | para | estimar | vegetação |
|---|---------|--------|---------|------|---------|-----------|
|---|---------|--------|---------|------|---------|-----------|

| RVI   | Ratio<br>vegetation<br>index                    | $RVI = \frac{\mathbf{R}_{\mathrm{NIR}}}{R_R}$                          | MSA                                                   | VI2             | Modified<br>Second Soil-<br>adjusted<br>vegetation<br>index | $MSAV12 = \frac{1}{2} [2(R_{NIR} + 1) - \sqrt{2(R_{NIR} + 1)^2 - 8(R_{NIR} - R_R)}]$ |
|-------|-------------------------------------------------|------------------------------------------------------------------------|-------------------------------------------------------|-----------------|-------------------------------------------------------------|--------------------------------------------------------------------------------------|
| NDVI  | Normalised<br>difference<br>vegetation<br>index | $NDVI = \frac{R_{NIR} - R_R}{R_{NIR} + R_R} = \frac{RVI - 1}{RVI + 1}$ | ATSA                                                  | VI <sup>1</sup> | Adjusted<br>transformed<br>soil-adjusted<br>vegetation      | $ATSAVI = \frac{a(R_{NIR} - aR_R - b)}{aR_{NIR} + R_R - ab + X(1 + a_2)}$            |
| WDVI  | Weighted<br>difference<br>vegetation<br>index   | $WDVI = R_{NIR} - aR_R$                                                | EV                                                    | Т               | Environmental<br>vegetation<br>index                        | $EVI = \frac{2.5(R_{NIR} - R_R)}{1 + R_{NIR} + 6R_R - 7.5R_B}$                       |
| SAVI  | Soil-adjusted<br>vegetation<br>index            | $SAVI = \frac{R_{NIR} - R_R}{R_{NIR} - R_R + L} (1 + L)$               | NDVI<br>e                                             | verd            | normalised<br>difference<br>vegetation                      | $NDVI_{green} = \frac{R_{NIR} - R_{550}}{R_{NIR} + R_{550}}$                         |
| SAVI2 | adjusted<br>vegetation<br>index                 | $SAV12 = \frac{R_{NIR}}{R_R + b/a}$                                    | $\frac{\frac{R_{75}}{R_{55}}}{\frac{R_{85}}{R_{55}}}$ | 50<br>50<br>50  | $\frac{R_{750}}{R_{550}}$ $\frac{R_{850}}{R_{550}}$         | $\frac{\frac{R_{750}}{R_{550}}}{\frac{R_{850}}{R_{550}}}$                            |

# Exemplo índices utilizados:

# NDVI e EVI (MODIS / Aqua).

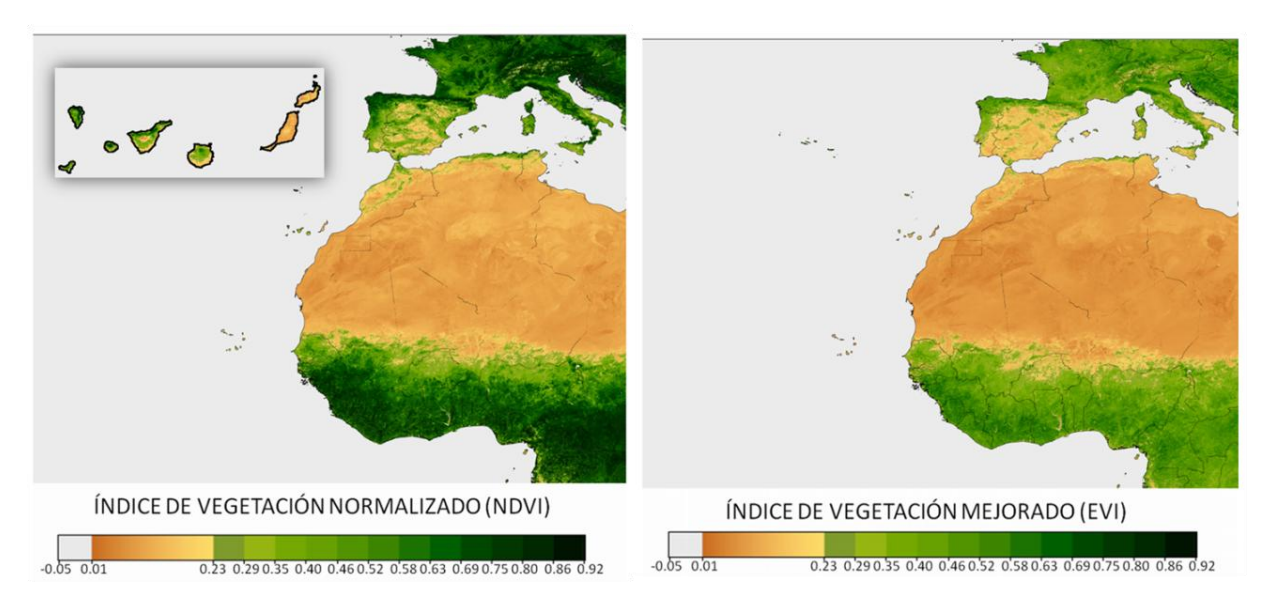

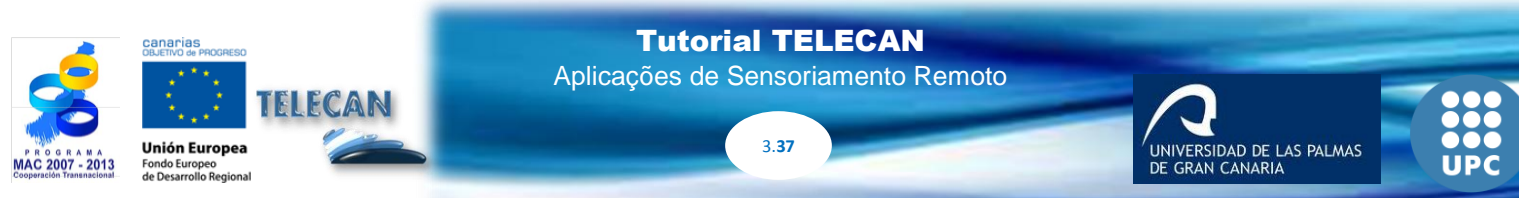

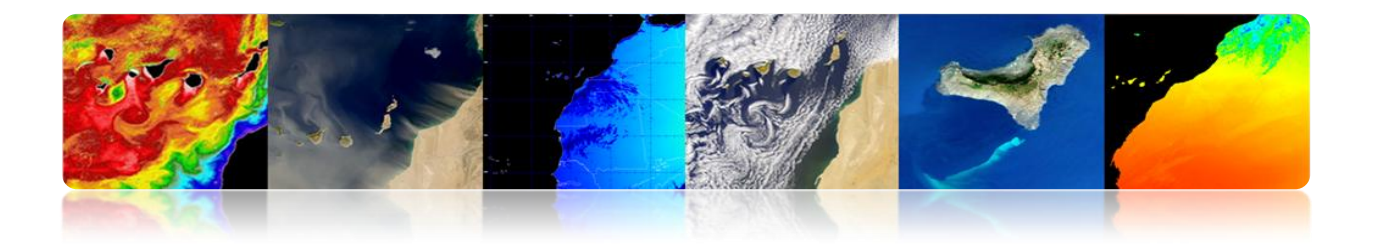

#### Florestas

O sensoriamento remoto é útil em aplicações florestais. Entre outros, são os seguintes:

- Cobertura florestal
- Densidade florestal (fechamento coroa)
- Fenologia (sazonalidade)
- Inventário de espécies florestais
- Estimativa de biomassa
- Desmatamento
- Proteção Florestal
- Prevenção, monitoramento e avaliação de incêndio

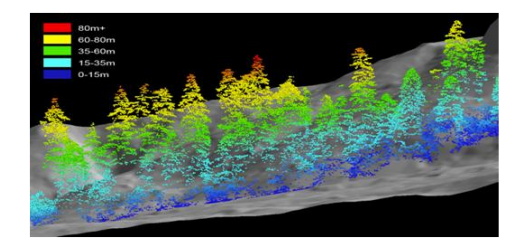

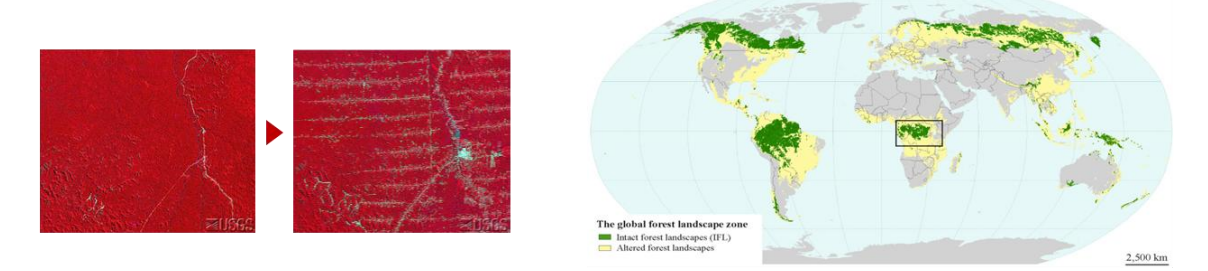

Desmatamento mundial entre 1990 e 2005 foi de 14,5 milhões de hectares por ano.

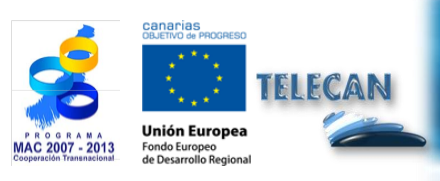

 Tutorial TELECAN

 Aplicações de Sensoriamento Remoto

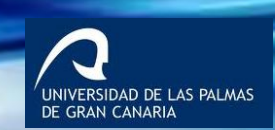

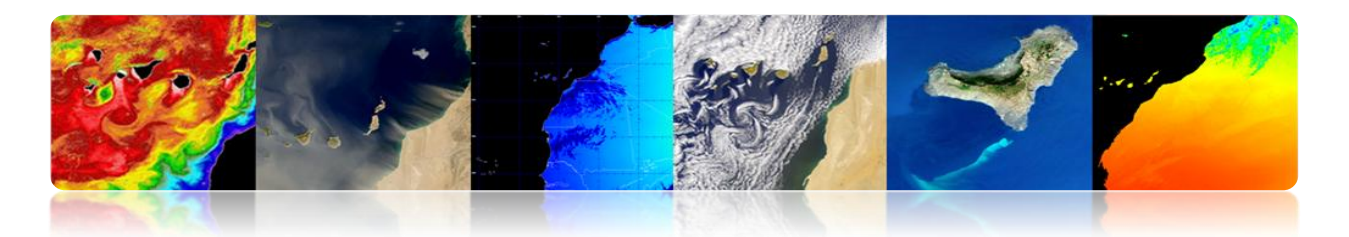

Os resultados da avaliação global das florestas por sensoriamento remoto mostram que em 2005 a cobertura florestal do mundo, era de 3 690 milhões de hectares, ou 30% da área terrestre do planeta.

Estes novos resultados indicam que a taxa de desmatamento no mundo, principalmente a conversão de florestas tropicais em áreas agrícolas, em média, 14,5 milhões de hectares por ano entre 1990 e 2005, um achado consistente com as estimativas anteriores.

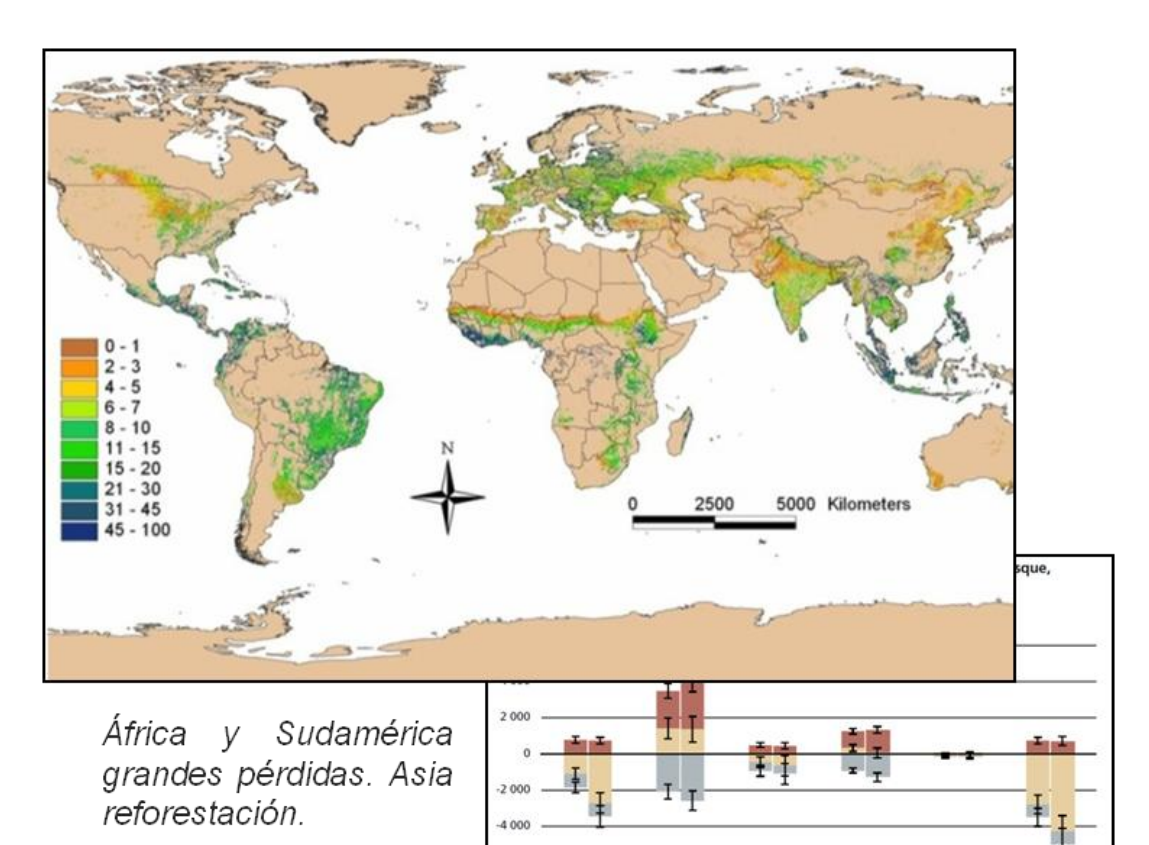

http://www.fao.org/forestry/fra/remotesensingsurvey/es/

Africa 0002 S002

-0000

2000

2000

000

990

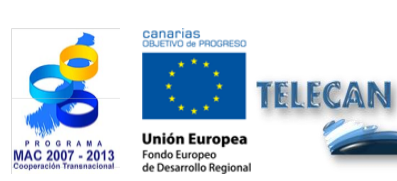

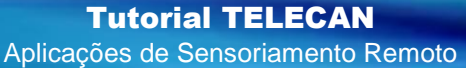

3.**39** 

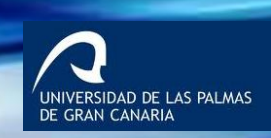

1990-2000 2000-2005

2005

-0000

2000

-0661

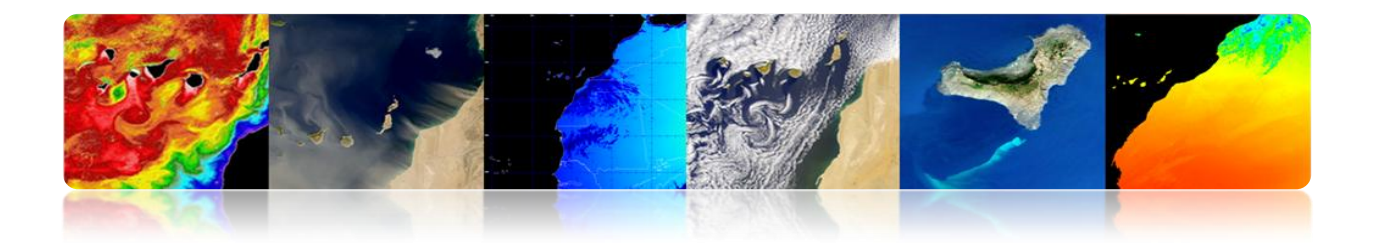

# □ AGRICULTURA

A agricultura é a base econômica de muitos países. Vários sensoriamento remoto pode fornecer informações:

- Extensão da cultura
- Culturas de
- A produção agrícola
- Previsão de safras.
- Seleção e monitoramento áreas agrícolas
- Avaliação de seca ou de danos causados pelas inundações.
- Controlo de pragas e doenças das culturas.
- Detecção de estresse metabólico (água ou nutrição).
- Agricultura de precisão

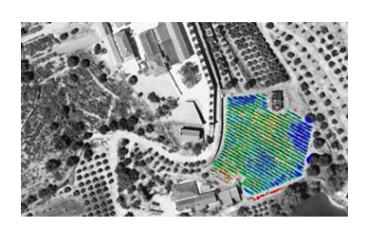

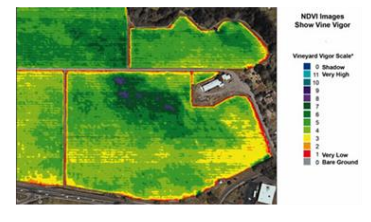

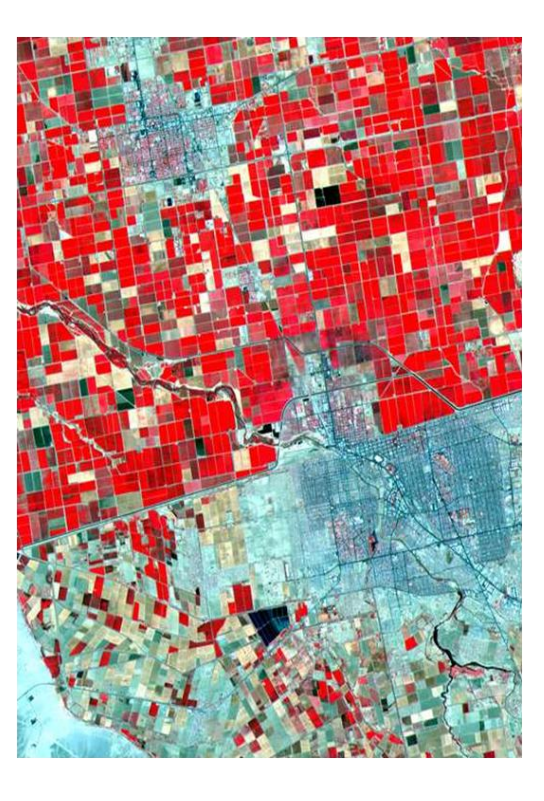

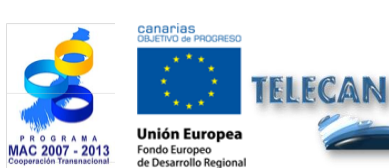

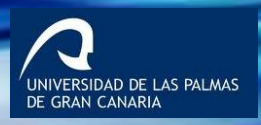

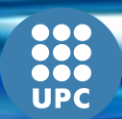

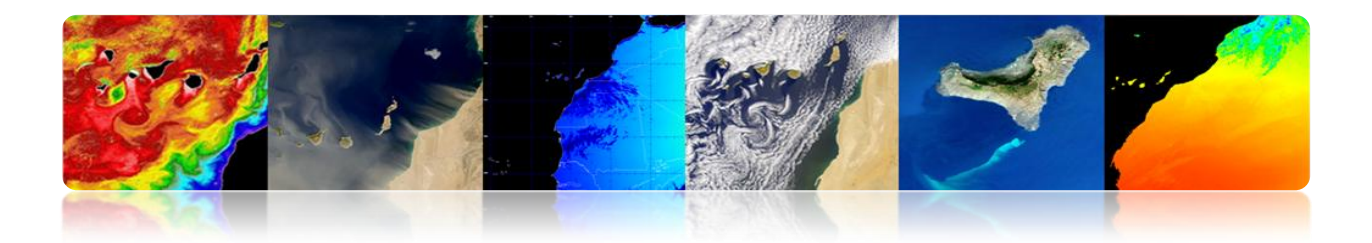

## • A produção agrícola

Exemplos de aplicação:

- Selecção de parcelas adequadas (melhor solo, umidade, etc.)
- Acompanhamento da evolução das culturas (fenologia, fertilização, etc.)
- Detecção e avaliação de danos

## Exemplo: cobrança progressiva de trigo em junho

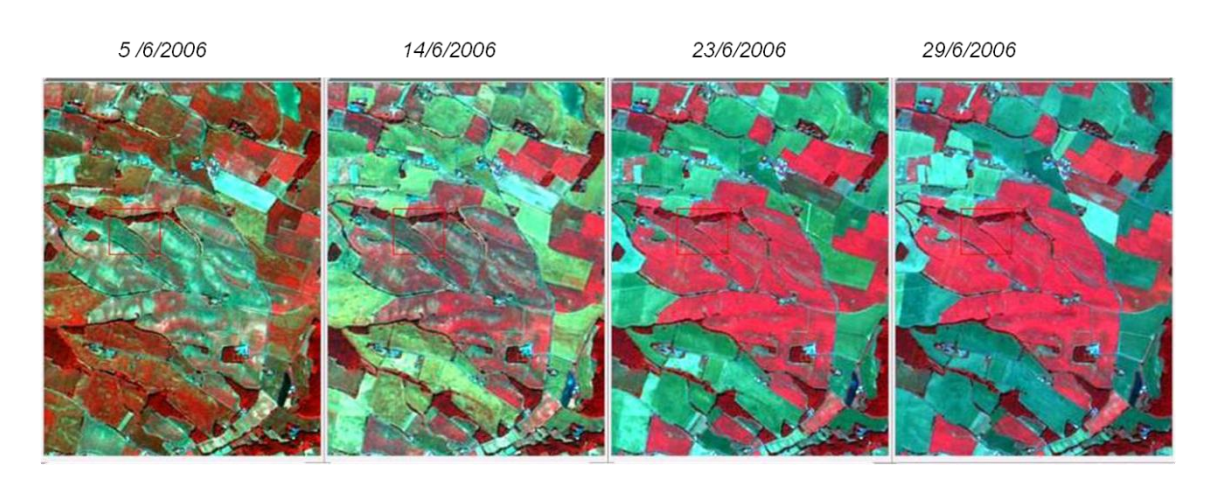

# MONITORAMENTO URBANO

## Aplicações urbanas de sensoriamento remoto

Aplicações de sensoriamento remoto em áreas urbanas dependem principalmente do número de faixas disponíveis e resolução espacial do sensor.

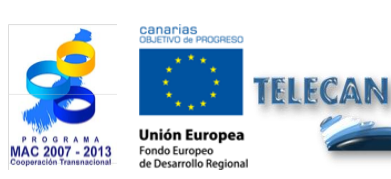

**Tutorial TELECAN** Aplicações de Sensoriamento Remoto

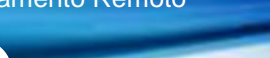

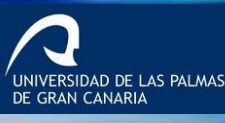

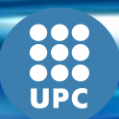

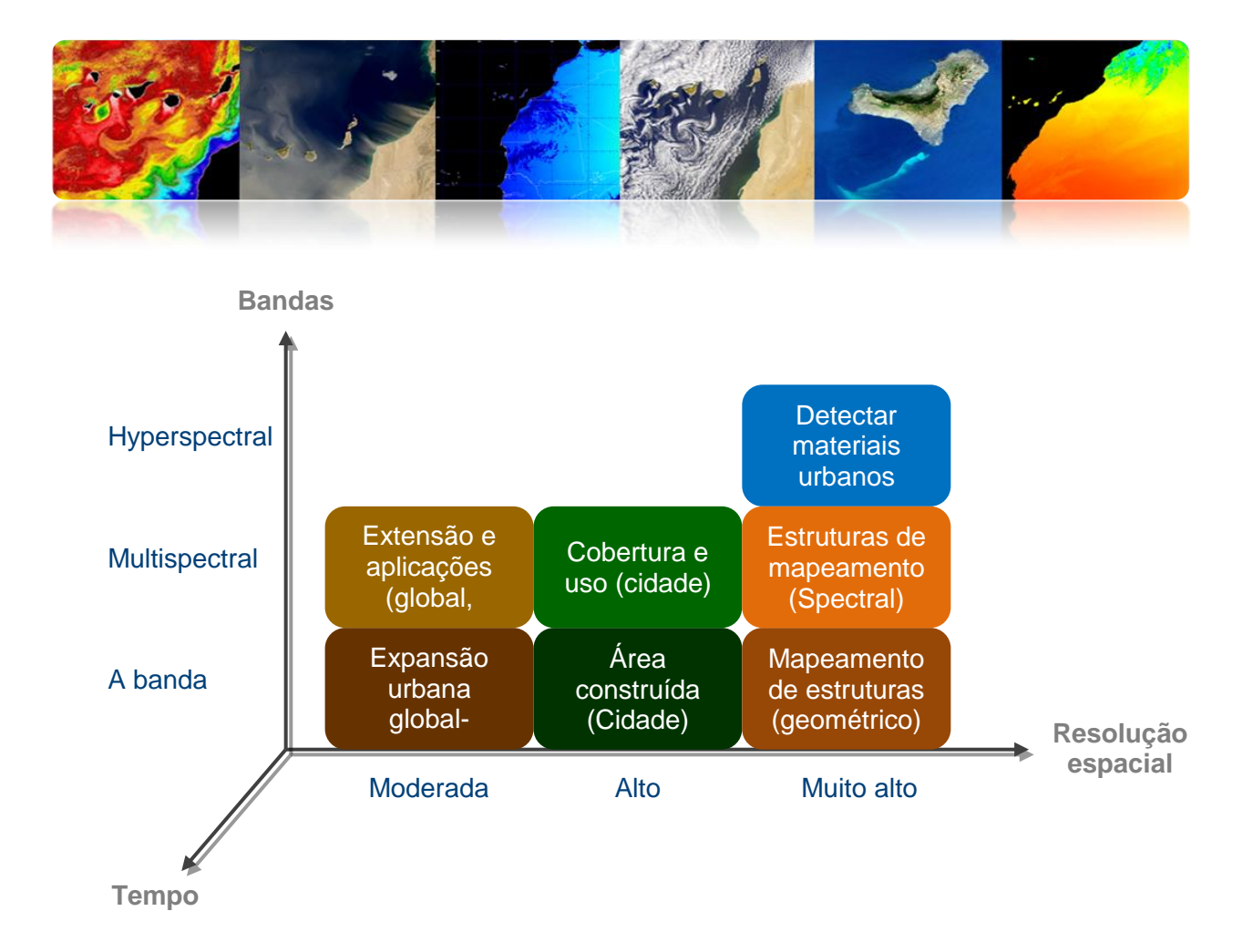

Estes são exemplos diferentes.

### Extensão e crescimento urbano global e regional

- Mapeamento urbano
- Entendimento urbanização
- Analisar e prever as tendências de crescimento e mudança do uso da terra
- Evitar a degradação ambiental ea poluição
- Análise Econômica Global (população, resíduos agrícolas, industriais, comerciais, etc.)

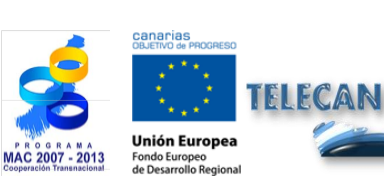

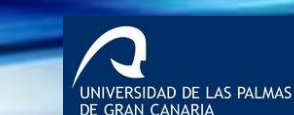

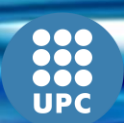

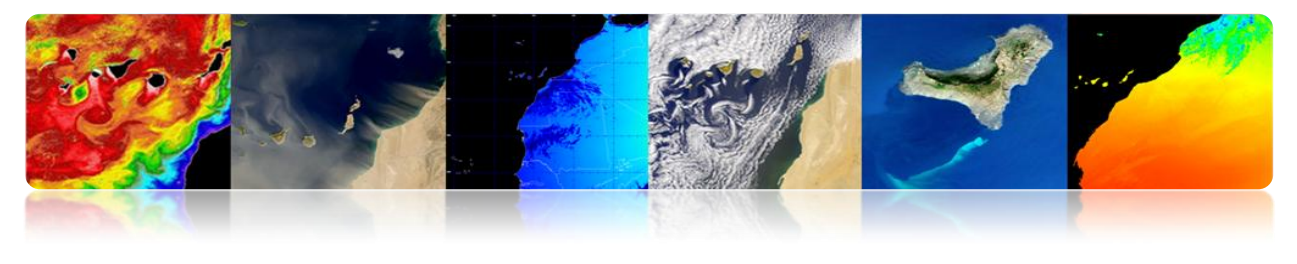

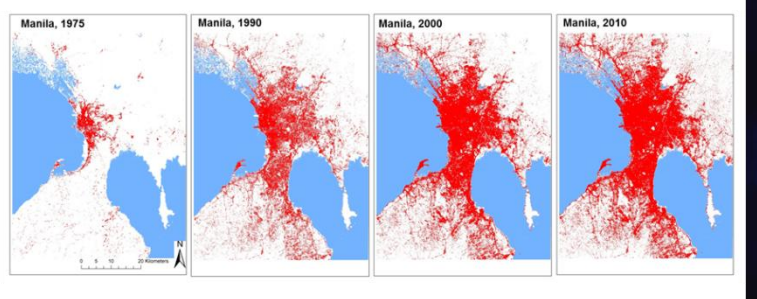

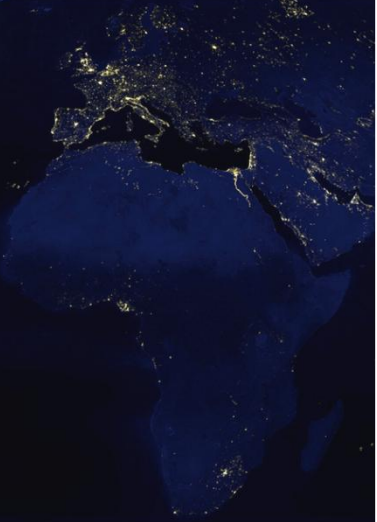

## Extensão eo crescimento urbano e rural local

- Mapeamento nível urbano da cidade
- Estimativa da população
- Entendimento urbanização (blocos, etc.)
- Planejamento (portos, aeroportos, estradas, etc.)
- Detecção de construções clandestinas
- Analisar vulnerabilidades e riscos
- Monitoramento de Desastres
- Análise econômica regional (população, resíduos agrícolas, industriais, comerciais, etc.)

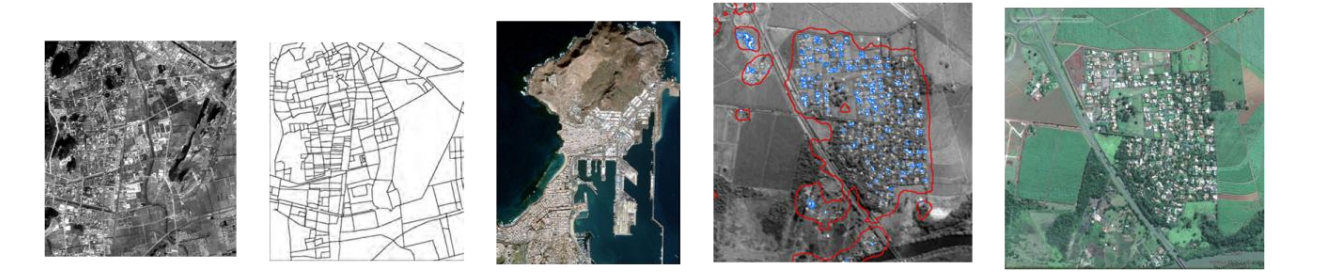

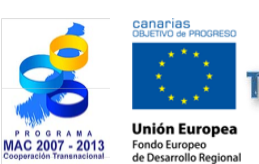

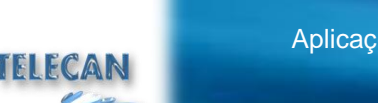

Tutorial TELECAN Aplicações de Sensoriamento Remoto

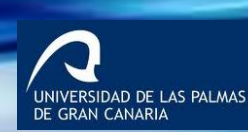

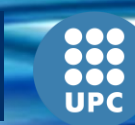

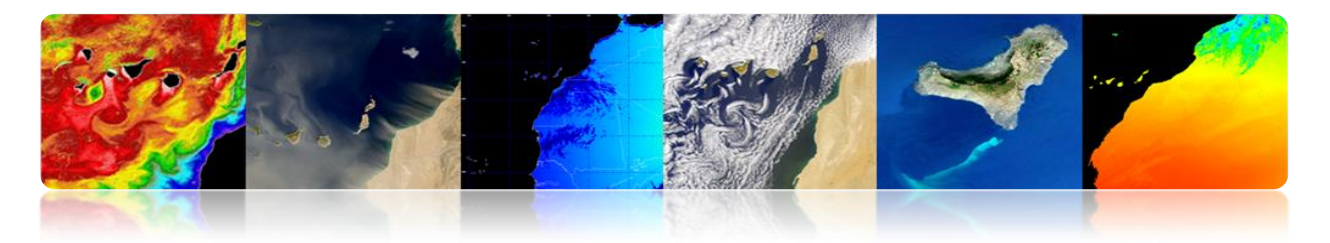

### Uso da terra e indicadores ambientais

- Mapeamento da cobertura da terra a nível regional, local ou cidade
- Mapeamento de áreas verdes urbanas (parques, florestas, etc.)
- Caracterizar e avaliar as áreas de drenagem fechados (inundações, etc.)
- Estudar ilhas de calor urbanas: o conforto das cidades depende da estrutura 3D de edifícios, sua geometria, materiais de construção, paisagismo, etc.

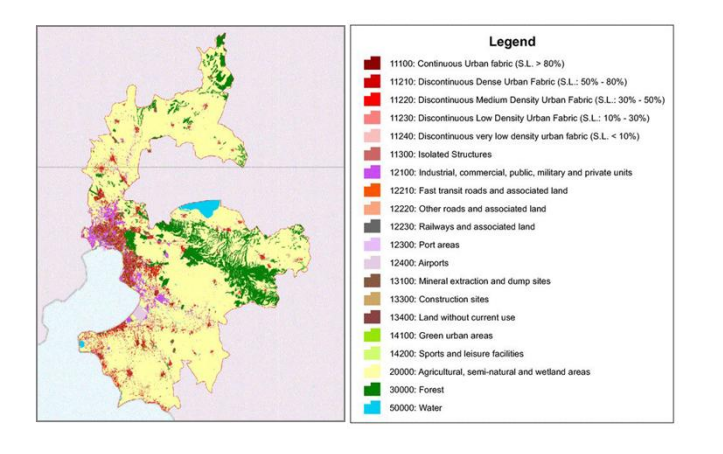

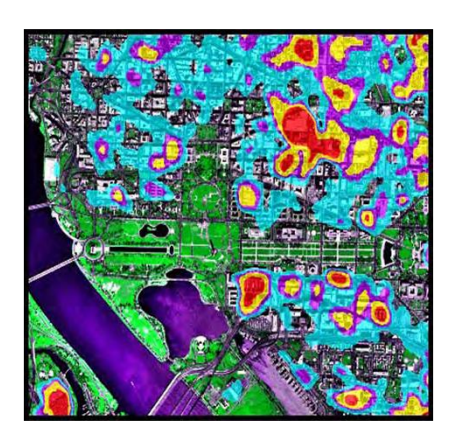

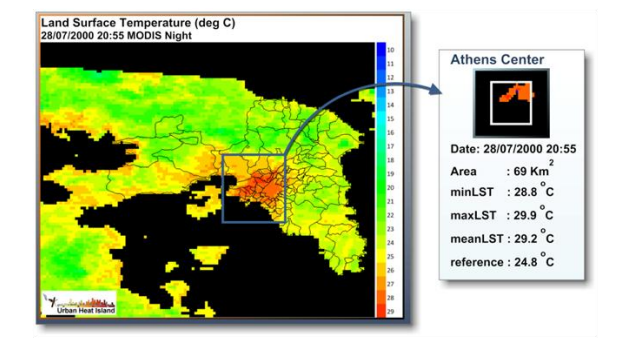

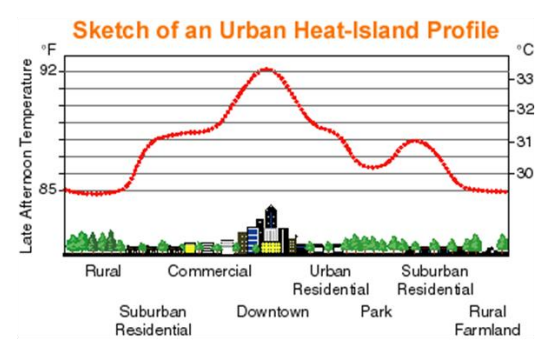

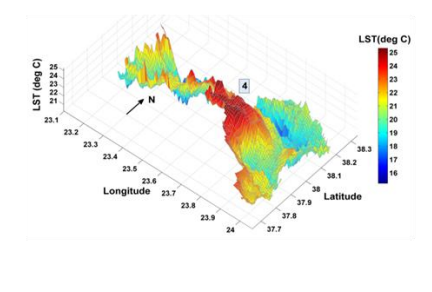

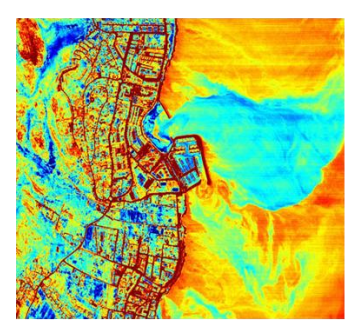

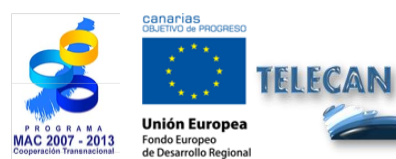

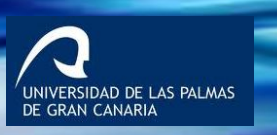

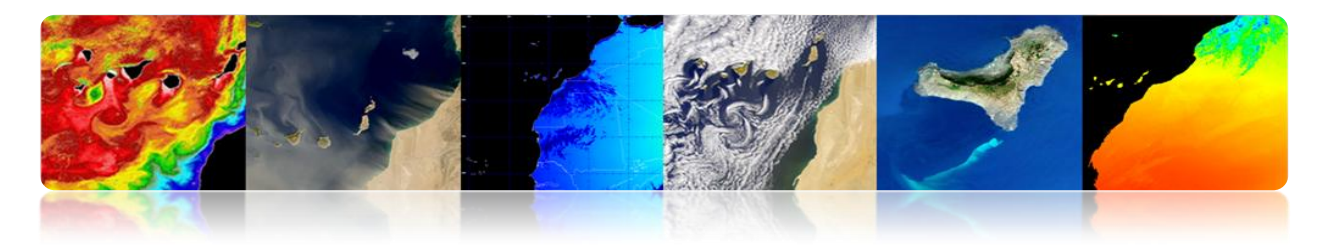

#### Vulnerabilidade a desastres

- Mapas de vulnerabilidade localmente
- Os sensores ópticos (que utilizam hiperespectral pode ser combinado com LIDAR (altura), SAR, etc.)

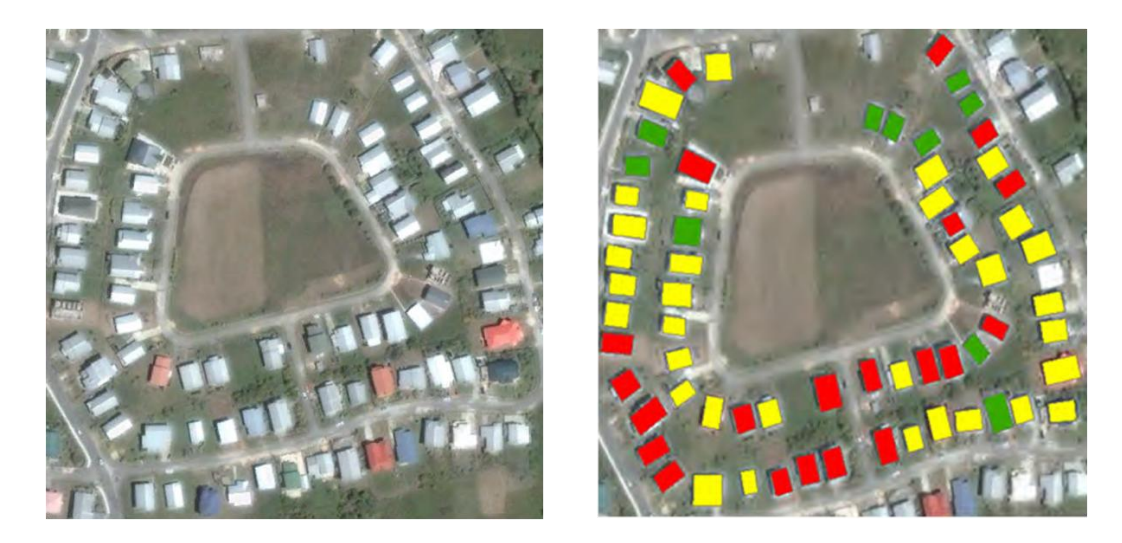

Avaliação de danos após desastres

# Peru: terremoto (7,9 graus) Estudar a detecção de alterações usando SPOT-5

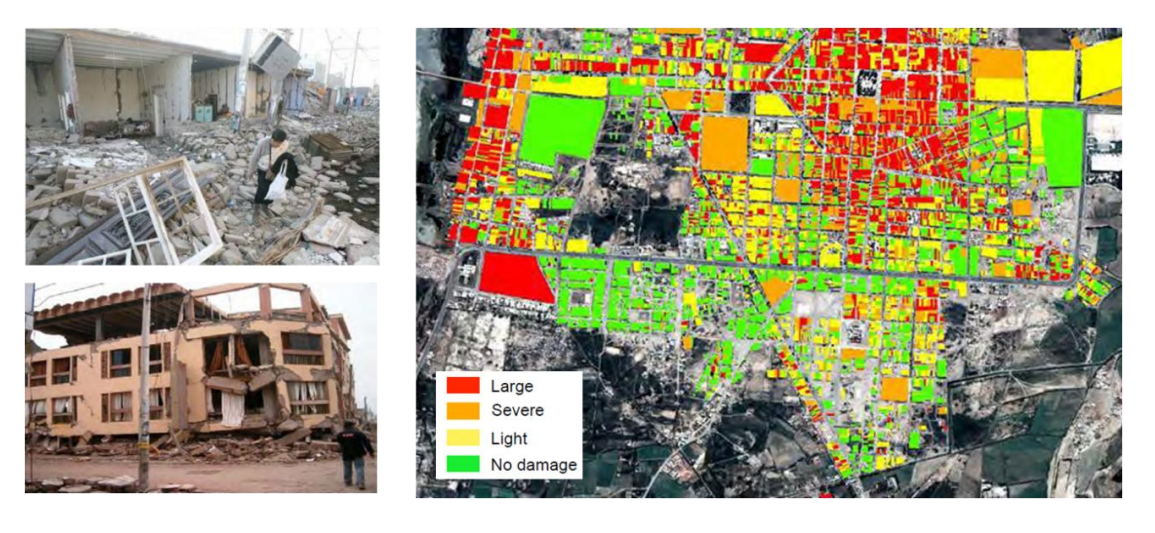

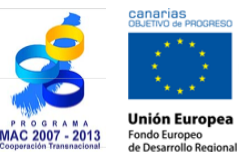

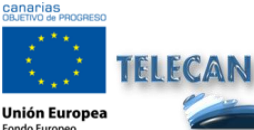

**Tutorial TELECAN** Aplicações de Sensoriamento Remoto

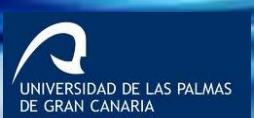

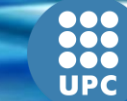

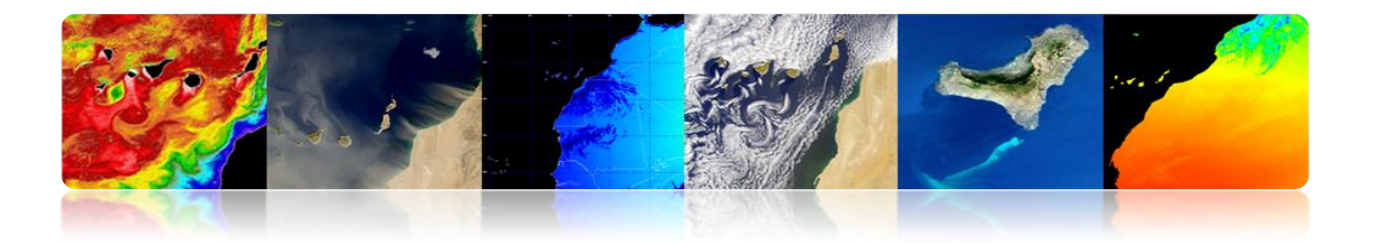

## Sensoriamento Remoto Urbano em resolução muito alta

- Objeto de análise nível (edifício, estrada, ponte, etc.)
- Detecção e modelagem de estruturas
- Modelagem 3D de edifícios.
- Catástrofes, etc.

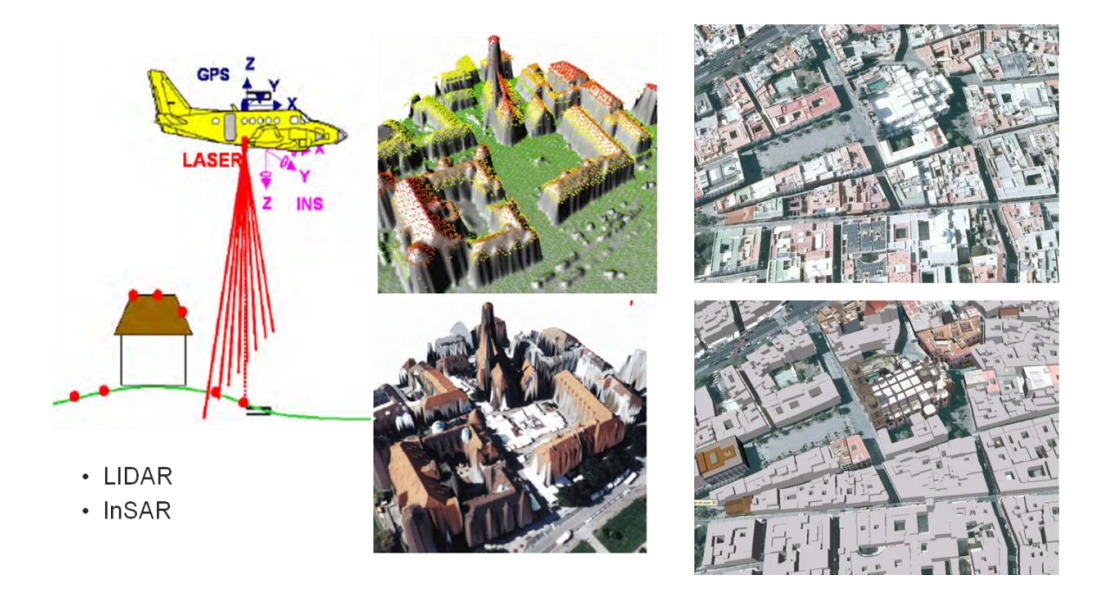

# **COBERTURA E USO DA TERRA**

- Desenvolvimento econômico, o crescimento populacional e da variabilidade climática têm causado mudanças rápidas nas últimas décadas.
- Nossa vida está ligada a diferentes cobertura do solo (água, florestas, desertos, etc.) Em torno de nós. Quando eles mudam, a nossa saúde, economia e meio ambiente podem ser afetados.
- O sensoriamento remoto permite a obtenção de mapas de uso e cobertura da terra (LULC: Uso do Solo Terra mapas cobrem), mais confiável e melhor resolução espacial.

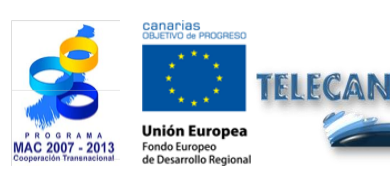

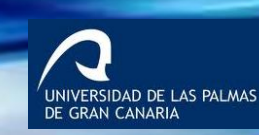

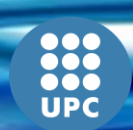

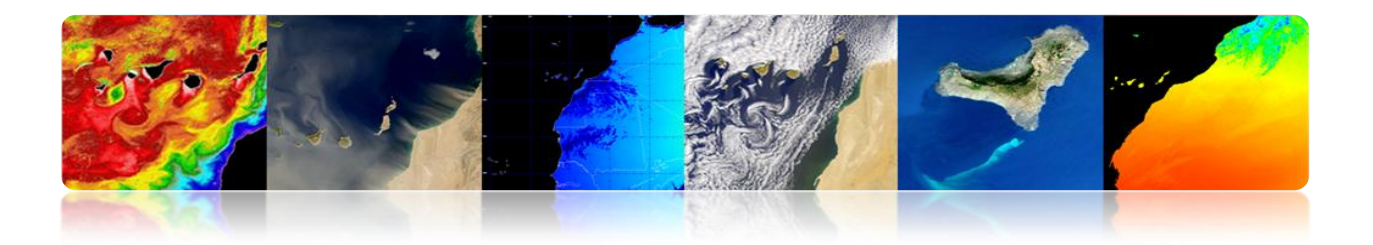

## Seleção de classe

 Não há um padrão único para mapas LULC globais. Os mais utilizados são: Corine, LCCS (GlobCover, GLC2000), Anderson, IGBP, etc.

| DATOS          | SENSOR               | FECHA                | RESOLUCION         | TÉCNICA<br>CLASIFICACIÓN                  | ESQUEMA DE<br>CLASIFICACIÓN        |
|----------------|----------------------|----------------------|--------------------|-------------------------------------------|------------------------------------|
| GLC2000        | VEGETATION<br>/SPOT4 | Nov 1999<br>Dic 2000 | 1 km               | Supervisada-<br>No supervisada            | LCCS (Nivel:<br>regional y global) |
| CORINE         | Landsat TM<br>/SPOT  | 1999-2000            | 1:100.000<br>250 m | Fotointerpretación                        | Sistema jerárquico<br>(44 clases)  |
| GLOB-<br>COVER | MERIS                | Ene 2005<br>Jun 2006 | 300 m              | Cluster no<br>supervisado-<br>Supervisada | LCCS (Nivel:<br>regional y global) |

 Para a análise regional, faz sentido escolher as classes certas para a área de estudo.

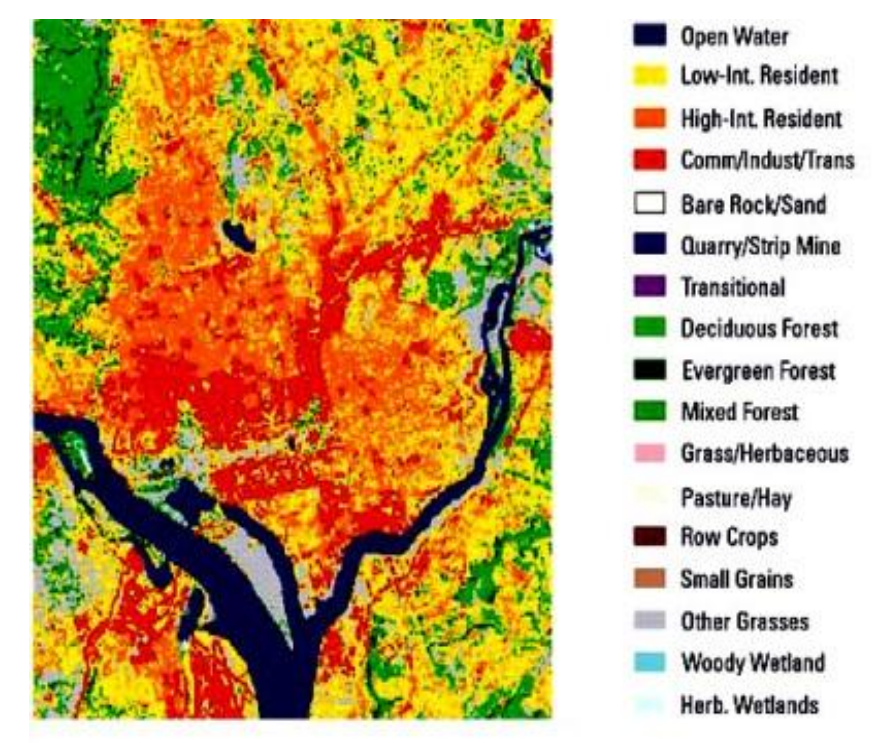

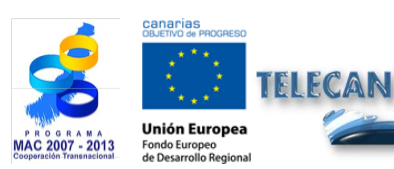

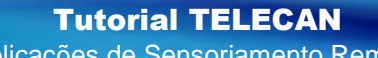

Aplicações de Sensoriamento Remoto

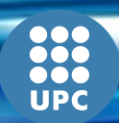

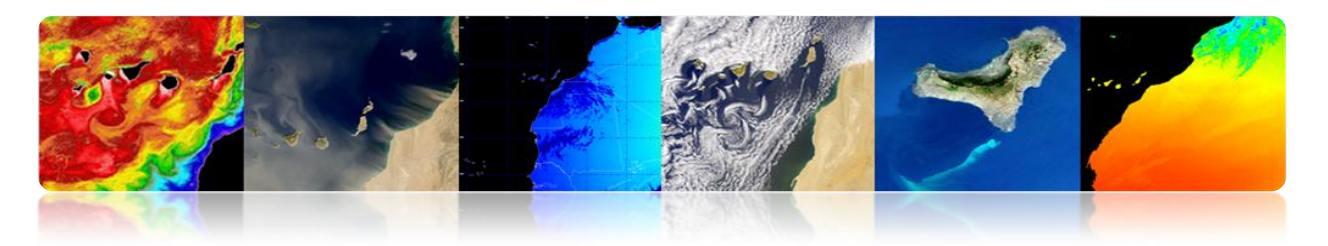

#### CORINE LAND TAMPA

CORINE (Coordenação de Informação sobre o Meio Ambiente) envolveu a criação de um banco de dados de uso do solo na União Europeia. É gerido pela Agência Europeia do Ambiente.

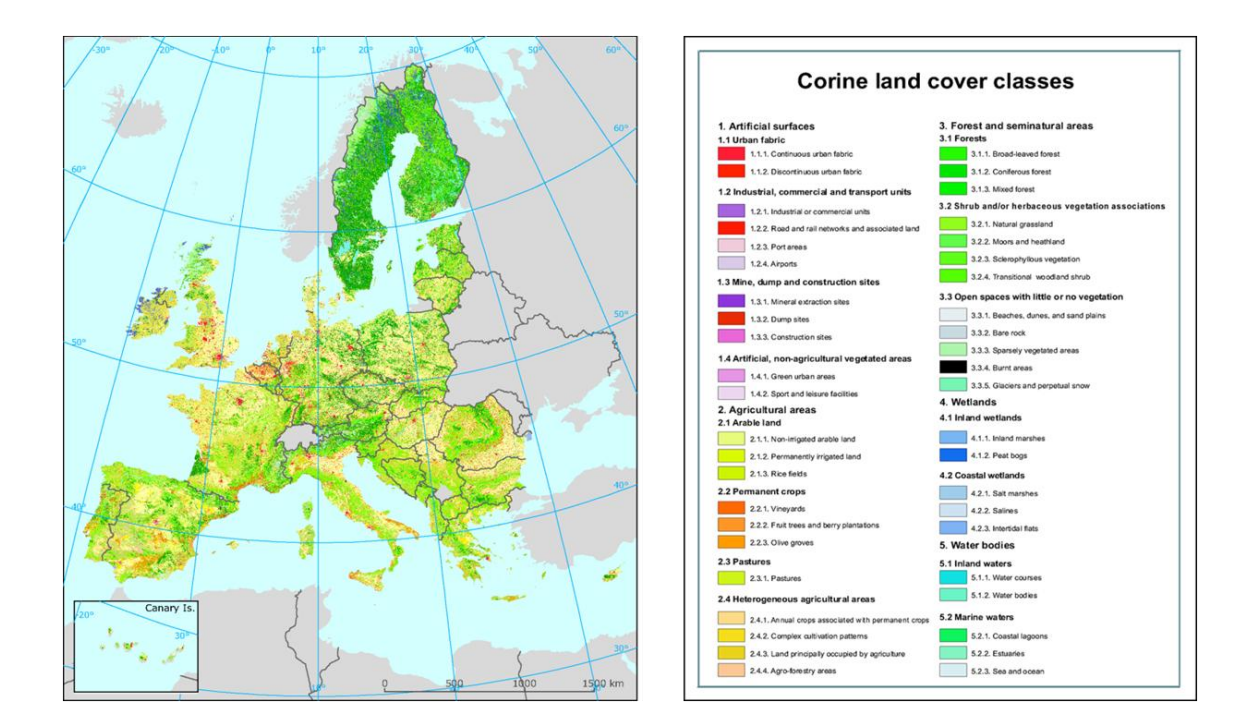

#### ANDERSON

Anderson desenvolveu em 1972 um sistema de classes com vários níveis de cobertura do solo.

Ele é usado principalmente pelo USGS utilizando dados Landsat.

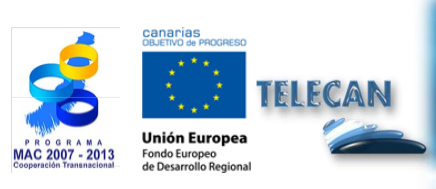

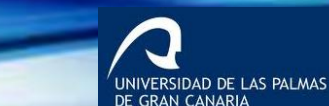

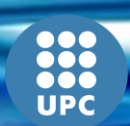

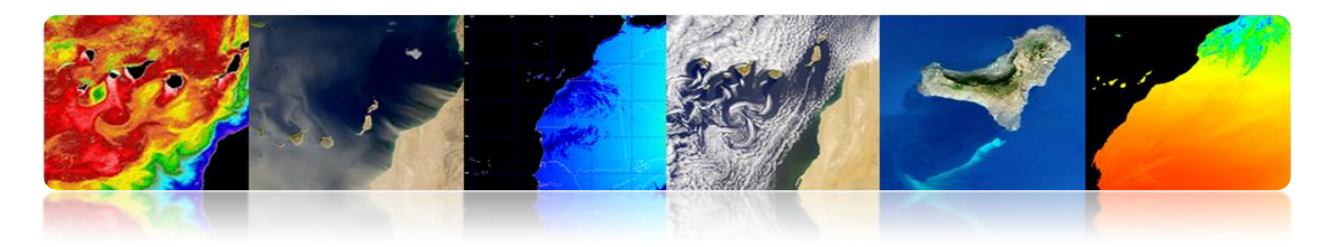

| Level I                                                               | Level II                                                                         |                         |                                                                                                    |                                                                                                    |  |  |
|-----------------------------------------------------------------------|----------------------------------------------------------------------------------|-------------------------|----------------------------------------------------------------------------------------------------|----------------------------------------------------------------------------------------------------|--|--|
| 1 Urban or Built-up Land 11 Residential<br>12 Commercial and Services |                                                                                  | 6 Wetland               | 61 Forested Wetland                                                                                                    |                                                                                                    |  |  |
|                                                                       |                                                                                  |                         | 62 Nonforested Wetland                                                                                                    |                                                                                                    |  |  |
|                                                                       | 13 Industrial                                                                    | 7 Barren Land           | 71 Dry Salt Flats.<br>72 Beaches<br>73 Sandy Areas other than Beaches<br>74 Bare Exposed Rock<br>75 Strip Mines Quarries, and Gravel Pits<br>76 Transitional Areas |                                                                                                    |  |  |
|                                                                       | 14 Transportation, Communications, and Utilities                                 |                         |                                                                                                    |                                                                                                    |  |  |
|                                                                       | 15 Industrial and Commercial Complexes                                           |                         |                                                                                                    |                                                                                                    |  |  |
|                                                                       | 16 Mixed Urban or Built-up Land                                                  |                         |                                                                                                    |                                                                                                    |  |  |
|                                                                       | 17 Other Urban or Built-up Land                                                  |                         |                                                                                                    |                                                                                                    |  |  |
| 2 Agricultural Land                                                   | 21 Cropland and Pasture                                                          |                         |                                                                                                    |                                                                                                    |  |  |
|                                                                       | 22 Orchards, Groves, Vineyards, Nurseries, and Ornamental Horticultural<br>Areas |                         | 77 Mixed Barren Land                                                                                                    |                                                                                                    |  |  |
|                                                                       | 23 Confined Feeding Operations                                                   | 8 Tundra                | 81 Shrub and Brush Tundra                                                                                                    |                                                                                                    |  |  |
|                                                                       | 24 Other Agricultural Land                                                       |                         | 82 Herbaceous Tundra                                                                                                    |                                                                                                    |  |  |
| 3 Rangeland                                                           | 31 Herbaceous Rangeland                                                          |                         | 83 Bare Ground Tundra                                                                                                    |                                                                                                    |  |  |
|                                                                       | 32 Shrub and Brush Rangeland                                                     |                         | 84 Wet Tundra                                                                                                    |                                                                                                    |  |  |
|                                                                       | 33 Mixed Rangeland                                                               |                         | 85 Mixed Tundra                                                                                                    | The second second                                                                                                    |  |  |
| 4 Forest Land                                                         | 41 Deciduous Forest Land                                                         | 9 Perennial Snow or Ice | 91 Perennial Snowfields                                                                                                    | The lease<br>the second second se                                                                                                    |  |  |
|                                                                       | 42 Evergreen Forest Land                                                         |                         | 92 Glaciers                                                                                                    | Provide inter-                                                                                                    |  |  |
|                                                                       | 43 Mixed Forest Land                                                             |                         |                                                                                                    |                                                                                                    |  |  |
| 5 Water                                                               | 51 Streams and Canals                                                            |                         |                                                                                                    |                                                                                                    |  |  |
|                                                                       | 52 Lakes                                                                         |                         |                                                                                                    | Description<br>Transformer Transformer (1991) and<br>Marchanter Transformer (1991) and<br>Marchanter (1991) and<br>Marchanter (1991) and<br>Marchanter (1991) and<br>M |  |  |
|                                                                       | 53 Reservoirs                                                                    |                         |                                                                                                    | State State State                                                                                                    |  |  |
|                                                                       | 54 Bays and Estuaries                                                            |                         |                                                                                                    | The second second second second second second second second second second second second second second second s                                                                                                    |  |  |
|                                                                       |                                                                                  |                         |                                                                                                    |                                                                                                    |  |  |

#### IGBP (Programa Internacional Geosfera-Biosfera)

Programa internacional para coordenar as interações entre terra biológica, química e física e os sistemas humanos de nível mundial e regional (MODIS 500m).

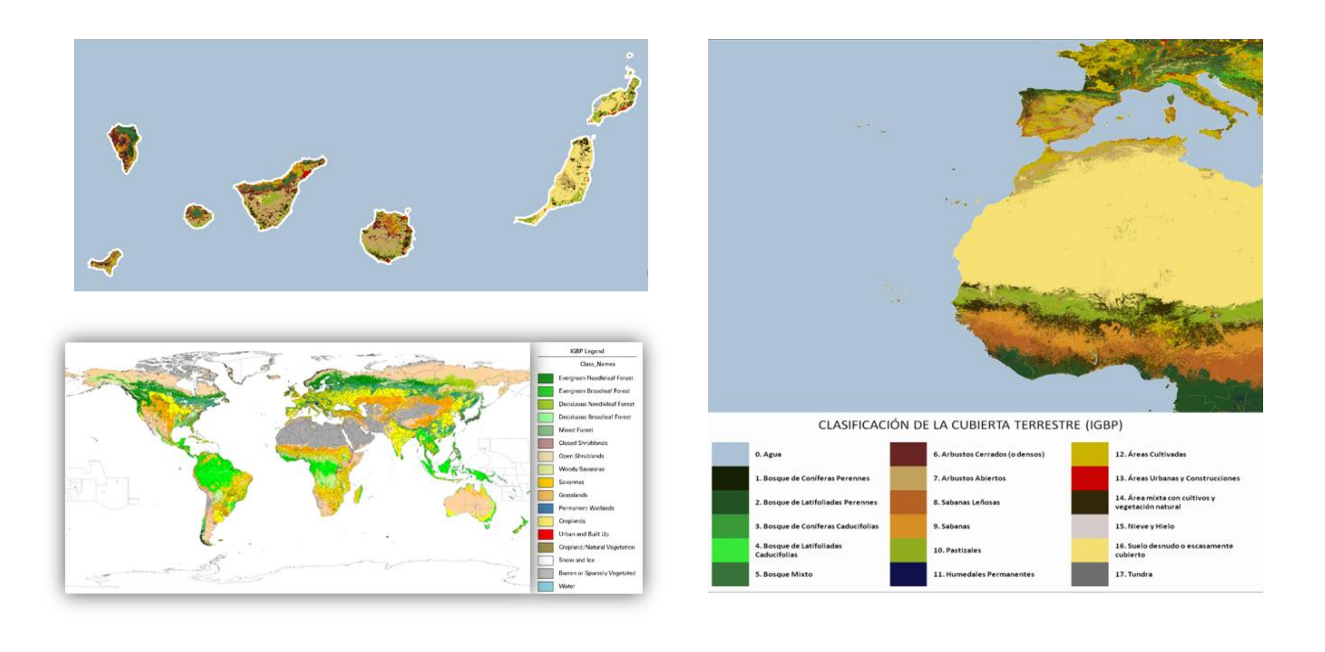

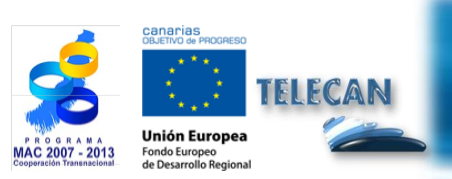

Tutorial TELECAN

Aplicações de Sensoriamento Remoto

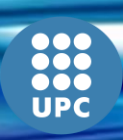

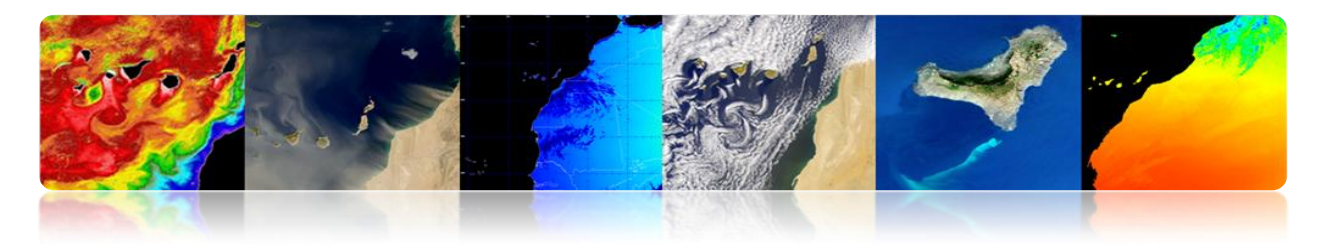

LCCS (Sistema de Classificação de Cobertura do Solo)

Produzido pela FAO e UNEP (United Nations Environment Programme)

#### ✓ <u>GLC2000</u>

Mapa de cobertura da terra global de 2000 gerou mais de 30 instituições usando dados SPOT-Vegetação (1 km)

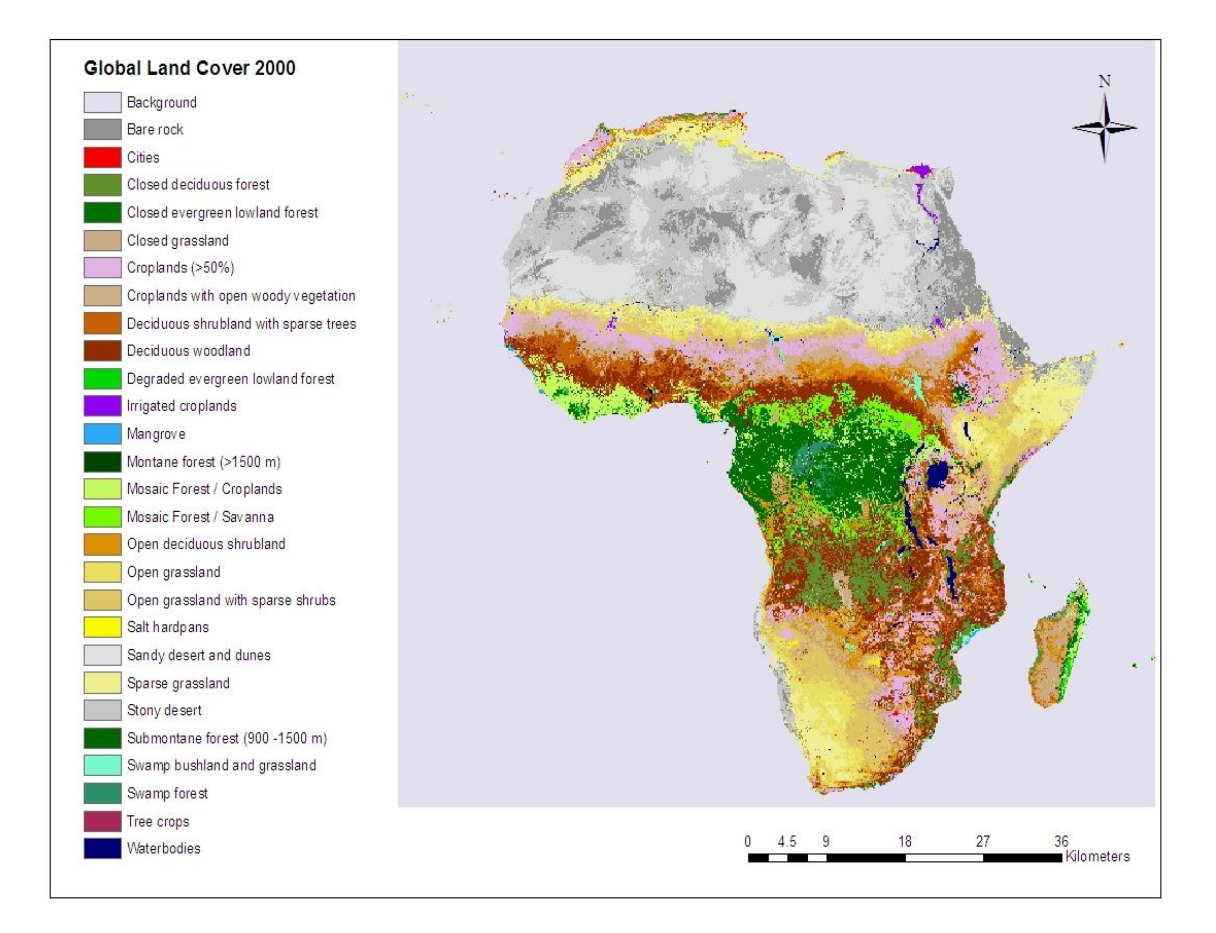

### ✓ <u>GLOBCOVER</u>

Mapa de cobertura da terra global da ESA em colaboração com a EEA, FAO, GOFC-GOLD, IGBP, JRC e UNEP e usando dados MERIS (300 m)

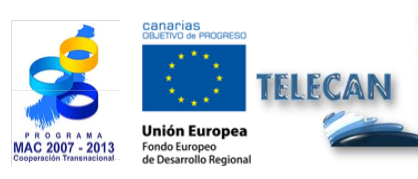

**Tutorial TELECAN** <u>Aplicações de Sensoriamento Remoto</u>

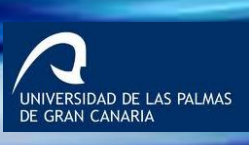

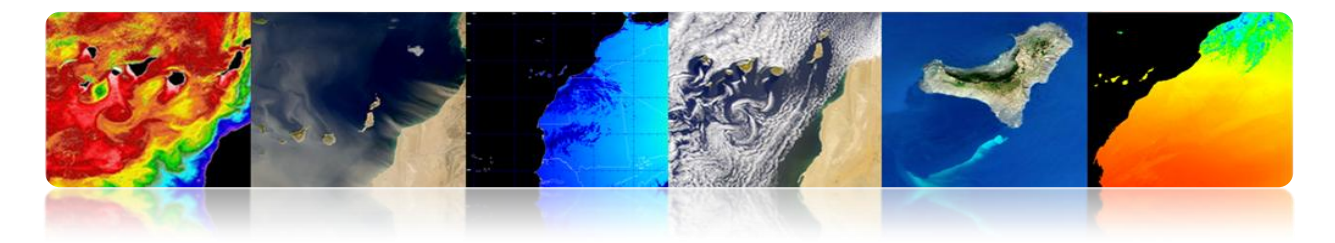

Globcover 2009 (ESA-Meris 300m)

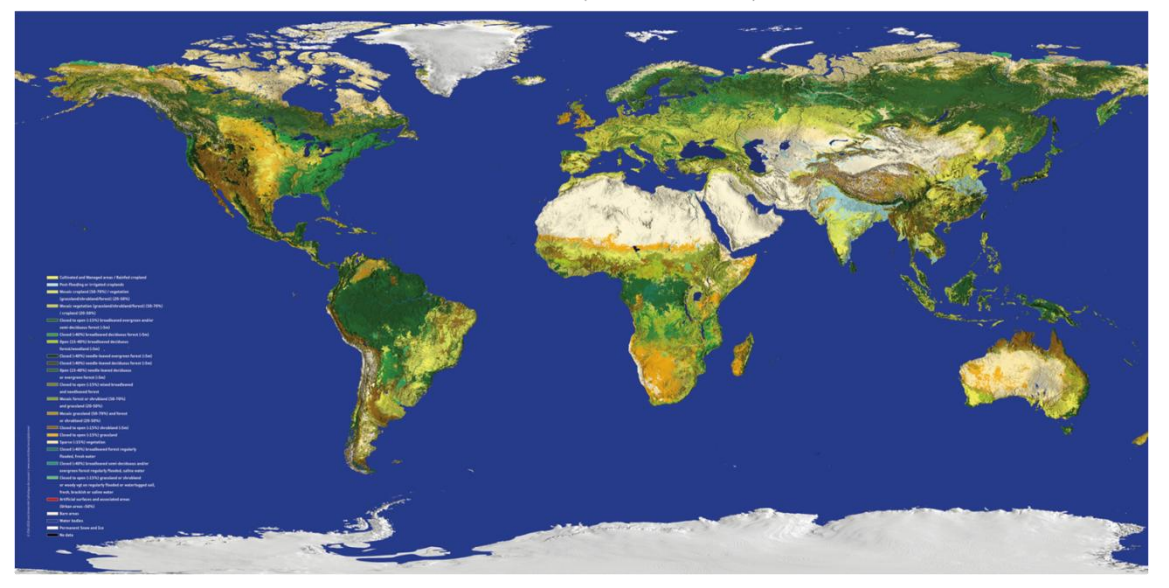

#### SIOSE

Ocupação do Solo Sistema de Informação de Espanha, que tem como objetivo integrar informações de bancos de dados e cobertura da terra das comunidades autónomas eo Governo Central. Use múltiplas fontes de informação, incluindooutro SPOT e dados do Landsat.

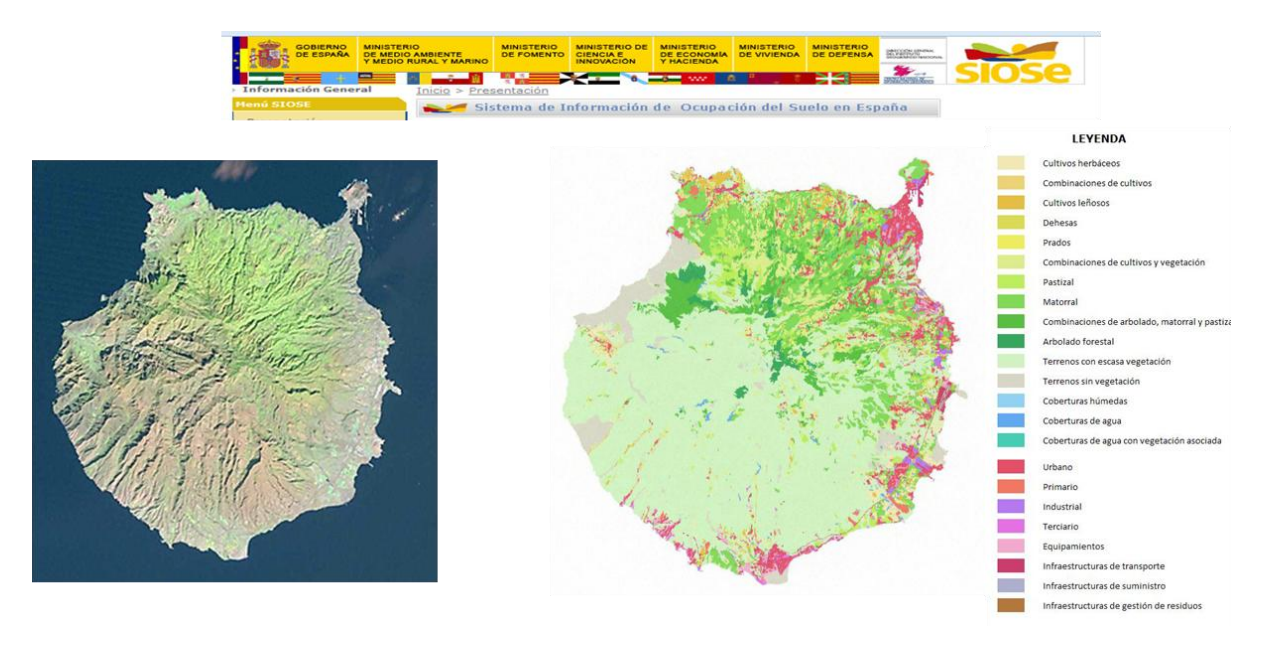

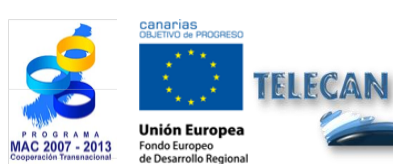

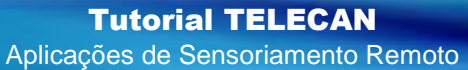

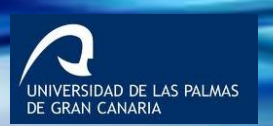

IIPC

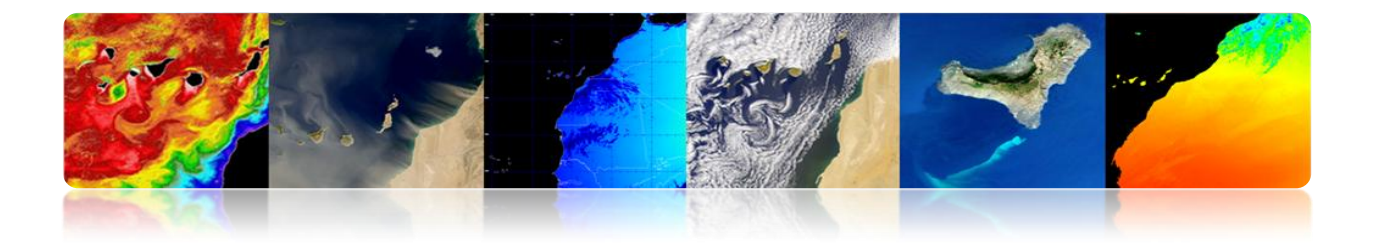

## □ MAPEAMENTO E GIS

Com o aumento da resolução espacial de sensoriamento remoto é muito útil no mapeamento de aplicações e sistemas de informação geográfica.

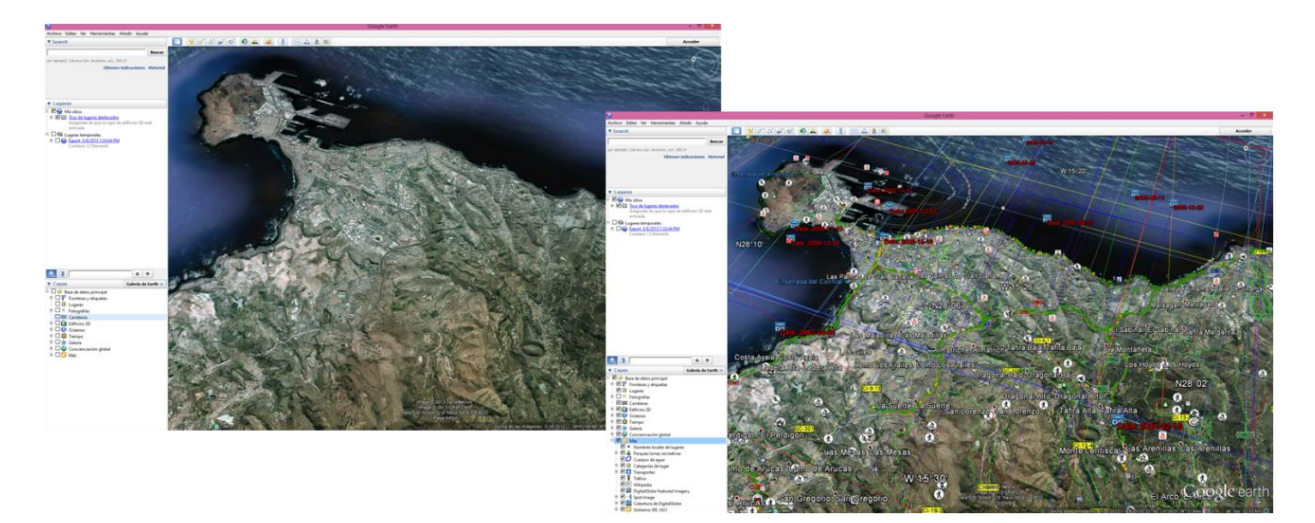

## Exemplo de Google Earth.

# **TEMPERATURA DA SUPERFÍCIE DA TERRA**

Temperatura da superfície da terra (LST) é um parâmetro que serve como um indicador do balanço de energia e de água na superfície da Terra para a detecção de mudanças climáticas, para monitorar a saúde da vegetação ou a análise dos processos de desertificação ou como dados de entrada do modelo de previsão numérica de tempo.

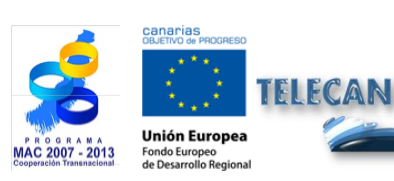

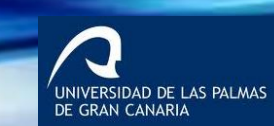

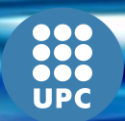

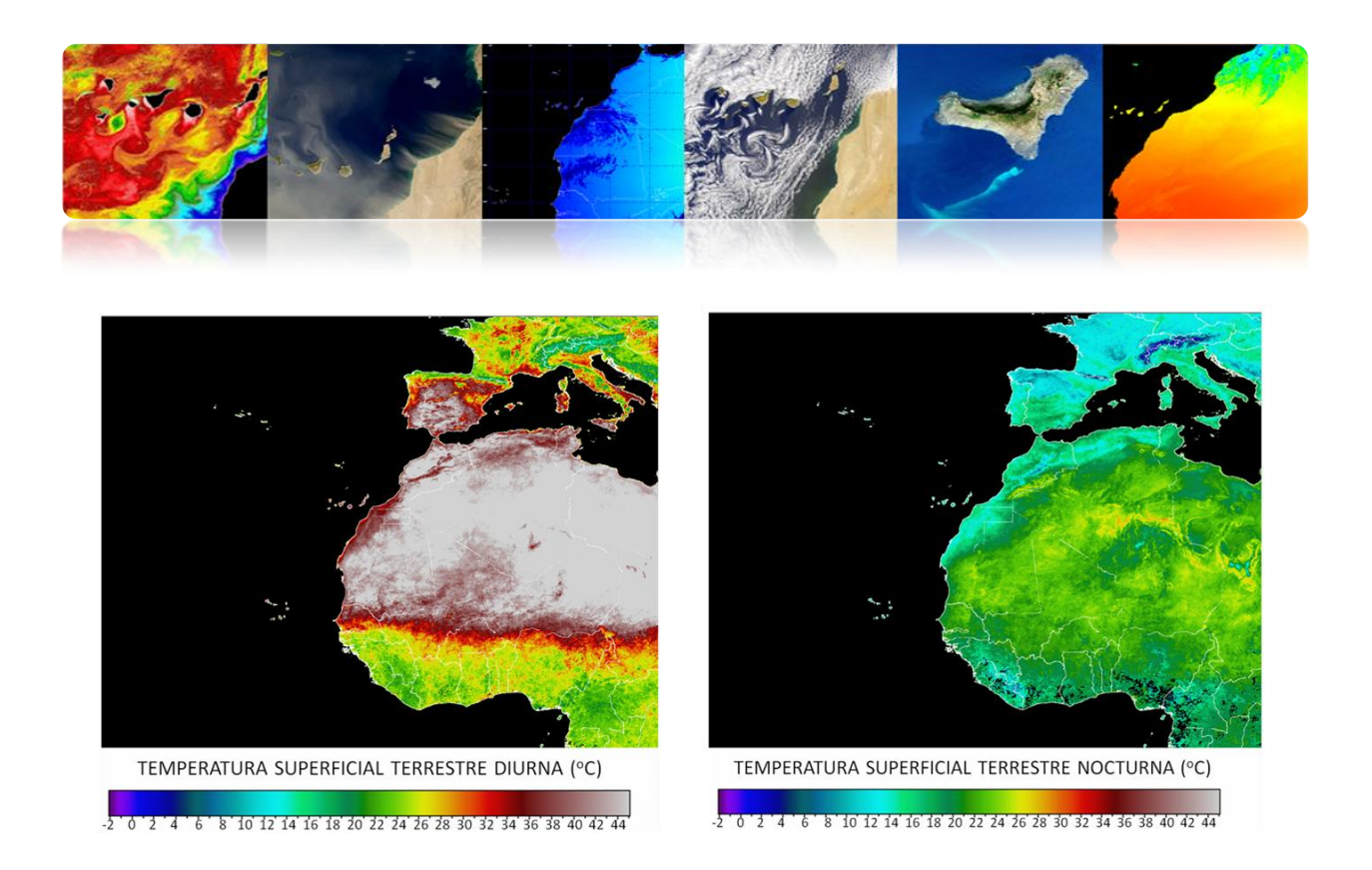

# **DESASTRES NATURAIS**

O sensoriamento remoto tem permitido a humanidade a entender mais claramente os perigos que ameaçam nosso planeta.

Seu uso é essencial para a gestão de desastres a partir do desenho de modelos de análise de risco e vulnerabilidade, de alerta precoce e de avaliação de danos:

- Prevenção de desastres (vida, material e recursos naturais)
- Monitoramento em tempo real de desastre
- Análise dos efeitos após desastre natural
- Rastreamento de atividades de recuperação

Tipos de desastres naturais:

- Fogo
- Inundações
- Terremotos, falhas, etc.
- Vulcões
- Seca

FCAN

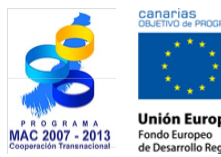

Tutorial TELECANAplicações de Sensoriamento Remoto

ERSIDAD DE LAS PALMAS

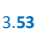

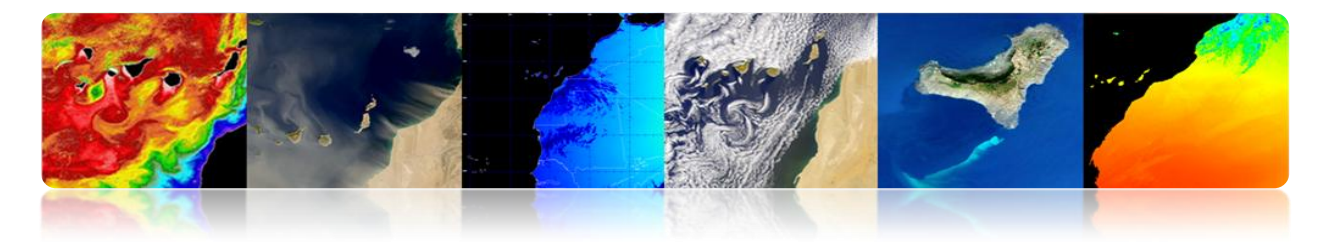

#### Fogo

Mapas globais de incêndios a partir de sensores de baixa resolução nas faixas de IR térmicas

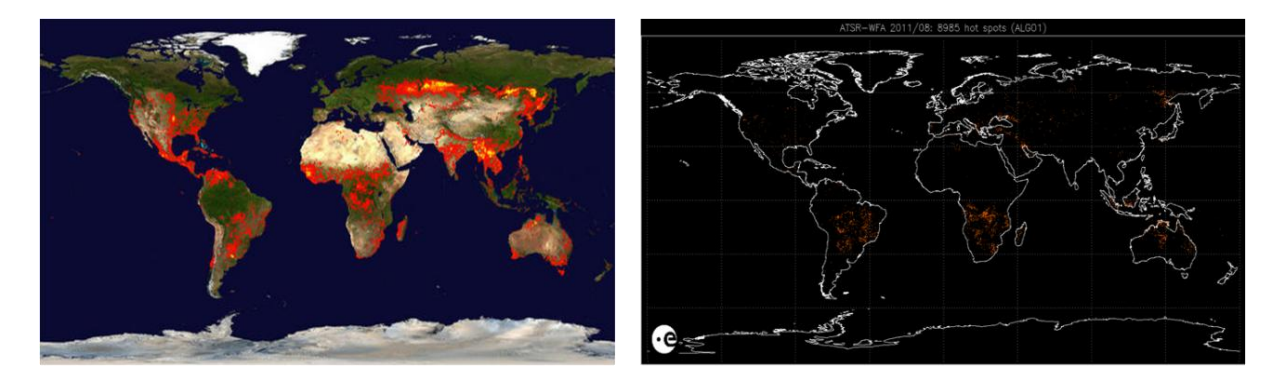

MODIS Rapid Response System Global Fire Maps http://earthdata.nasa.gov/data/near-real-time-data/rapid-response

AATSR Global Fire Atlas http://due.esrin.esa.int/wfa/

# Fogo em Canary Islands (verão 2007)

As principais estratégias para a detecção da área queimada é utilizada:

- Uma imagem pós-fogo: índice NBR (Burnt Razão Normalizada) ou Tasseled-Caps (Landsat)
- Imagens antes e depois do fogo: as técnicas de detecção de mudanças (NDVI, NBR, PC, classificação).

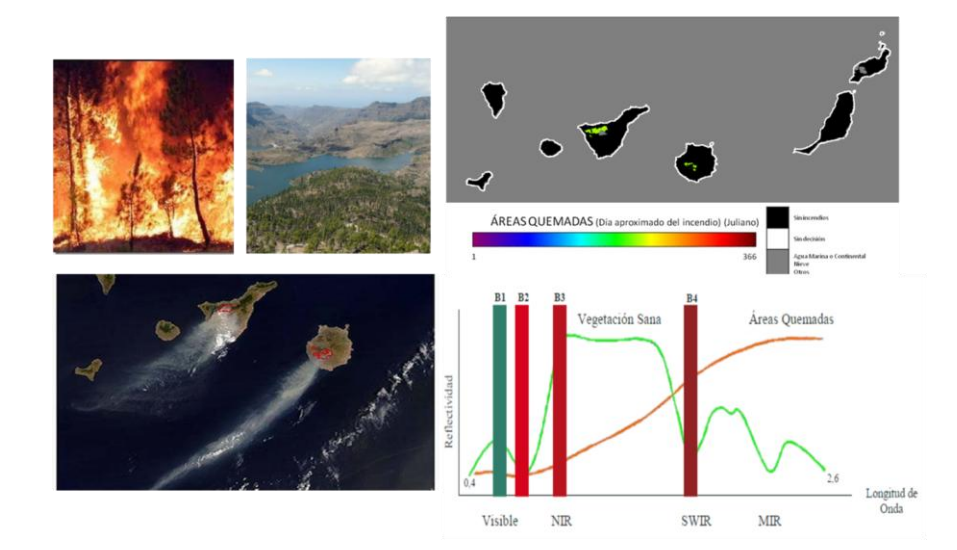

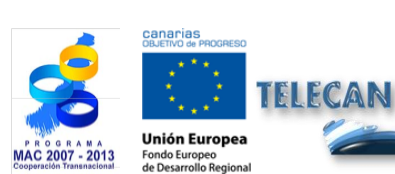

**Tutorial TELECAN** Aplicações de Sensoriamento Remoto

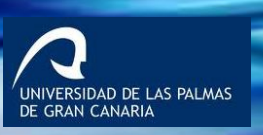

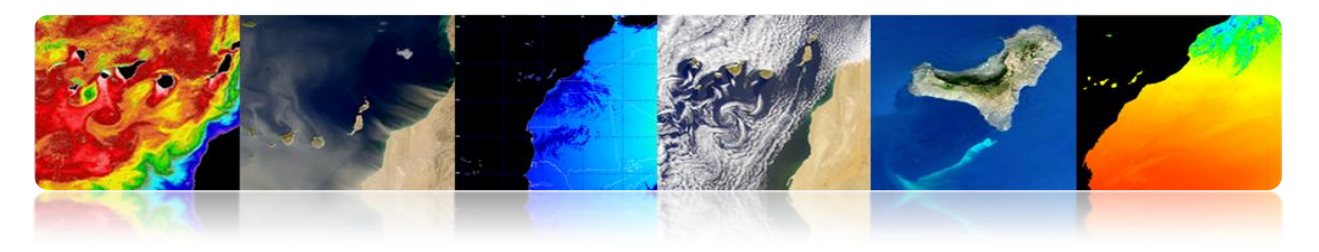

## Inundações e terremotos

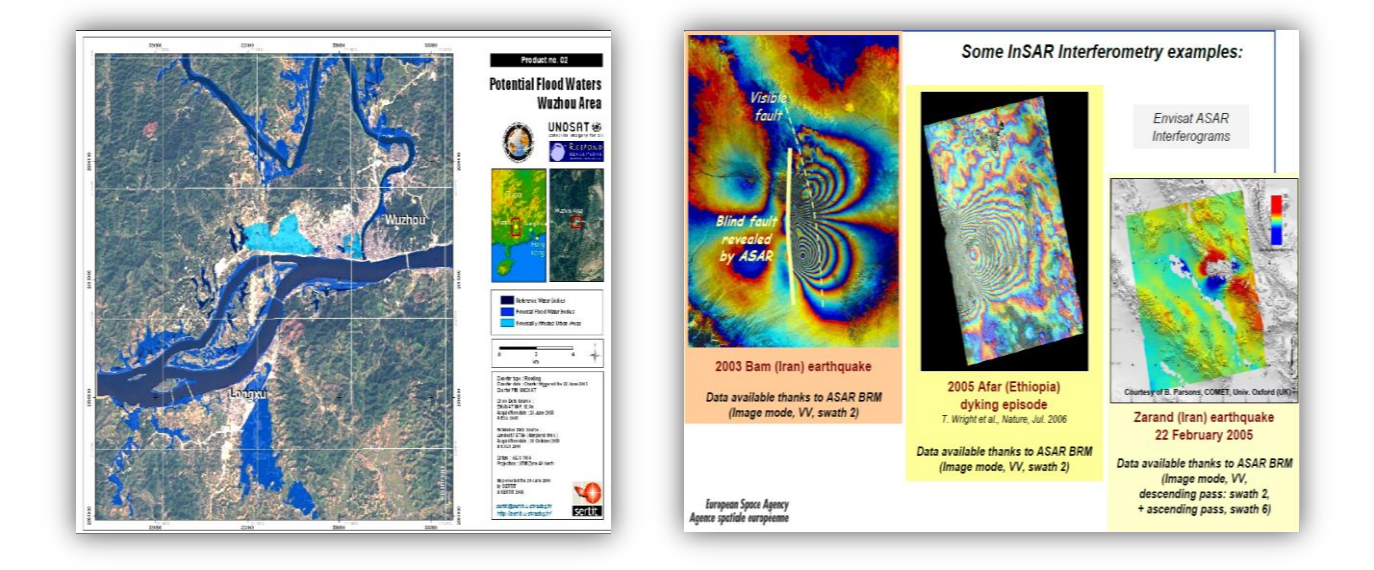

## DEFESA

O sensoriamento remoto tem sido usada há décadas em áreas como:

- Segurança e Inteligência
- Mapeamento de alta resolução
- Verificação de tratados internacionais
- Controlo das fronteiras
- Gerenciamento de Emergência
- Monitoramento de Desastres Naturais

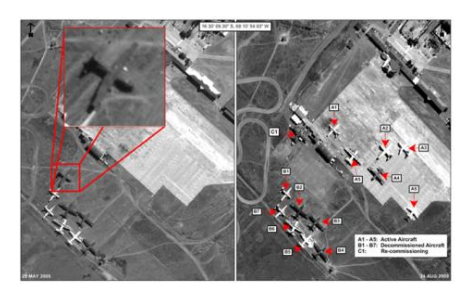

TELECAN

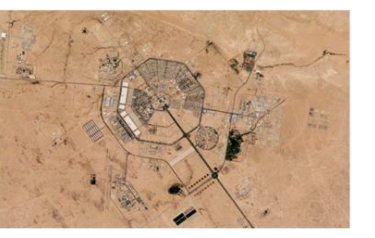

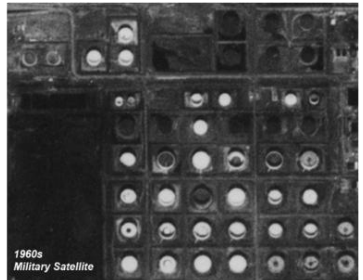

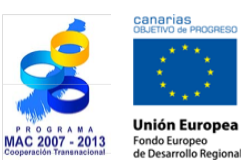

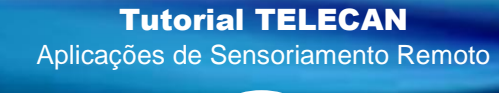

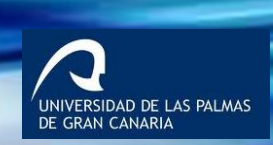

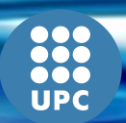
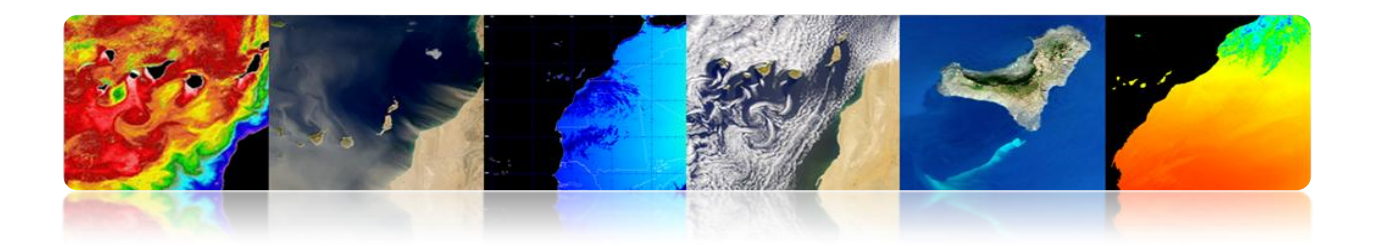

#### **OUTRAS APLICAÇÕES**

- Geologia (minerais, sedimentação, erosão, etc.)
- A umidade do solo
- Topografia (modelos digitais de elevação do terreno)
- Arqueologia
- Geodésia

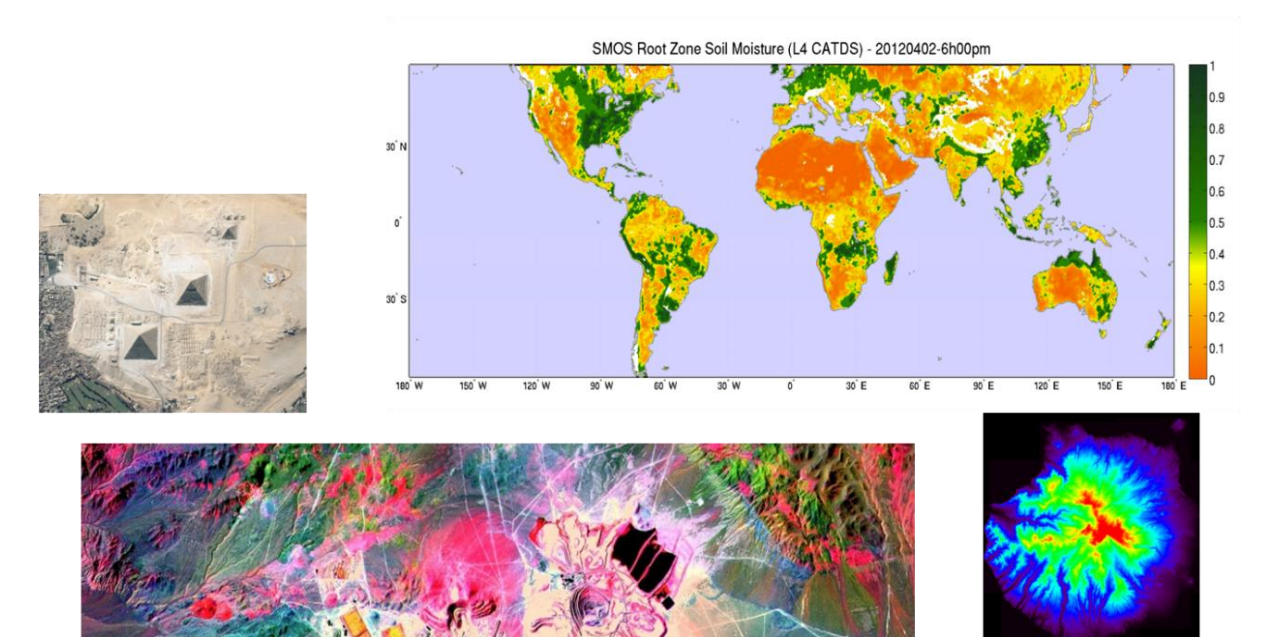

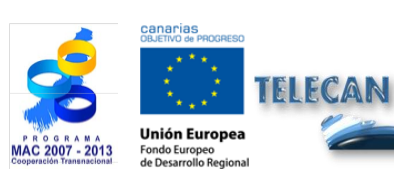

#### Tutorial TELECAN

Aplicações de Sensoriamento Remoto

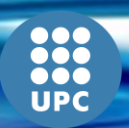

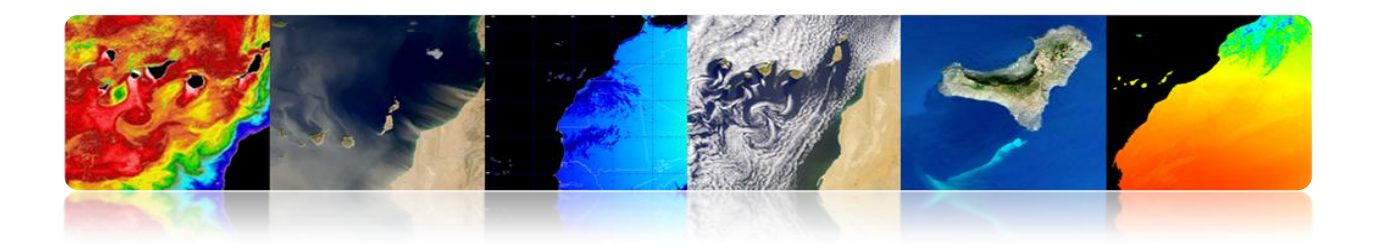

### 3.3 <u>ATMOSFÉRICOS APLICAÇÕES DE SENSORIAMENTO</u> <u>REMOTO.</u>

#### □ INTRODUÇÃO

- A atmosfera é uma mistura de gases.
- Tem diferentes camadas.
- Os primeiros 80 km conter mais do que 99% da massa total da atmosfera da Terra.
- A circulação de ar é o movimento em grande escala de ar através da troposfera,
   e é o mecanismo pelo qual o calor é distribuído à volta da Terra.
- A estrutura em larga escala da circulação atmosférica variam de ano para ano, mas a estrutura básica permanece relativamente constante, como é determinado pela velocidade de rotação da Terra e a diferença entre a radiação solar e Equador pólos

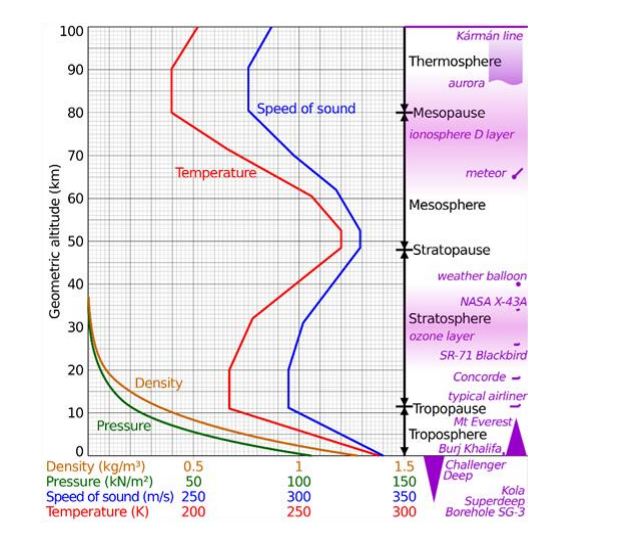

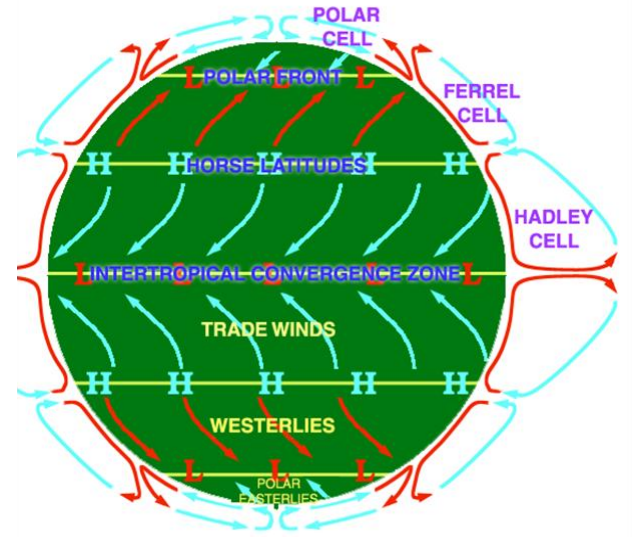

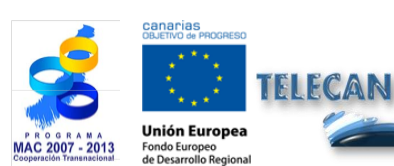

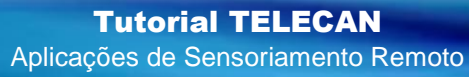

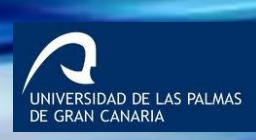

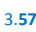

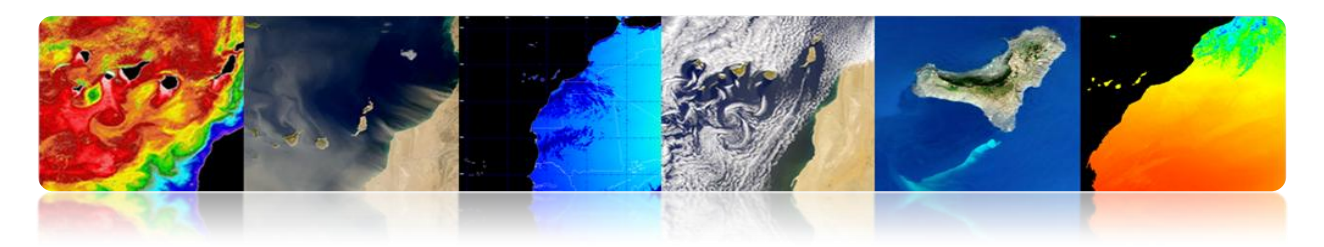

#### Interações da atmosfera

- Quando a radiação EM viaja através da atmosfera absorvida ou dispersa pelas partículas na atmosfera.
- A atmosfera também emite → Térmica IR

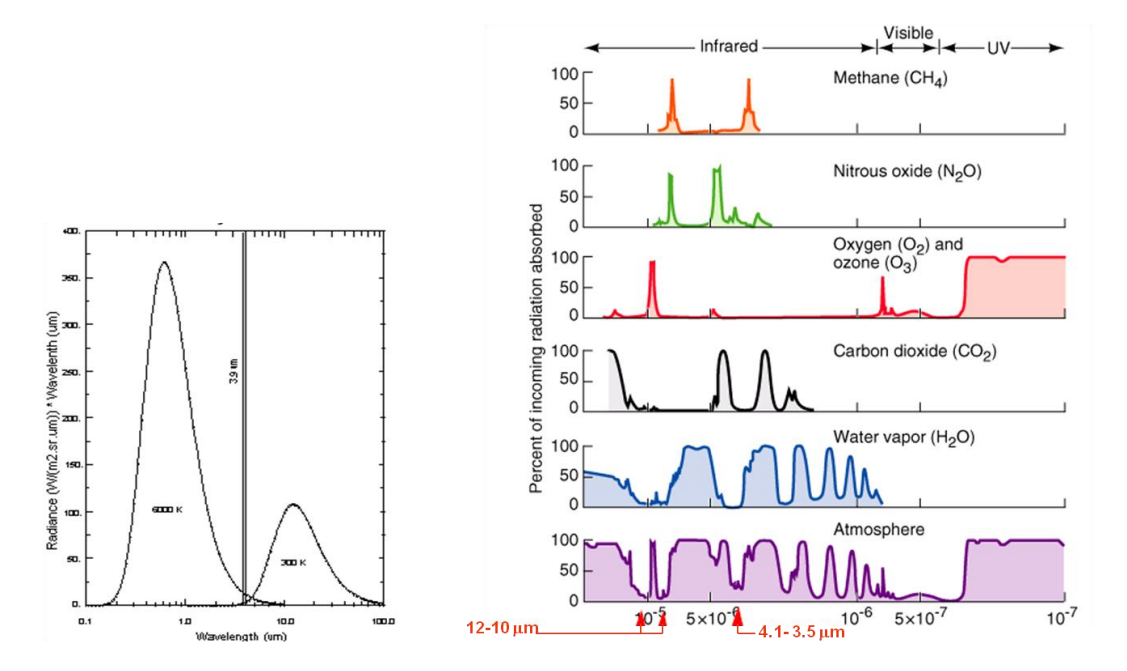

As principais aplicações do sensoriamento remoto no campo atmosférica são:

- Previsão do tempo
- Estudo dos gases atmosféricos
- Prevenção de catástrofes (tempestades, ventos, etc.)
- As energias renováveis (eólica, solar)
- Qualidade do Ar: poluição, aerossóis, calimas, etc.
- Gases de Efeito Estufa
- Mudanças Climáticas

FLECAN

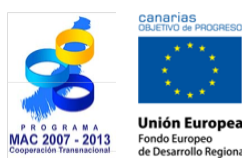

**Tutorial TELECAN** Aplicações de Sensoriamento Remoto

Remoto

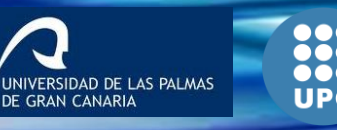

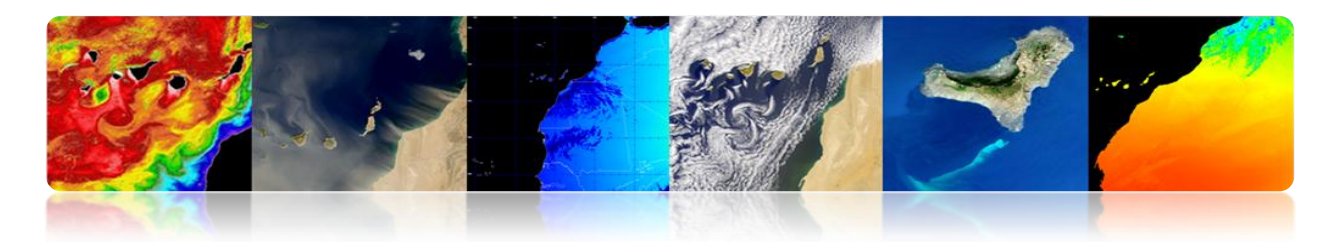

As principais tarefas de sensoriamento remoto no campo atmosférica são:

- Satélites geoestacionários (MSG): previsões em tempo real (nowcasting)
- Satélites polares (ESA, NASA): melhor resolução espacial

Abaixo estão os produtos atmosféricos gerados por diferentes agências ou centros de sensoriamento remoto:

#### **EUMETSAT**

A principal missão da EUMETSAT é atualmente Meteosat Second Generation sensor de SEVIRI e concreto dele, mas também usar dados de outros sensores em órbita polar.

A seguir são apresentados e descritos alguns dos produtos fornecidos pela EUMETSAT, que pode ser dividida em:

- Produtos meteorológicos em http://oiswww.eumetsat.org/IPPS/html/MSG/PRODUCTS/ quase real
- Produtos atmosféricas http://www.eumetsat.int/Home/Main/DataProducts/Atmosphere/index.htm?l=en

#### Produtos meteorológicos em quase real

#### Ventos MSG (SEVIRI)

Produtos atmosféricas vetores de movimento (AMV) é estimada vetores de vento em alturas diferentes, acompanhando o movimento das nuvens e outros componentes atmosféricos (por exemplo, os padrões de vapor de água e de ozônio).

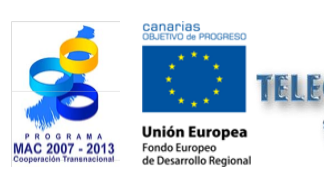

Tutorial TELECAN Aplicações de Sensoriamento Remoto

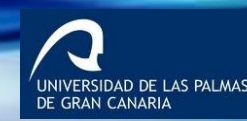

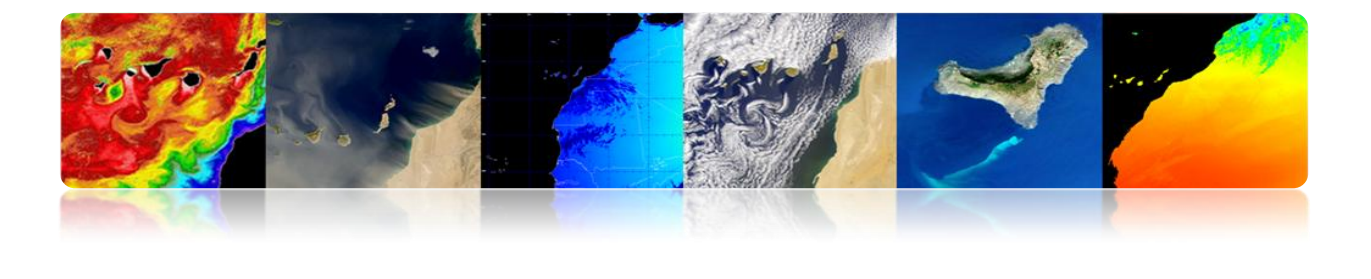

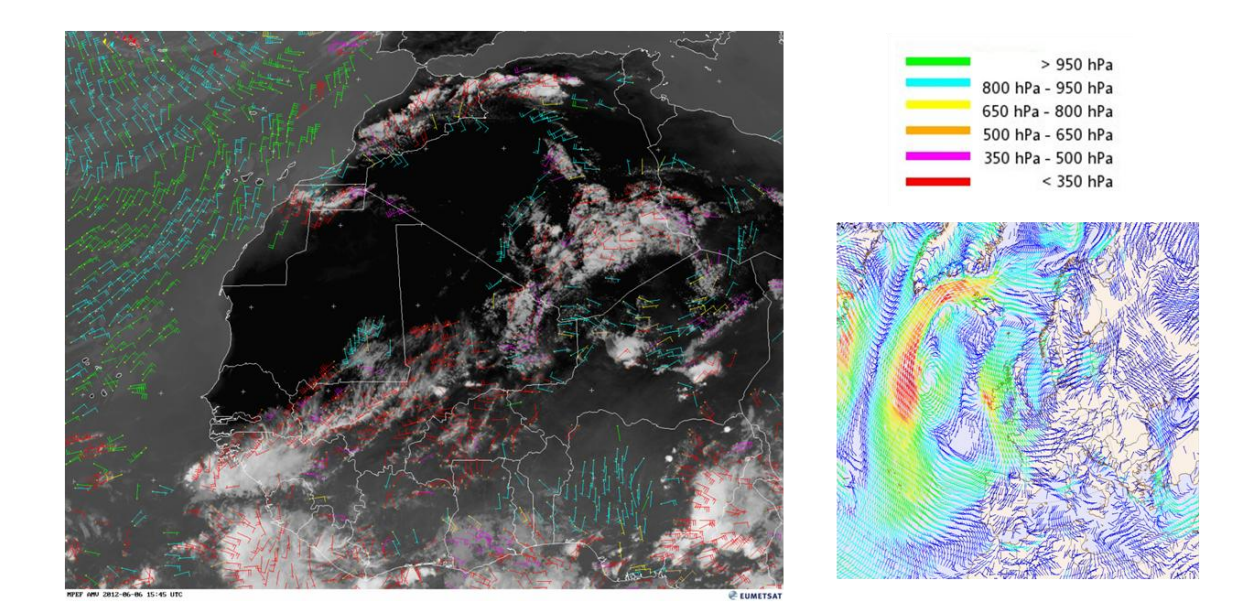

- Os ventos são causados por alterações na pressão atmosférica (massa de ar empurrada para baixo pela gravidade), levando a movimentos de ar.
- Gradientes ventos impulsionar ar que se deslocam das áreas de maior pressão para as áreas de baixa pressão.
- A superfície de fricção faz com que os ventos muito baixa altitude se movem mais lentamente e, muitas vezes, em que os outros níveis altos da atmosfera direcções.
- A circulação de ar também é afetada pelo aquecimento do sol.
- Técnicas de sensoriamento remoto de ventos são:

Ventos de nuvens: a partir de rastreamento de nuvens e vapor de água nas bandas
 VIS ou IR (MSG).

 Acompanhar o movimento das nuvens em imagens de satélite geoestacionário é o método mais antigo para calcular vetores de vento.

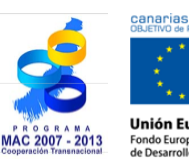

FCAN

**Tutorial TELECAN** Aplicações de Sensoriamento Remoto

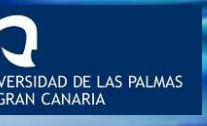

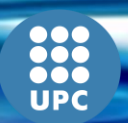

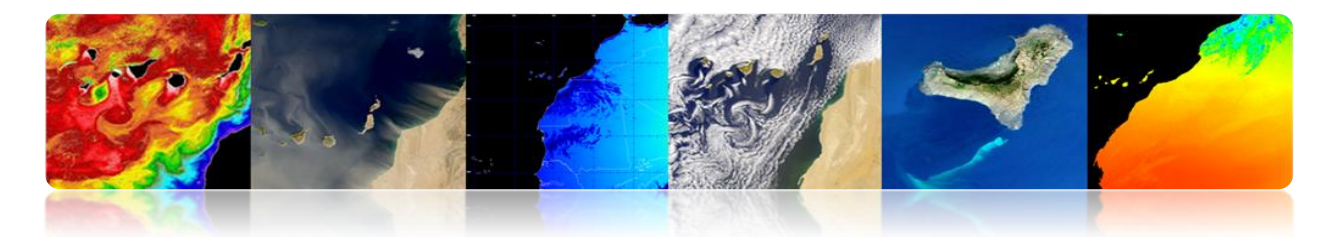

- A direcção e a velocidade é estimada pela medição da diferença de vector na localização de uma nuvem particular, em duas imagens consecutivas, dividido pelo intervalo de tempo entre duas imagens (tipicamente 15 ou 30 min.)
- Para estimar com precisão o vento é melhor usar nuvens para mover passivamente com os ventos: nuvens cirrus baixo nível de alto nível (alto cumulonimbus e nuvens orográficas são candidatos pobres).
- Problema: dependência da presença de nuvens na imagem (grelha não uniforme).
- Solução: Para as áreas livres de nuvens, as imagens de vapor de água (6,5 a 7,5 microns) permitem o monitoramento do vento, o movimento de vapor de água.

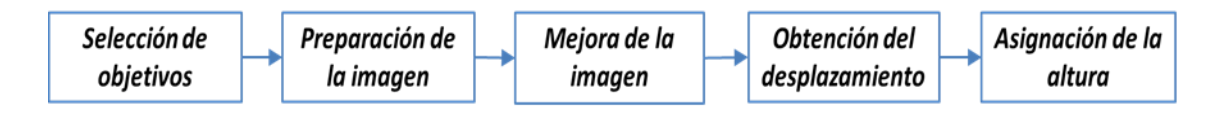

Procedimento para obtenção de vetores AMV

- Ventos de superfície do mar: a partir da análise da rugosidade da superfície dos oceanos, com sensores de microondas activos ou passivos.

#### DPP: alerta de vento

Produto AMV ventos correlacionada com a altura das ondas do dia 04 de março de 2013.

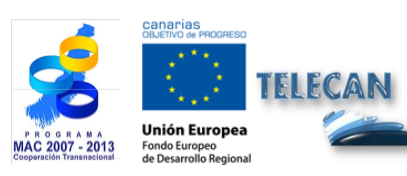

Tutorial TELECAN Aplicações de Sensoriamento Remoto

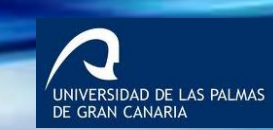

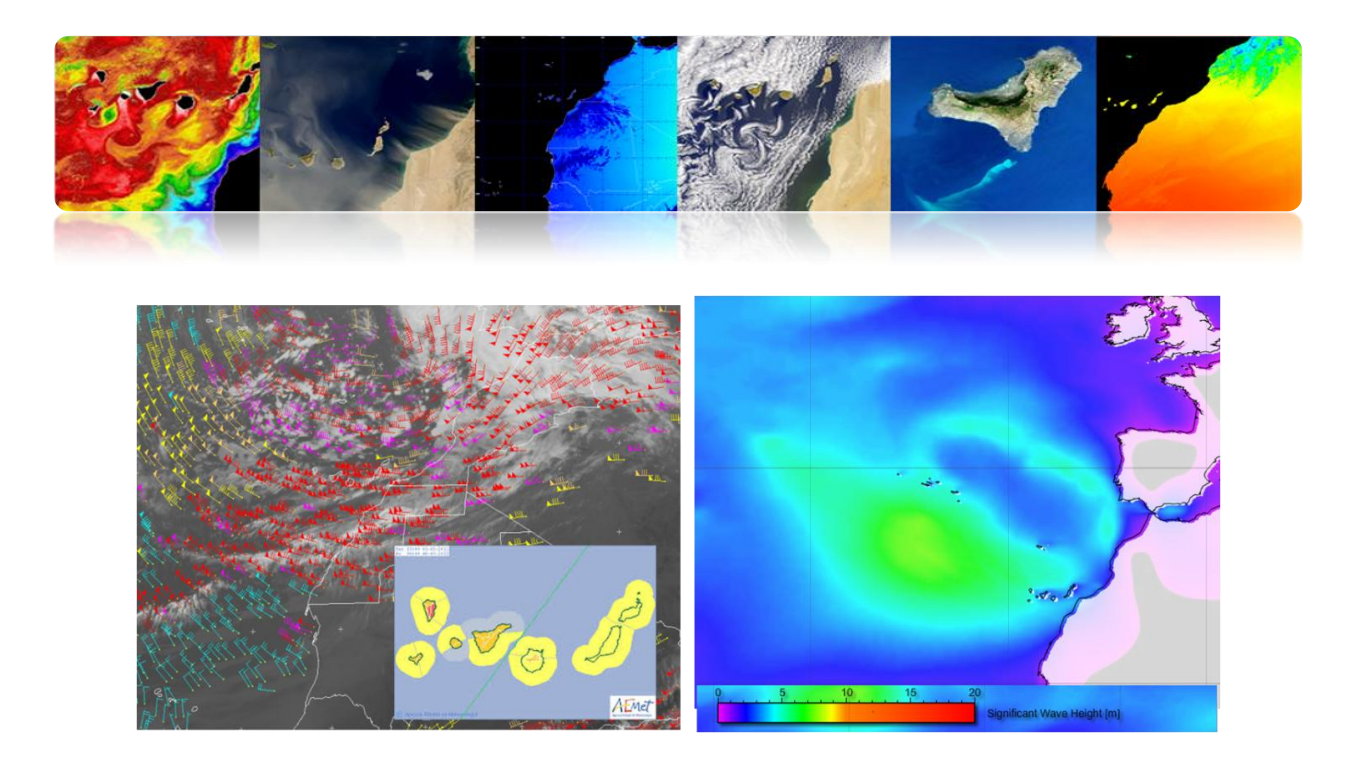

#### Precipitação

Produto *Estimado Precipitação multi-sensor (MPE)* consiste de taxas de chuva em tempo real, em mm / h para cada imagem Meteosat na resolução original pixel. O algoritmo é baseado na combinação de medições de microondas satélite polar e imagens no canal de infravermelhos.

**Aplicações:** previsão do tempo operacional em áreas com pouca ou nenhuma cobertura radar, particularmente na África e na Ásia

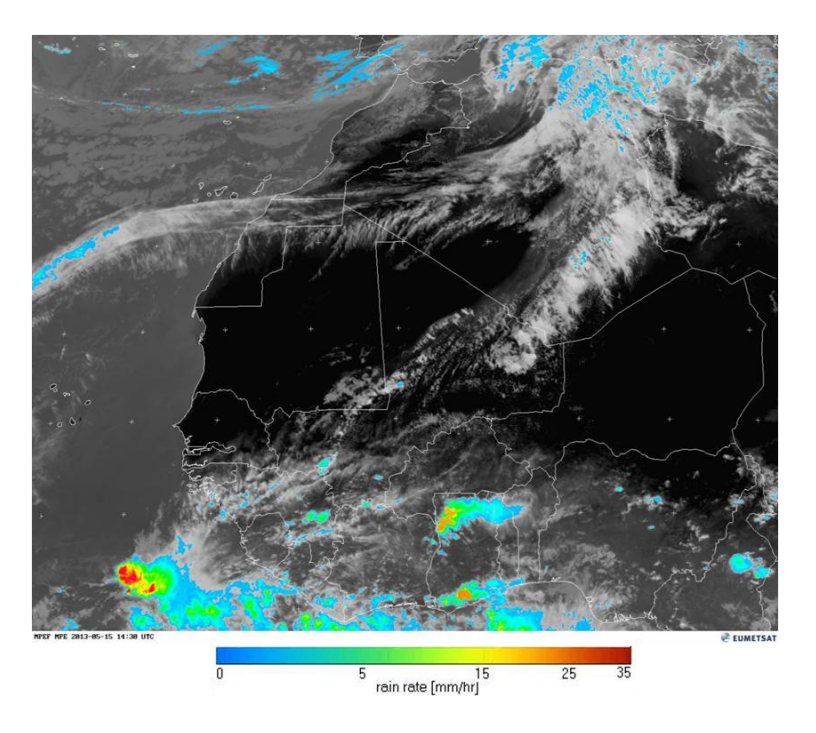

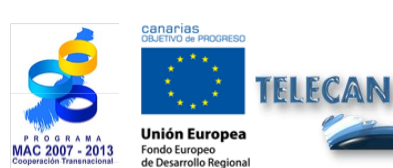

Tutorial TELECANAplicações de Sensoriamento Remoto

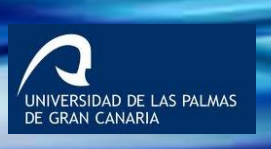

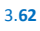

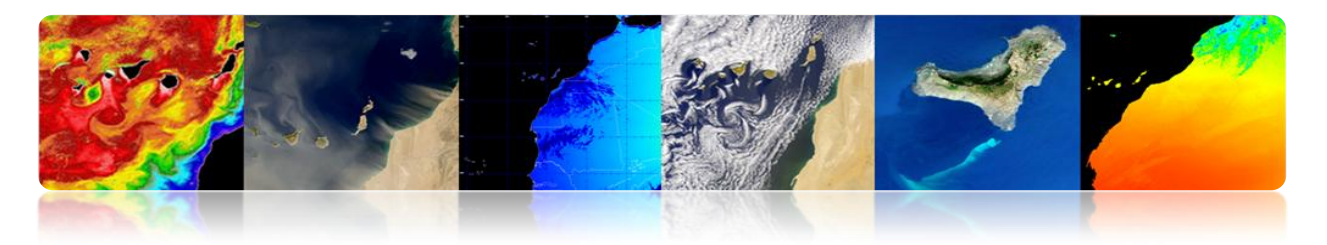

#### Nuvens MSG (SEVIRI)

Nuvem de Análise de Produtos (CLA) fornece uma identificação das camadas de nuvens, especificando o tipo de cobertura de nuvens, altura e temperatura.

Previsão aplicações tempo, previsão numérica de tempo, pesquisa e monitoramento do clima.

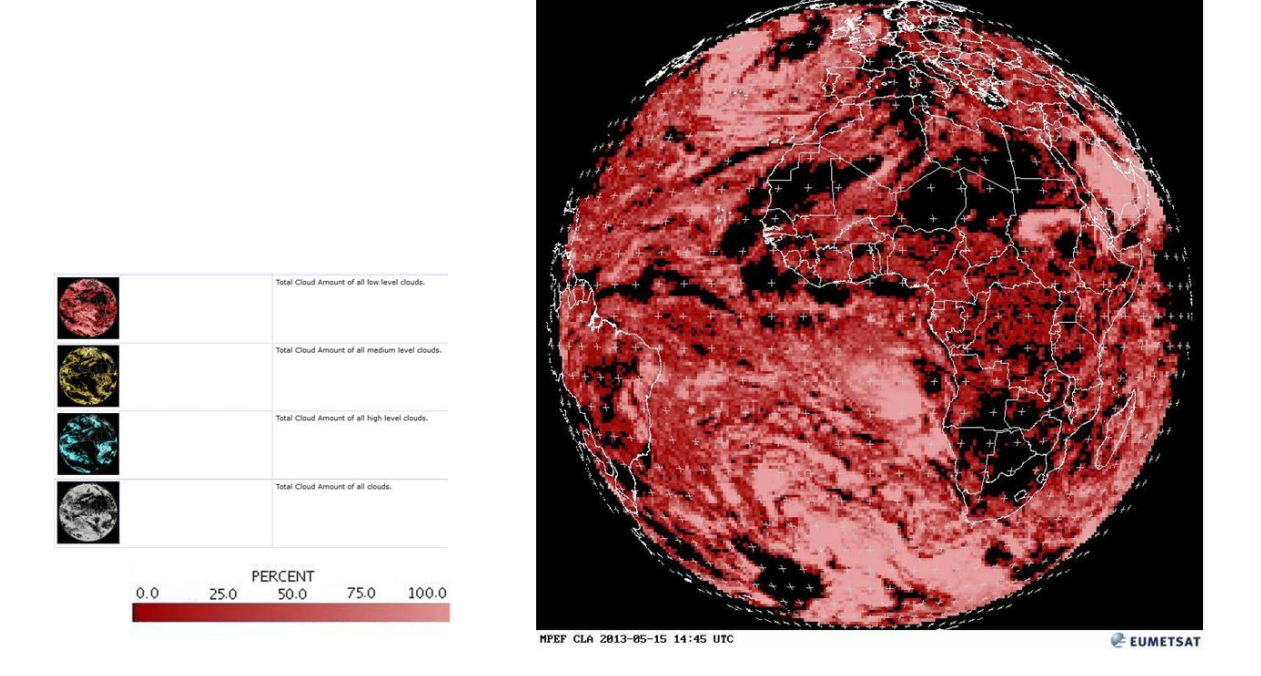

O produto Nuvem de Análise de Imagem (CLAI) fornece uma identificação do tipo de nuvem. Esta é uma imagem do produto junto com CLA.

**Aplicações:** Previsão do tempo, previsão numérica, pesquisa de clima e acompanhamento.

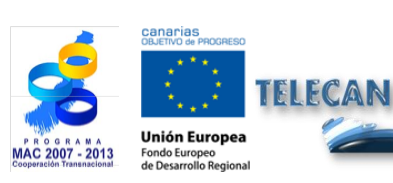

**Tutorial TELECAN** Aplicações de Sensoriamento Remoto

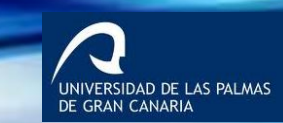

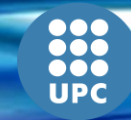

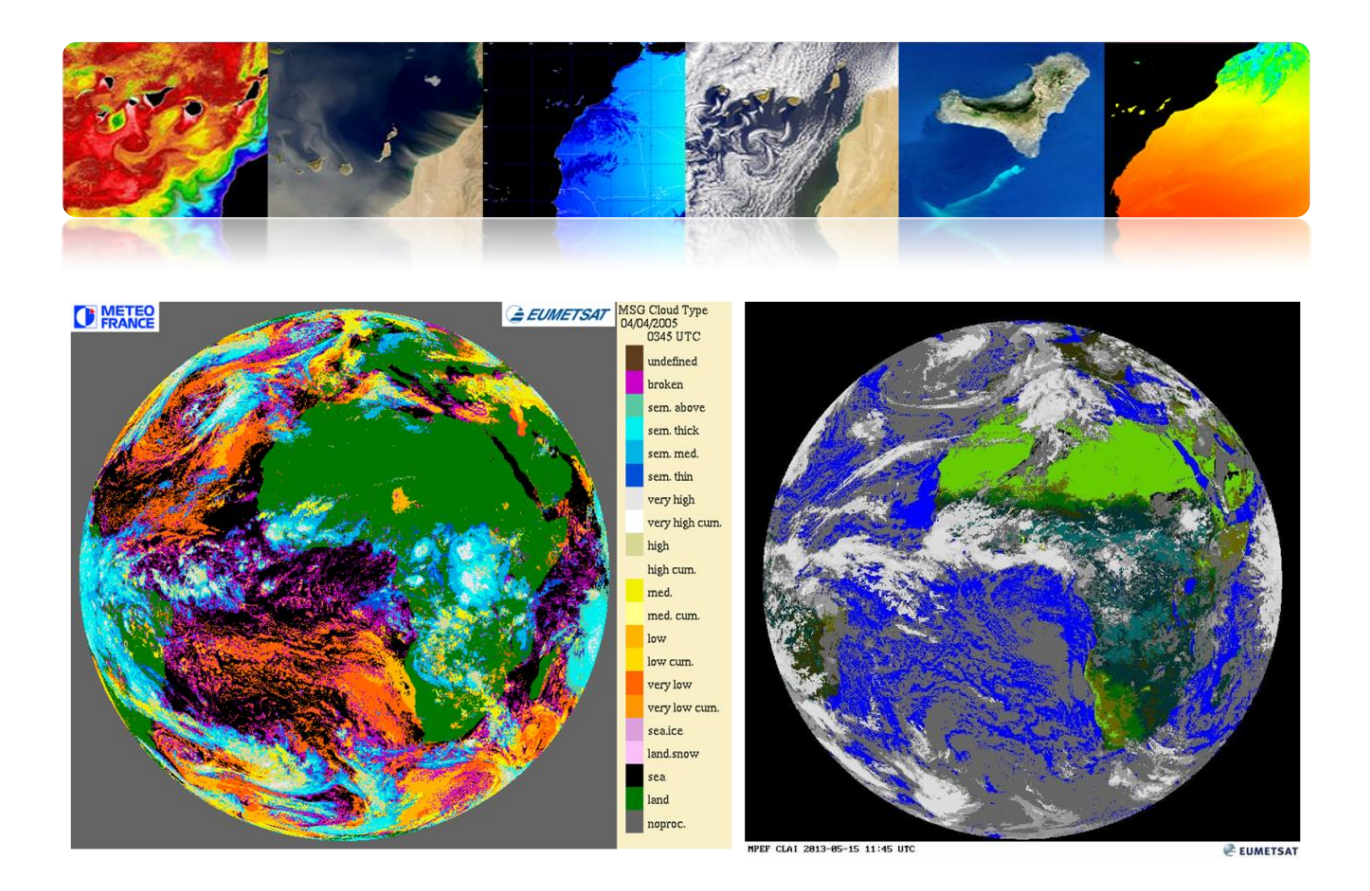

Produto Nuvem Máscara (CLM) é uma máscara que indica a presença ou ausência de nuvens em cada pixel. Especificamente, cada pixel é classificado como céu claro sobre a água, em terra céu claro, nuvem ou não processados (fora do disco da Terra).

**Aplicações:** O principal uso é em apoio dos pedidos de previsões de curto prazo e de sensoriamento remoto de superfícies continentais e oceânicas.

O produto superior da nuvem Altura (CTH) indica a altura das nuvens mais altas. É obtido a partir da informação obtida a partir das imagens e dados a partir da análise da nuvem, mas também faz com que a utilização de outros dados climatéricas externas.

#### Aplicações: meteorologia aeronáutica.

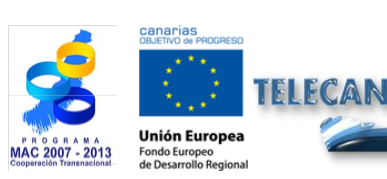

**Tutorial TELECAN** Aplicações de Sensoriamento Remoto

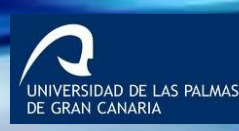

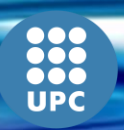

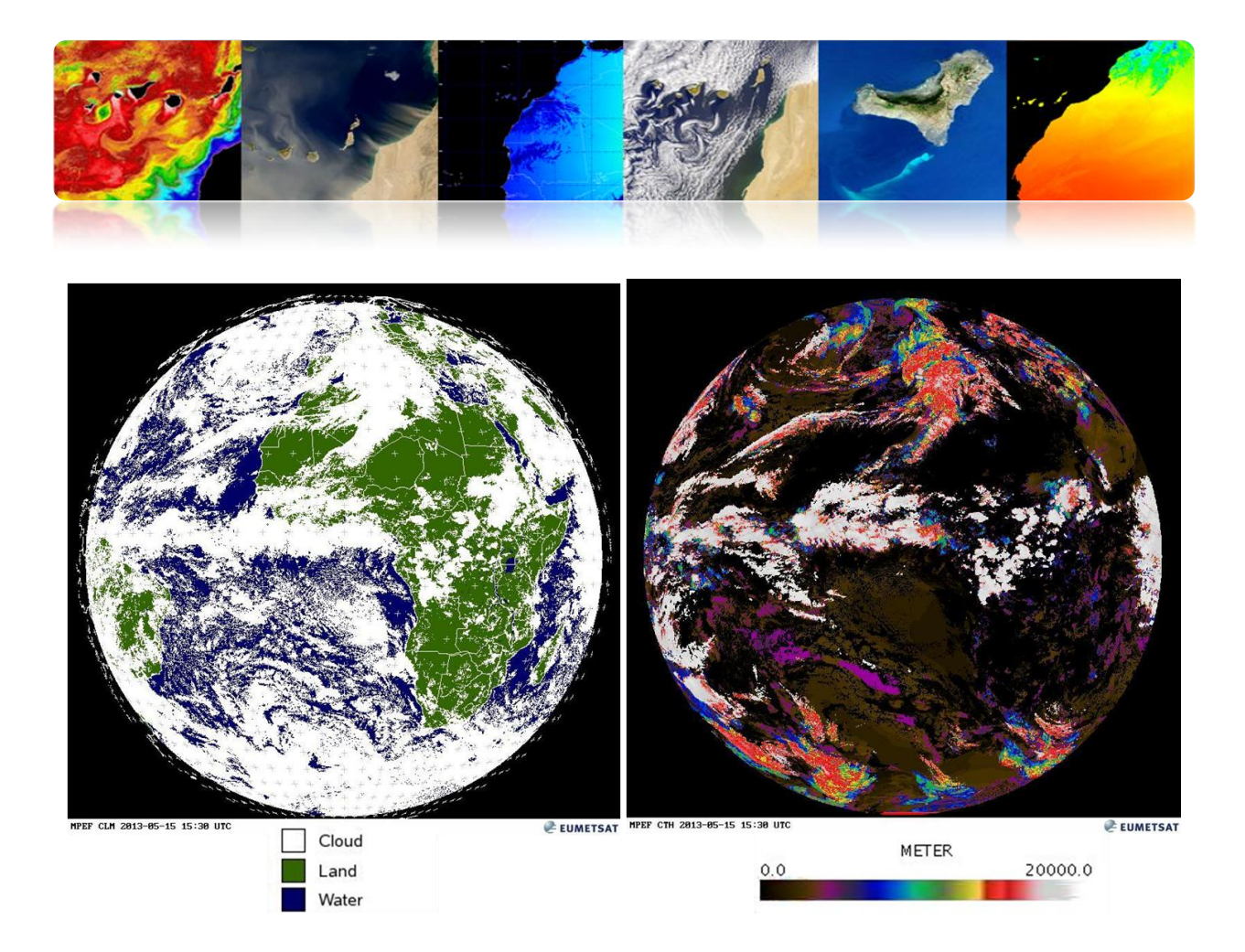

#### Umidade MSG (SEVIRI)

O produto Umidade Tropospheric produto (TH) fornece a umidade relativa do ar em ambos troposfera média e alta.

O nível superior é obtido a partir da camada do meio de humidade relativa entre cerca de 600 hPa para 300 hPa usando WV6.2 micrómetros de canal, enquanto que o teor médio de água na troposfera dado representa o valor médio entre 850 e 600 hPa hPa usando WV7.3 microns canal

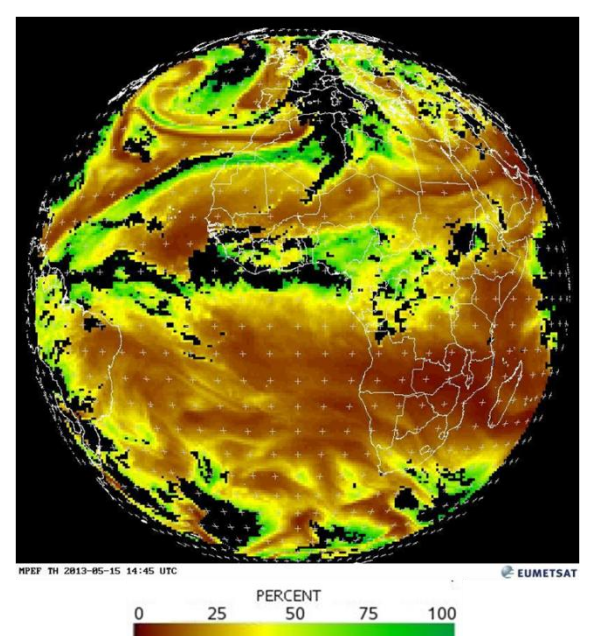

#### Produtos atmosféricas

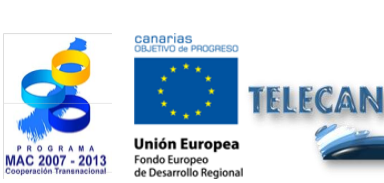

 Tutorial TELECAN

 Aplicações de Sensoriamento Remoto

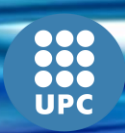

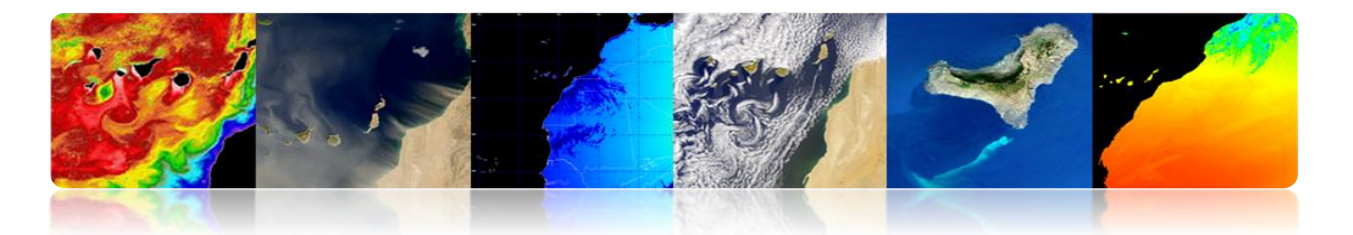

Os dados atmosféricos disponíveis de satélites tem benefícios além da sua contribuição para a previsão do tempo. Os dados acumulados nos arquivos da EUMETSAT ajudar a detectar e compreender os processos que afetam a mudança climática. Informações sobre a composição da atmosfera, obtidos a partir de medições de satélite, desempenha um papel vital no conhecimento do meio ambiente, ea avaliação dos riscos ambientais, como a destruição da camada de ozônio na estratosfera ea acumulação de poluentes na atmosfera.

Alguns produtos meteorológicos EUMETSAT são:

- Ventos costeiros ASCAT em 12,5 km Swath Grid Metop
- Propriedades de aerossóis sobre o mar MSG 0 grau
- Todos os esplendores do céu MSG 0 grau
- Vetores de movimento atmosféricas MSG 0 grau
- Análise Cloud MSG 0 grau
- Nuvem de Análise de Imagem MSG 0 grau
- Nuvem Mask MSG 0 grau
- Nuvem Top Altura MSG 0 grau
- Índice de alta resolução Precipitation MSG 0 grau
- Ozônio Total MSG 0 grau
- Umidade troposférico MSG 0 grau
- Volcanic Ash Detection (PAC) MSG 0 grau

http://www.eumetsat.int/Home/Main/DataProducts/Atmosphere/index.htm?l=en

#### Aerossóis MSG (SEVIRI)

A AES produto calcula a espessura óptica do aerossol em pixels de céu claro sobre o mar em VIS0.6 canais, VIS0.8 e NIR1.6. Além disso, determina o coeficiente de Angstrom. O permeado é a média diária. As aplicações incluem a previsão numérica do tempo, pesquisa e monitoramento do clima.

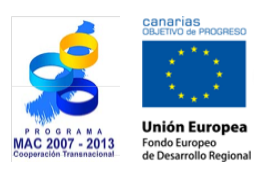

**Tutorial TELECAN** Aplicações de Sensoriamento Remoto

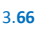

RSIDAD DE LAS PALMAS

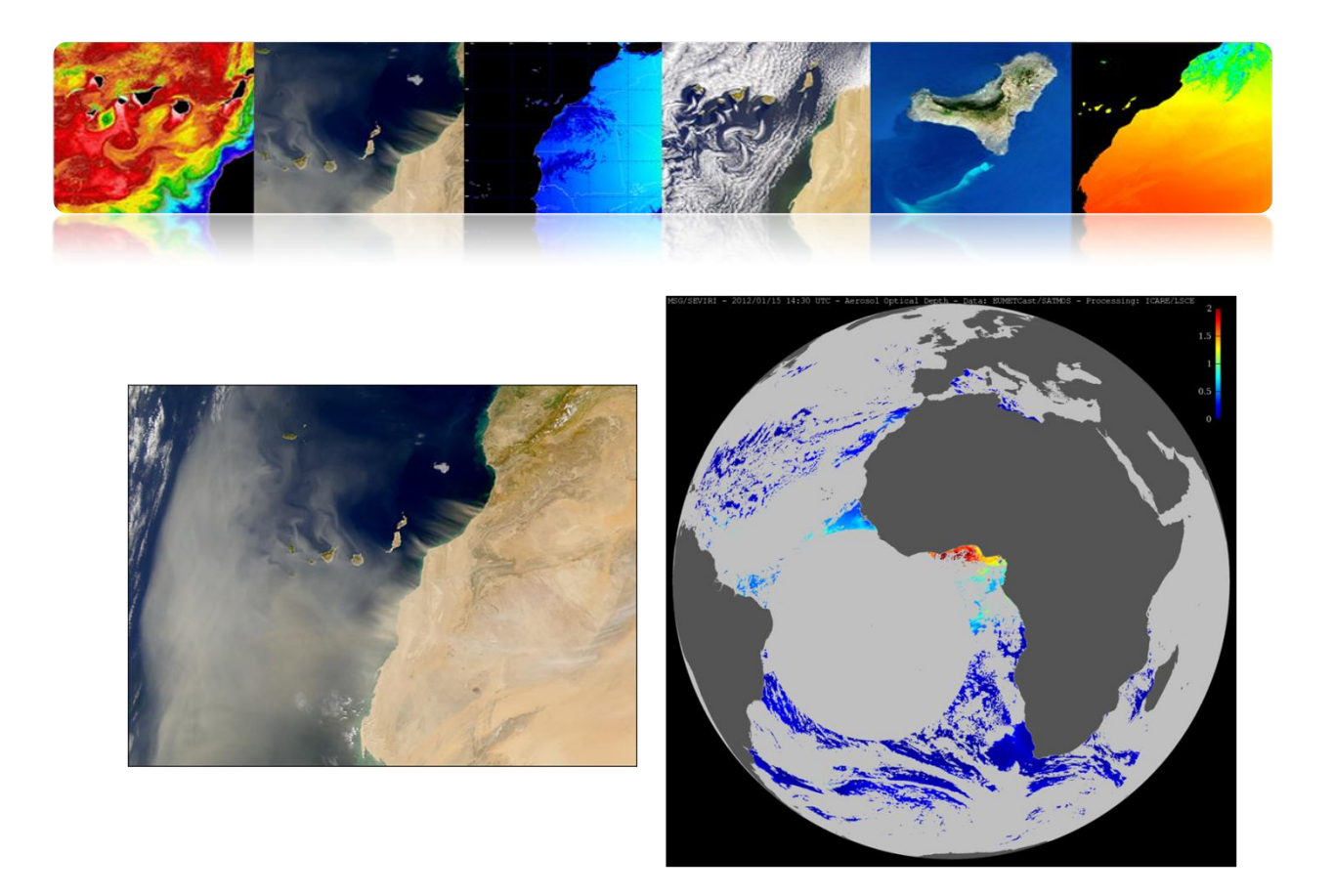

- Os aerossóis são partículas em suspensão na atmosfera a partir de fontes naturais e antropogênicas com tamanhos entre 2 nm e 1 mm.
- Fontes de aerossóis: poeira do solo, o sal do mar, as emissões vulcânicas, pólen, queima de biomassa ou de combustão industrial.
- <u>Geograficamente, um dos principais focos desta geradores de poeira</u> atmosférica, também chamados de neblina, é o deserto do Saara ea região</u>Sahel.
- Os efeitos de neblina, principalmente sobre o clima (temperatura e precipitação) sobre a produtividade e saúde marinho.
- A neblina afeta direta e indiretamente balanço de radiação da Terra. Por um lado, para dispersar a radiação solar incidente para o exterior provoca um arrefecimento da superfície do planeta, e outra impedindo a radiação emitida pela superfície da Terra pode escapar que provoca o aquecimento.
- Incluir nutrientes tais como ferro, fosfatos ou detritos orgânicos, que têm um efeito positivo sobre o mar por regiões de baixa produtividade marinha fertilização.

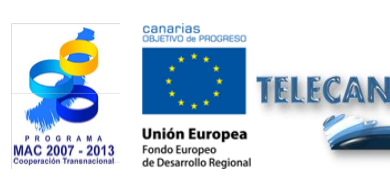

**Tutorial TELECAN** Aplicações de Sensoriamento Remoto

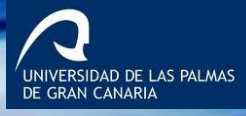

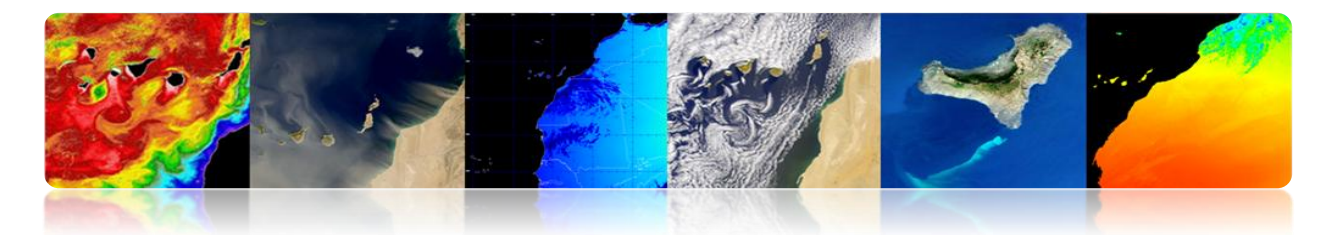

• Além disso, a qualidade do ar calimas afeto e, portanto, têm um efeito negativo sobre a saúde devido ao transporte de esporos, fungos, bactérias ou pesticidas.

#### Ozônio MSG (SEVIRI)

A densidade global do ozono na coluna atmosférica para cada segmento de imagem baseia-se 9,7 mícron de canal (canal SEVIRI ozono) e os outros canais de IR e WV.

Este produto é utilizado em centros de NWP, serviços de monitoramento de ozônio e institutos de pesquisa.

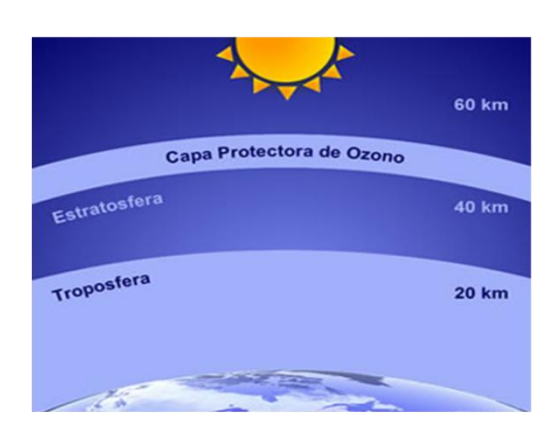

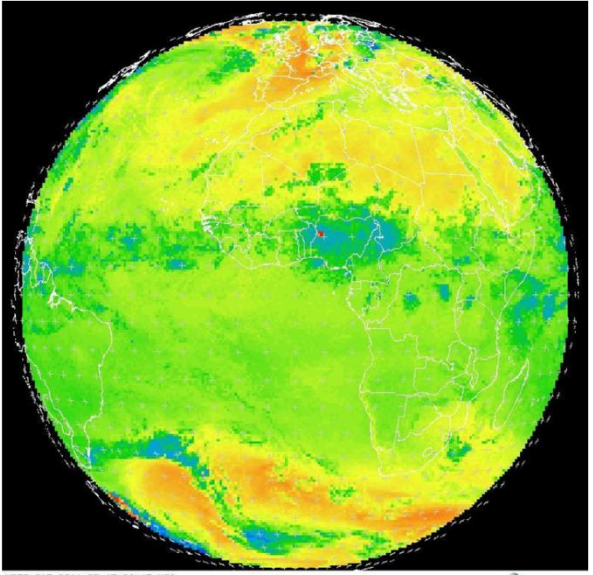

MPEF TOZ 2011-07-15 06:45 UTC

EUMETSAT

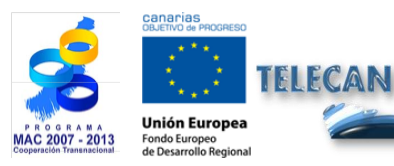

#### **Tutorial TELECAN**

Aplicações de Sensoriamento Remoto

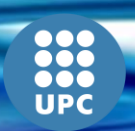

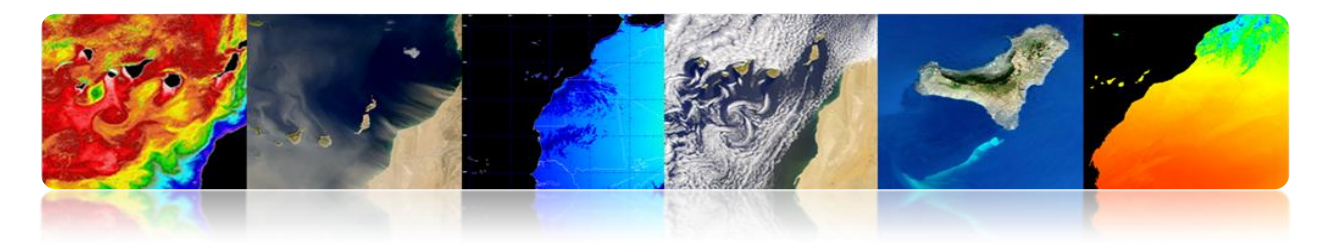

#### □ AGÊNCIA ESPACIAL EUROPEIA (ESA)

ESA lançou também vários satélites para estudar a atmosfera, mas desde a criação da EUMETSAT, o objetivo é voltado mais para os estudos científicos para os serviços operacionais.

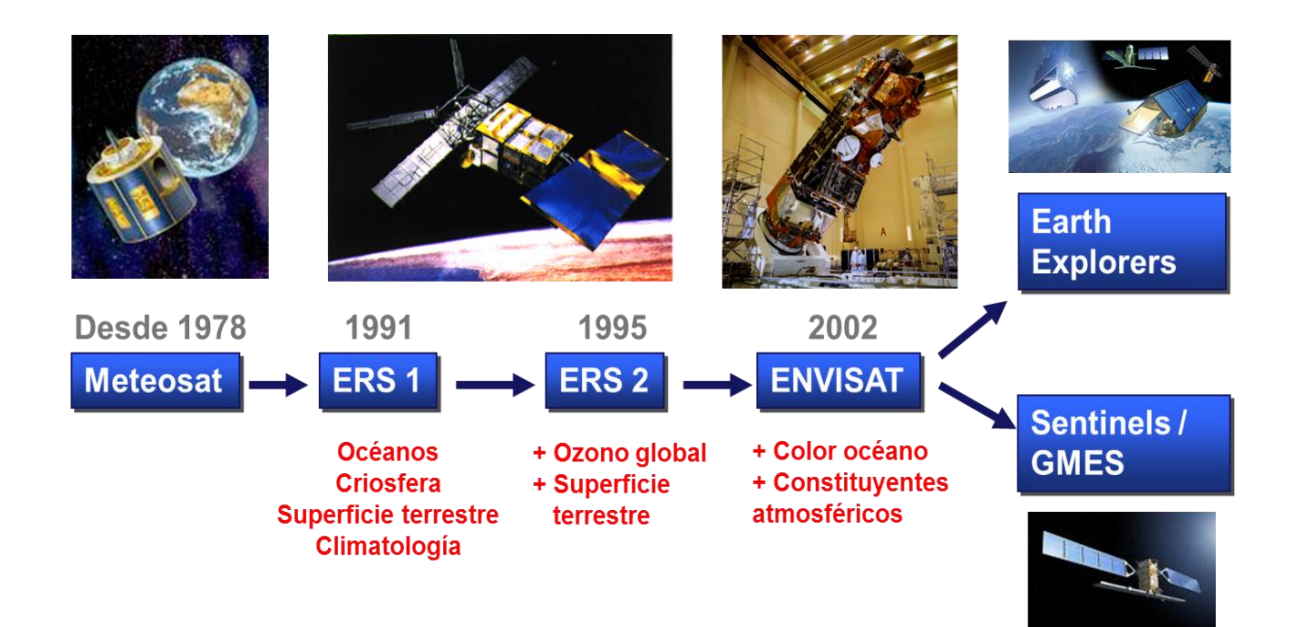

O que se segue descreve alguns dos parâmetros atmosféricos.

#### Ozônio

**Buraco na camada de ozônio:** redução da área ocorrer estratosfera onde o ozono anormal. Fenômeno anual observada durante a primavera nas regiões polares e é seguido por uma recuperação durante o verão.

Nos últimos tempos, reduções significativas foram encontrados nesta camada, especialmente na Antártida. Foi atribuído ao aumento da concentração de substâncias químicas, incluir como clorofluorcarbonos (CFCs), utilizado como propulsor de refrigeração e aerossóis.

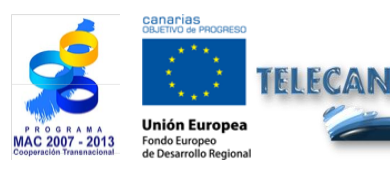

**Tutorial TELECAN** Aplicações de Sensoriamento Remoto

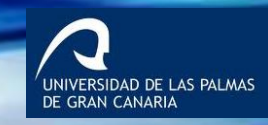

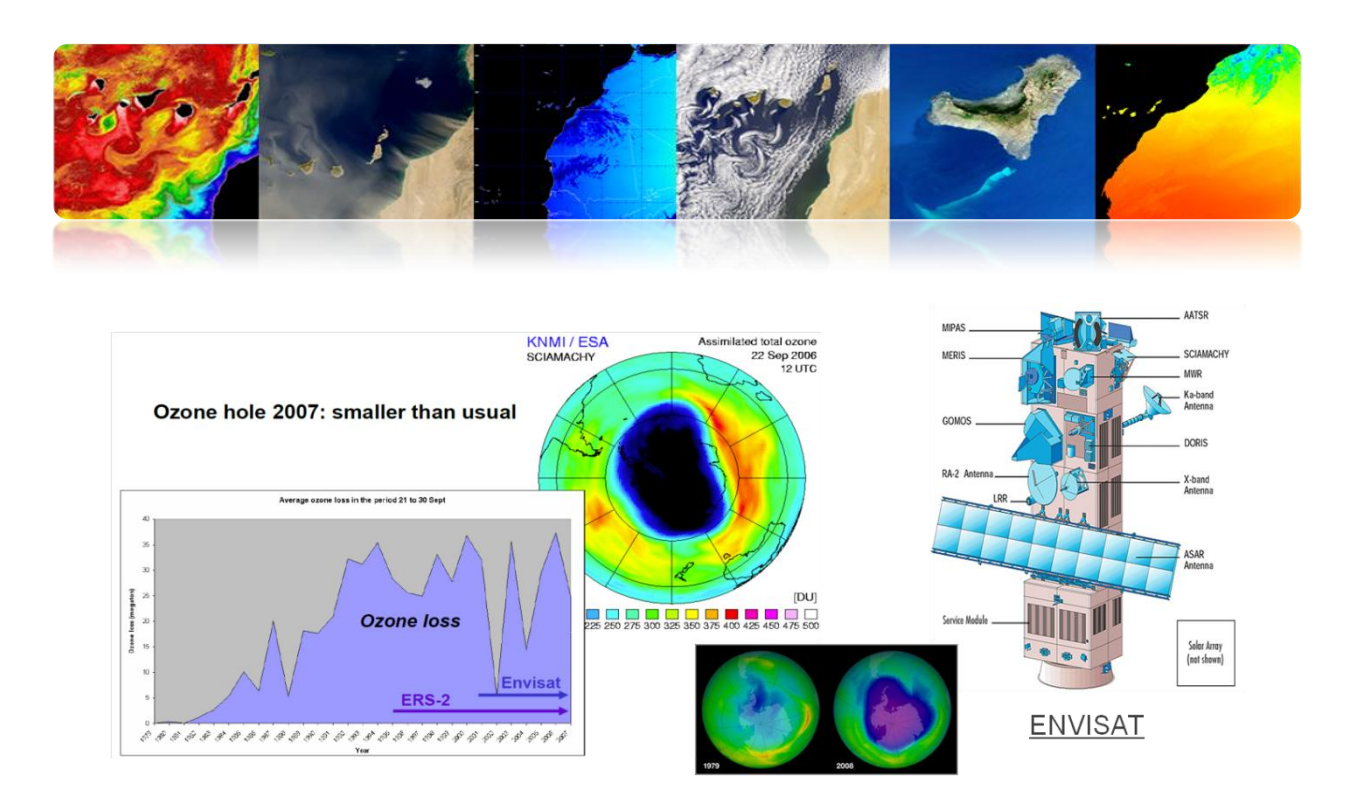

#### Gás carbônico

Ele é o gás de efeito estufa mais importante contribuinte para o aquecimento global. Apesar da importância do CO2, o nosso conhecimento atual (principalmente natural) de suas fontes e sumidouros ainda está faltando.

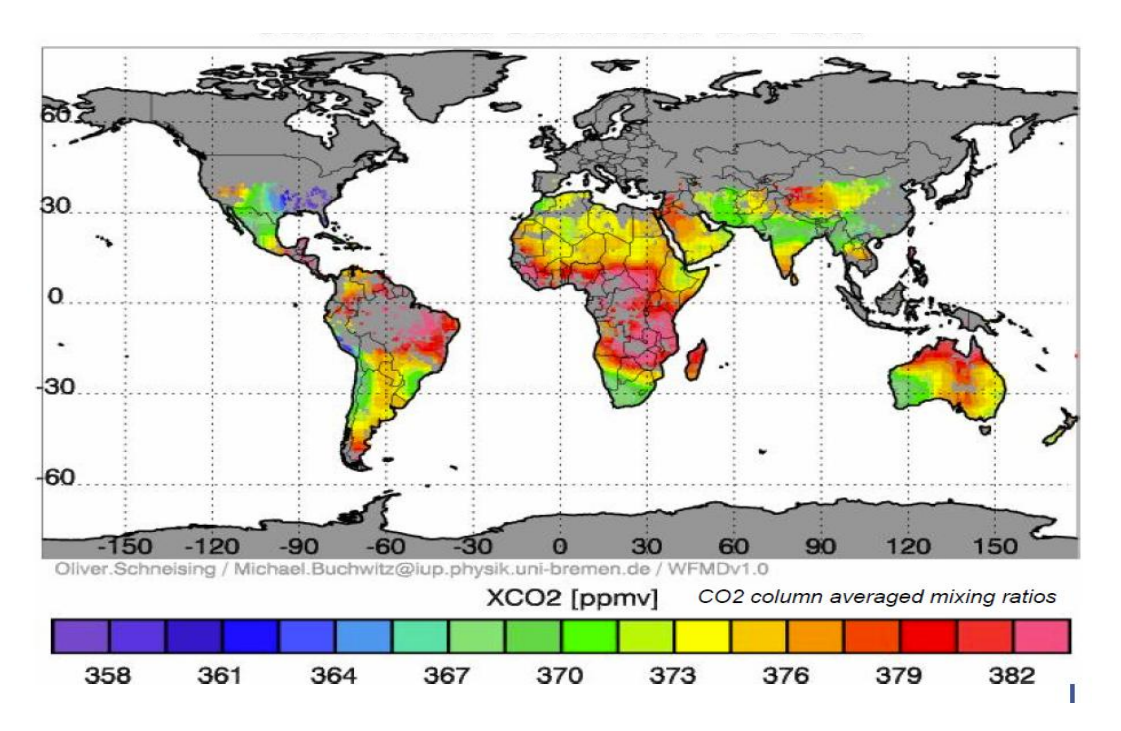

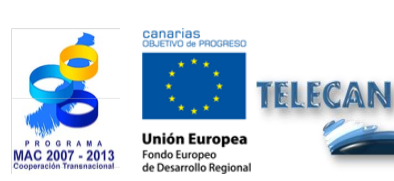

Aplicações de Sensoriamento Remoto

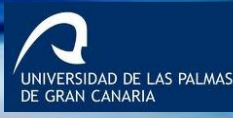

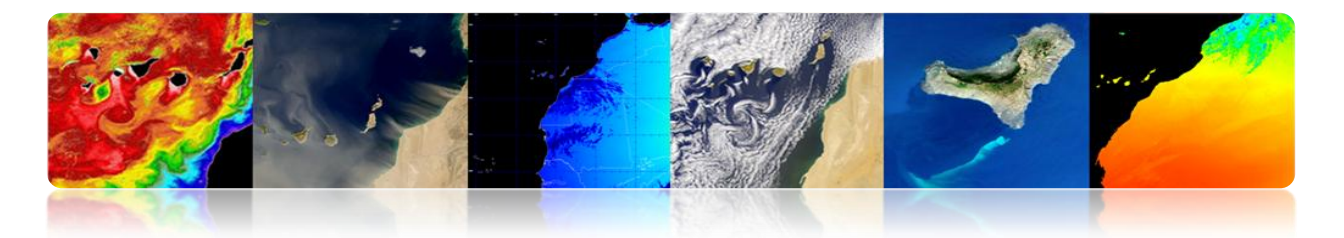

SCIAMACHY satélite Envisat é o primeiro instrumento que pode medir a distribuição global de CO2 com alta sensibilidade sobre a terra onde as fontes e sumidouros de CO2. Fornece um globais medidas baseadas confirmação até agora em alguns lugares.

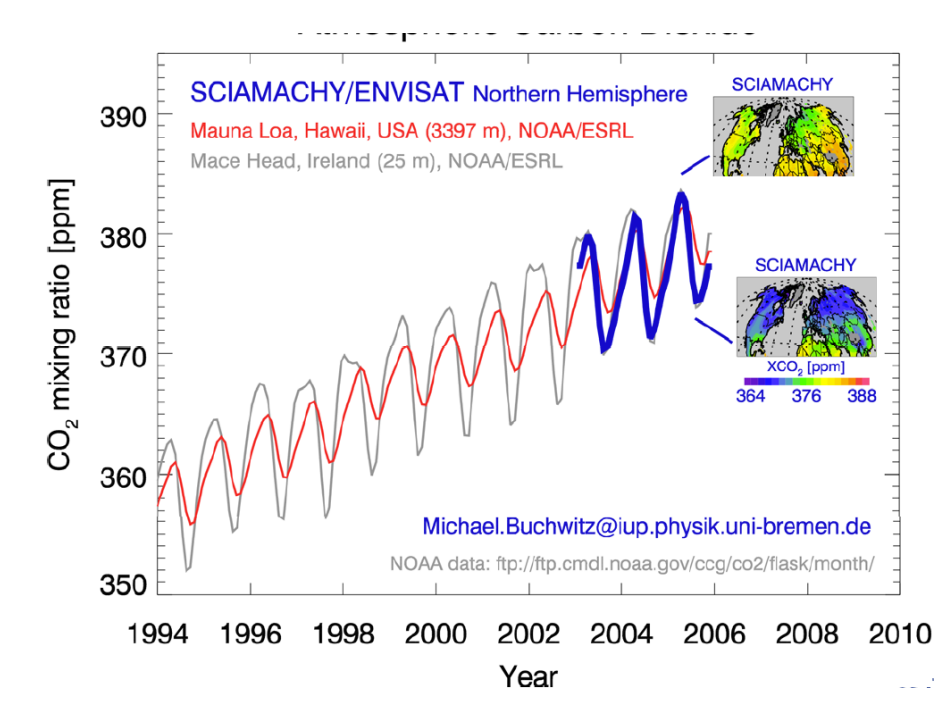

#### Metano

Gás é o segundo gás de efeito estufa mais importante que contribui para o aquecimento global.

Apesar da importância deste gás, o nosso conhecimento atual de suas fontes é ainda grandes lacunas. Por SCIAMACHY foi encontrado recentemente grandes quantidades de metano em florestas tropicais que apontam para a possibilidade da existência de fontes de metano ainda não conhecidos ou subestimação significativa do familiar.

Importantes fontes de metano são arrozais, ruminantes (bovinos e ovinos), as zonas húmidas e as emissões de metano a partir de plantas, possivelmente, uma nova e importante fonte de metano que poderia explicar o alto nível de metano descoberto por SCIAMACHY.

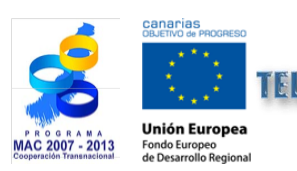

**Tutorial TELECAN** Aplicações de Sensoriamento Remoto

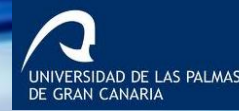

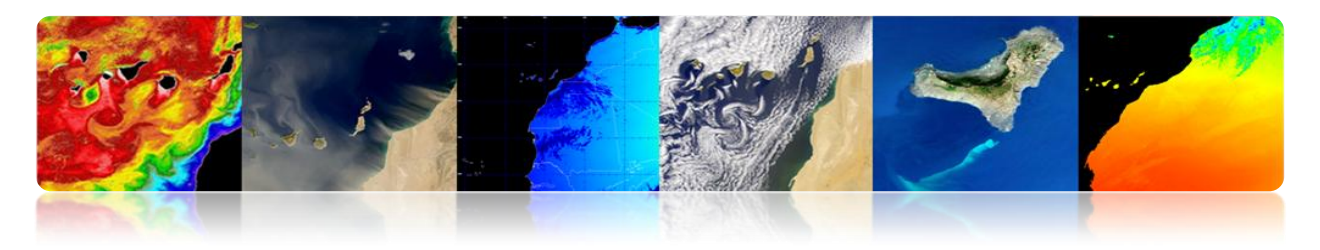

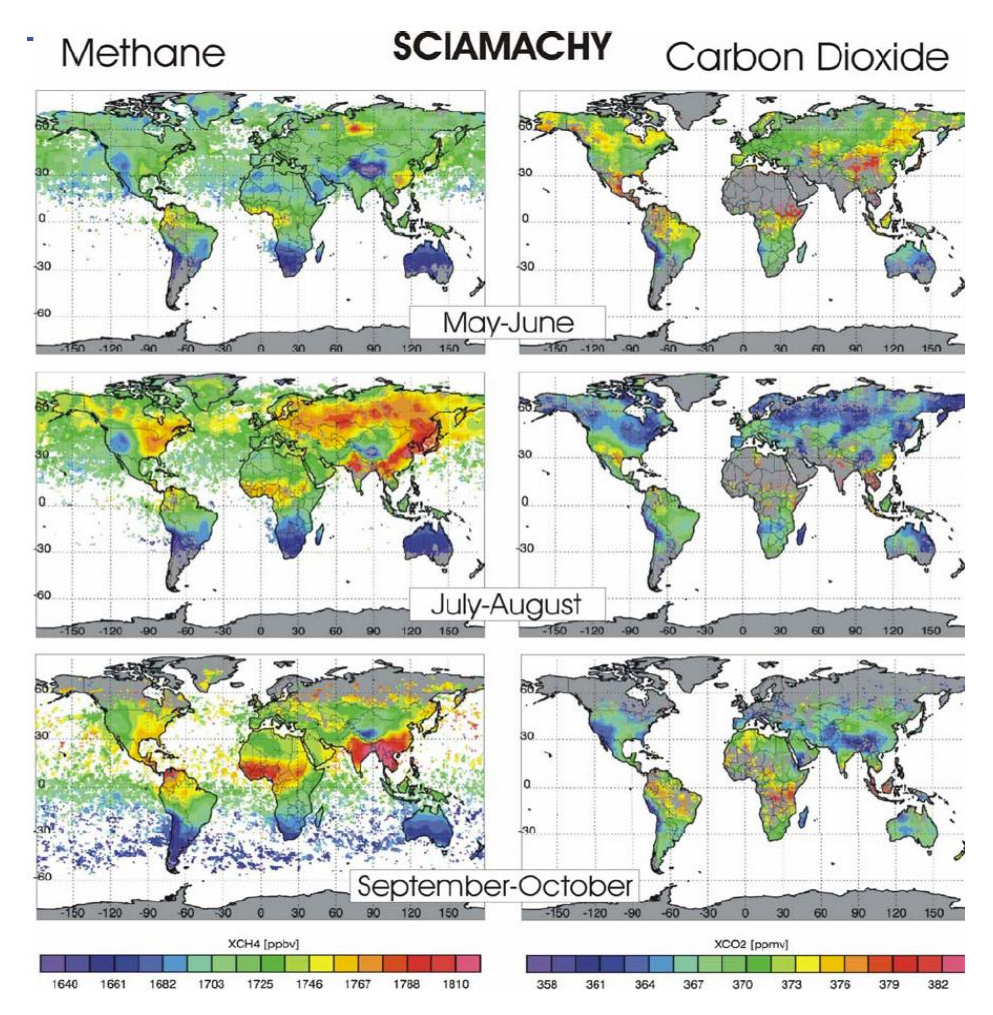

#### O dióxido de nitrogênio

NO2, é um dos principais poluentes. É marrom-amarelo. É formado no processo de combustão a alta temperatura (veículos automóveis, fábricas de energia). Por isso, é um gás tóxico e irritante prevalente em áreas urbanas. Ela afeta principalmente o sistema respiratório.

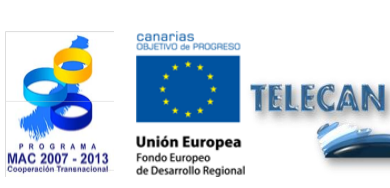

 Tutorial TELECAN

 Aplicações de Sensoriamento Remoto

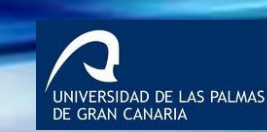

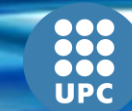

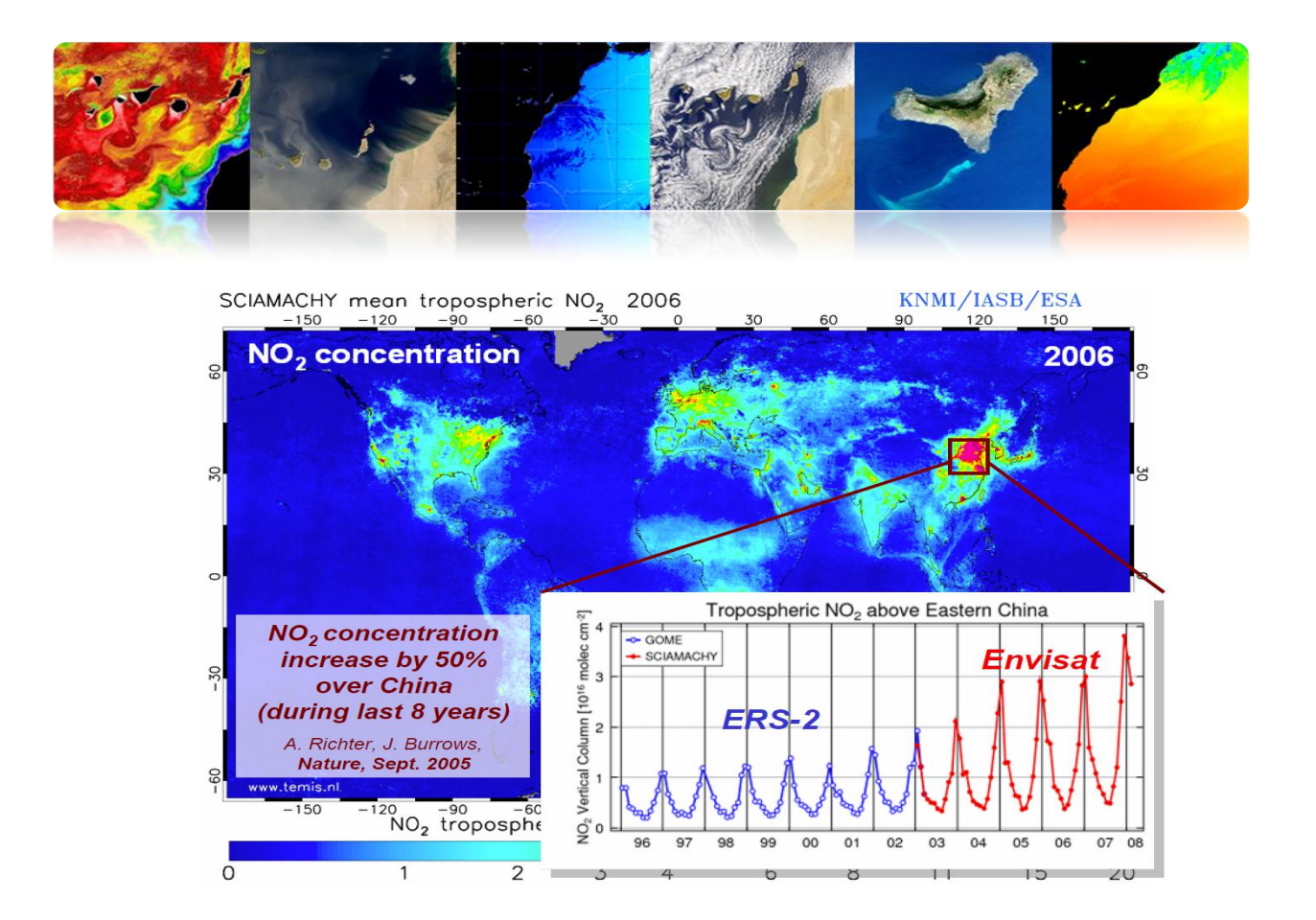

#### Índice Ultravioleta

O índice de UV é um indicador da intensidade da radiação ultravioleta do sol sobre a superfície da Terra. Índice de UV também indica a capacidade de radiação UV solar sobre a lesão da pele.

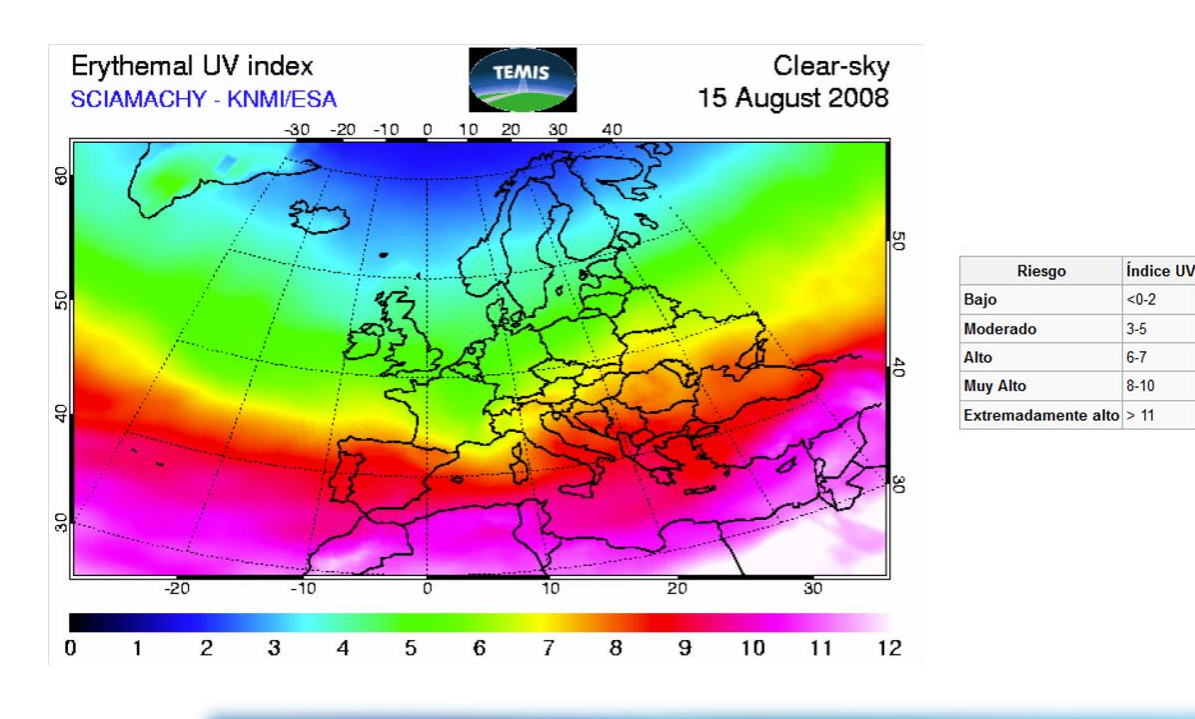

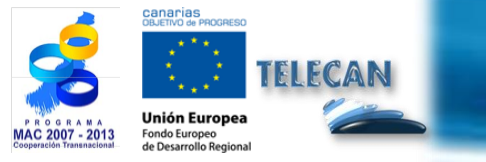

#### Tutorial TELECAN

Aplicações de Sensoriamento Remoto

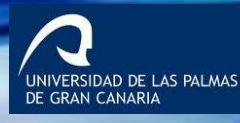

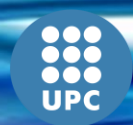

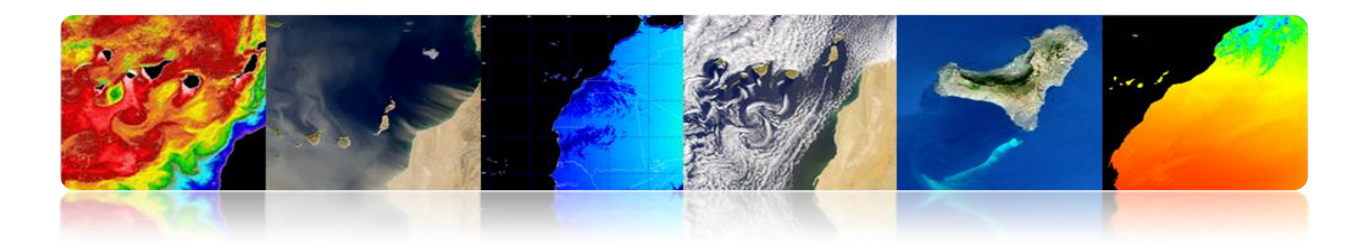

#### Vapor de água

O vapor de água é um gás que é obtido por meio de evaporação ou de ebulição da água no estado líquido ou de sublimação do gelo. É inodoro e incolor. É responsável pela humidade condensa e forma de nevoeiro e elevada concentração ou em concentrações mais elevadas, as nuvens.

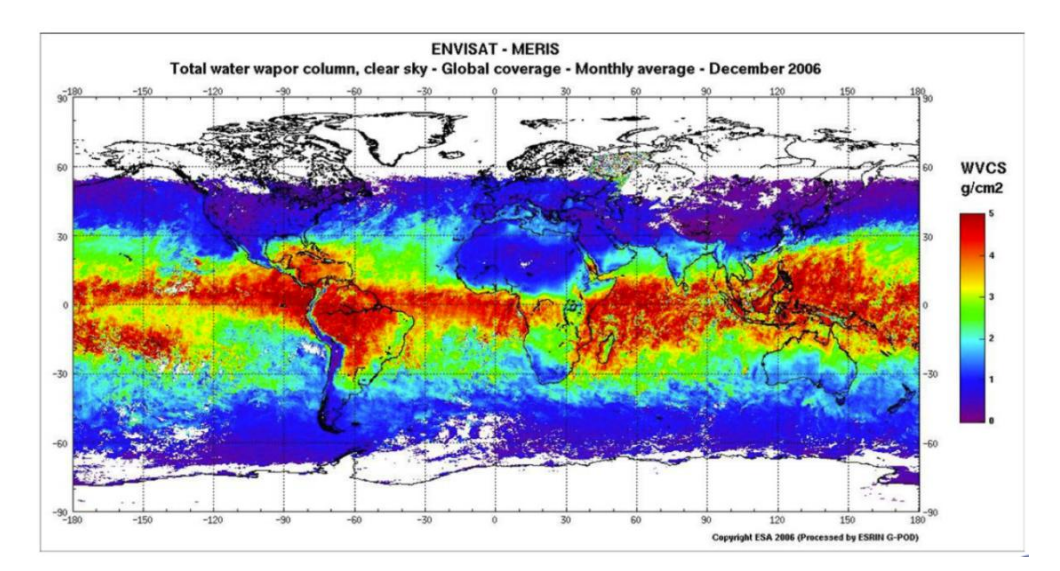

#### Sensor MIPAS (ENVISAT): permite estudos em 3D

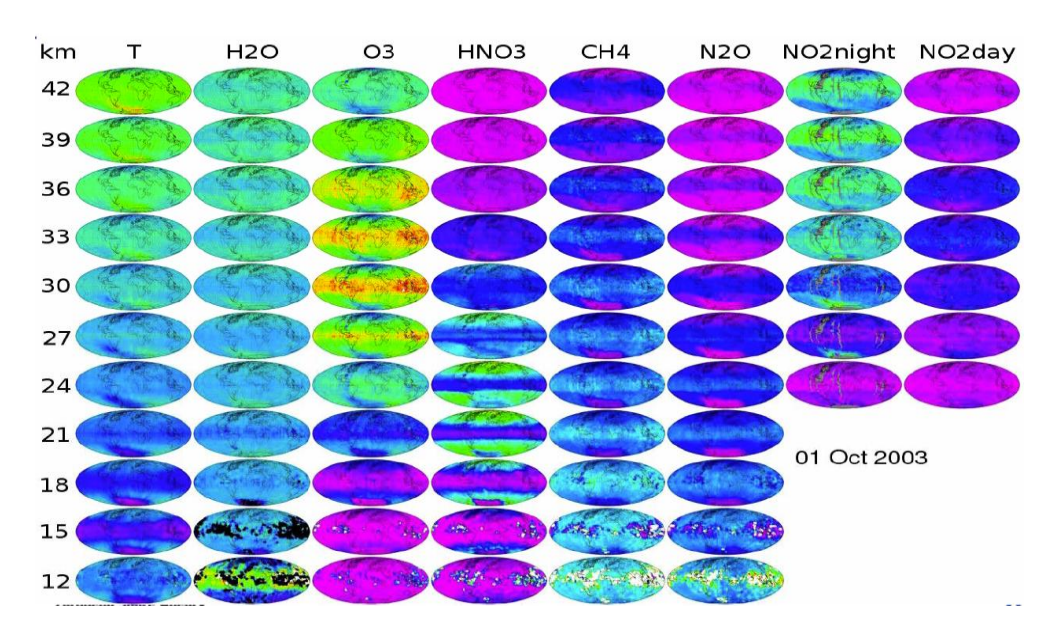

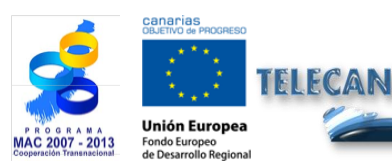

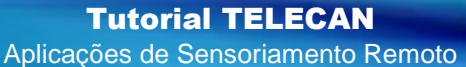

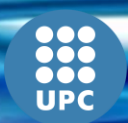

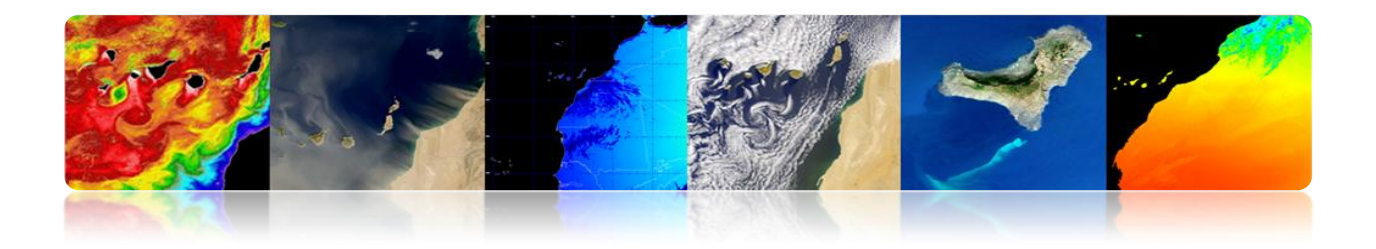

#### SENSORIAMENTO REMOTO SYSTEMS (RSS - NASA)

Sistemas de Sensoriamento Remoto é um centro de pesquisa apoiado principalmente pela NASA e que incide sobre a geração de produtos de sensores de microondas.

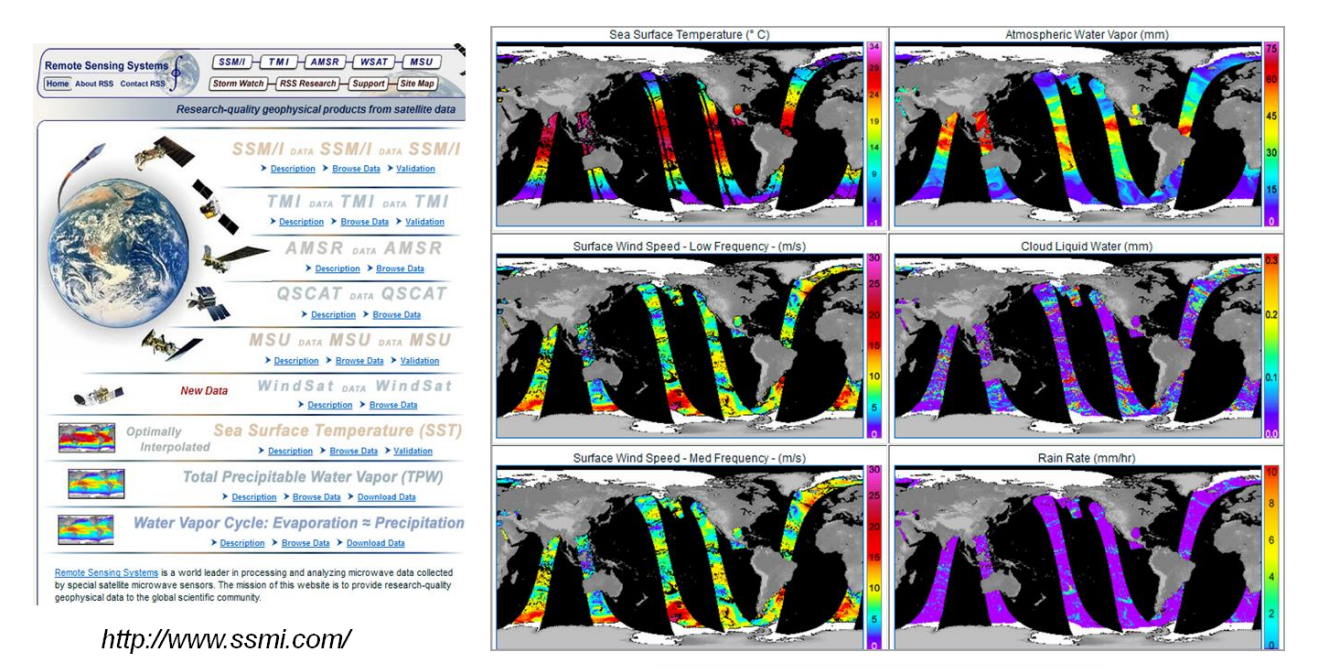

2013/05/16, UTC AM, WindSat

#### □ AGÊNCIA AEROESPACIAL ALEMÃO (DLR)

## Centro Mundial de Dados de Sensoriamento Remoto da Atmosfera (WDC-RSAT)

Desde 2003, o alemão Teledetcción Centro DFD alemão DLR Agência opera a WDC-RSAT, que oferece aos cientistas e ao público em geral infinidade de parâmetros atmosféricos e missões usando dados de satélite de dados livre.

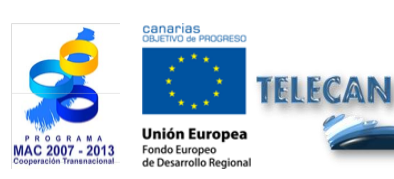

Tutorial TELECAN Aplicações de Sensoriamento Remoto

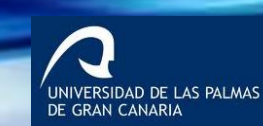

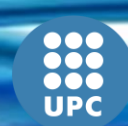

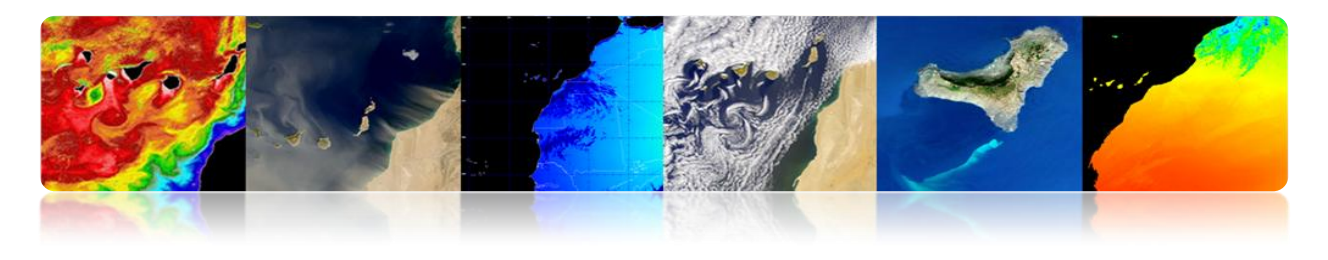

|                                                                               | The World Data Center for Remote Sensing of the . | Atmosphere                                                         |                    |             |  |  |  |
|-------------------------------------------------------------------------------|---------------------------------------------------|--------------------------------------------------------------------|--------------------|-------------|--|--|--|
| Map Viewer<br>Data & Products<br>Services<br>Trace Gases<br>Aerosols<br>Chuds | Trace Gases                                       |                                                                    |                    |             |  |  |  |
| plar Radiation<br>urface Parameters                                           | Ozone                                             |                                                                    |                    |             |  |  |  |
| o-Energy<br>eteorology                                                        | O3                                                | Daily Vertical Column (near real time) foot prints                 | GOME-2             | Data access |  |  |  |
| namics<br>bectroscopy Data                                                    | O3                                                | Assimilated Daily Vertical Column (forecast / near real time) maps | GOME-2             | Data access |  |  |  |
| ssions & Sensors                                                              | O3                                                | Daily 4DVAR Analysis at 55.4 hPa (SACADA-17)                       | GOME-2 / SCIAMACHY | Data Access |  |  |  |
| out WDC<br>er Account                                                         | O3                                                | Total Ozone Column (Nadir)                                         | SCIAMACHY          | Data Access |  |  |  |
| itact                                                                         | O3                                                | Ozone VMR (Limb)                                                   | SCIAMACHY          | Data Access |  |  |  |
| MC                                                                            | O3                                                | Daily Vertical Column (near-real time)                             | GOME               | Data Access |  |  |  |
| DC Home                                                                       | O3                                                | GDP 4.0 Total Ozone Record (1995-2005)                             | GOME               | Data Access |  |  |  |
|                                                                               | O3                                                | GDP 4.0 Total Ozone Monthly Means and Statistics (1995-2005)       | GOME               | Data Access |  |  |  |
|                                                                               | O3                                                | Level 2 Profiles (NNORSY)                                          | GOME               | Data Access |  |  |  |
|                                                                               | O3                                                | Daily Vertical Column (near-real time)                             | TOMS               | Data Access |  |  |  |
|                                                                               | O3                                                | Daily 3-D Stratospheric Distributions (Global Analysis)            | ROSE-CTM           | Data Access |  |  |  |
|                                                                               | O3                                                | Vertical Profiles                                                  | CRISTA-2           | Data Access |  |  |  |
|                                                                               | Nitrogen Compounds                                |                                                                    |                    |             |  |  |  |
| al Weather                                                                    | NO2                                               | Daily Vertical Column (near real time)                             | GOME-2             | Data access |  |  |  |
| berpfaffenhofen                                                               | tropNO2 Tropospheric Vertical Column              |                                                                    | GOME-2             | Data Access |  |  |  |
|                                                                               | 1                                                 |                                                                    |                    | D           |  |  |  |

|                    | The World Data Center for Remote Sensing of the | e Atmosphere       |                                                                                                  |         |
|--------------------|-------------------------------------------------|--------------------|--------------------------------------------------------------------------------------------------|---------|
| Map Viewer         |                                                 |                    |                                                                                                  | E:print |
| Data & Products    |                                                 |                    |                                                                                                  |         |
| Missions & Sensors |                                                 |                    |                                                                                                  |         |
| AATSR              |                                                 | Missions & Sensors |                                                                                                  |         |
| ARS                |                                                 |                    |                                                                                                  |         |
| AMSR               |                                                 |                    | This section of the WDC-RSAT website covers the sources (sensors and missions) of satellite      |         |
| AMSU               |                                                 |                    | data used for remote sensing of the atmosphere and which form the basis of many of the           |         |
| ATMOS              |                                                 |                    | available products and services.                                                                 |         |
| AVHRR              |                                                 |                    |                                                                                                  |         |
| AVHRR3             |                                                 | AATSR              | Advanced Along-Track Scanning Radiometer This sensor is one of the Announcement of               |         |
| CALIPSO            |                                                 |                    | Opportunity (AO) instruments on board the European Space Agency (ESA) satellite ENVISAL          |         |
| GOME               |                                                 |                    | It is the most recent in a series of instruments designed primarily to measure Sea Surface       |         |
| GOME-2             |                                                 |                    | Temperature (SST), following on from ATSR-1 and ATSR-2 on board ERS-1 and ERS-2.                 |         |
| GOMOS              |                                                 | ACE                | Atmospheric Chemistry Experiment is a Canadian satellite mission on board the Canadian           |         |
| HALOE              |                                                 | AUL                | satellite SCISAT-1 for remote sensing of the Earth's atmosphere. ACE was launched on August      |         |
| IASI               |                                                 |                    | 13, 2003. The measurements consist of spectra and images that are used to investigate            |         |
| MAS                |                                                 |                    | chemical and dynamical processes in our atmosphere, with a particular emphasis on ozone          |         |
| MERIS              |                                                 |                    | depletion in the Arctic stratosphere.                                                            |         |
| MIPAS              |                                                 | 4/00               | Atmospheric Infrared Sounder This atmospheric sensor is one of six instruments on board          |         |
| MISR               |                                                 | AIRS               | the Agua estellite, not of NASA's Earth Obsening System. Together these instruments              |         |
| MLS                |                                                 |                    | observe the global water and energy cycles, climate variation and trends, and the response of    |         |
| MOPITT             |                                                 |                    | the climate system to increased greenhouse grees. AIRS measures the atmospheric                  |         |
| OMI                |                                                 |                    | tamparature and humidity profiles                                                                |         |
| POAM               |                                                 |                    | temperature and namony promos.                                                                   |         |
| SAGE               |                                                 | AMSR               | Advanced Microwave Scanning Radiometer AMSR was launched on board the Advanced                   |         |
| SBUV               |                                                 |                    | Earth Observing Satellite-II (ADEOS-II) in June, 2002. AMSR measures geophysical variables       |         |
| SCIAMACHY          |                                                 |                    | related to the earth's water cycle, including: precipitation rate, cloud water, water vapor, sea |         |
| TES                |                                                 |                    | surface winds, sea surface temperature, sea ice concentration, snow water equivalent, and soil   |         |
| ТМІ                |                                                 |                    | moisture.                                                                                        |         |
| TOMS               |                                                 | AMOU               | Advanced Microwave Sounding Unit A / B The first AMSU was launched in May 1998 on                |         |
| WINDI              |                                                 | AWSU               | board the National Oceanic and Atmospheric Administration's NOAA 15 satellite. This sensor       |         |
|                    |                                                 |                    |                                                                                                  |         |

http://wdc.dlr.de/sensors/

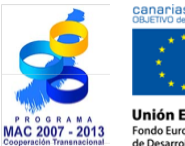

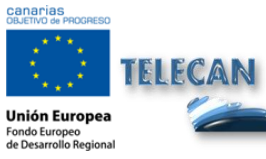

Tutorial TELECAN Aplicações de Sensoriamento Remoto

UNIVERSIDAD DE LAS PALMAS DE GRAN CANARIA

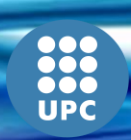

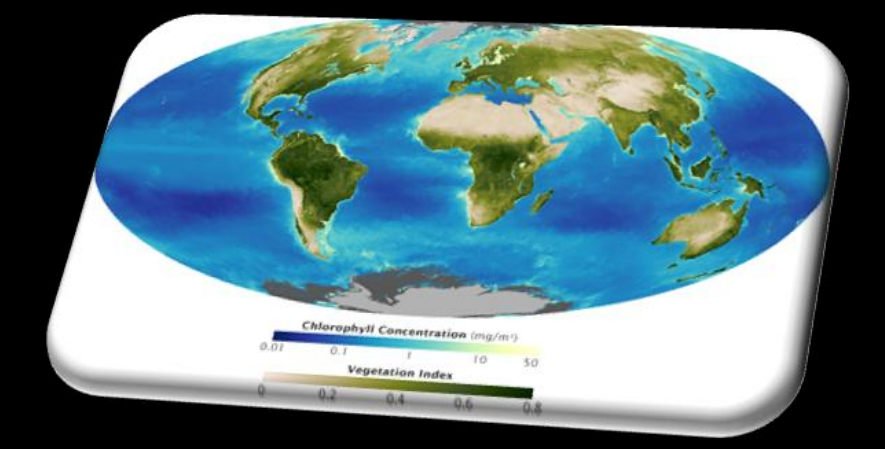

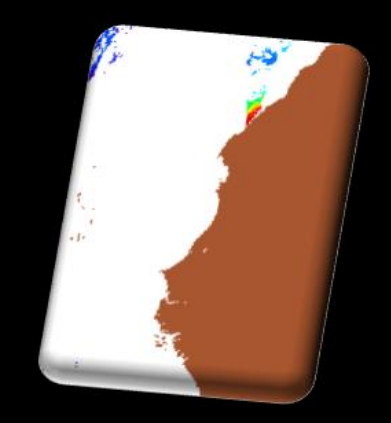

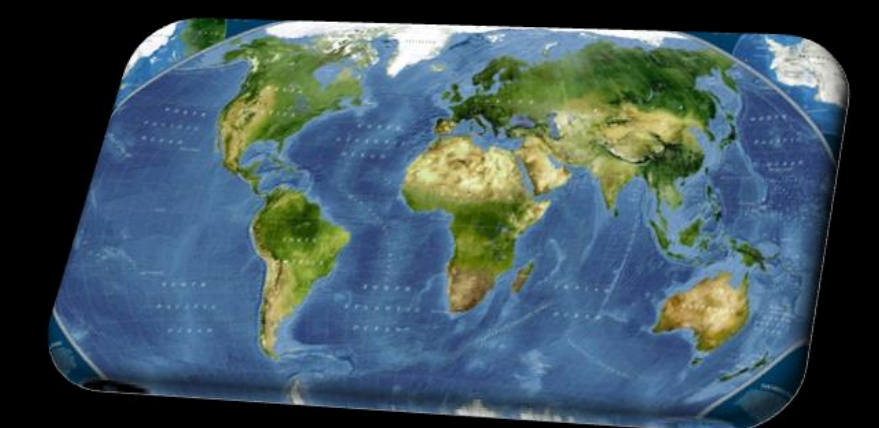

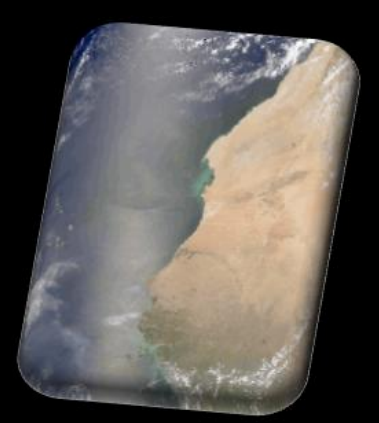

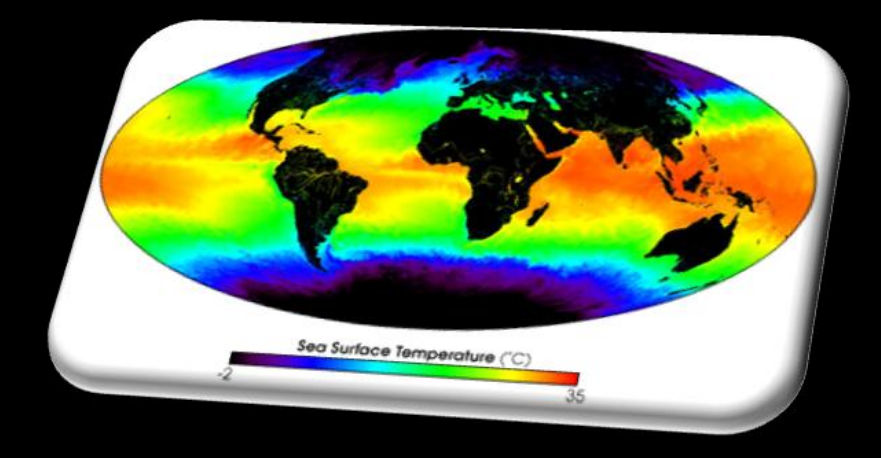

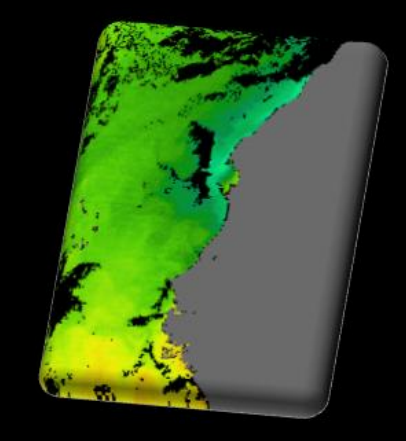

# 4. Modelagem radiométrica, atmosférica e geométrica

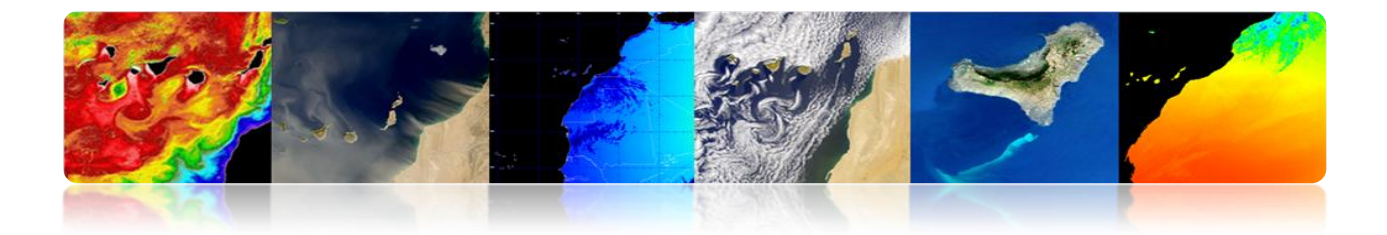

#### Introdução

A complexidade técnica dos atuais sistemas de sensoriamento remoto, o volume de dados disponíveis e os diferentes níveis de processamento envolvidos na obtenção de parâmetros geofísicos, exigem o estabelecimento de uma hierarquia de processos que permitam a geração de produtos operacionais (nível alto) de útil tanto para usuários finais específicos para a comunidade científica em geral. Tipicamente, apenas uma pequena proporção dos dados totais disponíveis é processada ao mais alto nível (utilizador), geralmente aumentando o custo do nível de processamento de dados.

#### "Cada nível de processamento dentro da hierarquia requer mais dados auxiliares são mais complexos do que os níveis anteriores."

O tipo eo número de níveis hierárquicos de processamento depende, obviamente, considerado sistema de sensoriamento remoto. Estruturação adequada das hierarquias nas principais sensoriamento remoto (Landsat, SPOT, NOAA, NASA EOS, ERS-ESA) permitiu a criação de bases de dados de imagens consistentes e confiáveis.

Capacidades, mudando rapidamente, computadores e redes de computadores de alta velocidade, permite que as imagens a serem adquiridas, processadas em diferentes níveis e distribuídos para a comunidade científica, de acordo com suas necessidades e aplicações operacionais em tempo quase real.

A título ilustrativo, a figura mostra o diagrama de fluxo dos níveis hierárquicos de processamento aplicadas aos NOAA-AVHRR/SeaStar-SeaWiFS de dados e geralmente são utilizados nos principais sistemas de sensores remotos.

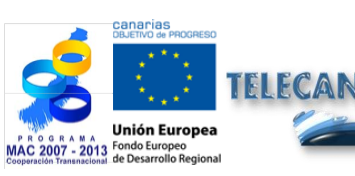

Modelagem radiométrica, atmosférica e geométrica

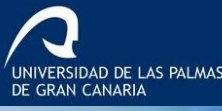

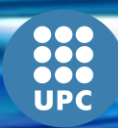

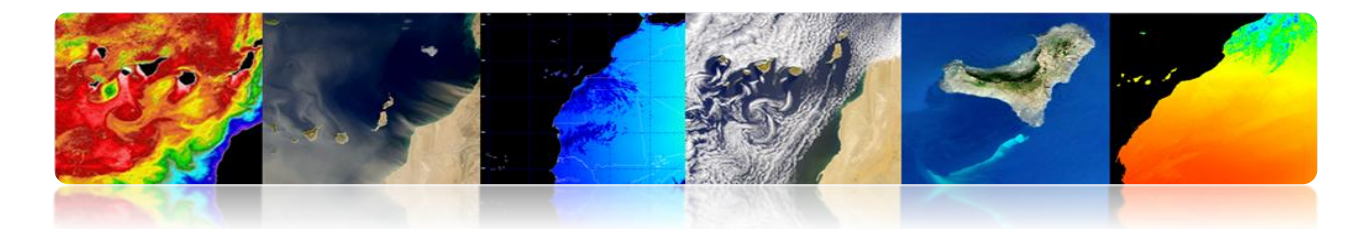

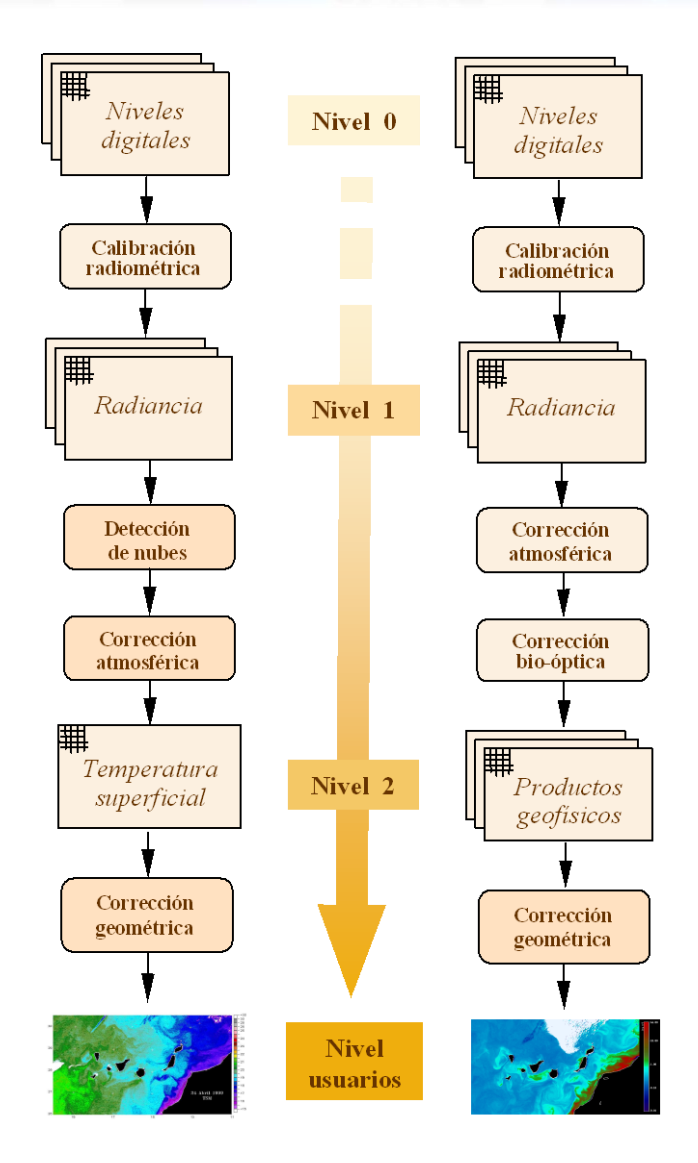

Fig.1. - Hierarquia genérica de níveis de processamento aplicado aos dados NOAA-AVHRR.

As primeiras seções deste capítulo vai analisar as características dos sensores que afetam a qualidade radiométrica das imagens e modelagem atmosférica aplicada aos dados observados pelo sensor, é importante responder "O que estamos assistindo?". Outra questão relevante é "Onde estamos assistindo?". A resposta a esta pergunta é determinado pelas características geométricas das imagens.

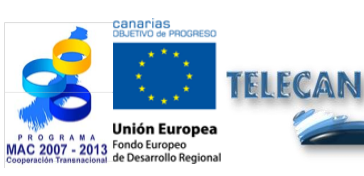

Tutorial TELECAN

Modelagem radiométrica, atmosférica e geométrica

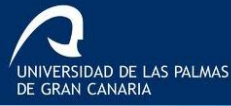

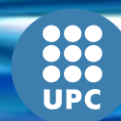

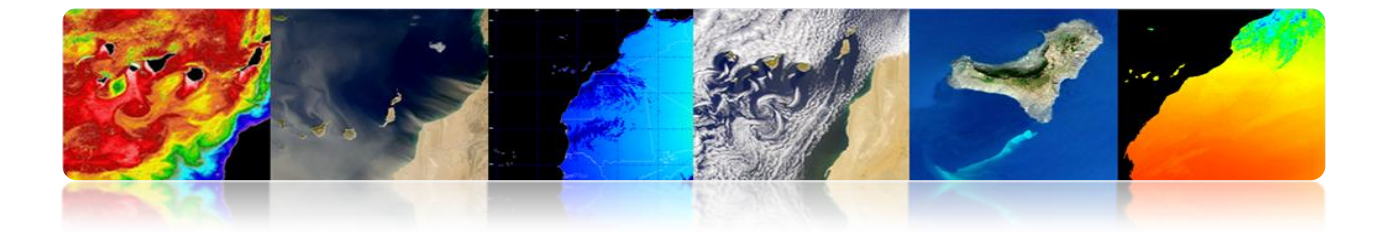

As imagens adquiridas pelos sensores localizados nas placas de satélites conter, para além dos erros relacionados características do instrumento radiométricos e à presença da atmosfera, as distorções geométricas. Estas podem ocorrer por vários motivos. O movimento relativo entre o satélite, o sensor de exploração da Terra e originam erros de deslocamento dos pixels na imagem obtida. O sensor apresenta exploração, e as variações da curvatura da terra, a posição e orientação descontrolada da plataforma geométrico erros diferente natureza e complexidade.

Em seguida, analisaram as principais fontes de distorção efeitos radiométricos, atmosférica e geométrica na imagem, bem como os princípios de detecção em nuvem, revendo os procedimentos utilizados para compensar e aplicá-lo para a correção de imagens de diferentes sensores.

Os objetivos deste capítulo são:

- Distinguir entre as principais fontes de erro nas imagens de satélite de observação da Terra;
- Sabendo factores de distorção radiométricos causadas pela plataforma de espaço;
- Compreender a influência atmosférica sobre a radiância espectral detectado pelos sensores de sensoriamento remoto;
- Estudar as principais fontes de distorção geométrica e procedimentos de restauração de imagens do espaço;
- Conhecer as técnicas de detecção em nuvem.

#### CONTEÚDO

#### Modelagem radiométrica, atmosférica e geométrica

- 4.1. FONTES DE ERROS NO ESPAÇO OBSERVAÇÃO
- 4.2. MODELAGEM RADIOMÉTRICA
- 4.3. ATMOSPHERIC MODELING
- 4.4. MODELAGEM GEOMÉTRICA
- 4.5. DETECÇÃO DE NUVENS

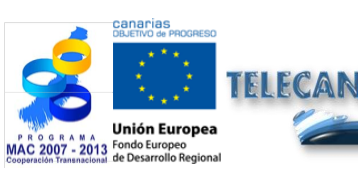

#### Tutorial TELECAN

Modelagem radiométrica, atmosférica e geométrica

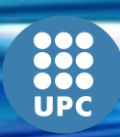

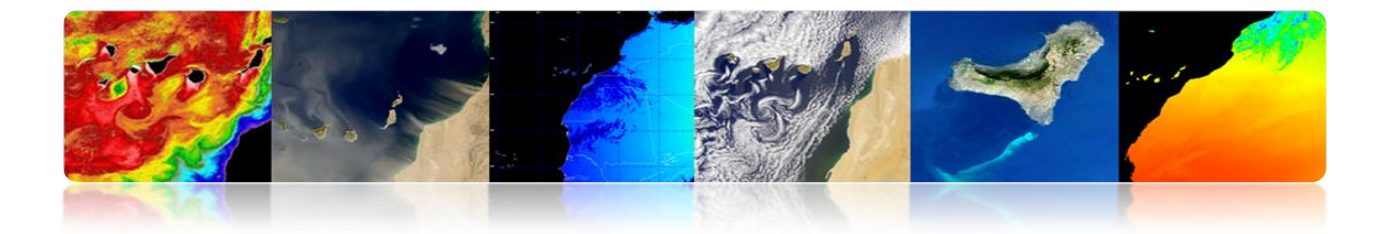

#### 4.1 FONTES DE ERROS NO ESPAÇO OBSERVAÇÃO

#### ABORDAGENS PARA O USO DE DADOS DE SENSORIAMENTO REMOTO

 Centrada Imagem: Relação espacial entre os diferentes características sobre a superfície da Terra → Criação de mapas: Fotogrametria

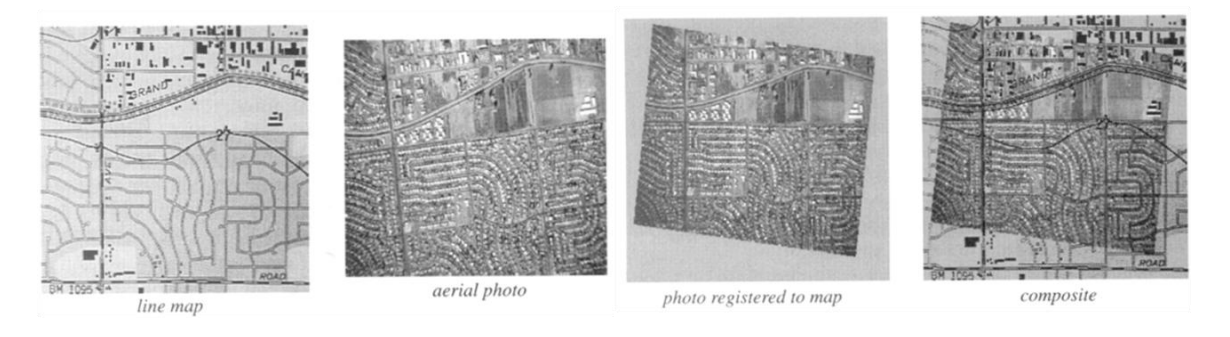

 Incidiu sobre os dados: Alta precisão nas calibrações espectrotemporais.

Integração e comparação de dados multi-temporais e multi-sensorial

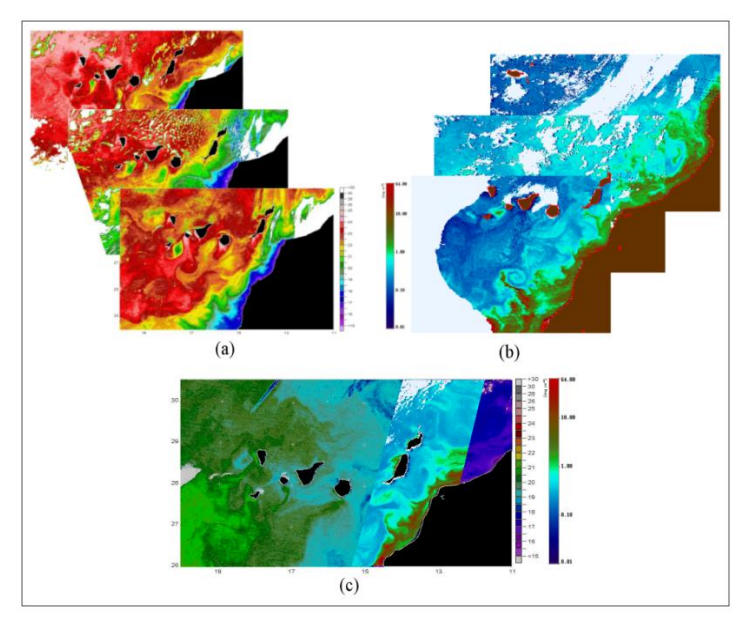

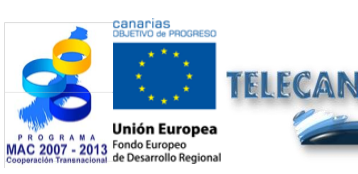

**Tutorial TELECAN** Modelagem radiométrica, atmosférica e geométrica

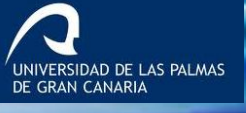

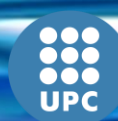

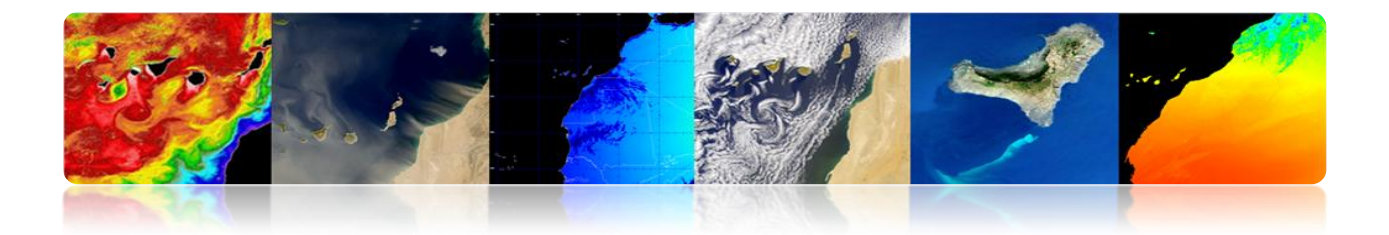

#### □ FONTES DE ERRO EM UMA IMAGEM ESPACIAL

#### O que estamos assistindo?

Propriedades radiométricas e atmosférica.

#### Para onde estamos olhando?

As características geométricas das imagens.

## As imagens obtidas por sensores localizados em satélites conter:

- Erros radiométricos: instrumento (sensor) e atmosfera presença.
- Erros geométricos: O movimento relativo entre o satélite, sensor e exploração da Terra, a exploração do sensor, a curvatura da terra, as variações da plataforma.

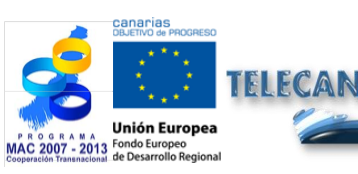

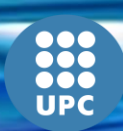

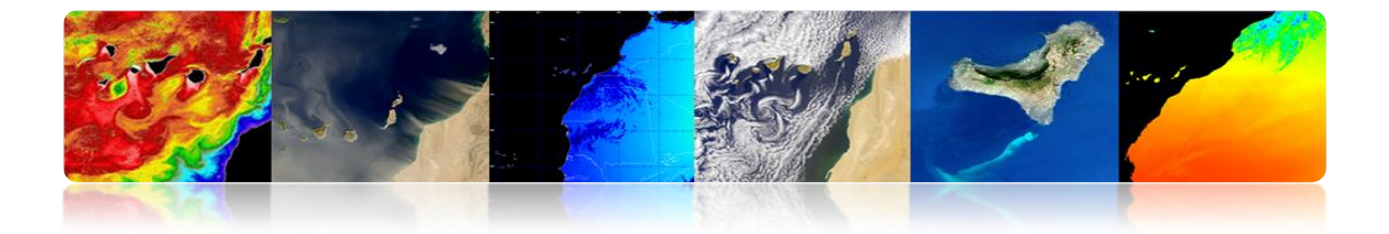

#### □ HIERARQUIA DE PROCESSAMENTO DE IMAGENS DE SATÉLITE DE OBSERVAÇÃO DA TERRA

*O que estamos assistindo?* Modelagem radiométrica Atmospheric Modeling

*Para onde estamos olhando?* Modelagem geométrica

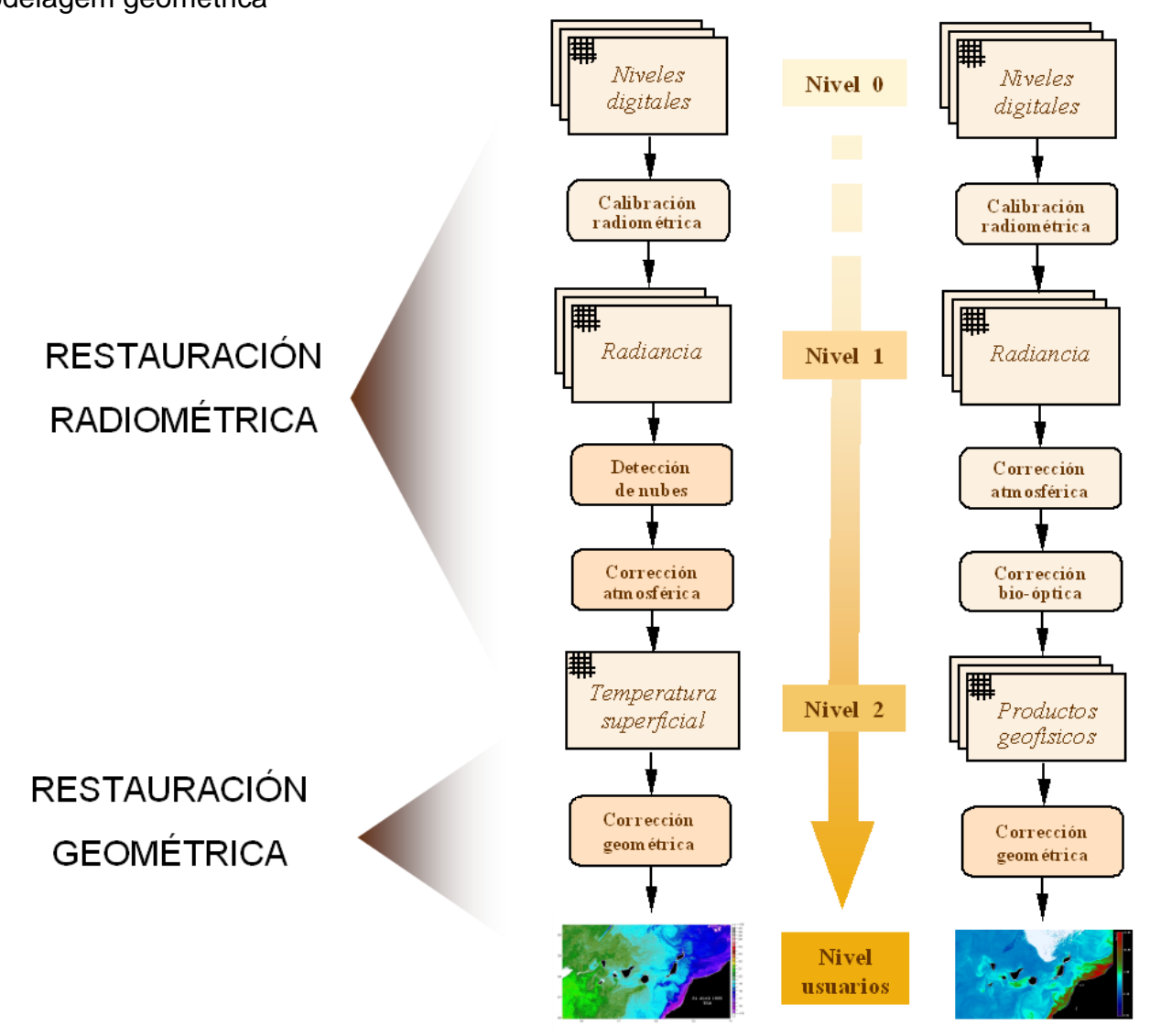

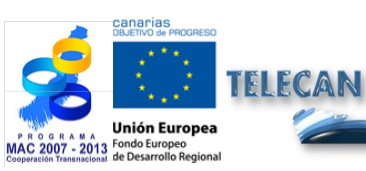

Tutorial TELECAN

Modelagem radiométrica, atmosférica e geométrica

4.7

UNIVERSIDAD DE LAS PALMAS DE GRAN CANARIA

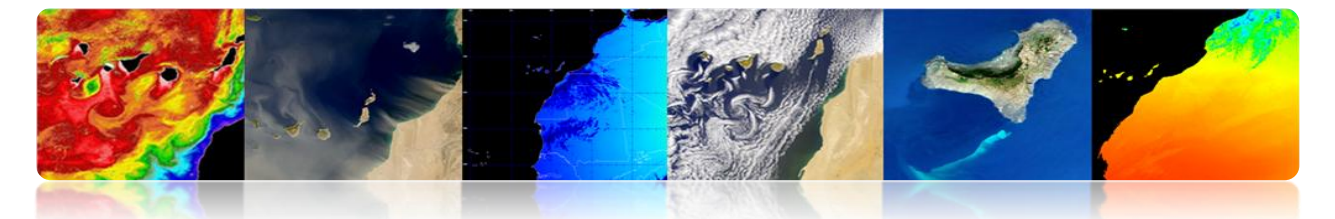

#### □ HIERARQUIA DE PROCESSAMENTO DE IMAGENS DE SATÉLITE: TAREFAS IMAGENS PRÉ-PROCESSADOS.

- Calibração radiométrica: Converta níveis valores de radiância digitais ou valores de temperatura de brilho.
- Correção atmosférica: Leve em conta a contribuição da radiação atmosférica atingir o sensor (ou NDVI recuperação SST).
- Correção geométrica: Corrigindo distorções nas imagens recebidas relativas a curvatura e rotação do sensor de digitalização Terra e variações da plataforma.
- Detecção de nuvens: Máscara correctamente pixels nuvem para garantir os parâmetros geofísicos obtidos são representativos da superfície da Terra.

#### HIERARQUIA DE PROCESSAMENTO DE IMAGENS DE SATÉLITE: OBTENDO TSM

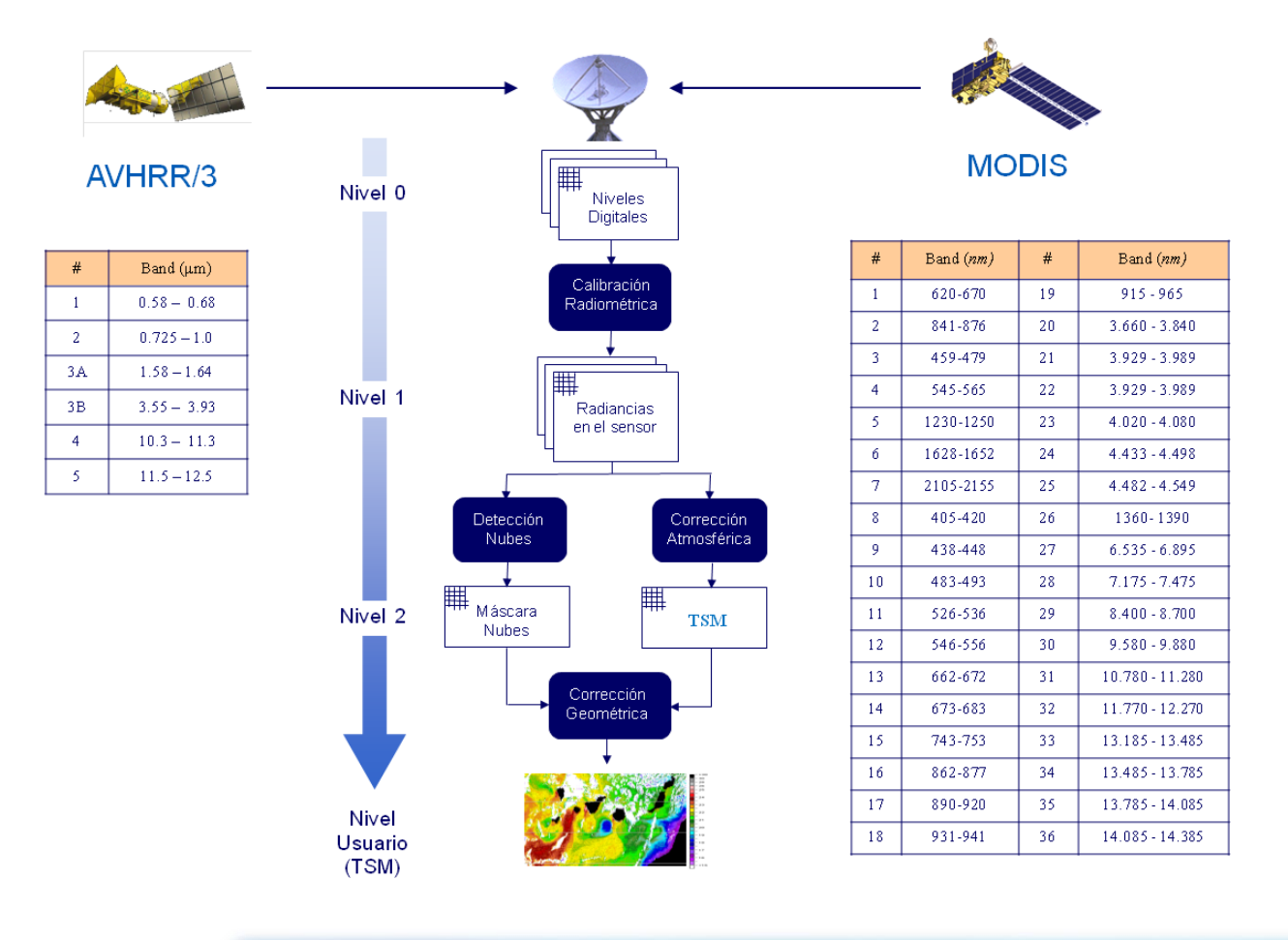

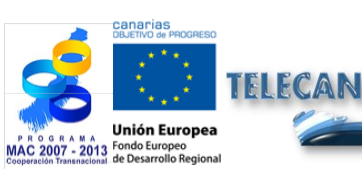

Tutorial TELECAN

Modelagem radiométrica, atmosférica e geométrica

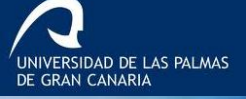

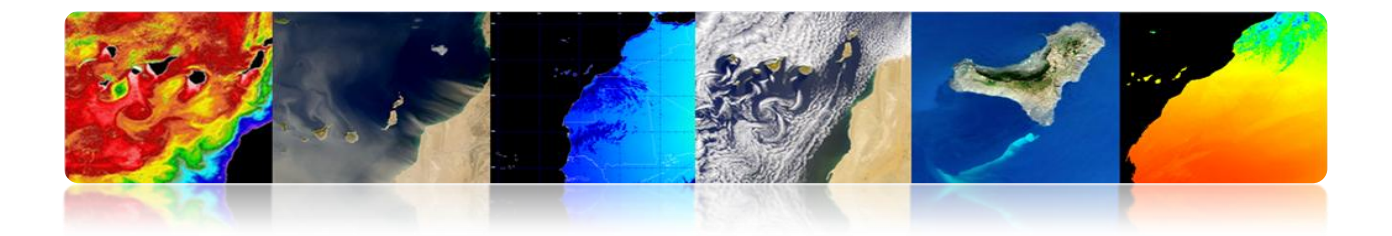

#### □ HIERARQUIA DE PROCESSAMENTO DE IMAGENS DE SATÉLITE: OBTENDO TSM

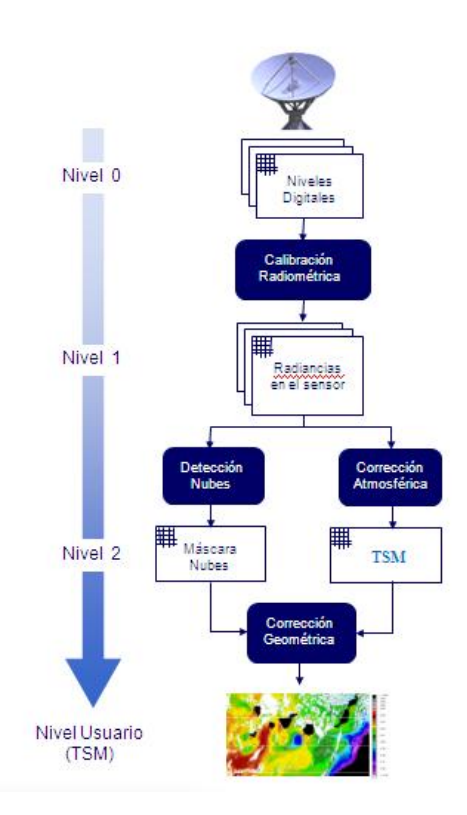

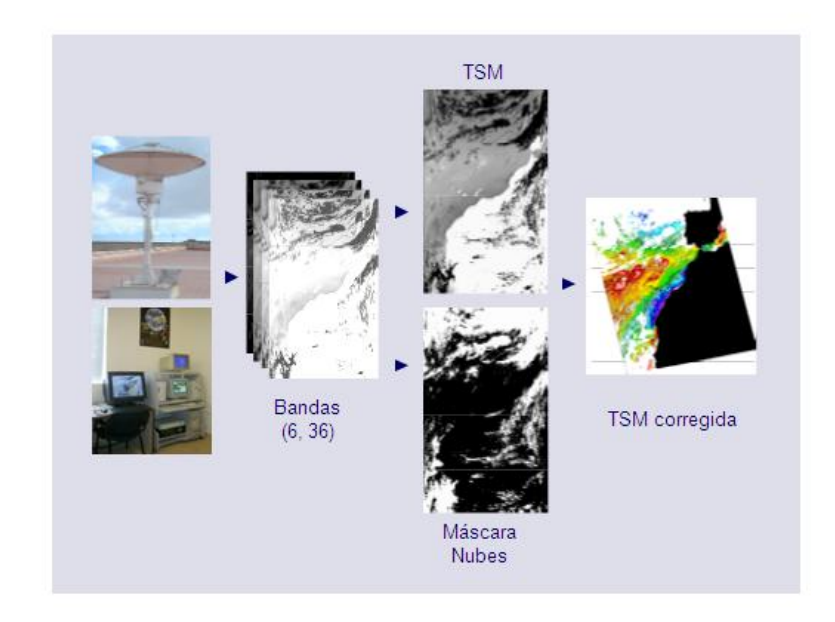

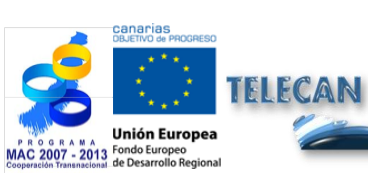

#### **Tutorial TELECAN**

Modelagem radiométrica, atmosférica e geométrica

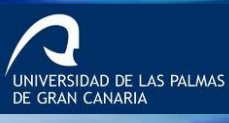

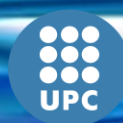

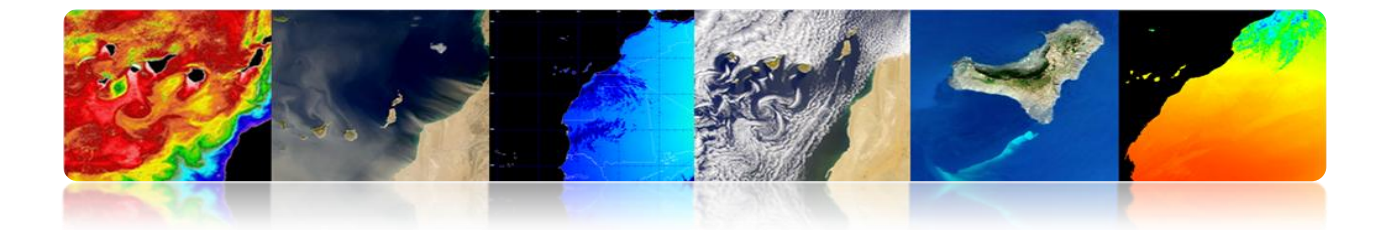

#### 4.2 MODELAGEM RADIOMÉTRICA

Converta o DN para valores de radiância: necessário para obter parâmetros geofísicos ou comparar imagens de diferentes sensores.

- Se o sensor estava completamente estável: Calibração de pré-lançamento o suficiente.
- As variações nas condições térmicas e de degradação do instrumento (a resposta e sensibilidade dos detectores no sensor ao longo do tempo), requer a incorporação de um sistema de calibragem dinâmica em voo.

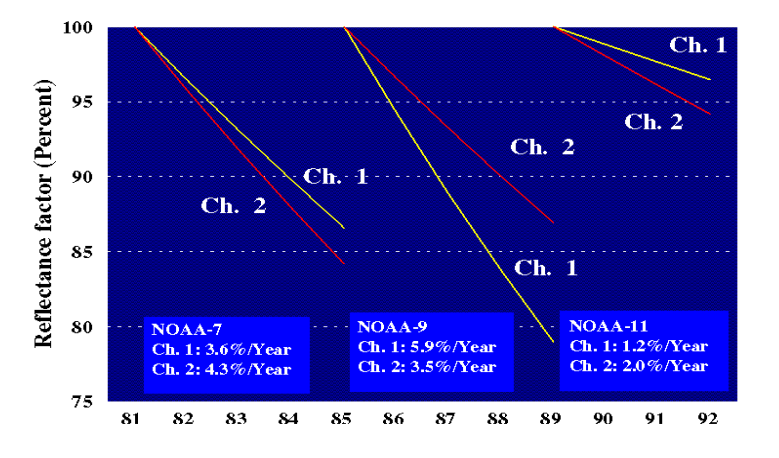

#### Radiométrica Exemplo Modeling WV2

 $L_{\lambda \ Pixel, Banda} = \frac{K_{Banda} \cdot q_{Pixel, Banda}}{\Delta \lambda_{Banda}}$ 

| Banda espectral      | $\Delta \lambda_{Banda}$ Ancho de banda efectivo [µm] | Factor de calibración |
|----------------------|-------------------------------------------------------|-----------------------|
| Pancromática         | 0.2846                                                | 3.788831e-02          |
| Costera              | 0.0473                                                | 9.295654e-03          |
| Azul                 | 0.0543                                                | 1.260825e-02          |
| Verde                | 0.0630                                                | 9.713071e-03          |
| Amarillo             | 0.0374                                                | 5.101088e-03          |
| Rojo                 | 0.0574                                                | 1.103623e-02          |
| Rojo extremo         | 0.0393                                                | 4.539619e-03          |
| Infrarrojo cercano 1 | 0.0989                                                | 1.224380e-02          |
| Infrarrojo cercano 2 | 0.0996                                                | 9.042234e-03          |

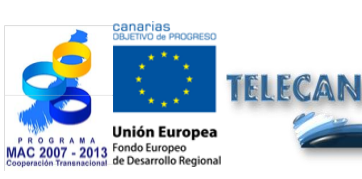

Tutorial TELECAN

Modelagem radiométrica, atmosférica e geométrica

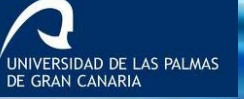

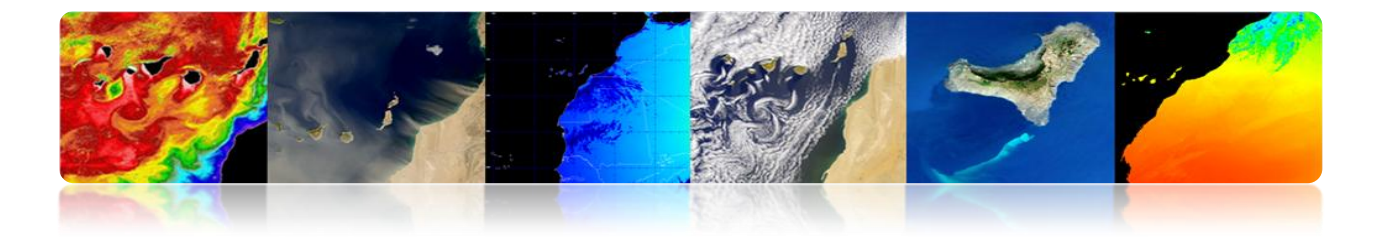

#### Radiométrica Exemplo Modeling WV2 AVHRR radiométrica Exemplo Modelagem: Modelo Linear

 $L = gain \cdot DN + offset$ 

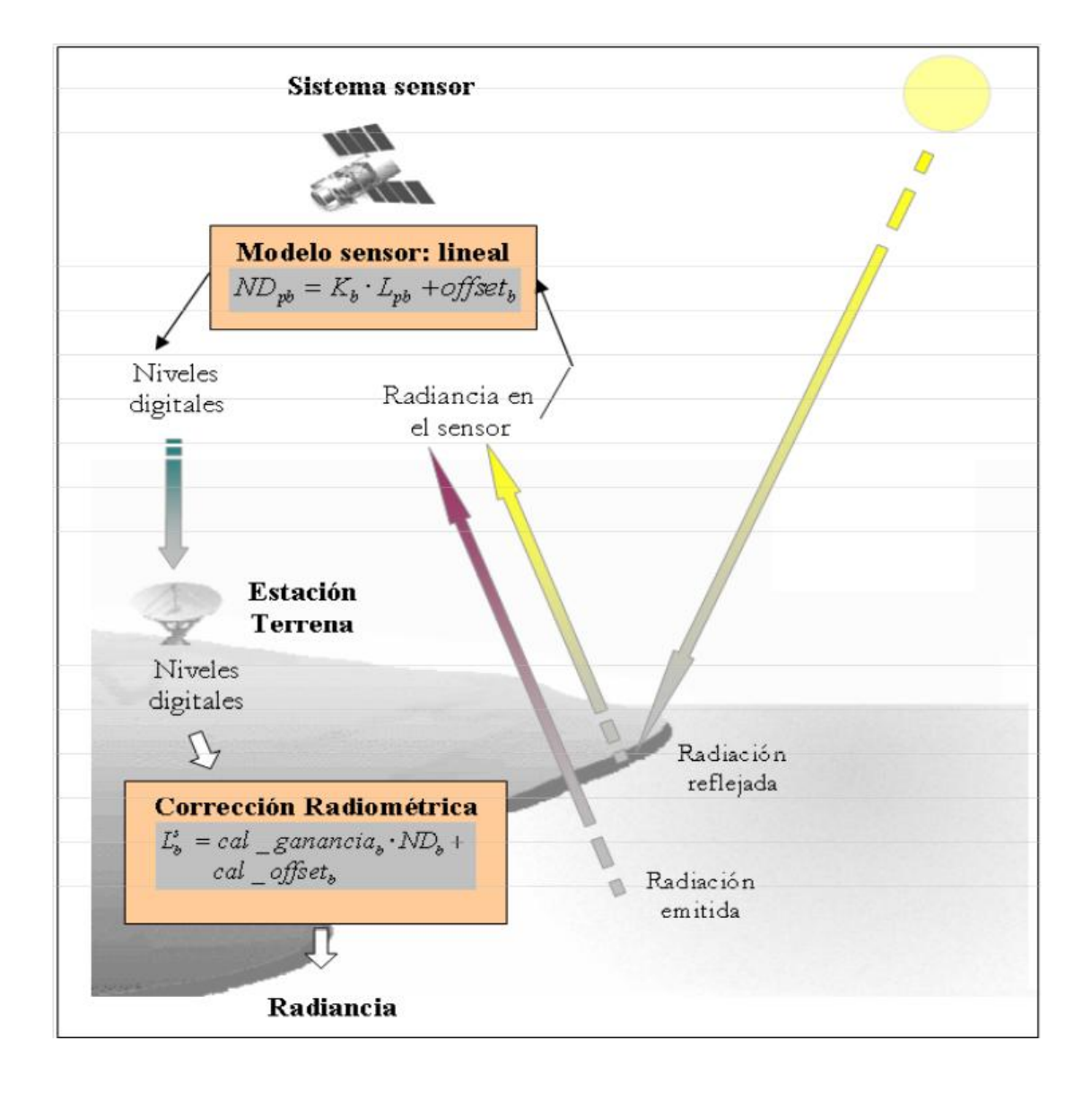

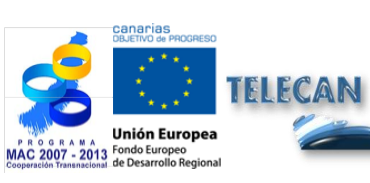

Tutorial TELECAN

Modelagem radiométrica, atmosférica e geométrica

4.11

UNIVERSIDAD DE LAS PALMAS DE GRAN CANARIA

UPC

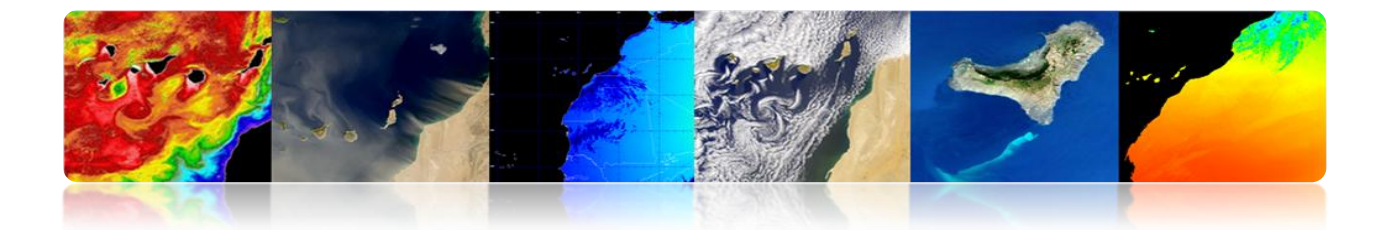

#### 4.3 ATMOSPHERIC MODELING

- Desvantagem de Sensoriamento Remoto: sensor recebe dados da superfície da Terra através da atmosfera.
- Efeitos atmosféricos são absorção e espalhamento, mas é praticamente transparente à radiação eletromagnética em vários comprimentos de onda.

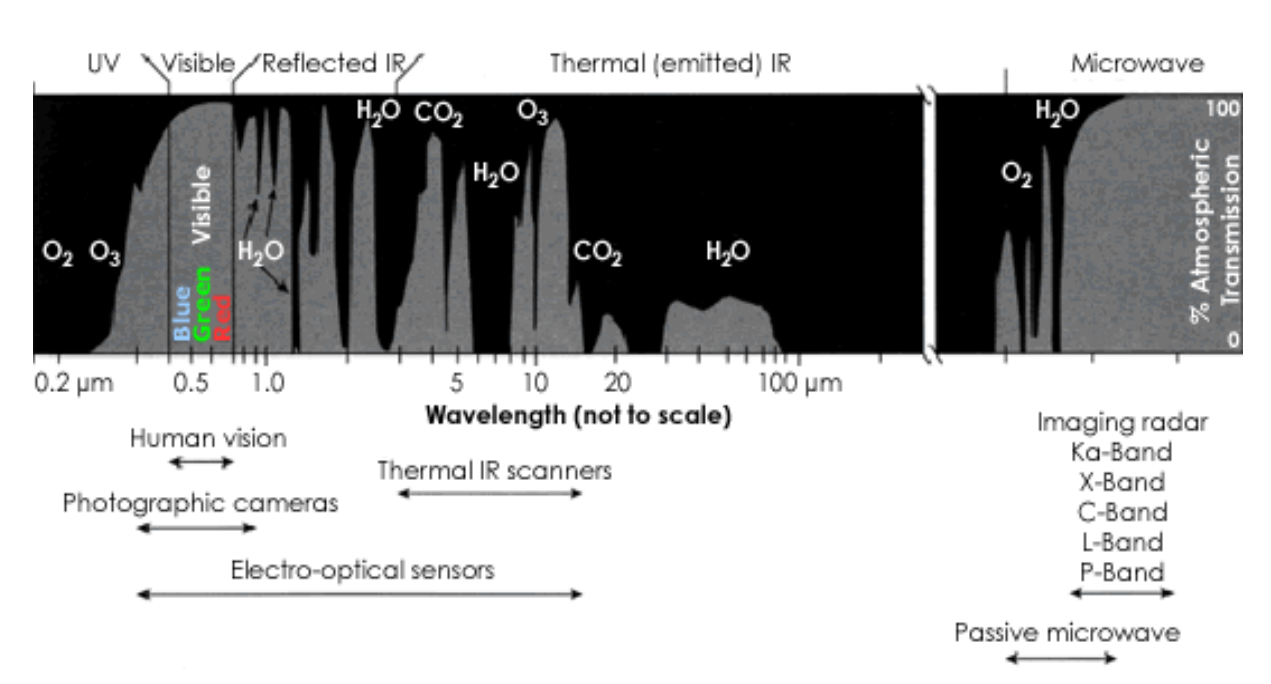

#### Janelas atmosférica

#### Transmitância atmosférica:Opacidade da atmosfera

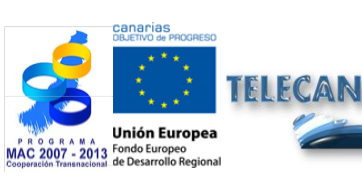

Modelagem radiométrica, atmosférica e geométrica

UNIVERSIDAD DE LAS PALMAS DE GRAN CANARIA

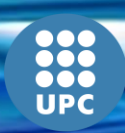

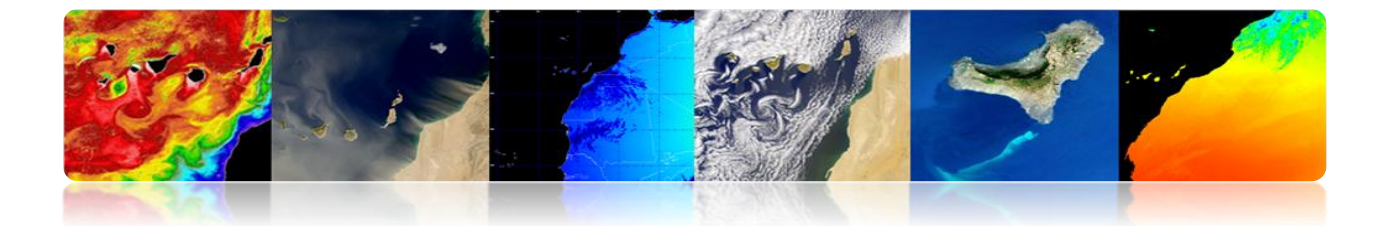

## CORRECÇÃO ATMOSFÉRICA: EFEITOS SOBRE O CÁLCULO DA REFLECTIVIDADE.

Satélite Radiance receber:

$$L_{sen,\lambda} = L_{su,\lambda} \cdot \tau_{\lambda,o} + L_{a,\lambda}$$

> A transmitância no sentido ascendente

$$\tau_{\lambda,o} = exp(\frac{-\tau_{oZ_{\lambda}} - \tau_{a_{\lambda}} - \tau_{r_{\lambda}}}{\cos \theta_{o}})$$

> A refletividade real da cobertura do solo

$$\rho_{\lambda} = \frac{(L_{sen,\lambda} - L_{a,\lambda}) \cdot d_{ES}^2 \cdot \pi}{\tau_{\lambda,o} (E_{o,\lambda} \cdot \cos \theta_i \cdot \tau_{\lambda,i} + E_{d,\lambda})}$$

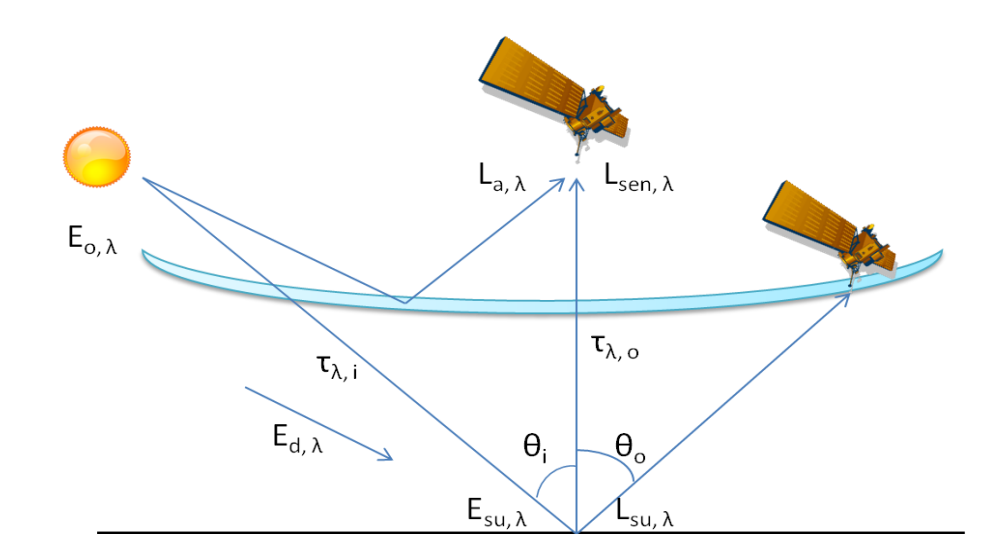

➢ Para calcular a reflectividade da superfície (estimativa trasnmisividad da atmosfera radiância irradiação difusa devido à dispersão atmosférica) → CORREÇÃO ATMOSFÉRICA

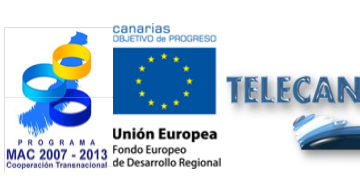

Tutorial TELECAN

4.**13** 

Modelagem radiométrica, atmosférica e geométrica

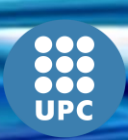

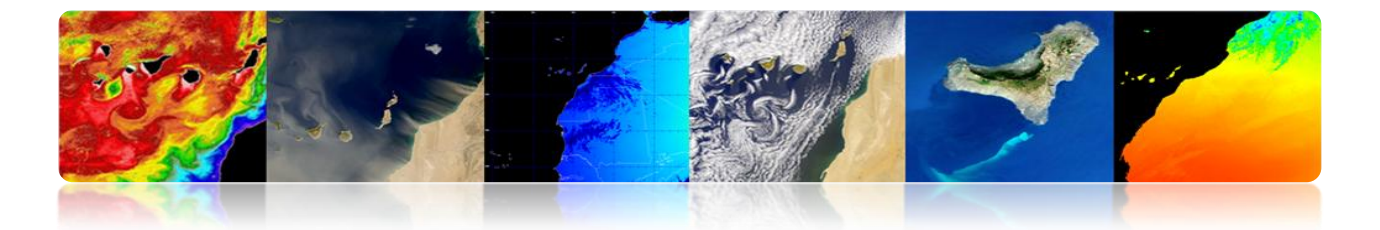

#### **CORREÇÃO ATMOSFÉRICA: METODOLOGIAS.**

- Procedimentos trabalhosos e complexos que requerem múltiplas entradas sobre as condições da atmosfera para tirar a foto.
  - Modelo atmosférico com base em dados in situ e dados de outros sensores (método multimirada).
  - Modelo físico com base na equação de transferência radiativa.

#### Usual: MODTRAN4, 6S, Flaash (SW ENVI) e ATCOR (SW ERDAS)

Modelo atmosférico com base em dados da própria imagem.

Usual: DOS e COST

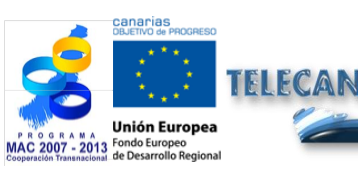

Modelagem radiométrica, atmosférica e geométrica

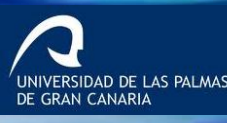

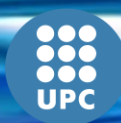

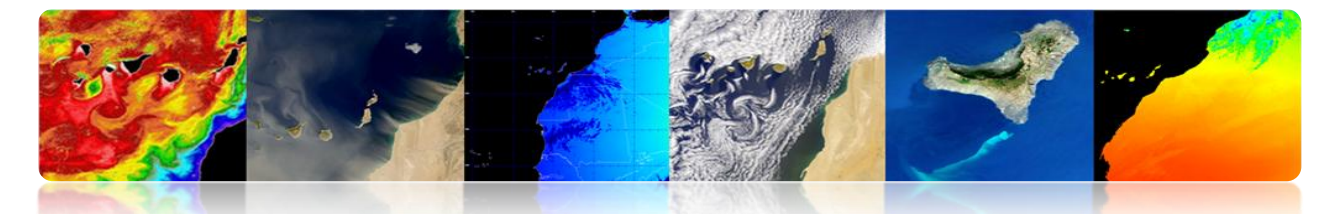

## □ CORREÇÃO ATMOSFÉRICA: MULTI-BANDA MÉTODO PARA RECUPERAR O TSM.

 Uma combinação linear simples de radiâncias em dois comprimentos de onda proporciona uma boa estimativa da radiação emitida pela superfície.

$$T_s = a_0 T_{11} + a_1 \cdot (T_{11} - T_{12}) + a_2$$

(Linear split-window equation)

VERSIDAD DE LAS PALMAS

 $T_s$ : Sea Surface Temperature  $T_{11}$ : Brightness temperature channel 4  $T_{12}$ : Brightness temperature channel 5  $a_i$ : Coefficients

#### Coeficientes:

- o Teórico, utilizando um modelo de transferência radiativa.
- A regressão entre em dados de temperatura e temperatura in situ brilho.

A grande variabilidade do ângulo de observação (sat zénite ângulo) faz com que uma mudança no caminho óptico da atmosfera:

$$T_{s} = a_{o} \cdot T_{11} + a_{1} \cdot (T_{11} - T_{12}) + a_{2} \cdot (\sec \theta - 1) + a_{3}$$

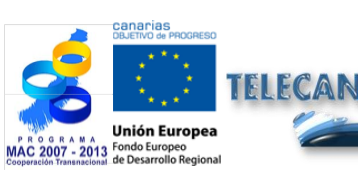

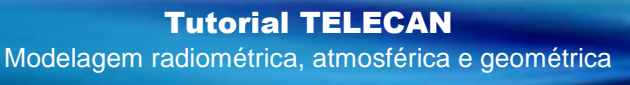
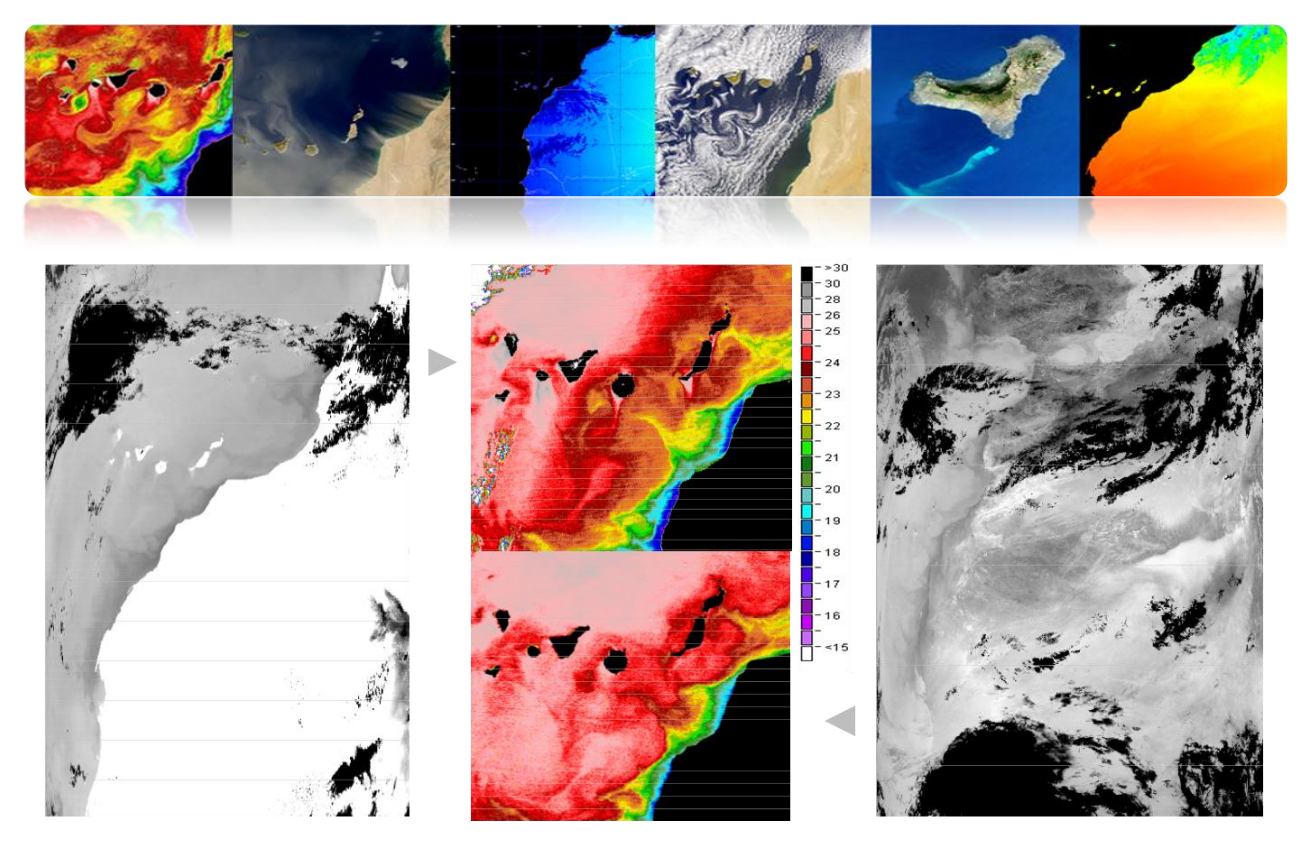

MODIS-AQUA

AVHRR-NOAA 16

# □ CORREÇÃO ATMOSFÉRICA: ÍNDICES DE VEGETAÇÃO

- Com base na relação entre o NIR e as bandas R.
- Índice de Vegetação por Diferença Normalizada (NDVI) é amplamente utilizado. Valores entre -1 a 1.
- NDVI é um indicador pobre de regiões áridas ou semi-áridas.

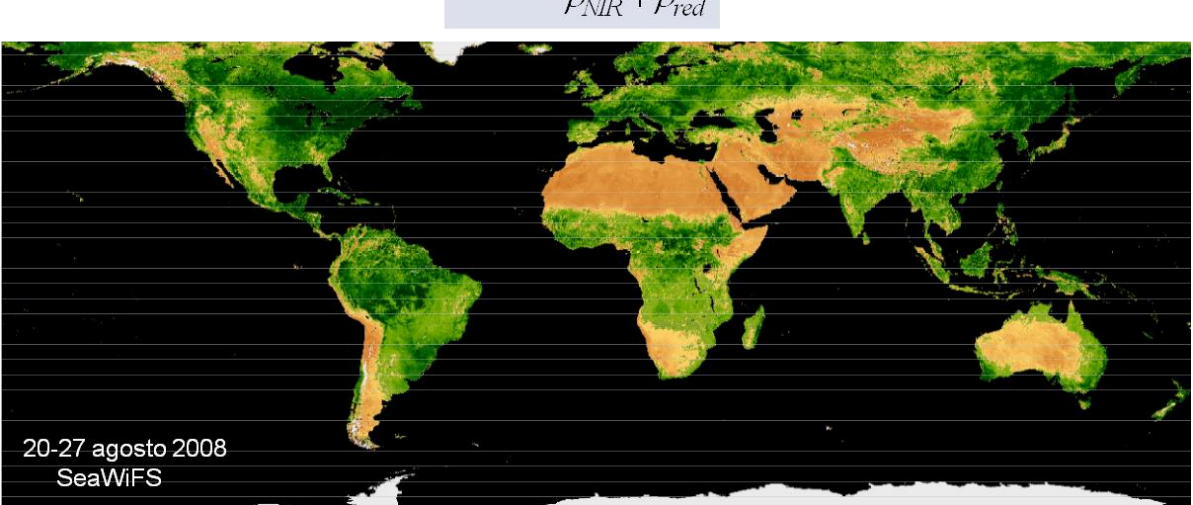

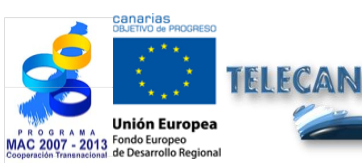

**Tutorial TELECAN** Modelagem radiométrica, atmosférica e geométrica

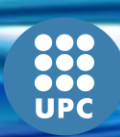

 $\rho_{NIR} + \rho_{red}$ 

 $NDVI = \frac{\rho_{NIR} - \rho_{red}}{\rho_{red}}$ 

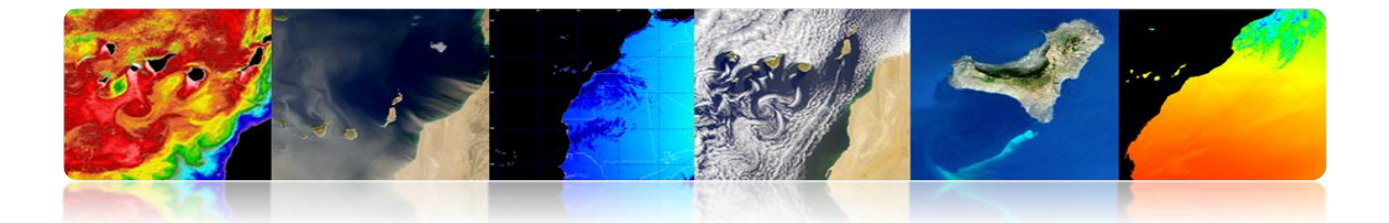

## □ CORREÇÃO ATMOSFÉRICA: SEGUNDA SIMULAÇÃO DE UM SINAL DE SATÉLITE NO ESPECTRO SOLAR (6S) RECUPERAR AS IMAGENS DE REFLETIVIDADE WORLDVIEW 2 (Y MODIS).

O modelo é dividido em cinco partes principais:

- Condições geométricas
- Atmospheric Modeling
- Definição das alturas da área de estudo e de satélite
- Termos espectrais
- Definindo o tipo de solo

#### Configuração fixa:

- Modelo atmosférico
- Terreno Heights e satélite. Bandas Satélite
- Definindo o tipo de superfície

#### Configurações para cada imagem:

- Geometria do modelo (ângulos do sol eo satélite)
- Profundidade óptica da atmosfera (dados NASA)

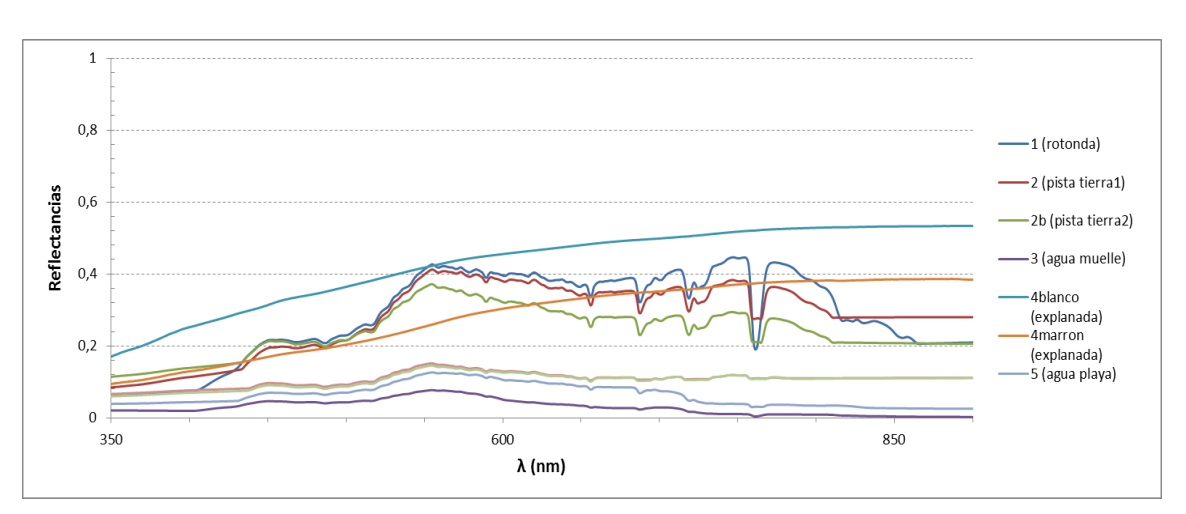

## **Radiometer Medidas**

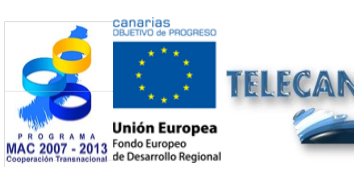

Tutorial TELECAN

Modelagem radiométrica, atmosférica e geométrica

4.17

UNIVERSIDAD DE LAS PALMAS DE GRAN CANARIA

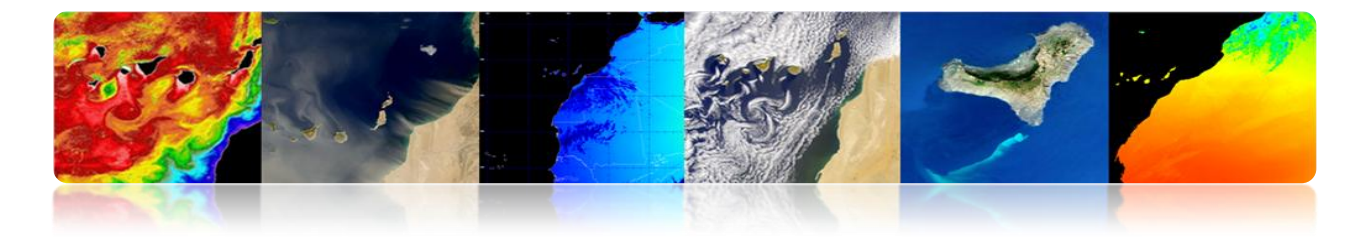

**WorldView-2 Assinaturas** 

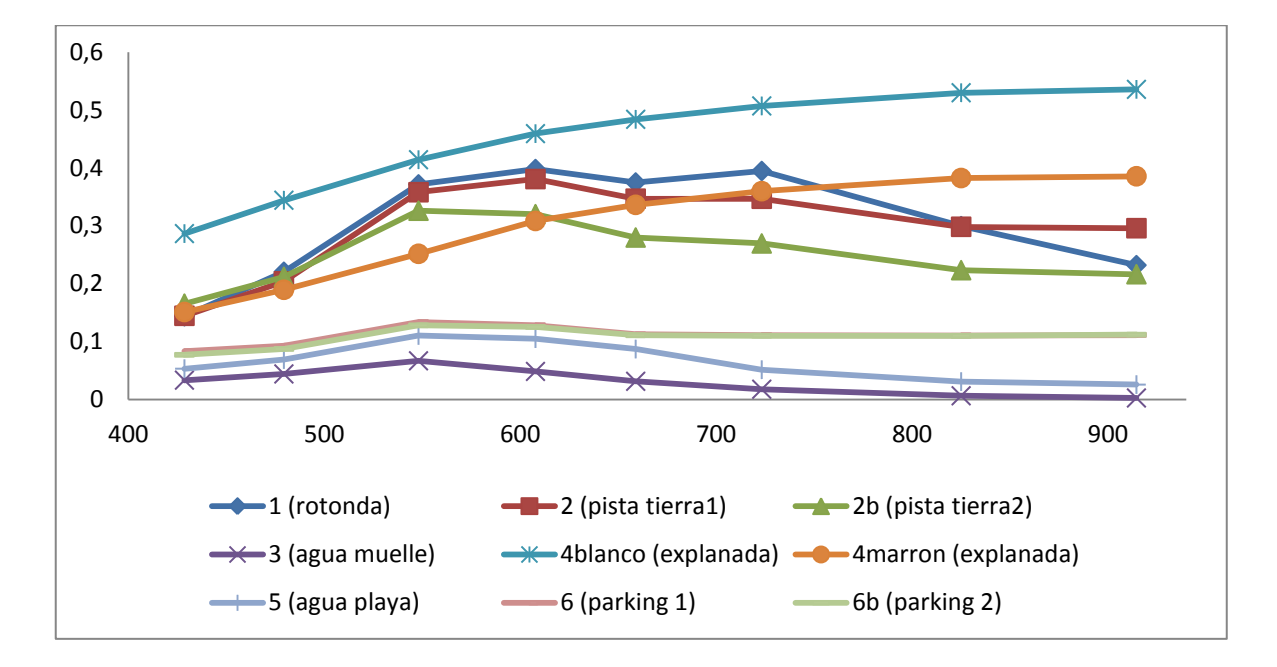

## Imagens Granadilla-WV2 correção atmosférica

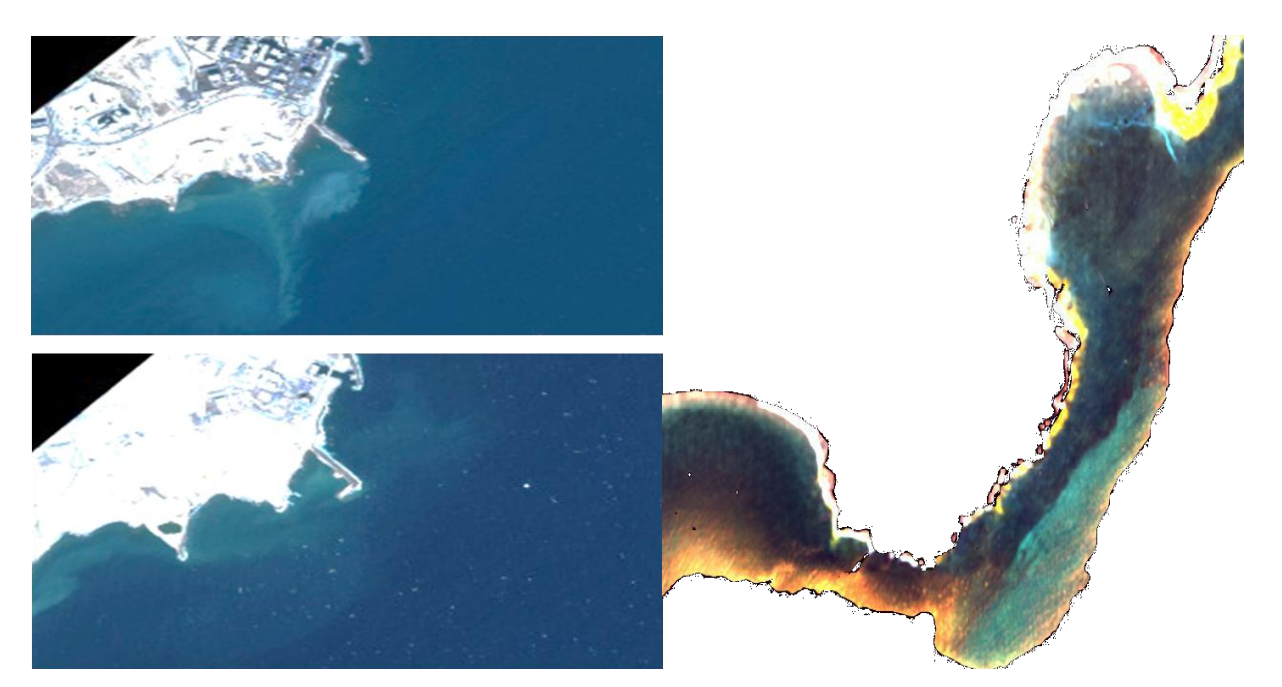

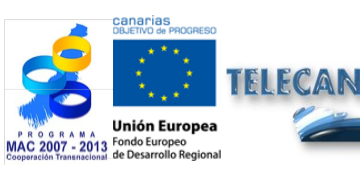

Tutorial TELECAN

Modelagem radiométrica, atmosférica e geométrica

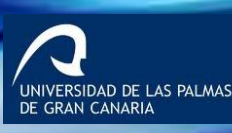

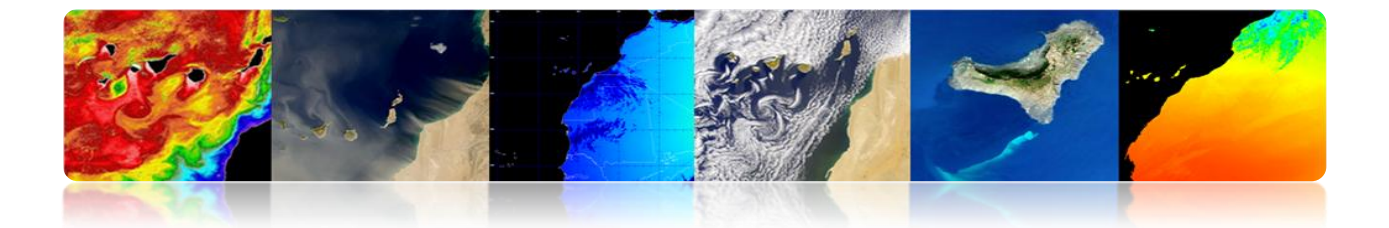

# 4.4 MODELAGEM GEOMÉTRICA

- As imagens digitais dos sensores espaciais conter erros geométricos.
- Fontes de distorção geométrica:
  - Rotação da Terra
  - Distorção panorâmica
  - Exploração curvatura
  - Curvatura da Terra
  - Plataforma variações

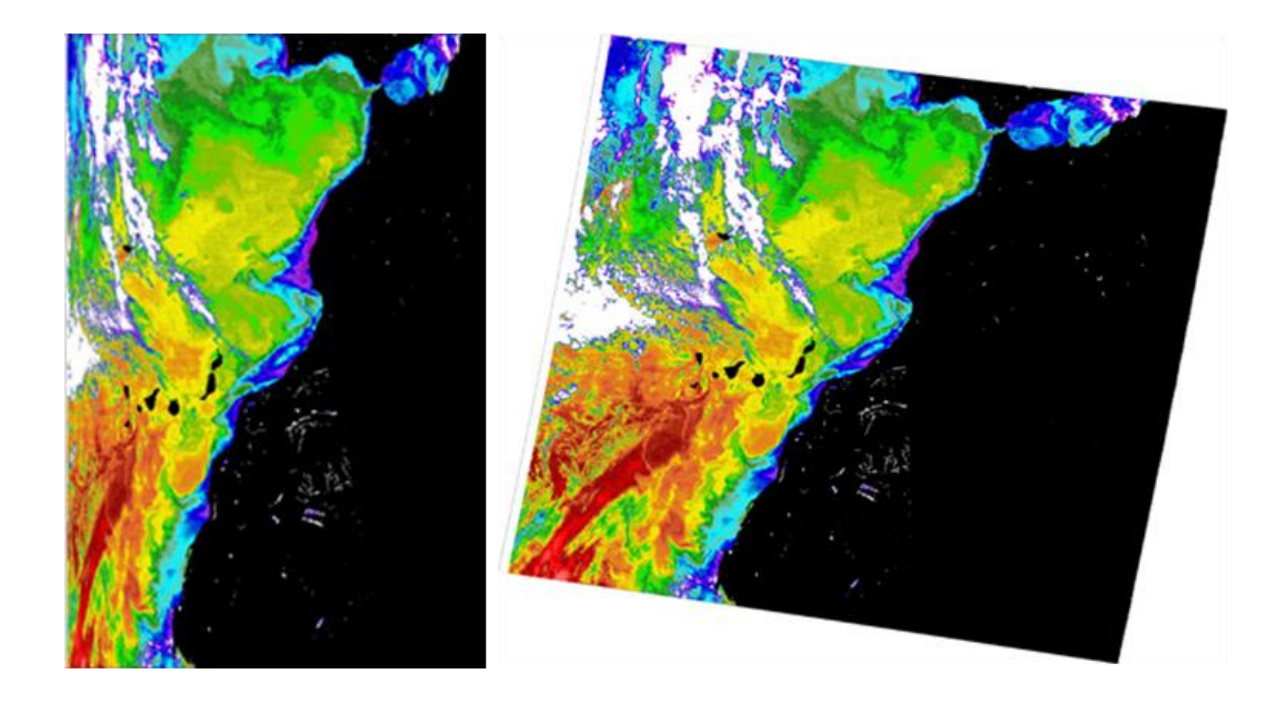

Para comparar imagens (análise multitemporal ou multi-sensor) ou para validar dados de satélite com medições in situ, é essencial ter a localização exata de qualquer pixel → Correção geométrica

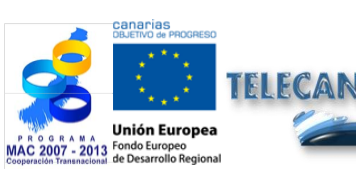

#### Tutorial TELECAN

Modelagem radiométrica, atmosférica e geométrica

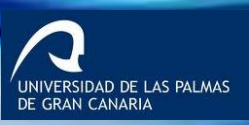

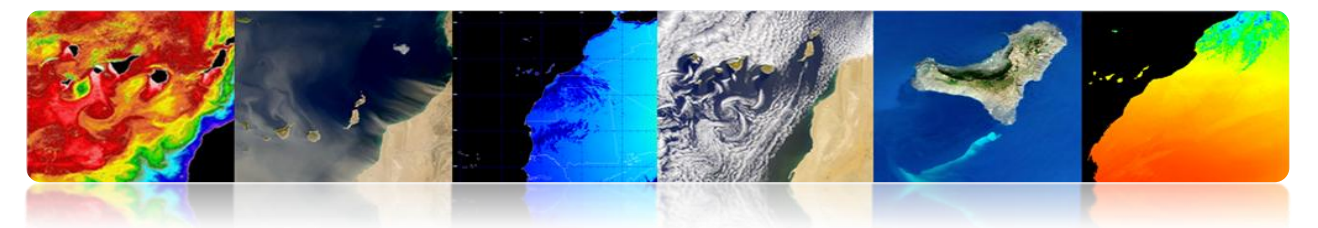

## **CORREÇÃO GEOMÉTRICA: ROTAÇÃO DA TERRA.**

Sensores de varredura requer um tempo finito para adquirir uma cena a partir da superfície da Terra: As últimas linhas são erroneamente deslocada leste em termos do que eles representam na Terra (gira de oeste para leste).

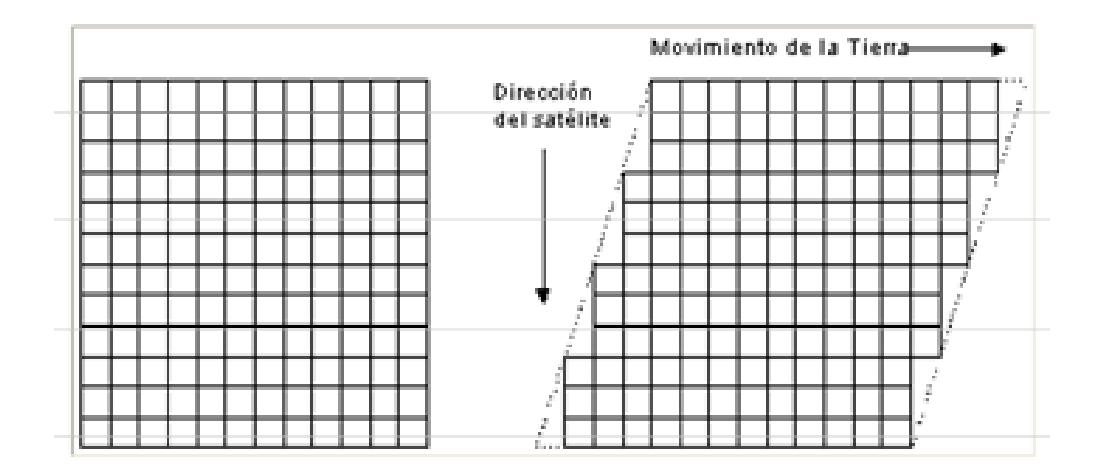

\* Ejemplo: Imágenes procedentes de los satélites Landsat, tomadas en Sidney.

\* Velocidad angular del satélite es  $w_0$ =1.014 mrad/seg y la longitud de la imagen L =185 Km., El tiempo de exploración de los 185 Km es:

 $ts = L/(Re \cdot w_0) = 28.6 \ seg$  (Re=6378 Km)

\* Velocidad de la superficie de la tierra:

 $Ve=Re \cdot w_e \cdot cos (lat)$  ( $w_e = 72.72 \ \mu rad/seg$ )

En Sydney, lat=33.8°, tal que: Ve = 385.4 m/seg.

\* Durante el tiempo de adquisición la tierra se mueve al E:

 $\Delta Xe = Ve \cdot ts = 11.02 \ Km \ en \ 33.8^{\circ} \ de \ Latitud$ 

(La imagen tendrá un 6% de distorsión al E).

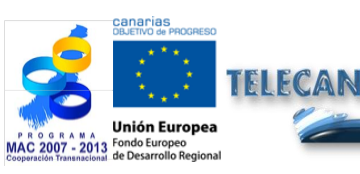

Tutorial TELECAN

4.20

Modelagem radiométrica, atmosférica e geométrica

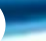

IVERSIDAD DE LAS PALMAS

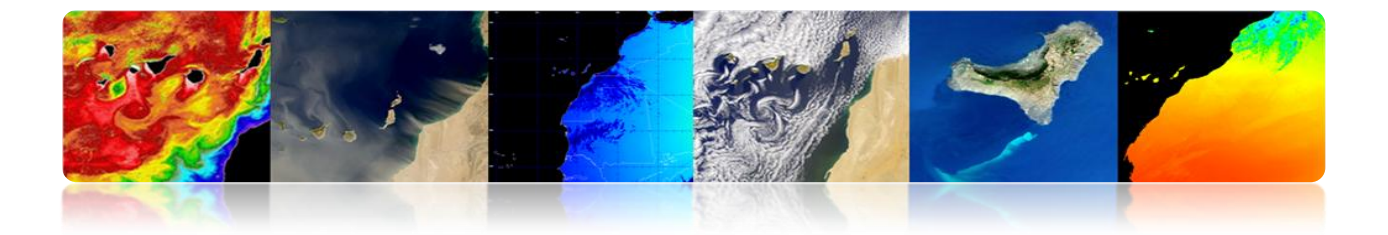

## □ CORREÇÃO GEOMÉTRICA: OVERVIEW DISTORTION.

Como o campo de visão instantâneo (IFOV) de sensores em satélites é constante: Tamanho eficaz do pixel na Terra (GIFOV) é maior nas extremidades do campo de vista no nadir

$$\mathbf{P}_{\alpha} = \beta \cdot \mathbf{h} \cdot \mathbf{sec}^2 \, \alpha = \mathbf{p} \cdot \mathbf{sec}^2 \, \alpha$$

### **Consequências:**

- Compressão da cena, que aumenta em direcção às extremidades da área digitalizada.
- Espaçamento eficaz dos pixels na Terra aumenta com erro de ângulo de varrimento na posição dos pixels na direcção transversal.

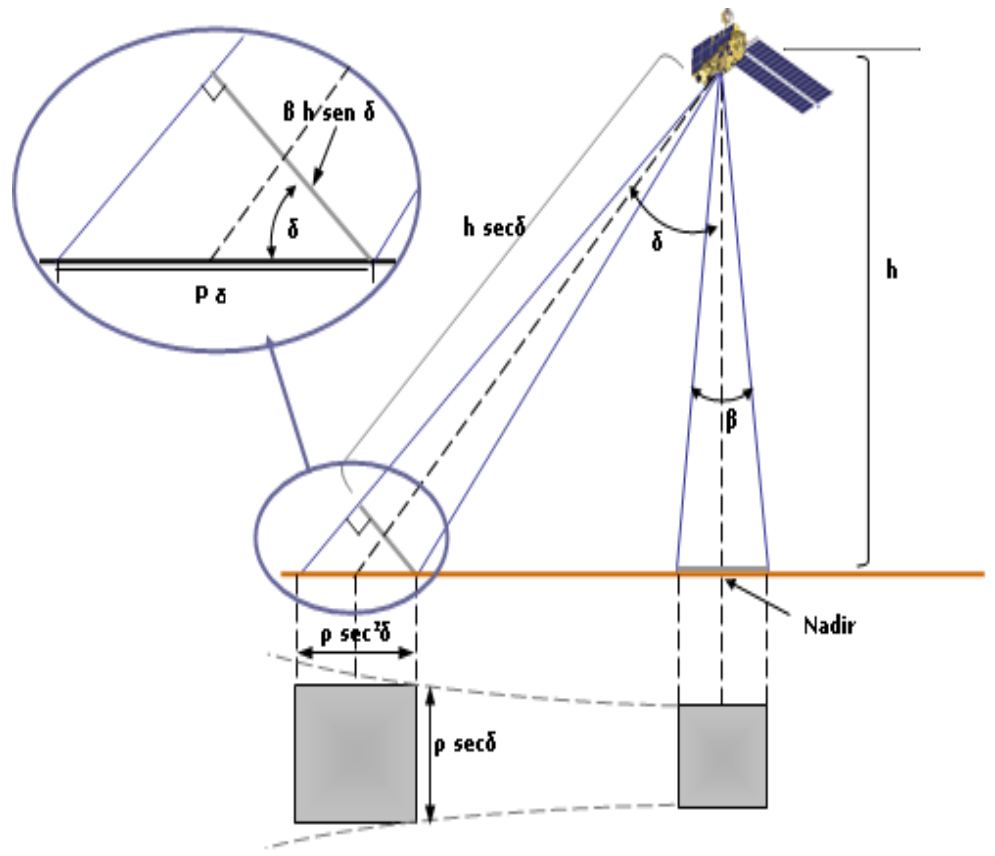

**Tutorial TELECAN** Modelagem radiométrica, atmosférica e geométrica

4.21

NIVERSIDAD DE LAS PALMAS E GRAN CANARIA

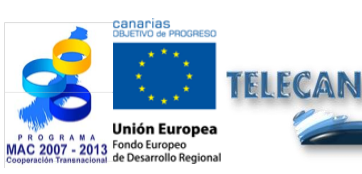

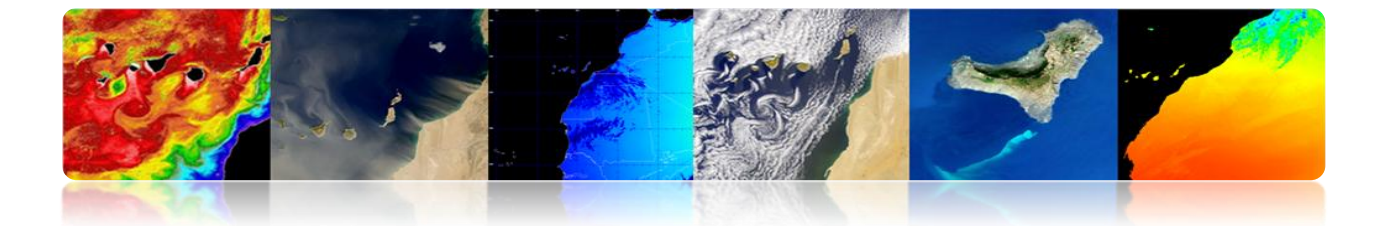

# CORREÇÃO GEOMÉTRICA: CURVATURA DA TERRA E EXPLORAÇÃO.

i. Satélites com alto campo de visão (FOV): É importante que o efeito da curvatura da terra de ângulos de varrimento elevados.

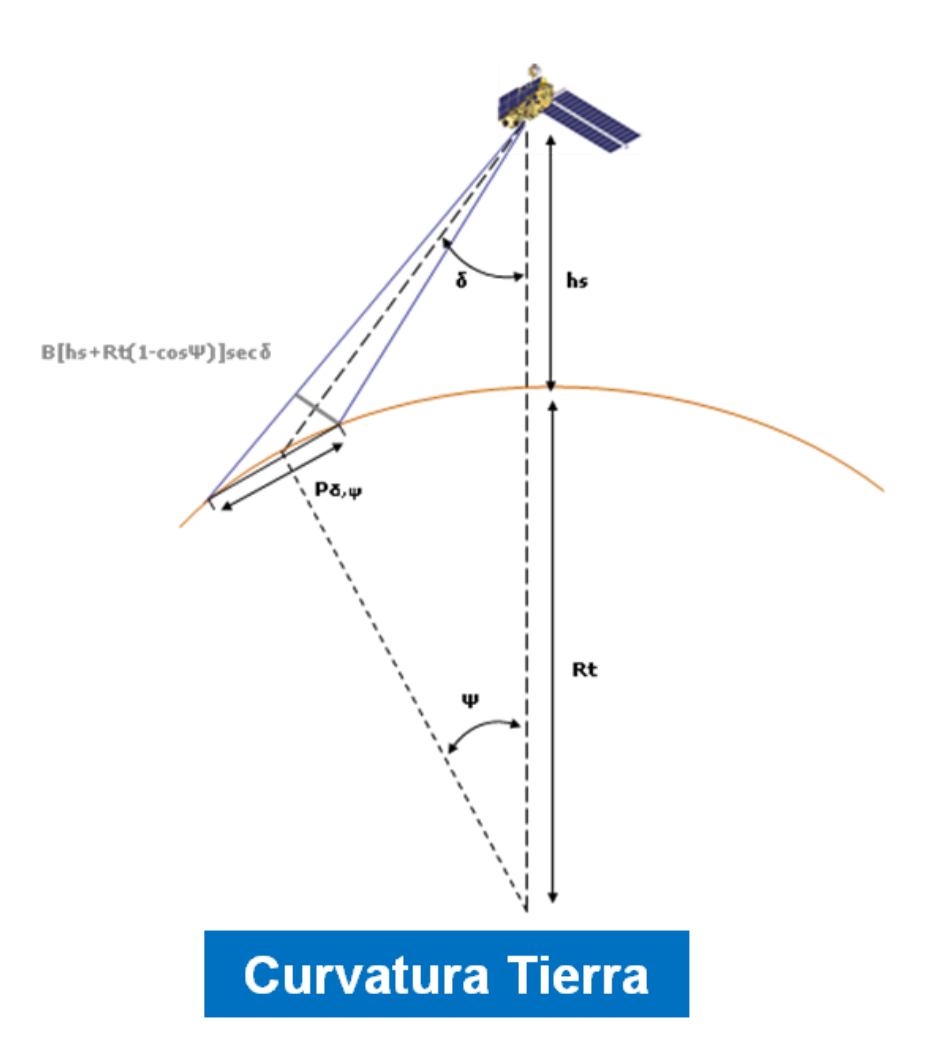

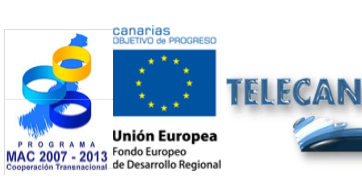

#### Tutorial TELECAN

Modelagem radiométrica, atmosférica e geométrica

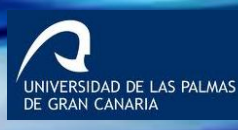

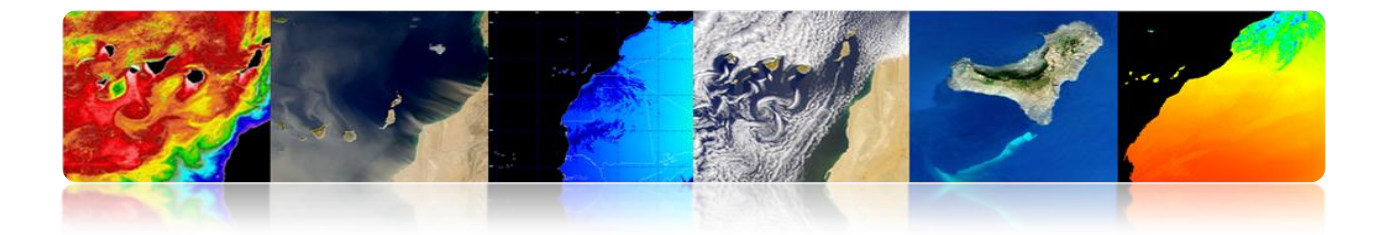

 ii. Os sensores de espelho rotativo requer um tempo finito para explorar uma linha completa): Durante este tempo, o satélite continua a mover →Curvatura da linha de varredura na Terra.

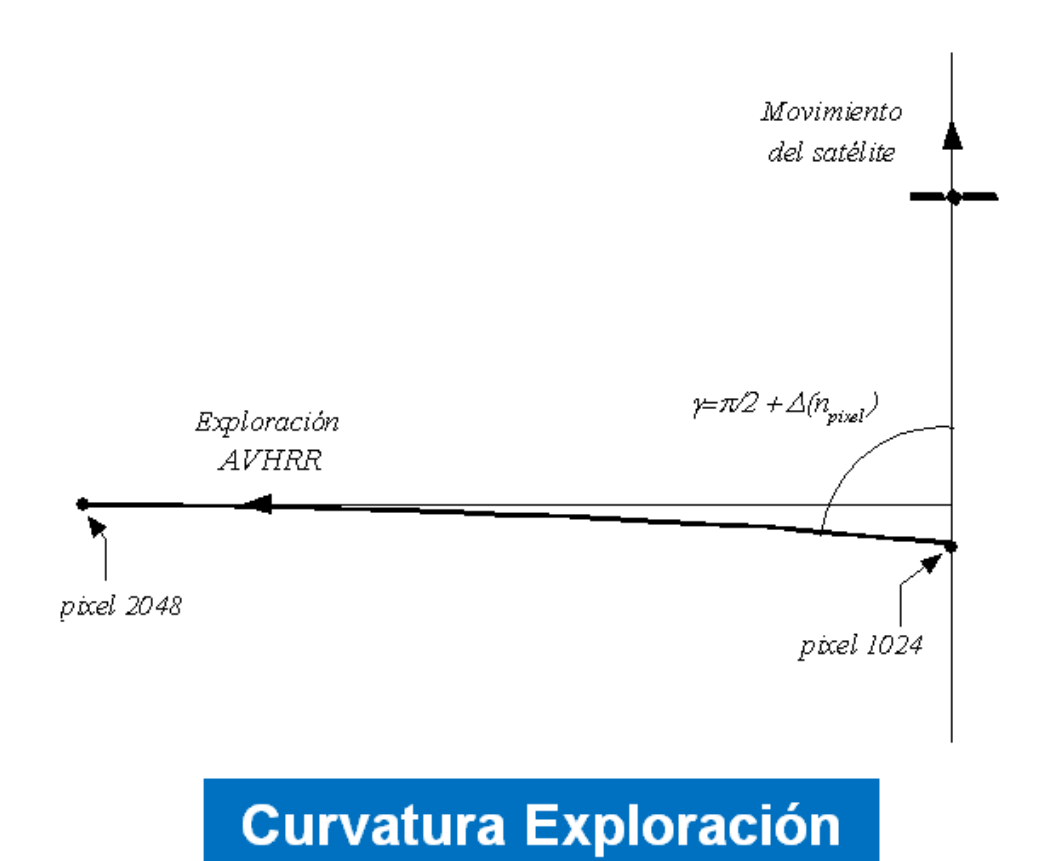

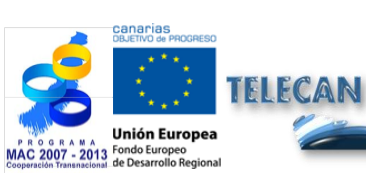

#### Tutorial TELECAN

Modelagem radiométrica, atmosférica e geométrica

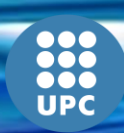

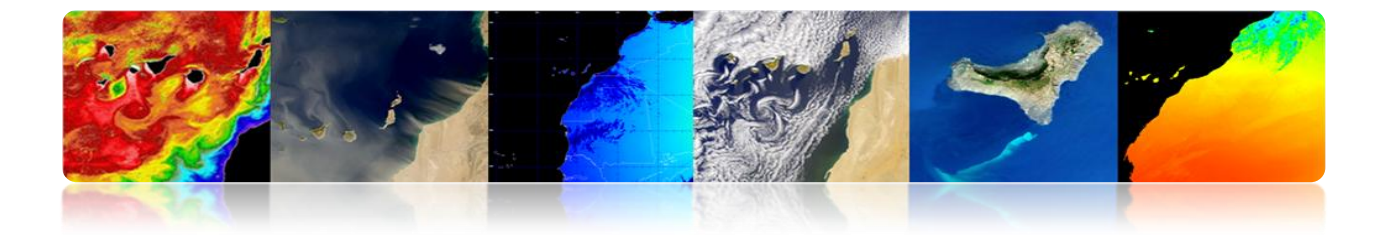

## □ CORREÇÃO GEOMÉTRICA: PLATAFORMA VARIAÇÕES.

Orientação invariável da plataforma é essencial para ligação com a precisão geométrica: Pequena mudança no ângulo apontando provoca uma grande variação nos pontos observados na Terra.

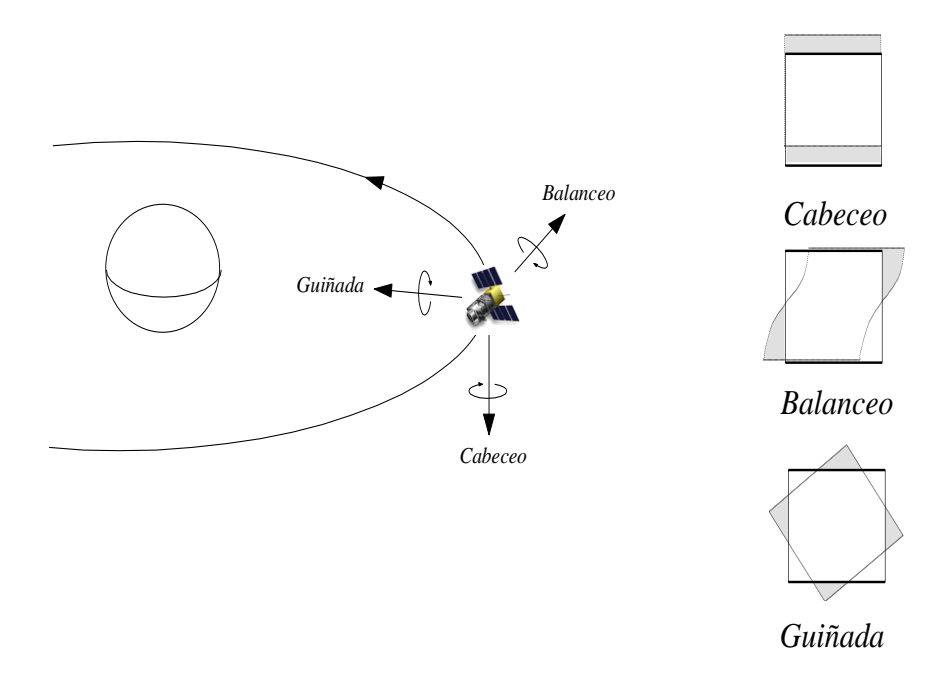

As variações na altura e / ou a velocidade produção de plataforma para um IFOV constante: as mudanças de escala na longitudinal e transversal para a digitalização.

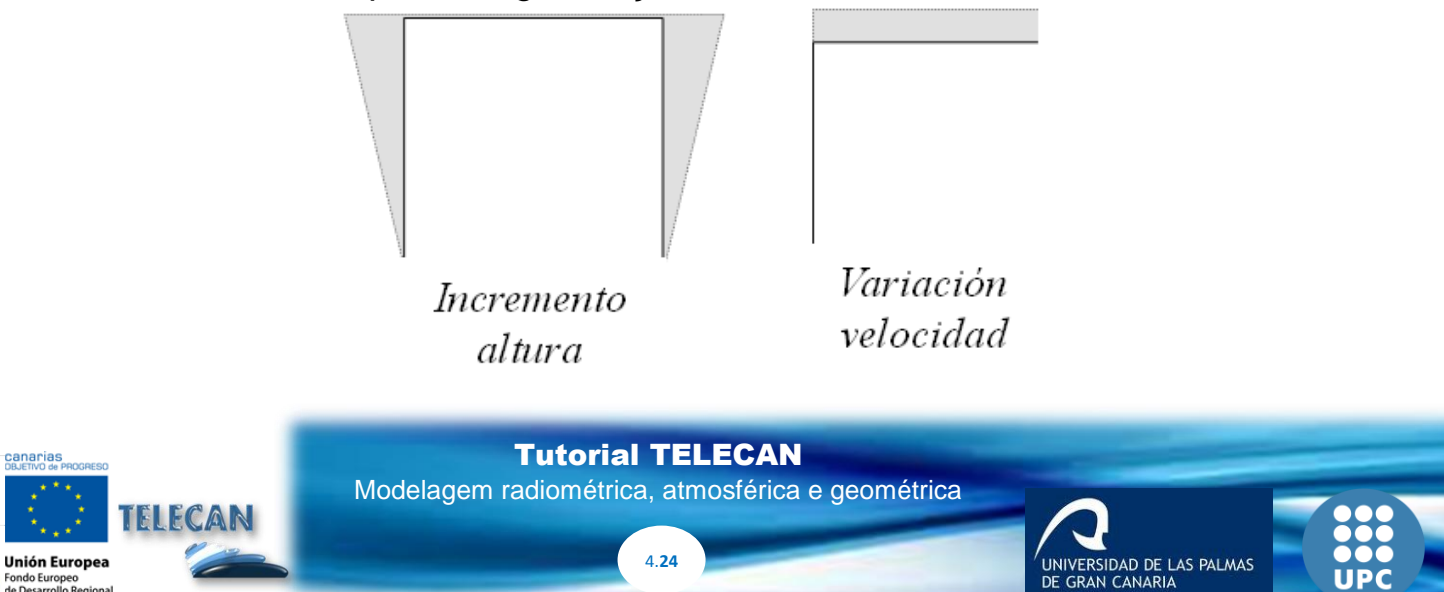

- 2013 Fondo Europe de Desarrollo

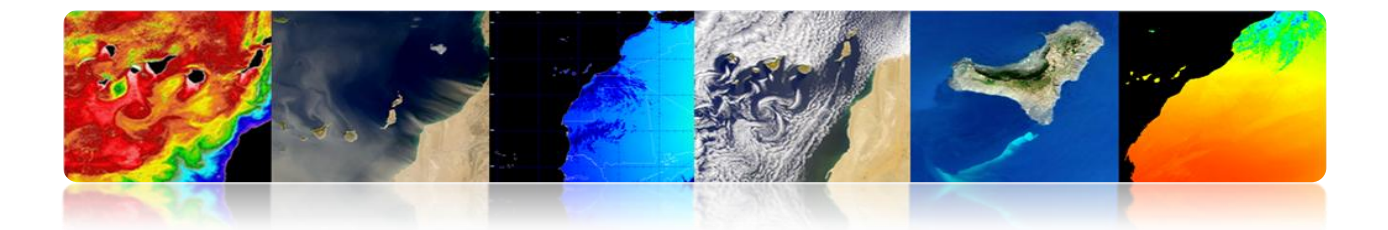

## □ CORREÇÃO GEOMÉTRICA: EXEMPLO NOAA-AVHRR DISTORÇÕES GEOMÉTRICAS

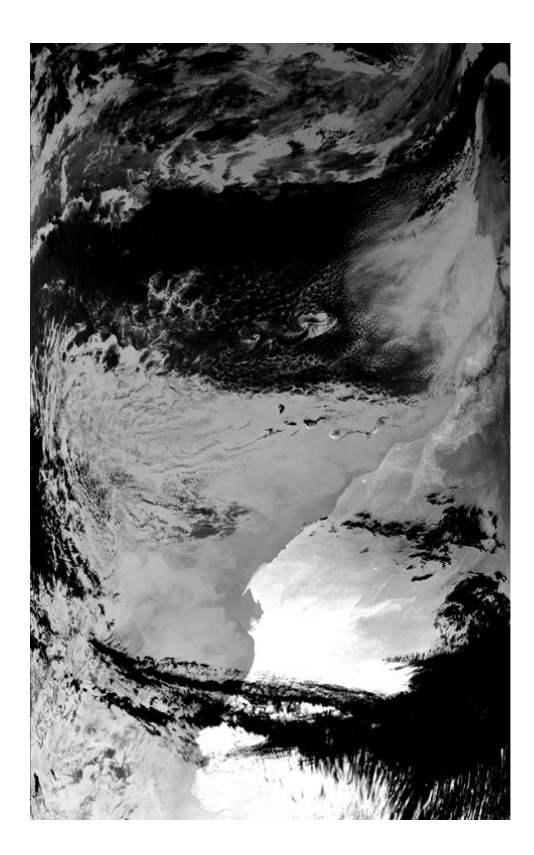

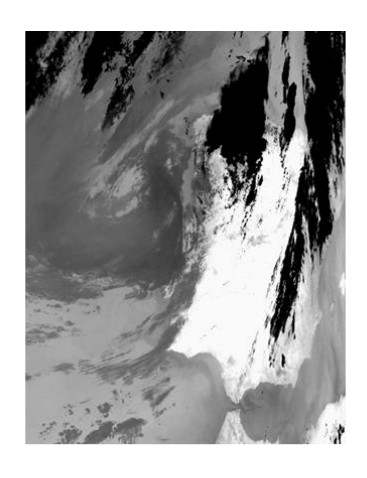

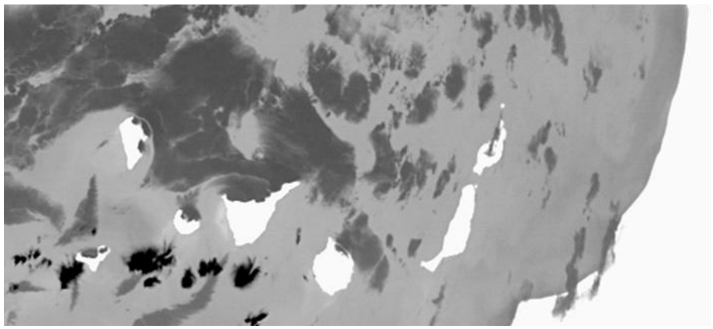

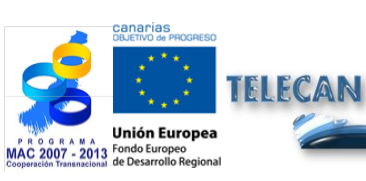

#### **Tutorial TELECAN**

Modelagem radiométrica, atmosférica e geométrica

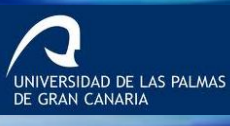

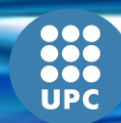

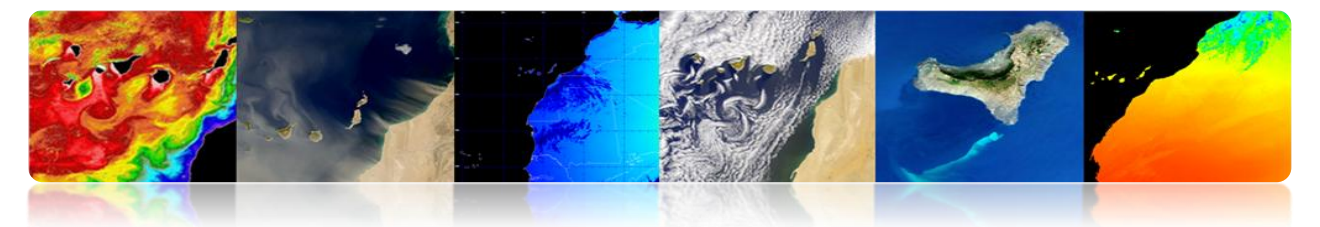

CORREÇÃO GEOMÉTRICA: METODOLOGIAS

- Modelo Orbital: Parâmetros orbitais usado para modelar a natureza e extensão das fontes de distorção na base da geometria da órbita de satélite e o ângulo de visão do sensor.
- Pontos de controle (GCP): Usando funções de mapeamento (polinomial geral) obtidos entre GCP em ambas as imagens.

**GCP** são locais na superfície da Terra, que podem ser identificadas na imagem de entrada e cuja posição é conhecida no mapa ou imagem (de referência).

 Orbital Modelo + GCP: Usar um pequeno número de pontos de controlo para mudar os pixels que foram previamente corrigidos por um modelo geométrico orbital.

## **CORREÇÃO GEOMÉTRICA: MODELO ORBITAL.**

- Modelagem da natureza e magnitude das distorções geométricas sistemáticas:
  - ✓ Geometria da órbita do satélite.
  - ✓ Scanning geometria do sensor.
  - ✓ Geometria da Terra.
- Método adequado para sensores de baixa resolução usados em aplicações marítimas (difícil conseguir GCP).
- Comumente usado para corrigir erros sistemáticos: Produtos que muitos usuários começa a partir EOSAT, ou ESA USGS.

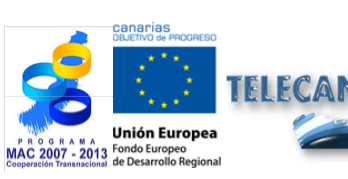

Tutorial TELECAN

4 26

Modelagem radiométrica, atmosférica e geométrica

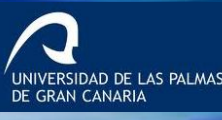

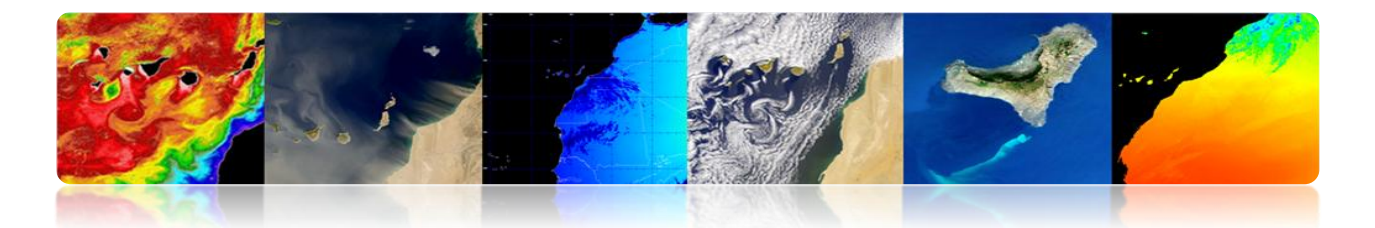

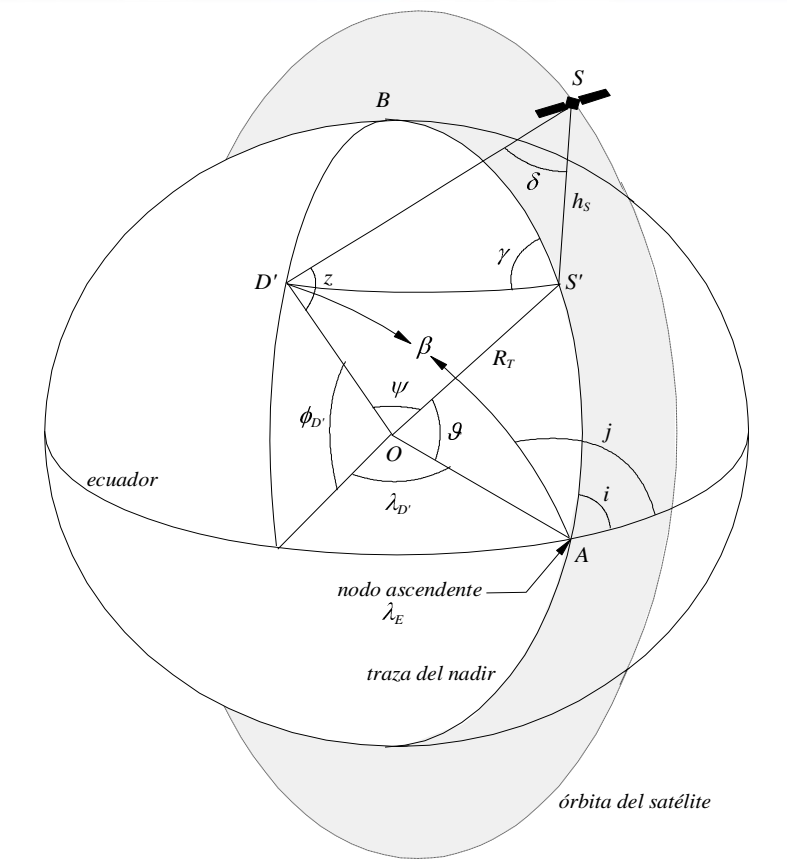

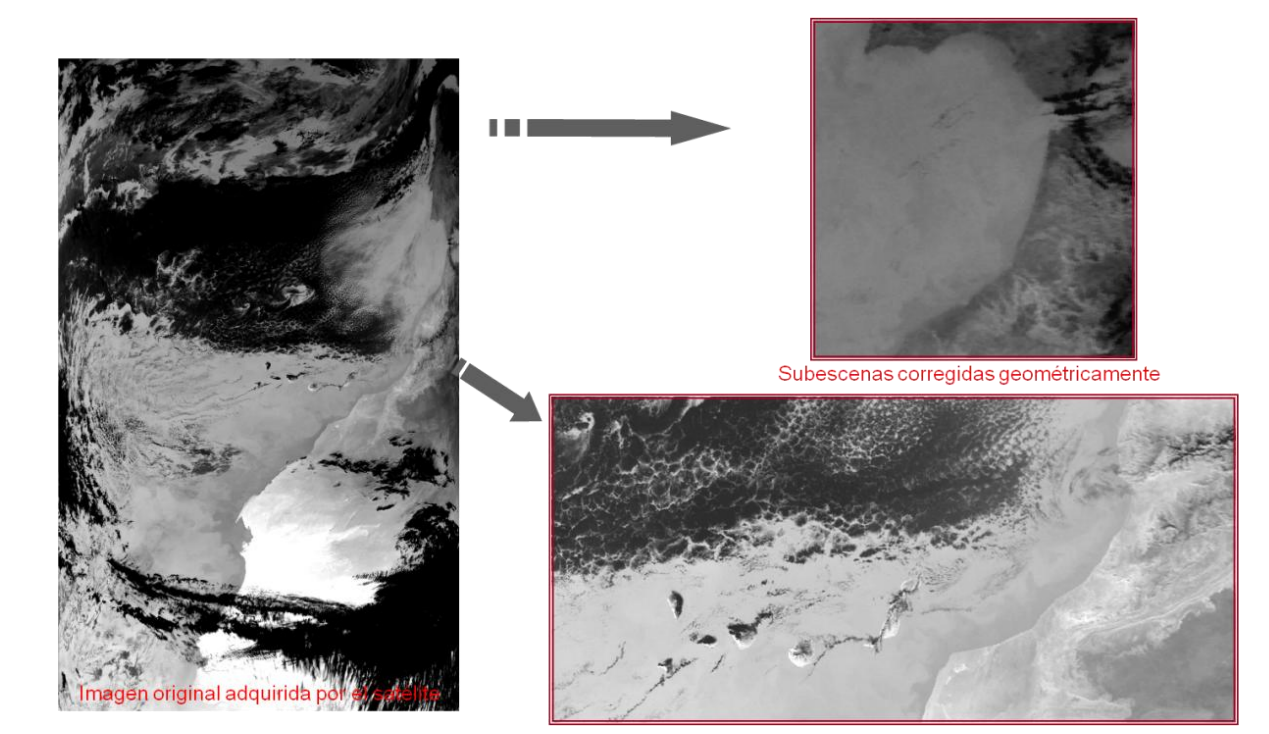

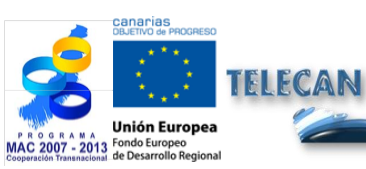

**Tutorial TELECAN** Modelagem radiométrica, atmosférica e geométrica

4.**27** 

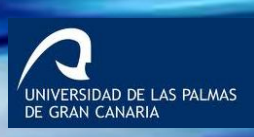

000 000 UPC

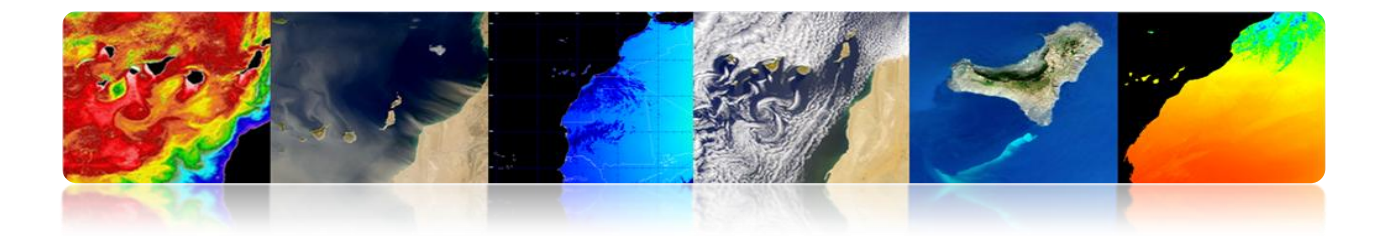

### Problemas

Falta de precisão magnitudes envolvidas na posição do satélite no espaço (precisão dos elementos orbitais, altitude ou ângulos de orientação, os deslocamentos sobre o relógio interno do satélite).

| N° | Fuente de error                                                   | <b>Dirección</b><br>X = dir. de exploración<br>Y = dir. de vuelo | Tipo /<br>Origen           | Comentario                                               |
|----|-------------------------------------------------------------------|------------------------------------------------------------------|----------------------------|----------------------------------------------------------|
| 1  | Elementos orbitales                                               | X,Y                                                              | BF / Orb                   | Parámetros<br>nominales                                  |
| 2  | Órbita circular y tierra<br>esférica                              | X,Y                                                              | BF / Orb                   | Aproximación<br>orbital                                  |
| 3  | Errores de tiempo                                                 | Y                                                                | BF/H                       | Reloj del satélite y<br>valor nominal de<br>tiempo nodal |
| 4  | Parámetros de orientación<br>- Balanceo<br>- Cabeceo<br>- Guiñada | X<br>Y<br>X,Y                                                    | AF / H<br>AF / H<br>AF / H | Desviación de los<br>ángulos de<br>orientación           |
| 5  | Altura                                                            | X,Y                                                              | AF / Orb                   | Perturbaciones<br>gravitatorias                          |
| 6  | Remuestreo                                                        | X,Y                                                              | BF/G                       | Redondeo (± 1/2<br>pixel de error)                       |

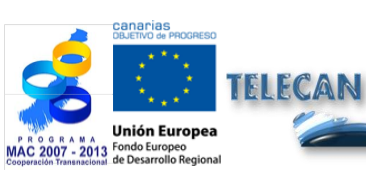

Tutorial TELECAN

Modelagem radiométrica, atmosférica e geométrica

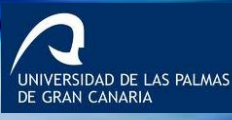

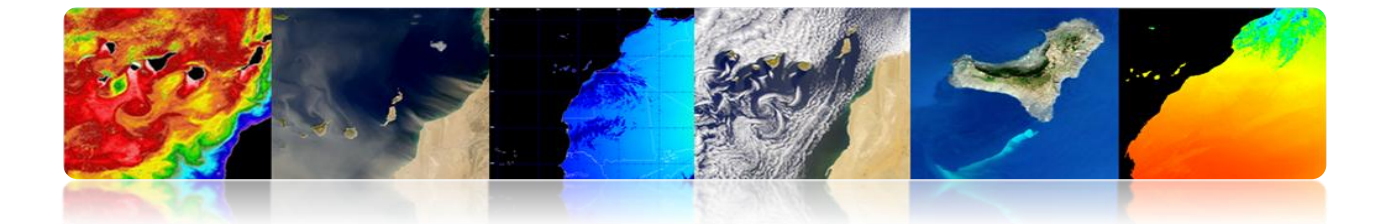

# □ CORREÇÃO GEOMÉTRICA: PONTOS DE CONTROLE (PONTOS DE CONTROLE).

- Modelos correções diretamente para o domínio da imagem, sem identificação explícita das fontes de distorção.
- Conhecer a correspondência entre um número de pontos (pontos de controle), determinar a função de transformação (tipicamente semelhante) para mapear a imagem de "escravo" para a imagem ou mapa de referência (correspondência entre as duas imagens).

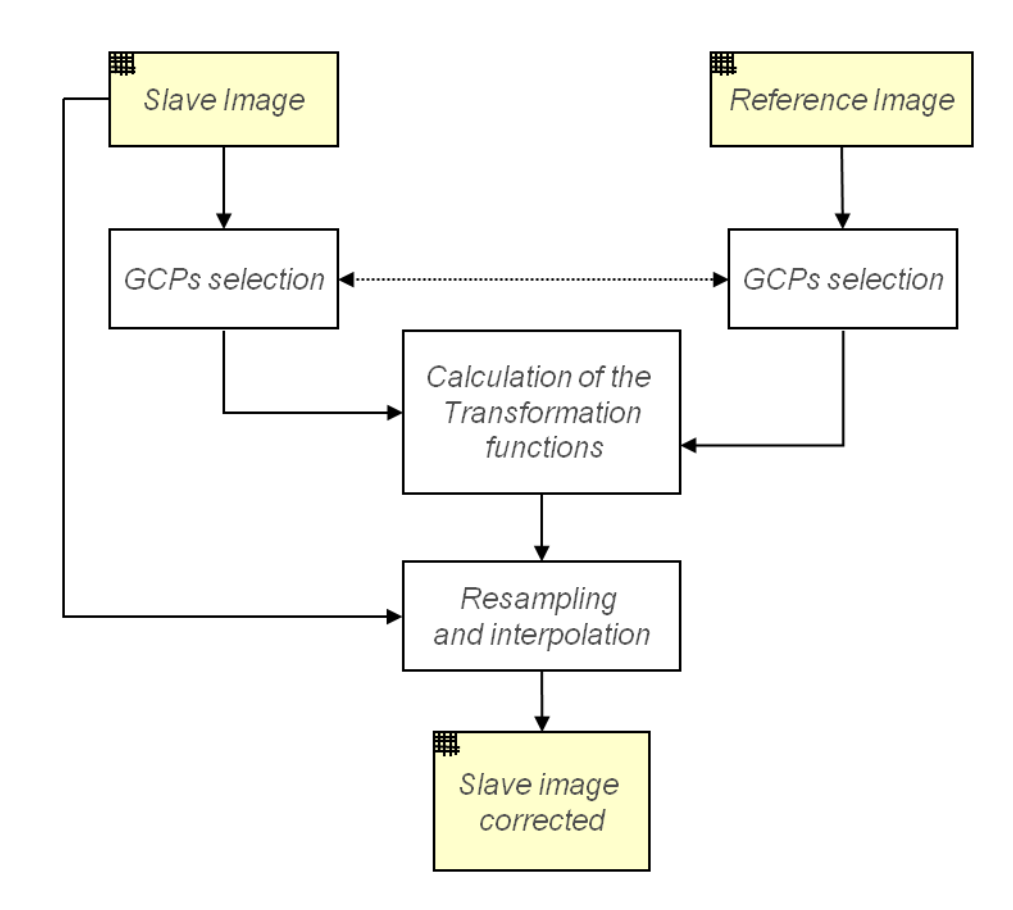

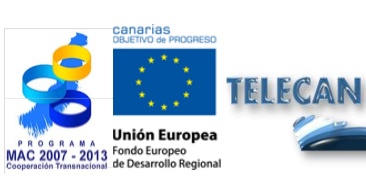

4.29

Modelagem radiométrica, atmosférica e geométrica

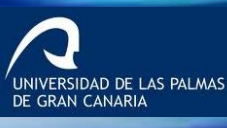

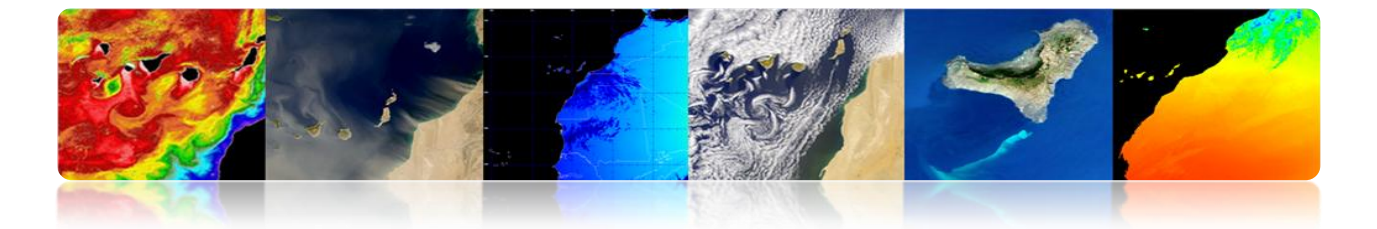

#### Problemas

- Identificar um conjunto de alta e GCPs espacialmente bem distribuídas.
- Demorado operador (área baseada em métodos ou longa-based).
- Em muitos casos é impossível devido à oclusão por nuvens.
- Incerteza na localização exata de uma região.

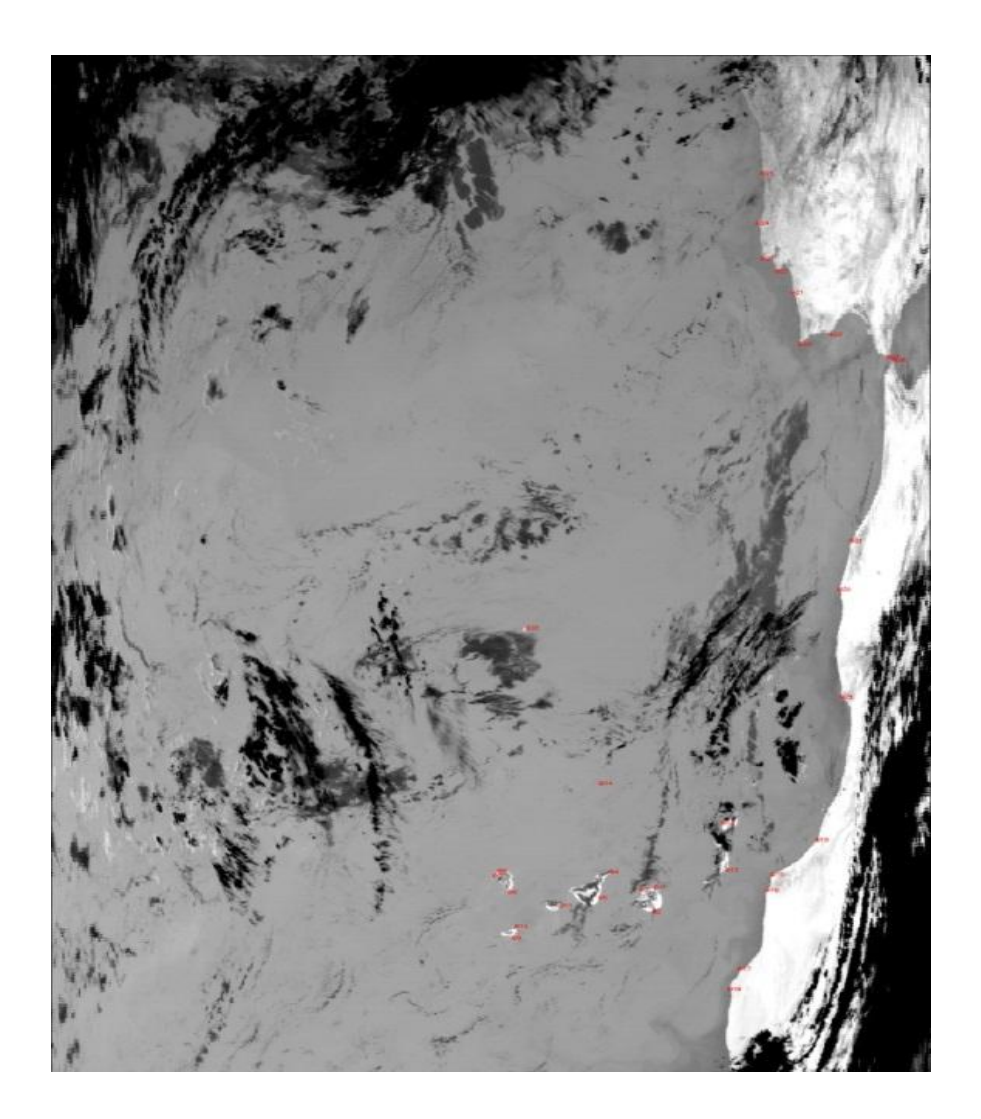

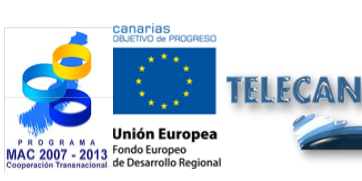

#### Tutorial TELECAN

Modelagem radiométrica, atmosférica e geométrica

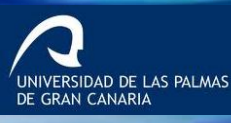

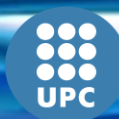

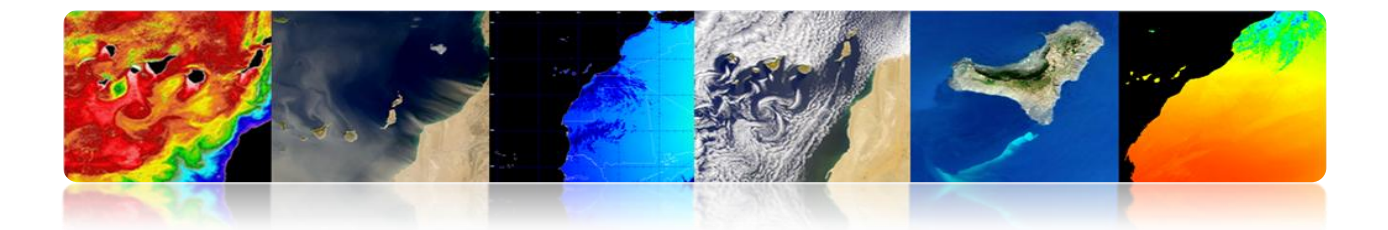

## Exemplo de correção geométrica com base em pontos de controle: Baixa resolução de imagens multisensorial (MODIS):

(a)Modelo polinomial linear.(b)Polinomial quadrático.

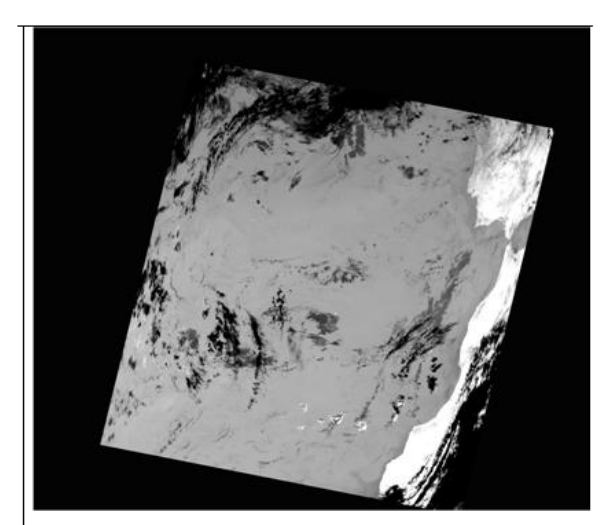

(a)

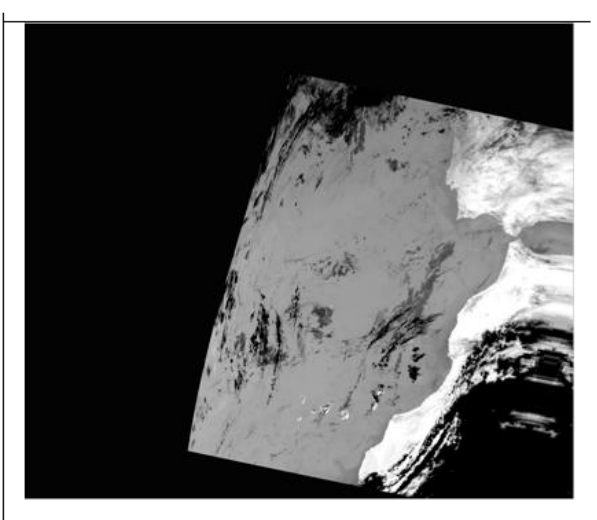

(b)

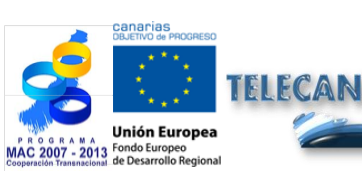

#### **Tutorial TELECAN**

Modelagem radiométrica, atmosférica e geométrica

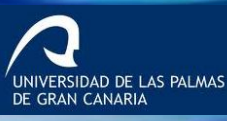

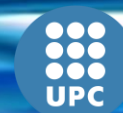

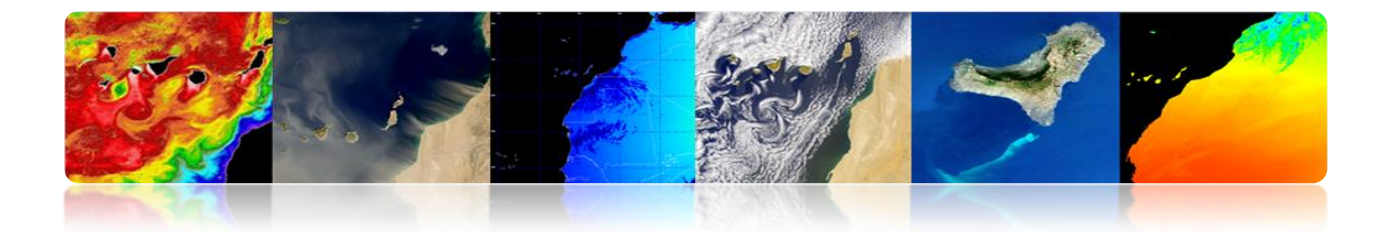

# □ CORREÇÃO GEOMÉTRICA: + SET MODELO ORBITAL REDUZIDA (PONTOS DE CONTROLE).

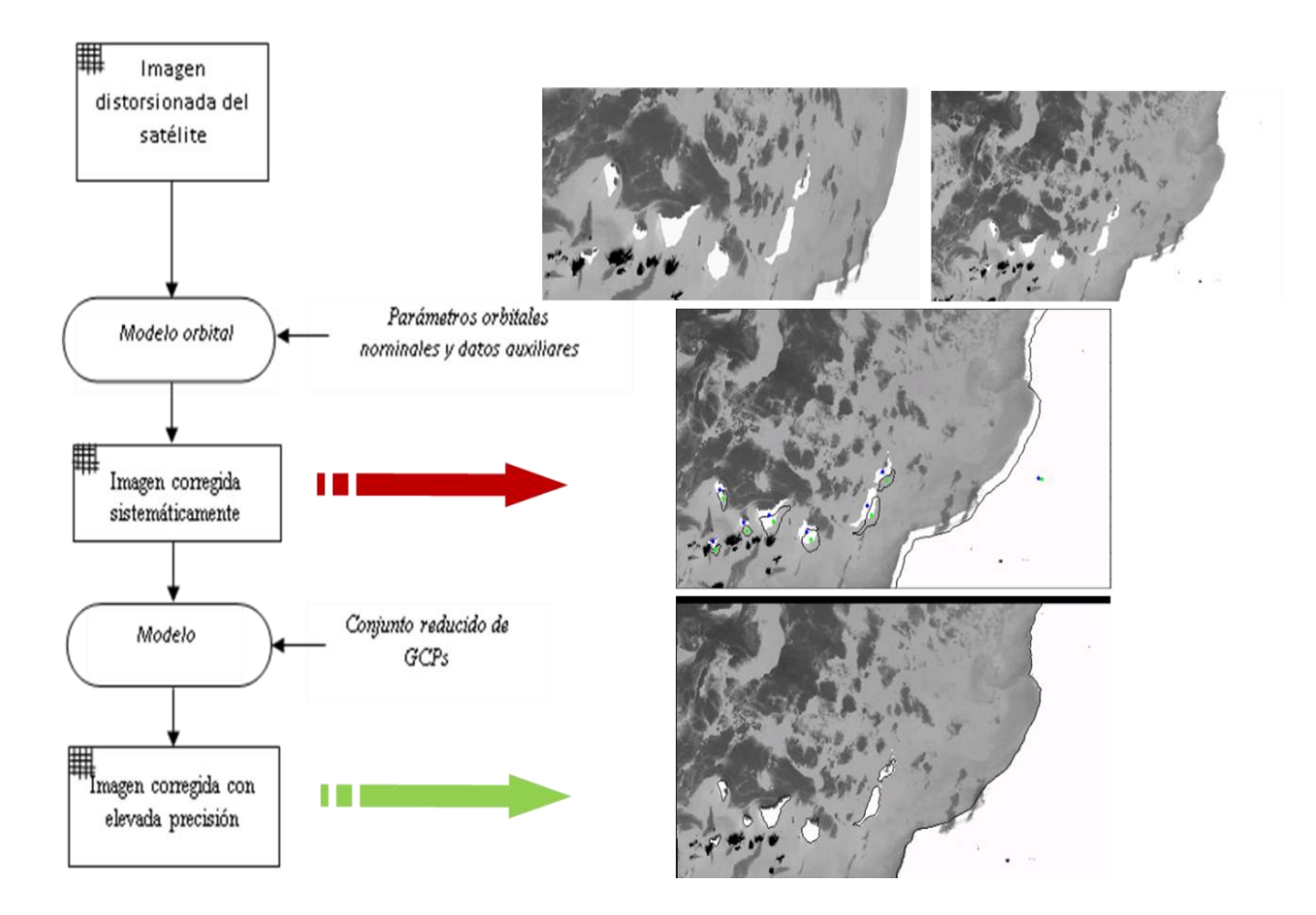

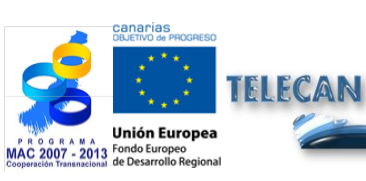

#### **Tutorial TELECAN**

Modelagem radiométrica, atmosférica e geométrica

4.**32** 

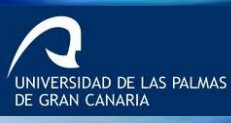

UPC

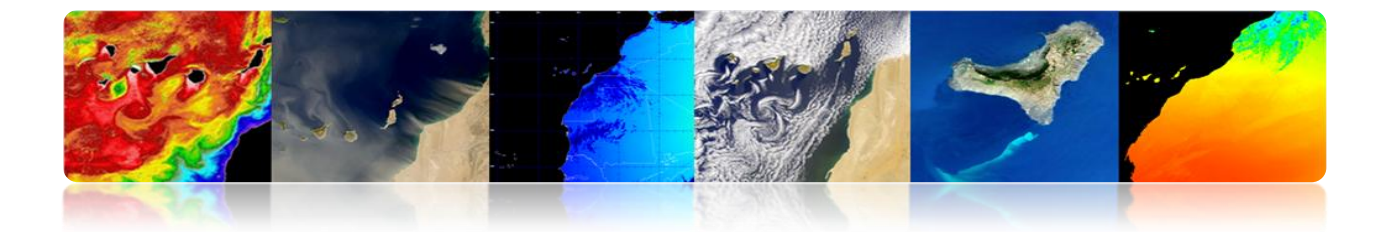

# 4.5 <u>A DETECÇÃO DA NUVEM</u>

> **Objetivo:** Mascarando corretamente todos os pixels em nuvem.

#### > As nuvens são de interesse:

- Estudos sobre o clima.
- Previsão.

#### > As nuvens estão mascarando o sinal de interesse:

- Oceano cor, SST ...
- Propriedades da superfície da Terra ...

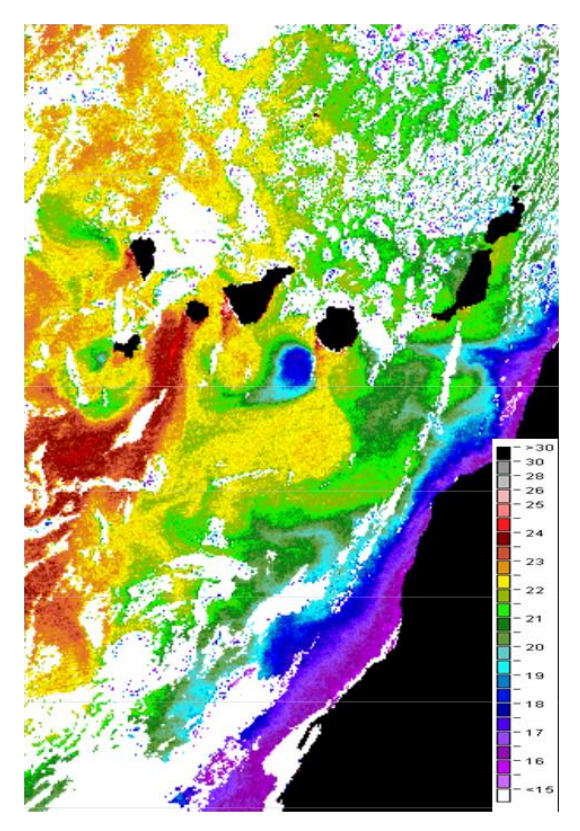

TSM MODIS-AQUA

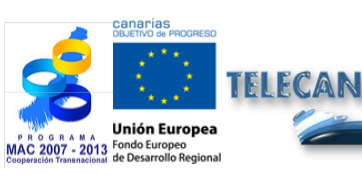

#### Tutorial TELECAN

Modelagem radiométrica, atmosférica e geométrica

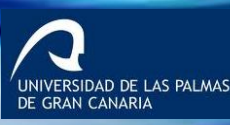

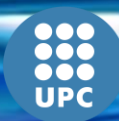

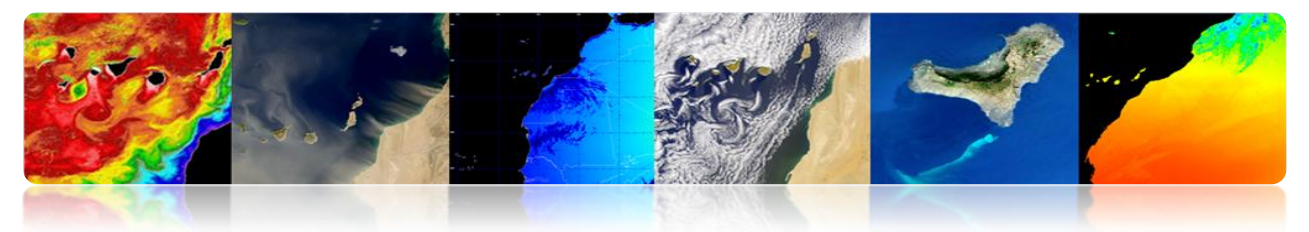

## DETECÇÃO CLOUD: ALGORITMOS.

## ✓ Métodos de limiar multibanda

- Explorando as características espectrais.
- Brilho, temperatura.
- Problemas: limiares variáveis (bandas de sensores área, dia / noite, ferroviárias, ...)

(Saunders e Kriebel 1988, CLAVR 1991) Extração de características e classificação

- Características espectrais (agrupamento).
- Características espaciais (texturas, DWT).
- As redes neurais artificiais.
- Problemas: tempos de cálculo.

## ✓ Análise multitemporal

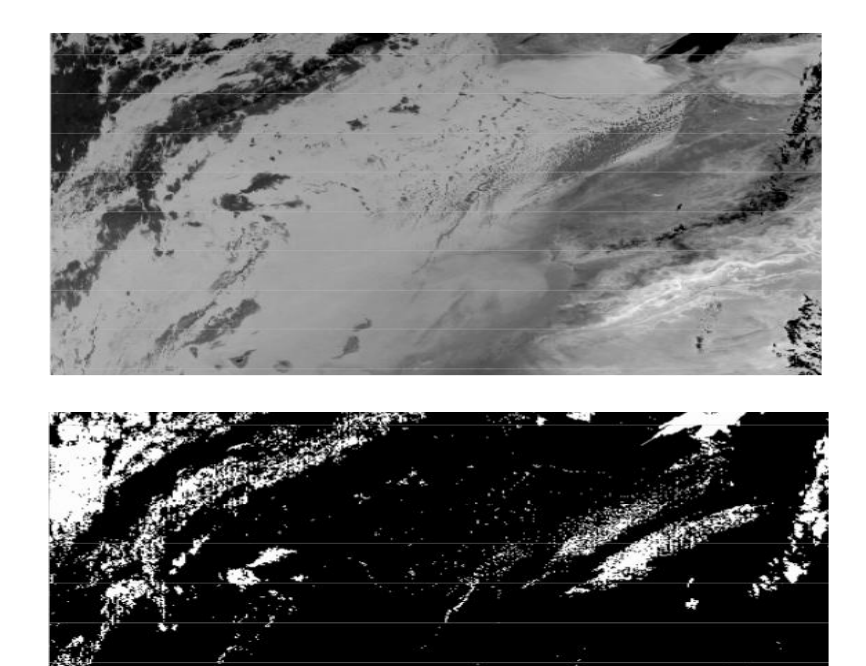

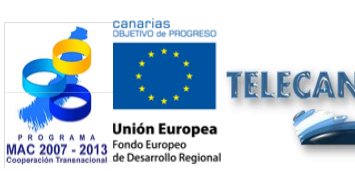

**Tutorial TELECAN** Modelagem radiométrica, atmosférica e geométrica

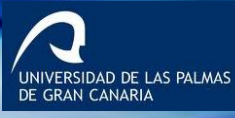

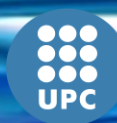

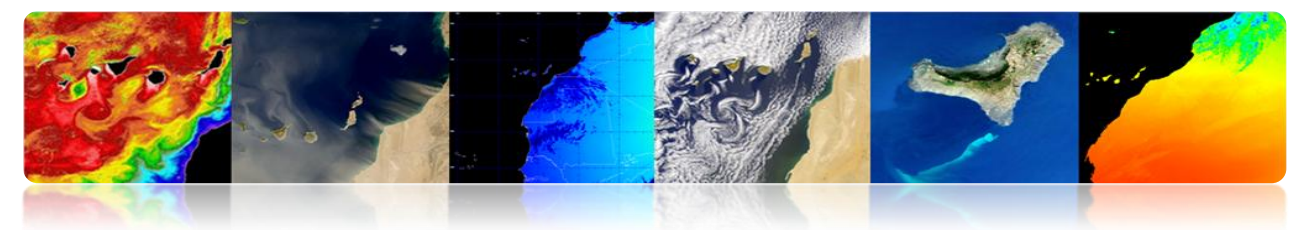

Saunders & Kriebel Algorithm Multiumbral

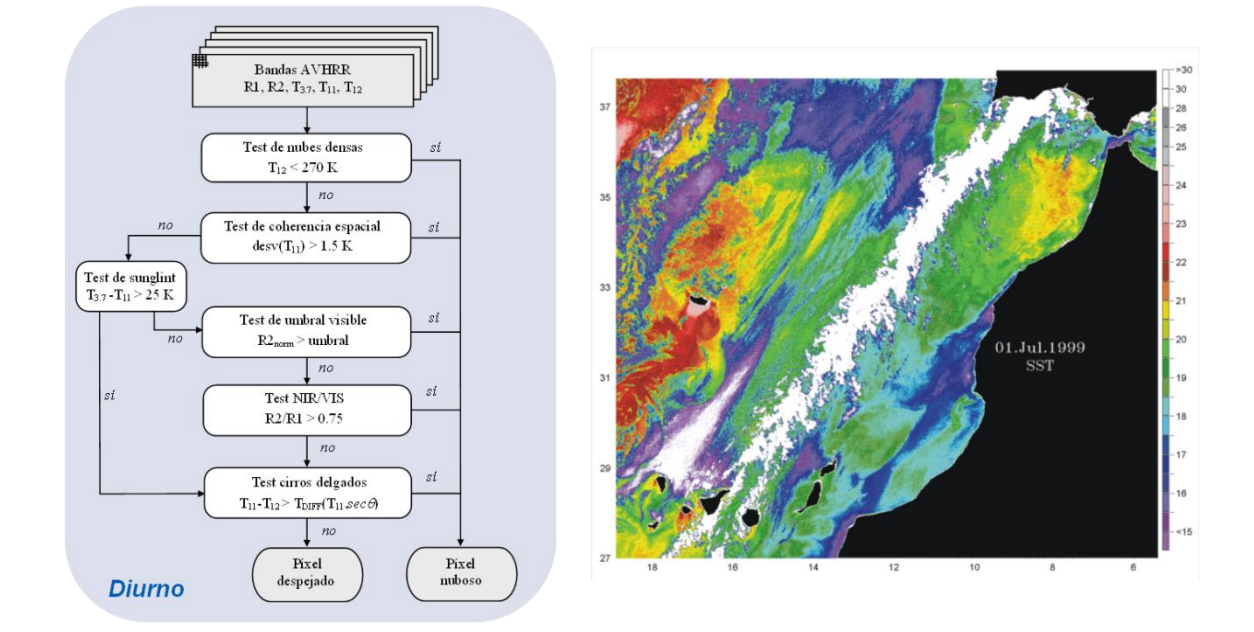

# AATSR Algorithm "Screening Nuvem '

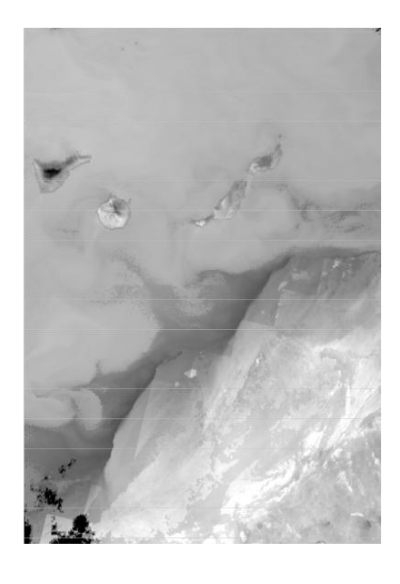

•ENVISAT AATSR SST (August, 29th 2004-22:37 hr)

| Test                             | Land/Sea | Day/Night |
|----------------------------------|----------|-----------|
| gross cloud test                 | Sea only | Day/Night |
| thin cirrus test                 | Land/Sea | Day/Night |
| medium/high level cloud test     | Land/Sea | Night     |
| fog/low stratus test             | Land/Sea | Night     |
| 11 micron spatial coherence test | Land/Sea | Day/Night |
| 1.6 micron histogram test        | Sea only | Day       |
| 11/12 micron nadir/forward test  | Sea only | Day/Night |
| 11/3.7 micron nadir/forward test | Sea only | Night     |
| infra-red histogram test         | Sea only | Day/Night |

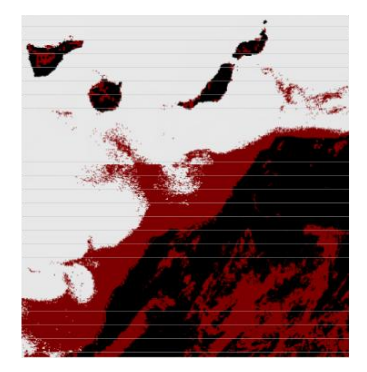

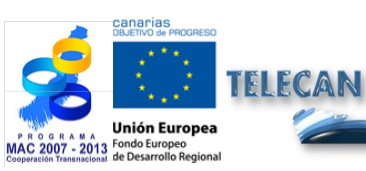

**Tutorial TELECAN** Modelagem radiométrica, atmosférica e geométrica

4.35

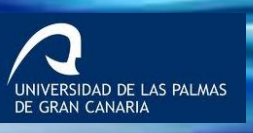

UPC

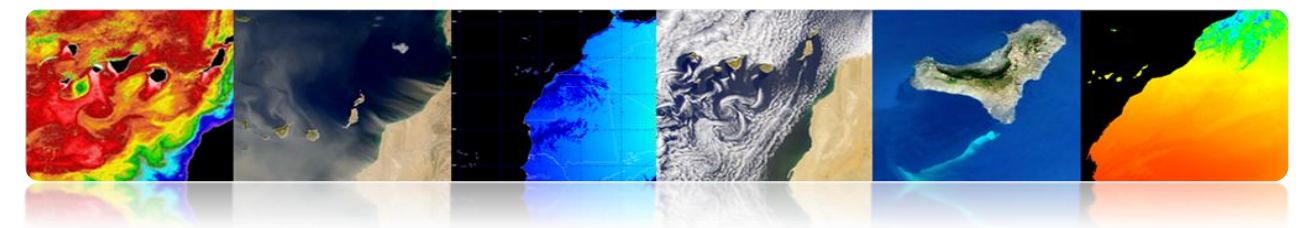

MODIS algoritmo 'Máscara Nuvem'

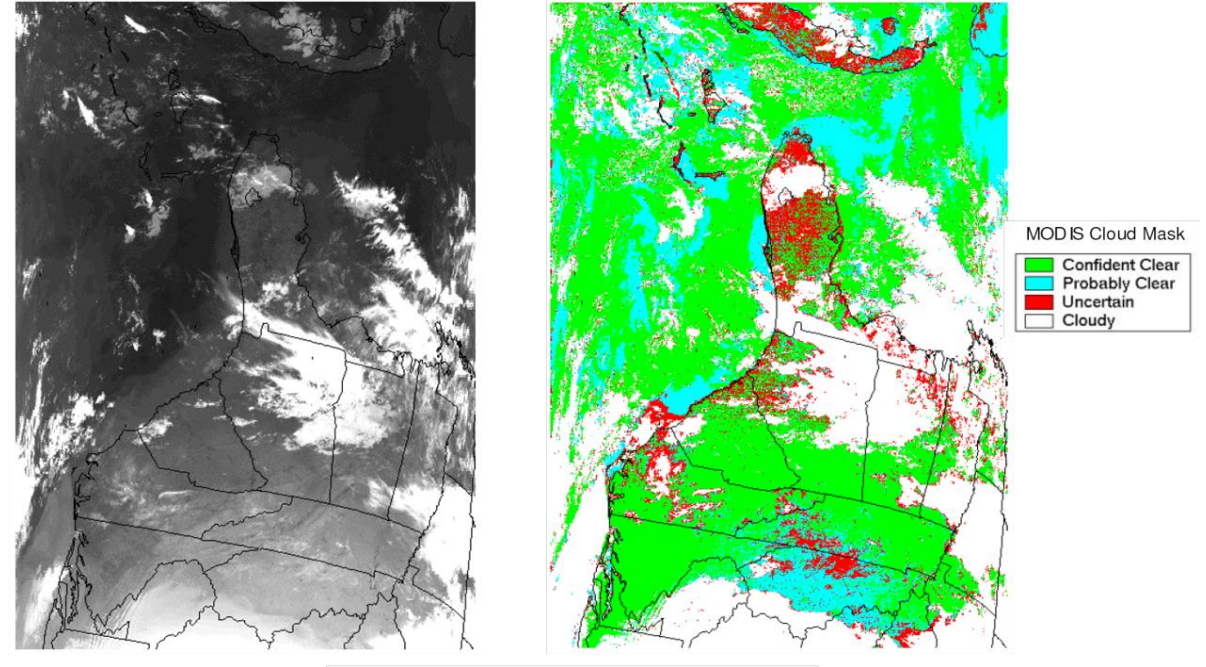

Terra MODIS data from April 6, 2003.

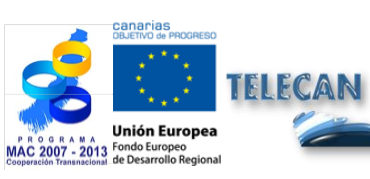

Tutorial TELECAN

Modelagem radiométrica, atmosférica e geométrica

4.**36** 

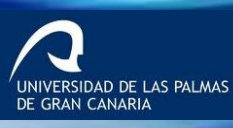

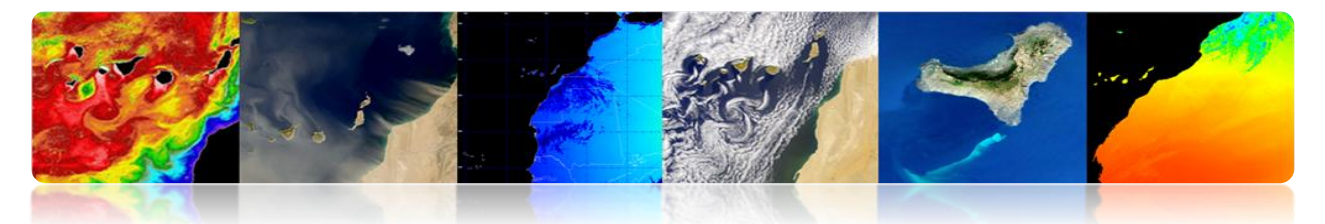

## □ HIERARQUIA SATÉLITE PROCESSAMENTO DE IMAGEM

## Exemplo 1: AVHRR

- Procedimento completo de pré-processamento de imagens de satélites de observação da Terra.
  - Calibração radiométrica
  - Correção Atmosférica
  - Correção Geométrica
  - A detecção da nuvem

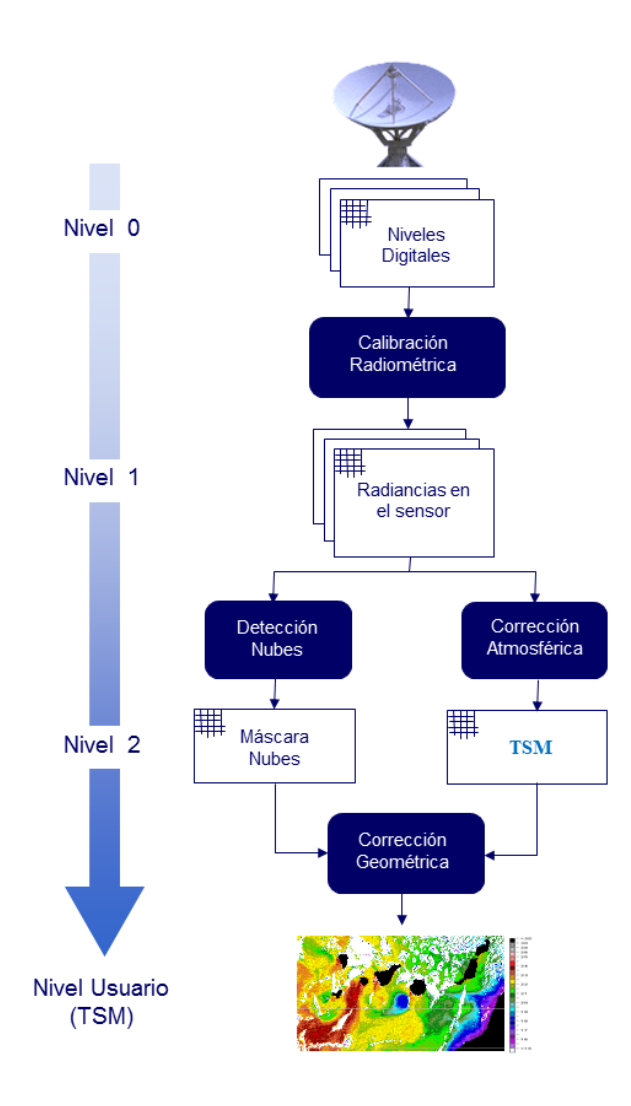

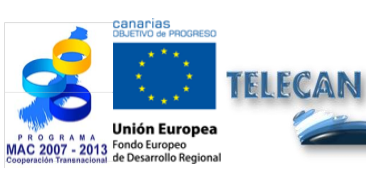

**Tutorial TELECAN** Modelagem radiométrica, atmosférica e geométrica

UNIVERSIDAD DE LAS PALMAS DE GRAN CANARIA

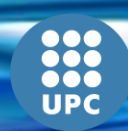

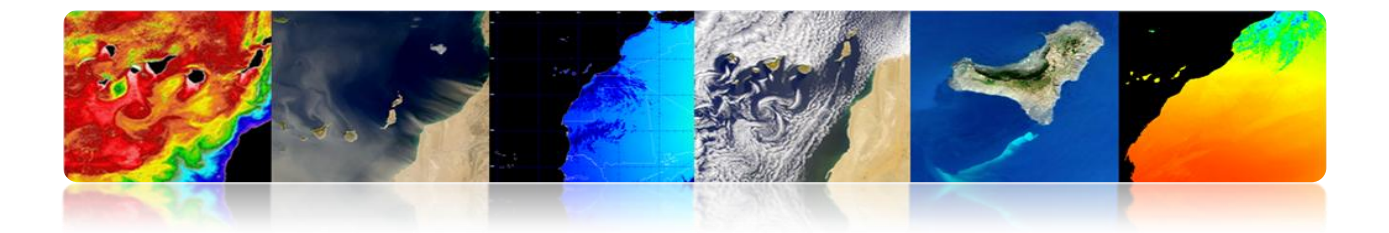

## Exemplo 2: 2 WorldView

- Procedimento completo de pré-processamento de imagens de satélites de observação da Terra.
  - Calibração radiométrica
  - Correção Atmosférica
  - Correção Reflexão Solar

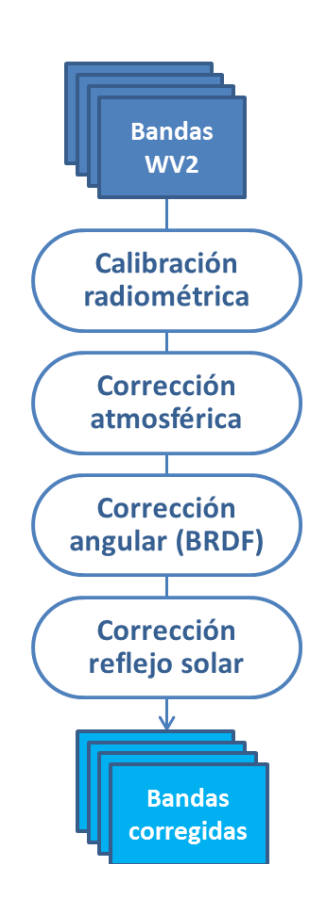

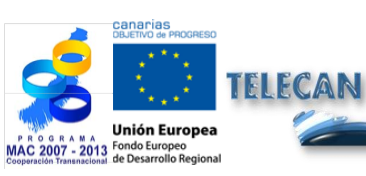

#### Tutorial TELECAN

Modelagem radiométrica, atmosférica e geométrica

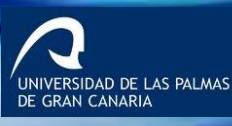

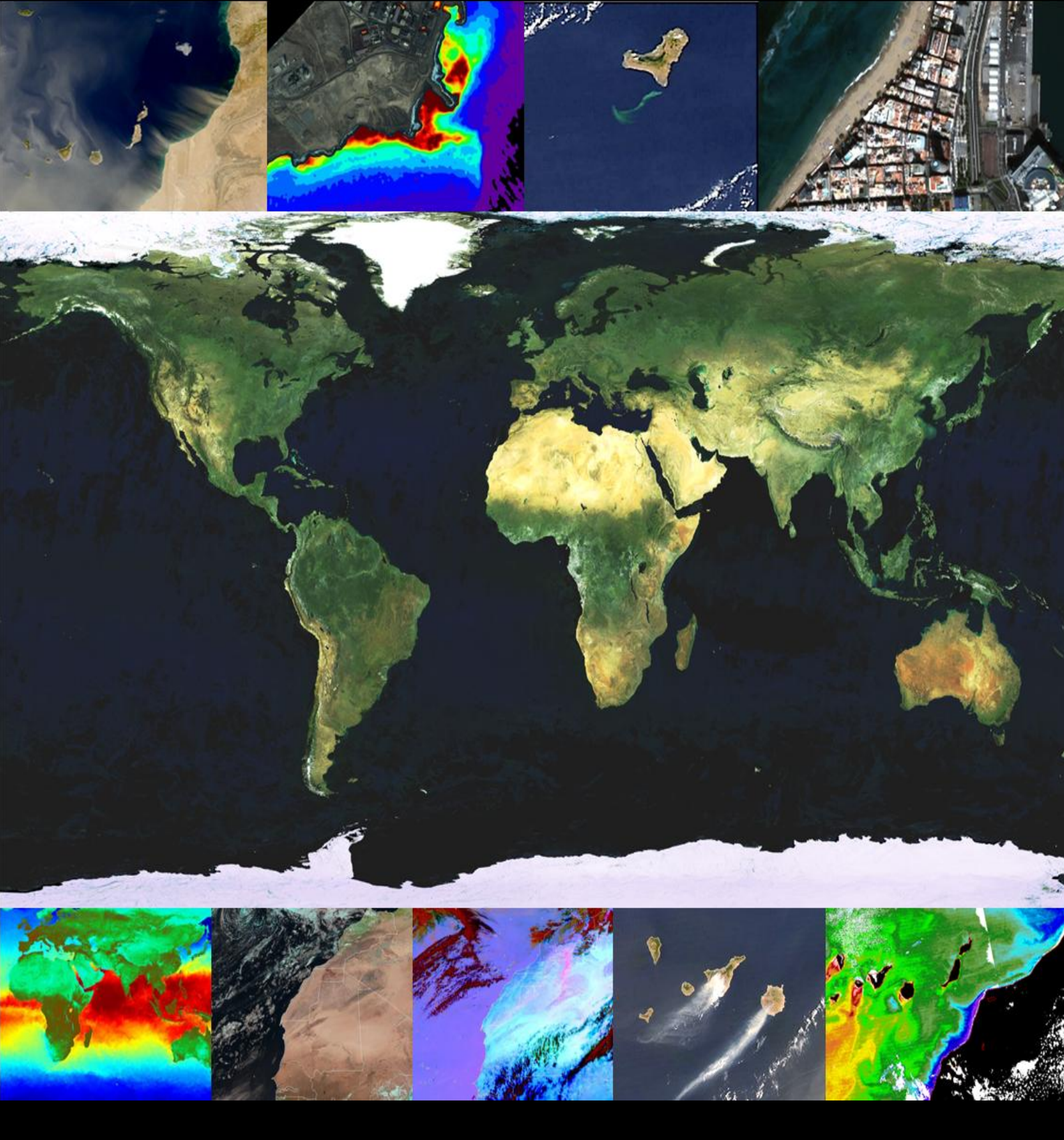

# 5. Processamento de Imagem

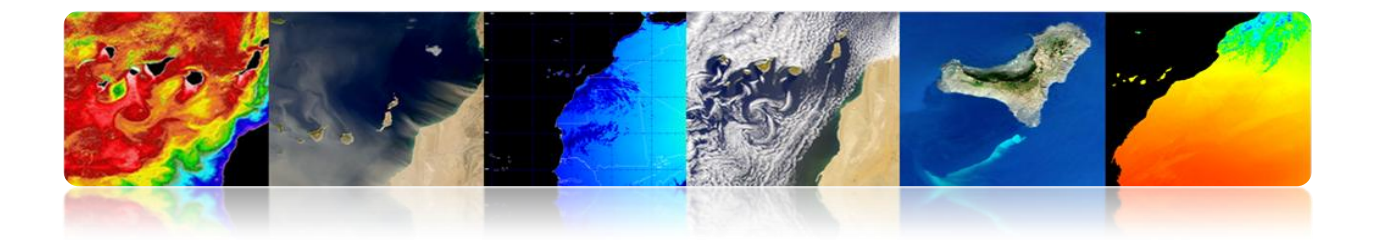

#### Introdução

O processamento da imagem digital é o conjunto de técnicas utilizadas para imagens digitais a fim de melhorar a qualidade visual ou facilitar a busca e extracção de informação.

O interesse dos métodos de processamento digital de imagem encontra-se em duas áreas principais de aplicação: a reconstrução ou melhoria da informação que fornece a imagem para a interpretação de um processamento humano e as informações de uma cena para permitir a análise automática parte de uma máquina.

Estas técnicas têm experimentado um crescimento significativo, ainda hoje utilizado para uma variedade de problemas em diversas áreas, como medicina, geografia, arqueologia, física, astronomia, biologia e, é claro, de sensoriamento remoto.

Ao longo deste capítulo irá detalhar a maioria das técnicas de processamento de imagem. Assim, para facilitar a interpretação visual destaca-se o aumento de contraste ou representação de cores das diferentes bandas espectrais. Outras técnicas de processamento descritas para a melhoria da imagem é: gerar índices espectrais aplicados principalmente para a detecção de vegetação, técnicas de filtração de convolução, técnicas no domínio de Fourier ou do nível do pixel de fusão muito útil para melhorar a pormenor imagens espaciais satélite multiespectrais de alta resolução. No que diz respeito à análise de imagens de uma porção orientada técnicas são descritas de detecção automática de estruturas na imagem, como é o caso da transformada de Hough, morfologia matemática e outros algoritmos de segmentação, por outro lado, é discutida em detalhe o processo de classificação para gerar mapas temáticos e, finalmente, desenvolver diversas técnicas de estimativa de movimento em sequências de imagens.

Além disso, a explicação de cada técnica de processamento de imagem, os exemplos representativos estão também incluídas para avaliar os efeitos que produz a imagem e, assim, facilitar a compreensão e utilização dos mesmos.

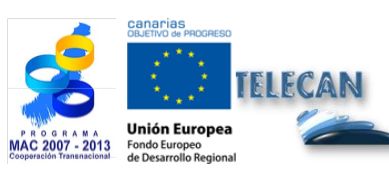

Tutorial TELECAN Sensoriamento Remoto Processamento de Imagem

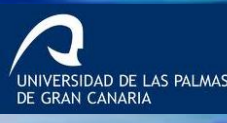

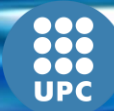

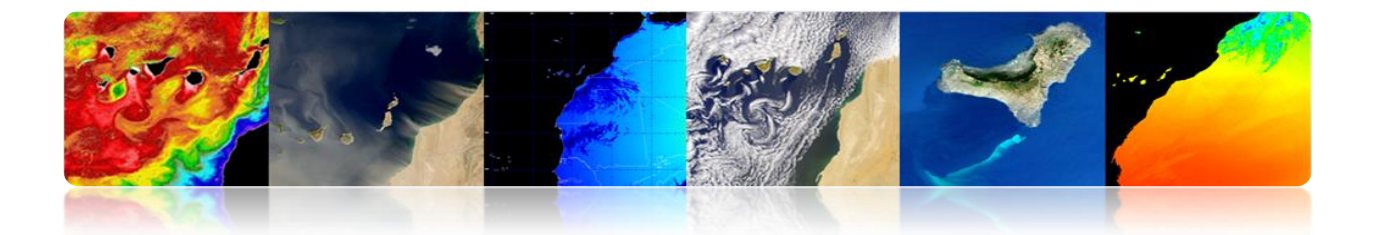

Os objetivos deste capítulo são:

- Conhecendo as características de uma imagem digital e os seus principais parâmetros.
- Descrever várias técnicas para melhorar a qualidade da imagem para análise.
- Para apresentar as principais técnicas de análise de imagem, detalhando as estruturas orientadas a detecção, a classificação temática e estimativa de movimento.

## CONTEÚDO

### Sensoriamento Remoto Processamento de Imagem

- 5.1. INTRODUÇÃO AO PROCESSAMENTO DE IMAGEM
- 5.2. A IMAGEM DIGITAL
- 5.3. MELHORIAS IMAGEM
- 5.4. ANÁLISE DE IMAGEM

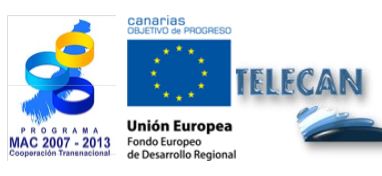

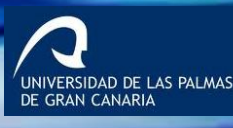

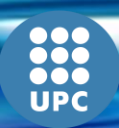

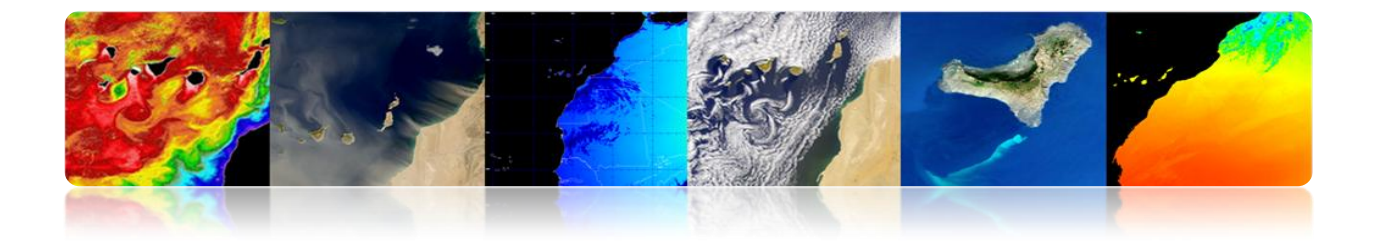

# 5.1. INTRODUÇÃO AO PROCESSAMENTO DE IMAGEM

O processamento de imagem digital inclui o conjunto de técnicas de processamento e análise de imagens por computadores.

## Sistema de Processamento de Imagem

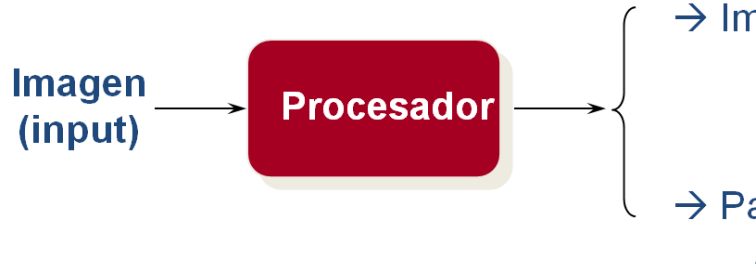

- → Imagen (output) Mejora & Representación Restauración Codificación
- → Parámetros (output) Análisis Modelado

# 5.2. A IMAGEM DIGITAL

## CONVERSÃO A / D: IMAGENS DISCRETOS

**Amostragem:** A amostragem é responsável pela integração do ponto de informação está em uma determinada área. Estes pontos são os menores elementos que dividem uma imagem são chamados de pixels.

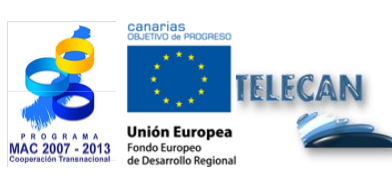

**Tutorial TELECAN** Sensoriamento Remoto Processamento de Imagem

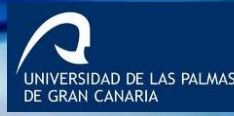

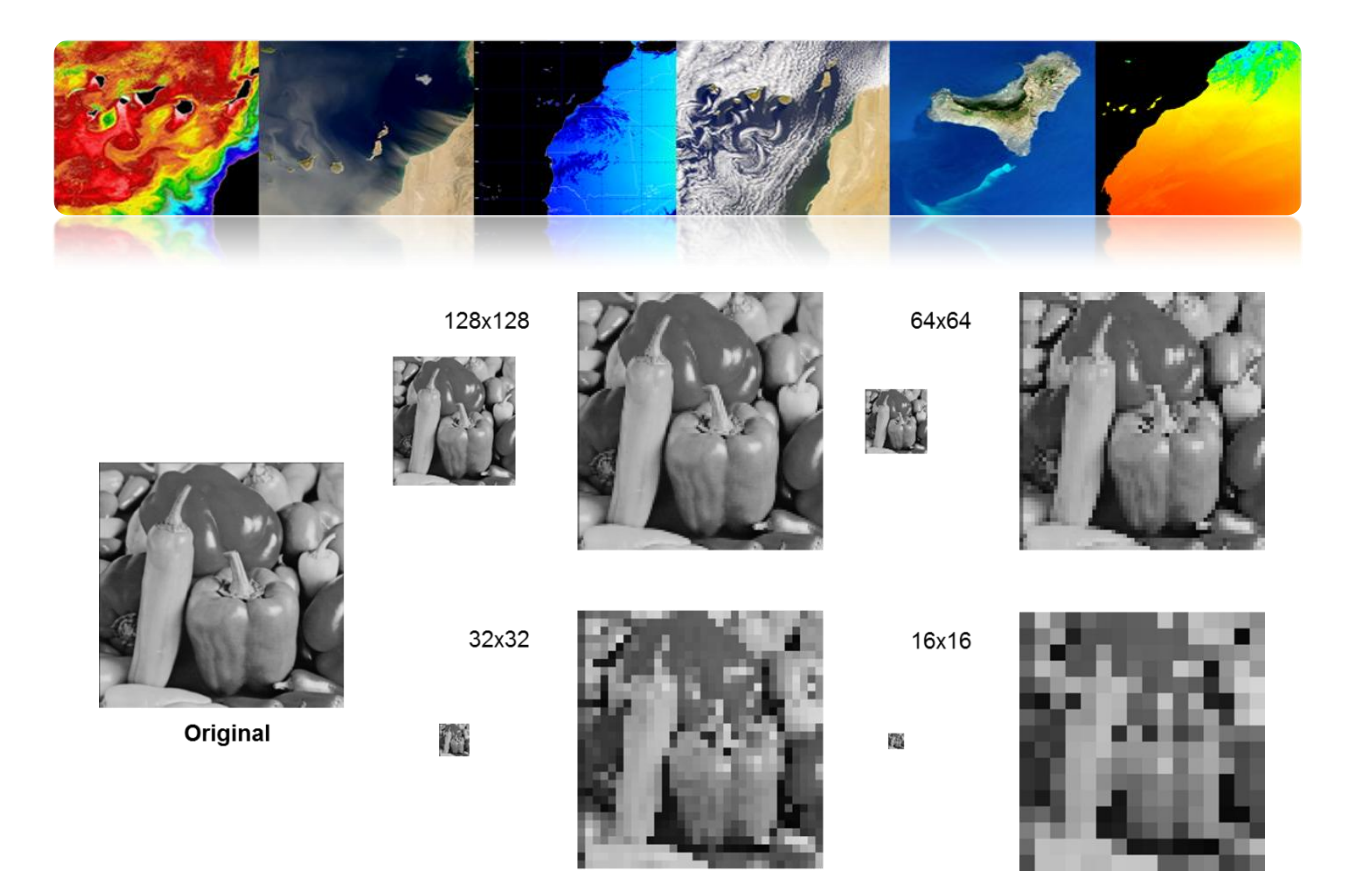

**Quantificação:** Uma vez amostrado a imagem, você deve codificar digitalmente o valor de cada pixel. Este processo de atribuição de um número de níveis ou bits para cada pixel é chamado de "quantização" da imagem.

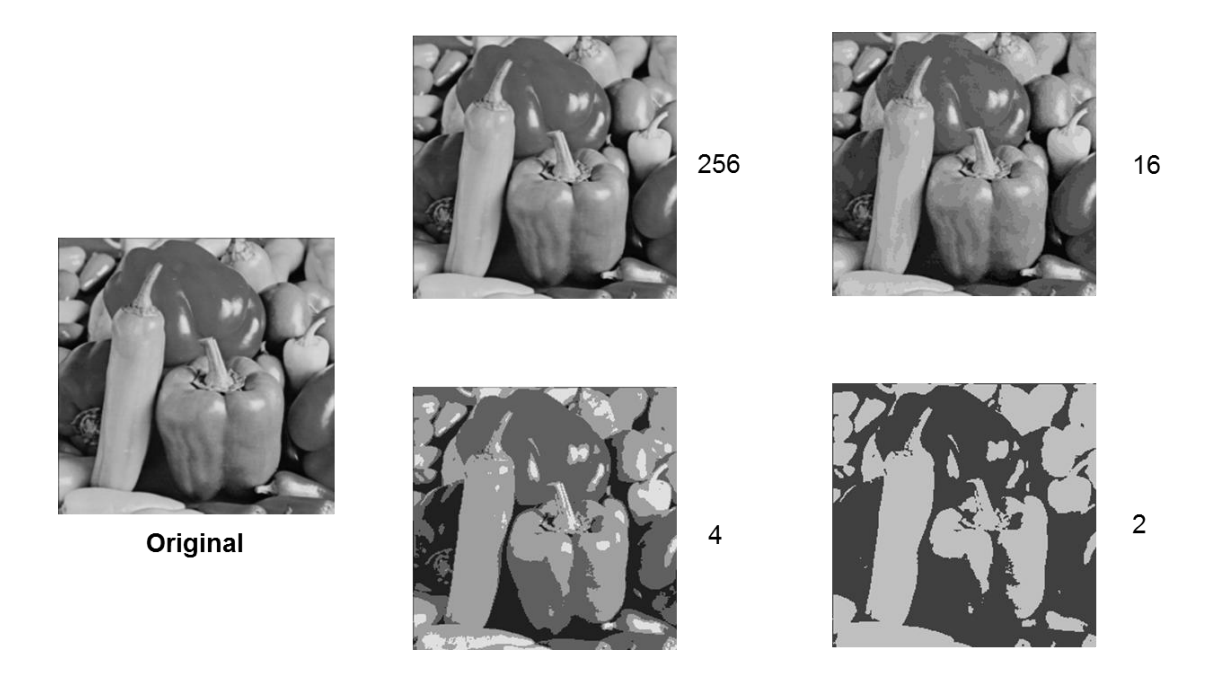

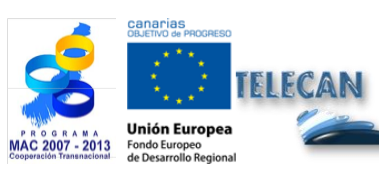

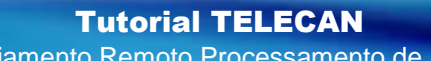

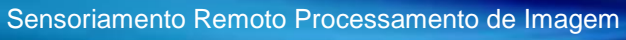

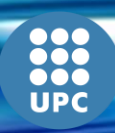

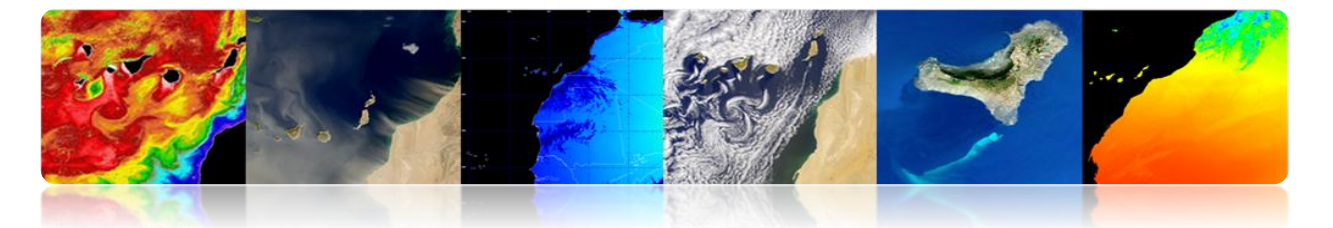

A imagem digital é formada por uma ou mais matrizes (por exemplo, bandas de sensor) número (ND: níveis digitais). Ou seja, são geralmente funções multidimensionais.

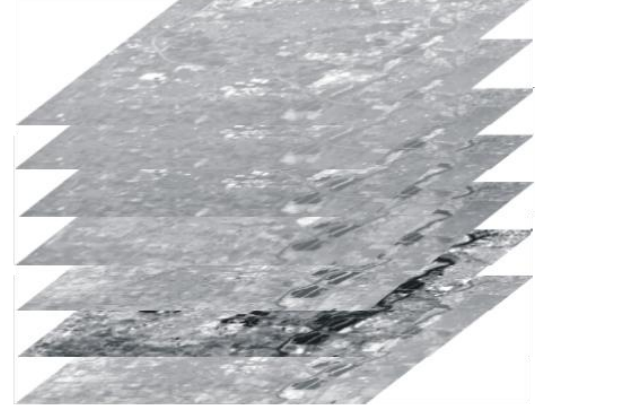

|        |        | Band k |    |
|--------|--------|--------|----|
| Band 1 |        | nd 1   | וו |
|        | Matrix | x NxM  |    |

## Tipos de imagens digitais

Valores mobiliários representados por uma imagem digital

- Intensidade: escalar (uma banda)
- Cor: vetor R, G, B (3 segmentos)
- As propriedades dos materiais: (1 ou mais bandas)
  - Imagens de raios-X: absorção
  - Imagens de ultra-som: densidade
  - Imagens de infravermelhos temperatura
  - Imagens de sensoriamento remoto: refletividade

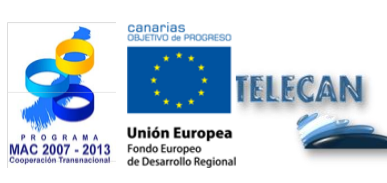

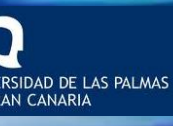

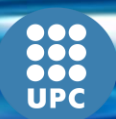

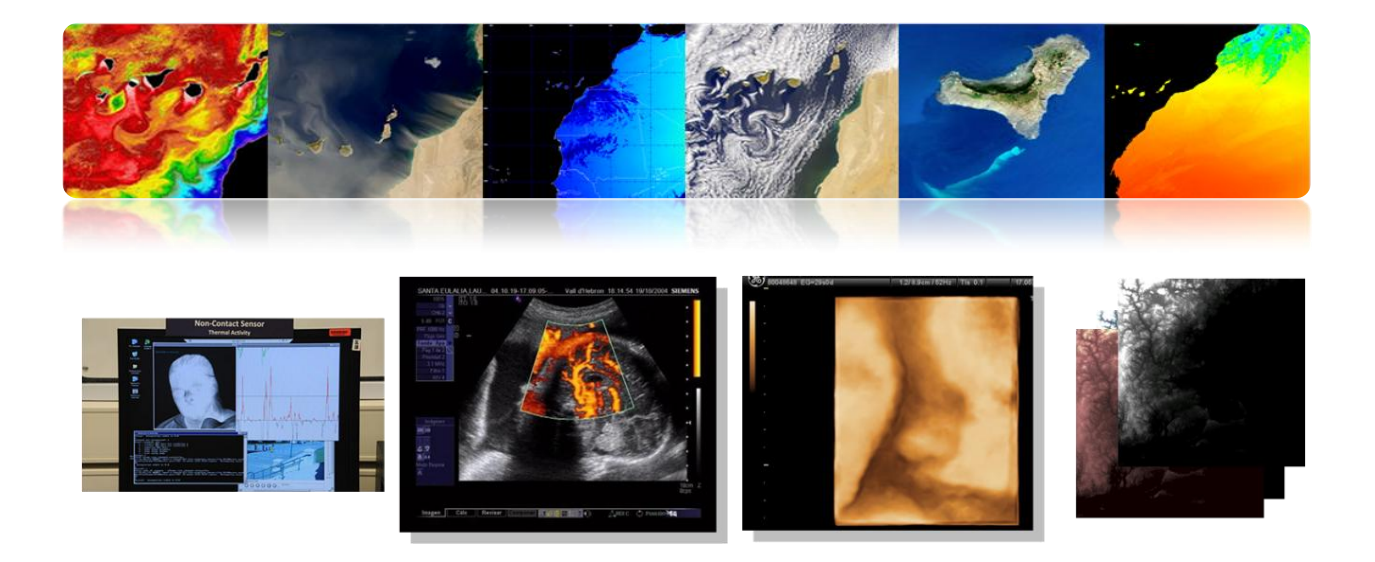

# 5.3. MELHORIAS IMAGEM

## □ REALCE DE CONTRASTE

O sensor tem de ser capaz de detectar uma alta gama dinâmica de valores, mas uma cena em particular, tem um muito baixo contraste para abranger apenas a valores de radiância limitados.

O objectivo é o de melhorar a qualidade visual da imagem. Isso fará com que várias transformações (min-max, saturação, equalização, etc.) O histograma da imagem.

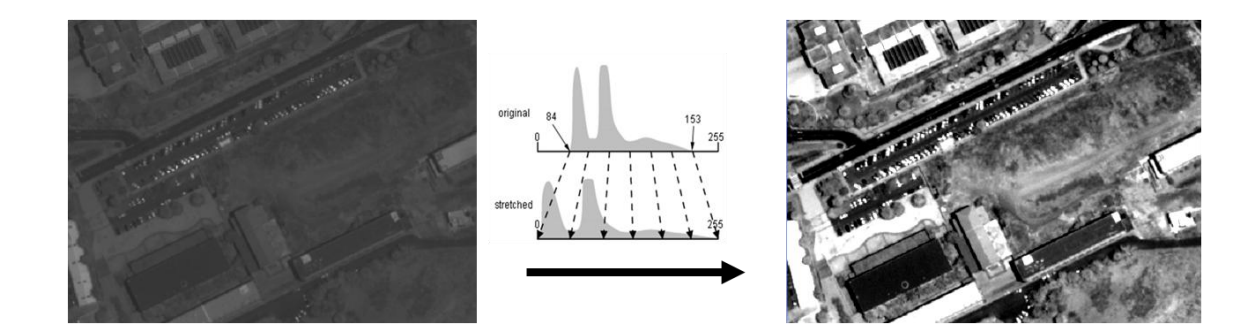

Isso envolve a aplicação de uma transformação que mapeia os níveis digitais originais (ND) em níveis de cinza (NG):

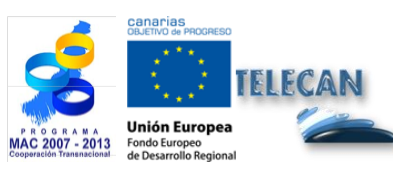

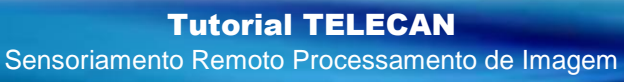

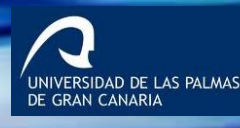

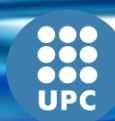

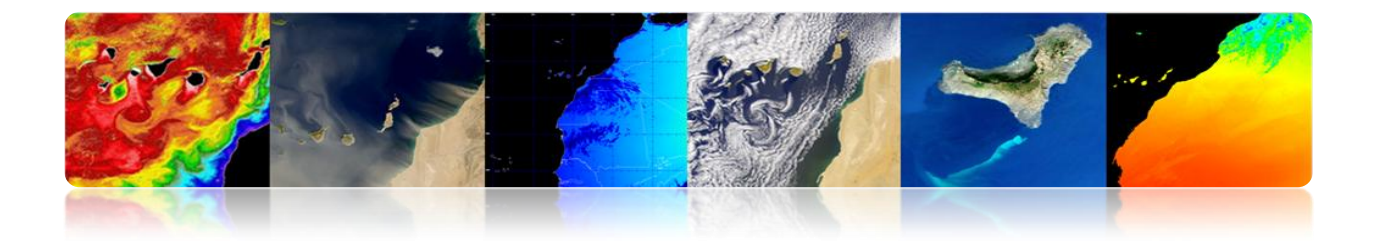

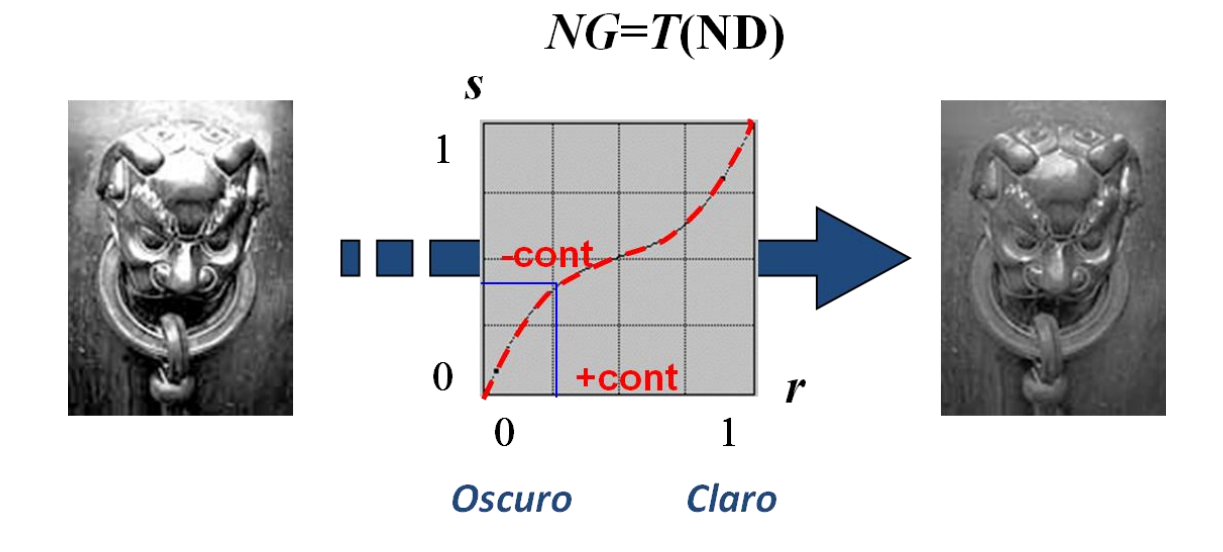

Existem várias possibilidades de níveis de processamento.

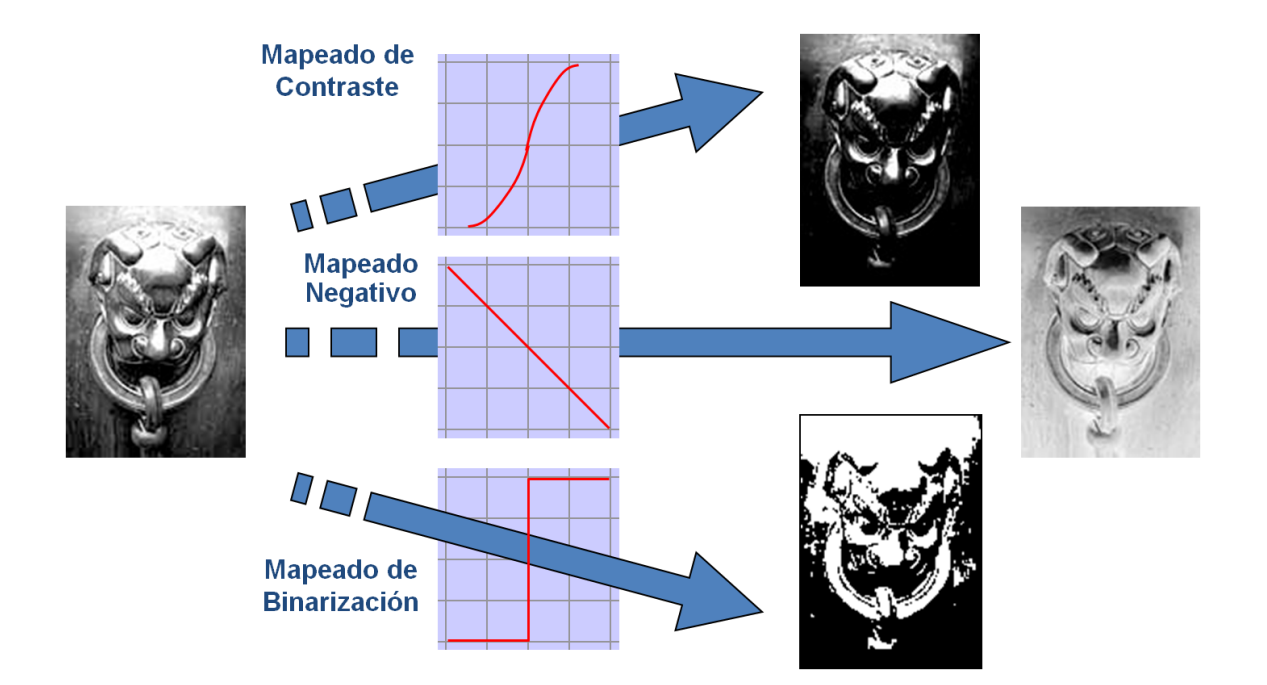

Essas alterações são feitas para cada pixel da imagem como uma entidade separada e independente da sua posição na imagem usando o histograma da imagem.

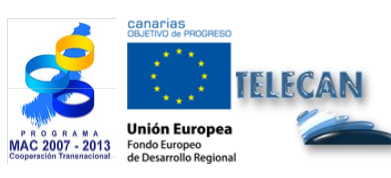

Tutorial TELECAN Sensoriamento Remoto Processamento de Imagem

UNIVERSIDAD DE LAS PALMAS DE GRAN CANARIA

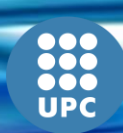

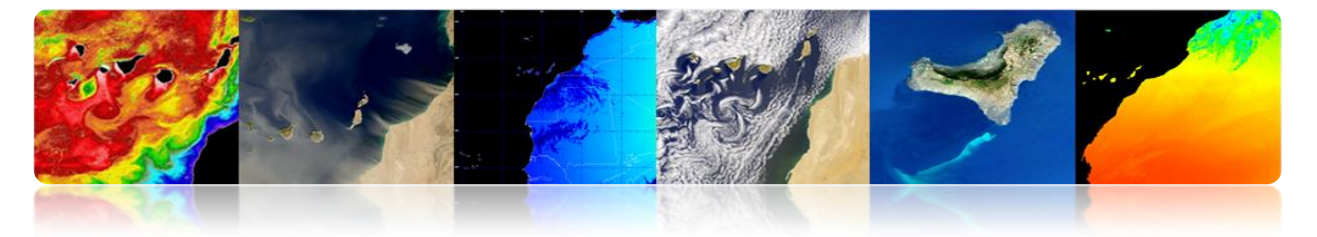

- O histograma representa a distribuição estatística dos pixels de uma imagem, em termos de número de pixels para cada valor (ND) possível.
- Ele contém informações sobre a distribuição espacial dos pixels na imagem.

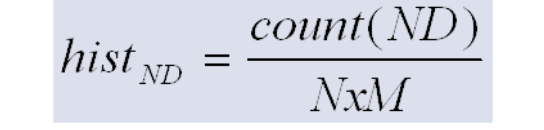

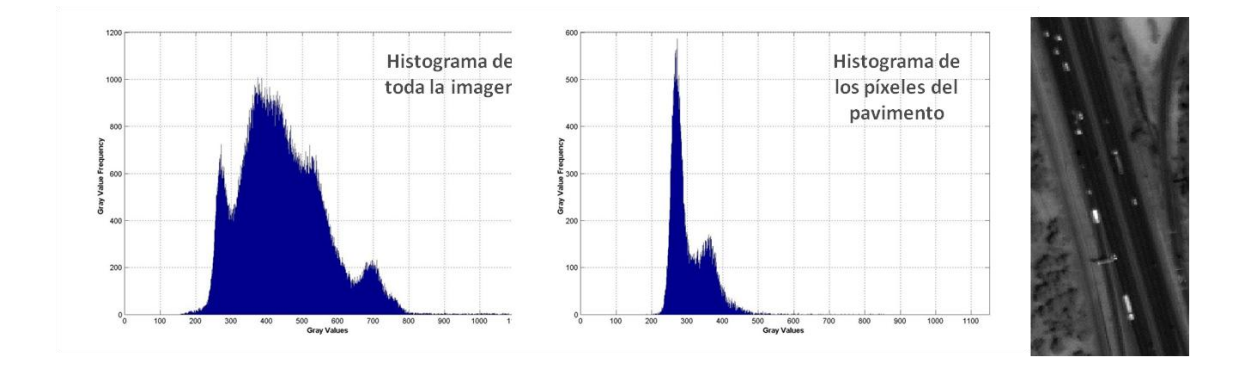

A título de exemplo, será então algumas possíveis transformações.

#### • Expansão linear

Min-Max Estiramento: expande a gama dinâmica dos valores para preencher toda a gama de reprodução. GL: tons de cinza e ND: níveis digitais.

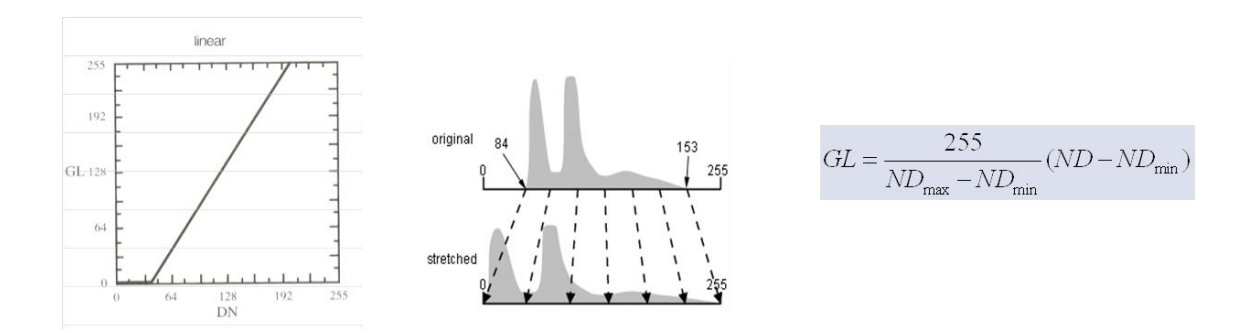

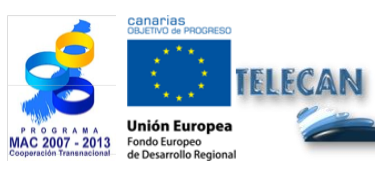

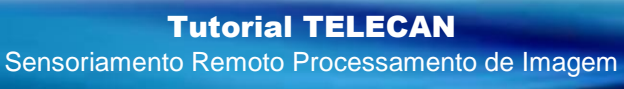

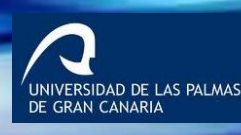

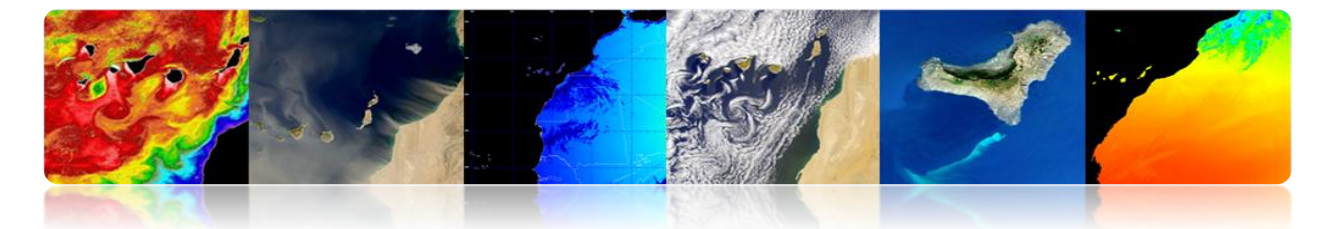

É o sinal mínimo e máximo→ Sensível a casos extremos (outliers). Solução: trecho Saturação

Tente a mesma toda a gama  $\rightarrow$  Histogramas simétricas pouco sensíveis. Solução: trecho não-linear ou equalização de histograma.

#### • Expansão normalização

- Algoritmo robusto (adaptado a partir do estiramento de saturação).
- É uma expansão linear de um sinal com uma média e variância dada para aparar as extremidades da gama dinâmica.
- Controlar o valor médio da imagem de saída e variar o contraste ao ajustar a variância

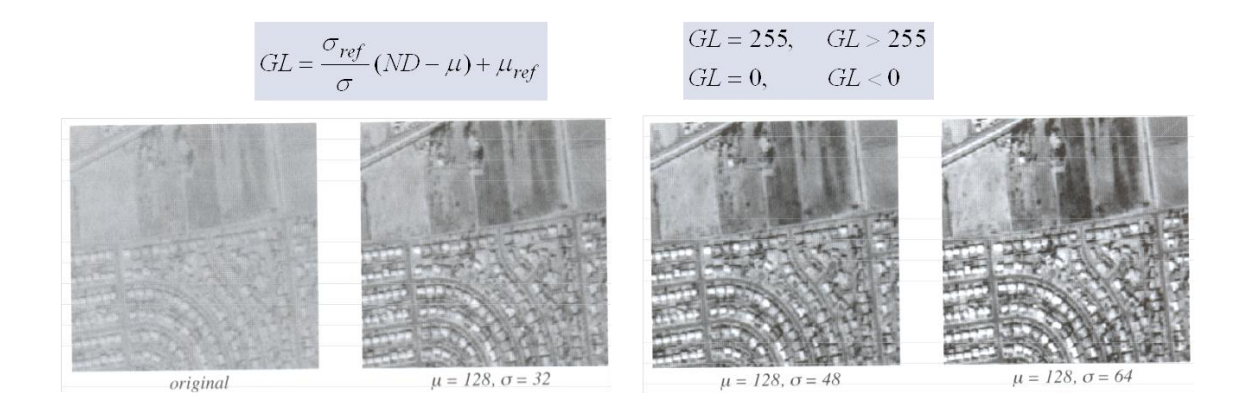

A média é constante e o contraste é variada, alterando a variância

#### • Limiarizar

- Transformação que classifica a imagem em duas categorias (binarizada) com base em um limite sobre os valores originais da imagem.
- Para um maior número de classes necessário um maior número de limiares

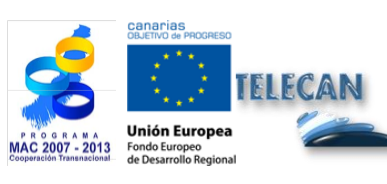

**Tutorial TELECAN** Sensoriamento Remoto Processamento de Imagem

5.10

-

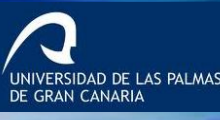

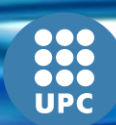

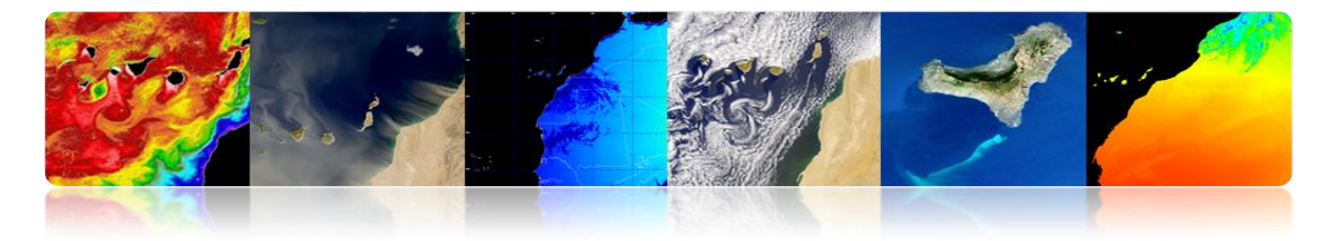

 $GL = 255, \quad ND \ge ND_T$  $GL = 0, \qquad ND < ND_T$ 

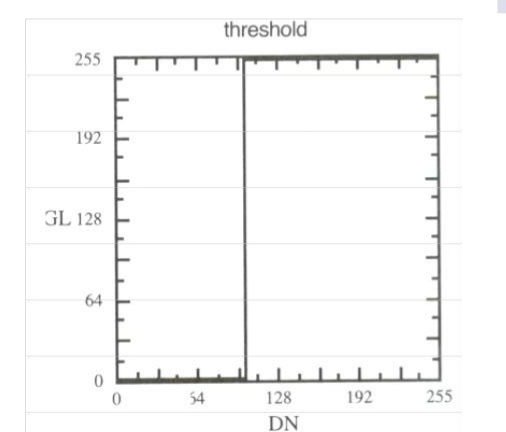

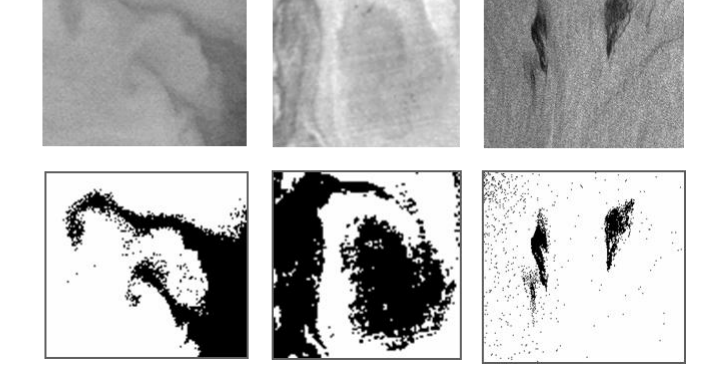

NIVERSIDAD DE LAS PALMAS E GRAN CANARIA

## □ REPRESENTAÇÃO DE CORES

O olho humano é mais sensível às cores do que níveis de cinza, por isso é importante para a representação de cores análise visual das imagens.

Esta representação pode ser feita de duas maneiras:

- <u>Representação falsa cor</u> (Pseudo): quando uma banda cinza aplica uma tabela de cores (LUT: mesa Look-up) ou quando várias bandas que não correspondem à verdadeira cor é atribuída a cor vermelha, verde ou azul.
- Representação da cor verdadeira: quando a imagem é adquirida por um sensor que capta essas três faixas de cores (vermelho, verde e azul)

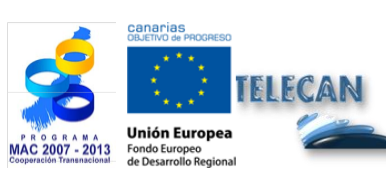

**Tutorial TELECAN** Sensoriamento Remoto Processamento de Imagem

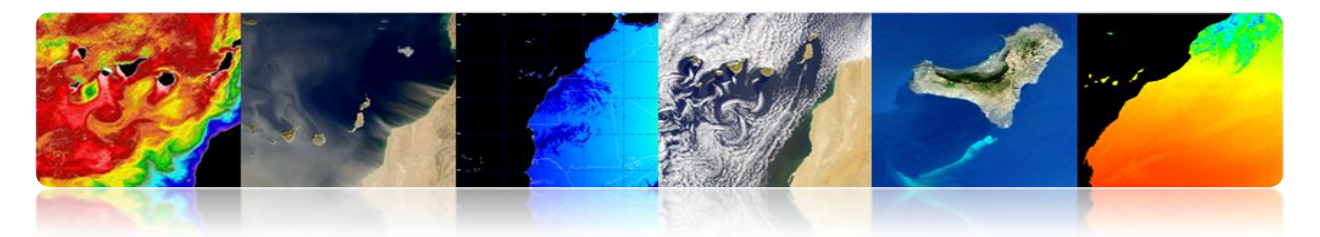

Uma pseudo banda

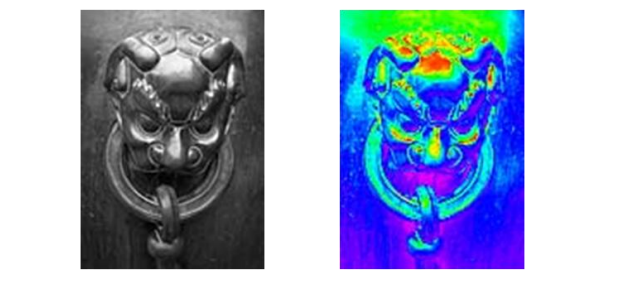

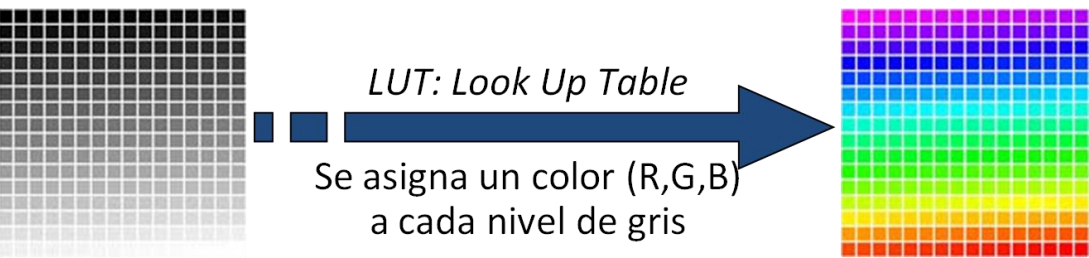

Outros exemplos de LUT

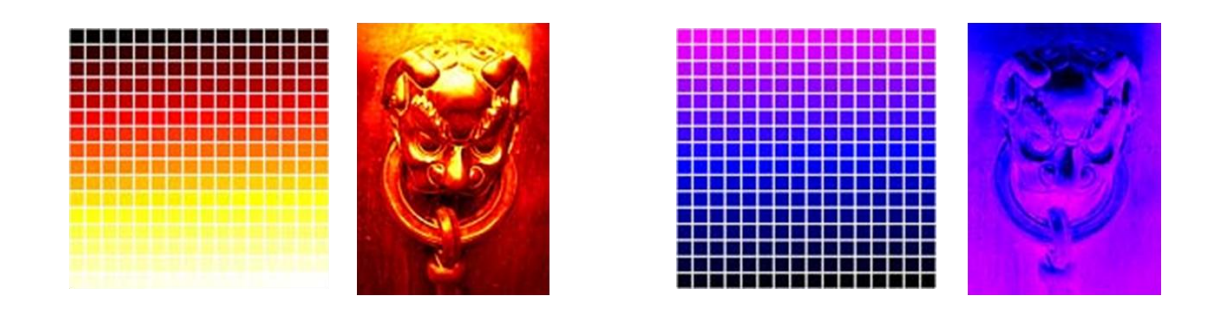

#### Pseudo multibanda

Canais com os valores do espectro visível não é deslocado para visível.

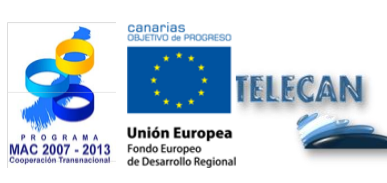

Tutorial TELECAN

5.12

Sensoriamento Remoto Processamento de Imagem

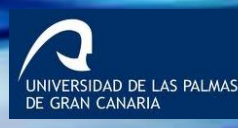

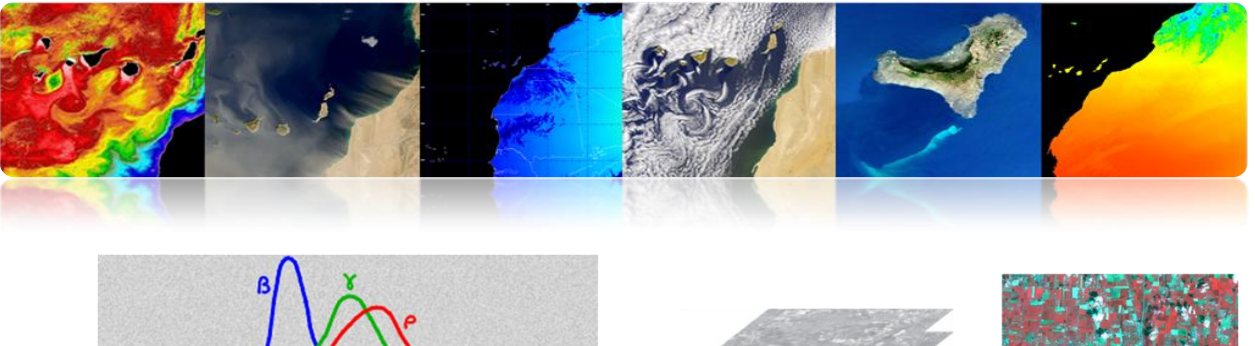

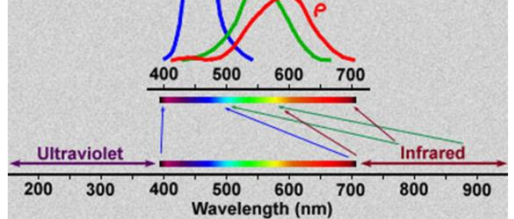

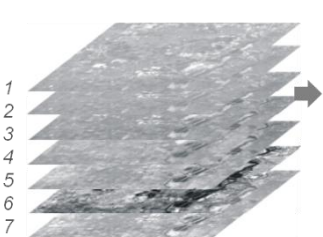

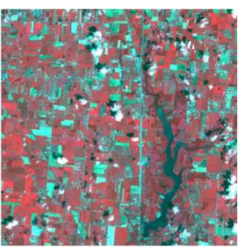

Composición: Rojo: banda 4 Verde: banda 3 Azul: banda 1

#### True Color

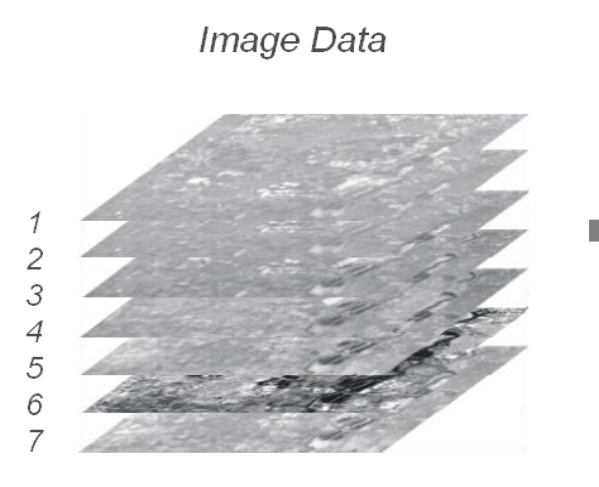

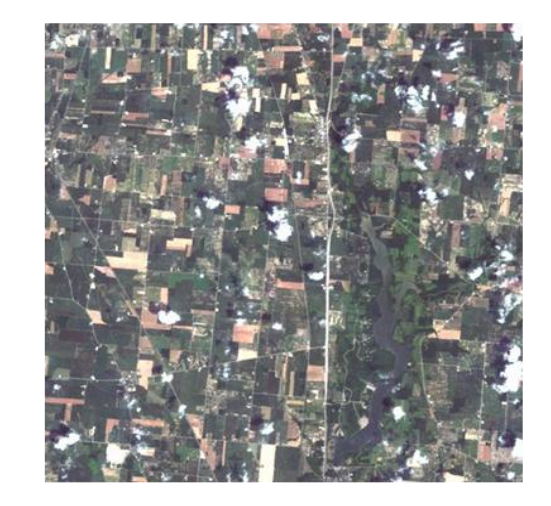

Composición: Rojo: banda 3 Verde: banda 2 Azul: banda 1

# □ ÍNDICES ESPECTRAIS

Eles são combinações de bandas para um parâmetro de interesse para a qual classificação (vegetação, água, minerais, ..).

Elas baseiam-se no comportamento do parâmetro para maximizar a reflectividade discriminação.

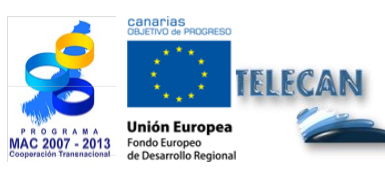

**Tutorial TELECAN** Sensoriamento Remoto Processamento de Imagem

5.**13** 

UNIVERSIDAD DE LAS PALMAS DE GRAN CANARIA

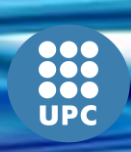
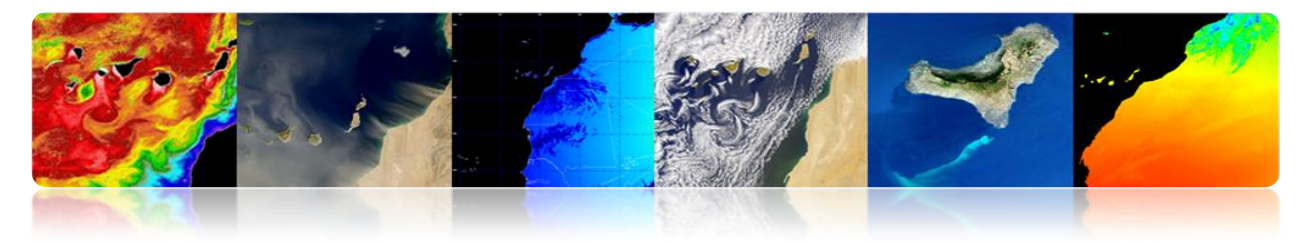

Índices de vegetação

Eles baseiam-se principalmente sobre as relações entre NIR e bandas R

*Índice de Vegetação por Diferença Normalizada* (NDVI) é amplamente utilizado. Gera valores entre -1 e +1. NDVI é um indicador impreciso nas zonas áridas

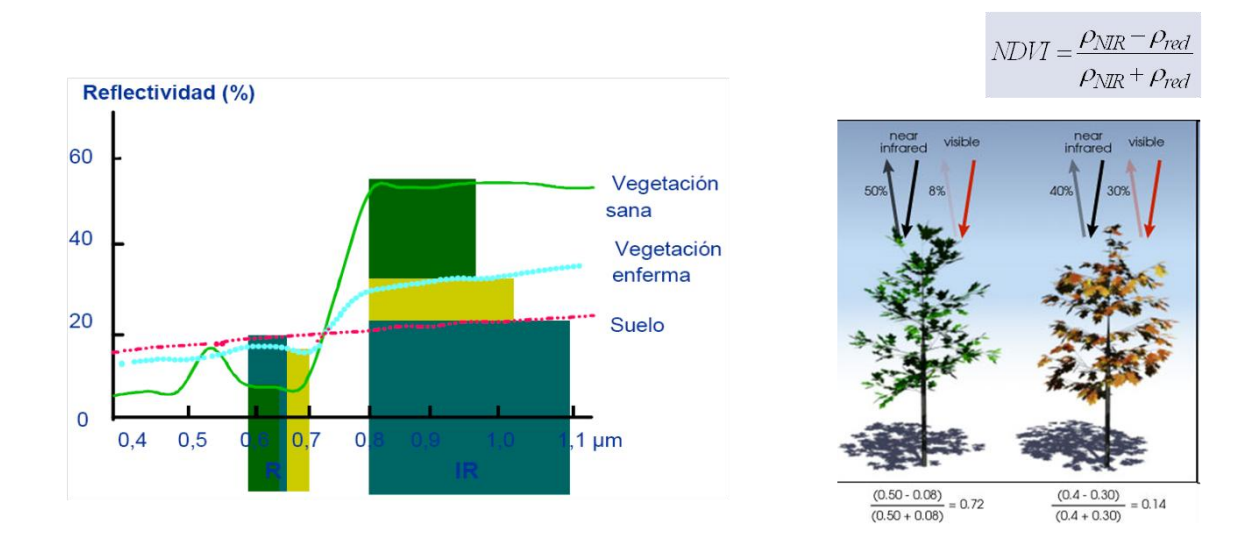

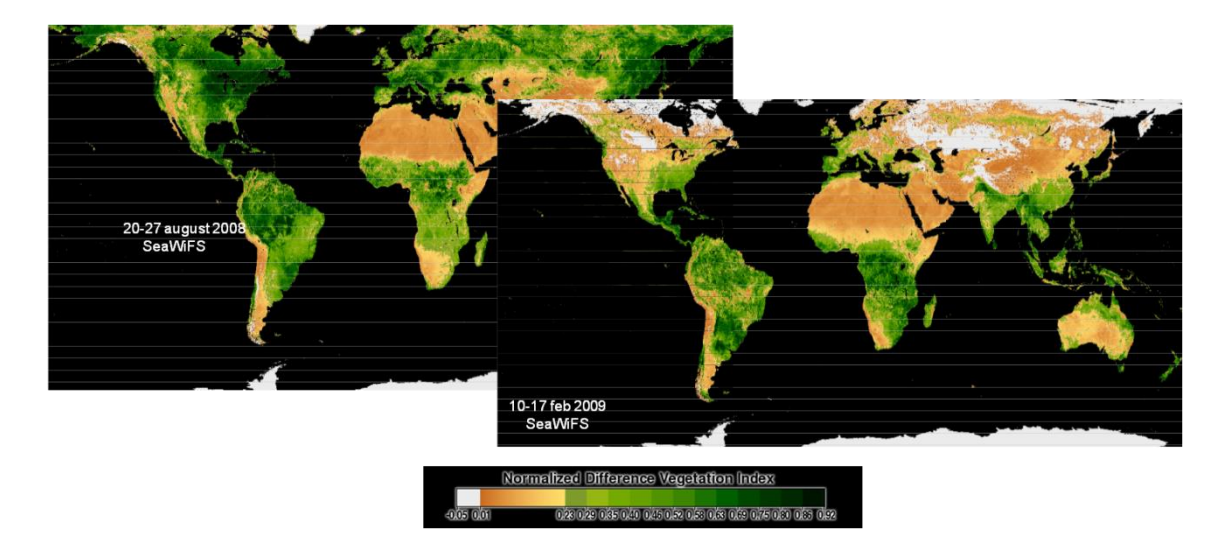

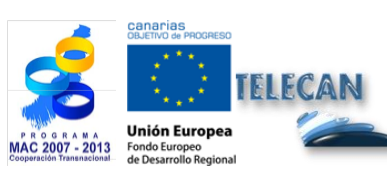

### **Tutorial TELECAN**

Sensoriamento Remoto Processamento de Imagem

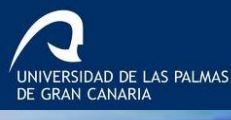

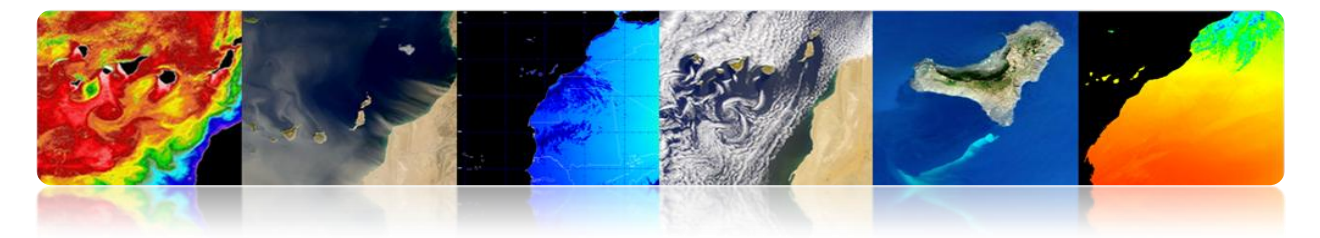

# □ FILTRAGEM DE CONVOLUÇÃO

Técnica para modificar a informação espacial da imagem usando os valores digitais do bairro (filtragem local).

- Utilizando uma janela que se move ao longo de linhas e colunas.
- É uma operação com os pixels da imagem de entrada, que se enquadram dentro da janela e o resultado é o novo pixel da imagem na posição central da janela.

| applications                                          | examples                                                                                             | output              | type        |
|-------------------------------------------------------|----------------------------------------------------------------------------------------------------|---------------------|-------------|
| enhancement, sensor simulation,<br>noise removal      | Low-Pass Filter (LPF)<br>High-Pass Filter (HPF)<br>High-Boost Filter (HBF)<br>Band-Pass FIlter (BPF) | linear weighted sum |             |
| noise removal, feature extraction,<br>SNR measurement | minimum, maximum<br>median<br>standard deviation<br>mode                                             | given statistic     | statistical |
| edge detection                                        | Sobel, Roberts                                                                                       | vector gradient     | gradient    |

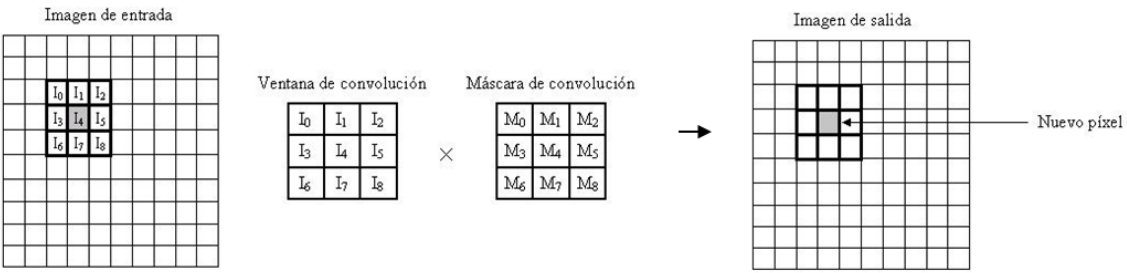

### Exemplo com a imagem original, lowpass filtrada e passa-alta.

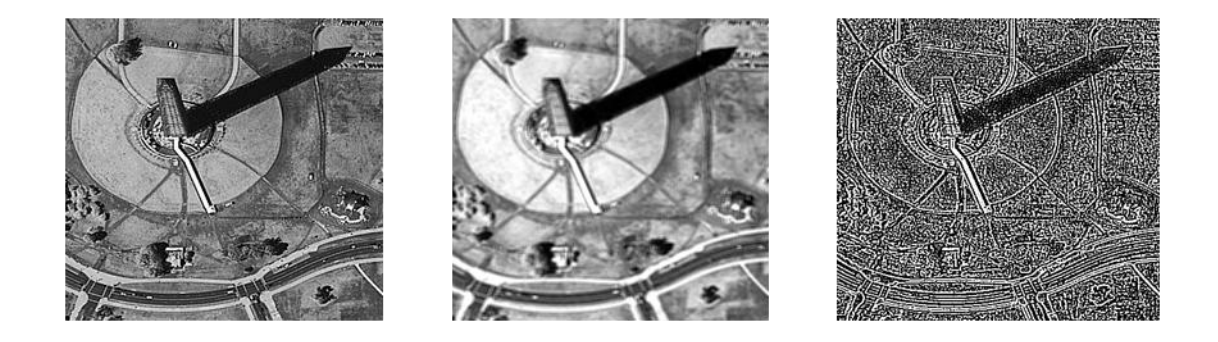

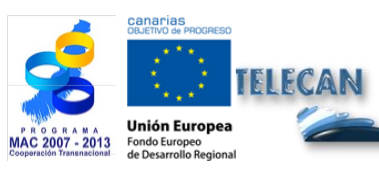

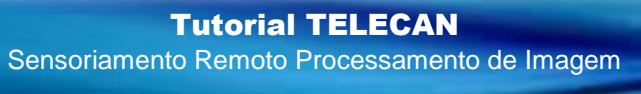

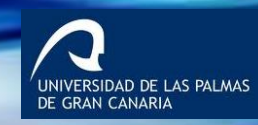

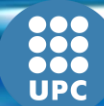

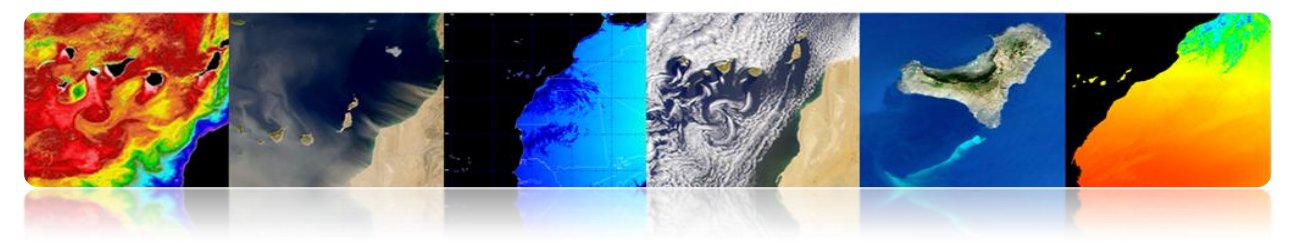

### **Convolution Mask (resposta ao impulso)**

### Média filtros: reduzir o ruído em média espacial

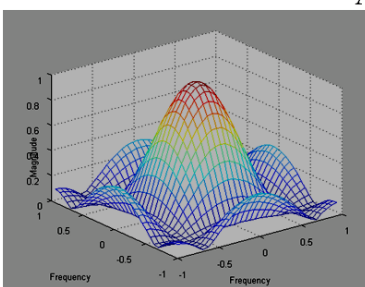

Averaging mask

| 1/9 | 1/3         | 1/9               |
|-----|-------------|-------------------|
| 1/3 | 1/3         | 1/3               |
| 1/3 | 1/3         | 1/9               |
|     | ⅓<br>⅓<br>⅓ | ½ ½<br>½ ⅓<br>½ ⅓ |

Gaussian mask

.08

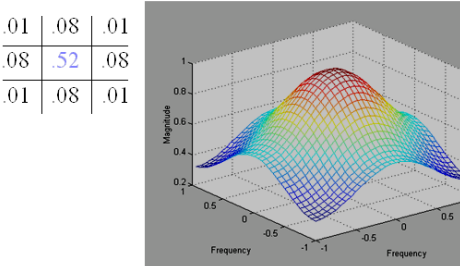

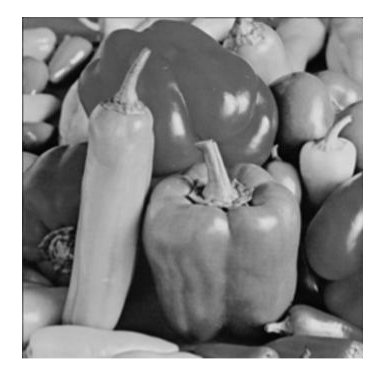

**Imagen Original** 

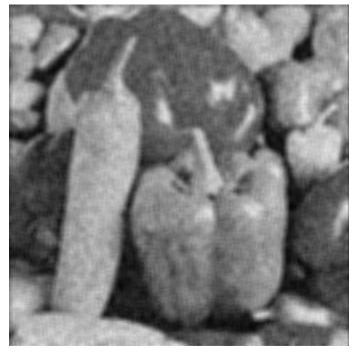

Filtro de promedio

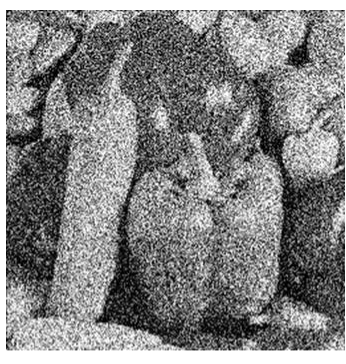

... con ruido añadido (uniforme)

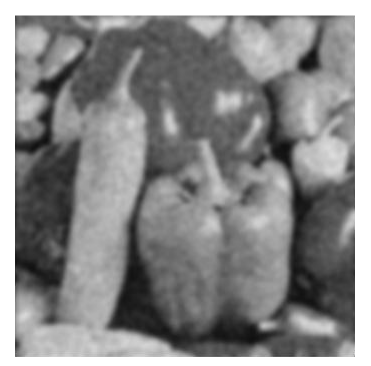

Gaussiano

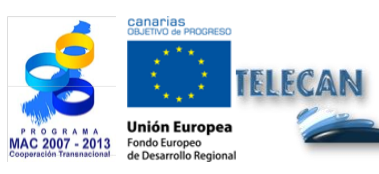

**Tutorial TELECAN** Sensoriamento Remoto Processamento de Imagem

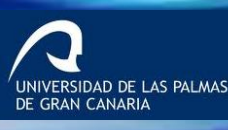

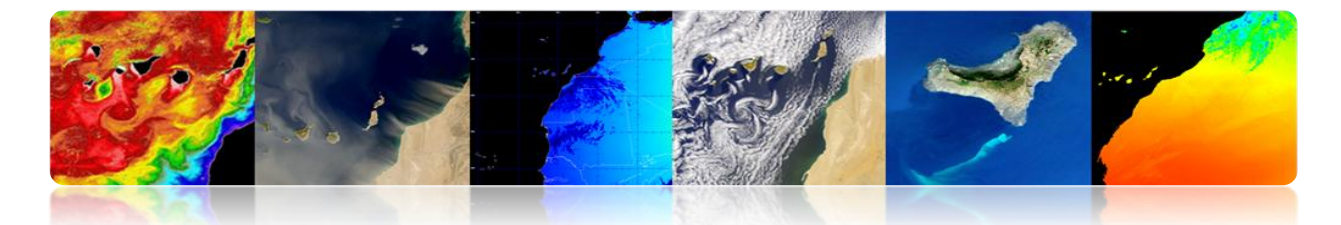

Filtros de gradiente: detector de contorno (aproximação da derivada)

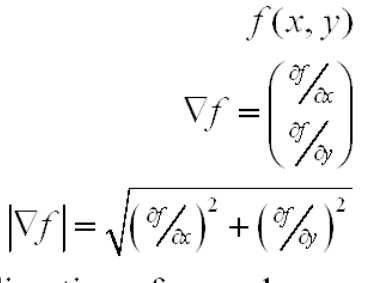

direction of max change

f[m,n] $\nabla f = \begin{pmatrix} \frac{\partial f}{\partial \alpha} \\ \frac{\partial f}{\partial y} \end{pmatrix} \qquad \nabla f \cong \begin{pmatrix} g_1[m,n] \\ g_2[m,n] \end{pmatrix} \quad \text{directional} \\ \text{detection} \\ |\nabla f| = \sqrt{\left(\frac{\partial f}{\partial \alpha}\right)^2 + \left(\frac{\partial f}{\partial y}\right)^2} \qquad |\nabla f| \cong \sqrt{g_1^2[m,n] + g_2^2[m,n]}$  $\theta_{\nabla f} \cong \operatorname{arctg}(g_2[m,n]/g_1[m,n])$ 

### **Detector de Borda**

### Roberts: Simple, No simétrico

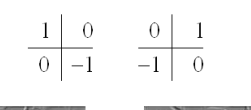

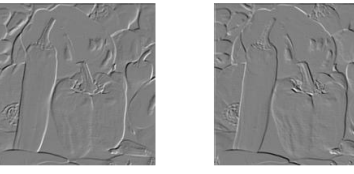

Sobel: Suavizado local

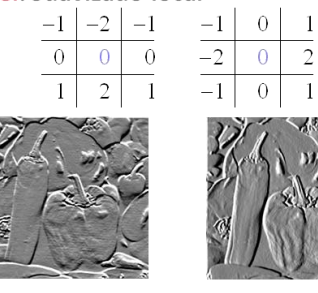

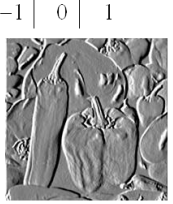

### Prewitt: Mayor ganancia, Sensible al ruido

| 1 | -1 | -1 | $^{-1}$ | 0 | 1 |
|---|----|----|---------|---|---|
| 0 | 0  | 0  | -1      | 0 | 1 |
| 1 | 1  | 1  | -1      | 0 | 1 |

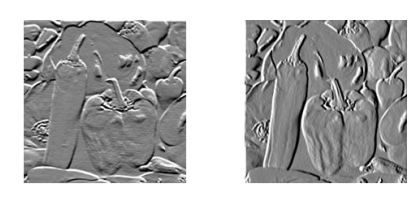

Laplacian: Aproximación segunda derivada

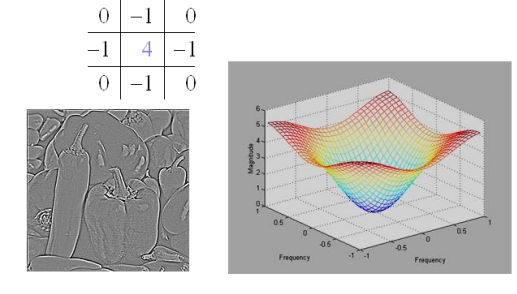

UNIVERSIDAD DE LAS PALMAS DE GRAN CANARIA

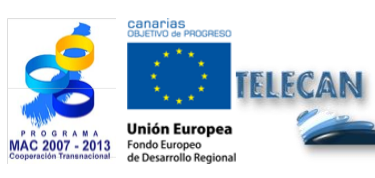

### **Tutorial TELECAN**

Sensoriamento Remoto Processamento de Imagem

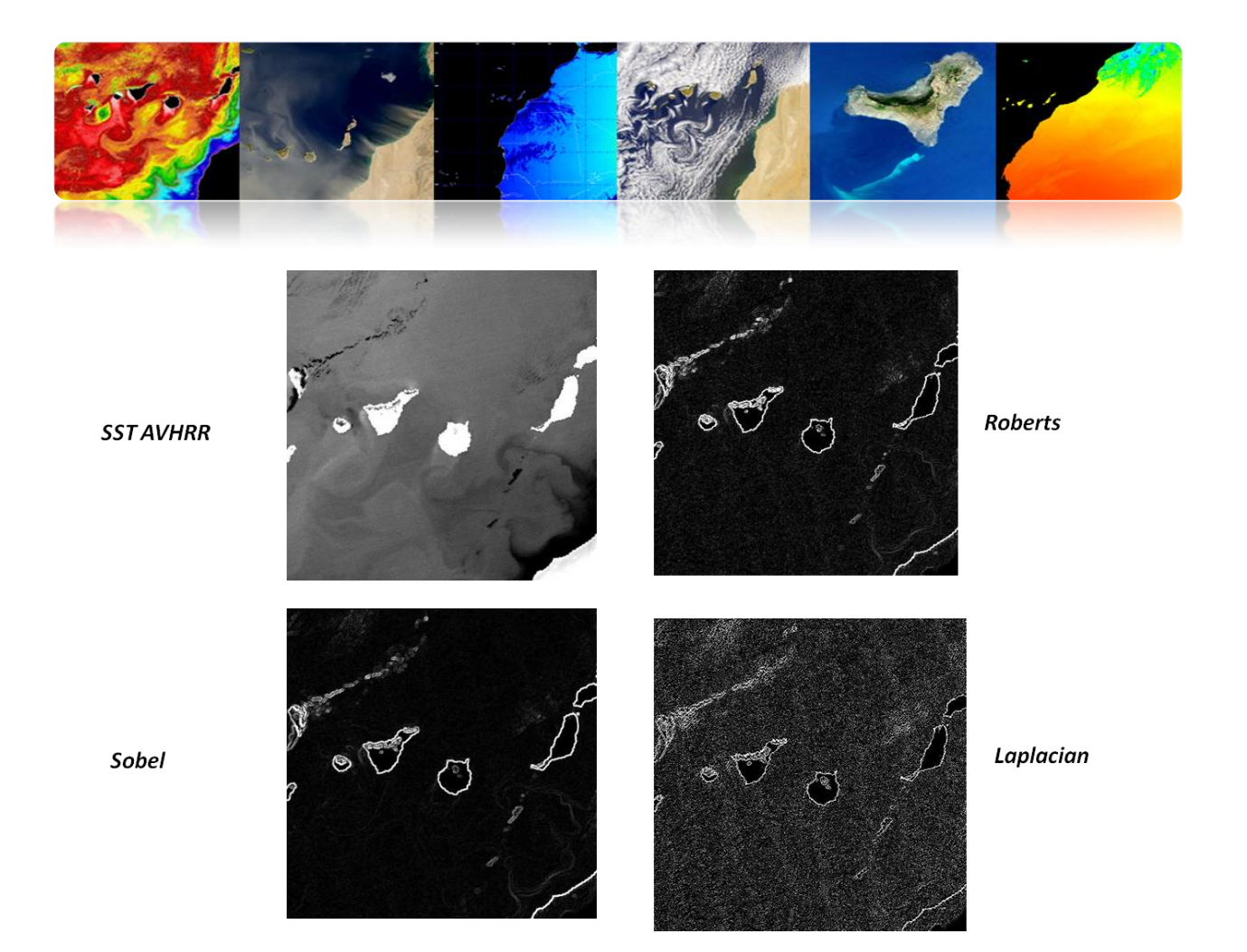

# □ TRANSFORMADA DE FOURIER

A transformada de Fourier aplicada nas imagens fornece informações sobre as estruturas presentes na imagem e pode ser usado para filtrar frequências indesejadas.

A transformada de Fourier de uma imagem é composta de dois tipos de informação: a amplitude e fase.

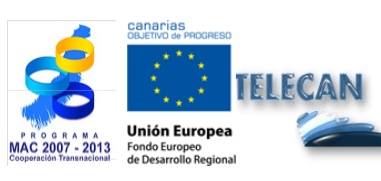

 Tutorial TELECAN

 Sensoriamento Remoto Processamento de Imagem

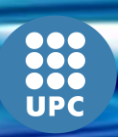

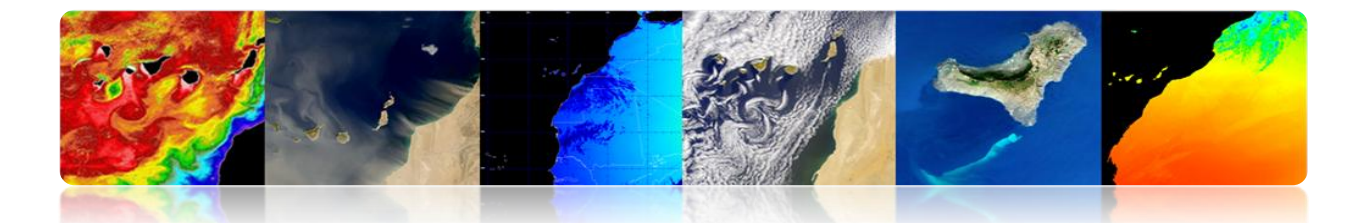

### Representación No centrada (0,2π)X(0,2π)

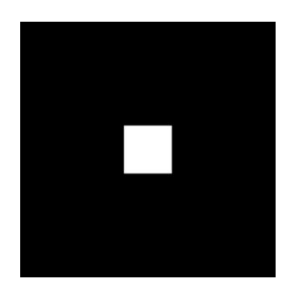

Representación Centrada  $(-\pi,\pi)X(-\pi,\pi)$ 

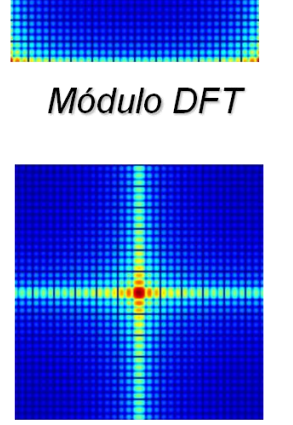

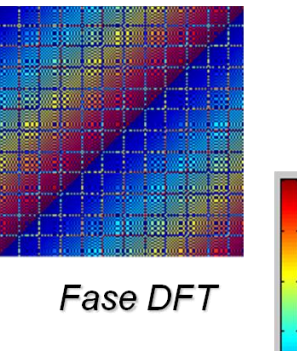

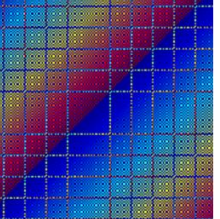

0.4 0.2 n

0.8 0.6

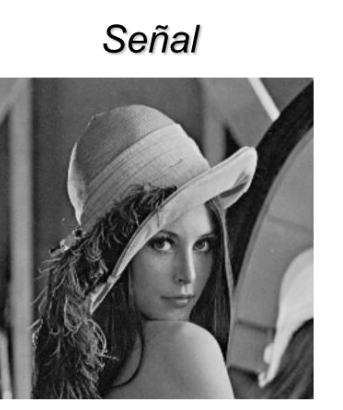

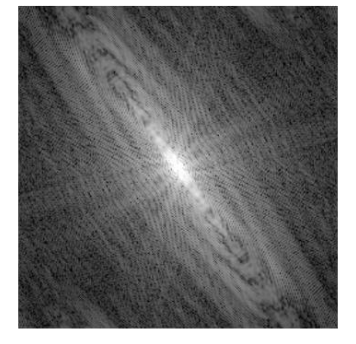

Exemplos

Módulo DFT

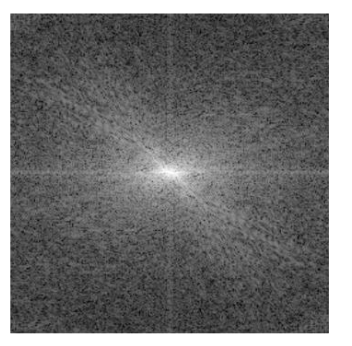

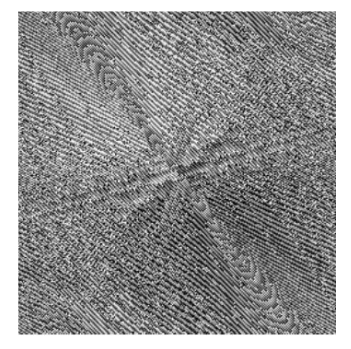

Fase DFT

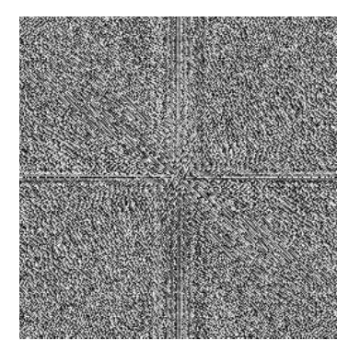

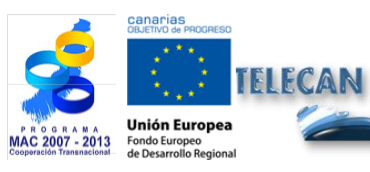

**Tutorial TELECAN** Sensoriamento Remoto Processamento de Imagem

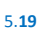

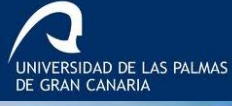

UPC

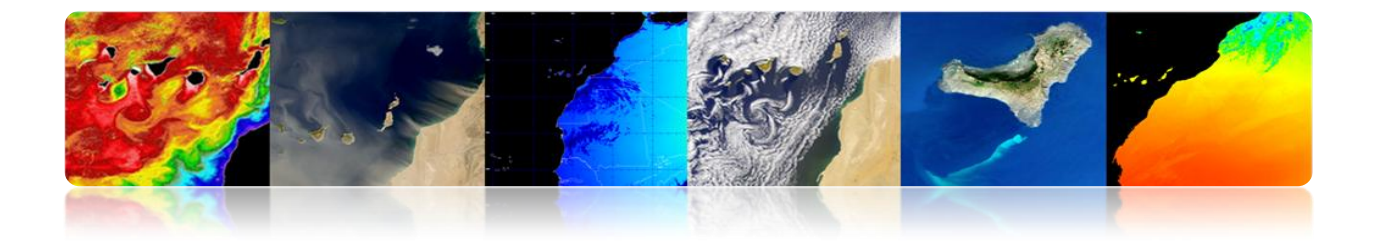

O espectro de potência (espectro módulo quadrado) é utilizado no reconhecimento do padrão espacial global sobre a imagem.

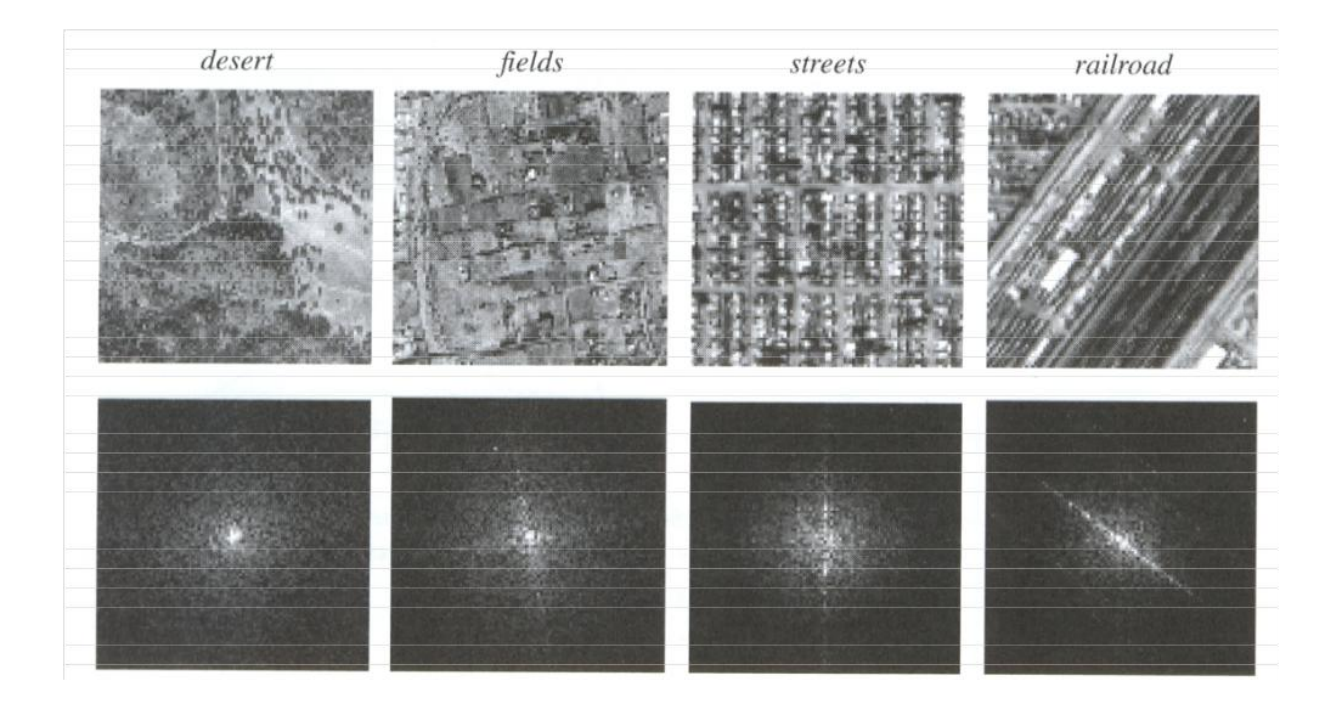

# **FUSÃO DE IMAGENS**

Tem como objectivo melhorar a qualidade espacial da imagem multiespectral (MS) com o detalhe que proporciona alta resolução pancromática (PAN), preservando a informação espectral

### Objetivo:

 Obter imagens com alta resolução espacial e espectral, a partir da imagem PAN (alta resolução espacial, espectral baixo) e bandas multiespectrais (alta espectral, baixo espacial)

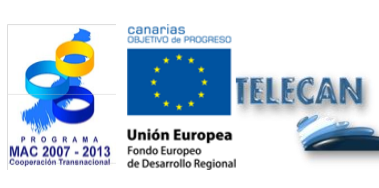

**Tutorial TELECAN** Sensoriamento Remoto Processamento de Imagem

UNIVERSIDAD DE LAS PALMAS DE GRAN CANARIA

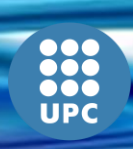

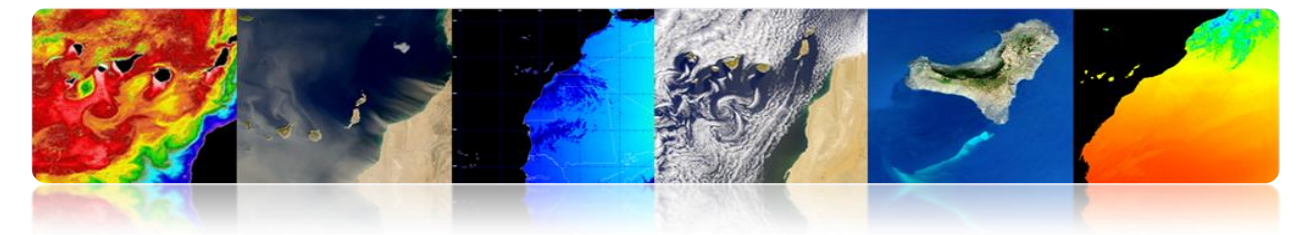

- Melhorar a qualidade visual para facilitar a interpretação de fotos de qualidade e GIS.
- Melhorar a detecção e extração de objetos e recursos.
- Melhorar a classificação temática.
- Melhorar a detecção de mudanças nas imagens multi-temporais.

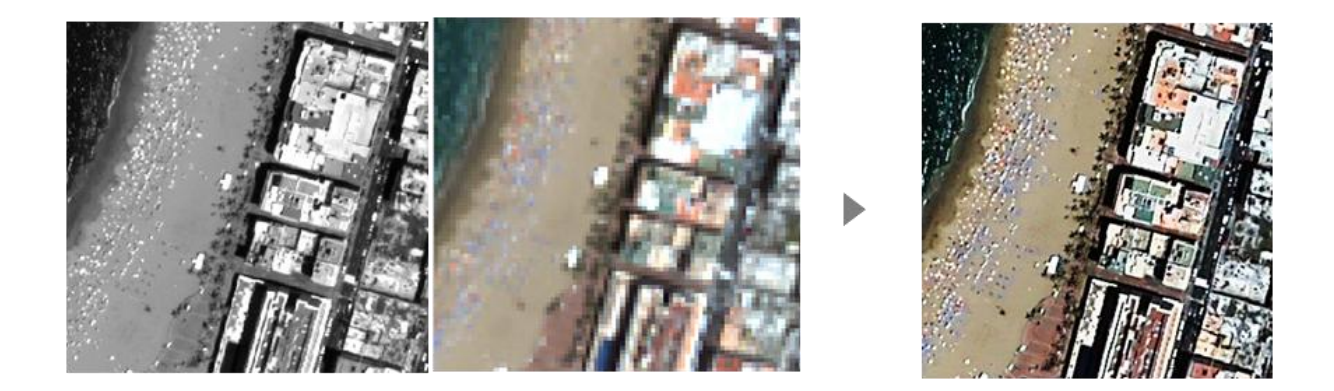

# Quadro geral PAN-MS Fusão

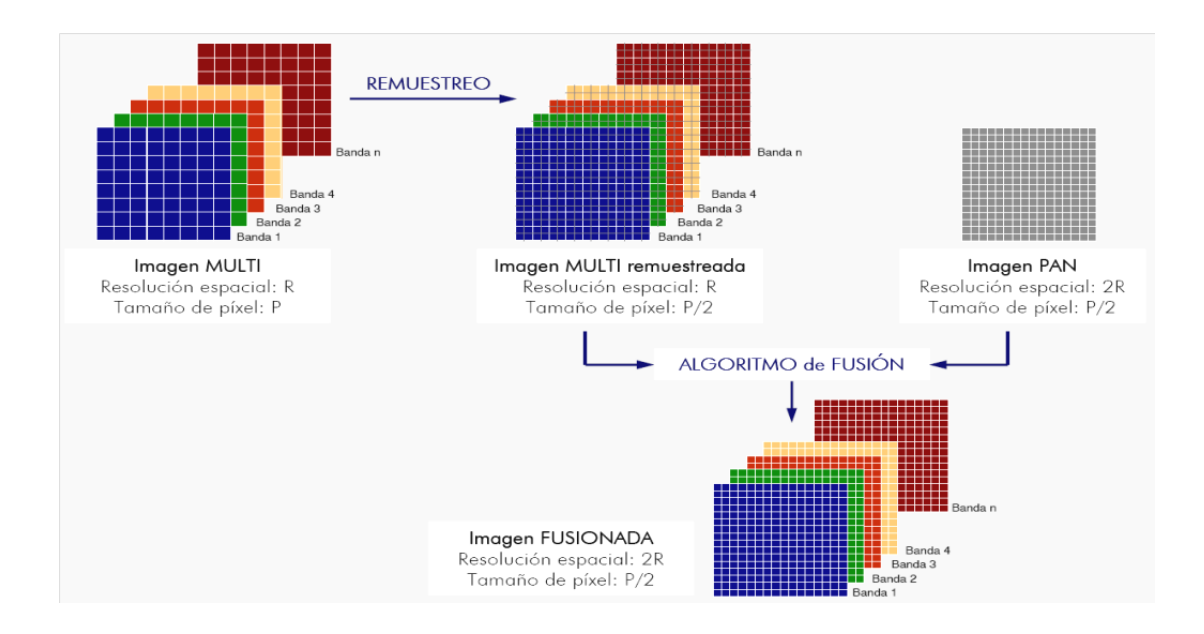

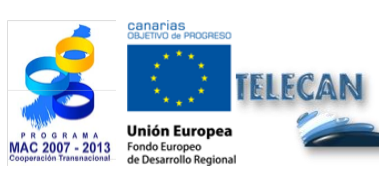

### Tutorial TELECAN

Sensoriamento Remoto Processamento de Imagem

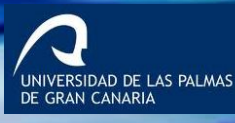

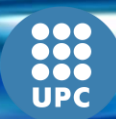

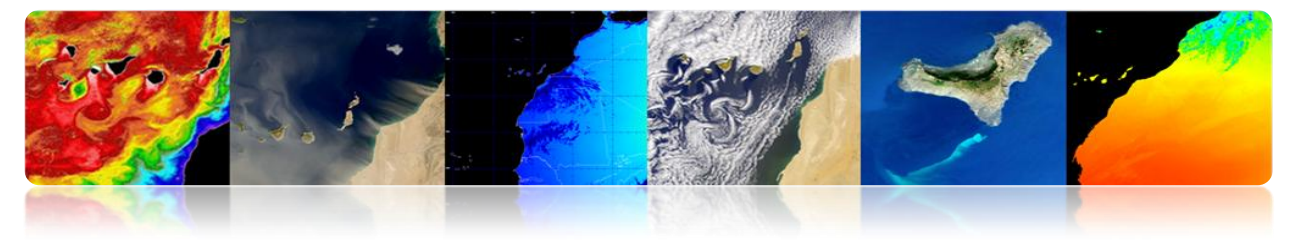

Método baseado na transformada wavelet discreta:

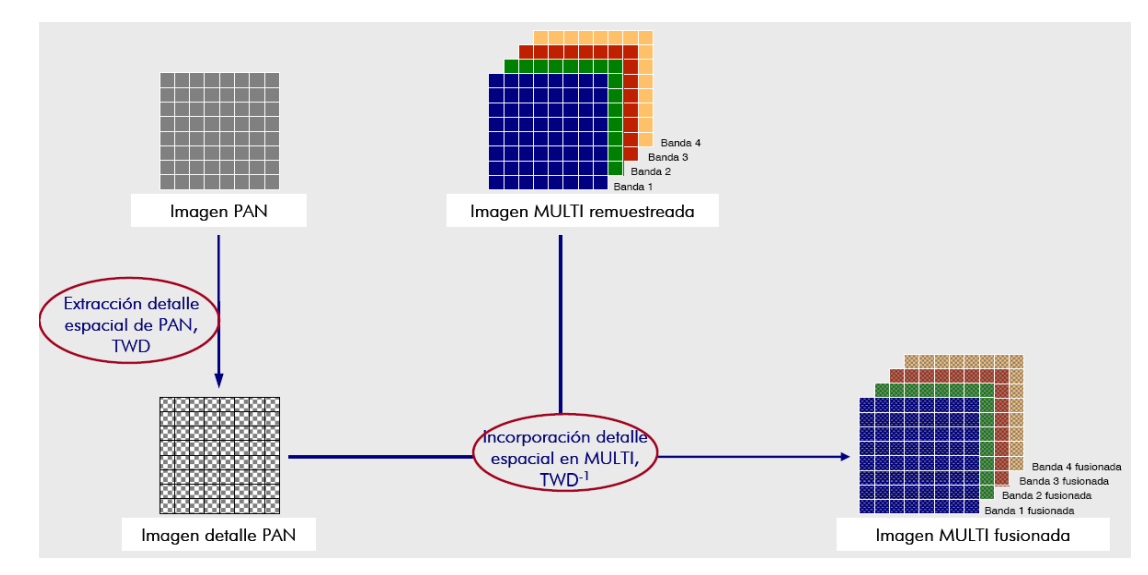

# Transformada Wavelet

Fornece uma decomposição da imagem em componentes em diferentes escalas, utilizando filtros. Assim, cada imagem é decomposto em sua aproximação e imagens de detalhe.

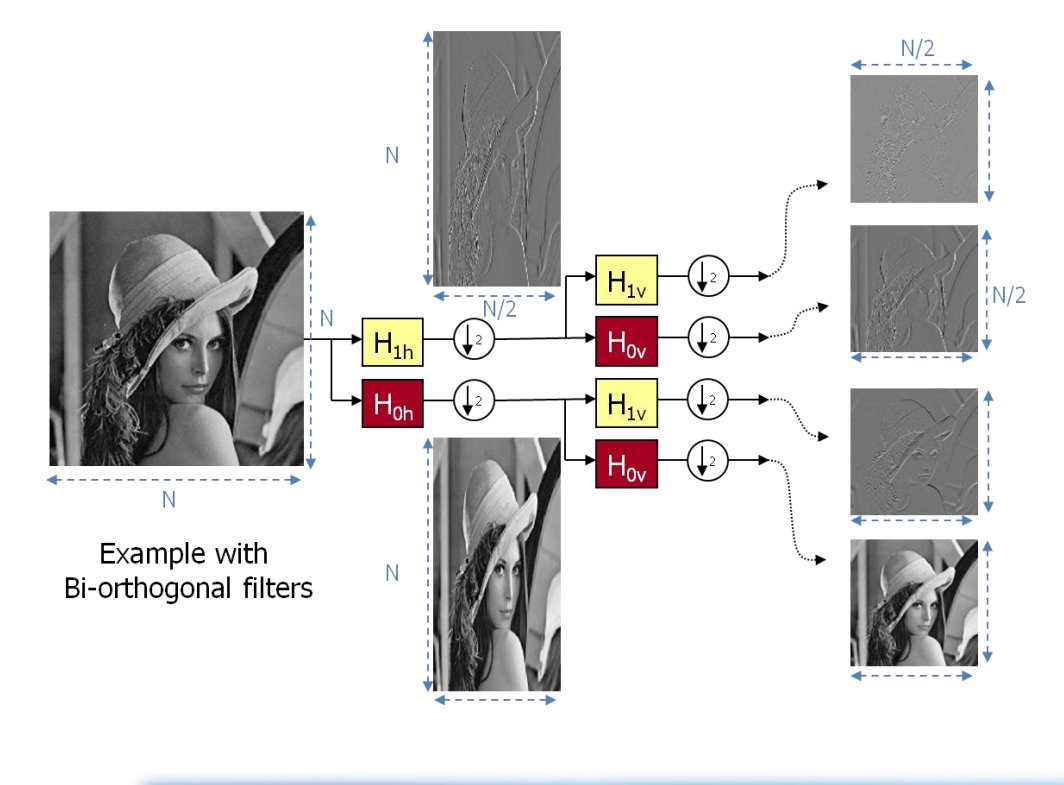

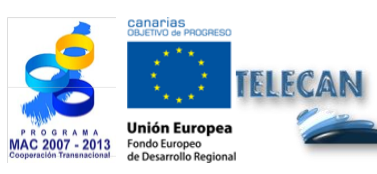

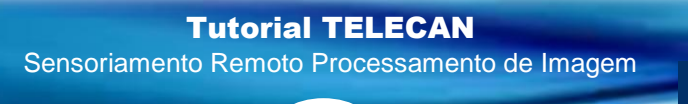

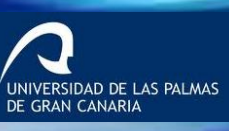

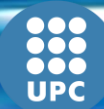

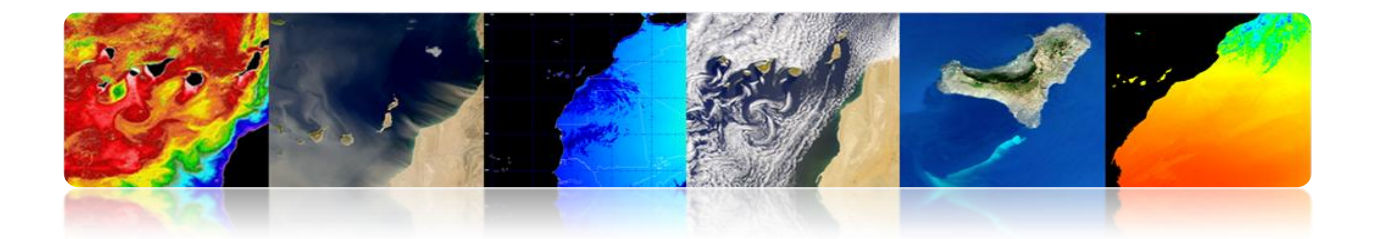

Para representar as quatro saídas estão unidos em uma única imagem

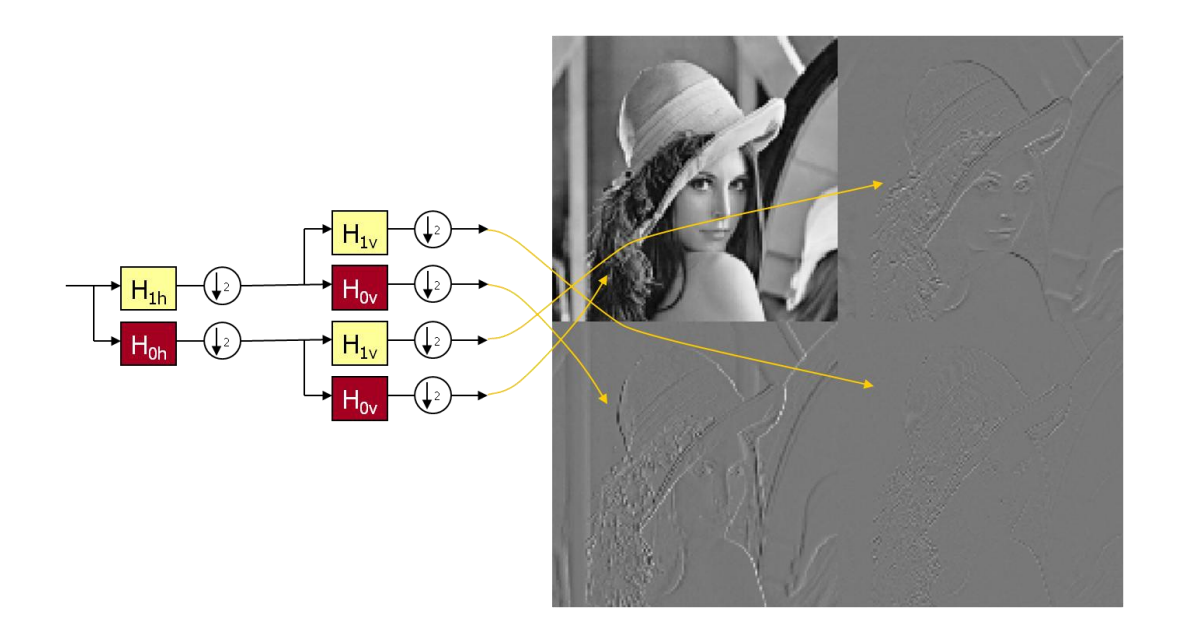

Isso pode ser feito em diferentes níveis regressam para decompor a abordagem de imagem

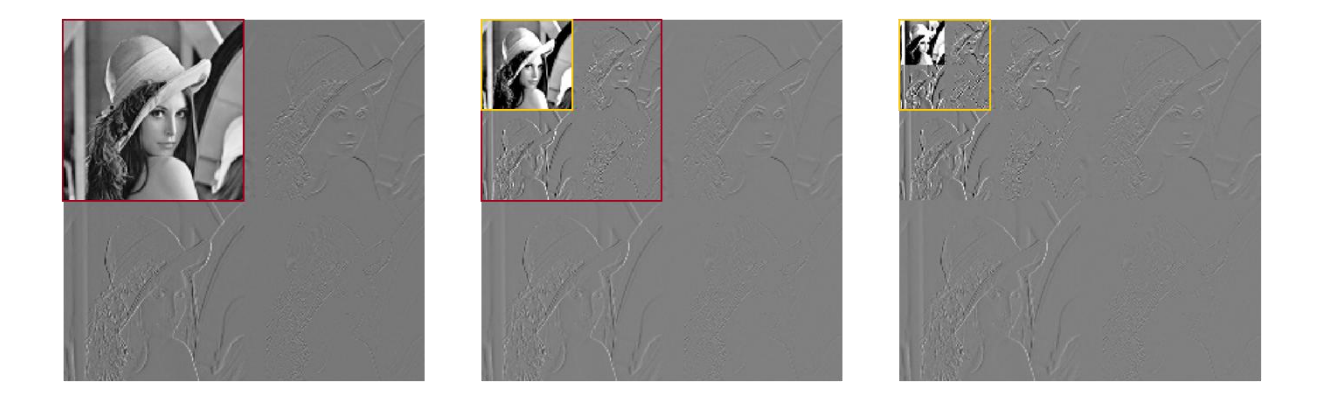

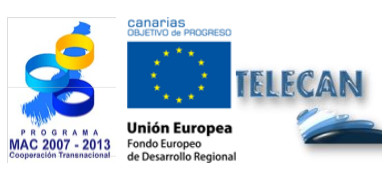

### Tutorial TELECAN

Sensoriamento Remoto Processamento de Imagem

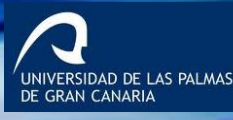

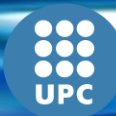

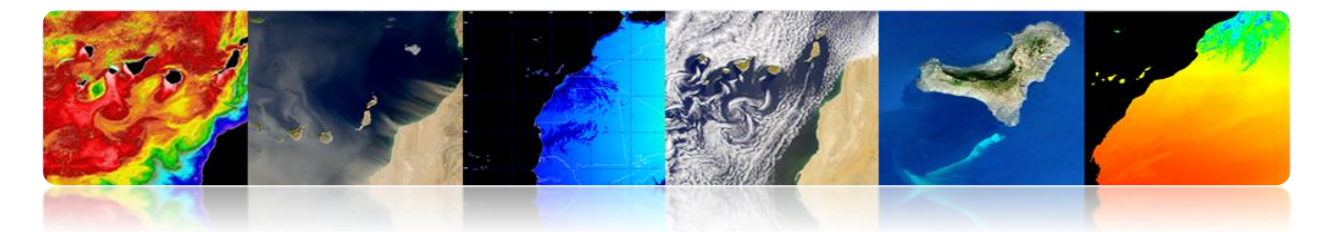

# Exemplo de uma imagem Quickbird usando Mallat wavelet de.

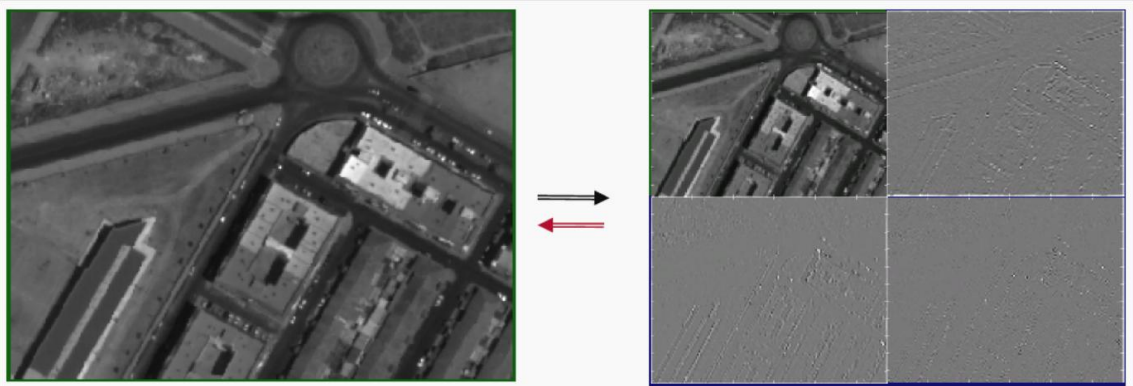

Imagen PAN

multiespectral

Primer Nivel

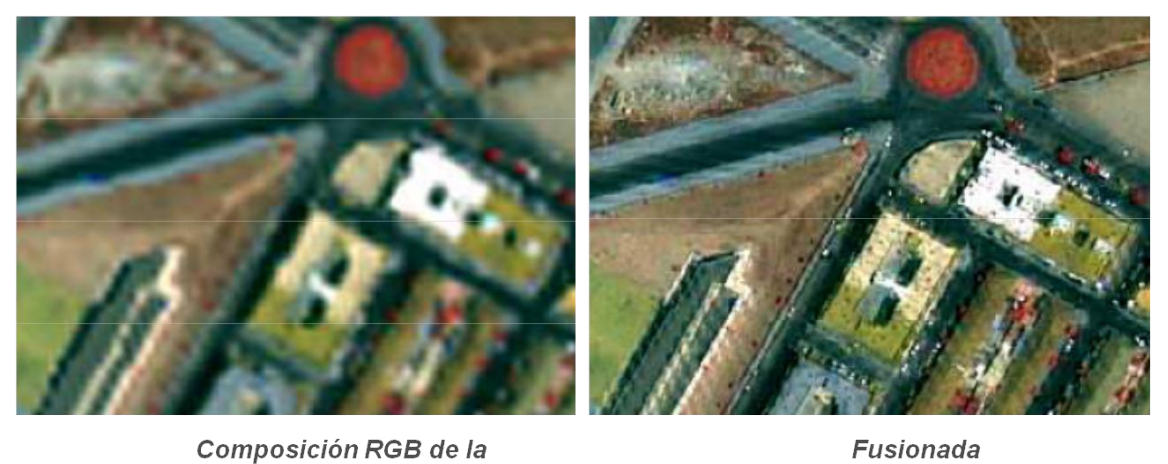

Fusionada

UNIVERSIDAD DE LAS PALMAS DE GRAN CANARIA

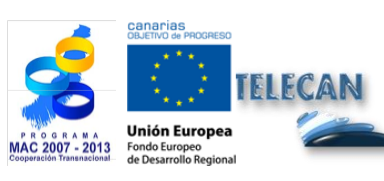

### **Tutorial TELECAN**

Sensoriamento Remoto Processamento de Imagem

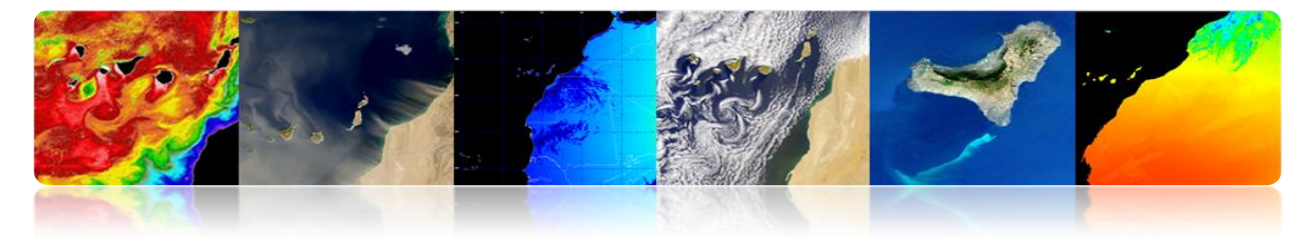

# 5.4. ANÁLISE DE IMAGEM

# □ ESTRUTURAS DE DETECÇÃO

# Segmentação

A segmentação é um primeiro passo para a maioria dos problemas de processamento de imagem. Pode ser definido como encontrar uma partição do espaço (Fig. I), em regiões disjuntos n tal que satisfaz um critério P Homogeneidade.

$$\bigcup_{i=1}^{n} R_{i} = I$$

$$P(Ri) = True$$

$$P(Ri \cup Rj) = False$$

O critério de homogeneidade pode ser tão simples (ou complexa) conforme desejado. Normalmente, ele procura definir critérios para a abordagem da semântica da cena.

Neste exemplo de ressurgência costeira mostra a dificuldade de segmentação porque os objetos não têm fronteiras definidas e cada usuário só pode estar interessado em uma determinada área e, portanto, cada segmentação seria diferente. A título de exemplo, mostram algumas segmentações são obtidos por diferentes algoritmos.

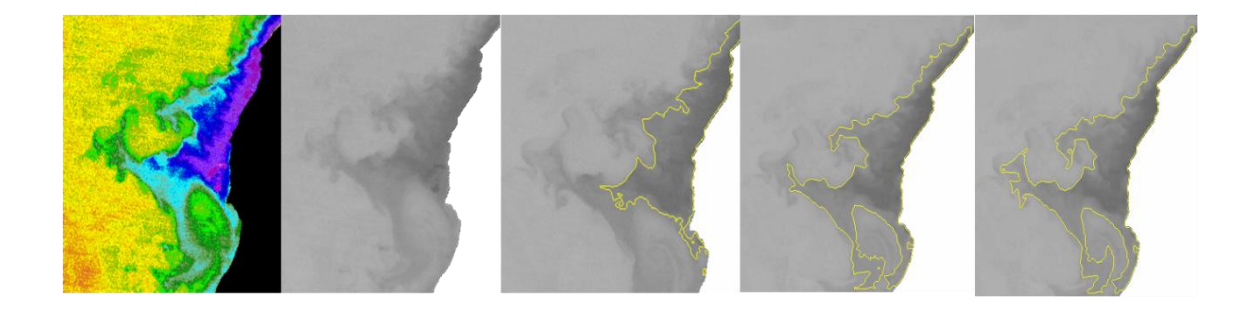

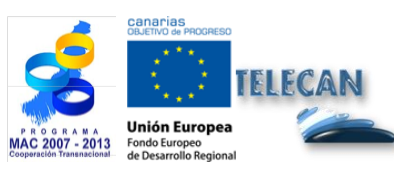

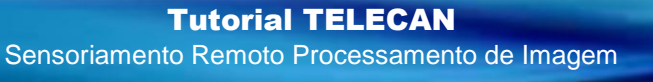

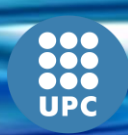

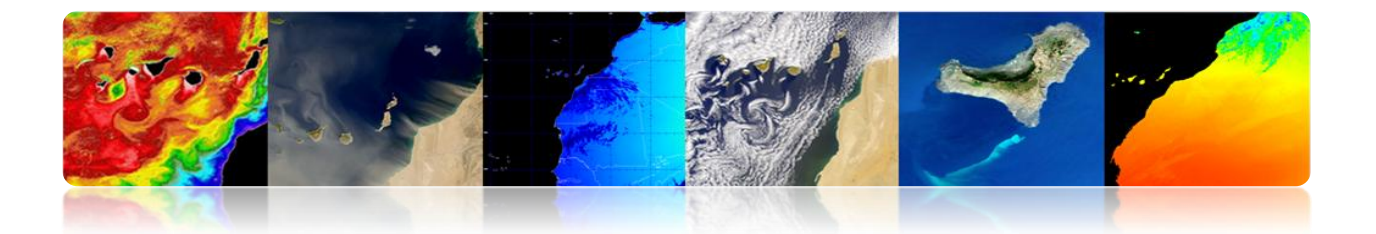

Duas famílias de algoritmos de segmentação básicos:

- Detecção de descontinuidades -> Detectar alterações abruptas no sinal
- Homogeneidades Detectores  $\rightarrow$  Detectar áreas com características similares

O uso de informações adicionais, como o movimento ou profundidade melhora os resultados

# • Detecção de descontinuidades

- Para detectar descontinuidades filtros são comumente usados detectores de bordas dos operadores de gradiente ou Laplaciano. Então ligação é necessário delimitar claramente as bordas dos objetos.
- É um complexo e nem sempre confiável severamente afectados pelo ruído.

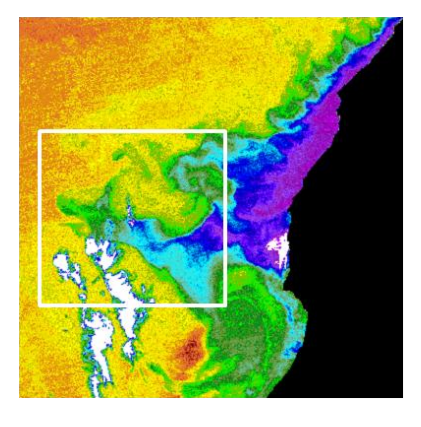

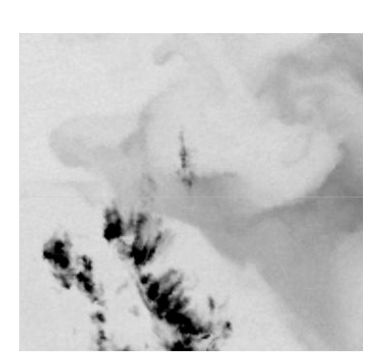

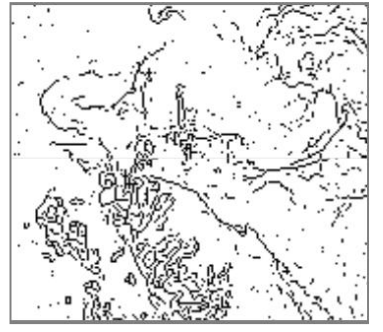

IDAD DE LAS PALMAS

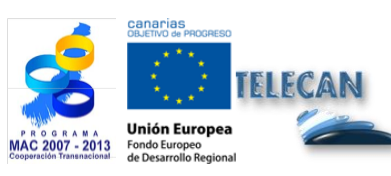

### Tutorial TELECAN

Sensoriamento Remoto Processamento de Imagem

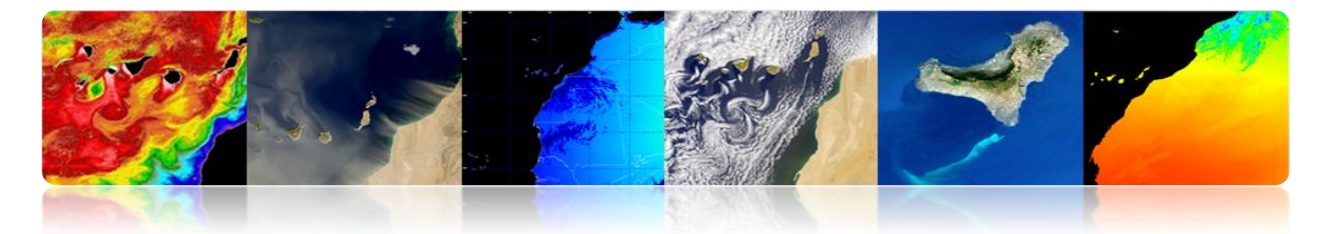

## Homogeneidades Detectores

Técnicas baseadas na homogeneidade dos pixels. O comum são:

 Thresholding: detecção utilizando técnicas baseadas em limiarizar manualmente ou automaticamente. Você pode usar um ou os limiares globais imagem local para.

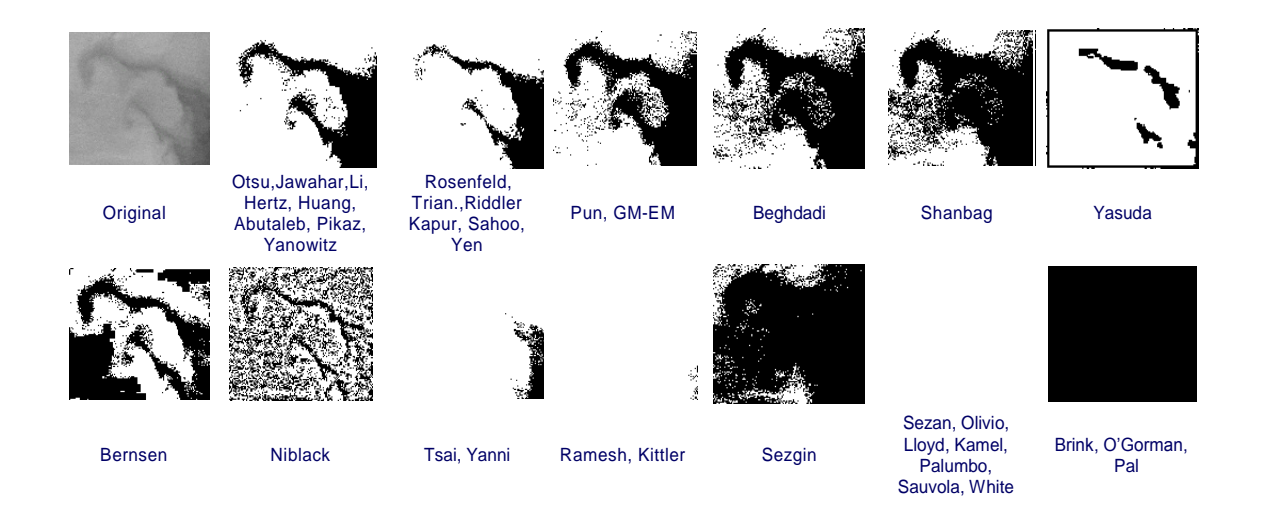

### Região de crescimento

Analisa o gráfico Adjacência Região (RAG), se funde regiões e RAG semelhantes atualizados com os novos valores. Este processo é iterado até que um determinado critério de terminação.

### - Split & Merge

Passe partidos: Divide a imagem em regiões disjuntas, analisando o critério de similaridade. Este passo é realizado por uma sequência de estrutura quadtree (quadtree).

Passe fundir: Árvore de Fusões deixa considerando o critério de similaridade. Esta etapa não segue nenhuma estrutura pré-determinada.

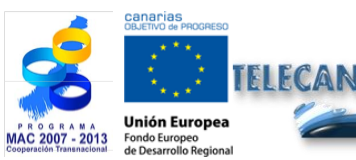

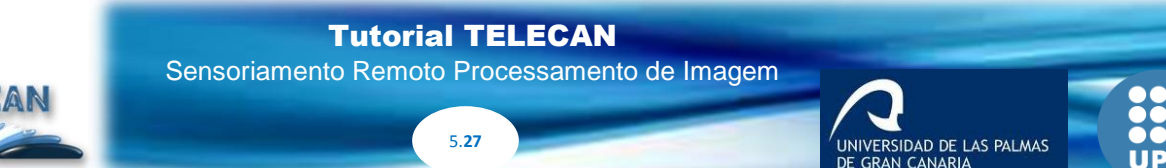

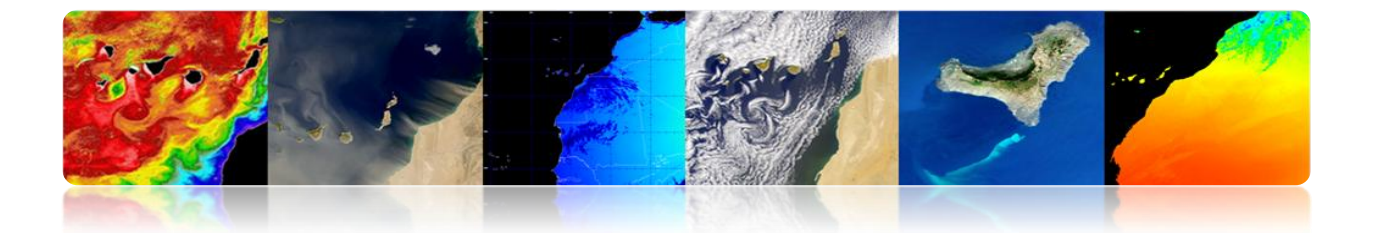

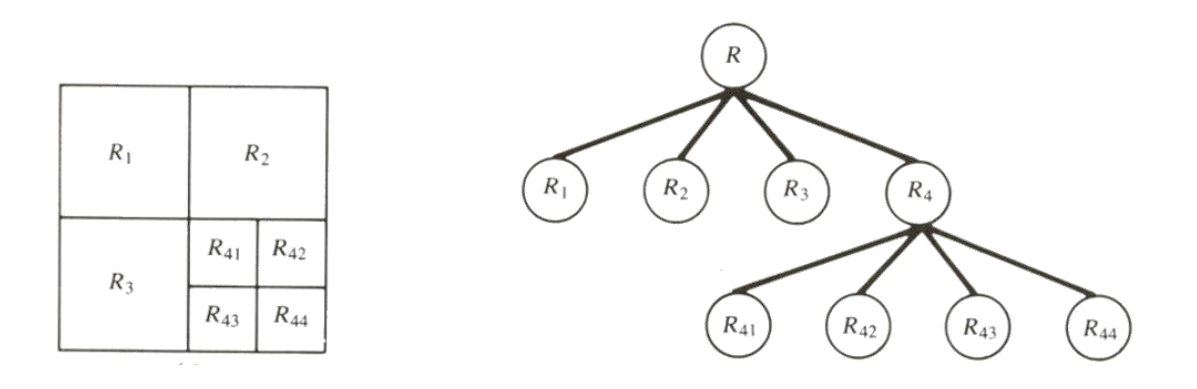

### Watershed

O algoritmo de bacia hidrográfica é uma técnica de segmentação baseada em ferramentas morfológicas que combina os conceitos de região de cultivo e detecção de bordas:

- Agrupa pixels em torno do mínimo da imagem.
- Os limites das regiões estão localizadas em pontos (picos) de inclinação máxima da imagem.

O processo pode ser entendido como o resultado de uma inundação de relevo:

- Ele é interpretado como uma imagem de alívio.
- A água é introduzida pelo mínimo do relevo.
- Quando dois são waterfronts, ergue-se uma barragem (esboço)

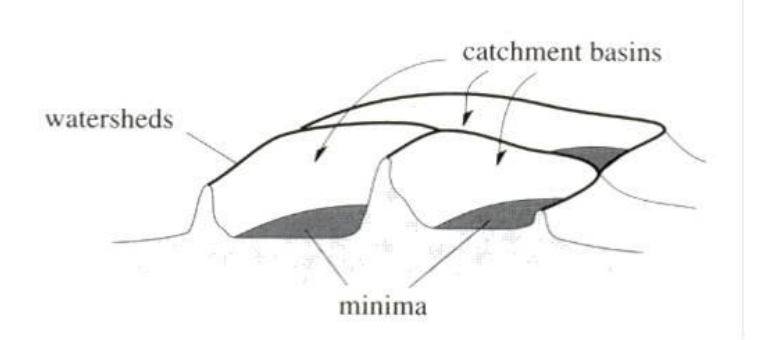

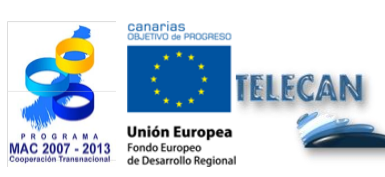

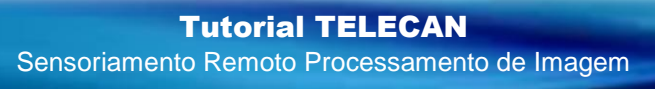

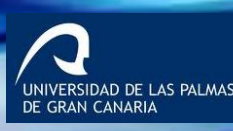

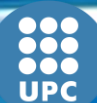

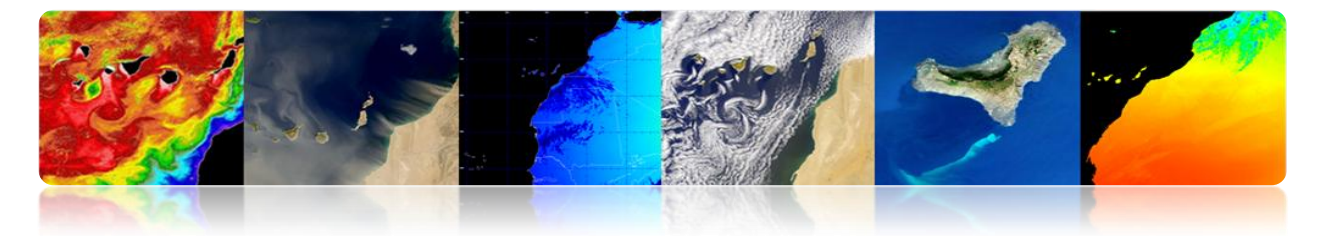

Vantagem: Os limites das regiões estão corretamente localizados.

Desvantagem: Tem excesso de segmentação da imagem.

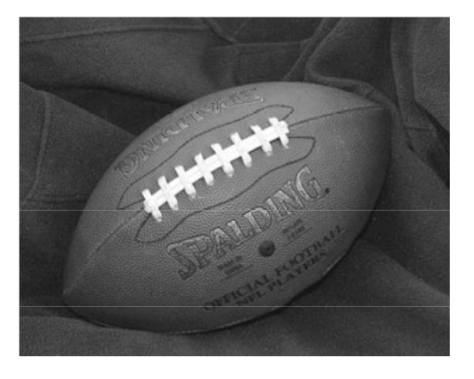

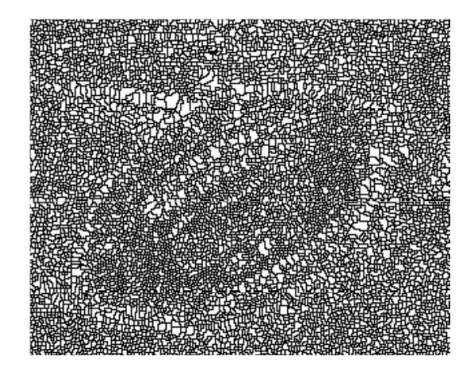

Exemplo: segmentação de vegetação com vários níveis de detalhe

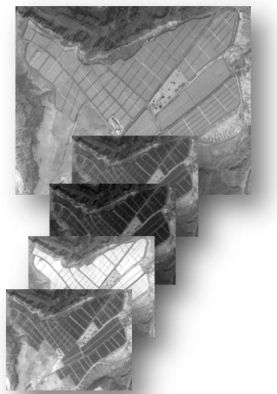

Including high spatial resolution bands

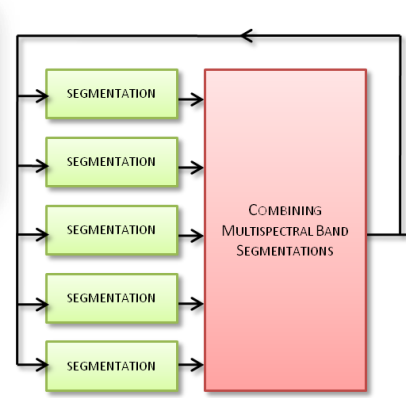

Combine different resolution bands and different channels information at segmentation level

Hierarchy of Partitions of Vegetation Areas

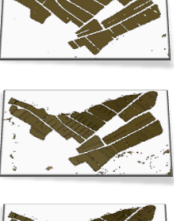

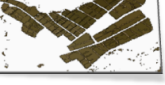

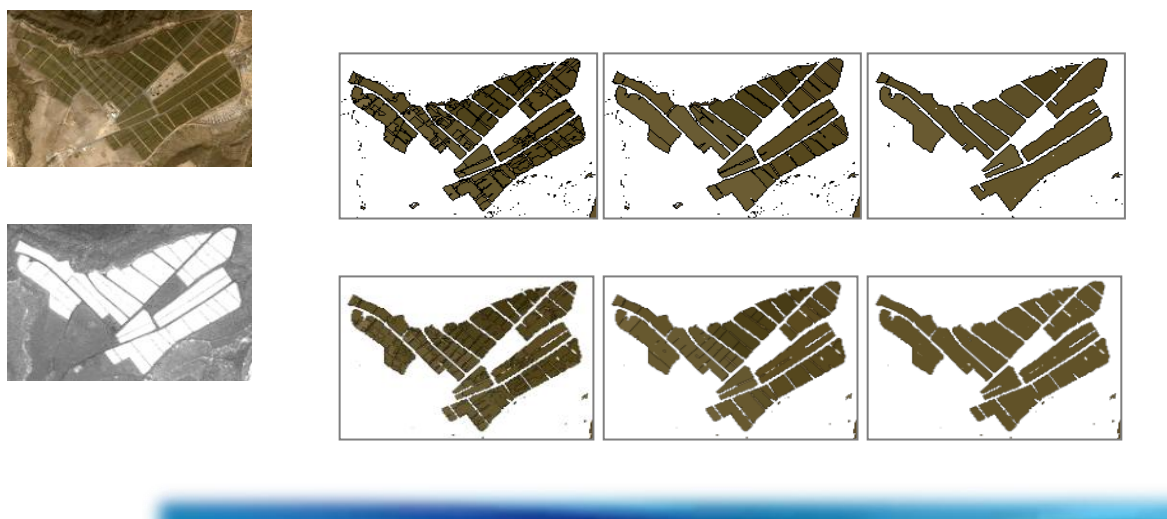

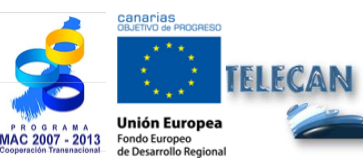

**Tutorial TELECAN** Sensoriamento Remoto Processamento de Imagem

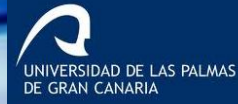

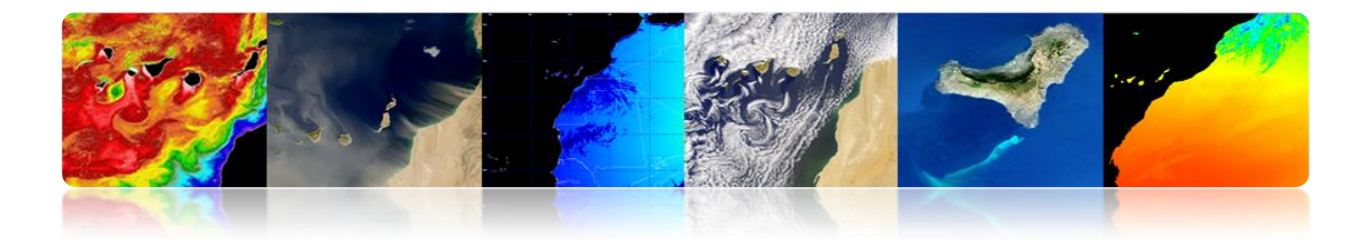

### Transformada de Hough

Esta transformação pode ser usado para localizar objectos cuja forma é conhecida. O exemplo mais simples é a aplicação da transformada de Hough para as linhas de localização ou figuras de forma circular

Em linha reta

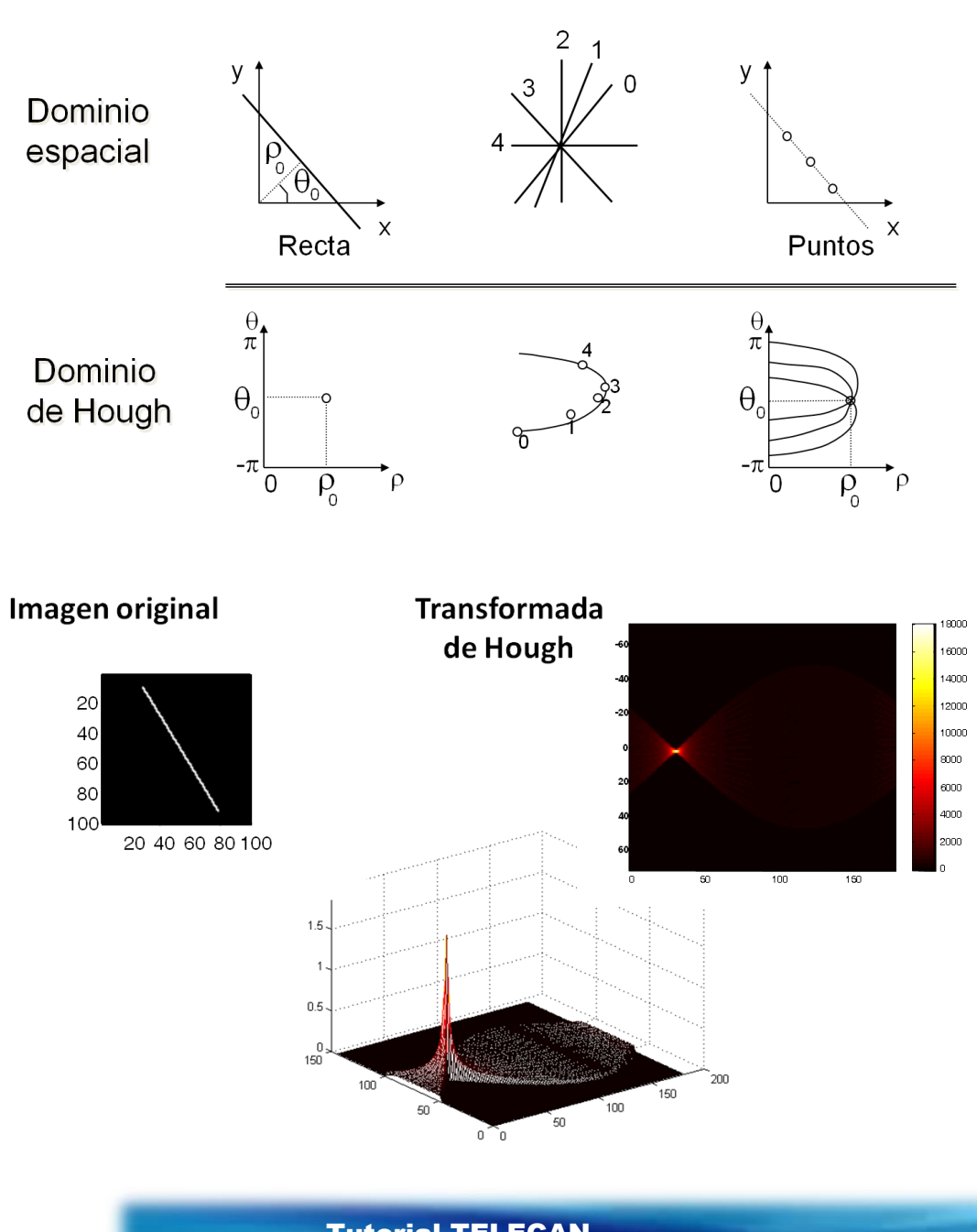

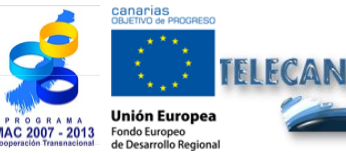

# **Tutorial TELECAN**

Sensoriamento Remoto Processamento de Imagem

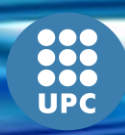

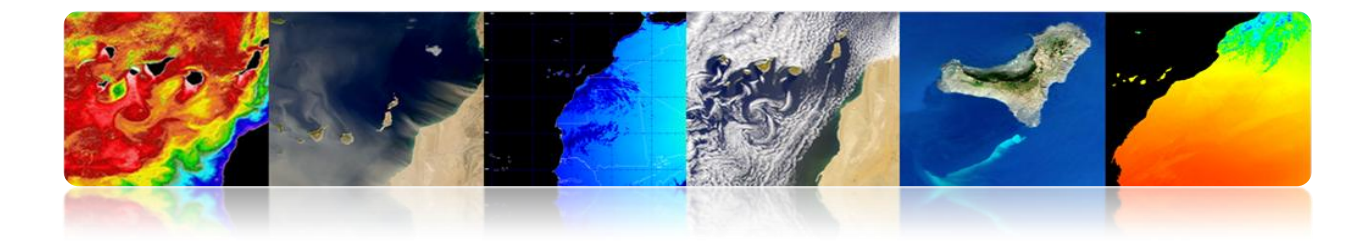

# Exemplos

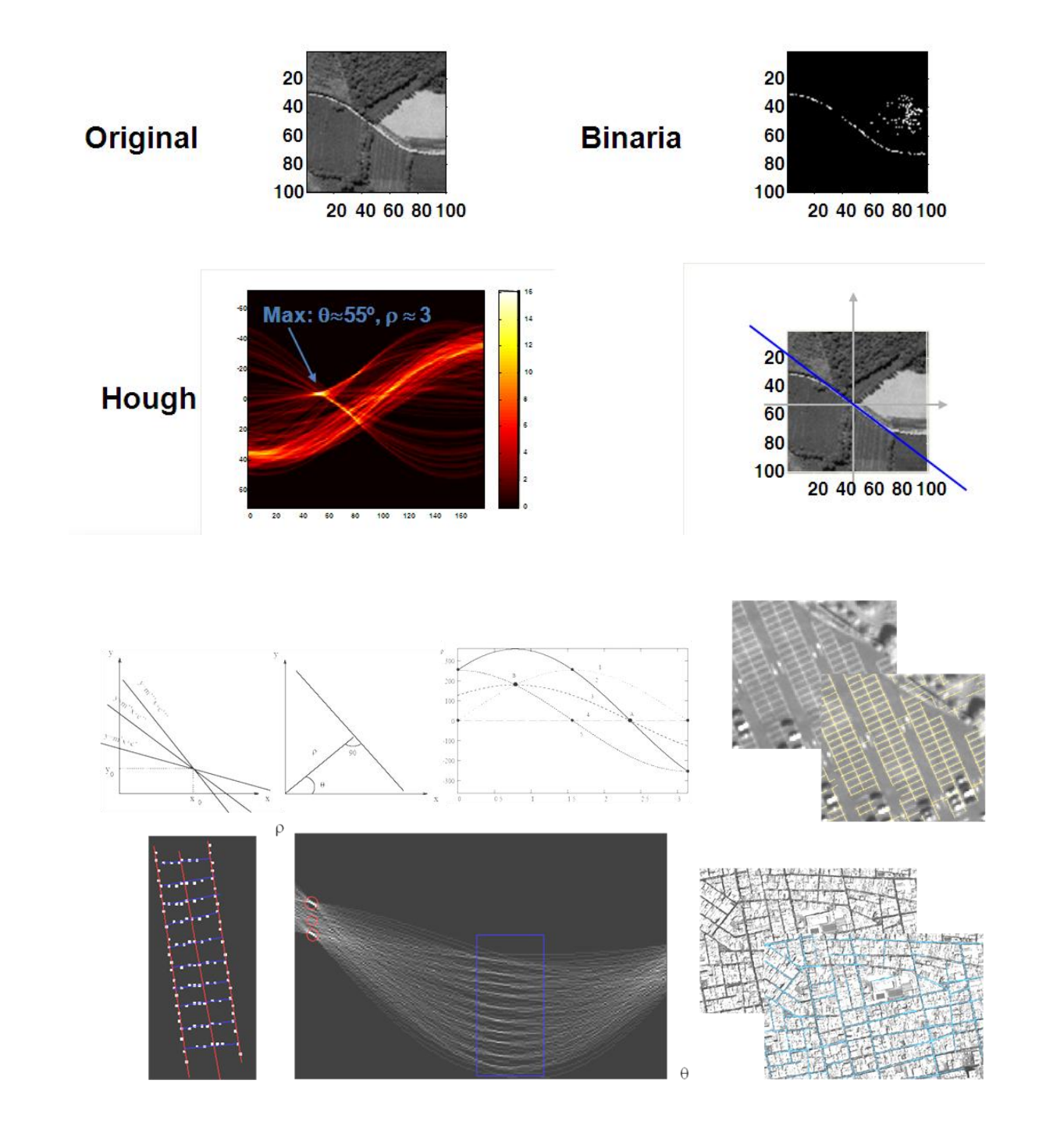

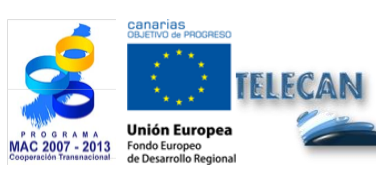

### **Tutorial TELECAN**

Sensoriamento Remoto Processamento de Imagem

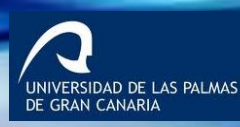

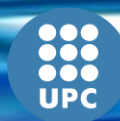

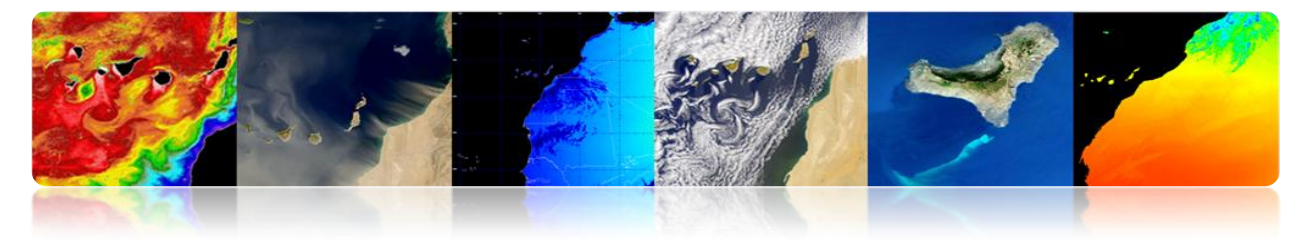

# Círculos

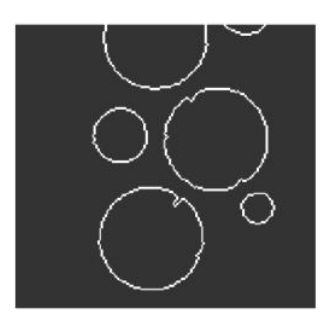

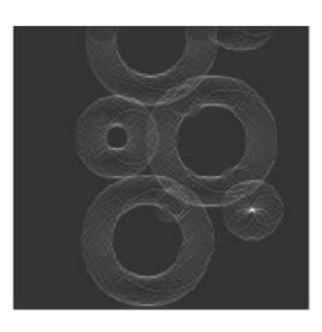

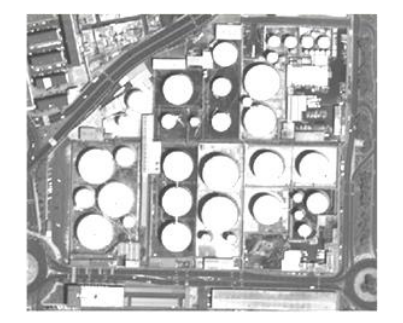

Original

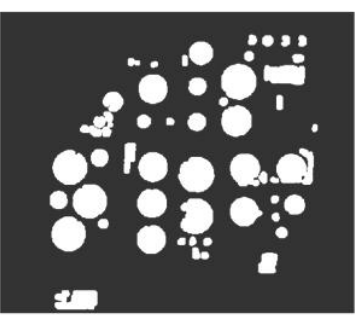

Morphologic op.

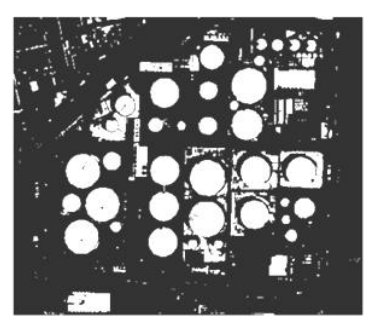

Thresholded

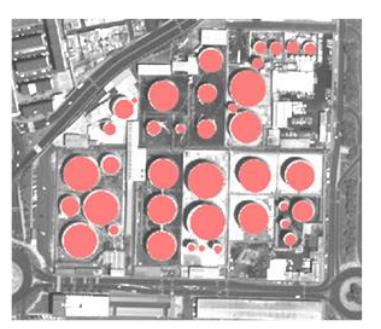

Segmented

IIVERSIDAD DE LAS PALMAS GRAN CANARIA

# • Morfologia Matemática

Ferramentas poderosos elementos de processamento de sinais para filtrar as especificidades da cena preservando outros.

Morfologia matemática foi originalmente desenvolvido para imagens binárias e, posteriormente, foi estendido para funções e tons de cinza. Ferramentas nãolineares são baseadas em critérios de gestão e não são facilmente aplicáveis a imagens vetoriais.

- Filtros morfológicos exemplo, em imagens binárias:
  - Erosão

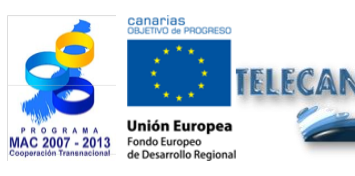

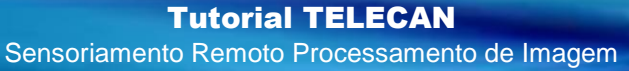

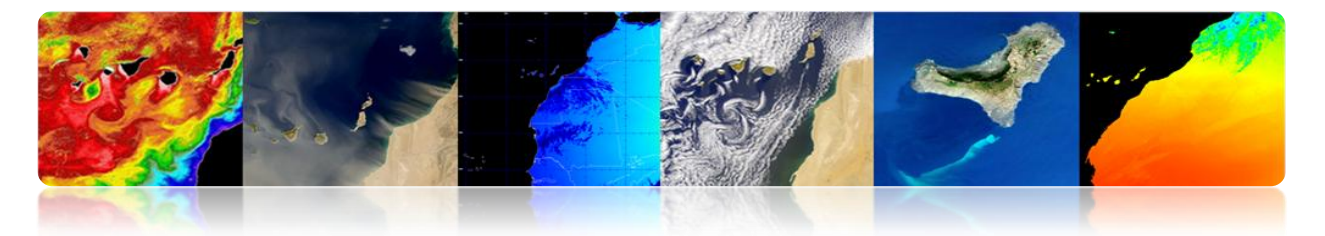

- Dilatação -
- Abertura \_
- Encerramento -

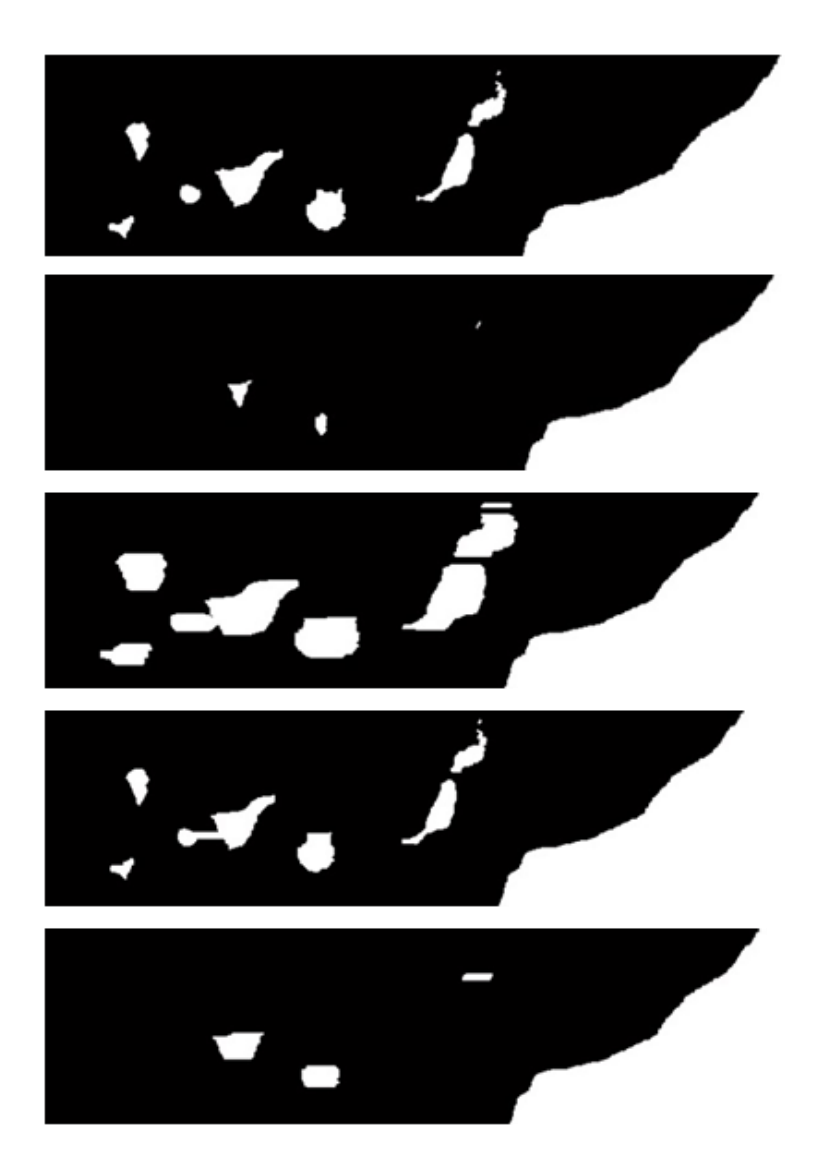

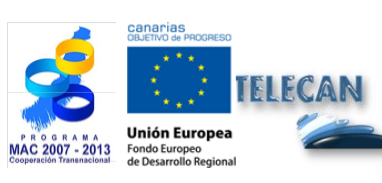

Tutorial TELECAN Sensoriamento Remoto Processamento de Imagem

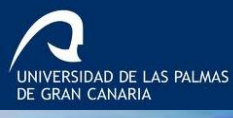

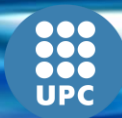

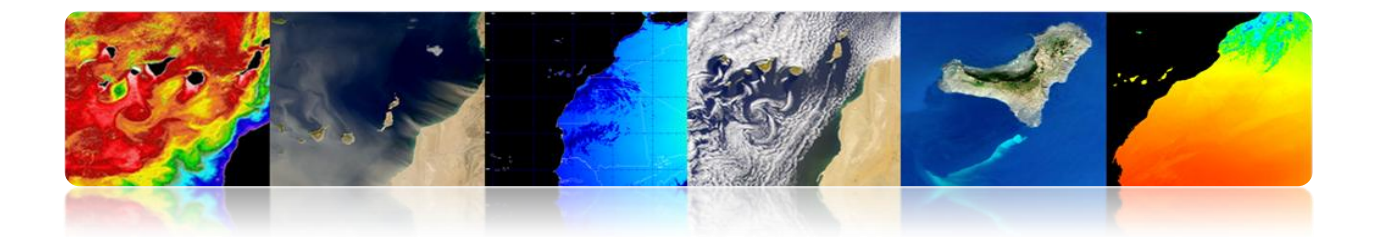

# □ CLASSIFICAÇÃO DE ASSUNTO

Está na fase de análise de imagem que visa a geração de mapas temáticos para o usuário final a partir das informações de entrada.

Isto é, ela tenta transformar os dados numéricos em categorias descritivas das imagens para identificar os vários elementos da imagem

As categorias ou classes seleccionadas para o mapa temático deve ser capaz de ser discriminadas a partir dos dados numéricos da imagem.

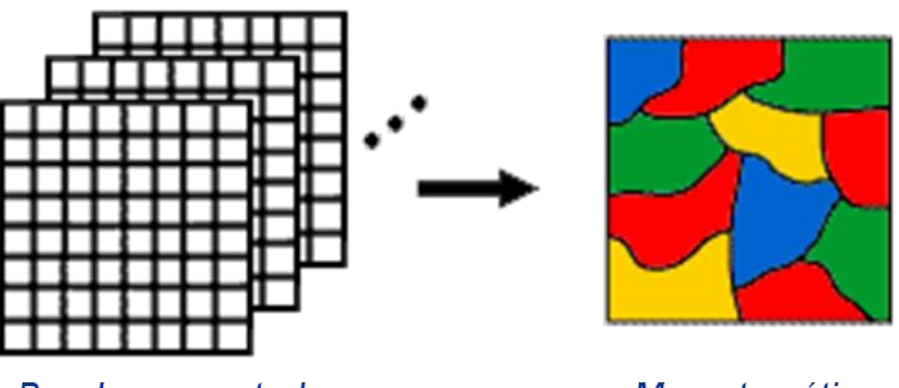

Bandas espectrales

Mapa temático

Existem vários tipos de classificadores baseados na informação utilizada:

### Classificador Spectral

Baseia-se no facto de que os diferentes tipos de a imagem ter diferentes combinações de valores digitais de cada banda devido a sua reflectância ou emitância.

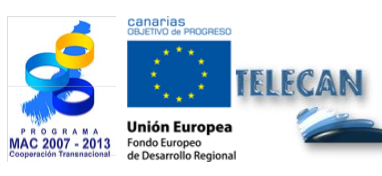

**Tutorial TELECAN** Sensoriamento Remoto Processamento de Imagem

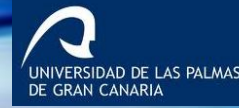

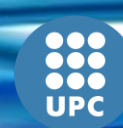

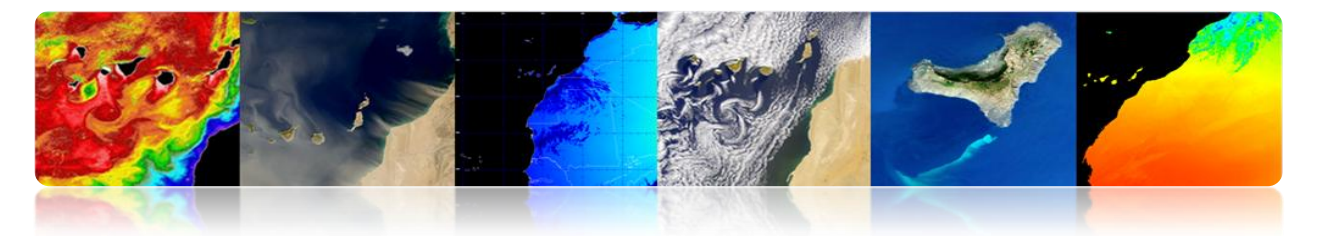

### Espaço Classificador

Baseia-se na análise da relação entre pixels vizinhos, considerando os aspectos, tais como a textura, a proximidade, o tamanho, a forma, a repetição, etc.

### • Sorter temporária

Use imagens em datas diferentes para favorecer o processo de classificação (por exemplo, culturas ou certos tipos de vegetação têm diferentes propriedades espectrais, dependendo da época, que facilita a identificação).

### Classificador orientada a objeto

É um classificador híbrido espacial e espectral que normalmente inclui estágios de pipeline antes de orientar a classificação de forma que cada objeto é atribuído uma classe inteiramente possível.

A seguir será descrita em maior detalhe a triagem espectral e especificamente cada um dos passos típicos na classificação.

# Fase de extração de características (opcional)

Baseia-se na aplicação de uma transformação espacial ou espectral para obter as características mais interessantes para a sua classificação.

Esta etapa:

- Você pode extrair a informação da imagem ou bandas originais.
- Você pode excluir a variabilidade indesejada nas assinaturas espectrais (índices espectrais Exemplo:. NDVI na figura).

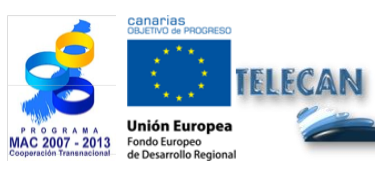

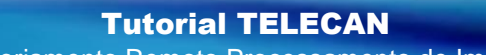

Sensoriamento Remoto Processamento de Imagem

IDAD DE LAS PALMAS

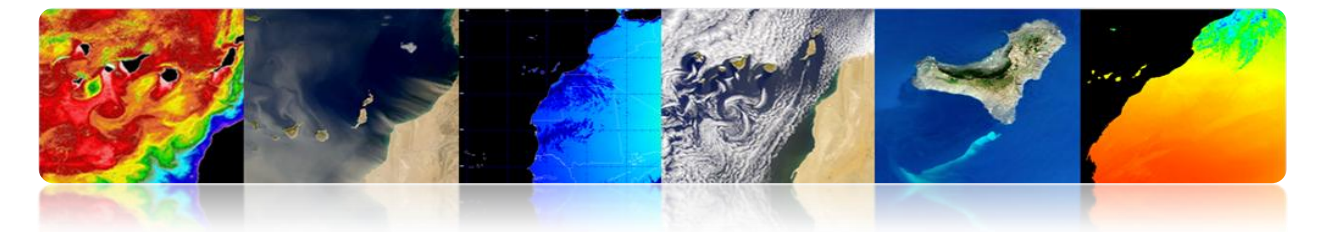

- Pode melhorar a separação espectral das classes.
- Você pode reduzir o número de bandas (Análise de Componentes Principais).

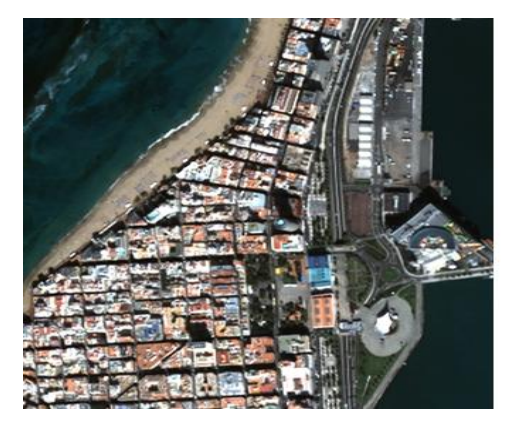

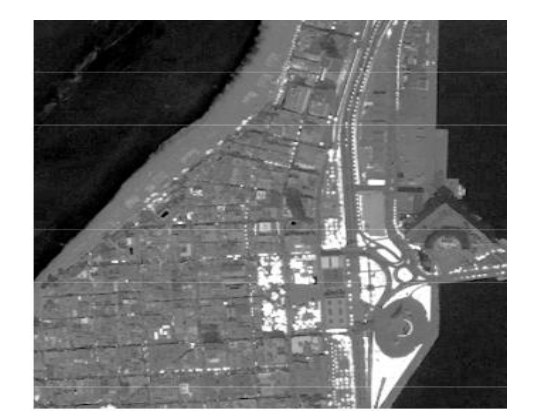

## Fase de treinamento

Seleccione pixels representativos das classes pretendidas para treinar o classificador. Isso pode ser feito em uma supervisionado ou não supervisionado.

### Autonomia

Antes de ligar para a fase de treinamento é recomendado para analisar a separação de classes para avaliar a priori se a classificação é possível, ou se eles vão ser algumas classes que não sejam discriminados.

- Usando apenas a distância entre o meio é insuficiente. Ela também requer a variância ou o desvio padrão.
- Medidas de separabilidade entre as classes:

Existem várias medidas de separabilidade de distâncias euclidianas e angular. Alguns não têm em conta a variação, isto é, sobreposição espectral entre as

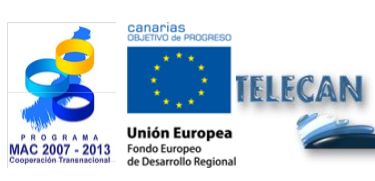

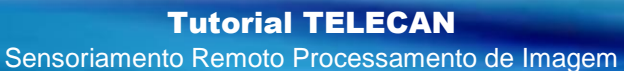

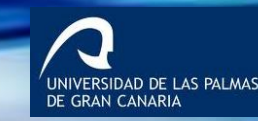

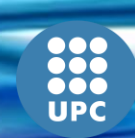

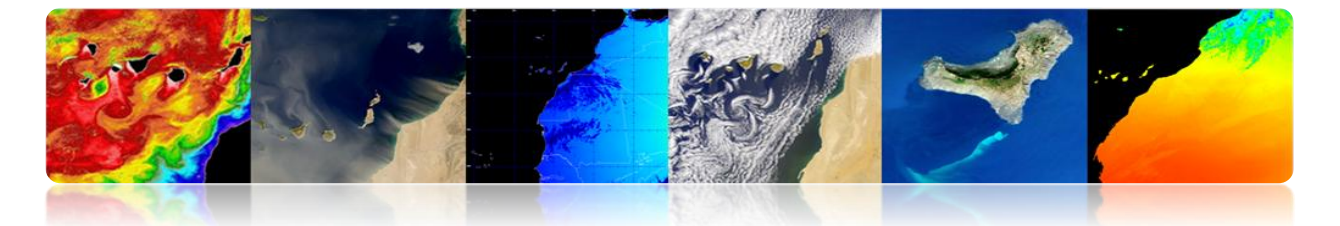

classes, e tornar-se menos fiáveis (na tabela são exemplos de separabilidade métrica).

| city block                | $L_1 =  \mathbf{\mu}_a - \mathbf{\mu}_b  = \sum_{k=1}^{K}  m_{ak} - m_{bk} $                                                                                                    |
|---------------------------|----------------------------------------------------------------------------------------------------|
| Euclidean                 | $L_{2} = \ \boldsymbol{\mu}_{a} - \boldsymbol{\mu}_{b}\  = \left[ (\boldsymbol{\mu}_{a} - \boldsymbol{\mu}_{b})^{T} (\boldsymbol{\mu}_{a} - \boldsymbol{\mu}_{b}) \right]^{1/2} = \left[ \sum_{k=1}^{K} (m_{ak} - m_{bk})^{2} \right]^{1/2}$ |
| angular                   | $ANG = \operatorname{acos}\left(\frac{\boldsymbol{\mu}_{a}^{T}\boldsymbol{\mu}_{b}}{\ \boldsymbol{\mu}_{a}\ \ \boldsymbol{\mu}_{b}\ }\right)$                                                                                                |
| normalized<br>city block  | $NL_{1} = \sum_{k=1}^{K} \frac{ m_{ak} - m_{bk} }{(\sqrt{c_{ak}} + \sqrt{c_{bk}})/2}$                                                                                                    |
| Mahalanobis               | $MH = \left[ \left( \boldsymbol{\mu}_a - \boldsymbol{\mu}_b \right)^T \left( \frac{\boldsymbol{C}_a + \boldsymbol{C}_b}{2} \right)^{-1} \left( \boldsymbol{\mu}_a - \boldsymbol{\mu}_b \right) \right]^{1/2}$                                |
| divergence                | $D = \frac{1}{2}tr\left[(C_a - C_b)(C_b^{-1} - C_a^{-1})\right] + \frac{1}{2}tr\left[(C_a^{-1} + C_b^{-1})(\mu_a - \mu_b)(\mu_a - \mu_b)^T\right]$                                                                                           |
| transformed<br>divergence | $D^{t} = 2[1 - e^{-D/8}]$                                                                                                    |
| Bhattacharyya             | $B = \frac{1}{8}MH + \frac{1}{2}\ln\left[\frac{C_a + C_b}{2 C_a ^{1/2} C_b ^{1/2}}\right]$                                                                                                    |
| Jeffries-<br>Matusita     | $JM = \left[2(1-e^{-B})\right]^{1/2}$                                                                                                    |

A distância Jeffries-Matusita é amplamente usado. É limitado a 2 para grandes separações de classe.

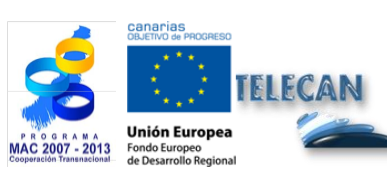

**Tutorial TELECAN** Sensoriamento Remoto Processamento de Imagem

UNIVERSIDAD DE LAS PALMAS DE GRAN CANARIA

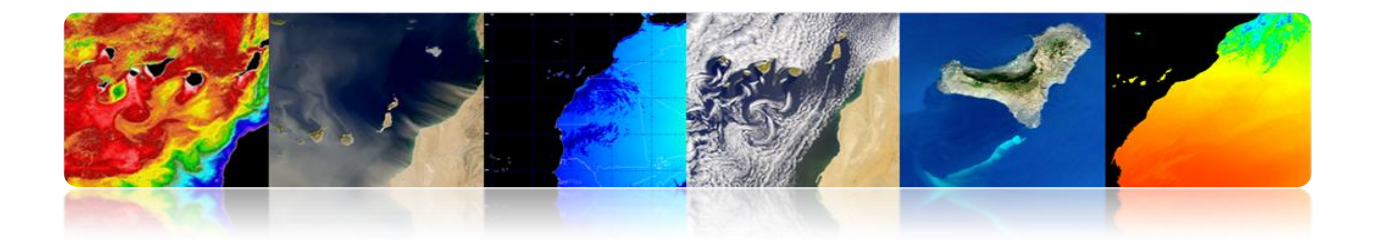

# Exemplo Independência

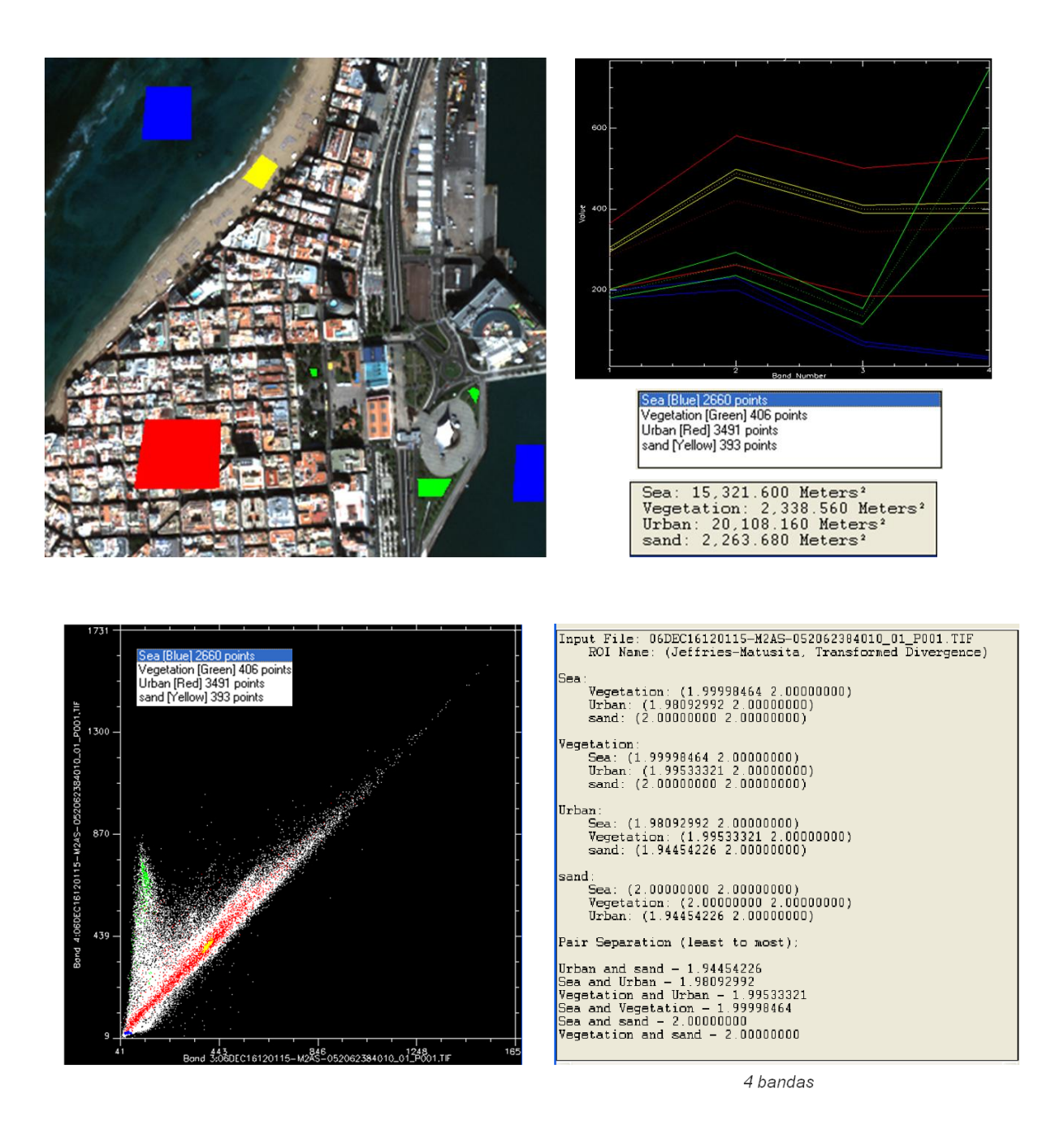

O algoritmo de classificação devem ser treinados. Existem várias possibilidades:

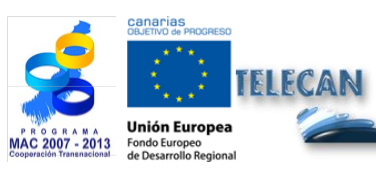

**Tutorial TELECAN** Sensoriamento Remoto Processamento de Imagem

5.38

UNIVERSIDAD DE LAS PALMAS DE GRAN CANARIA

UPC

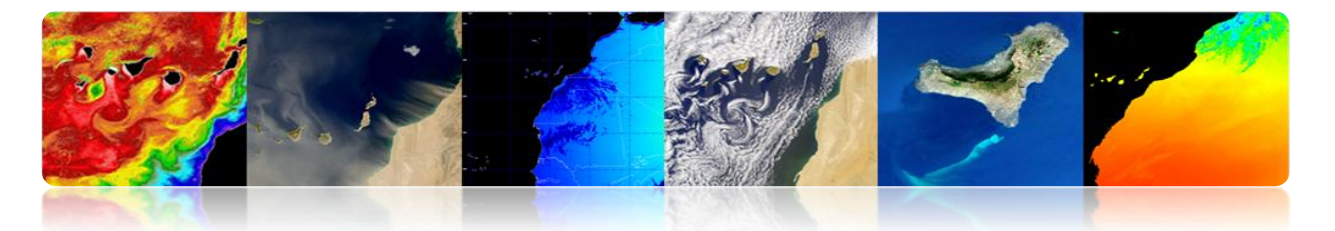

# Estágio Supervisionado

Amostras de treinamento são identificados pelo usuário (por exemplo, a figura acima). Envolve o conhecimento prévio do campo (dados in situ, mapas, interpretação foto).

- <u>Tudo</u> classes na imagem para ser levado em conta para evitar erros (Solução: Aplique limites na fase de atribuição)
- O analista deve selecionar áreas representativas de cada classe para obter a faixa de nível digital para cada categoria.
- Áreas de formação pode ser estabelecida por meio de visitas de campo, mapas, foto-interpretação, etc.
- Cada área de treinamento (ROI) deve incluir o intervalo de variabilidade da classe (usando mais de uma área de treinamento para cada classe).
- Número de pixels na formação> 10 \* N (N: número de bandas utilizadas).
   Recomenda-se 100 \* N.
- Não há garantia de que as aulas vão ser distinguível (um sujeito ↔ 1 espectral)

### Treinamento não supervisionado

Amostras de treinamento não são rotulados. As aulas são realizadas automaticamente.

- <u>Não</u> requer conhecimento prévio da área.
- As concentrações localiza algoritmo ou grupos (clusters) de pixels com características semelhantes (assumindo que as classes têm valores espectrais semelhantes).

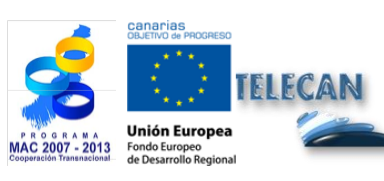

Tutorial TELECAN Sensoriamento Remoto Processamento de Imagem

5.39

-

-GIDAD DE LAS PALMAS N CANARIA

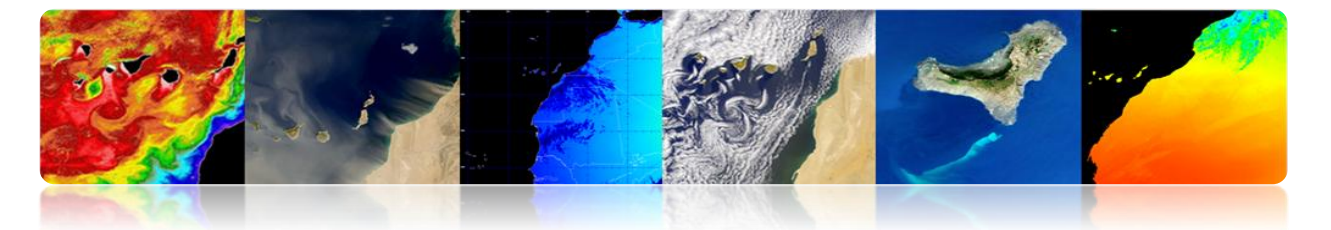

- Os grupos representam as classes na imagem, mas depois têm de ser rotulados de acordo com as nossas aulas de juros.
- Não há garantia de que as classes espectrais obtidos correspondem às classes de interesse.
- Número de grupos em que a imagem não é conhecido → usar mais classes de interesse
- Geralmente a imagem completa é classificada (+ atribuição formação), em vez de usar as áreas da imagem para o treinamento supervisionado.
- Algoritmos clássicos: K-means e Isodata.

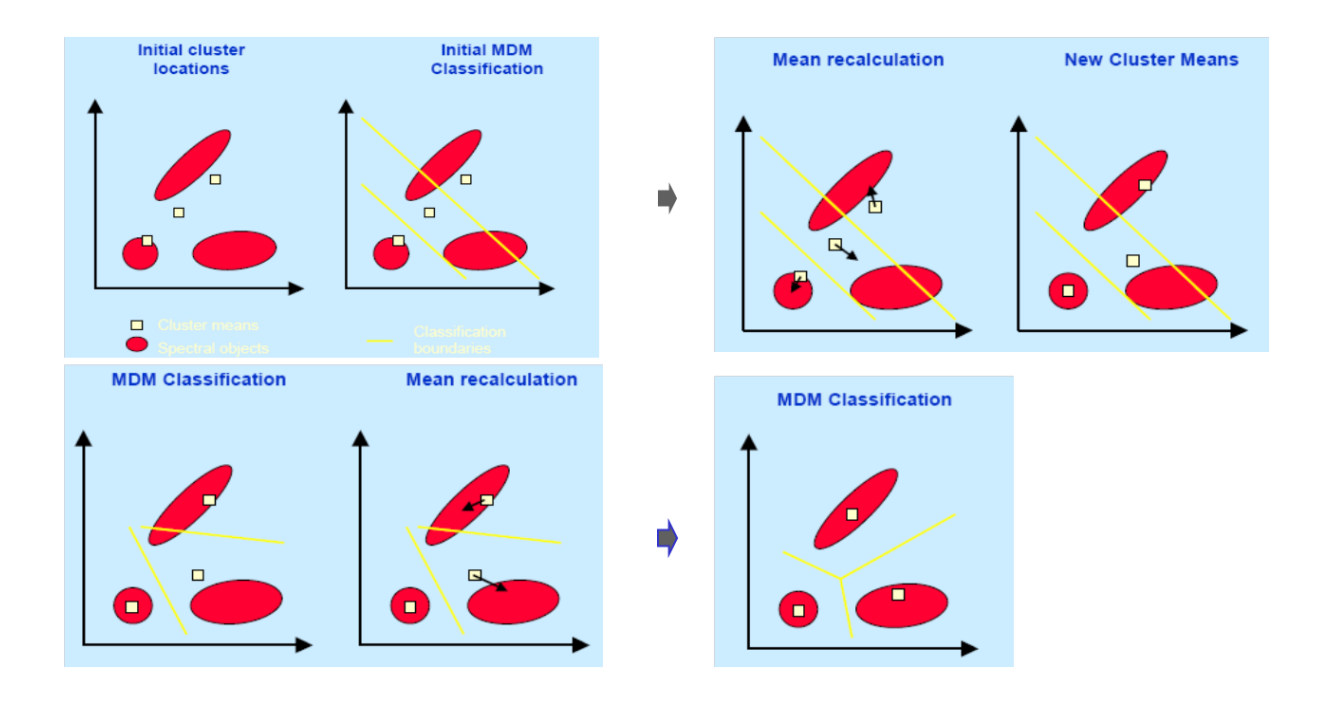

# Ilustração gráfica da operação de K-means em 2 bandas

O processo iterativo é repetido até que a mudança dos valores médios atinge um limiar.

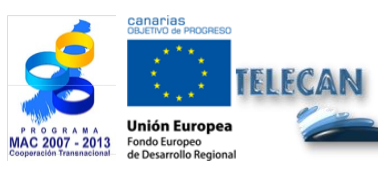

 Tutorial TELECAN

 Sensoriamento Remoto Processamento de Imagem

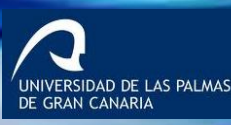

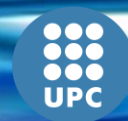

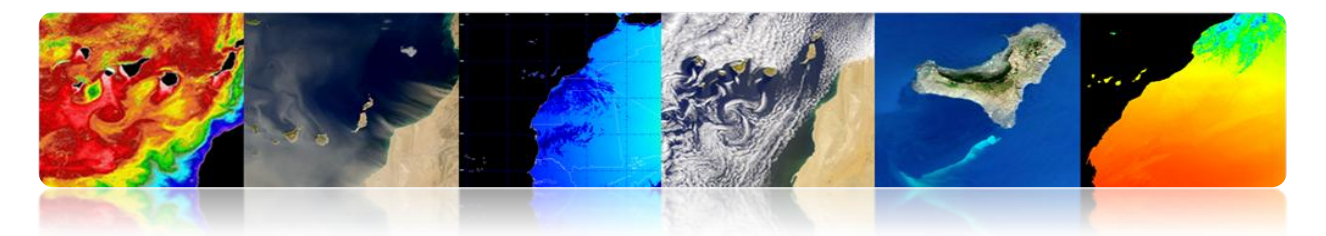

# Treinamento Conjunto

A combinação dos dois tipos de treinamento. Existem várias possibilidades:

- Em primeiro lugar não supervisionado (encontrada em sub-imagens que representam classes espectrais) para orientar o supervisionado para selecionar classes temáticas separáveis.
- Primeiro supervisionado rotulando as classes conhecidas, para orientar a inicialização sem supervisão de clusters.
- Aplicando os dois métodos separadamente e combinar os resultados.

## Atribuição fase ou Rotulagem

Esta etapa consiste em atribuir a cada pixel na imagem de uma das classes existentes. Imagem temático é obtido.

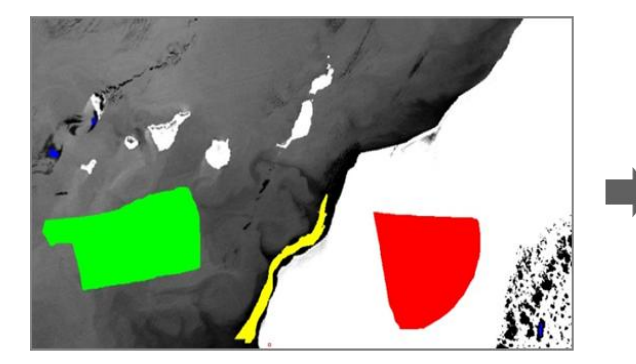

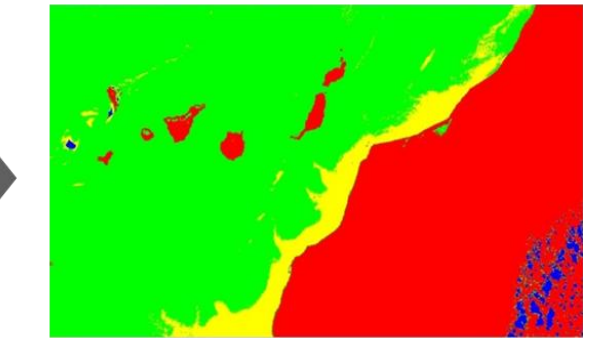

Problema: Estabelecer limites estatísticos para cada classe.

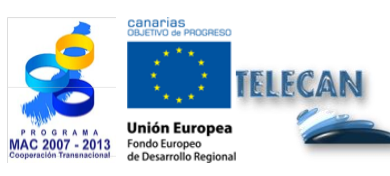

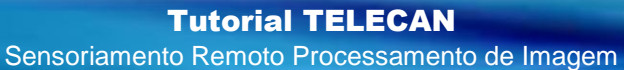

UNIVERSIDAD DE LAS PALMAS DE GRAN CANARIA

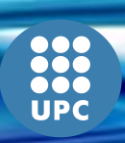

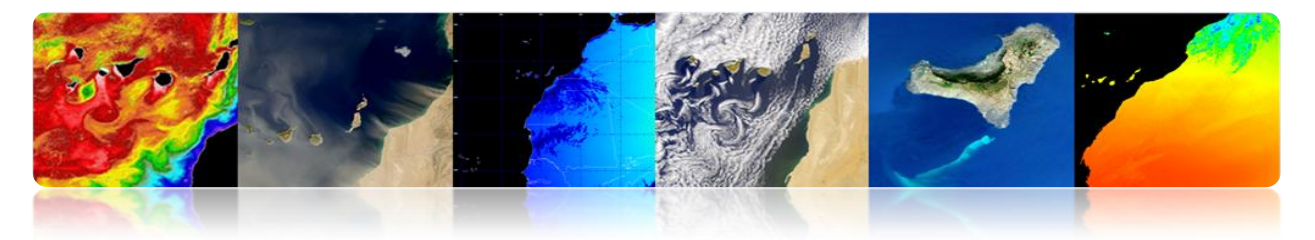

### Técnicas:

- Nonparametric:
  - Classificador de paralelepípedo
  - A distância mínima
- Parametric
  - Classificador de máxima verossimilhança

## • Classificador de paralelepípedo

Todos os valores de pixel da imagem dentro da centrado valor significativo paralelepípedo de uma classe de formação são designados para essa classe espectral. É o mais rápido de todos.

Existem diferentes métodos para a determinação dos limites de paralelepípedos.

Problema: Limites sobrepostas e nem todos os pixels são classificados

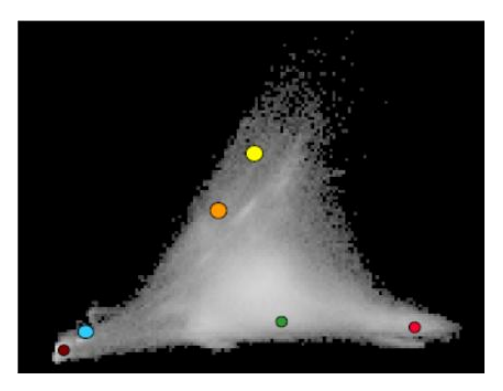

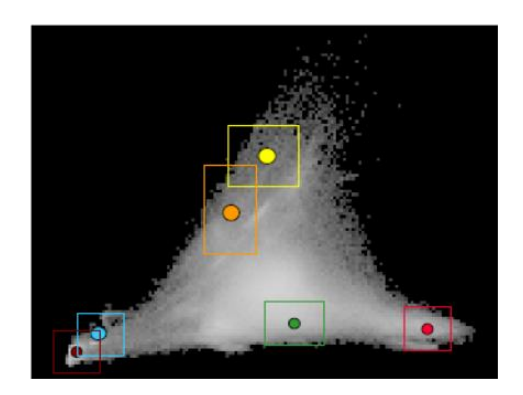

# • Classificador de distância mínima

Os pixels da cena são classificados de acordo com as distâncias médias para os dados de treinamento. Um pixel é atribuído à classe mais próximo.

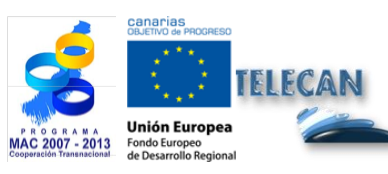

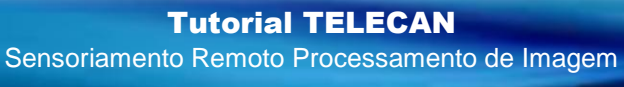

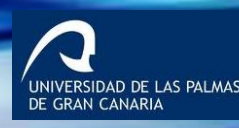

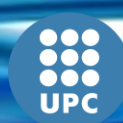

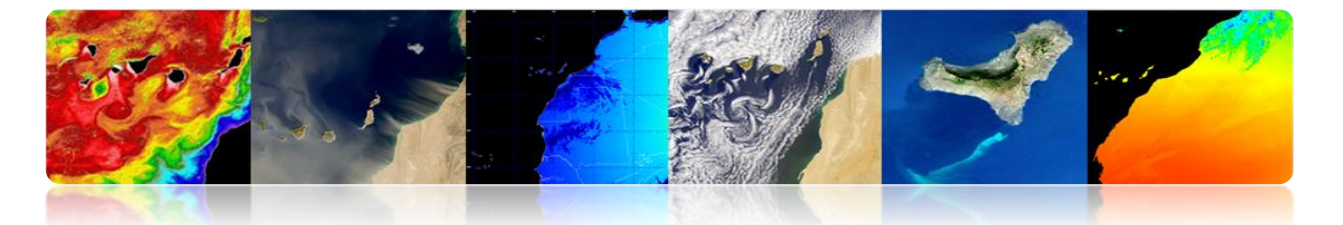

Decision superfícies são lineares e são determinados a partir dos valores médios (sem desvios) dos dados de treino (classes de modelagem simétrica como no domínio espectral  $\rightarrow$  às vezes problema!).

É mais lento do que o classificador de paralelepípedo.

Erro quando uma classe ainda não foi considerada ⇔Todos os pixels são classificados, mesmo se o valor espectral é medida a partir da média. Solução: utilizar um limiar de modo que as superfícies de decisão são círculos centrados em cada classe média.

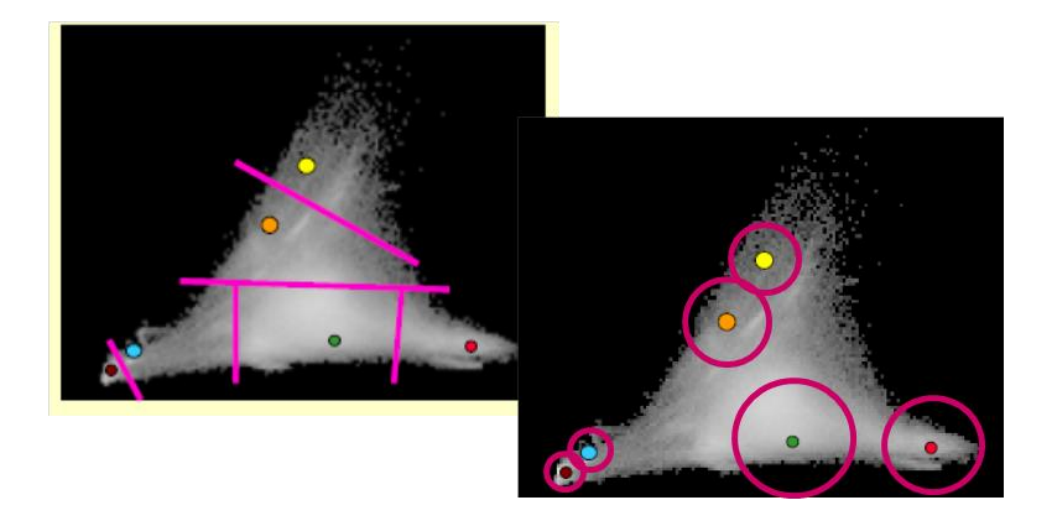

# Classificador de máxima verossimilhança

Use as estatísticas de conjuntos de treinamento (média e covariância) e pixels são atribuídos à classe com a maior probabilidade.

Cada classe é considerada como tendo uma distribuição normal.

À medida que o classificador de distância mínima, de todos os pixels da cena são mapeadas para qualquer uma das classes (excepto limiares são aplicados como mostrado na figura).

É mais lento do que antes.

Teoricamente oferece a melhor classificação.

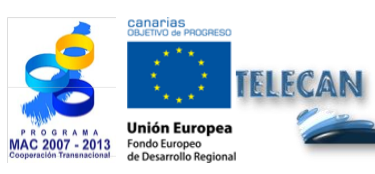

Tutorial TELECAN Sensoriamento Remoto Processamento de Imagem

-GIDAD DE LAS PALMAS N CANARIA

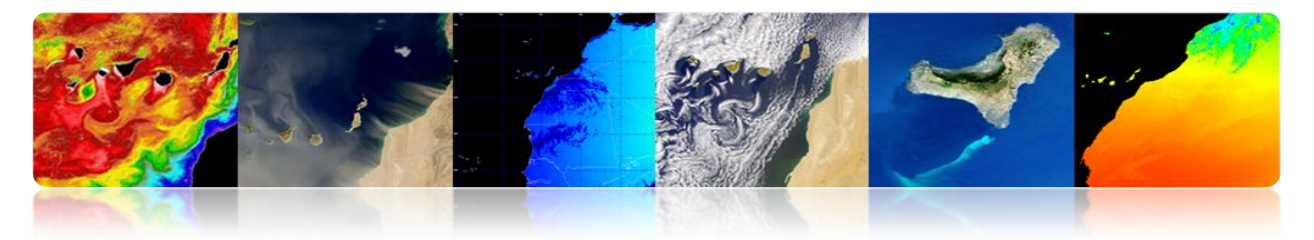

### Procedimento

- A probabilidade de um pixel é calculado para cada classe.
  - O pixel é atribuído à classe com maior probabilidade.

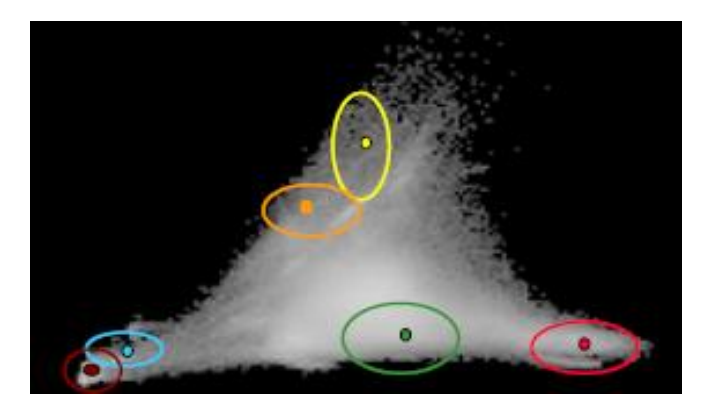

# Classificador espectral angular distância

Use o ângulo espectral entre as classes para atribuir os pixels.

É independente da magnitude dos vectores espectrais. Por conseguinte, é mais robusto ao ser insensível a variações na topografia, iluminação, etc.

Um limite máximo permitido ângulo pode ser especificado e pixels para maior ângulo não é avaliado.

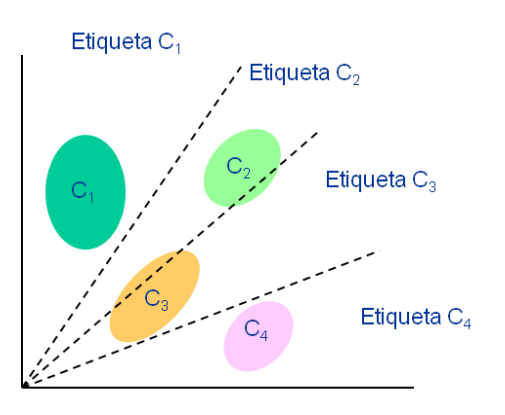

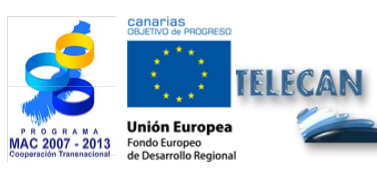

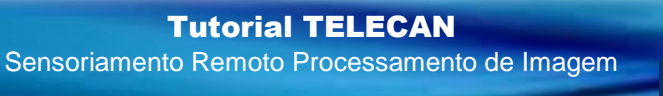

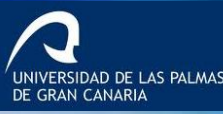

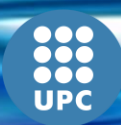

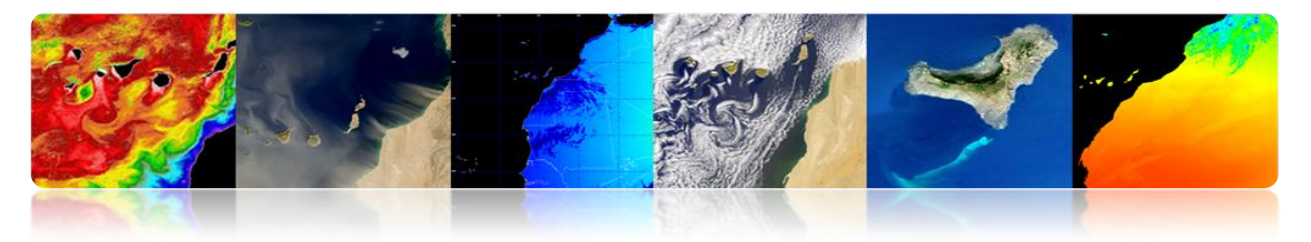

# • Árvore de decisão

É uma das mais simples, mas também mais eficiente.

É limiares de definição bastante trabalhoso.

É sequencialmente discriminar cada uma das categorias com base nos valores espectrais, ou a textura ou auxiliar de informação.

Para cada classe são estabelecidas regras que permitam de discriminar ou bandas variáveis que melhor discriminam esta classe do resto.

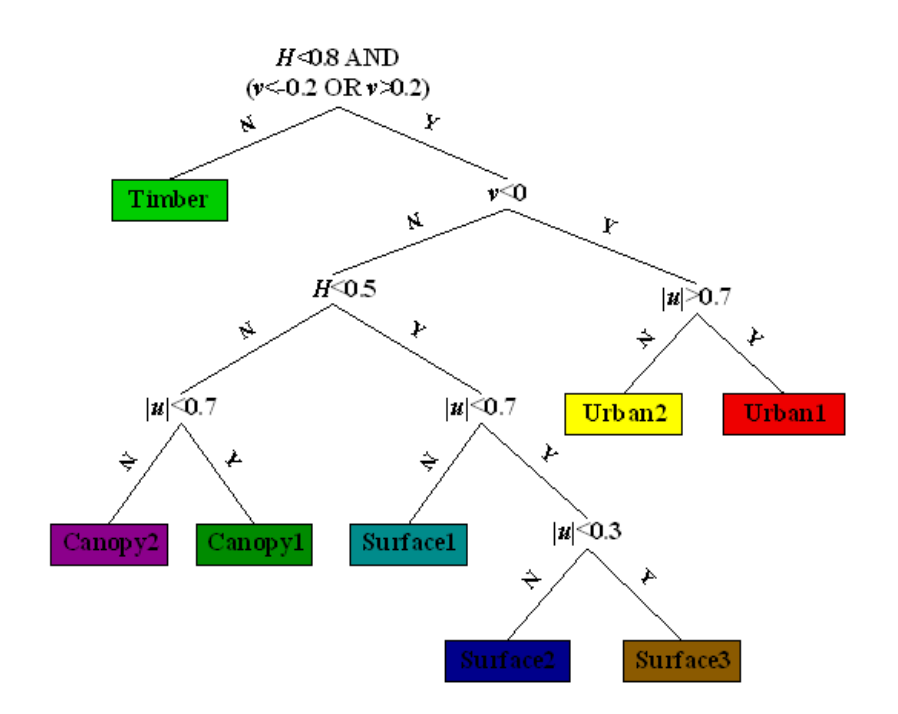

### Rede Neural

As redes neurais podem ser previstos a partir de uma amostra de entradas e saídas observadas. O objetivo do aprendizado é estimar a partir dos resultados conhecidos sobre os dados de entrada (amostra de treinamento), depois de calcular os resultados dos dados de entrada desconhecidos restantes.

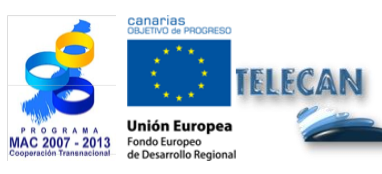

**Tutorial TELECAN** Sensoriamento Remoto Processamento de Imagem

ERSIDAD DE LAS PALMAS RAN CANARIA

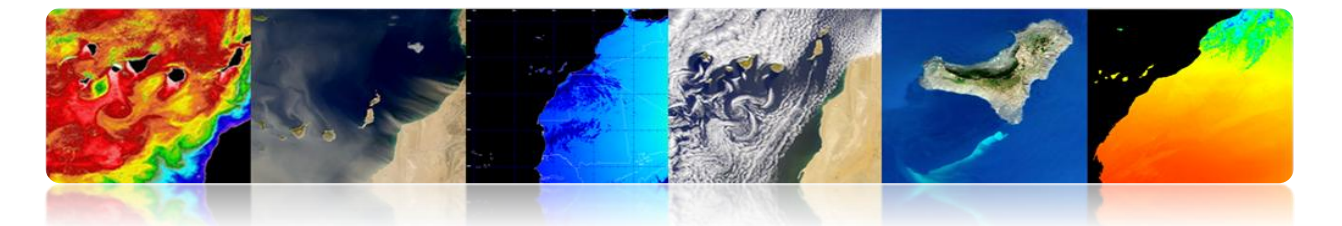

Eles consistem de um conjunto de elementos simples (neurónios) dispostas em camadas. As unidades em cada camada estão ligadas à camada seguinte através de uma série de funções de gatilho (pesos são calculadas de forma iterativa, durante a formação).

O sensoriamento remoto é frequentemente usado em redes back-propagação consistem em três camadas (entrada, escondida e saída).

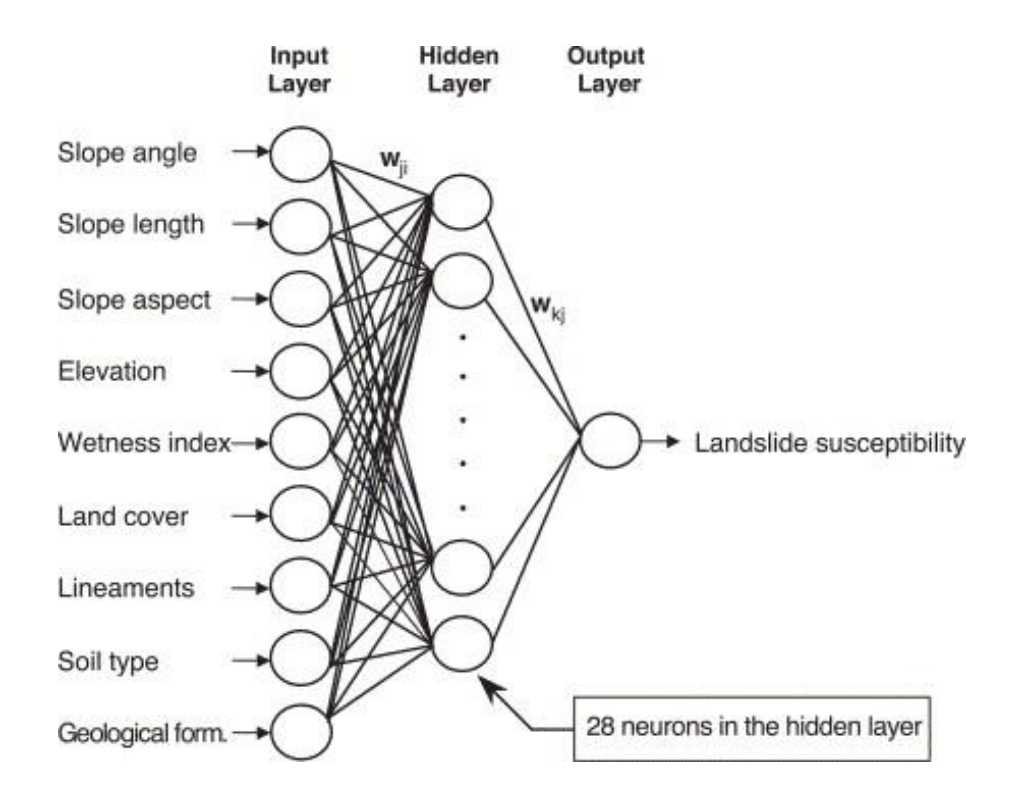

As vantagens podem incluir bandas ou de dados auxiliares de todos os tipos, para melhorar a robustez e precisão.

Problemas: falta de critérios gerais para a elaboração da estrutura da rede, o treinamento ea classificação tedioso depende muito da quantidade e qualidade da formação. Então, hoje nós tendem mais para usar SVM (Support Vector Machines)

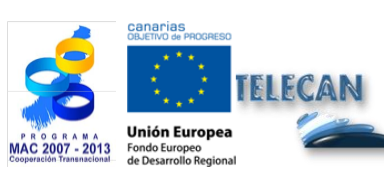

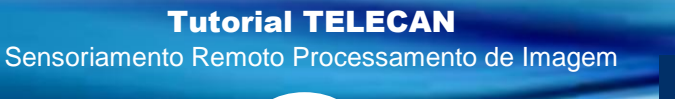

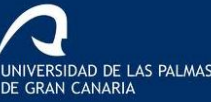

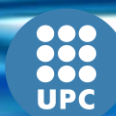

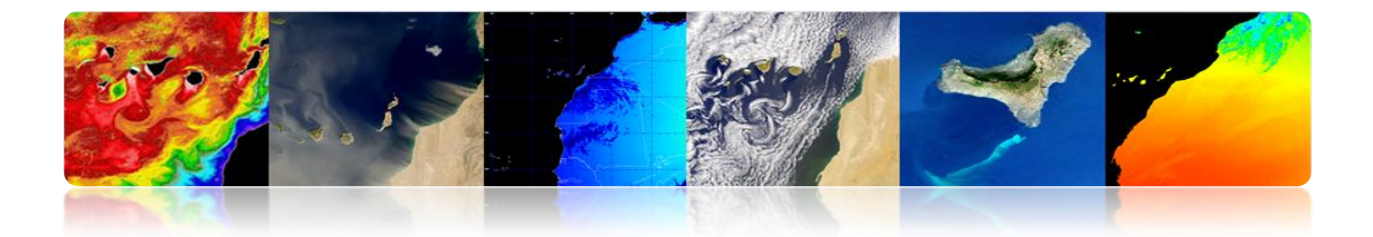

# Exemplos de resultados para um classificador supervisionado

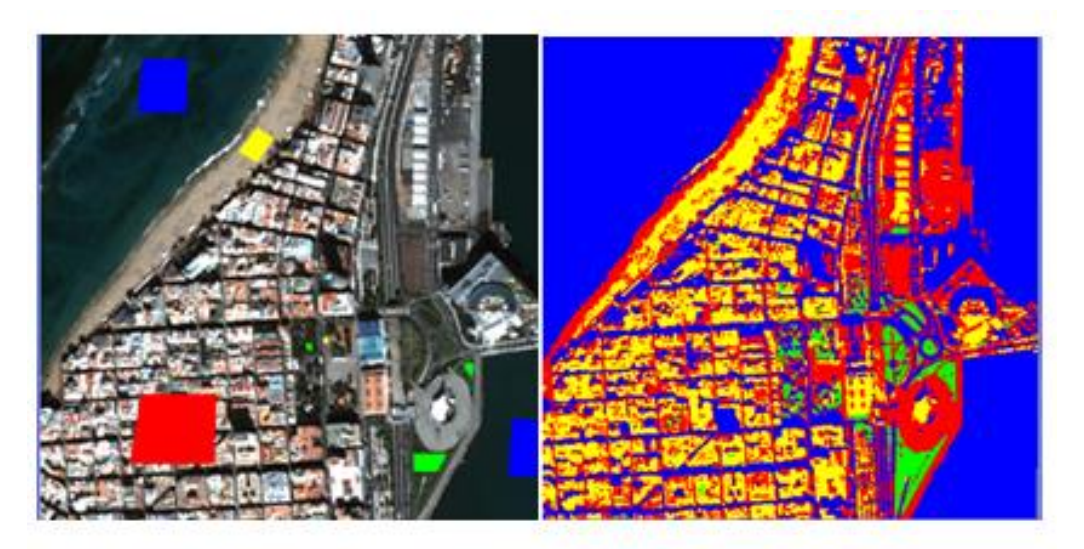

### Clasificador de mínima distancia

# Exemplo de resultados para classificador supervisionado

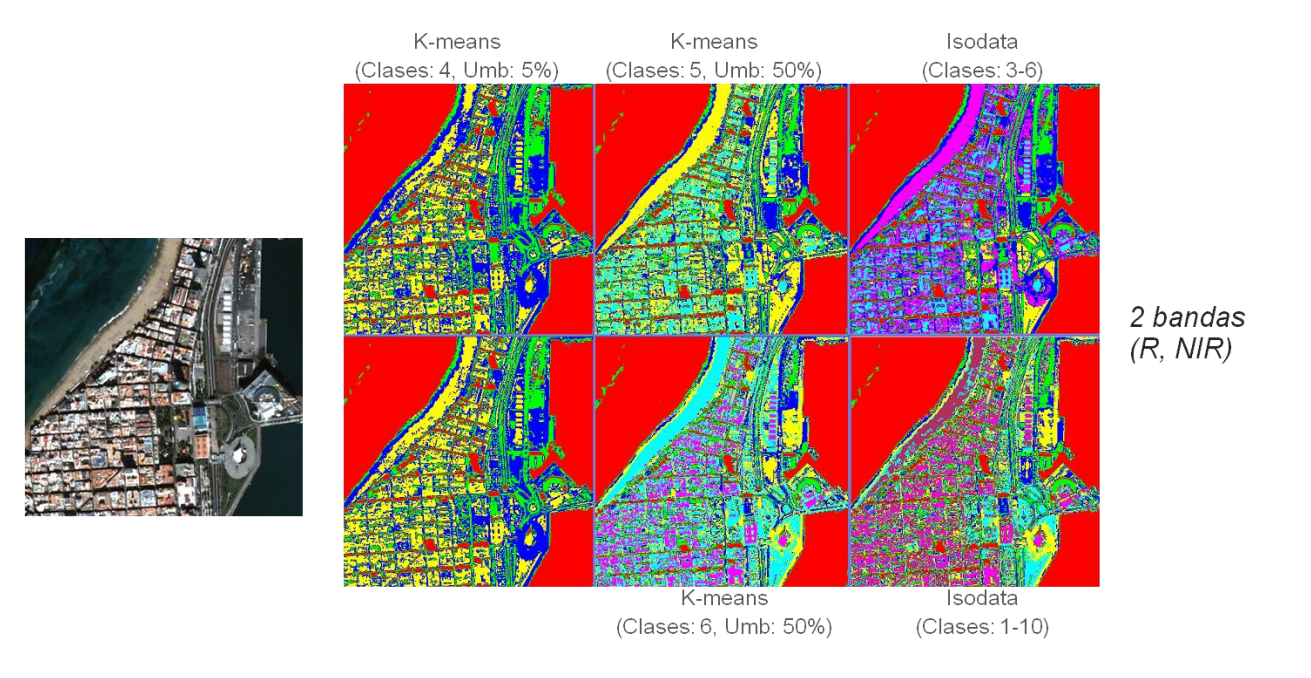

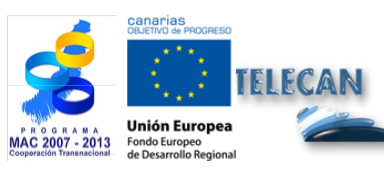

### Tutorial TELECAN

Sensoriamento Remoto Processamento de Imagem

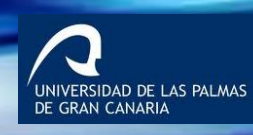

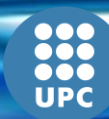

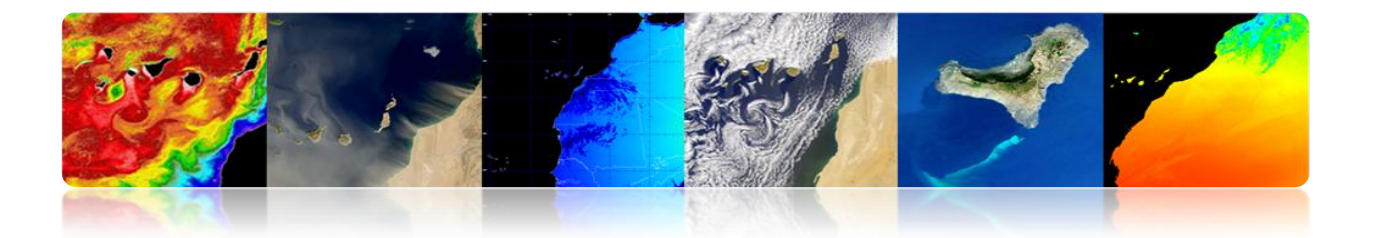

## Precisão de classificação

Devemos verificar a precisão da classificação. As principais fontes são:

- Estrutura do solo (forma, orientação e tamanho dos objetos, a distribuição espacial das classes, o grau de mistura, terreno em declive, etc.)
- Usando imagens com resolução espacial ou espectral inadequada.
- Influências atmosféricas
- Datas de aquisição inadequados

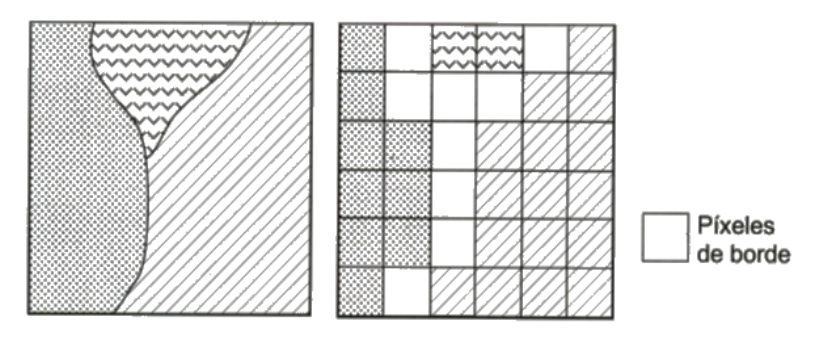

Os métodos mais comuns são:

- Visualmente
- Matriz de confusão / fail
  - Normalmente usado in situ dados (dois conjuntos independentes, uma para a fase de formação e outros para a avaliação).
  - Verifique o percentual de pixels de cada classe de imagem classificadas corretamente e incorretamente.
- Coeficiente Kappa

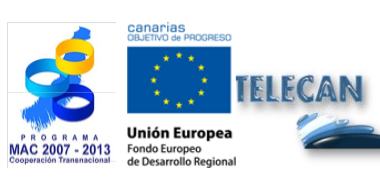

**Tutorial TELECAN** Sensoriamento Remoto Processamento de Imagem

5 48

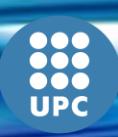

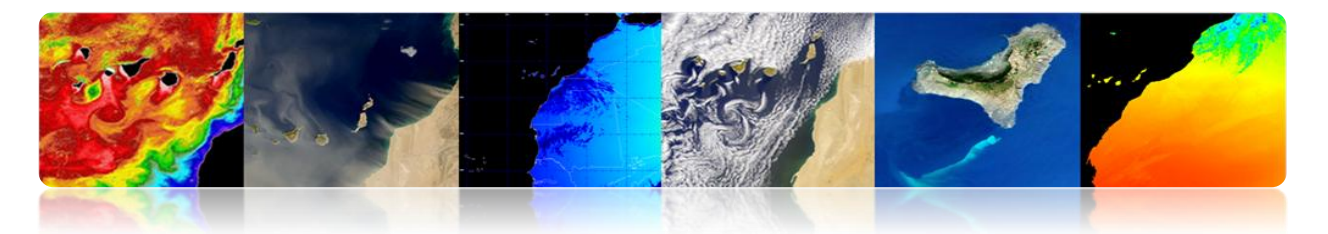

# • Matriz de confusão

- Método para quantificar a precisão da classificação.
- Matriz quadrada (linhas: Aulas de reais, colunas: Aulas de classificação)
- Diagonal indica o número de pixels classificados corretamente.
- Os valores fora da diagonal correspondem a erros de classificação.
  - Precisão Global (Precisão geral): Pixel correto / total de
  - <u>Erro de omissão</u> (Pixels de uma classe que não é reconhecido como tal): resíduo em fileiras.
  - <u>Erro de comissão</u> (Pixels classificados incorretamente): resíduo em colunas.
- Vamos ver os principais conflitos entre as classes  $\rightarrow$  redefinir as classes

# Coeficiente Kappa

- Ele mede a correspondência entre a imagem classificada e realidade, e essa correspondência seria obtido simplesmente fazendo uma classificação aleatória.
- Destina-se a medir o grau de ajustamento devido à precisão da classificação, eliminando fatores aleatórios.
  - 0: concordância devido ao acaso
  - 1: Imagem acordo total e realidade

Negativo: erros de classificação

• Permite comparar diferentes métodos (diferentes matrizes de confusão).

IDAD DE LAS PALMAS

Tutorial TELECAN Sensoriamento Remoto Processamento de Imagem

5 49

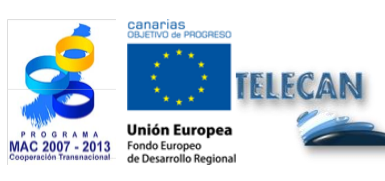
# PLANO DE CAPACITAÇÃO TELECAN

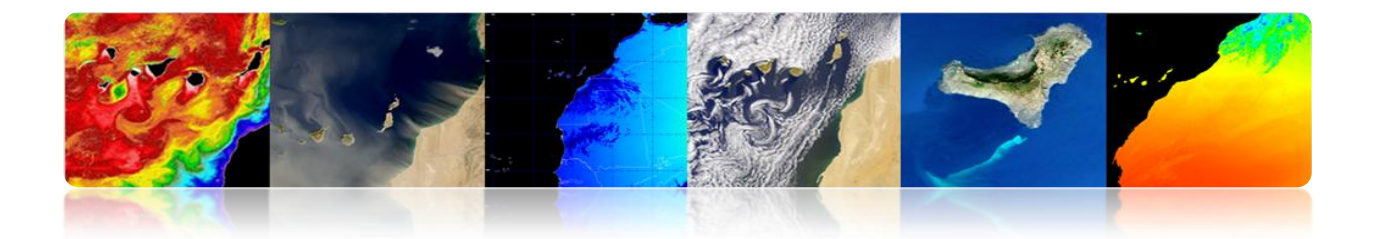

# CONTEÚDO

# **COLETA E ANÁLISE DE IMAGENS DE SENSORIAMENTO REMOTO**

## 1.1. INTRODUÇÃO

## **1.2. FOTOS DE MÉDIA E ALTA RESOLUÇÃO**

CATÁLOGO DE IMAGENS

CUSTO DAS IMAGENS

## **1.3. IMAGENS DE BAIXA RESOLUÇÃO**

OCEANCOLOR

LPDAAC

PO.DAAC

LAADS

EARTHEXPLORER

EOLI-SA

GIOVANNI

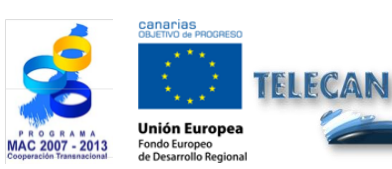

Tutorial TELECAN

Coleta e Análise de Imagens de Sensoramento Remoto

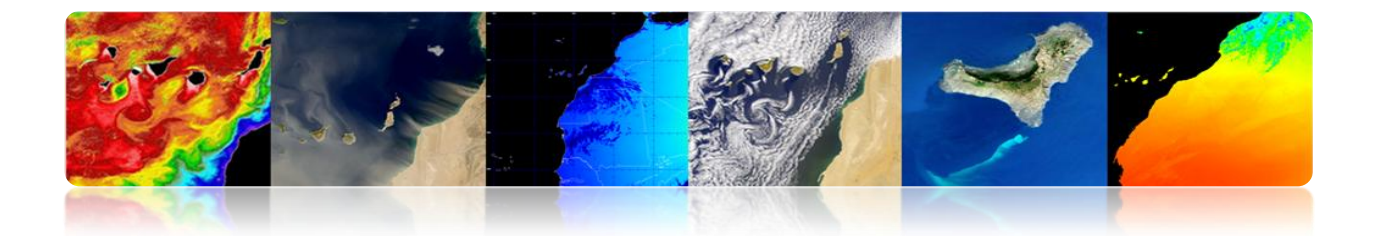

# 1.1. INTRODUÇÃO

Esta prática tem como objetivo fornecer as informações necessárias para a obtenção de imagens de sensoriamento remoto espacial, ambos os sensores de alta resolução, como baixa resolução.

Aqui estão as principais interfaces para acessar e fazer download de dados de diferentes sensores a bordo de satélites. Há uma variedade de servidores de imagem, mas temos focado no que nós consideramos mais importante para o tipo de dados que eles fornecem e ter um manuseio mais intuitivo. A maioria apresenta uma interface de um navegador web, mas também muitas vezes oferecem a possibilidade de acesso FTP para a transferência de dados. Em alguns casos, permite um download direto, e em outros, você deve fazer um pedido e esperar por ele para ser processado.

Além disso, há outras aplicações que, além de permitir a descarregar os dados, fornecem utilitários para realizar diferentes tipos de análises.

# **1.2.** Fotos de média e alta resolução

As imagens de resolução espacial média e alta são geralmente extra e são normalmente muito caros (mais quanto maior a resolução do sensor). Listados abaixo estão os acessos aos catálogos de imagens mais utilizados e os preços dos mesmos.

# **CATÁLOGO DE IMAGENS**

Os catálogos de acessar as imagens de sensoriamento remoto dos principais satélites de média e alta resolução são:

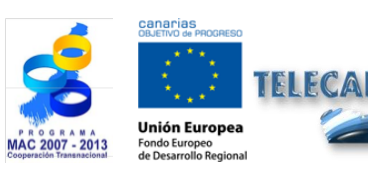

**Tutorial TELECAN** Coleta e Análise de Imagens de Sensoramento Remoto

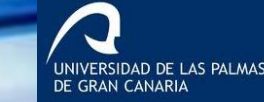

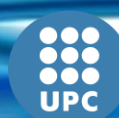

C1.**3** 

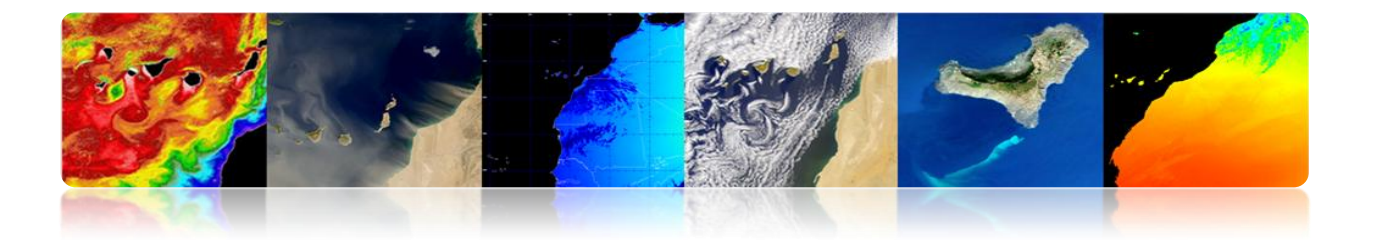

# Landsat

http://glovis.usgs.gov/ http://earthexplorer.usgs.gov/

Deimos

http://www.deimos-imaging.com/extcat/ SPOT

http://catalog.spotimage.com/PageSearch.aspx

# Worldview, Quickbird

https://browse.digitalglobe.com/imagefinder/

# Geoeye, Ikonos

http://geofuse.geoeye.com/maps/Map.aspx#

Rapideye http://eyefind.rapideye.de/<sup>3</sup>

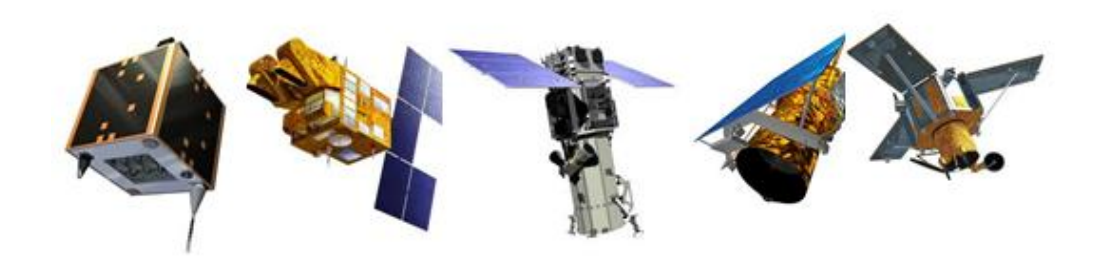

Estes catálogos permitem que você selecione uma área geográfica e visualizar imagens no arquivo.

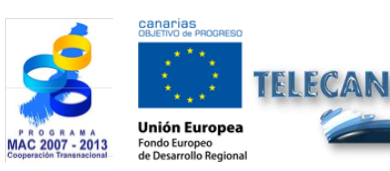

**Tutorial TELECAN** Coleta e Análise de Imagens de Sensoramento Remoto

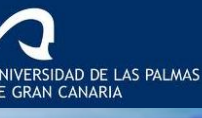

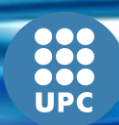

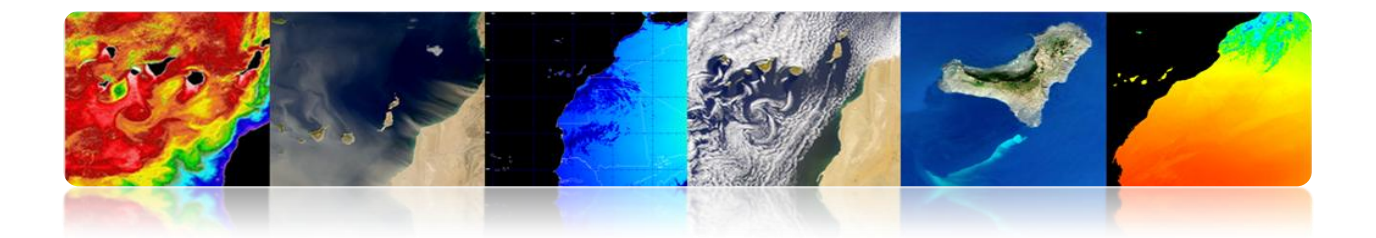

## **CUSTO DAS IMAGENS**

Em geral, o custo de imagens de alta resolução é alta, e depende do nível de processamento seleccionado. Abaixo estão alguns links para provedores de imagens de satélite onde você pode obter preços para satélites mais alta resolução

# Astrium (Spotimage)

http://www.astrium-geo.com/en/122-price-lists

**E-GEOS (Eurimage, Telespazio)** 

http://www.e-geos.it/products/prices\_terms.html/

**European Space Imaging** 

http://www.euspaceimaging.com/ordering/

**DigitalGlobe + Geoeye** 

http://www.digitalglobe.com/purchase

**NPOC-INTA** 

http://www.crepad.rcanaria.es/es/npoc/distribucion.html

Aurensis - Telespazio

http://www.aurensis.com/page.php?id=349&lang=ESP

Note-se que os produtos da série Landsat satélite são oferecidos gratuitamente para aplicações não-comerciais.

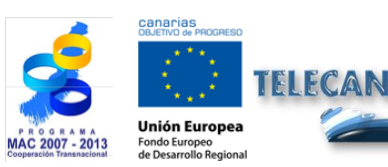

**Tutorial TELECAN** Coleta e Análise de Imagens de Sensoramento Remoto

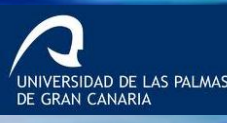

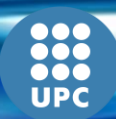

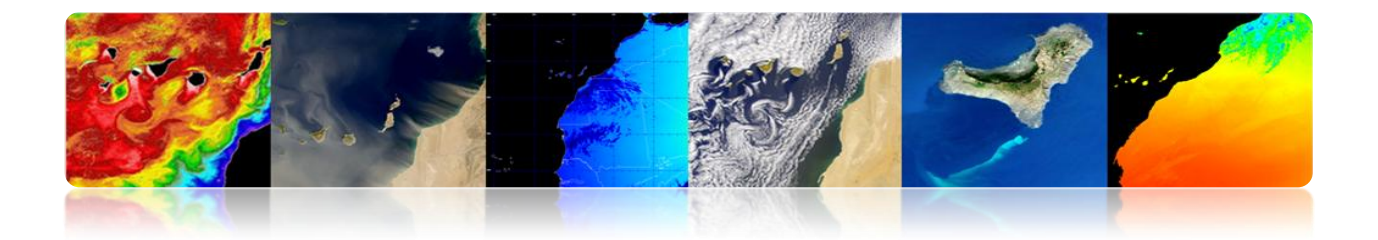

# **1.3. IMAGENS DE BAIXA RESOLUÇÃO**

Os produtos de baixa resolução espacial são geralmente distribuídos gratuitamente. Há muitos servidores que permitem o acesso e download dos dados. Entre os mais importantes são os seguintes:

Giovanni (http://disc.sci.gsfc.nasa.gov/giovanni) OceanColor (http://oceancolor.gsfc.nasa.gov/) LPDAAC (https://lpdaac.usgs.gov/) PODAAC (http://podaac.jpl.nasa.gov/) Laads (http://ladsweb.nascom.nasa.gov) USGS (http://earthexplorer.usgs.gov/) USGS (http://glovis.usgs.gov/) ESA (http://earth.esa.int/EOLi/EOLi.html) GMES (http://gmesdata.esa.int/web/gsc/home) EUMETSAT (http://www.eumetsat.int/home/main/dataaccess/index.htm)

A nível nacional ou regional em Espanha podem ser destacadas

INTA-NPOC (http://www.crepad.rcanaria.es/es/npoc/distribucion.html) INTA-CREPAD (http://www.crepad.rcanaria.es/es/index.html) PNT (http://www.ign.es/PNT/) ACIISI-PET (Http :/ / www.teledeteccioncanarias.es)

Alguns dos servidores na imagem acima também permitem algumas análises para que a seleção de uma área específica e uma série de anos obtidos significam diferentes mapas, anomalias ou representações gráficas de conjuntos de dados.

Abaixo descrevemos alguns dos produtos de servidor de acesso anteriores. Especificamente, analisamos segue:

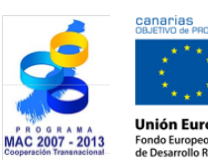

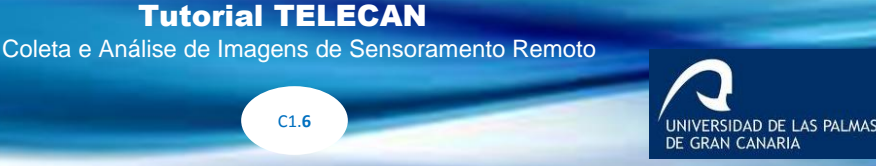

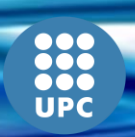

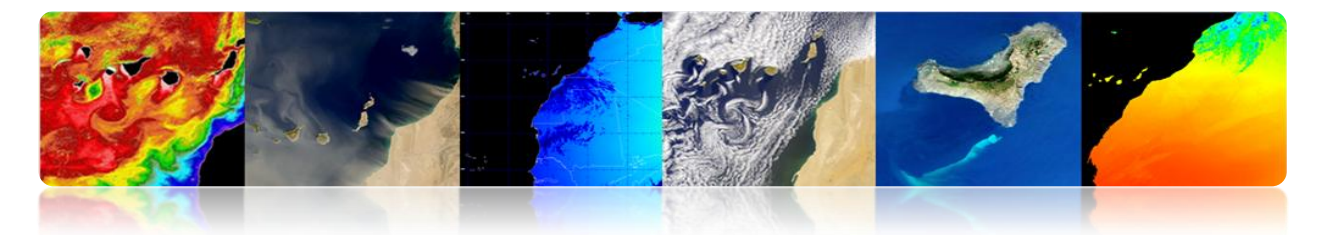

 Acessar e fazer download de dados de sensores terrestres geradas a partir do espaço marítimo, aéreo ou:

OceanColor (http://oceancolor.gsfc.nasa.gov/)

LPDAAC (https://lpdaac.usgs.gov/)

PODAAC (http://podaac.jpl.nasa.gov/)

Laads (http://ladsweb.nascom.nasa.gov)

Além disso, a maioria desses dados podem ser acessados centralmente com a seguinte aplicação, fazendo um pedido:

Reverberação (http://reverb.echo.nasa.gov/reverb/)

• O acesso a imagens de satélite, ortofotos e LIDAR:

USGS (http://earthexplorer.usgs.gov/)

A maioria dos servidores aqui apresentados são da NASA. Isso é porque eles são os mais acessíveis e documentados. Eles também apresentam uma variedade de produtos que atendam as expectativas exigidas.

Além disso, ele irá mostrar o acesso a aplicativos de desktop e fazer o download dos dados armazenados e processados pela Agência Espacial Europeia (ESA)

EOLISA (http://earth.esa.int/EOLi/EOLi.html)

Finalmente, a ferramenta exibe a NASA Giovanni para fazer vários tipos de análise.

Giovanni (http://disc.sci.gsfc.nasa.gov/giovanni)

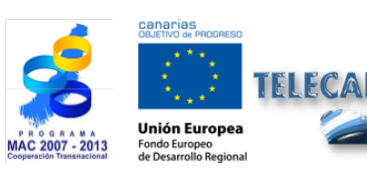

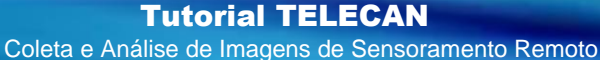

DAD DE LAS PALMAS

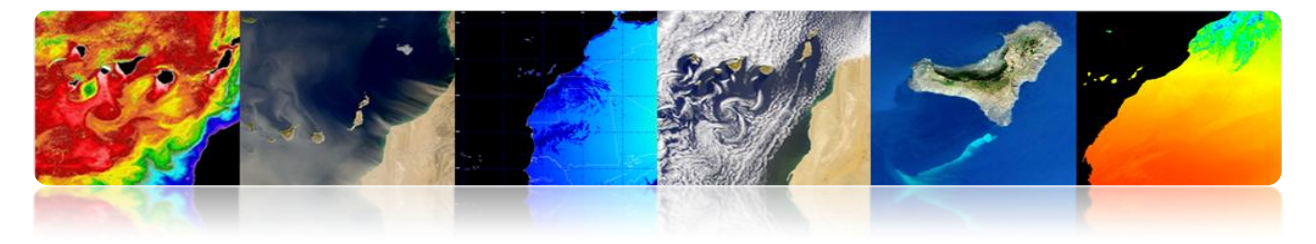

# 

É um portal web a partir do qual você pode visualizar, baixar e acessar informações sobre produtos derivados parâmetros oceanográficos de dados de diferentes sensores, principalmente. A figura abaixo mostra como fica:

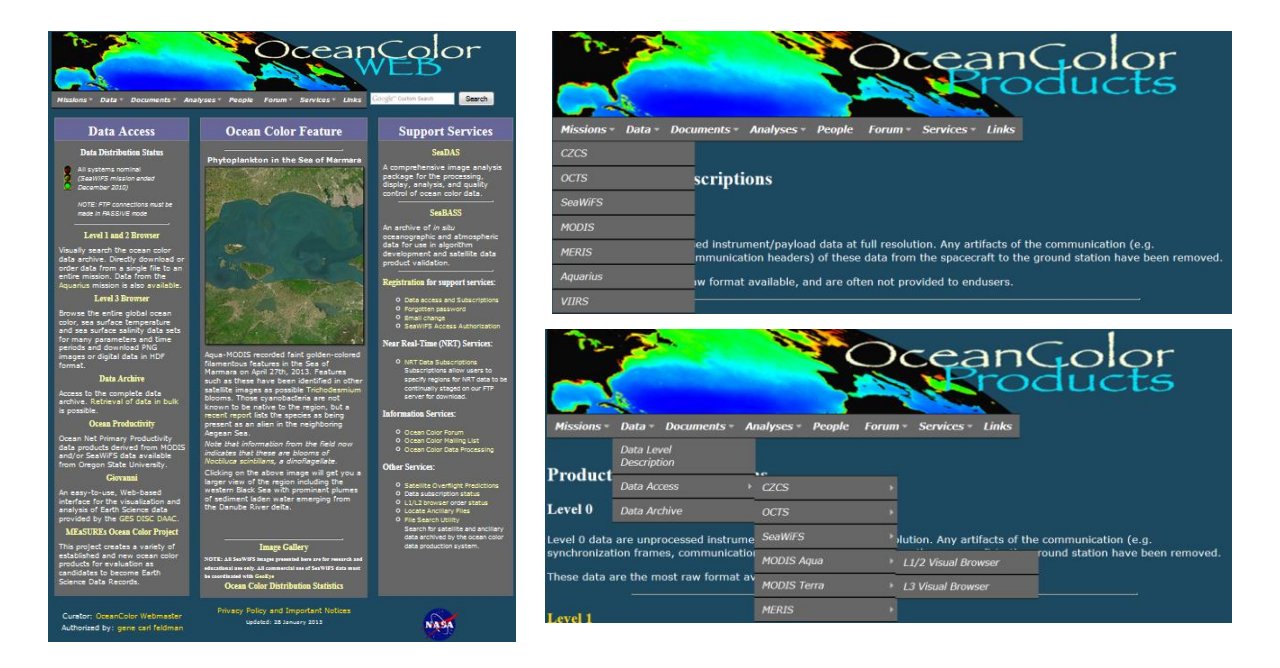

Como você pode ver no menu drop-down, como mostrado na figura (à direita), os dados processados a partir de sensores CZCS, OCTZ, SeaWiFS, MODIS, MERIS, Aquário e VIIRS e produtos são gerados L1/L2 e L3 nível . Parâmetros geofísicos que podem ser baixados são:

Sensoriamento Remoto Reflectance (RRS) Concentração de clorofila (chlor\_a) Coeficiente de atenuação difusa em 490 nm (Kd\_490) Concentração de carbono orgânico particulado (POC) Particulado inorgânico Concentração de carbono (foto) Índice de matéria orgânica dissolvida colorida (cdom\_index) Média diária de radiação fotossinteticamente Disponível (par) Instantânea radiação fotossinteticamente Disponível (ipar) Normalizado de fluorescência altura da linha (nflh)

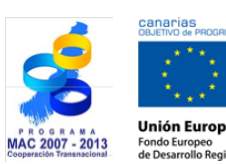

TELECAN

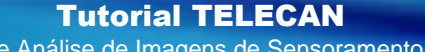

C1.8

Coleta e Análise de Imagens de Sensoramento Remoto

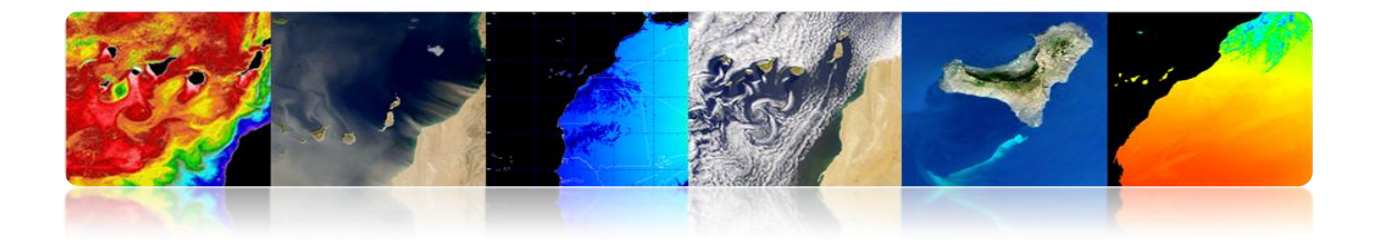

A interface para o nível 1 e nível 2 é mostrado na figura a seguir:

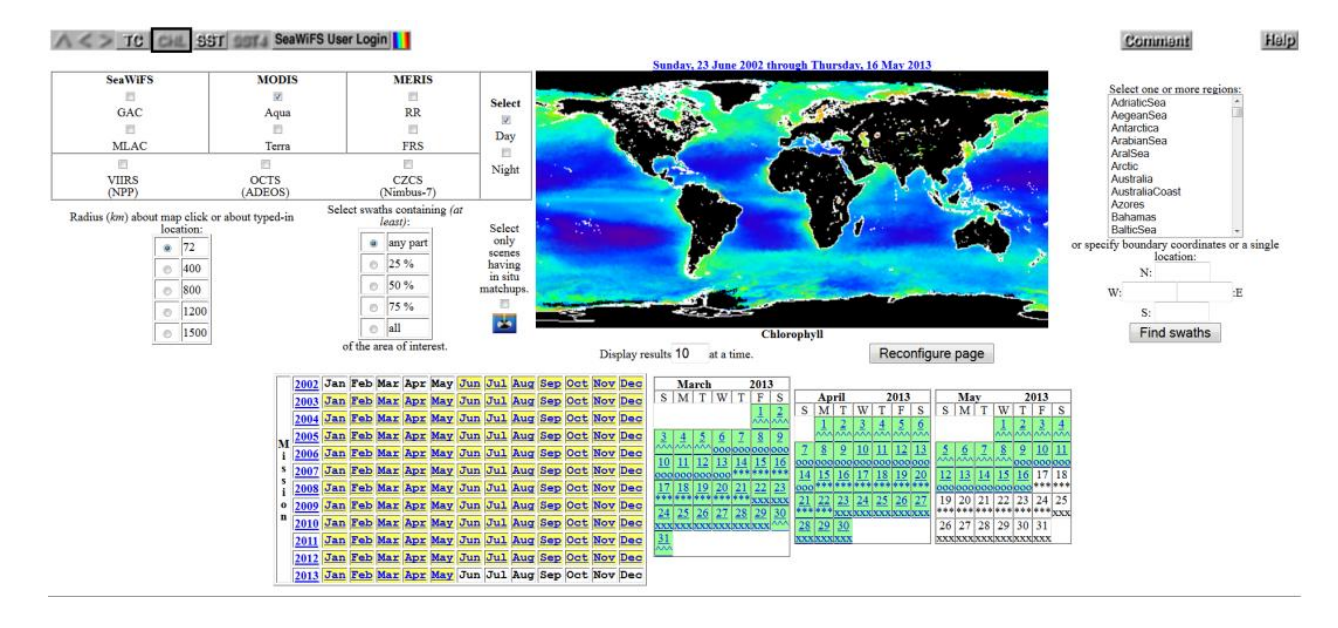

O link de acesso é: http://oceancolor.gsfc.nasa.gov/cgi/browse.pl?sen=am

O acesso à interface de dados L3 parecido com este:

| Standard p                                                                                                    | products 🔸 🛛 Aqua MODIS I                                                                                                    | Chlorophyll concentration                                                                                                    | •                                                                                                    | Daily • 9 km                                                                                                    | 24 thumbnails                                                                                                    |                                                                                                    | <b>*</b> **                                               |
|----------------------------------------------------------------------------------------------------|----------------------------------------------------------------------------------------------------|----------------------------------------------------------------------------------------------------|----------------------------------------------------------------------------------------------------|----------------------------------------------------------------------------------------------------|----------------------------------------------------------------------------------------------------|----------------------------------------------------------------------------------------------------|-----------------------------------------------------------|
| Mr. ad                                                                                                    | B. Lad                                                                                                    | A ANA                                                                                                    | M.C.M                                                                                                    | A AN                                                                                                    | the said                                                                                                    | Both and                                                                                                    | <b>M</b>                                                  |
| Sun, 21 Apr 2013 (111)                                                                                                    | Mon, 22 Apr 2013 (112)                                                                                                    | Tue, 23 Apr 2013 (113)                                                                                                    | Wed, 24 Apr 2013 (114)                                                                                                    | Thu, 25 Apr 2013 (115)                                                                                                    | Fri, 26 Apr 2013 (116)                                                                                                    | Sat, 27 Apr 2013 (117)                                                                                                    | Sun, 28 Apr 2013 (118)                                    |
| Made and                                                                                                    | Ma                                                                                                    | 1 best                                                                                                    |                                                                                                    | a history                                                                                                    | A Sant                                                                                                    | and and                                                                                                    | <b>MARK</b>                                               |
| Mon, 29 Apr 2013 (119)                                                                                                    | Tue, 30 Apr 2013 (120)                                                                                                    | Wed, 1 May 2013 (121)                                                                                                    | Thu, 2 May 2013 (122)                                                                                                    | Fri, 3 May 2013 (123)                                                                                                    | Sat, 4 May 2013 (124)                                                                                                    | Sun, 5 May 2013 (125)                                                                                                    | Mon, 6 May 2013 (126)                                     |
| the set                                                                                                    | B. S. M.                                                                                                    | Bread                                                                                                    | A Sat                                                                                                    | 1 A Lad                                                                                                    | the Search                                                                                                    | A Lad                                                                                                    | the set                                                   |
| Tue, 7 May 2013 (127)                                                                                                    | Wed, 8 May 2013 (128)                                                                                                    | Thu, 9 May 2013 (129)                                                                                                    | Fri, 10 May 2013 (130)                                                                                                    | Sat, 11 May 2013 (131)                                                                                                    | Sun, 12 May 2013 (132)                                                                                                    | Mon, 13 May 2013 (133)                                                                                                    | Tue, 14 May 2013 (134)                                    |
| 4         3         4         5         6           7         8         9         10         11         12         13         8         5           14         15         16         17         18         19         20         11         12           21         22         23         24         25         26         27         18         19           28         29         30         34         25         26         27         18         19 | 4         2         3         1         2         3         4           6         7         8         9         10         8         9         10         11           13         14         15         16         17         15         16         17         18           20         21         22         23         24         22         23         24         25           27         28         29         30         31         29         30 | 5         6         7         1         2         3         4         5           12         13         14         6         7         8         9         10         11         12           19         20         21         13         14         15         16         17         18         19           26         27         28         20         21         22         23         24         25         26           27         28         29         30         31 | 1         2         1         2           3         4         5         6         7         8         9         8         5           10         11         12         13         14         15         16         15         1           17         18         19         20         21         22         22         2         2         2         2         2         2         2         2         3         3         3         3         3         3         3         3         3         3         3         3         3         3         3         3         3         3         3         3         3         3         3         3         3         3         3         3         3         3         3         3         3         3         3         3         3         3         3         3         3         3         3         3         3         3         3         3         3         3         3         3         3         3         3         3         3         3         3         3         3         3         3         3         3         3 | $\begin{array}{cccccccccccccccccccccccccccccccccccc$                                                                                                    | 3         4         1           10         11         2         3         4         5         6         7         8           17         18         9         10         11         12         13         14         15           14         25         16         17         18         19         20         21         22           14         25         24         25         26         27         28         24 | 1<br>2 3 4 5 6 7 8 6 7 8<br>9 10 11 12 13 14 15<br>16 17 18 19 20 21 22<br>13 24 25 26 27 28 29<br>13 14<br>1 1<br>1 1<br>1 1<br>1 1<br>1 1<br>1 1<br>1 1 | 2 3 4 5<br>9 10 11 12<br>16 17 18 19<br>23 24 25 26<br>20 |
| May 2003<br>1 2 3 1 2                                                                                                    | Jun 2003 Jul 20<br>3 4 5 6 7 1 2                                                                                                    | 03 Aug 2003<br>3 4 5 1 2                                                                                                    | Sep 2003<br>1 2 3 4 5 6                                                                                                    | Oct 2003 Nov 2003                                                                                                    | 1 1 2 3 4 5 6                                                                                                    | Jan 2004 Feb<br>1 2 3 1 2 3                                                                                                    | 2004                                                      |
| 4 5 6 7 8 9 10 8 9                                                                                                    | 10 11 12 13 14 6 7 8 9                                                                                                    | 10 11 12 3 4 5 6 7 8 9                                                                                                    | 7 8 9 10 11 12 13 5 6                                                                                                    | 6 7 8 9 10 11 2 3 4 5 8<br>3 14 15 16 17 18 9 10 11 12 13                                                                                                    | 7 8 7 8 9 10 11 12 13                                                                                                    | 4 5 6 7 8 9 10 8 9 10<br>11 12 13 14 15 16 17 15 16 17                                                                                                    | 11 12 13 14                                               |
| 18 19 20 21 22 23 24 22 23<br>25 26 27 28 29 30 31 29 30                                                                                                    | 24 25 26 27 28 20 21 22 23<br>27 28 29 30                                                                                                    | 24         25         26         17         18         19         20         21         22         23           31         24         25         26         27         28         29         30                                                                                                    | 21 22 23 24 25 26 27 19 2<br>28 29 30 26 2                                                                                                    | 10     21     22     23     24     25     16     17     18     19     20       17     28     29     30     31     23     24     25     26     27                                                                                                    | 21 22 21 22 23 24 25 26 27<br>28 29 28 29 30 31                                                                                                    | 18 19 20 21 22 23 24 22 23 24<br>15 26 27 28 29 30 31 29                                                                                                  | 25 26 27 28                                               |
| Mar 2004                                                                                                    | Apr 2004 May 2                                                                                                    | 31<br>904 Jun 2904                                                                                                    | Jul 2004                                                                                                    | 30<br>Aug 2004 Sep 2004                                                                                                    | Oct 2004                                                                                                    | Nov 2004 Des                                                                                                    | : 2004                                                    |
| 1 2 3 4 5 6<br>7 8 9 10 11 12 13 4 5<br>14 15 16 17 18 19 20 11 12                                                                                                    | 1 2 3<br>6 7 1 9 10 2 3 4 5<br>13 14 15 16 17 9 10 11 12                                                                                                    | 1         1         2         3         4         5           6         7         8         6         7         8         9         10         11         12           13         14         15         13         14         15         16         17         18         19                                                                                                    | 1 2 3 1 2<br>4 5 6 7 8 9 10 8 9<br>11 12 13 14 15 16 17 15 1                                                                                                    | 2         3         4         5         6         7         1         2           9         10         11         12         13         14         5         6         7         8         9           6         17         18         19         20         21         12         13         14         15         16 | 3 4 1 2<br>10 11 <del>3</del> 4 5 6 7 8 9<br>17 18 10 11 12 13 14 15 16                                                                                                    | 1 2 3 4 5 6<br>7 8 9 10 11 12 13 5 6 7<br>14 15 16 17 18 10 20 12 13 14                                                                                   | 1 2 3 4<br>8 9 10 11<br>15 16 17 18                       |

O link de acesso é: http://oceancolor.gsfc.nasa.gov/cgi/l3?per=DAY

Ele também permite o download de dados via http (http://oceandata.sci.gsfc.nasa.gov/)

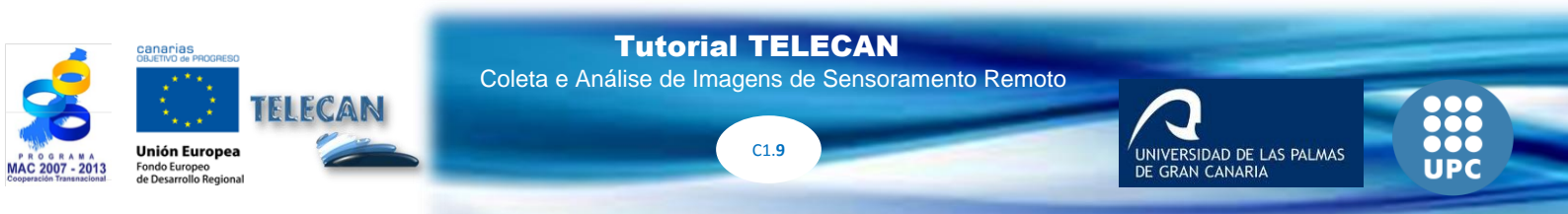

|                                                                                                    |                                                                                    |                                                                                               | and States and                        |                              | 199225           |     |   |
|----------------------------------------------------------------------------------------------------|------------------------------------------------------------------------------------|-----------------------------------------------------------------------------------------------|---------------------------------------|------------------------------|------------------|-----|---|
|                                                                                                    |                                                                                    | 6.                                                                                            | 111 TOTAL :                           |                              |                  |     |   |
|                                                                                                    |                                                                                    | 6.                                                                                            |                                       | E                            |                  |     |   |
|                                                                                                    | -                                                                                  | JK.                                                                                           |                                       | 5,200,8820,000               | 1                | X   |   |
|                                                                                                    |                                                                                    |                                                                                               |                                       |                              |                  |     |   |
| ~                                                                                                    | -                                                                                  |                                                                                               |                                       |                              |                  |     |   |
| 12-                                                                                                    | Parts.                                                                             |                                                                                               | 1 1 1 1 1 1 1 1 1 1 1 1 1 1 1 1 1 1 1 | Ore                          |                  | C   |   |
|                                                                                                    |                                                                                    |                                                                                               |                                       |                              | car              | (CC |   |
|                                                                                                    |                                                                                    |                                                                                               |                                       |                              |                  | Jat | a |
|                                                                                                    |                                                                                    |                                                                                               |                                       |                              |                  |     |   |
| Minning                                                                                                    | Data Dagu                                                                          | manta Anak                                                                                    | Dana                                  | a Famana Cam                 | ing tinke        |     |   |
| MISSIONS I                                                                                                    | Data - Docu                                                                        | ments – Anaiy                                                                                 | yses Peopl                            | e Forum - Serv               | ices - Links     |     |   |
|                                                                                                    |                                                                                    |                                                                                               |                                       |                              |                  |     |   |
|                                                                                                    | 028420110000000000                                                                 |                                                                                               |                                       |                              |                  |     |   |
| )ata Dietri                                                                                                    | bution Site                                                                        | Docorintio                                                                                    |                                       |                              |                  |     |   |
| Data Distri                                                                                                    | bution Site                                                                        | e Descriptio                                                                                  | n                                     |                              |                  |     |   |
| Data Distri<br>n addition to br                                                                                            | bution Site                                                                        | e Descriptio                                                                                  | en<br>below, you ma                   | <b>y create a</b> Customiza  | ble File Search  |     |   |
| Data Distri<br>n addition to br<br>Filename                                                                                | bution Site<br>rowsing the dir<br>Last Modifie                                     | e Descriptio<br>ectory structure<br>ed Size                                                   | <b>PN</b><br>below, you ma            | <b>y create a</b> Customiza  | ble File Search  |     |   |
| Data Distri<br>n addition to b<br>Filename<br>Ancillary                                                                    | bution Site<br>rowsing the diri<br>Last Modifie                                    | e Descriptio<br>ectory structure<br>ed Size                                                   | on<br>below, you ma                   | <b>y create a</b> Customiza  | ible File Search |     |   |
| Data Distril<br>n addition to be<br>Filename<br>Ancillary<br>CZCS                                                          | bution Site<br>rowsing the dir<br>Last Modifie                                     | e Descriptio<br>ectory structure<br>ed Size<br>-<br>-                                         | o <b>n</b><br>below, you ma           | <b>iy create a</b> Customiza | able File Search |     |   |
| Data Distri<br>n addition to be<br>Filename<br>Ancillary<br>CZCS<br>MERIS                                                  | bution Site<br>rowsing the dir<br>Last Modifie<br>-<br>-<br>-                      | e Descriptio<br>ectory structure<br>ed Size<br>-<br>-<br>-                                    | o <b>n</b><br>below, you ma           | <b>iy create a</b> Customiza | able File Search |     |   |
| Data Distri<br>n addition to be<br>Filename<br>Ancillary<br>CZCS<br>MERIS<br>MODISA                                        | bution Site<br>rowsing the dir<br>Last Modifie<br>-<br>-<br>-<br>-                 | e Descriptio<br>ectory structure<br>ed Size<br>-<br>-<br>-<br>-                               | o <b>n</b><br>below, you ma           | <b>iy create a</b> Customiza | able File Search |     |   |
| Data Distri<br>n addition to be<br>Filename<br>Ancillary<br>CZCS<br>MERIS<br>MODISA                                        | bution Site<br>rowsing the diri<br>Last Modifie<br>-<br>-<br>-<br>-                | e Descriptio<br>ectory structure<br>ed Size<br>-<br>-<br>-<br>-                               | en<br>below, you ma                   | <b>iy create a</b> Customiza | able File Search |     |   |
| Data Distri<br>n addition to be<br>Filename<br>Ancillary<br>CZCS<br>MERIS<br>MODISA<br>MODIST                              | bution Site<br>rowsing the diri<br>Last Modifie<br>-<br>-<br>-<br>-<br>-<br>-      | e Descriptio<br>ectory structure<br>ed Size<br>-<br>-<br>-<br>-<br>-<br>-                     | en<br>below, you ma                   | <b>iy create a</b> Customiza | able File Search |     |   |
| Data Distri<br>n addition to be<br>Filename<br>Ancillary<br>CZCS<br>MERIS<br>MODISA<br>MODIST<br>OCTS<br>SeaWIES           | bution Site<br>rowsing the diri<br>Last Modifie<br>-<br>-<br>-<br>-<br>-<br>-      | e Descriptio<br>ectory structure<br>ed Size<br>-<br>-<br>-<br>-<br>-<br>-<br>-                | on<br>below, you ma                   | <b>iy create a</b> Customiza | able File Search |     |   |
| Data Distri<br>n addition to be<br>Filename<br>Ancillary<br>CZCS<br>MERIS<br>MODISA<br>MODISA<br>MODIST<br>OCTS<br>SeaWiFS | bution Site<br>rowsing the diri<br>Last Modifie<br>-<br>-<br>-<br>-<br>-<br>-<br>- | e Descriptio<br>ectory structure<br>ed Size<br>-<br>-<br>-<br>-<br>-<br>-<br>-<br>-<br>-<br>- | on<br>below, you ma                   | iy create a Customiza        | able File Search |     |   |

# LPDAAC (Processos de terra distribuída Centro de Arquivo Ativo)

LPDAAC pertence e Sistema de Informação de dados (EOSDIS) Sistema de Observação da Terra (Earth Observing System NASA, EOS) da nave espacial. Responsável pelo processo de dados, armazenar e distribuir e produtos de informação de seu espaço terrestre ASTER e MODIS a bordo do satélite Terra, e Modis do Aqua satélite a bordo. A figura a seguir mostra o aspecto do ambiente web e à direita, você pode ver os produtos disponíveis.

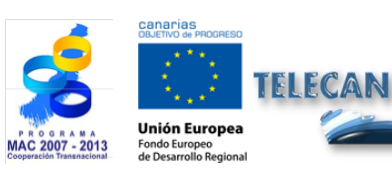

Tutorial TELECAN

Coleta e Análise de Imagens de Sensoramento Remoto

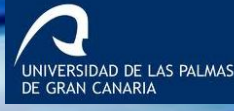

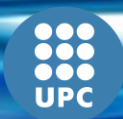

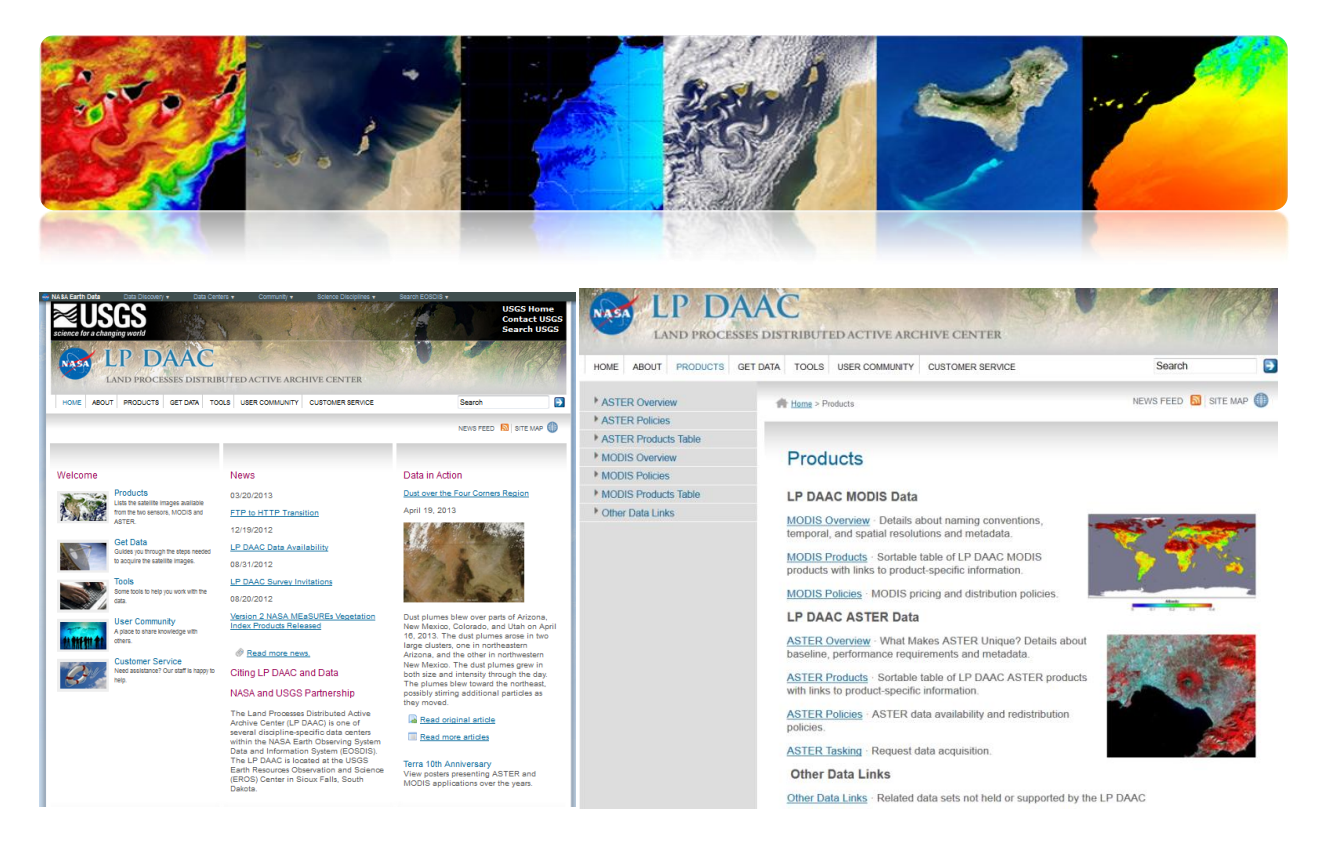

A informação da terra parâmetros mais característico, que pode ser baixado da web são:

Índices de vegetação Anomalias térmicas e fogo Bandas de reflectância de superfície Terra Temperatura da Superfície Terra Tipo Tampa

No link abaixo você pode ver mais detalhes sobre esses produtos.

https://lpdaac.usgs.gov/products/modis\_products\_table

Os dados podem ser baixados gratuitamente de diversos meios de comunicação:

**Piscina de dados:** é um arquivo de dados que fornece acesso direto via ftp para os produtos. A figura mostra o que parece.

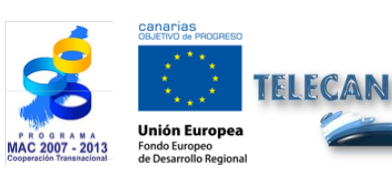

**Tutorial TELECAN** Coleta e Análise de Imagens de Sensoramento Remoto

C1.11

-

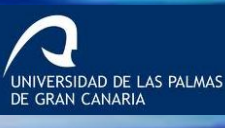

|                                                                                                    |                                                                                                    |                                                                                                    |                                                                                                    | 5                                                                                                    | <i>.</i>                                                                                                    |                                                                |                     |
|----------------------------------------------------------------------------------------------------|----------------------------------------------------------------------------------------------------|----------------------------------------------------------------------------------------------------|----------------------------------------------------------------------------------------------------|----------------------------------------------------------------------------------------------------|----------------------------------------------------------------------------------------------------|----------------------------------------------------------------|---------------------|
| A Earth Data Data Discovery +                                                                                                    | Difa Catera - Communit - Science Despr                                                                                                    | USGS Home<br>Contact USGS<br>Search USGS                                                                                                    | This US Government comp                                                                                                    | U.S. GOVERNMENT COMP<br>uter is for authorized                                                                                                    | VTER                                                                                                    | By accessing                                                   | ********            |
| LP DA<br>LAND PROCESSE                                                                                                    | S DISTRIBUTED ACTIVE ARCHIVE CENTER                                                                                                    | E Search D                                                                                                    | system you are consenti<br>Unauthorized access or<br>prosecution.                                                                                                    | ng to complete monitor<br>use may subject you to                                                                                                    | ing with no e:<br>disciplinary                                                                                           | <pre>xpectation or<br/>action and c<br/>****************</pre> | privacy.<br>riminal |
| LAND PROCESSE<br>KOME ABOUT PRODUCTS G<br>ASTER Tasking<br>Data Pool                                                                                                    | DISTRIBUTED ACTIVE ARCHIVE CENTER<br>ETDATA TOOLS USER COMMUNITY OUSTOMER SERVICE                                                                                                    | e Search 🕞                                                                                                    | system you are consenti<br>Unauthorized access or<br>prosecution.<br><u>Name</u>                                                                                                    | ng to complete monitor<br>use may subject you to<br>                                                                                                    | ing with no e:<br>disciplinary<br><u>Size Descri</u>                                                                     | iption                                                         | privacy.<br>riminal |
| LAND PROCESSE<br>LAND PROCESSE<br>OME ABOUT PRODUCTS G<br>ASTER Tasking<br>Data Pool<br>Japan Space Systems Earth                                                                                                    |                                                                                                    | e Search 💽                                                                                                    | system you are consenti<br>Unauthorized access or<br>prosecution.<br>Name<br>Parent Directory                                                                                                    | ng to complete monitor<br>use may subject you to<br>Last modified                                                                                                    | ing with no ex<br>disciplinary<br><u>Size Descri</u>                                                                     | action and c                                                   | privacy.<br>riminal |
| ABOUT PRODUCTS OF<br>ABOUT PRODUCTS OF<br>ASTER Tasking<br>Data Pool<br>Japan Space Systems Earth<br>Remote Sensing Division<br>GOEx                                                                                                    |                                                                                                    | E Beach<br>NEWSFEED STEEMP                                                                                                    | system you are consenti<br>Unauthorized access or<br>prosecution.                                                                                                    | Ing to complete monitor<br>use may subject you to<br>Last modified                                                                                                    | ing with no ex-<br>disciplinary<br><u>Size</u> <u>Descri</u>                                                             | iption                                                         | privacy.<br>riminal |
| ABOUT PROCESSE<br>COME ABOUT PROCESSE<br>COME ABOUT PRODUCTS G<br>ASTER Tasking<br>Data Pool<br>ASTER Tasking<br>Data Pool<br>Aster Tasking<br>Cota Sec Systems Eath<br>Remote Sec Systems Eath<br>Remote Sec Sec Sec Sec Sec Sec Sec Sec Sec Se                                                                                                    | CONTRIBUTED ACTIVE ARCHIVE CENTER  TOUS USER COMMUNITY OUSTOMER SERVICE  CONSUMPTION  To Data Pools  The Data Pools  The Data | E Search Constraints of the search Search Se | system you are consenti<br>Unauthorized access or<br>prosecution.<br>Name<br>Parent Directory<br>MYD09A1.005/                                                                                                    | ng to complete monitor<br>use may subject you to<br>Lest modified<br>10-May-2013 07:47                                                                                                    | ing with no ex-<br>disciplinary<br><u>Size</u> <u>Descri</u><br>-<br>-                                                   | iption                                                         | privacy.<br>riminal |
| LAND PROCESSE<br>Me ABOUT PRODUCTS of<br>SISTER Tasking<br>bate Pool<br>Sapen Space Systems Earth<br>Retworke Sensing Division<br>SIGEX<br>Jarly Me                                                                                                    | S DISTRIBUTED ACTIVE ARCHIVE CENTER      TOUS USER COMMUNITY OUSTOMER SERVICE      THE ARE NOT      Data Pool is the publicly available portion of the     LP DACe onnee houdings. Data Pool provides a                                                                                                    | E Beach C<br>NEWS FEED C STE MPC C<br>Access the Data Pool<br>DIRECT SLARCH ASTER MODIS                                                                                                    | system you are consenti<br>Unauthorized access or<br>prosecution.<br><u>Name</u><br><u>Parent Directory</u><br><u>MYD09A1.005/</u><br><u>MYD09CHG.005/</u>                                                                                                   | ng to complete monitor<br>use may subject you to<br>Last modified<br>10-May-2013 07:47<br>16-May-2013 03:11                                                                                                    | ing with no e:<br>disciplinary<br><u>Size Descri</u><br>-<br>-<br>-                                                      | iption                                                         | privacy.<br>riminal |
| LAND PROCESSE<br>ME ABOUT PRODUCTS O<br>NSTER Tasking<br>Japan Bogoce Systems Earth<br>Tantons Sensing Division<br>SIGK<br>SIGK<br>SIGK<br>SIGK<br>SIGK<br>SIGK<br>SIGK<br>SIGK                                                                                                    | CONTRIBUTED ACTIVE ARCHIVE CENTER     TOOLS USER COMMANY CUSTOMER SERVICE     TOLS OF A POOL     Data Pool Is the publicly available portion of th     LP DAC rools the publicly available portion of th     Det Data Pool Is the publicly available portion of th     Det Data Pool Is the publicly available portion of th     Det Data Pool Is the publicly available portion of th     Det Data Pool Is the publicly available portion of th     Det Data Pool Is the publicly available portion of th     Det Data Pool Is the publicly available portion of th     Det Data Pool Is the publicly available portion of th     Det Data Pool Is the publicly available portion of th     Det Data Pool Is the publicly available portion of the     Det Data Pool Is the publicly available portion of the     Det Data Pool Is the publicly available portion of the     Det Data Pool Is the publicly available portion of the     Det Data Pool Is the publicly available portion of the     Det Data Pool Is the publicly available portion of th     Det Data Pool Is the publicly available portion of the     Det Data Pool Is the publicly available portion of th     Det Data Pool Is the publicly available portion of the     Det Data Pool Is the publicly available portion of the     Det Data Pool Is      | E Search   KEWSFEED   THEWSFEED   THEWSFEE | system you are consenii<br>Unauthorized access or<br>prosecution.<br>Parent Directory<br>MYD09A1.005/<br>MYD09CM6.005/<br>MYD09GA.005/                                                                                                    | ng to complete monitor<br>use may subject you to<br>Last modified<br>10-May-2013 07:47<br>16-May-2013 03:11<br>16-May-2013 00:30                                                                                                    | ing with no e:<br>disciplinary<br><u>Size</u> <u>Descri</u><br>-<br>-<br>-<br>-                                          | iption                                                         | privacy.<br>riminal |
| AND PRODUCTS C<br>LAND PRODUCTS C<br>ASTER Tasking<br>Data Pool<br>Japan Space Systems Eath<br>Remote Sensing Distance<br>Goly<br>Balvis<br>MERWab<br>Terratucks                                                                                                    | CONTRIBUTED ACTIVE ARCHIVE CENTER  ETDATA TOOLS USER COMMUNITY CUSTOMER SERVICE  ETDATA TOOLS USER COMMUNITY CUSTOMER SERVICE  ETDATA POOLS USER SERVICE  The Data Pool is the publicly available portion of the  LP DAAC comine holdings. Data Pool provide a more direct any to access the service  The Data Pool is the publicly available portion of the  LP DAAC comine holdings. Data Pool provide a more direct any to access these to foregoing them;  Data Pool holdings are available at no cost to the user.                                                                                                    | E Beach Constraints of the second second sec | <pre>system you are consenii<br/>Unauthorized access or<br/>prosecution.<br/><u>Name</u><br/>Parent Directory<br/><u>MYD09A1.005/</u><br/><u>MYD09GA.005/</u><br/><u>MYD09GA.005/</u><br/><u>MYD09GA.005/</u></pre>                                          | ng to complete monitor<br>use may subject you to<br>Last modified<br>10-May-2013 07:47<br>16-May-2013 03:11<br>16-May-2013 00:30<br>16-May-2013 00:30                                                                                     | ing with no e:<br>disciplinary<br>Size Descri<br>-<br>-<br>-<br>-<br>-                                                   | action and c                                                   | privacy.<br>riminal |
| LAND PROCESSE<br>We ABOUT PRODUCTS G<br>ASTER Tasking<br>base Pool<br>Sapar Spaces Systems Each<br>thore's Sensing Disabit<br>Markone's Sensing Disabit<br>Sarkone<br>Sarkone<br>SGS Eacht-Suppore<br>Merrary                                                                                                    | CONTRIBUTED ACTIVE ARCHIVE CENTER  COULD ACTIVE ARCHIVE CENTER  COULD ACTIVE ARCHIVE CENTER  COULD ACTIVE ARCHIVE CENTER  COULD ACTIVE ARCHIVE CENTER  COULD ACTIVE ARCHIVE CENTER  COULD ACTIVE ARCHIVE ACTIVE ACTIVE  COULD ACTIVE ARCHIVE ACTIVE ACTIVE  COULD ACTIVE ARCHIVE ACTIVE ACTIVE  COULD ACTIVE ARCHIVE ACTIVE ACTIVE  COULD ACTIVE ARCHIVE ACTIVE ACTIVE  COULD ACTIVE ARCHIVE ACTIVE ACTIVE  COULD ACTIVE ARCHIVE ACTIVE ACTIVE  COULD ACTIVE ARCHIVE ACTIVE  COULD ACTIVE ARCHIVE ACTIVE  COULD ACTIVE ARCHIVE ACTIVE  COULD ACTIVE ARCHIVE ACTIVE  COULD ACTIVE ARCHIVE ACTIVE  COULD ACTIVE ARCHIVE ACTIVE  COULD ACTIVE ARCHIVE ACTIVE  COULD ACTIVE ARCHIVE ACTIVE  COULD ACTIVE ARCHIVE ACTIVE  COULD ACTIVE  COULD ACTIVE ARCHIVE ACTIVE  COULD ACTIVE  COULD A | E E Bearch C<br>NEWS FEED STE HUP C<br>ACCESS THE DATA POOL<br>DIRECT SCARCH ASTER MODIS<br>DOWINLOAD VAA HTTP ASTER<br>MODIS AQUA                                                                                                    | <pre>system you are consenii<br/>Unauthorized access or<br/>prosecution.<br/>Parent Directory<br/>MYD09A1.005/<br/>MYD09CM5.005/<br/>MYD09G0.005/<br/>MYD09G0.005/<br/>MYD09G0.005/<br/>MYD09G0.005/</pre>                                                   | ng to complete monitor<br>use may subject you to<br><u>Last modified</u><br>10-May-2013 07:47<br>16-May-2013 00:30<br>16-May-2013 00:30<br>10-May-2013 07:47                                                                              | ing with no e:<br>disciplinary<br><u>Size Descri</u><br>-<br>-<br>-<br>-<br>-<br>-                                       | xpectation of action and c                                     | privacy.<br>riminal |
| LAND PROCESSE<br>LAND PROCESSE<br>LAND PROCESSE<br>CANCER Tasking<br>Data Pool<br>spano Space Systems Eath<br>Kornote Systems Eath<br>Kornote Systems Eath<br>K                                                                                                    | CONTRIBUTED ACTIVE ARCHIVE CENTER     TOOLS USER COMMUNITY CUSTOMER SERVICE     These - Data Pool     Data Pool is the publicly available portion of the     LP DAC costs files by foregoing their     referent from the nearing tage dorage downces. All     Due to the publicly available portion of the     LP DAC costs files by foregoing their     referent from the nearing tage dorage downces. All     Due to the output available portion of the     LP DAC costs files by foregoing their     referent from the nearing tage dorage downces. All     Due to the output available at no cost to the     use:     MODIS Data Pool Holdings                                                                                                    | E Search Constraints of the search Constraints of the search Constrain | <pre>system you are consenii<br/>Unauthorized access or<br/>prosecution.<br/>Parent Directory<br/>MYD09A1.005/<br/>MYD09GA.005/<br/>MYD09GA.005/<br/>MYD09GQ.005/<br/>MYD09GQ.005/<br/>MYD09GQ.005/<br/>MYD09GQ.005/<br/>MYD09GQ.005/</pre>                  | ng to complete monitor<br>use may subject you to<br>Last modified<br>10-May-2013 07:47<br>16-May-2013 03:11<br>16-May-2013 00:30<br>16-May-2013 07:47<br>10 Dmay-2013 07:47                                                               | ing with no e:<br>disciplinary<br>Size Descri<br>-<br>-<br>-<br>-<br>-<br>-<br>-                                         | xpectation of a                                                | privacy.<br>riminal |
| LAND PROCESSE<br>LAND PROCESSE<br>LAND PROCESSE<br>ABUN PROCESSE<br>CONTRACTOR<br>STER Tasking<br>Data Pool<br>Sapen Space Systems Eath<br>Taronto Sensing Division<br>SOEK<br>Salvis<br>Javis<br>Javi | CONSTRUMENTED ACTIVE ARCHIVE CENTER      SUBSTRUMENTED ACTIVE ARCHIVE CENTER      ETURA TOOLS USER COMMUNITY CUSTOMER GERVICE      TOOLS USER ADMINISTY CUSTOMER GERVICE      TOOLS USER ADMINISTY CUSTOMER GERVICE      TOOLS USER ADMINISTY CUSTOMER GERVICE      TOOLS USER ADMINISTY CUSTOMER GERVICE      TOOLS USER ADMINISTY CUSTOMER GERVICE      TOOLS USER ADMINISTY CUSTOMER GERVICE      TOOLS USER ADMINISTY CUSTOMER GERVICE      TOOLS USER ADMINISTY CUSTOMER GERVICE      TOOLS USER ADMINISTY      TOOLS USER ADMINISTY       TOOLS USER ADMINISTY       TOOLS USER ADMINISTY       TOOLS USER ADMINISTY       TO     | E Beach C C C C C C C C C C C C C C C C C C C                                                                                                    | <pre>system you are consenii<br/>Unauthorized access or<br/>prosecution.</pre>                                                                                                    | ng to complete monitor<br>use may subject you to<br>Last modified<br>10-May-2013 07:47<br>16-May-2013 03:11<br>16-May-2013 00:30<br>16-May-2013 07:47<br>13-Dec-2009 18:35                                                                | ing with no e:<br>disciplinary<br>Size Descri<br>-<br>-<br>-<br>-<br>-<br>-                                              | xpectation of a                                                | privacy.<br>riminal |
| LAND IROCESSI<br>ME 480UT PRODUCTS 0<br>STEET Tasking<br>Data Pool<br>Samp Space Systems Eath<br>terrories Sensing Division<br>SOEx<br>axis<br>axis<br>stratuck<br>ISGS EarthExplore<br>Arecury                                                                                                    | CONTROL OF ACTIVE ARCHIVE CENTER     SUBSTRIBUTED ACTIVE ARCHIVE CENTER     TOOLS USER COMMUNITY OUSTOKER SERVICE     TOOLS USER COMMUNITY OUSTOKER SERVICE     TODLS DATE POOL SHE PUBLICH Available portion of the     Data Pool is the publicly available portion of the     DAAC contine holdings. Data Pool provides a     more direct avia to access like by foregoing there     retraine holdings are available at no cont to have     user.     MODIS Data Pool Holdings     MODIS Composites are mostly online and will be     composites are mostly online and will be     composites are mostly online and will be     composites are mostly online and will be     composites are mostly online and will be     composites are mostly online and will be     composites are mostly online and will be     composites are mostly online and will be     composite are mostly online and will be     composite are mostly online and will be     composite are mostly online and will be     composite are mostly online and will be     composite are mostly online and will be     composite are mostly online and will be     composite and and a context be     description                                                                                                    | E Beach Construction Construction Constructi | <pre>system you are consenil<br/>Unauthorized access or<br/>prosecution.<br/>Parent Directory<br/>MYD09A1.005/<br/>MYD09GA.005/<br/>MYD09GA.005/<br/>MYD09GQ.005/<br/>MYD09GQ.005/<br/>MYD09GQ.005/<br/>MYD09GQ.005/<br/>MYD01A1.004/<br/>MYD11A1.005/</pre> | ng to complete monitor<br>use may subject you to<br>Last modified<br>10-May-2013 07:47<br>16-May-2013 00:30<br>16-May-2013 00:30<br>10-May-2013 00:30<br>10-May-2013 07:47<br>13-Dec-2009 18:35<br>15-May-2013 15:55                      | ing with no e:<br>disciplinary<br>Size Descri<br>-<br>-<br>-<br>-<br>-<br>-<br>-<br>-<br>-<br>-<br>-<br>-<br>-<br>-<br>- | xpectation of c                                                | privacy.<br>riminal |
| LAND PROCESSE<br>LAND PROCESSE<br>ABOUT PRODUCTS 0<br>STER Tasking<br>Max Pool<br>Bayes Space Systems Earth<br>Innote Strang Dission<br>DEX<br>BOX<br>BOX<br>BOX<br>BOX<br>BOX<br>BOX<br>BOX<br>BOX<br>BOX<br>BO                                                                                                    | CONTRIBUTED ACTIVE ARCHIVE CENTER     TOOLS USER COMMANY CUSTOMER SERVICE     TOOLS USER COMMANY CUSTOMER SERVICE     TooLS USER COMMANY CUSTOMER SERVICE     TooLS USER COMMANY CUSTOMER SERVICE                                                                                                    |                                                                                                    | <pre>system you are consenti<br/>Unauthorized access or<br/>prosecution.</pre>                                                                                                    | ng to complete monitor<br>use may subject you to<br>Last modified<br>10-May-2013 07:47<br>16-May-2013 03:11<br>16-May-2013 00:30<br>16-May-2013 00:30<br>10-May-2013 00:30<br>15-May-2013 15:53<br>15-May-2013 15:43                      | ing with no e:<br>disciplinary<br><u>Size Descri</u><br>-<br>-<br>-<br>-<br>-<br>-<br>-<br>-<br>-<br>-                   | xpectation of a ction and c                                    | privacy.<br>riminal |
| LAND PROCESSE<br>ME 480UT PRODUCTS 0<br>STER Tasking<br>ME Pool<br>apen Space Systems Eath<br>some Sensing Division<br>DOX<br>BAYS<br>BAYS<br>BAYS<br>BAYS<br>BAYS<br>BAYS<br>BAYS<br>BAYS                                                                                                    | CONSTRUMENTED ACTIVE ARCHIVE CENTER      TOOLS USER COMMANY CUSTOMER SERVICE      TOOLS USER COMMANY CUSTOMER SERVICE      TOOLS USER COMMANY CUSTOMER SERVICE      TOOLS USER COMMANY      DATA POOL      TOOLS USER COMMANY      DATA POOL BALE      You have been beings.      DATA POOL BALE      You have been beings.      DATA POOL BALE      You have been beings.      DOUS Composites are mostly critice and will be compositely optime and will be compositely optime and will be compositely optime.      ASTER Data POOL Holdings                                                                                                    | E Beach                                                                                                    | <pre>system you are consenii<br/>Unauthorized access or<br/>prosecution.</pre>                                                                                                    | ng to complete monitor<br>use may subject you to<br>Last modified<br>10-May-2013 07:47<br>16-May-2013 03:11<br>16-May-2013 00:30<br>16-May-2013 07:47<br>13-Dec-2009 18:35<br>15-May-2013 15:54<br>30-May-2013 15:43<br>08-May-2019 17:14 | ing with no e:<br>disciplinary<br><u>Size Descri</u><br>-<br>-<br>-<br>-<br>-<br>-<br>-<br>-<br>-                        | xpectation of a                                                | privacy.<br>riminal |

E o link de acesso é: https://lpdaac.usgs.gov/get\_data/data\_pool

**Reverberação:**É uma ferramenta que fornece uma interface web para acessar um banco de dados central para o produto completo e observação da Terra. Apresenta uma visão atraente que, uma vez concluído os critérios de pesquisa, o pedido é feito de um produto, que, uma vez processado pode acessar, a notificação de e-mail, para um servidor ftp para download. A figura abaixo mostra como fica. Além disso, a imagem da direita é possível ver informações sobre uma encomenda.

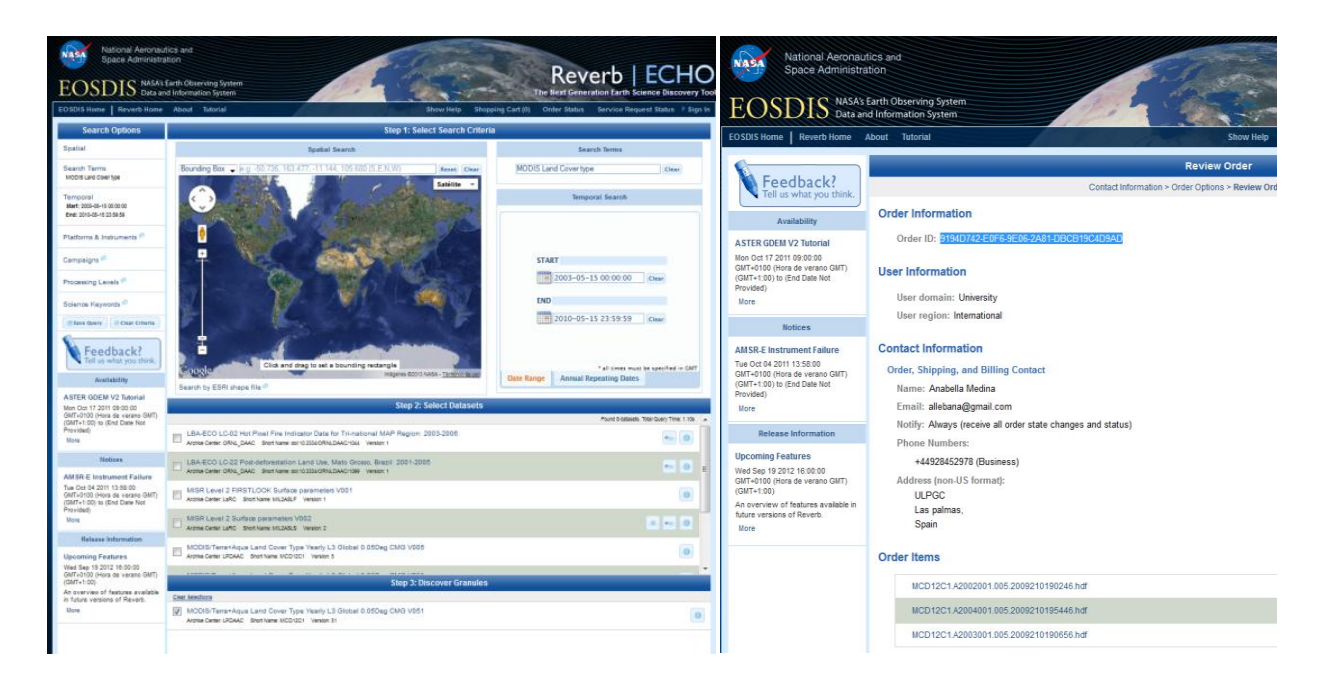

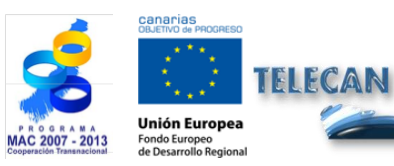

#### **Tutorial TELECAN**

Coleta e Análise de Imagens de Sensoramento Remoto

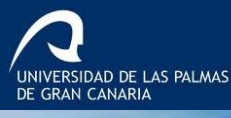

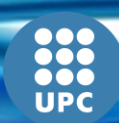

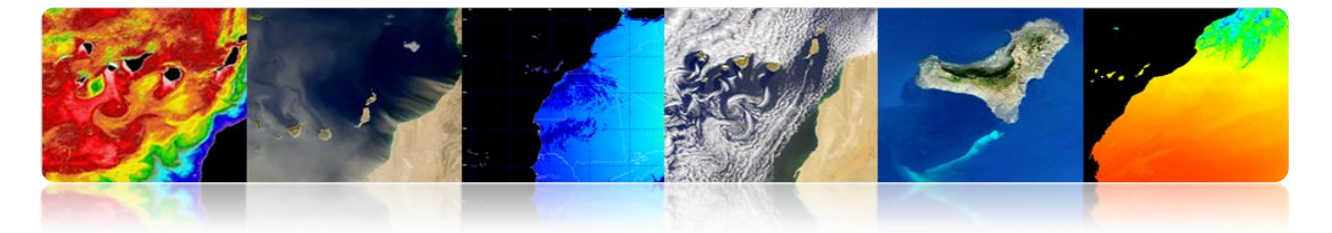

# □ PO.DAAC (OCEANOGRAFIA FÍSICA DISTRIBUÍDO CENTRO DE ARQUIVO ATIVO)

Pertence ao Sistema de Informações e Dados (Dados e Sistema de Informação, EOSDIS) Sistema de Observação da Terra (Earth Observing System NASA, EOS) da nave espacial. Responsável pelo processamento, armazenamento e distribuição de dados e clima oceânico muitos satélites ADEOS, aqua, AQUARIUS, Coriolis, Cryosat-2, DMSP, o Envisat, ERS-1, GEOS-3, GFO, vai, GRACE, GTS, ICOADS, Jason, METOP, MSG, MTSAT1R, nimbus, NOAA, Oceansat-2, QuikSCAT, Terra, Topex / Poseidon e TRMM. A aparência da web é mostrada na figura a seguir.

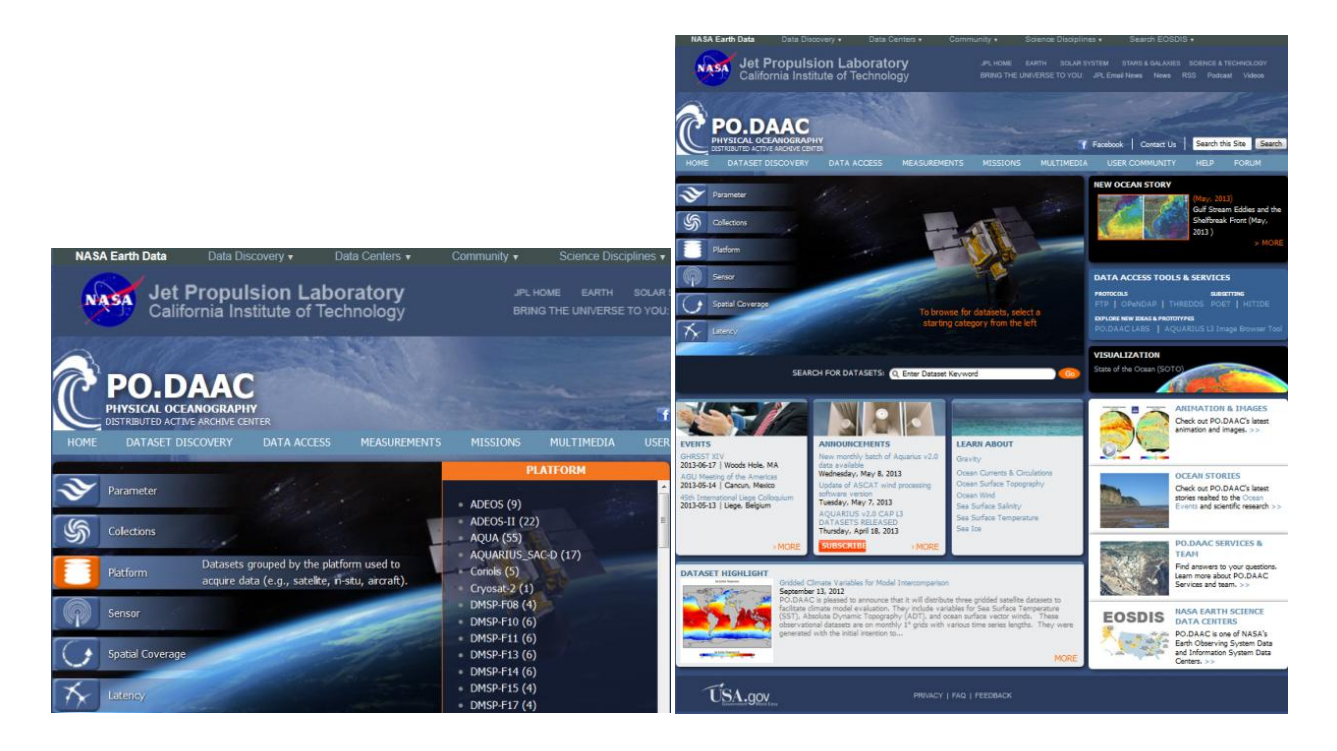

Os principais parâmetros que são responsáveis pela transformação neste centro são:

Oceano Superfície Topografia (OST) Temperatura da Superfície do Mar (TSM) Ventos do oceano A salinidade da superfície do mar (SSS) Gravidade Circulação oceânica O gelo do mar

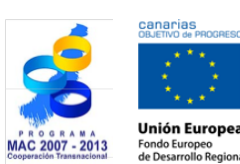

TELECAN

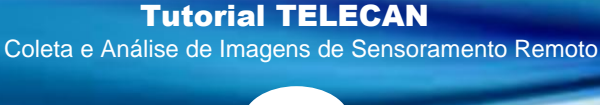

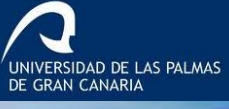

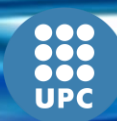

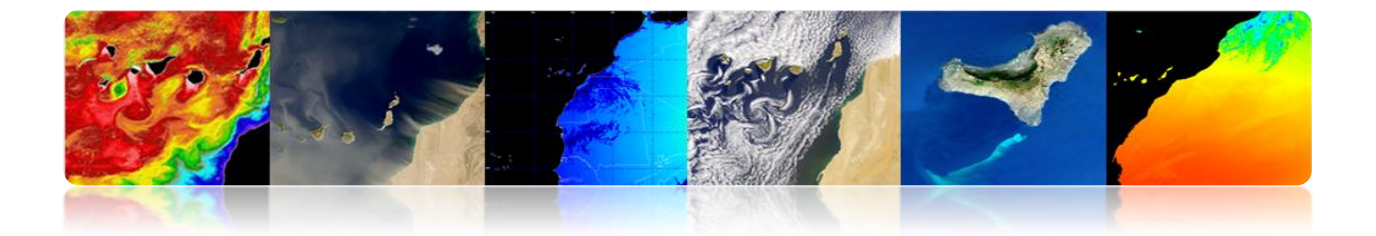

Neste caso, os dados também podem ser descarregados a partir de diferentes meios de comunicação. As opções são definidas uma vez escolhido o parâmetro de interesse:

| DO DAA                                                                  | and the second                                                          |                                                                                                    | NASA Earth Data Da              |                     |                                |                      |                   |             | Search EOS              |
|-------------------------------------------------------------------------|-------------------------------------------------------------------------|----------------------------------------------------------------------------------------------------|---------------------------------|---------------------|--------------------------------|----------------------|-------------------|-------------|-------------------------|
| HONE DATASET DISCOVERY Parameter   Colections   Para                    | NATER<br>DATA ACCESS MEASUREMENTS I<br>form   Sensor   Soutial Coverage | Tracebook Contract Us   Search the Ster Esearch<br>MISSIONS MILITUREDIA USER COMPULATION HELP FORUM                                                                                                    | Jet Pro<br>California           | pulsion La          | <b>aboratory</b><br>Technology |                      |                   |             | M STARS &<br>Email News |
|                                                                         | Al Polyante & Polyante Article & Terrarel                               | non-detaure tanund                                                                                                    | CONTRACTOR                      |                     | 1400 No. 12 - 12               |                      |                   |             |                         |
| BROWSE DATASETS                                                         | DATASET DISCOVERY                                                       | Resolution, Annual                                                                                                    |                                 |                     |                                |                      |                   |             |                         |
| Processing Levels                                                       | Found 6 matching dataset(s).                                            |                                                                                                    | DO DA                           |                     |                                |                      |                   |             | -                       |
| Level-3 (Grid) (6)                                                      | Q, Enter Dataset Keyword                                                | Sort By Popularity (All Time)                                                                                                    |                                 | ADUDY               |                                |                      |                   |             | and the                 |
| Grid Spatial Resolution                                                 |                                                                         | Need help selecting a dataset?<br>Contact a PO.DAAC Data Engineer                                                                                                    | DISTRIBUTED ACTIVE ARC          | HIVE CENTER         |                                |                      |                   | f Fac       | ebook   Co              |
| Any grid spatial resolution<br>0.04 degree(s) (3)<br>0.08 degree(s) (3) | Prev 1 Next                                                             |                                                                                                    | HOME DATASET DISCOVE            | RY DATA ACCE        | SS MEASUREMENTS                | MISSIONS             | MULTIMEDIA        | USER COMMUN | NITY HE                 |
| Temporal Resolution                                                     |                                                                         | MODIC Asus Lored 2 Thermal IP Annual dam Destina                                                                                                    | Parameter   Collections         | Platform   Sens     | sor   Spatial Coverage         | Latency              |                   |             |                         |
| Any temporal resolution<br>Annual (6)                                   |                                                                         | Process Angua Lassa Transman, Annual, Annual, | All Datasets > Platform: AQUA > | Temporal Resolution | I: Annual                      |                      |                   |             |                         |
| Parameter<br>Any parameter                                              |                                                                         | Processing Level: 3<br>Longitude/Latitude Resolution: 0.0417 dogrees x 0.0417 dogrees<br>Start/End Dute: 2002-3L-4 to Present                                                                                                    | MODIS AQUA LEVE                 | L 3 MID-IR A        | NNUAL 9KM NIC                  | GHTTIME              |                   |             |                         |
| Ocean Temperature (6) Platform                                          |                                                                         | Description: The MODIS Aqua and Terra Gabel Level 3 Mapped Thermal and Mid-IR SST product consists of sea<br>surface temperature (SST) data that are derived from the NAGA MODIS sensor on board thmore                                                                                                    |                                 | MODIS               | Aqua Level 3 MID-              | IR Annual 9km        | n Nighttime       |             |                         |
| Any platform                                                            | 2.                                                                      | MODIS Agua Level 3 Thermal IR Annual 4km Nighttime                                                                                                    |                                 | SHARE THE           | S PAGE                         |                      |                   |             |                         |
| AQUA (0)                                                                |                                                                         | (MODS_AQUA_L3_SST_THERMAL_ANNUAL_404_NIGHTTIME)                                                                                                    |                                 | nttp://pod          | iaac.jpi.nasa.gov/uacasec/m    | JUIS_AQUA_L3_551     | I_MID-IK_         |             |                         |
| Sensor                                                                  |                                                                         | Platform/Sensor: AQUA/MODIS                                                                                                    |                                 | Please cont         | ract us if there are any discr | epancies or inaccura | cies found below. |             |                         |
| MODIS (6)                                                               |                                                                         | Longitude /Latitude Resolution: 0.0417 degrees x 0.0417 degrees                                                                                                    |                                 |                     |                                |                      |                   |             |                         |
| Time Span                                                               |                                                                         | Scartyting Date: 2002-31-4 to Present<br>Description: The MODIS Agua and Terra Global Level 3 Mapped Thermal and Mid-IR SST product consists of sea                                                                                                    |                                 |                     |                                |                      |                   |             |                         |
| Any time span<br>< 5 years (6)<br>< 10 years (6)                        | 3                                                                       | surface temperaure (pol) data tract are derived non the twick HOUDS settor on board th more                                                                                                    | Information Data A              | Access Granu        | le (File) Listing              |                      |                   |             |                         |
| Spatial Coverage                                                        |                                                                         | IR_WANUA_4KM_NGHTTINE)<br>Ocean Temperature                                                                                                    |                                 | weeks and the t     |                                |                      |                   |             |                         |
| Any spatial coverage                                                    |                                                                         | Platform/Sensor: AQUA/MODIS<br>Processing Level: 3                                                                                                    | OPENDAP                         | http://podaa        | ac-opendap.jpl.nasa.go         | v/opendap/allDa      | ta/modis/L3/ad    | qua/4um/9km | a/annual/               |
| Latency                                                                 |                                                                         | Longitude/Latitude Resolution: 0.0417 degrees x 0.0417 degrees<br>Start/End Date: 2002-3/-4 to Present                                                                                                    | FTP                             | ftp://podaac        | -ftp.jpl.nasa.gov/allDa        | ta/modis/L3/aqu      | ia/4um/9km/ai     | nnual       |                         |
| Any latency<br>Delayed Mode (> 12 hrs) (6)                              |                                                                         | Description: The MODIS Aque and Terra Global Level 3 Magned Thermal and Mid RS ST product consists of sea<br>surface temperature (SST) data that are derived from the NASA MODIS sensor on board th more                                                                                                    | Format (Compression             | HDF (BZIP2)         |                                |                      |                   |             |                         |

Ele também permite download de dados via acesso direto ao ftp, como mostrado na figura a seguir.

| ubir al directorio superior. |        |            |            |
|------------------------------|--------|------------|------------|
| Nombre                       | Tamaño | Última moo | lificación |
| GeodeticsGravity             |        | 28/07/2011 | 0:00:00    |
| CceanCirculation             |        | 28/07/2011 | 0:00:00    |
| CceanTemperature             |        | 06/09/2012 | 0:00:00    |
| CceanWinds                   |        | 17/02/2013 | 9:08:00    |
| A README                     | 2 KB   | 25/10/2011 | 0:00:00    |
| README.bt                    | 1 KB   | 25/10/2011 | 0:00:00    |
| SalinityDensity              |        | 28/07/2011 | 0:00:00    |
| Sealce                       |        | 30/11/2012 | 11:06:00   |
| SeaSurfaceTopography         |        | 07/05/2013 | 13:50:00   |
| 🔒 allData                    |        | 15/03/2013 | 9:55:00    |
| nisc 🔒                       |        | 19/10/2012 | 0:00:00    |

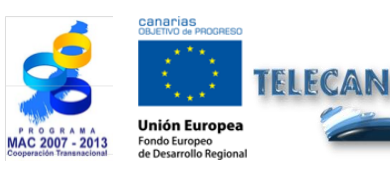

#### **Tutorial TELECAN**

Coleta e Análise de Imagens de Sensoramento Remoto

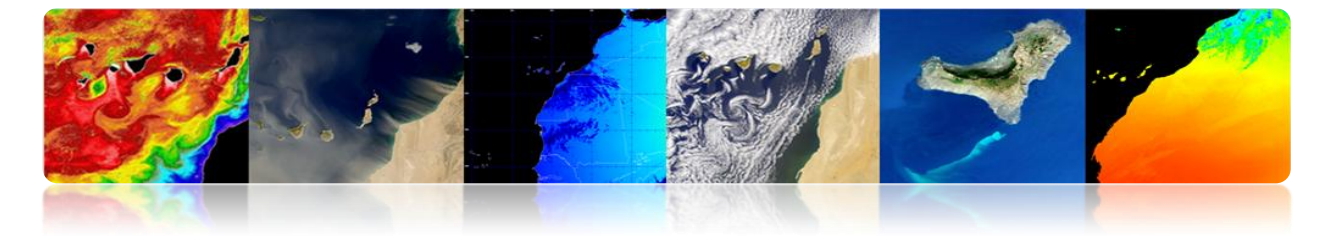

#### □ LAADS (Nível 1 E ARQUIVO ATMOSPHERE AND DISTRIBUTION SYSTEM)

Pertence ao Sistema de Informações e Dados (Dados e Sistema de Informação, EOSDIS) Sistema de Observação da Terra (Earth Observing System NASA, EOS) da nave espacial. Responsável por processar, armazenar e distribuir atmosférica e terrestre e do sensor MODIS VIIRS.

| GODDARD S                                                          | PACE FLIGHT CENTER                                                                                                    |                                                          |                       |                                                                          | + Visit NASA.gov                                                                                           |
|--------------------------------------------------------------------|----------------------------------------------------------------------------------------------------|----------------------------------------------------------|-----------------------|--------------------------------------------------------------------------|----------------------------------------------------------------------------------------------------|
|                                                                    |                                                                                                    | Level 1 and Atmos                                        |                       | S We                                                                     | b<br>istribution System                                                                                    |
| - HOME                                                             | + DATA                                                                                                    | + IMAGES                                                 | + T(                  | DOLS                                                                     | + HELP                                                                                                    |
| Welcome to LAADS Web! L                                            | AADS Web is the web interfac                                                                                                    | te to the Level 1 and Atmosp                             | here <u>NE</u>        | NS                                                                       |                                                                                                    |
| access to MODIS Level 1, Al<br>data products.                      | Archive and Distribution System (LAADS). The mission of LAADS is to provide quick and easy access to MODIS Level 1, Atmosphere and Land data products and VIIRS Level 1 and Land data products.  Data Search order, and download MODIS Level 1, Atmosphere and Land data products and VIIRS |                                                          |                       |                                                                          | eduled Maintenance May<br>d<br>inintenance scheduled for<br>3, 2013 from 10:00 AM EDT<br>as been postponed |
| Level 1 and Land data prod<br>mosaiced, reprojected, or ma         | ucts. Products may also be su<br>sked.                                                                                                    | ibset by parameter, area, or b                           | and, +                | Read More                                                                |                                                                                                    |
| Images<br>Visually browse MODIS Level                              | 1, Atmosphere and Land data                                                                                                    | products.                                                | 11<br>1,<br>Pr        | Cloud Mask<br>oducts Release                                             | and Atmospheric Profile                                                                                    |
| Tools<br>Access tools to use with MOE<br>1 and Land data products. | DIS Level 1, Atmosphere and L                                                                                                    | and data products and VIIRS L                            | evel Th<br>the<br>Att | e MODIS scienc<br>eased the Collec<br>e Terra Level<br>mospheric Profile | te team has completed and<br>ction 6 (C6) reprocessing of<br>1 (L1), Cloud Mask and<br>products.           |
| Help<br>Get help including tutorials ar                            | nd contact information.                                                                                                    |                                                          | + 1                   | Read More                                                                | posed C6 Agua L1 and                                                                                       |
| MODIS level 2 clouds, aeroso<br>reflectance products are avai      | ols, snow, sea ice, fire, land sur<br>lable within 2.5 hours of observ                                                                                                    | face temperature, and land sur<br>vation at LANCE-MODIS. | face CI               | oud Mask Repreter reviewing the                                          | ocessing Canceled<br>science test data produced<br>June 2012 the Univ of                                   |
| Information about the product be found at the MODAPS Ser           | tion, archive and distribution on<br>vices website.                                                                                                    | of the data products in LAADS                            | can Wi                | sconsin atmospl<br>at there is no                                        | here group has concluded<br>o compelling need for a                                                        |
| Any questions should be dire on the Contacts page.                 | cted to MODAPS user support                                                                                                    | . Contact information can be fo                          | ound pro<br>20        | processing of the<br>oposed for the<br>12/183.<br>Read More              | time period 2009/208 -                                                                                     |

#### Para baixar os dados previamente preenchido um formulário indicando os critérios.

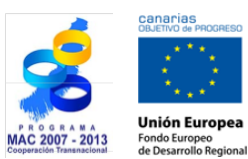

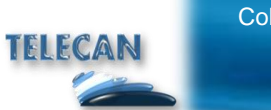

#### Tutorial TELECAN

C1.15

Coleta e Análise de Imagens de Sensoramento Remoto

| GODDARD SPACE FLIGHT CENTER + Visit NASA.gov                                                                                                    | Temporal Selection           Please enter the temporal information in ether MM/DD/YYYY or YYYY-DDD format:           Temporal Type:                                                                                                    |
|----------------------------------------------------------------------------------------------------|----------------------------------------------------------------------------------------------------|
| LAADS Web                                                                                                    | Date and Time Range         •           Start Date and Time:         End Date and Time:           04/01/2013 00:00:00         05/16/2013 23:59:59                                                                                                    |
| + HOME - DATA + IMAGES + TOOLS + HELP                                                                                                    | Collection Selection + View Help<br>Pesse select a collection: + View Help<br>Collection:<br>6 - MODS Collection 6 - L1, Atmos and Land                                                                                                    |
| If you know the file names of the products for which you are searching, you may also search for file names.  Product Selection Please select one or more products:  + View Help                                                                                                    | Collection 5.1 contains a full set of the Aqua products MYD94_L2, MYD95_L2, MYD95_L2, MYD46_L3, MYD88_D3, MYD98_E3, and MYD98_M3 and the Terra products MXD94_L1, MXD96_L2, MXD64_L2, MXD17ML2, MXD68_D3, MXD88_L3, and MXD88_M3. These products and set the foreign of collections 5 prior to data day April 15, 2019 for Aqua and data day April 15, 2019 for Tera. However, collection 6.1 is the preferred collection for these products. |
| Satelliefustrument:<br>Terra MODIS<br>Group:<br>Terra Atmosphere Level 3 Products                                                                                                    | Spatial Selection Pesse enter the coordinates for your area of interest. + View Help Coordinate System: Ione (Global Search)                                                                                                    |
| Products:<br>MODOB_D - Level 3 Daily Joint AerosoWWater Vapor/Cloud Product<br>MODOB_E3 - Level 3 Daily Joint AerosoWWater Vapor/Cloud Product<br>MODOB_E3 - Level 3 Daily Joint AerosoWWater Vapor/Cloud Product<br>MODOB_W3_UC - Subated Terra Amos monthly product in netCP5 format<br>MODOS_R.9 - MODIS/Terra 62-by Skadance - Boy Compose Daily 1.3 Global 325m Equal Area<br>MODCSR_9 - MODIS/Terra 62-by Clear Sky Radiance Boy L3 Global 10eg Zonal Bands<br>MODCSR_9 - MODIS/Terra 62-by Clear Sky Radiance (Post-Launch)     | Metadata Selection           You may also filter on several metadata fields. Select "/es" next to each field to filter on that field. The products that will be filtered • View Help are listed beside each field.           POEVersion         Filter? No • (MOD08_M3)           Start         End.           POEVersion         Filter? No • (MOD08_M3)                                                                                     |
| Please read the disclaimer about the Collection 5 M0004_L2 and MYD04_L2 products.<br>All Suomi NPP VIRS EDRs are currently BETA QUALITY (WTH KNOWN PROBLEMS) AND ARE NOT INTENDED FOR SCIENTIFIC USE.<br>VIRS calibration is based on prelaunch data and on-orbit calibration and characterization has begun. For more information, see<br>the NPP VIRS A. Product Quality Documentation.<br>For information on how long the Suomi NPP VIRS data are kept in the archive, see the Land LPEATE Data Production and<br>Petertrino micro. | Were continuous any out a set of saved parameters by entering the name of the file on your system and clicking "Load". You may also save the + View Help current set of parameters to your system by entering the name of the file on your system and clicking "Load". You may also save the + View Help current set of parameters to your system by entering a file name and clicking "Save".                                                |
| Temporal Selection Please enter the temporal information in ether MMDD/YYY or YYYY-DDD format: + View Help Temporal Type: Descent Type: Descent Type:                                                                                                    | Name:<br>Examinar<br>Load Save                                                                                                    |
| Use and Ime kange Start Date and Time:<br>04/01/2013 00:00 00 05/16/2013 23:59:59                                                                                                    | - Privacy Policy and Important Notices     Webmaster: Karen Herrocks NASA Official: Editasuoka     - Send: Us Your Comments                                                                                                    |

Em seguida, o pedido é feito o produto encomendado, como mostrado na figura a seguir.

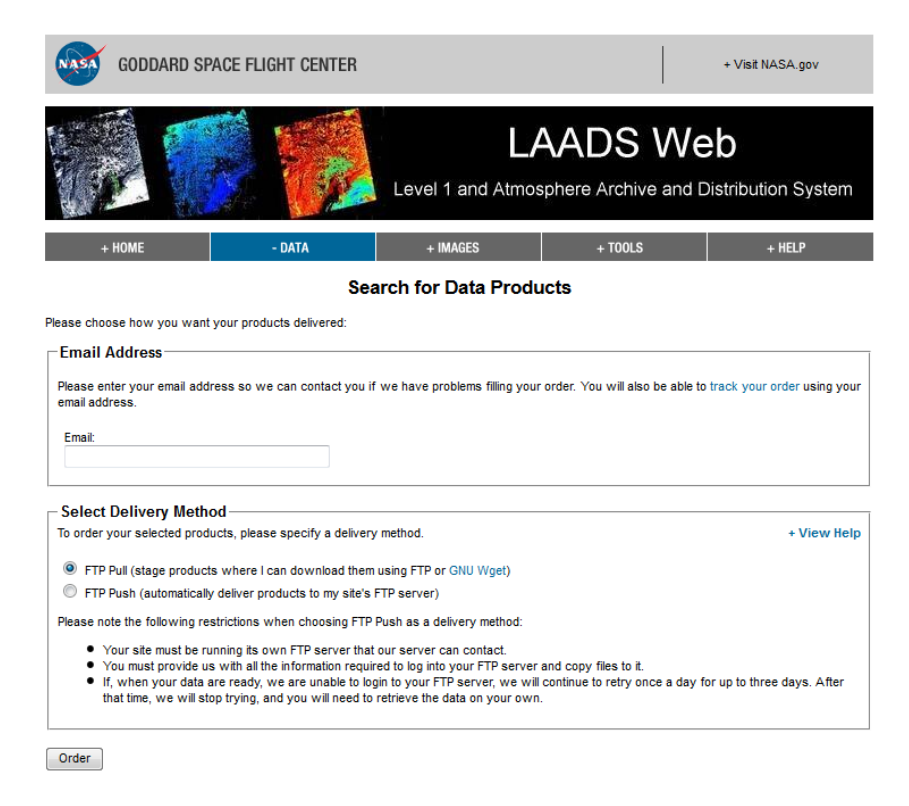

Canarias Calativo de Madareso Alletivo de Madareso Alletivo de Madareso Unión Europea Fondo Europea Fondo Europea

TELECAN

#### **Tutorial TELECAN**

Coleta e Análise de Imagens de Sensoramento Remoto

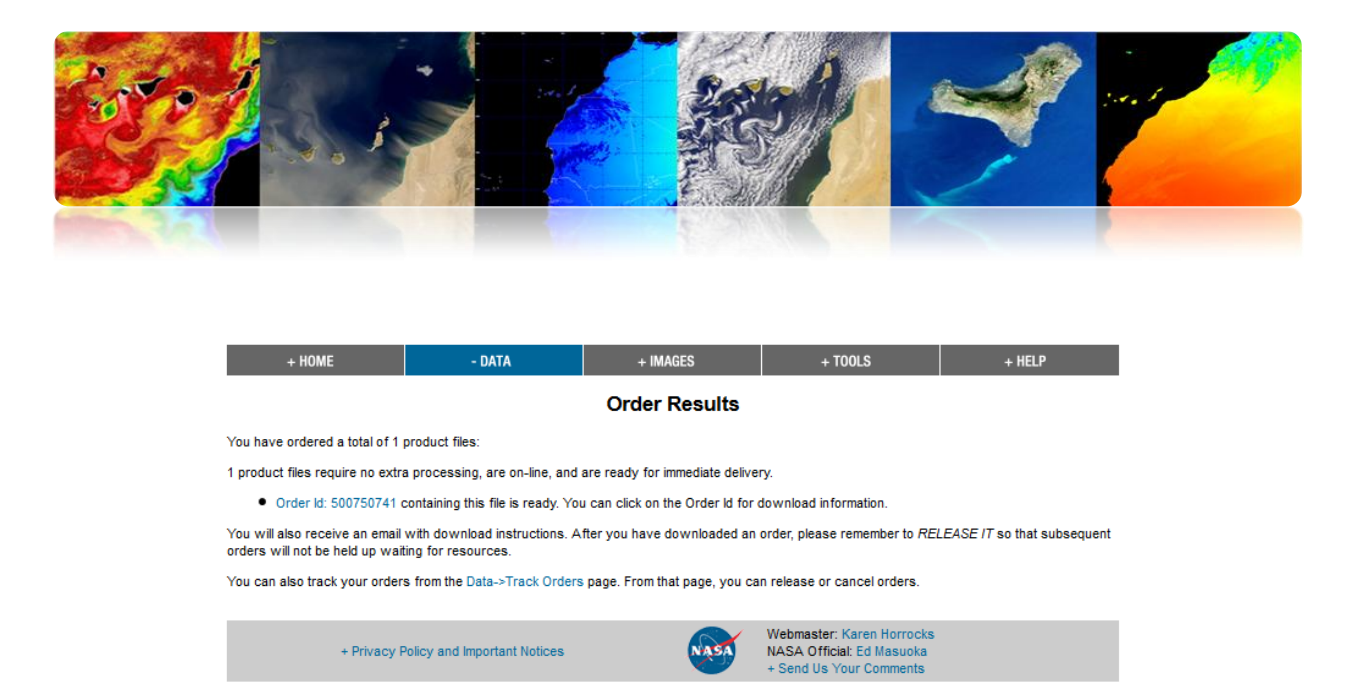

Finalmente, para baixar o identificador do produto é acessado com a Ordem, uma vez que enviou um e-mail confirmando que é processado.

Em qualquer caso, pode-se evitar aceder directamente todo o processo de FTP, como mostrado na figura a seguir.

| Subir al directorio superior. |        |            |            |
|-------------------------------|--------|------------|------------|
| Nombre                        | Tamaño | Última moo | lificación |
| LandSeaMask_DEM               |        | 31/12/1969 | 0:00:00    |
| MAIAC                         |        | 31/12/1969 | 0:00:00    |
| MAS                           |        | 31/12/1969 | 0:00:00    |
| NetCDF                        |        | 31/12/1969 | 0:00:00    |
| 🖀 README                      | 32 KB  | 18/04/2013 | 14:33:00   |
| 🔜 allData                     |        | 31/12/1969 | 0:00:00    |
| 🚽 datapool                    |        | 31/12/1969 | 0:00:00    |
| 📕 geoMeta                     |        | 31/12/1969 | 0:00:00    |
| orders                        |        | 31/12/1969 | 0:00:00    |

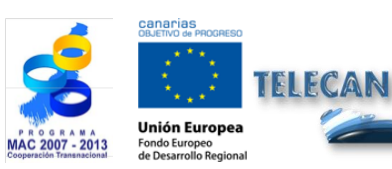

#### **Tutorial TELECAN**

Coleta e Análise de Imagens de Sensoramento Remoto

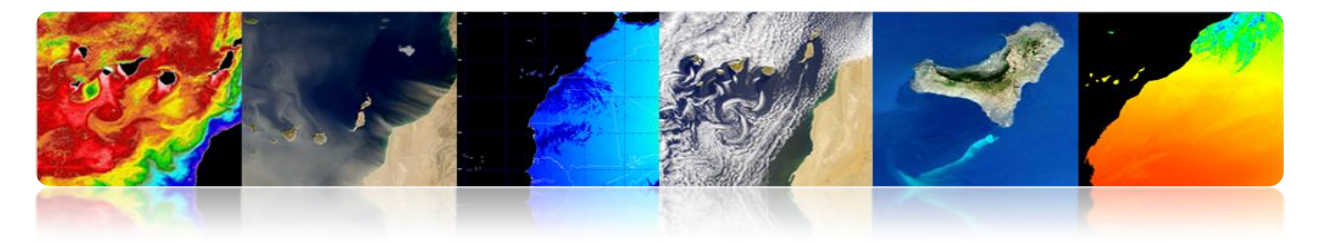

## EARTHEXPLORER

Esta ferramenta fornece uma pesquisa online diferentes dados de observação da Terra e para baixar os dados do Serviço Geológico dos EUA (USGS). A maioria são produtos gratuitos. Embora às vezes pode ser cobrado se o produto requer processamento para identificar prioridade e têm um símbolo de cifrão (\$). Depois de selecionar a área (área utilizada), selecione Usar conjunto de dados pré-filtro. Os dados que podem ser encontrados são:

ASTER (Advanced Spaceborne Thermal Emission e Reflection Radiometer) AVHRR (Advanced Very High Resolution Radiometer) Calibração / validação de locais de teste Dados Compras (CDP) Imagery comercial Imagens de Satélite desclassificado - Janeiro Levantamento Terra Global (GLS) Calor Capacidade Mapping Mission (HCMM) Digital Fonte EO-1 avançada Land Imager (ALI) e Hyperion Landsat 8 OLI (Operational Imager Terra) e TIRs (Sensor infravermelho térmico) (vai começar a publicar em Maio) Landsat ETM + (Enhanced Temática Mapper Plus) Landsat MSS (Multispectral Scanner) Landsat TM (Thematic Mapper) Landsat TM (Thematic Mapper) Filme MODIS (Moderate Resolution Imaging Spectroradiometer) MRLC2001 (Multi-Resolução Terra Características 2001) NLDC (NASA Coleta de Dados Landsat) OrbView-3

Ele pode ser acessado através do seguinte link: USGS, http://earthexplorer.usgs.gov/

Os recursos de interface mostrada na figura a seguir:

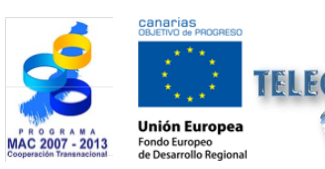

**Tutorial TELECAN** Coleta e Análise de Imagens de Sensoramento Remoto

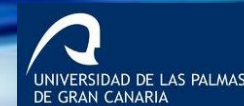

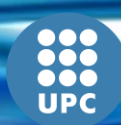

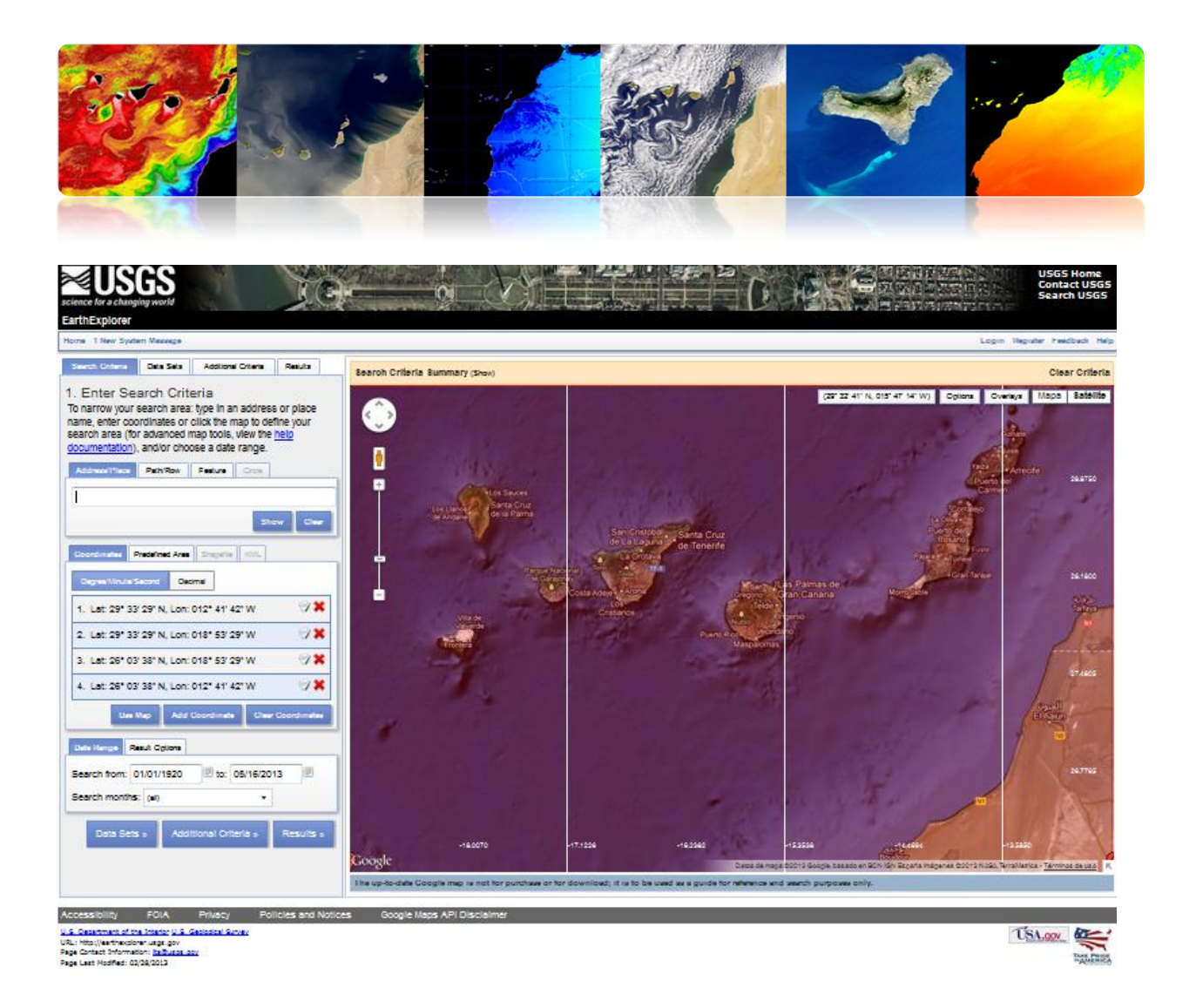

Finalmente, para desafogar os dados deve ser um usuário cadastrado. No link abaixo você pode encontrar um tutorial sobre como usar a interface: <u>http://earthexplorer.usgs.gov/documents/helptutorial.pdf</u>

# **EOLI-SA**

EOLI-SA (Observação da Terra Link) é uma ferramenta de desktop desenvolvido pela Agência Espacial Europeia para acessar seu catálogo de dados de observação da Terra e fazer o pedido de uma ordem. A sua aparência é como se segue:

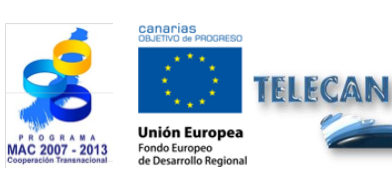

**Tutorial TELECAN** Coleta e Análise de Imagens de Sensoramento Remoto

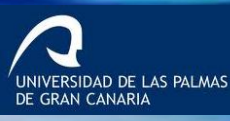

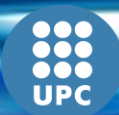

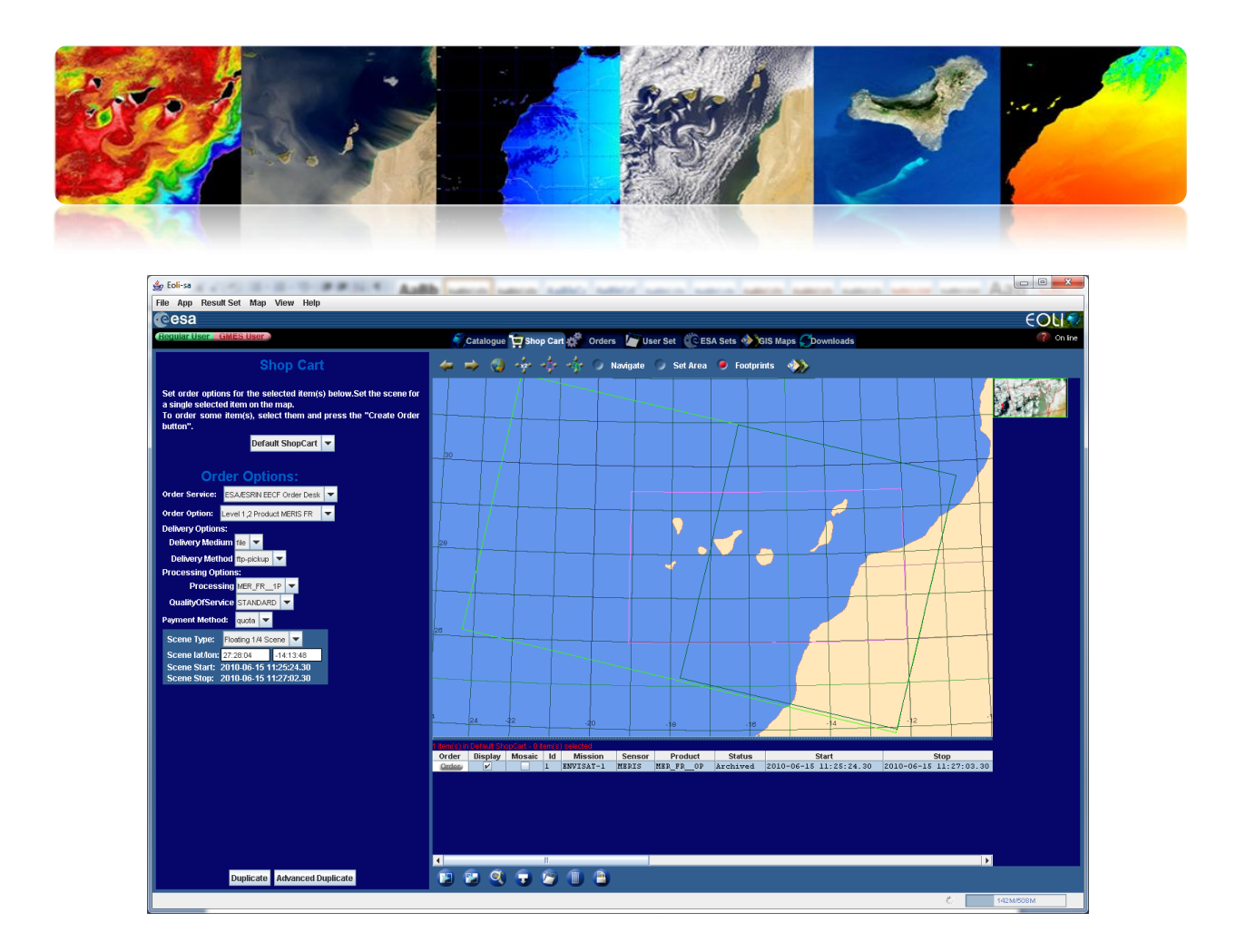

Em seguida, os dados são acessíveis através deste EOLI-SA

ENVISAT (ASAR, MERIS, AATSR, MIPAS, SCIAMACHY, Radar Altimeter / Microwave Radiometer) ERS (Cenas de SAR, SAR Ondas Mode: FDC, Scatterometer Vento: FDC, Sounder Microondas, altímetro, Gome, a órbita de Dados) PROBA (PROBA Chris) LANDSAT (TM: RAW, SCAS, MSS: RAW, SCAS; RBV) Terra / Aqua (L1B) ESRB (SAR: PR1, GEC; VNIR: Nível 1, 2) NOAA (AVHRR: SHARP 1B, 2A, 2B) IRS (MOS: L1B) SeaStar(SeaWiFS: L1A, L1B, L2A, L2B, L2C) Nimbo(CZCS: L1, L2)

A ferramenta pode ser baixado em: http://earth.esa.int/EOLi/EOLi.html.

**Tutorial TELECAN** 

C1.20

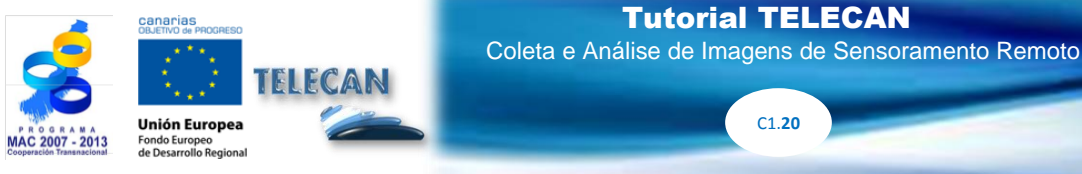

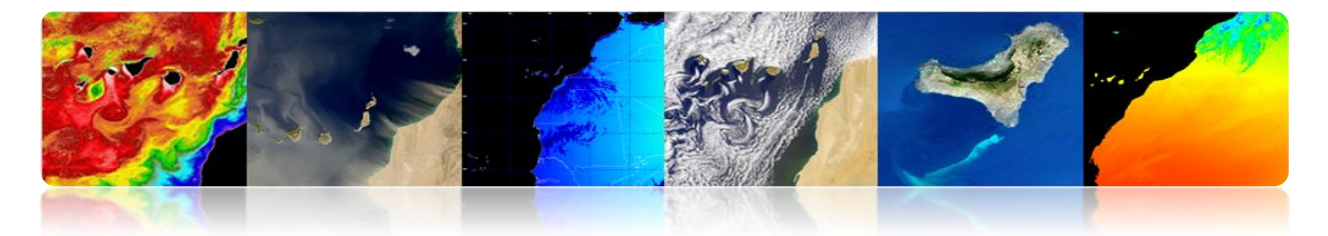

Você pode encontrar informações mais detalhadas:

http://earth.esa.int/EOLIResources/Manual/html/ChapCatalogueWorkSpace.html

O link a seguir mostra os dados oferecidos gratuitamente:

https://earth.esa.int/pi/esa?type=file&table=aotarget&cmd=image&id=520

## 

É uma aplicação web desenvolvida pela NASA para visualizar, analisar e acessar dados de sensoriamento remoto de diferentes bases de dados. Giovanni é um acrônimo para GES-DISC (Goddard Earth Data Ciências e Serviços de Informação Centro Interativo de visualização on-line e Análise de Infra-estrutura). No centro da tela, que mostra os dados são classificados por portais. Cada uma destas portas possui uma variedade de diferentes parâmetros de detecção

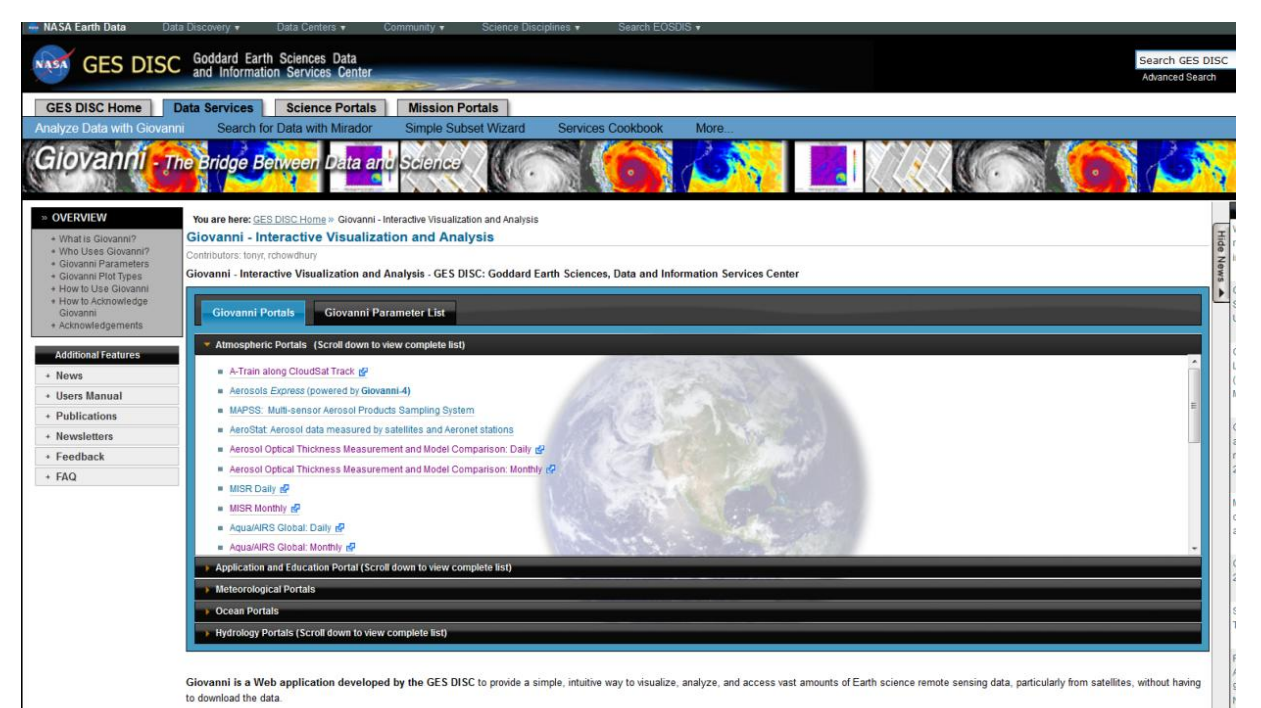

Giovanni consists of several portals tailored to meet the needs of different Earth science research communities. To use a Giovanni portal, click the its link in the lists under the left tab above.

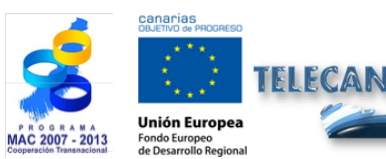

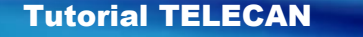

Coleta e Análise de Imagens de Sensoramento Remoto

C1.21

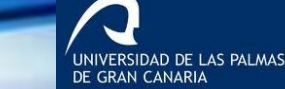

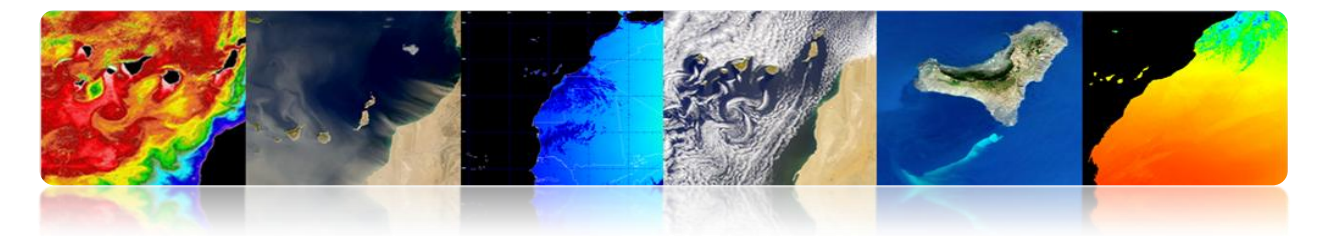

Existem muitos portais no interior de cada uma das seguintes categorias:

- Portais atmosféricas
- Aplicações e Portal Educação
- Portal de Meteorologia
- Oceano Portals
- Hidrologia Portals

No link abaixo você pode ver uma lista completa de parâmetros geofísicos disponíveis:

http://disc.sci.gsfc.nasa.gov/giovanni/additional/users-manual/G3\_manual\_Chapter\_2\_parameters.shtml

Por outro lado, existem diferentes tipos de Giovanni representações:

Animação Anomalia Área Terreno Lat-Lon, tempo médio Lat-Lon Plot, Diferença Mapa Latitude-Time Hovmoller Plot Longitude-Time Hovmoller Plot Correlação Plot Comparação Plot Plot Cross-Map (Latitude-Pressure) Cross-Mapa Plot (Longitude-Pressure) Cross-Mapa Plot (Time-Pressure) Dispersão Dispersão, tempo médio Cortina Plot Tempo Series, Area-média Tempo Series Diferença Séries Temporais, estatísticas da área Perfil Vertical Média Zonal Histograma Histograma, Area-Averaged

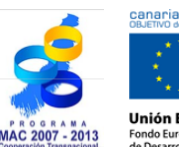

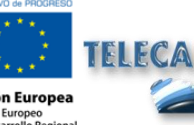

Tutorial TELECAN

Coleta e Análise de Imagens de Sensoramento Remoto

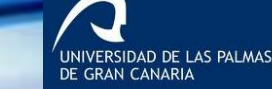

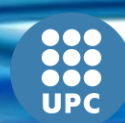

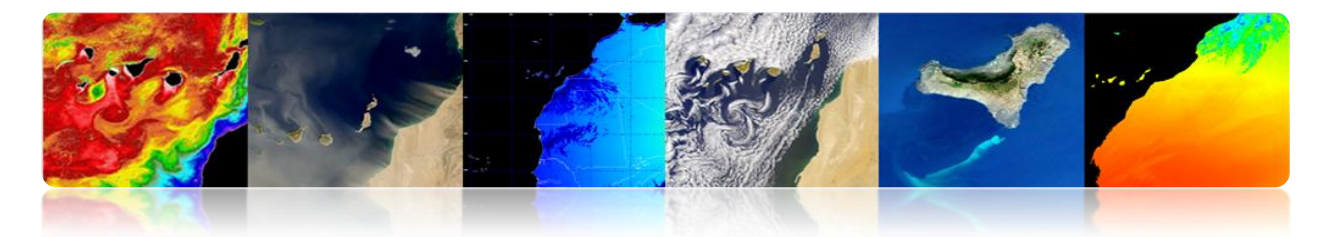

Histograma, tempo médio

Os mais comuns são:

**Anomaly:**é calculado para um período de tempo selecionado. Pode ser representado como um mapa de latitude / longitude ou como uma série. Mede a diferença de cada valor a partir do valor médio em condições normais.

*Lat-Lon tempo médio Área Terreno:* o valor médio obtido para cada célula que pertence à área seleccionada pelo utilizador e está representado um mapa de cores em 2D.

*Diferença Plot Lat-Lon Mapa:* realizando uma representação da diferença de dois parâmetros ou duas bases de dados diferentes num parâmetro. É representada como uma série de tempo, em que um eixo mostra o valor no outro tempo geofísica.

Hovmoller-Time Latitude e Longitude-Time Plot Hovmoller Plot: Mapas Hovmoller latitude e longitude versus tempo em função do tempo, que representa uma variação longitudinal de um parâmetro em função do tempo ou a variação latitudinal contra o tempo. Representações 2D permitir mudanças em uma determinada região durante um determinado intervalo de tempo.

*Dispersão ou Dispersão tempo médio:*XY de uma representação de dois parâmetros diferentes. Intervalo temporal é seleccionada, e para cada célula representa um valor médio de X e um valor médio de Y.

*Area-médio Series Time:* é uma representação única dos valores de parâmetros em uma área total definida ao longo de um período de tempo.

*Diferença Time-Series:* é uma representação semelhante à anterior, mas neste caso, o valor de diferença representando dois parâmetros.

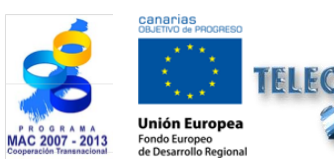

Tutorial TELECAN Coleta e Análise de Imagens de Sensoramento Remoto

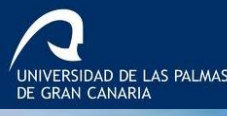

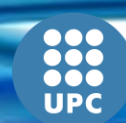

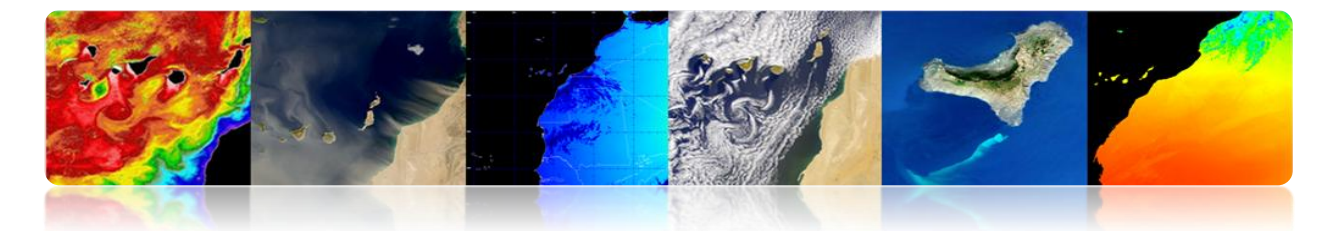

Genericamente o procedimento a seguir para se obter a representação de um parâmetro escolhido uma vez que o portal é:

- 1. Você pode selecionar a área de interesse, indicando a latitude e longitude, ou selecionando-o graficamente.
- 2. Data de início / fim data do período em estudo.
- 3. Nós escolhemos o parâmetro de interesse
- 4. As preferências são definidas representação
- 5. Você seleciona a análise que deseja executar
- 6. Ele baixa os dados no formato desejado

## **Exemplos práticos.**

Exemplo 1. Representação de um mapa de concentração de clorofila

Portais oceano - dados mensais> Qualidade da água

Exemplo 2. Representação de uma série temporal de concentração de clorofila entre 2001-2010

Portais oceano - dados mensais> Qualidade da água

Exemplo 3. Representação de uma diferença mapa SST SST dia e noite em Fevereiro de 2001 - Fevereiro 2010

Portais oceano -> Ocean cor radiometry visualização on-line e Análise

Exemplo 4. Hovmoller gráfico latitude e longitude da noite SST4 2001-fevereiro 2012

Portais oceano -> Ocean cor radiometry visualização on-line e Análise

C1.24

Para casos diferentes, você pode selecionar a próxima área de estudo:

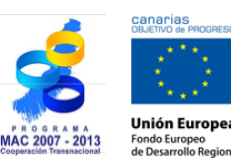

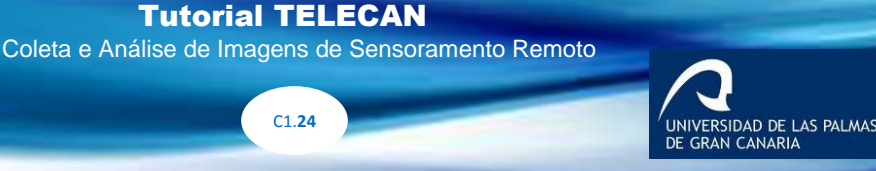

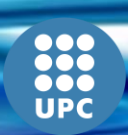

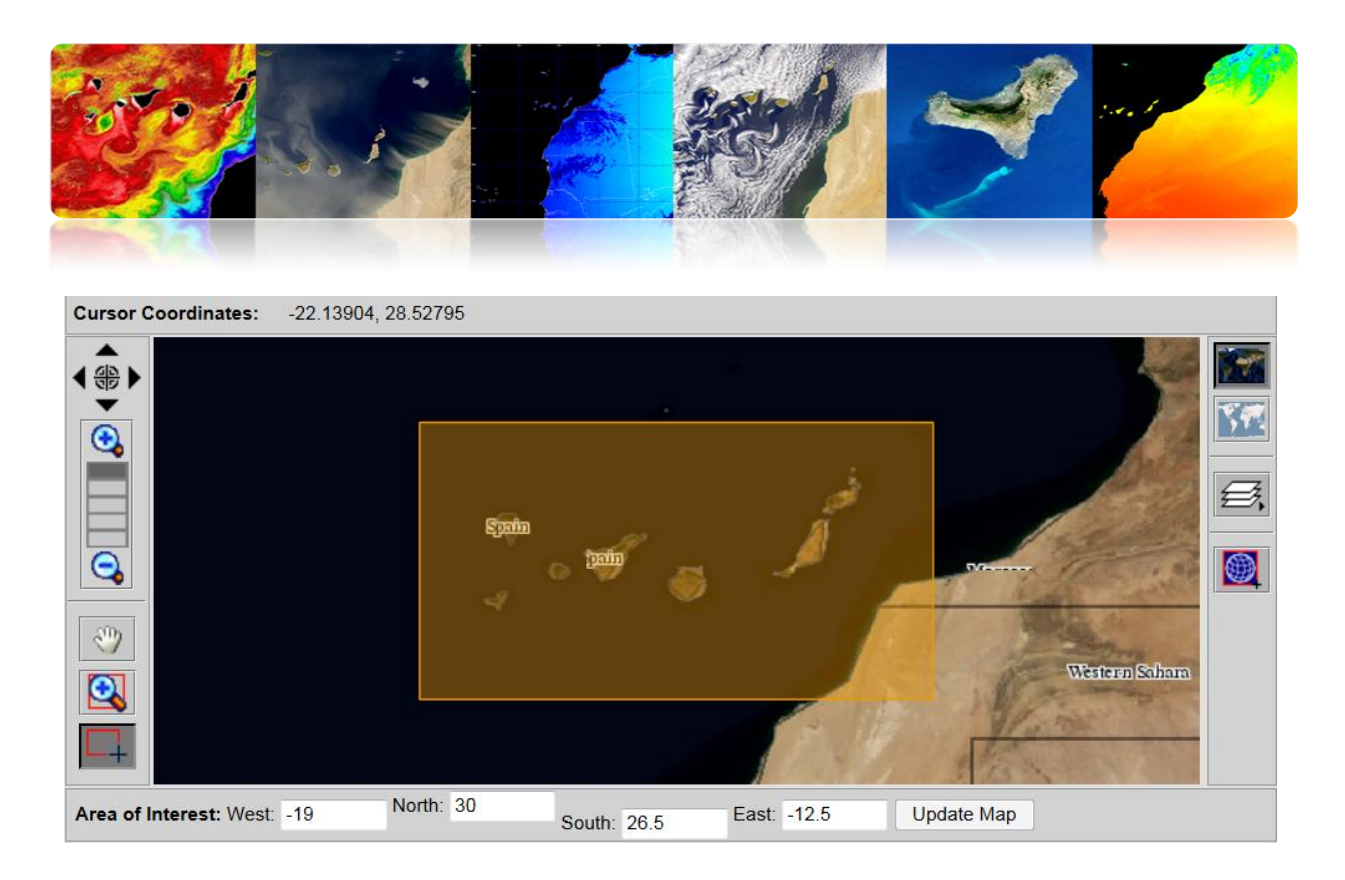

# Estudo de Caso 1

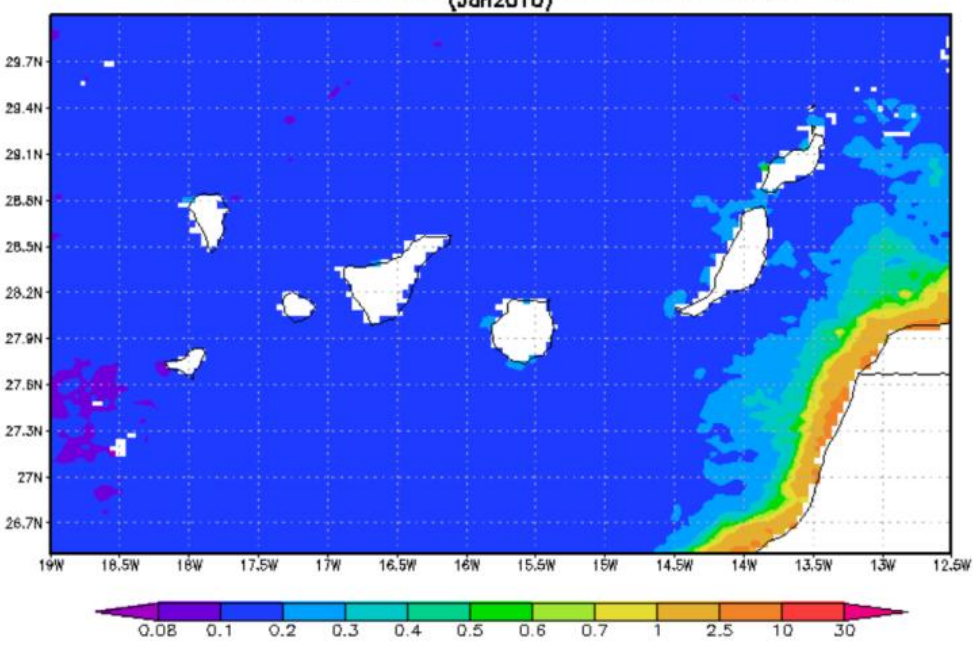

MAMO\_CHLO\_4km.CR chlorophyll a concentration 4km [mg/m++3] (Jan2010)

Mapa de concentração de clorofila, Lat-Lon mapa, tempo médio.

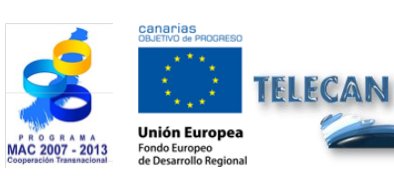

#### Tutorial TELECAN

Coleta e Análise de Imagens de Sensoramento Remoto

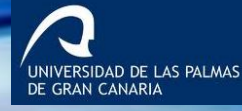

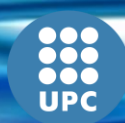

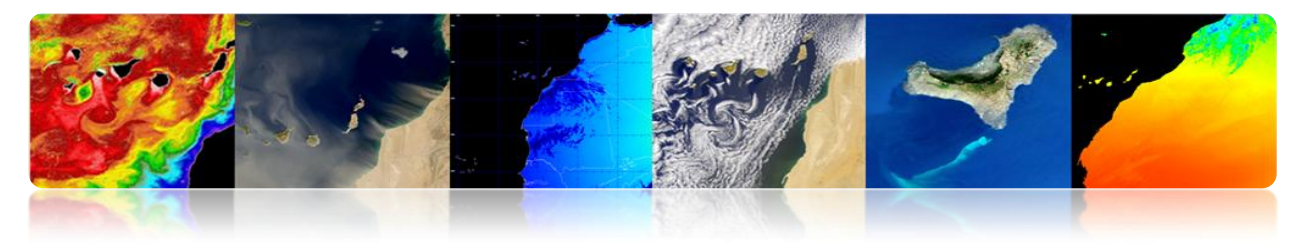

## Estudo de Caso 2

Area-Averaged Time Series (MAMO\_CHLO\_4km.CR) (Region: 19W-12W, 26N-30N)

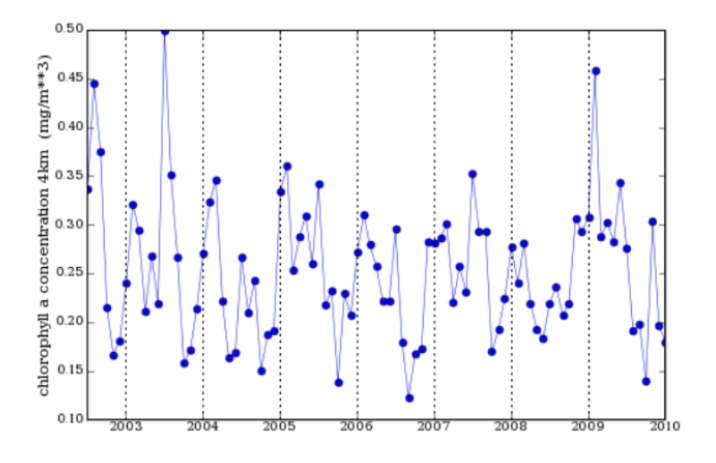

#### Séries temporais de valor médio de concentração de clorofila (2001-2010).

## Estudo de Caso 3

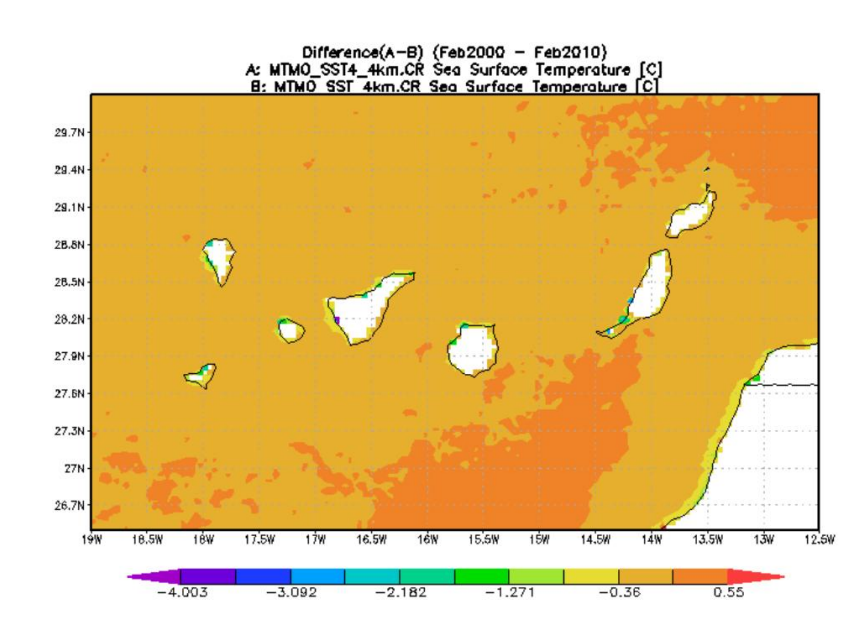

#### Mapa Lat-Ion de tempo médio diferencias

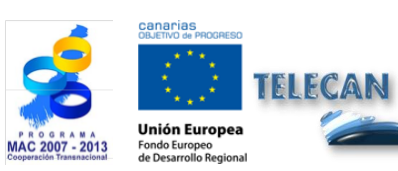

Tutorial TELECAN

C1.**26** 

Coleta e Análise de Imagens de Sensoramento Remoto

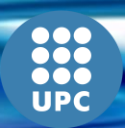

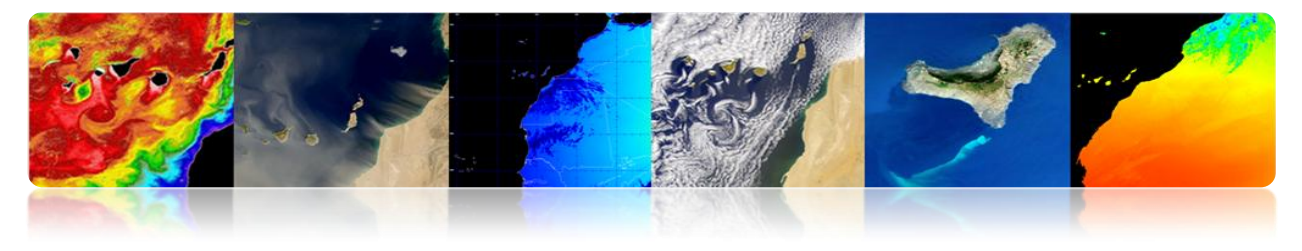

#### Estudo de caso 4

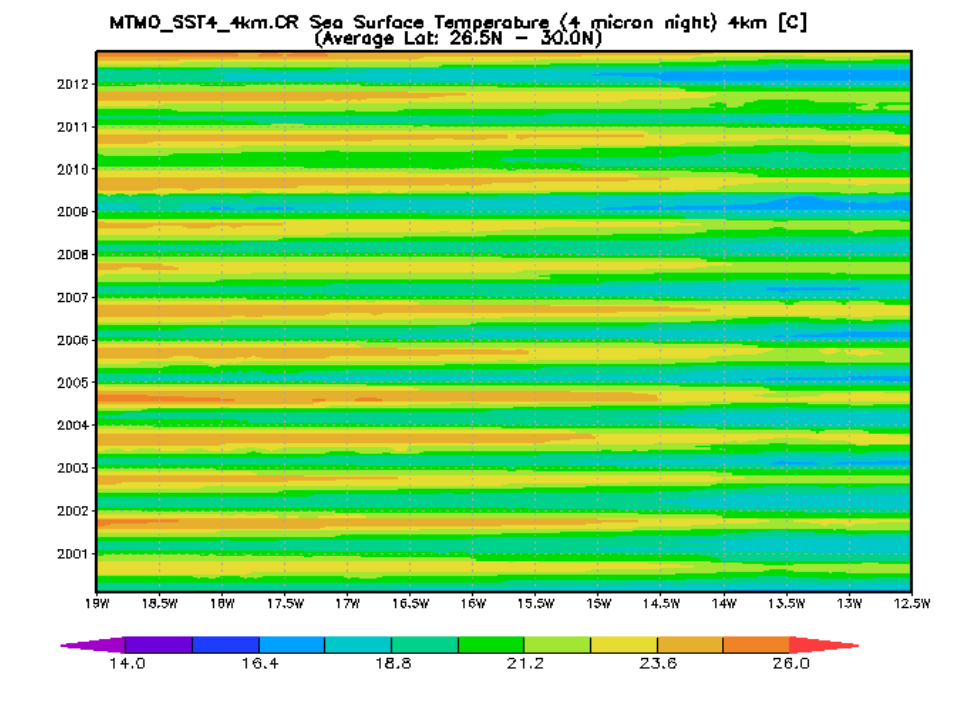

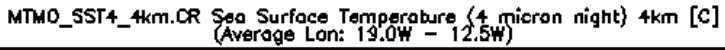

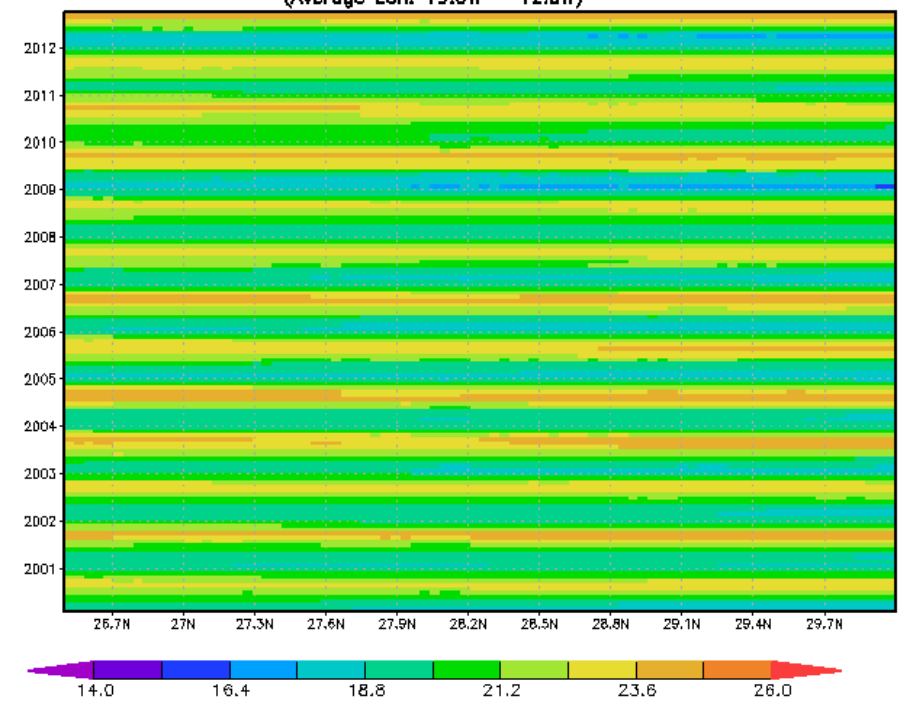

Hovmoller Gráficos latitude e longitude.

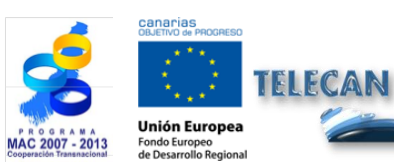

Tutorial TELECAN

Coleta e Análise de Imagens de Sensoramento Remoto

C1.27

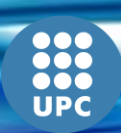

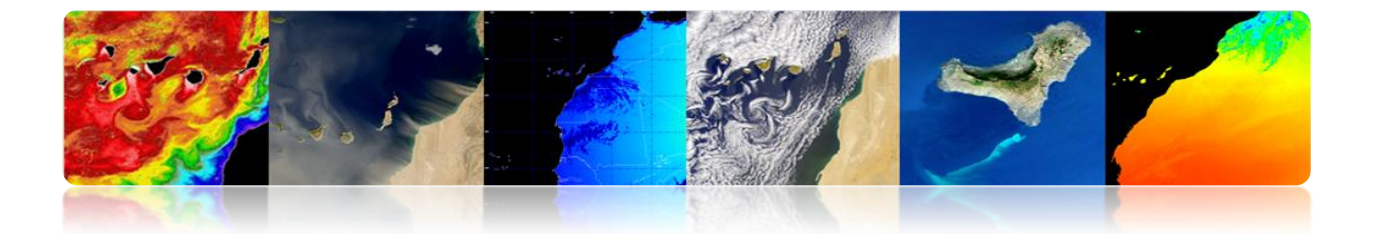

# CONTEÚDO

# FERRAMENTAS PARA PROCESSAMENTO DE IMAGEM SENSORIAMENTO REMOTO.

## 2.1. INTRODUÇÃO

#### **2.2. MONTEVERDI**

FUNDAMENTOS DE MONTEVERDI

#### 2.3. SEADAS

NOÇÕES BÁSICAS DE SEADAS

## 2.4. ENVI

FUNDAMENTOS ENVI BÁSICO

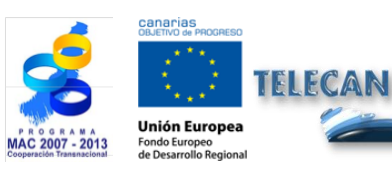

#### Tutorial TELECAN

Ferramentas para Processamento de Imagem Sensoramento Remoto

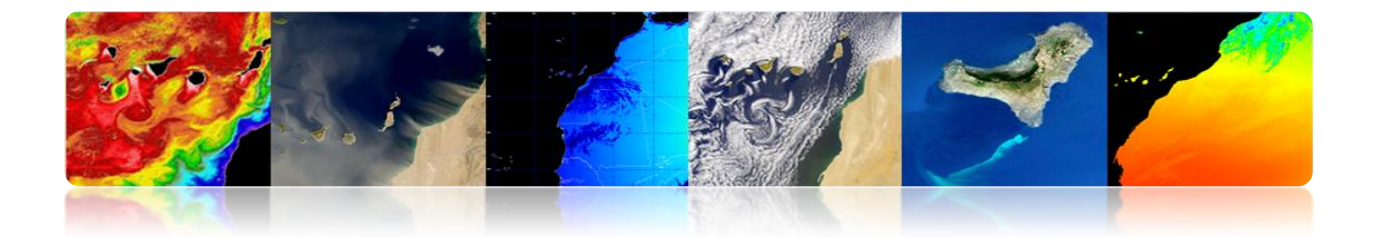

# 2.1. INTRODUÇÃO

As informações coletadas por sensores de sensoriamento remoto são processados e analisados usando programas de software conhecidas como ferramentas de processamento de sensoriamento remoto.

Há um número de programas de código aberto e muitos outros pagamentos para processar este tipo de informação. Aqui estão as ferramentas de cada tipo mais utilizado para o processamento de imagens de sensoriamento remoto. Além disso, para cada um deles inclui uma informação sumária das suas características principais.

## □ FERRAMENTAS COMERCIAIS

**ENVI:** Programa voltado para o processamento e análise de imagens de todos os tipos. É formatos de leitura bastante flexível e é muito amigável. Feito com linguagem IDL, permite incorporar módulos adicionais.

**ERDAS:** Provavelmente o maior programa comercial de implantação, sendo um padrão para formatos de intercâmbio, especialmente com GIS. Ele está disponível para uma grande variedade de plataformas. Ele pode ser programado utilizando o Modelo de Maker.

**ESRI:** ArcGIS é um conjunto de produtos GIS. São agrupados em várias aplicações para captura, edição, análise, processamento, design, impressão e publicação de informação geográfica. ArcGIS desktop família de aplicações GIS desktop, é um dos mais utilizados, incluindo ArcReader, ArcMap, ArcCatalog, ArcToolbox, ArcScene e ArcGlobe, e várias extensões.

Idrisi: Uma ferramenta que incorpora muitos utilitários de análise de imagem digital, e seu preço baixo, tem sido amplamente utilizado no ensino de sensoriamento remoto. Tem sido desenvolvido pela Universidade de Clark (EUA).

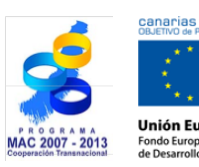

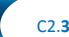

IDAD DE LAS PALMAS

**Tutorial TELECAN** Ferramentas para Processamento de Imagem Sensoramento Remoto

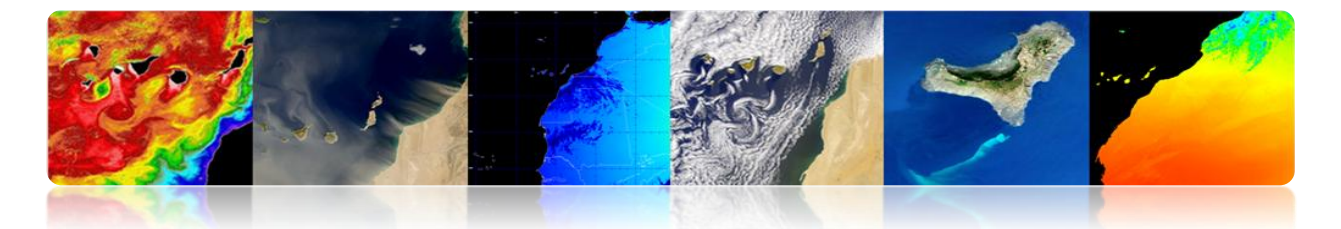

**E-Cognition:**Programa que incorpora vários aspectos da análise do contexto e morfologia matemática. É ideal para reconhecimento de padrão espacial.

ER-Mapper: programa australiano que recolhe a maioria das características comuns em sensoriamento remoto, sendo bastante eficiente no gerenciamento de imagens volumosos através da incorporação de sistemas inovadores e compressão algoritmos virtual.

**PCI Geomatica:**Nova versão do programa canadense PCI popular, em um esquema que incorpora mais pacotes integrados sua análise de imagem digital, ortorretificação, produção de mapas e GIS. Fornece ferramentas de análise bastante poderosos, graças à sua estreita ligação com o centro canadense de sensoriamento remoto. Você pode usar uma versão de demonstração limitada, chamado Freeview.

**DRAGÃO:** Low Cost Programa em ambiente Windows para análise de imagem digital. É muito apropriado para um ambiente educacional.

Miramon: GIS e sensoriamento remoto programa desenvolvido pela Universidade CREAF Barcelona. Baixo custo e funcionalidades largas

# □ FERRAMENTAS GRATUITAS

Grass: Programa focado em GIS e processamento de imagem. Desenvolvido para UNIX, em diferentes plataformas, mas há versões para Linux e Windows recentemente (WinGRASS). Ele foi inicialmente desenvolvido como uma ferramenta militar do Exército dos EUA Entre as organizações que o utilizam incluem NASA, NOAA, USGS, etc.

**Orfeo, de Monteverdi: Orfeo**Caixa de ferramentas (OTB) é uma biblioteca de processamento de imagens de sensoriamento remoto desenvolvido pelo CNES em 2006 com o objetivo de facilitar o uso de imagens de diferentes sensores. Orfeu Em particular constelação (Plêiades e Cosmo-SkyMed). Monteverdi é o mais robusto e operacional.

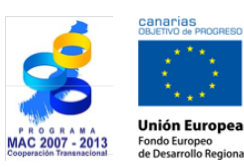

FIFCAN

Tutorial TELECAN Ferramentas para Processamento de Imagem Sensoramento Remoto

C2.4

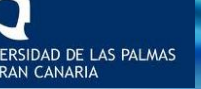

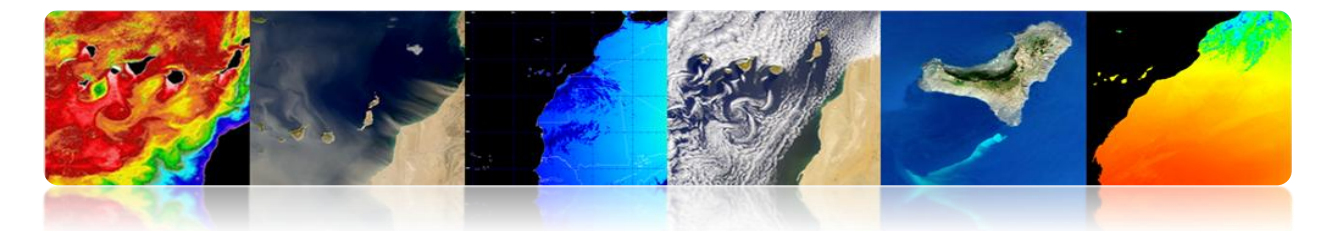

**Seadas:**Ferramenta de software NASA para visualização, processamento e análise de imagens de sensores da cor do oceano. Suporta as principais missões da NASA e ESA recentemente.

**MultiSpec: Programa desenvolvido pela Universidade de**Purdue, um dos pioneiros na década de 70. É muito apropriado para o ambiente de aprendizagem, tem alguns requisitos de hardware. Há também uma nova versão para 32 bits (versão de 32 bits).

PRIMAVERA: Programa desenvolvido pelo INPE (Instituto Nacional de Pesquisas Espaciais Brasil). Ele tem uma extensa lista de recursos, mas é principalmente voltada para o meio ambiente GIS. Versões em Português, Inglês e Espanhol.

Em seguida, ele irá apresentar uma introdução às várias ferramentas de processamento de imagens de sensoriamento remoto. Foram selecionados como aplicações de software livre Monteverdi [http://www.orfeo-toolbox.org/otb/monteverdi.html] e Seadas [http://seadas.gsfc.nasa.gov/], E também irá detalhar um dos software comercial utilizado campo do sensoriamento ENVI no remoto, http://www.exelisvis.com/ProductsServices/ENVI/ENVI.aspx Vamos começar por descrever as principais características do software Monteverdi, um software destinado a não especialistas, para terminar a aplicação ENVI, que é um software para usuários avançados. Ele também irá incluir as Seadas software, historicamente ligadas ao processamento de imagens da NASA oceanográfico, e em sua nova versão 7 fornece uma série de serviços públicos em uma interface gráfica nova e intuitiva disponível para Windows.

# 2.2. MONTEVERDI

O software Monteverdi, patrocinado entre outros pela Agência Espacial Francesa (CNES), é um programa gráfico com base em ITK e bibliotecas OTB (Orfeo Toolbox) utilidades que fornecem processamento de imagens de sensoriamento remoto. OTB é distribuído como open source, permitindo acesso total aos algoritmos utilizados na biblioteca. Além dos serviços básicos, permite o processamento de imagens de alta

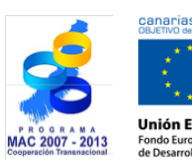

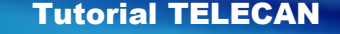

Ferramentas para Processamento de Imagem Sensoramento Remoto

VERSIDAD DE LAS PALMAS

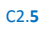

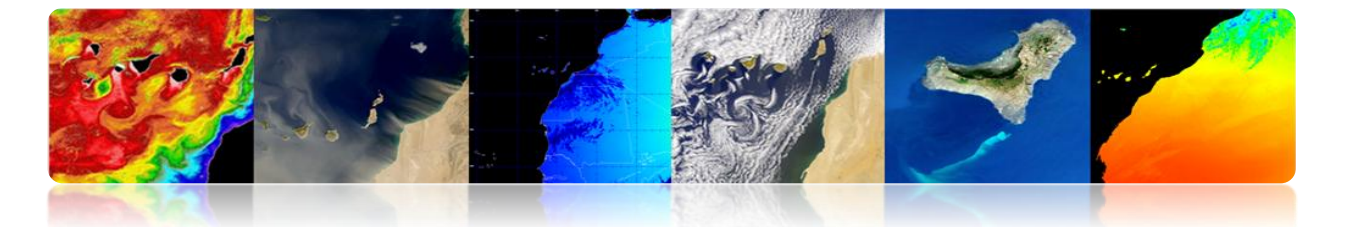

resolução, como SPOT, Quikbird, WorldView, Landsat, Ikonos, etc. Assim como imagens hiperespectrais e radar. O software está disponível gratuitamente para Linux, Unix e Windows. A última versão estável é a 1.14, disponível para download no seguinte link:

http://sourceforge.net/projects/orfeo-toolbox/files/Monteverdi/Monteverdi-1.14/Monteverdi-1.14.0-win32.exe/download

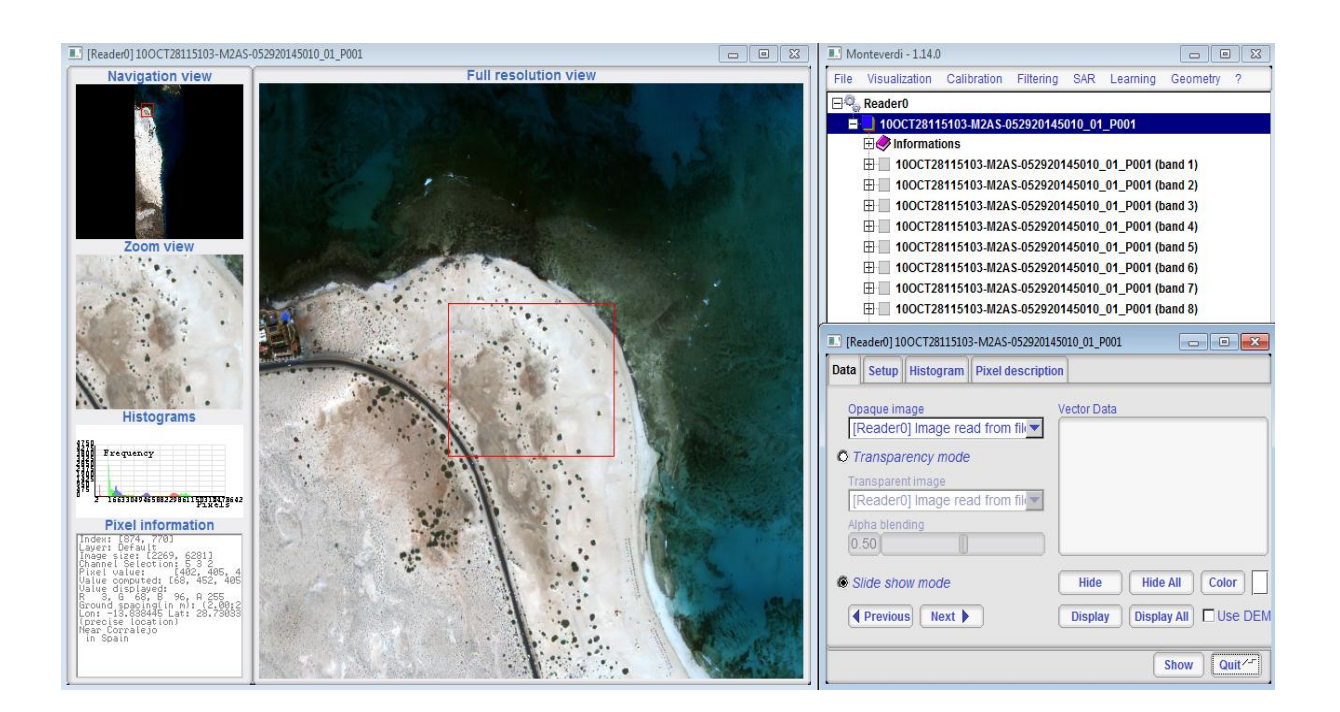

## MONTEVERDI BASICS

Monteverdi é um programa gráfico user-friendly com pouco conhecimento em sensoriamento remoto. Permite a utilização dos formatos de imagem utilizadas, bem como a utilização de certos tipos de dados de vector. A figura mostra uma imagem de carregar o programa. Pode ser visto através do topo do menu da interface em "Ficheiro"→ Menu "Abrir Dataset" você pode acessar uma seleção de imagem / vetor a ser carregado. Depois de selecionar os dados, Monteverdi reconhece seu tipo, e pressione "aberto" os dados estão disponíveis na interface principal do programa.

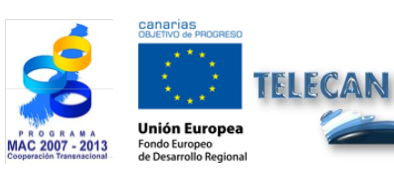

Tutorial TELECAN

Ferramentas para Processamento de Imagem Sensoramento Remoto

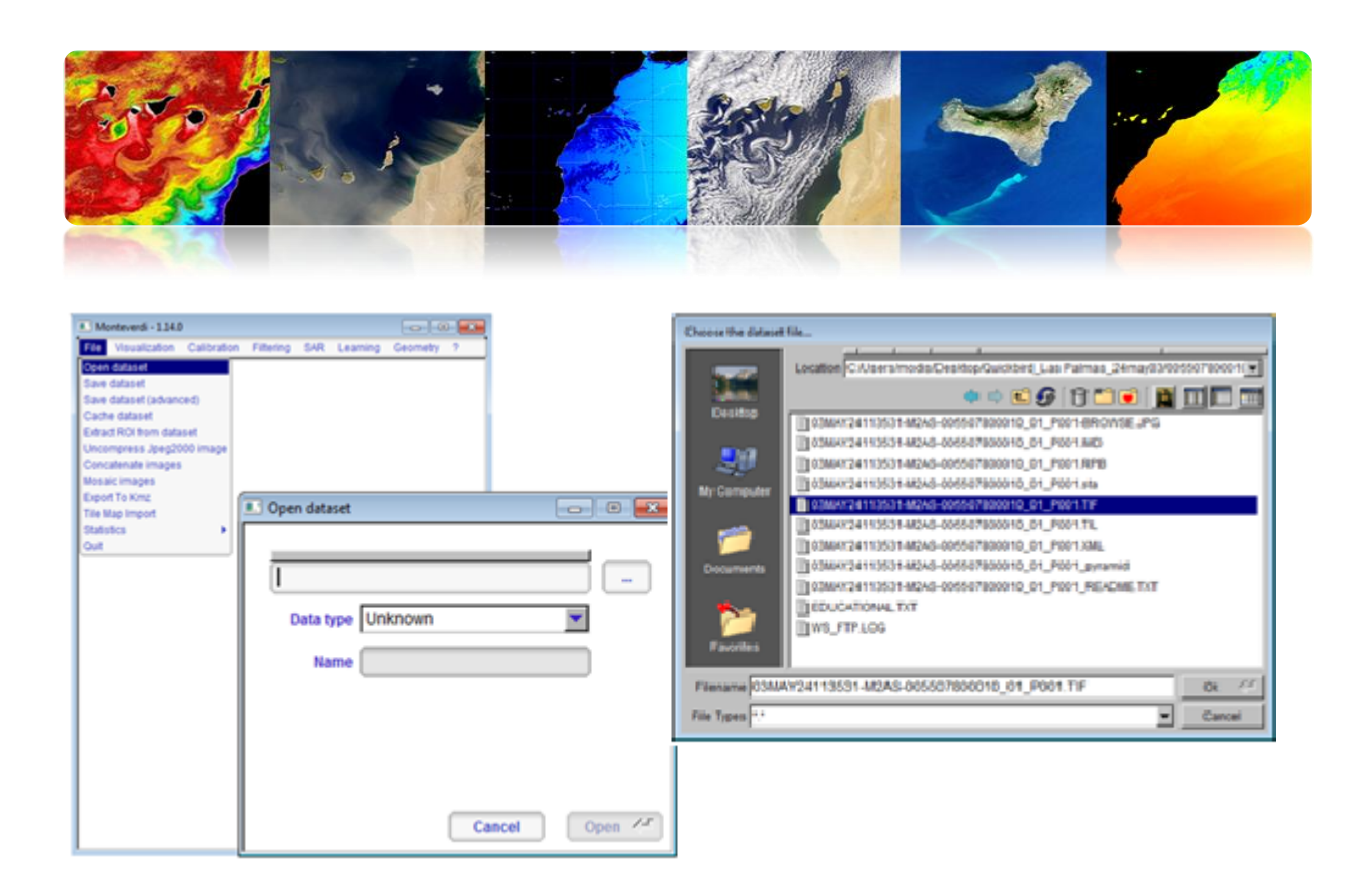

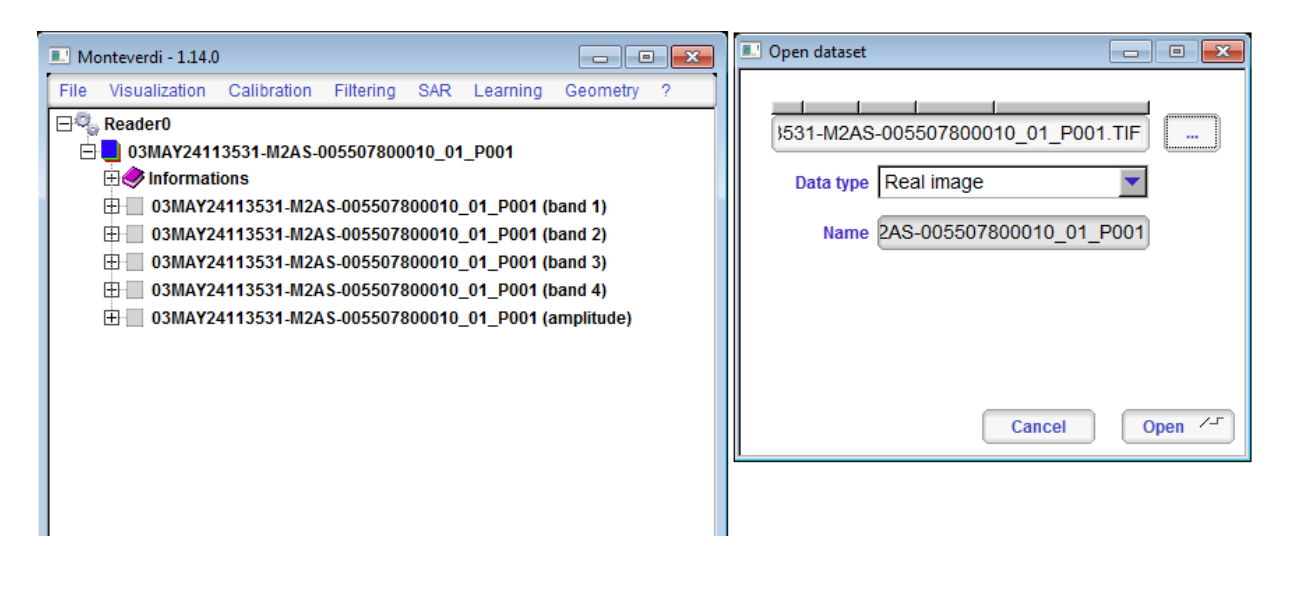

Para visualizar a imagem para acessar o menu principal, em "Visualização"→ "Viewer". Em seguida, aparece uma janela "Definir entradas" onde você tem que selecionar o canal de imagem ou imagem a ser exibida pressionando (+), acrescentando que "Input". Depois de selecionar a imagem, no nosso caso, uma imagem. Tif botão Ok é pressionado. Nesse ponto, você verá uma tela composta de navegação, zoom e alta resolução. Também aparece no canto inferior esquerdo da janela com o histograma dos canais representados e informações pixel.

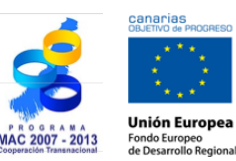

TELECAN

**Tutorial TELECAN** Ferramentas para Processamento de Imagem Sensoramento Remoto

C2.7

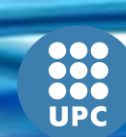

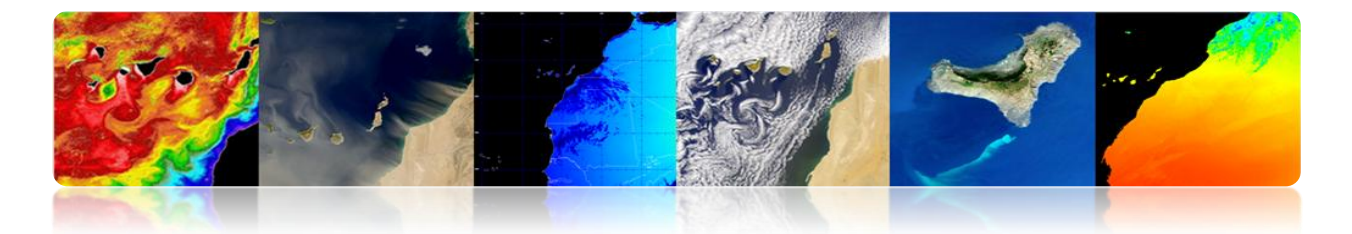

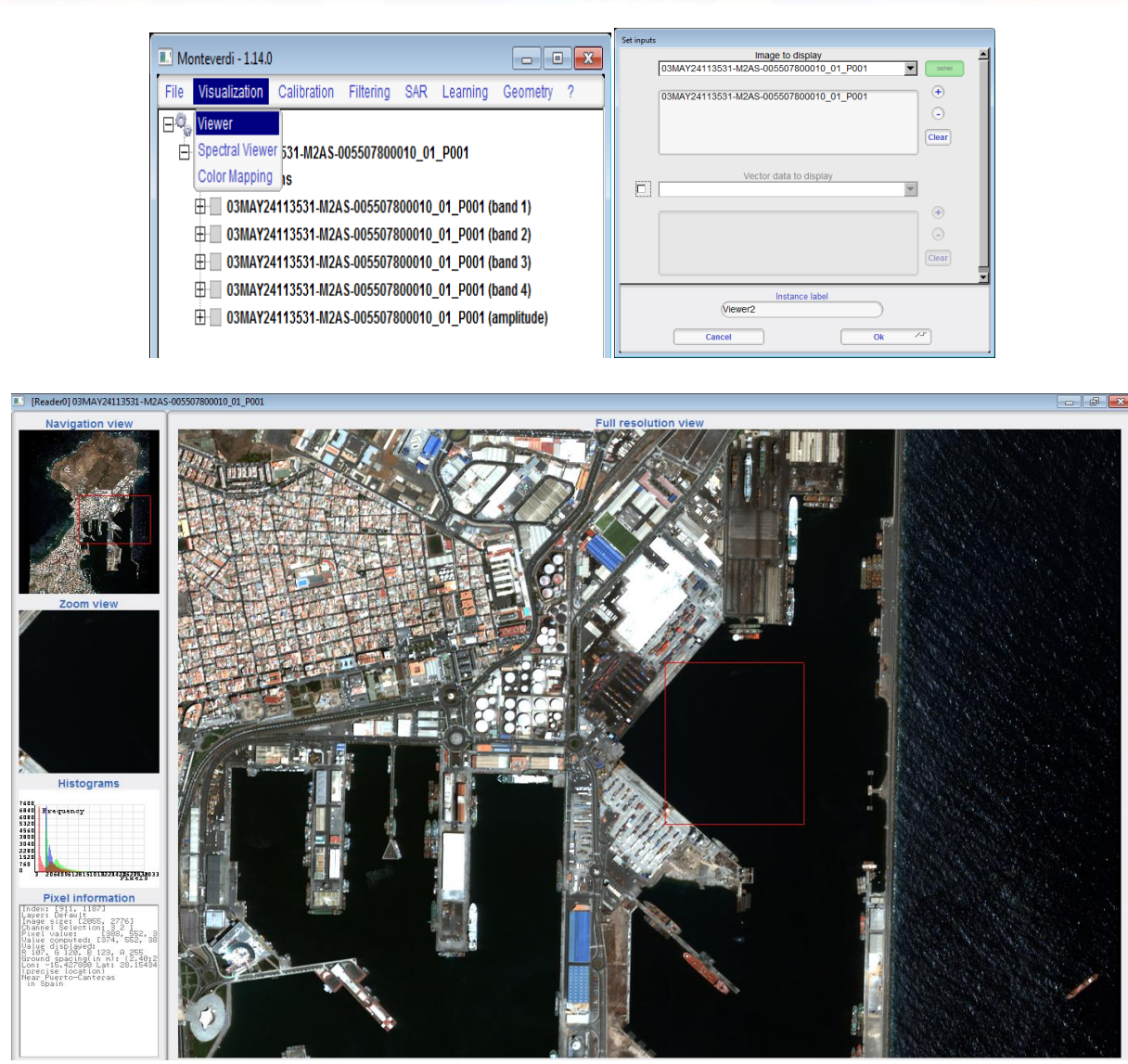

Avançar para exibir uma outra janela com um menu que permite a gestão de exibição de dados. Em "dados" você pode selecionar os diferentes dados inseridos no "input set", ea forma como eles são representados (trasparecía ou slides). No "Setup" mostra a configuração dos dados em RGB imagens coloridas ou em tons de cinza. Ele também permite que você configure a tela em janelas compactas ou separado, e permite que você defina o método de exibição, linear, Gaussian, raiz quadrada. Em "Histograma", você pode ver o histograma das bandas representadas na tela, no caso do método linear é que eu posso alterar os parâmetros mínimos e máximos no mesmo histograma mudando as barras verticais. Finalmente, em "Descrição do Pixel" podem

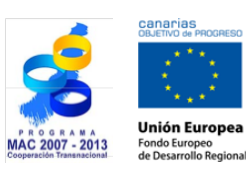

TELECAN

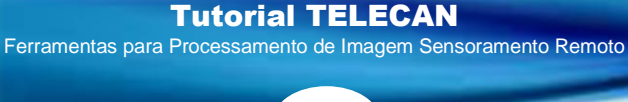

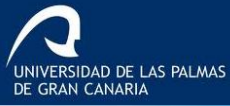

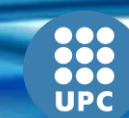

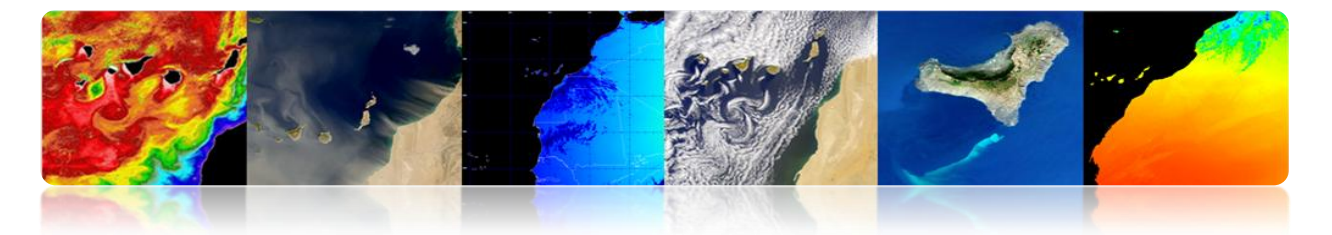

acessar as informações de acordo com a posição do pixel. Estas opções são mostradas nas figuras seguintes.

| [Reader0] 03MAY24113531-M2AS-0055078                                                     | 00010_01_P001                                     |                                           |  |  |  |  |  |  |
|------------------------------------------------------------------------------------------|---------------------------------------------------|-------------------------------------------|--|--|--|--|--|--|
| Data Setup Histogram Pixel descripti                                                     | on                                                |                                           |  |  |  |  |  |  |
| Opaque image<br>[Reader0] Image read from file: (                                        | Vector Data                                       |                                           |  |  |  |  |  |  |
| Transparency mode Transparent image [Reader0] Image read from file: ( Alpha blending 551 | D3MAY2411:                                        |                                           |  |  |  |  |  |  |
| Slide show mode  Previous Next                                                           | Hide                                              | Hide All Color                            |  |  |  |  |  |  |
|                                                                                          |                                                   | Show Quit                                 |  |  |  |  |  |  |
|                                                                                          |                                                   |                                           |  |  |  |  |  |  |
| [Reader0] 03MAY24113531-M2AS-0055078                                                     | 00010_01_P001                                     |                                           |  |  |  |  |  |  |
| Data Setup Histogram Pixel descripti                                                     | on                                                |                                           |  |  |  |  |  |  |
| Color Composition                                                                        | Windows layout                                    | Contrast enhancement                      |  |  |  |  |  |  |
| Grayscale mode                                                                           | Splitted windows layout     Packed windows layout | View used for histogram  Navigation  Full |  |  |  |  |  |  |
|                                                                                          |                                                   | © Zoom                                    |  |  |  |  |  |  |

No data field

Apply

Export to PNG ..

No data value 0.0

Method

Upper quantile % 2.0

Lower quantile % 2.0

Apply

Show

-

Quit /-

UNIVERSIDAD DE LAS PALMAS DE GRAN CANARIA

Square root

RGB composition mode

-

-

/5

Red channel 3

Green channel 2

Blue channel 1

Apply

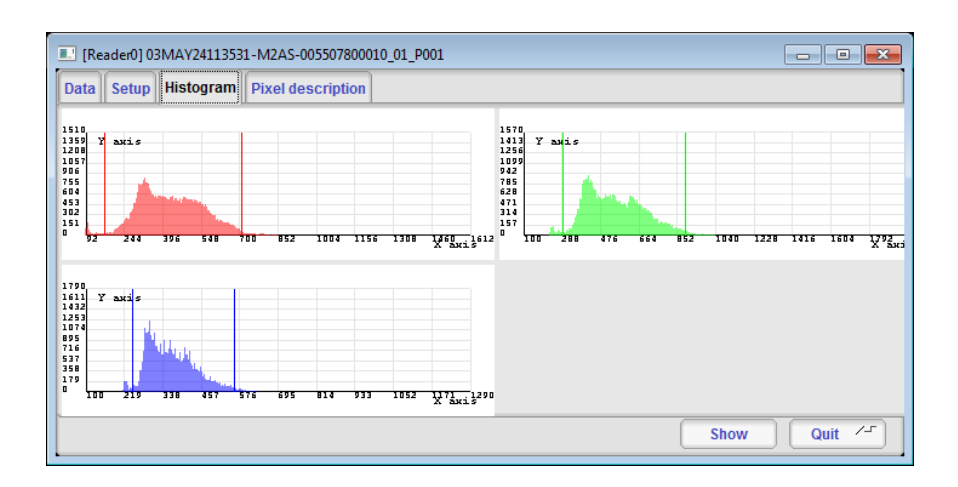

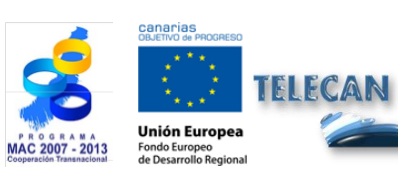

#### **Tutorial TELECAN**

Ferramentas para Processamento de Imagem Sensoramento Remoto

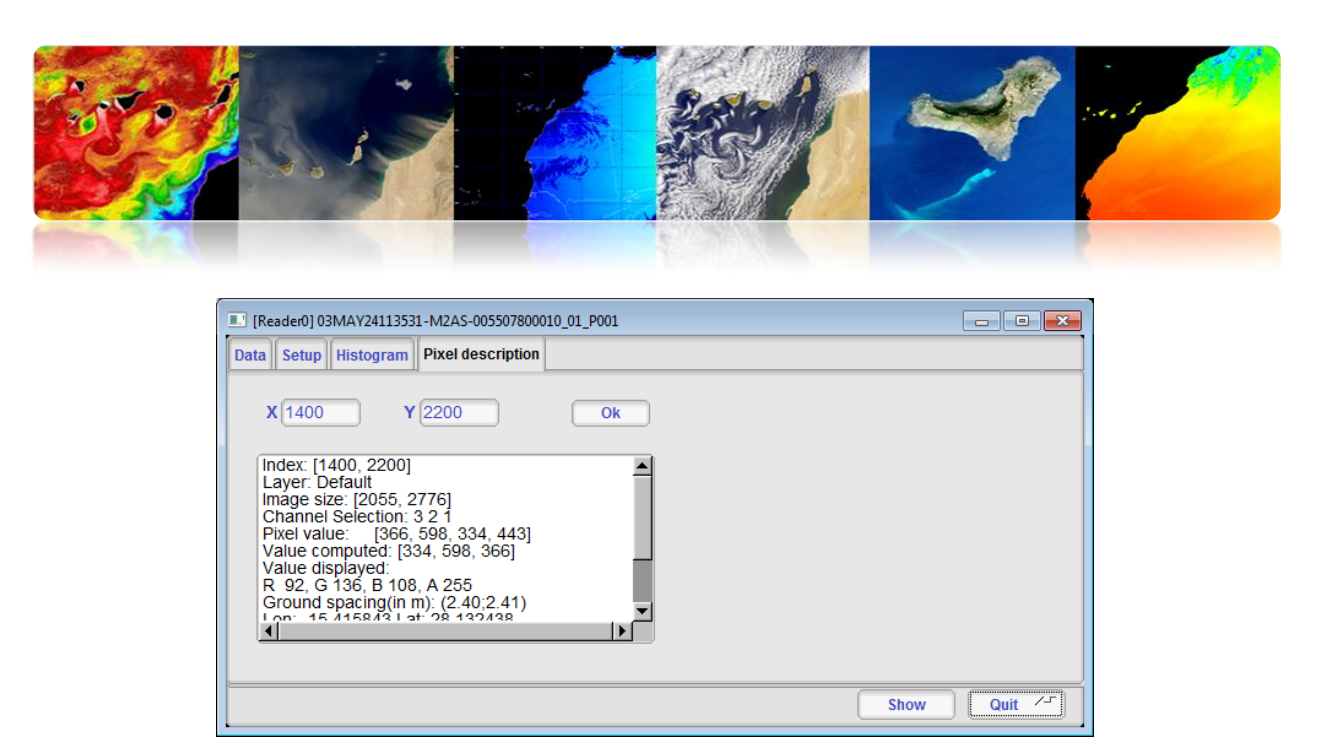

Continuando com o menu "Visualização" aderir ao "Visualizador espectral", em que a janela irá aparecer novamente "Definir entradas" e selecione a imagem previamente carregado no programa. Uma vez carregada a imagem é um espectador com uma janela de navegação, selecione bares nos canais de exibição, e uma lista à esquerda para entrar pontos selecionados com os valores dos canais e do ângulo espectral. Por sua vez, uma outra tela, que representa um gráfico dos valores dos canais do pixel seleccionada, com o cursor junto aos valores dos pontos armazenados.

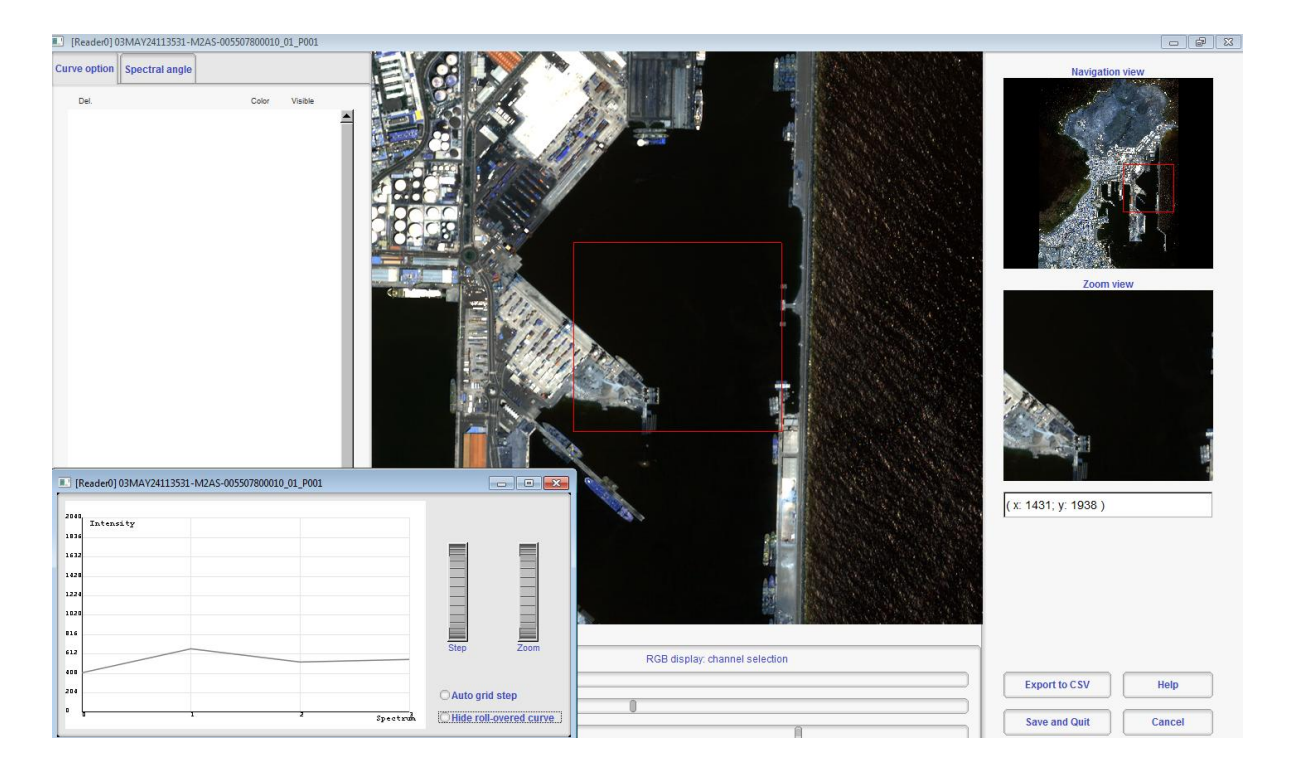

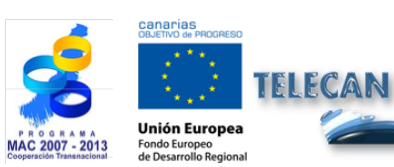

Tutorial TELECAN

C2.10

Ferramentas para Processamento de Imagem Sensoramento Remoto

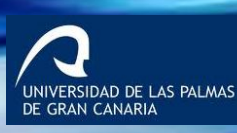
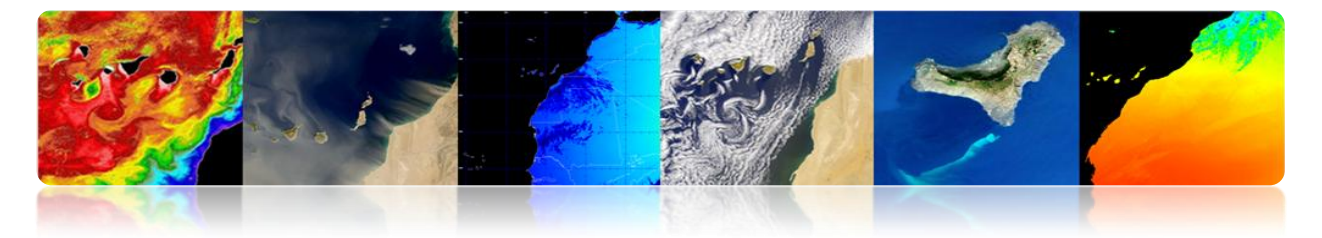

Para colocar itens na lista só tem de clicar no botão direito do mouse. A figura mostra os gráficos da janela de canais espectrais de diferentes pontos selecionados no visor.

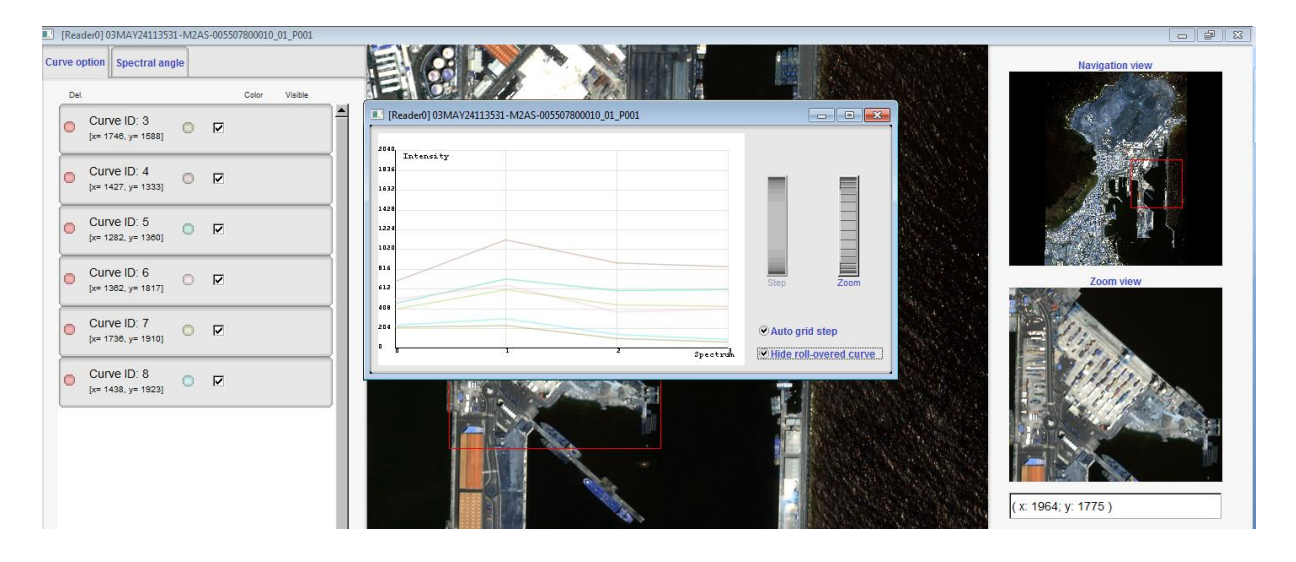

A figura a seguir mostra a opção de ângulo espectral calcula o ângulo entre as faixas de uma das bandas selecionados eo resto da imagem. Isso proporciona uma relação entre a informação e o ponto de imagem, neste exemplo, foram seleccionados como o ponto de água do mar na porta e sem ondas, a representação desta área é quase de cor preta, pois representa um ângulo perto para zero, o que indica a sua relação a este ponto.

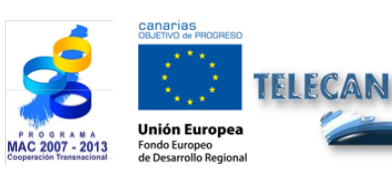

Tutorial TELECAN

Ferramentas para Processamento de Imagem Sensoramento Remoto

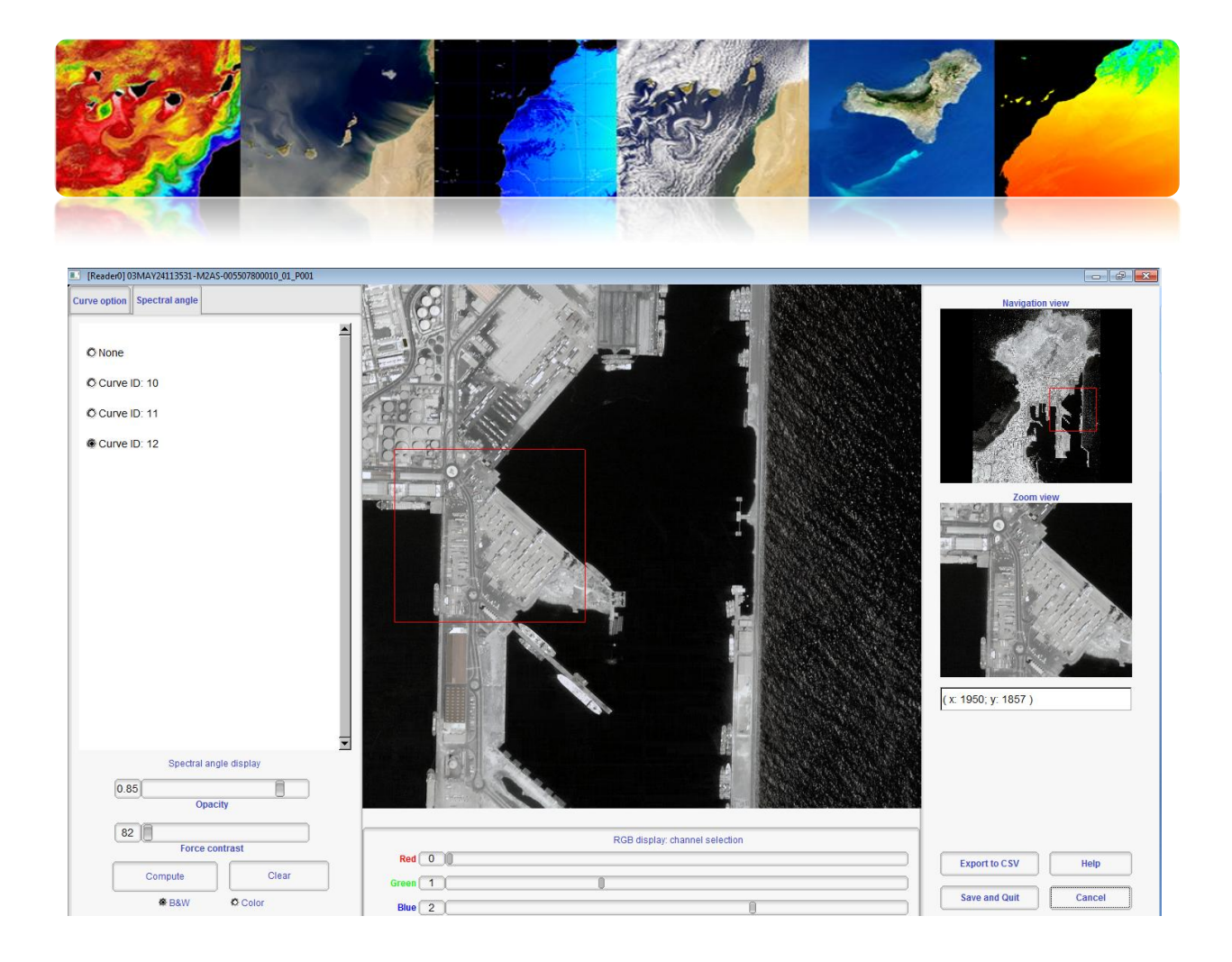

Para finalizar o menu "Visualização", chegamos ao "mapeamento de cores", onde a janela vai aparecer novamente "Definir entradas". O utilitário tem a coloração tão completa usando paletas de tons de cinza, de modo que apenas um canal é selecionado. Um exemplo típico é a cor de um índice de vegetação, tais como NDVI, um índice pode ser gerado por uma opção de menu "filtragem"  $\rightarrow$  "Extração de recursos"  $\rightarrow$  "Radiométrica extração de índices". Uma vez carregado com canal de índice será exibida uma janela de "Color Mapa Aplicar", na qual você pode selecionar a paleta desejada e os valores máximos e mínimos para representar. A figura mostra a configuração da paleta de Inverno [-0,5 0,5], RGB da imagem processada para obter o NDVI, NDVI escala de cinzentos, e o resultado da imagem colorida.

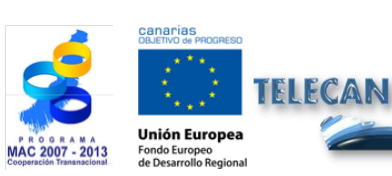

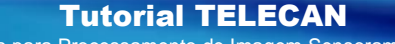

Ferramentas para Processamento de Imagem Sensoramento Remoto

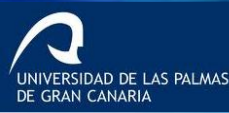

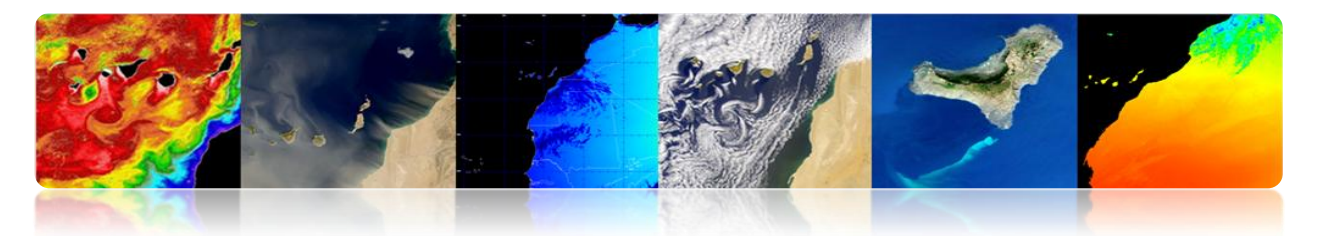

| Color Map to Apply: |   |         | - • ×     |
|---------------------|---|---------|-----------|
| Image Scaling       |   |         |           |
| Min -0.5            |   | Max 0.5 |           |
| Select ColorMap     |   |         |           |
| Winter              | • |         |           |
|                     |   | Cancel  | Save/Quit |

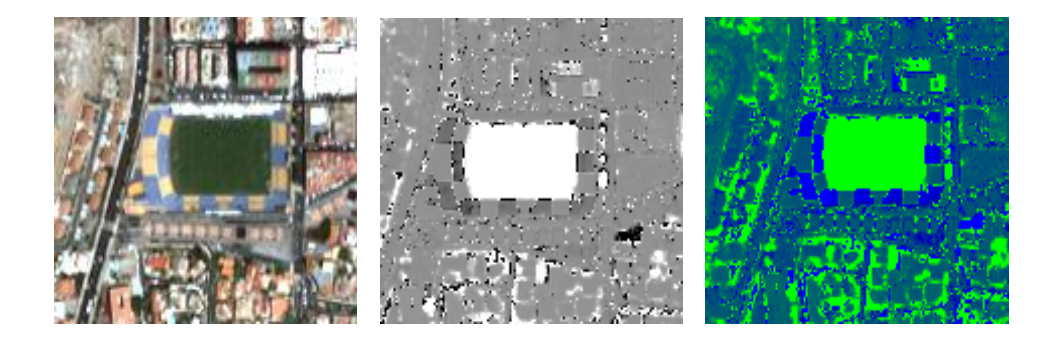

Outro utilitário básico é salva imagens de disco. Por exemplo, nós criamos uma imagem colorida de NDVI que é armazenado na memória e queremos salvar. Para fazer isso, vá ao menu "File"→ "Salvar conjunto de dados", e aparecerá na janela "Set as entradas", onde você seleciona a imagem que você deseja salvar (imagem Mapa de cores de inverno), após pressionar OK aparecerá uma janela "Salvar conjunto de dados", onde você vai entrar na rota e tipo de imagem . Também introduzimos o tipo de dados que armazena cada pixel. No nosso caso, é uma imagem RGB de 8 bits que pode ser visto por qualquer espectador. Então, escolha o tipo "unsigned char", manter a "salvar metadados" e salvar em formato de imagem. Tif para armazenar informação geográfica. A figura mostra a configuração da janela "salvar conjunto de dados".

| Save dataset                     | - • ×  |  |  |  |  |  |  |
|----------------------------------|--------|--|--|--|--|--|--|
|                                  |        |  |  |  |  |  |  |
| c:/Users/modis/Desktop/aaa.tif   |        |  |  |  |  |  |  |
| Output Data Type unsigned char ( |        |  |  |  |  |  |  |
| Save metadata 🗹                  |        |  |  |  |  |  |  |
| Cancel                           | Save 🖍 |  |  |  |  |  |  |
| 0%                               |        |  |  |  |  |  |  |

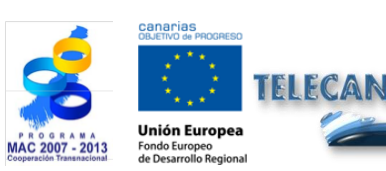

Tutorial TELECAN Ferramentas para Processamento de Imagem Sensoramento Remoto

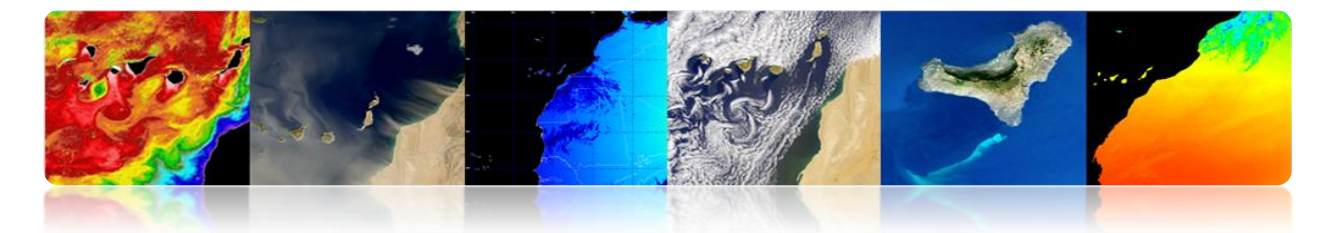

Se precisarmos de mais opções de configuração ao salvar uma imagem de disco pode usar o "save dataset (avançado)", que entre outras coisas pode configurar os canais que você deseja salvar e quais não. A figura mostra a interface "Aplicação escritor", a qual executa os dados armazenados avançada.

| Writer Application: (3 bands , [2055, 3 | 2776])                                                                   |           | Writer Application: (3 bands , [2055                       | i, 2776])                        |               |
|-----------------------------------------|--------------------------------------------------------------------------|-----------|------------------------------------------------------------|----------------------------------|---------------|
| Scroll                                  | Filresolution                                                            | Band      | Scroll                                                     | Full resolution                  | Band          |
| Action Output                           | s/modis/Desktop/aaa.tif<br>pixel type unsigned char v<br>caling metadata |           | Action [Output]<br>Feature image list<br>Ch1<br>Ch2<br>Ch3 | Selected ou<br>Ch1<br>Ch2<br>Ch3 | Aput channels |
|                                         |                                                                          | Quit Save |                                                            |                                  | Quit Save     |

Para terminar com as opções básicas da ferramenta, vamos utilizar a opção do menu "Arquivo"→ "Extrair ROI do dataset." Esta opção é muito interessante se você quiser cortar uma região de interesse da imagem. Permite obter uma área quadrada das posições dos pixels de imagem ou usando longitudes e latitudes, como na figura mostra a interface "Selecione o ROI" que aparece depois de selecionar a imagem a ser cortada.

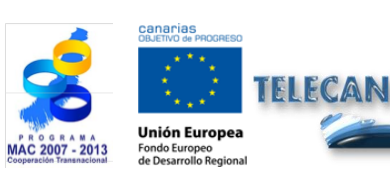

Tutorial TELECAN

Ferramentas para Processamento de Imagem Sensoramento Remoto

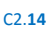

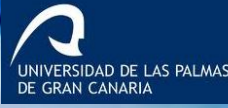

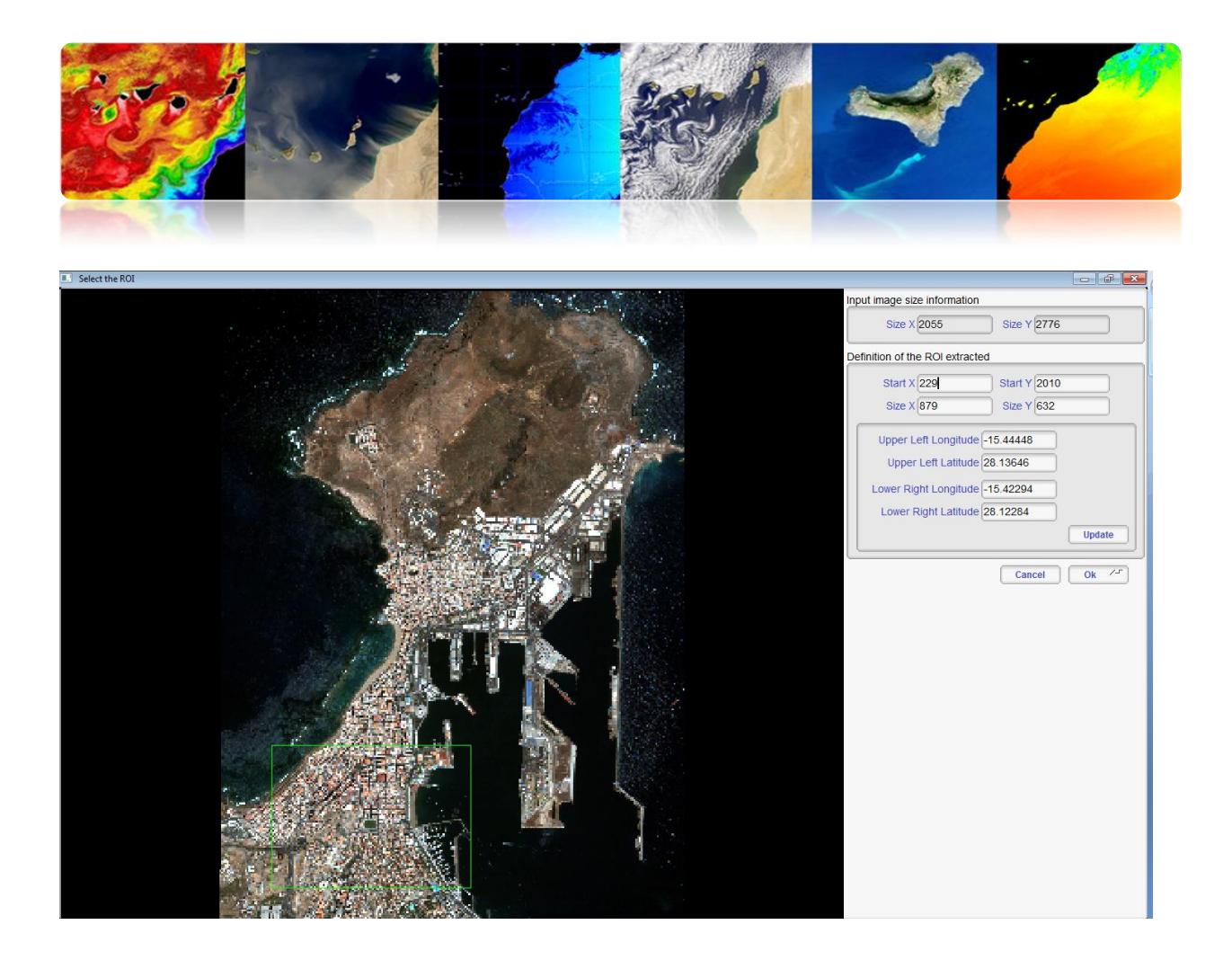

# 2.3. <u>Seadas</u>

Os SeaWiFS sistema de análise de dados (SeaWiFS Sistema de Análise de Dados, Seadas) é uma ferramenta intuitiva para processamento de imagens e de dados oceanográficos com base em "Cor do Oceano". A última versão 7 é o resultado da colaboração com os desenvolvedores da ESA e seu feixe de pacote. Através desta colaboração a exibição é inteiramente baseado em que quadro BEAM introduziu muitos mais recursos em comparação com a versão mais recente. Além disso, esta nova versão está disponível não só para sistemas Linux / Unix, mas também está disponível na plataforma Windows. Em contraste integração BEAM causou o módulo IDL existente nas versões anteriores ainda não está disponível.

O software está disponível para download no seguinte link:

http://seadas.gsfc.nasa.gov/installers/

TELECAN

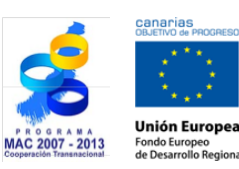

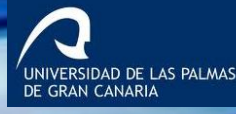

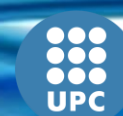

**Tutorial TELECAN** Ferramentas para Processamento de Imagem Sensoramento Remoto

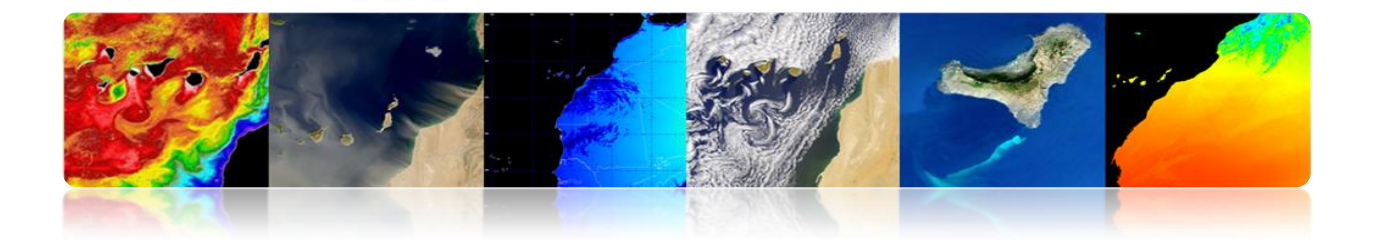

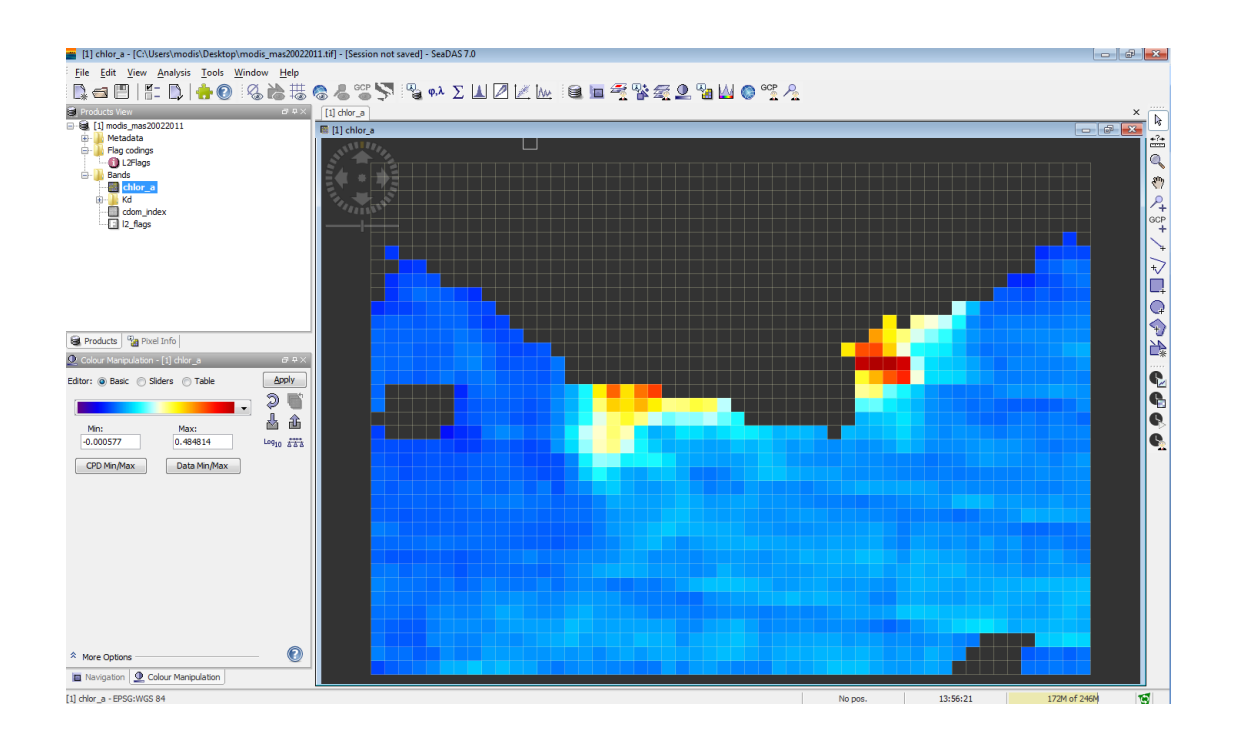

## □ NOÇÕES BÁSICAS DE SEADAS

Seadas é um programa gráfico com uma interface amigável especializada no processamento de dados oceanográficos. Permite o uso da maioria dos dados de sensoriamento remoto e dados vetoriais. A figura mostra uma imagem de carregar o programa. Pode ser visto através do topo do menu da interface em "Ficheiro"→ "Importar Raster Data" exibe uma infinidade de opções de sensores e formatos de imagem. Depois de selecionar o tipo de imagem para importar uma janela de seleção aparece onde você digitar o caminho do arquivo.

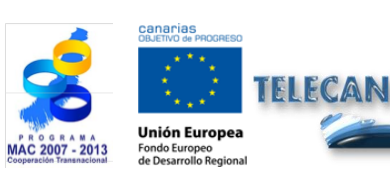

Tutorial TELECAN

Ferramentas para Processamento de Imagem Sensoramento Remoto

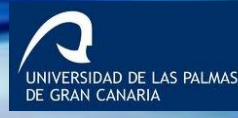

|      |                    |                 |                         |                                      | 15                     | A             |                                                                                                    |         |                  |
|------|--------------------|-----------------|-------------------------|--------------------------------------|------------------------|---------------|----------------------------------------------------------------------------------------------------|---------|------------------|
| Sea  | DAS 7.0            |                 |                         |                                      |                        |               |                                                                                                    |         |                  |
| File | Edit View Analysis | s Tools Window  | v Help                  |                                      | SeaDAS - Impo          | rt ENVISAT Pr | roduct                                                                                                    |         | ×                |
| U.   | New Product        | Ctrl+N          | 📸 🗃 🖉 🎜 🎬 🔊 🦉 🗛 Σ 🚹 🖉 🖢 | 🖉 🔤 🗎 😤 📽 🕰 🕻                        | Look in:               | MER_OAG       | G                                                                                                    | • 🦸 🖻   | ?                |
| L.   | New Time Series    |                 | 0 + ×                   |                                      | (Ara)                  | 🗳 MER_201     | 11201_TEXT.zip                                                                                                   |         | Subset           |
|      | Open Product       | Ctrl+O          |                         |                                      | 2                      | 201 MER_201   | 11220_TEXT.zip                                                                                                   |         | File size: 690 M |
|      | Open Session       | Ctrl+Mayús+O    | ATSR                    |                                      | Elementos<br>recientes | MER_201       | 20218_TEXT.zip                                                                                                   |         |                  |
|      | OPeNDAP Access     | ,               | AVNIR-2                 |                                      |                        | MER FRS       | 2PNPDE2011120 11335 000001913109 00138 51014 2414 NI<br>5 2PNPDE20111220 113905 000001913109 00411 51287 1387.N1 |         |                  |
| a    | Product Grabber    | Ctrl+Mavús+P    | Aquarius (L1A, L2, L3)  |                                      |                        | MER_FRS       | 5_2PNPDE20120218_113913_000001913111_00411_52149_2888.N1                                                         |         |                  |
|      | Clore Product      | Ctrl+W          | BEAM-DIMAP              |                                      | Escritorio             |               |                                                                                                    |         |                  |
|      | Close Session      | Ctrl+Mawis+W    | Binned SEADAS data      |                                      |                        |               |                                                                                                    |         |                  |
| -    | Cause Desident     | Chill S         | CHKUS/Proba             |                                      |                        |               |                                                                                                    |         |                  |
|      | Save Product As    | Ctri+5          | CSV                     |                                      | Mis<br>documentos      |               |                                                                                                    |         |                  |
|      | Save Product AS    | Ctrla Maurica S | ENVI                    |                                      |                        |               |                                                                                                    |         |                  |
|      | Save Session As    | con mayar 5     | FRS1/2                  |                                      |                        |               |                                                                                                    |         |                  |
|      | Import Raster Data | •               | GETASSE30 DEM Tile      | Import an ENVISAT (MERIS, AATSR, ASA | Equipo                 |               |                                                                                                    |         |                  |
|      | Import Vector Data | •               | GeoTIFF                 |                                      |                        |               |                                                                                                    |         |                  |
| L.   | Export Raster Data | •               | HDE-EQS Gridded         |                                      |                        |               |                                                                                                    |         |                  |
|      | Other Exports      | +               | HICO (ENVI format)      |                                      | Red                    |               |                                                                                                    |         |                  |
|      | Exit               | Alt+F4          | HICO L1B                |                                      |                        | File name:    | MER FRS 2PNPDE20111201 113538 000001913109 00138 51014                                                           | 2414.N1 | Import Product   |
| _    |                    |                 | Landsat 5 TM (FAST)     |                                      |                        | Eles of type: | ENDINE ATTO and ACAD work who (8 ML 2 TO 1 TO 1 TO                                                               |         | Cancel           |
|      |                    |                 |                         |                                      |                        | inca or type. | ENVISAL MERIS, AATSK and ASAR products (*.N1, *.E1, *.E2, *.zp, *.{                                              | (Z) 🔻   | Caricei          |

Depois de carregar a imagem aparecerá na interface principal na janela "produtos Ver" imagem previamente carregado. A figura mostra a estrutura de dados do formato da imagem (HDF), que inclui informação de metadados, as bandeiras, a informação de rede e as bandas de sensor de produtos marinhos L2 MERIS informações físicas. Ao clicar duas vezes sobre uma das bandas ou de produtos (neste exemplo, é a matéria em suspensão na água "total\_susp") abre um visor com os dados seleccionados.

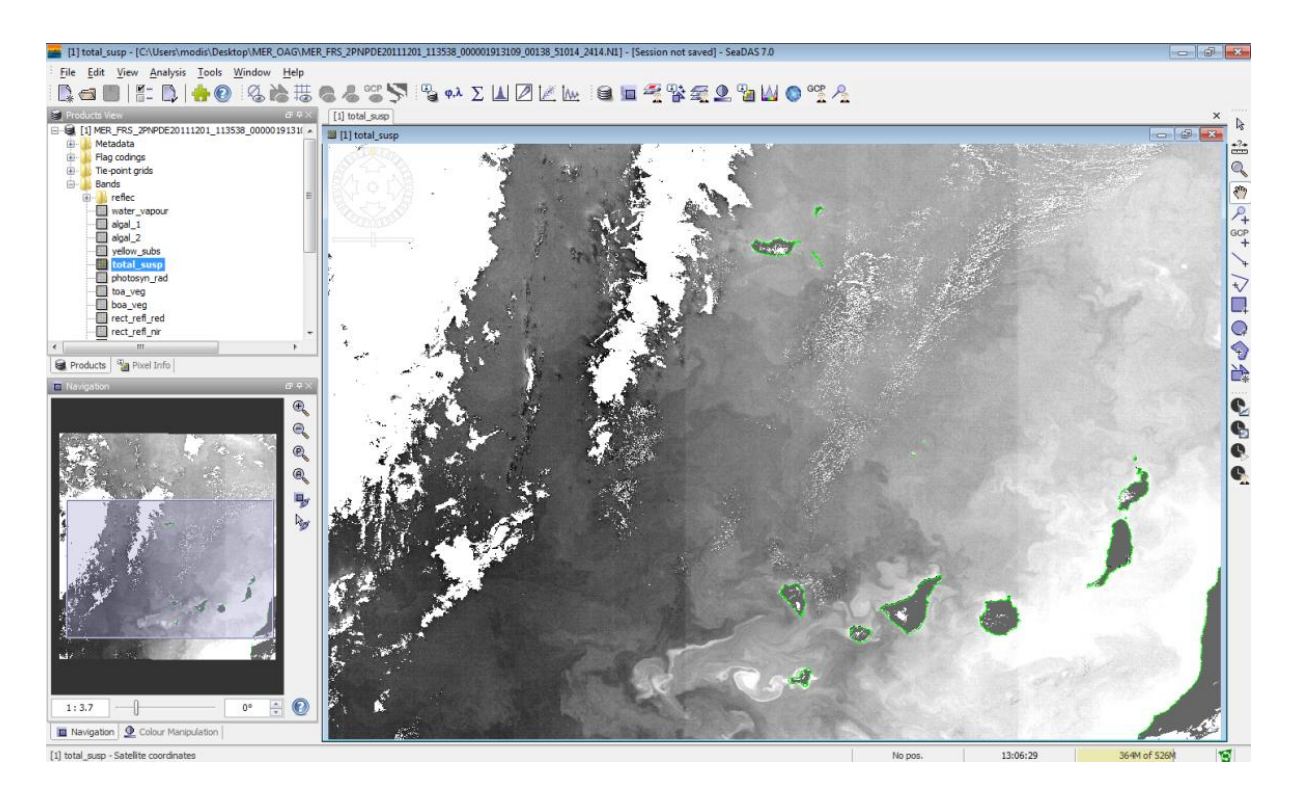

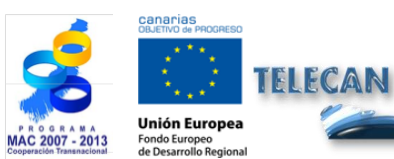

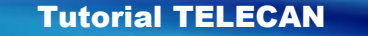

Ferramentas para Processamento de Imagem Sensoramento Remoto

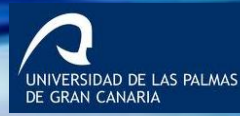

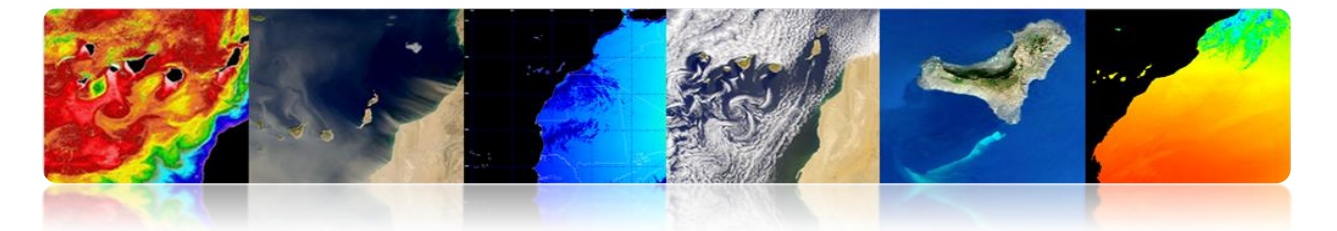

No canto inferior esquerdo, vemos duas abas, a navegação e outro chamado "Manipulação de Cor", que permite uma forma simples de colorir as imagens.

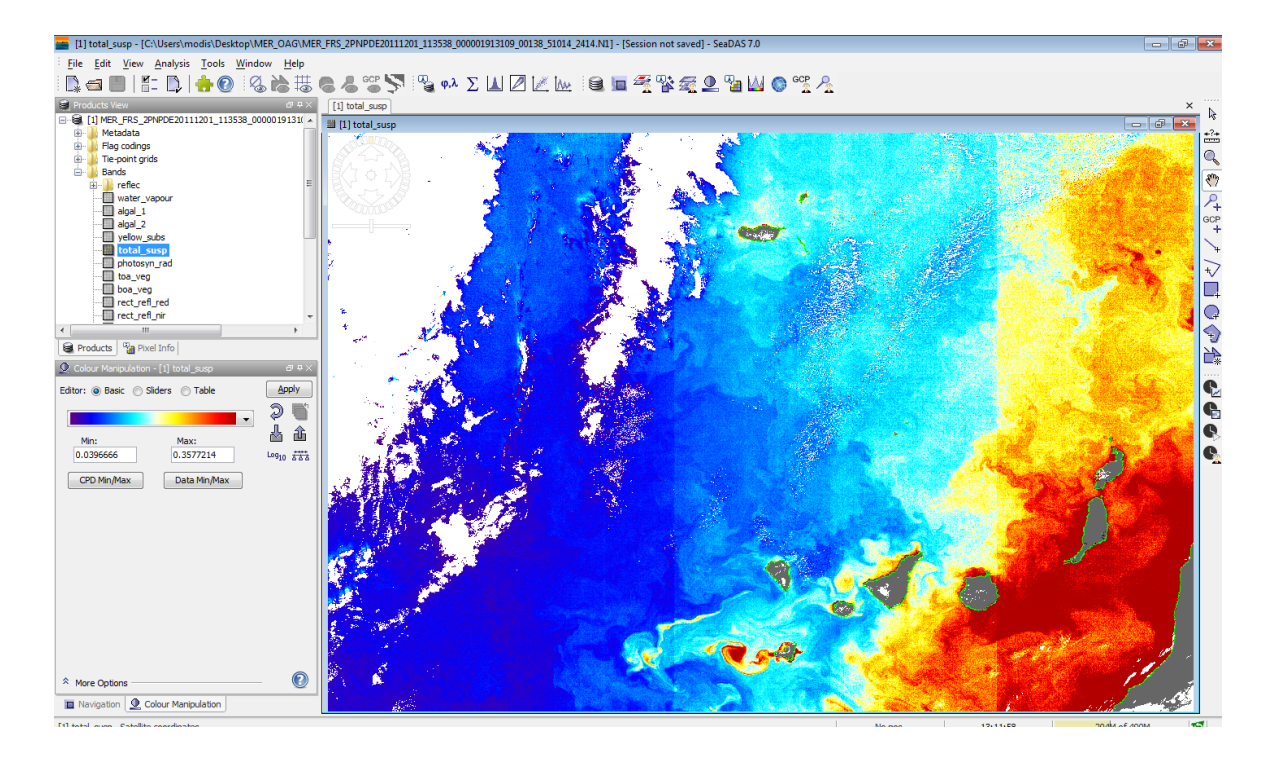

Outra forma simples de carregar imagens em Seadas é arrastar em "Ver os produtos" de uma imagem, no nosso caso, por exemplo, podemos arrastar a imagem reprojectado WV2 Maspalomas. Para vê-lo em RGB o botão direito sobre o botão e vamos ver o "Open RGB imagem View" onde aparecer uma janela para selecionar as bandas RGB. Depois de selecionar o canal e pressione OK para exibir um novo visualizador de imagens com RGB.

| 💼 SeaD   | AS - Select RGB-Image Channels                     | ×            |
|----------|----------------------------------------------------|--------------|
| Profile: |                                                    |              |
|          |                                                    |              |
| Red:     | band_5                                             |              |
| Green:   | band_3 -                                           |              |
| Blue:    | band_2                                             |              |
| C Stor   | e RGB channels as virtual bands in current product |              |
|          | OK Cancel H                                        | <u>i</u> elp |

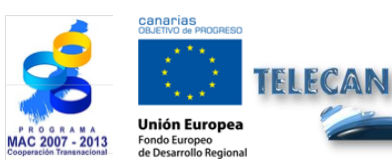

Tutorial TELECAN

C2.18

Ferramentas para Processamento de Imagem Sensoramento Remoto

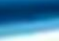

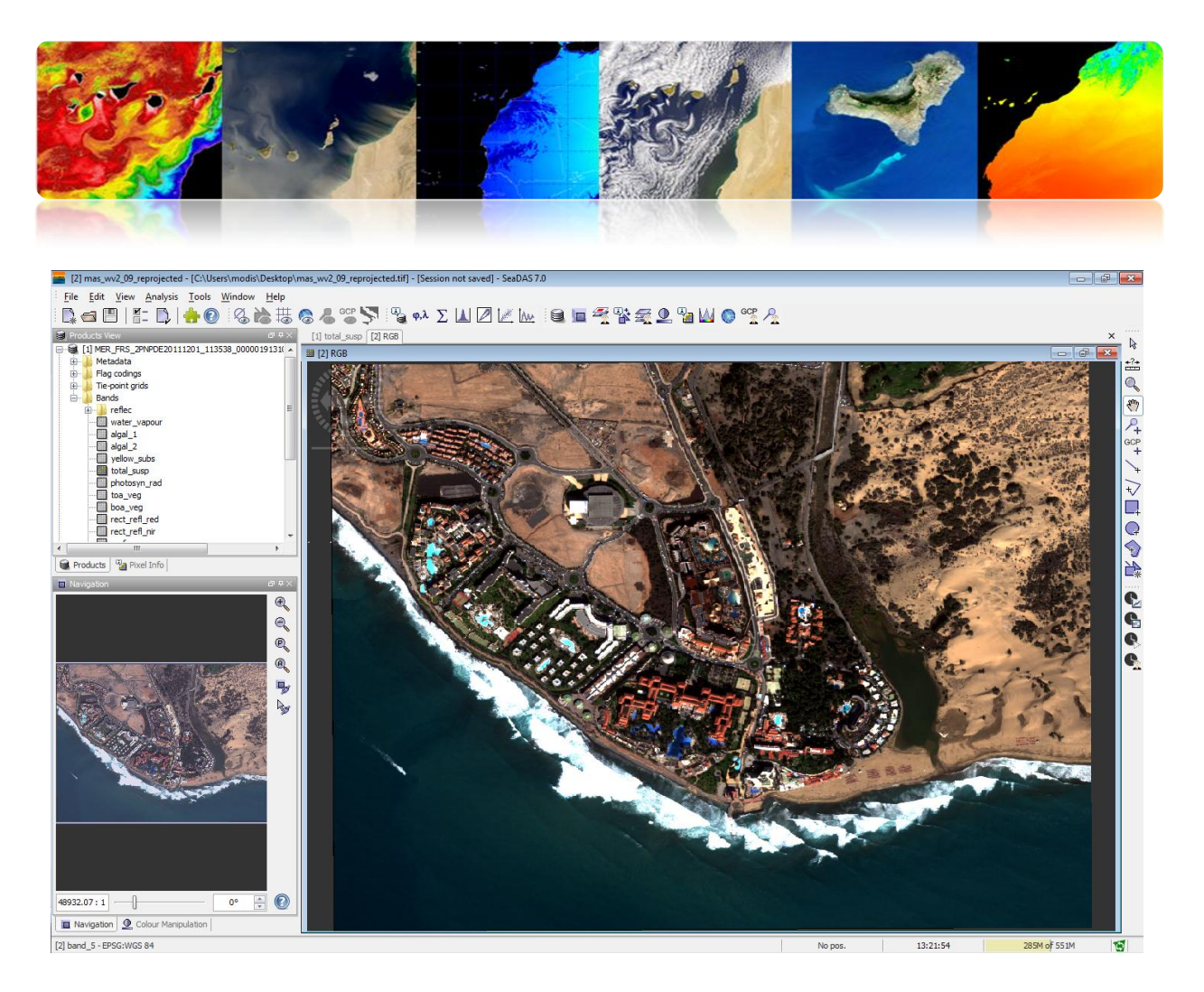

Uma opção muito útil para acessar NASA dados oceanográficos é o acesso via OPeNDAP, permitindo que produtos baixado diretamente do banco de dados. Abaixo está um link para um banco de dados da NASA Modis L3.

http://opendap.jpl.nasa.gov/opendap/allData/modis/L3/aqua/catalog.xml

Selecionando o menu "File"  $\rightarrow$  "OPeNDAP acesso", vemos a seguinte interface para download de produtos meteorológicos selecione o arquivo e clique em download.

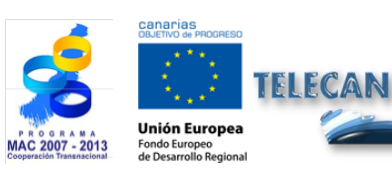

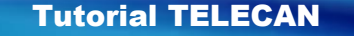

Ferramentas para Processamento de Imagem Sensoramento Remoto

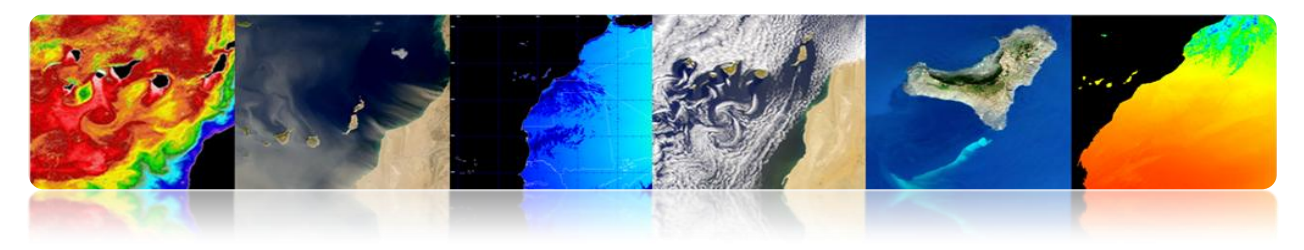

| CPENDAP Access                                                                                                    |                                                                                                    |  |  |  |  |  |  |
|----------------------------------------------------------------------------------------------------|----------------------------------------------------------------------------------------------------|--|--|--|--|--|--|
| Root URL: http://opendap.jpl.nasa.gov/opendap/alData/modis/L3/aqua/catalog.xml                                                                                                    | - 😂 🔞                                                                                                    |  |  |  |  |  |  |
| Root URL:     ttp://perdex.go/.acad.gov/.perdex/aBUAta.hnoda,Ed/.epun.lcat.long.sml            ⊕       306         ⊕            ⊕       307         ⊕            ⊕       307         ⊕            ⊕       307         ⊕            ⊕       307         ⊕            ⊕       307         ⊕            ⊕       307         ⊕            ⊕       310         ⊕            ⊕       311         ⊕            ⊕       313         ⊕            ⊕       313         ⊕            ⊕       313         ⊕            ⊕       322         ⊕            ⊕       323         ⊕            ⊕       323         ⊕            ⊕       322         ⊕            ⊕       322         ⊕            ⊕       323         ⊕            ⊕       323         ⊕            ⊕       331         ⊕            ⊕       332         ⊕            ⊕       332         ⊕            ⊕       333         ⊕            ⊕       333         ⊕            ⊕       333         ⊕            ⊕       333         ⊕ | Use dataset name filter      Use time range filter      Use variable name filter      Use variable name filter      Open in VISAT      Download Cancel |  |  |  |  |  |  |
| Total size of currently selected files: 5.85 MB                                                                                                    |                                                                                                    |  |  |  |  |  |  |

Outro uso interessante da ferramenta é exportar uma imagem ou produto oceanográfico um formato padrão, como geotif. Para fazer isso, selecione o menu "File" → "Exportar Dados de Imagem" → "GeoTiff", que abre uma janela onde você deve digitar o caminho do arquivo a ser gerado. No entanto, antes de você pressionar o "subconjunto ...", que trará uma outra configuração da janela. No "Spatial Subset", selecione a área que você deseja salvar. Em "Banda subconjunto" bandas ou produtos selecionados, neste exemplo total\_susp. Em "Tie-ponto da grade subconjunto" é selecionado informações adicionais sobre o produto. Finalmente, sobre o "subconjunto de metadados" é selecionado metadados armazenados no geotiff.

Uma vez configurado o botão OK for pressionado, a gerar a imagem e a área seleccionada.

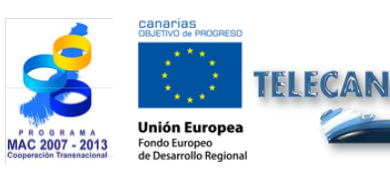

 Tutorial TELECAN

 Ferramentas para Processamento de Imagem Sensoramento Remoto

C2.20

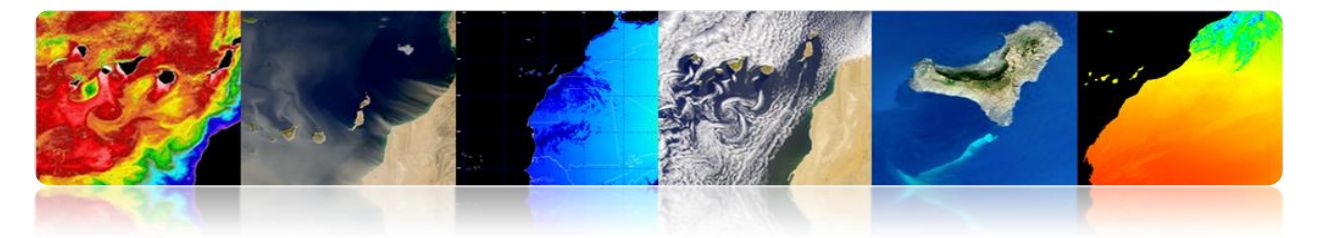

| SeaDAS - Export GeoTIFF Product             |                                                                                                    |                                                                                                    |                                                                                        |  |  |  |  |  |
|---------------------------------------------|----------------------------------------------------------------------------------------------------|----------------------------------------------------------------------------------------------------|----------------------------------------------------------------------------------------|--|--|--|--|--|
| Save in:                                    | Nesktop                                                                                                    | 🏂 📂 🛄 •                                                                                                    |                                                                                        |  |  |  |  |  |
| Elementos<br>recientes<br>Escritorio<br>Mis | 65_WV2_ERDAS<br>65_WV2_ERDAS_V2<br>65V-1.1<br>blur<br>CATAPULTTT<br>CImg<br>CImg_OAG_F1<br>CImg_OAG_F2_V0<br>CImg_OAG_V0<br>CImg_OAG_V1                                       | imas_MSG<br>LMA_model_1<br>mas_wv2_09_reprojected.data<br>MER_OAG<br>MER_text<br>MERIS_PRO<br>modissssss<br>modtran<br>Monteverdi_ejemplos<br>MS_cubica | L TELE Subset<br>TFM File size: ~1712 M<br>VCA<br>Equip<br>Mass<br>Mass<br>mass<br>mod |  |  |  |  |  |
| documentos<br>Equipo                        | i Fjempios<br>fitting<br>I IFusion<br>IKONOS_Sur_1feb00<br>i imas_Modis                                                                                                    | PanoplyWin64<br>Quickbird_Las Palmas_24may03<br>S011001724001<br>telecan                                                                                | 3                                                                                      |  |  |  |  |  |
| Red Red                                     | File name:         DE20111201_113538_000001913109_00138_51014_2414.8ff         Export Product           Files of type:         GeoTIFF product (*.tif, *.tiff)         Cancel |                                                                                                    |                                                                                        |  |  |  |  |  |

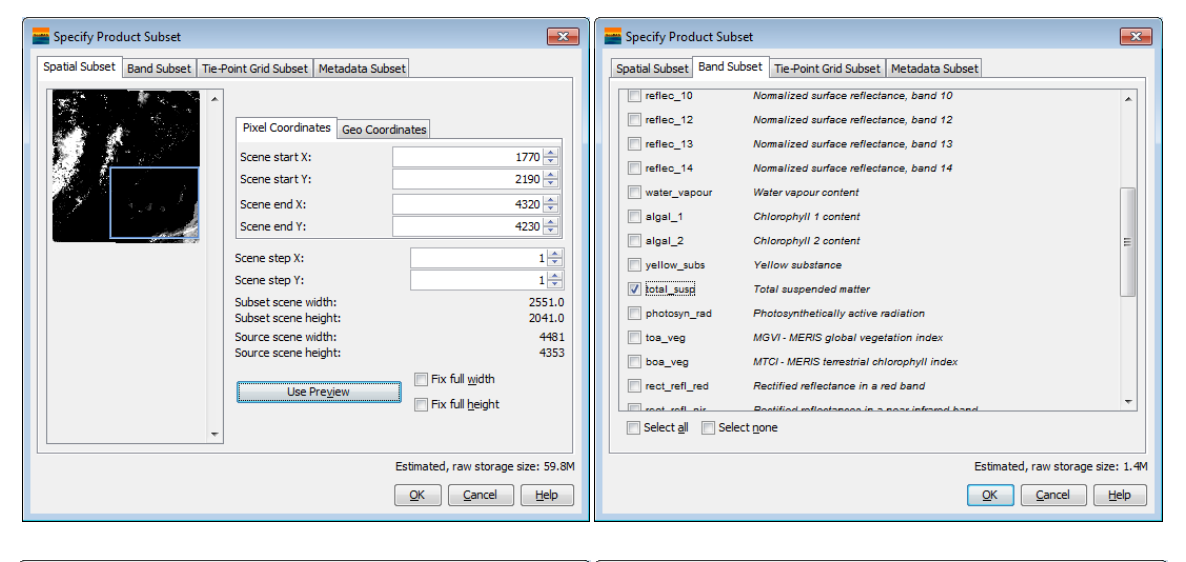

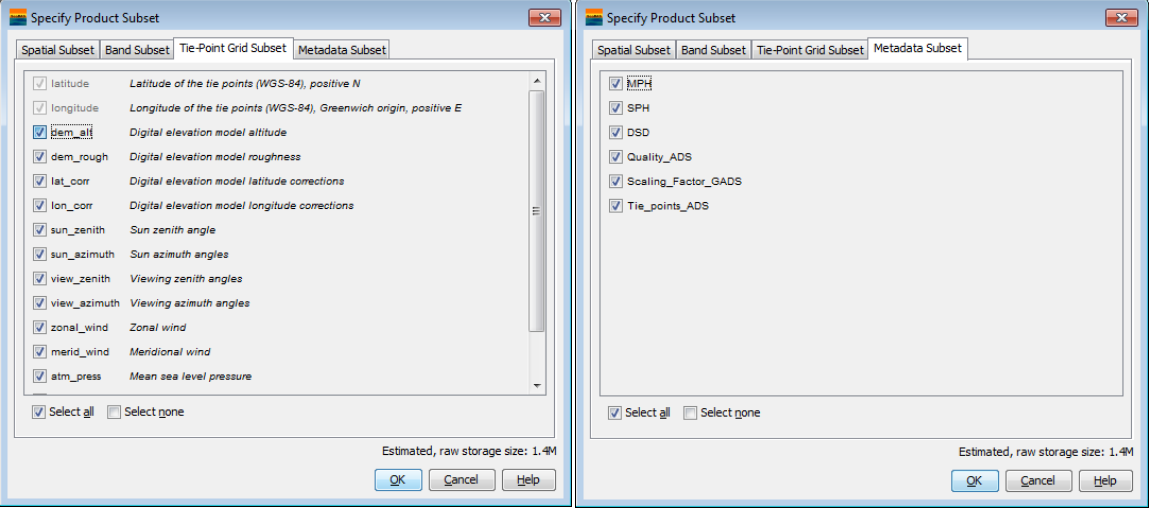

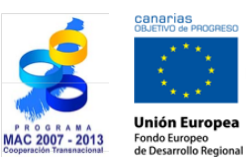

TELECAN

### **Tutorial TELECAN**

Ferramentas para Processamento de Imagem Sensoramento Remoto

UNIVERSIDAD DE LAS PALMAS DE GRAN CANARIA

UPC

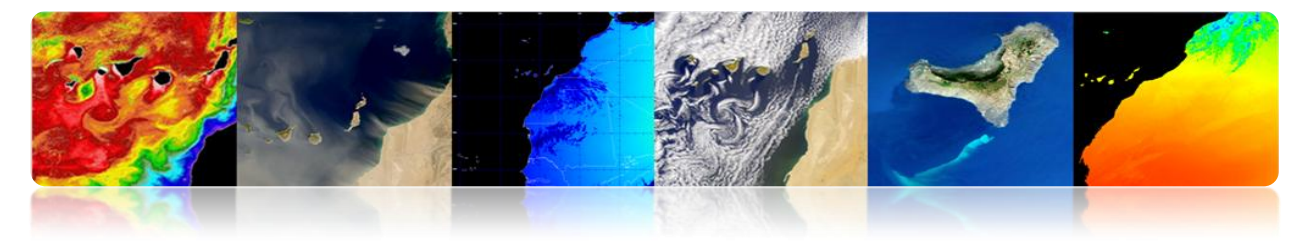

# 2.4. <u>ENVI</u>

O "Ambiente para a visualização de imagens" ENVI é um software avançado para processamento e análise de imagens de sensoriamento remoto espaço, um dos mais utilizados no mundo profissional para processamento de imagens de sensoriamento remoto. Permite o processamento de vários tipos de imagens de satélite e dados, realizando correções atmosféricas como, fusão de imagens, transformações, filtros, processamento geométrico, triagem, etc. A versão mais recente do programa é de 5, o que melhora sua interface gráfica, sendo mais amigável do que versões anteriores. No entanto, estas práticas que será versão 4, que tem uma interface, embora menos intuitivo retém o potencial completo da ferramenta.

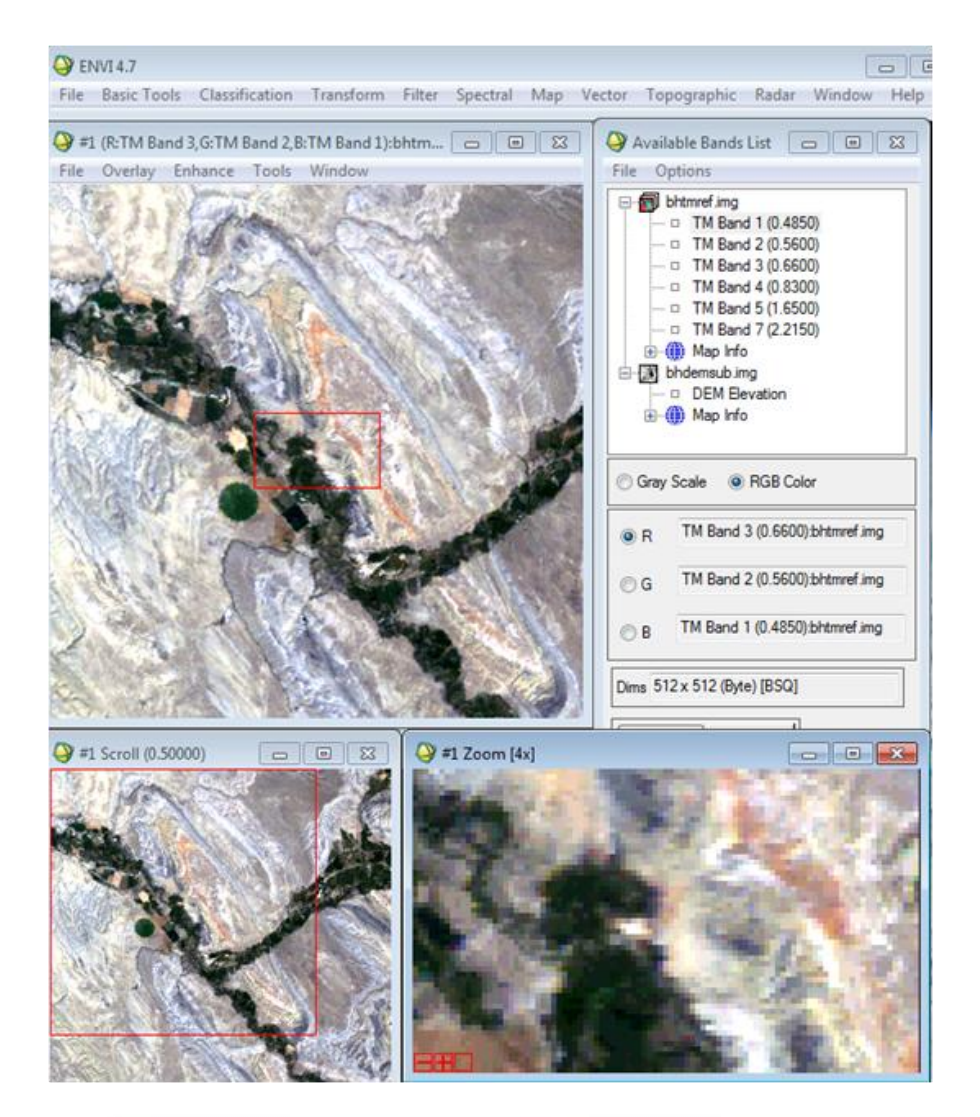

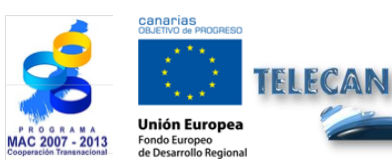

#### Tutorial TELECAN

Ferramentas para Processamento de Imagem Sensoramento Remoto

C2.22

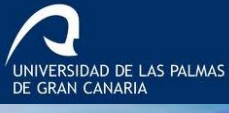

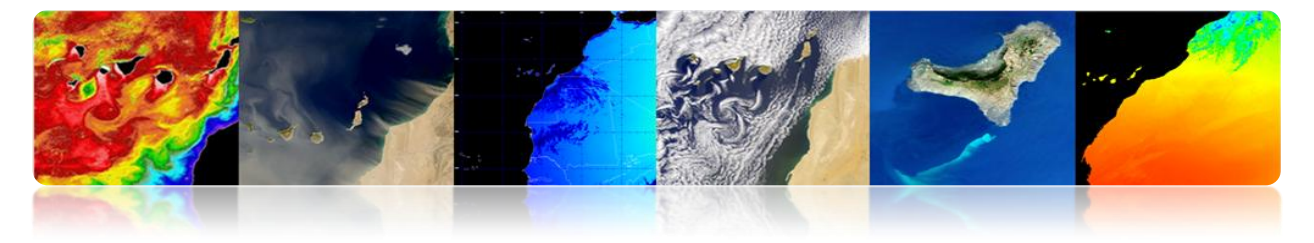

### BASICS ENVI

O programa básico ENVI uso não difere muito do programa anterior. A primeira opção do menu "Arquivo" fornece todos os tipos de ferramentas para abrir, salvar e imagens de exportação. Embora você possa usar a tela de opção genérica abertura "Image File Open", é melhor usar o "Abrir arquivo externo", porque tem pré-configuradas as opções e formatos de uma infinidade de satélites e sensores. A figura mostra o menu suspenso "Arquivo de Imagem Open" para abrir uma imagem.

| D F  | NVI 4 7                                                                                                    |                                                                 |      |                                                                                   |                                                                                                    |                        |             |        |             |       |        |      |
|------|----------------------------------------------------------------------------------------------------|-----------------------------------------------------------------|------|-----------------------------------------------------------------------------------|----------------------------------------------------------------------------------------------------|------------------------|-------------|--------|-------------|-------|--------|------|
| File | Basic Tools                                                                                                    | Classification                                                  | Tran | sform                                                                             | Filter                                                                                                    | Spectral               | Map         | Vector | Topographic | Radar | Window | Help |
|      | Open Image<br>Open Vector<br>Open Remote                                                                                                    | File<br>File<br>e File                                          |      |                                                                                   |                                                                                                    |                        |             |        |             |       |        |      |
|      | Open Externa<br>Open Previou<br>Launch ENVI<br>Edit ENVI Hea<br>Generate Test<br>Data Viewer<br>Save File As<br>Import from 1<br>Export to IDL | I File<br>Is File<br>Zoom<br>t Data<br>IDL Variable<br>Variable | •    |                                                                                   | Landsat<br>SPOT<br>IKONOS<br>QuickBir<br>WorldVie<br>OrbView<br>GeoEye-<br>IRS<br>AVHRR<br>SeaWiFS<br>EOS | d<br>=w<br>-3<br>1     |             |        |             |       |        |      |
|      | Compile IDL<br>IDL CPU Para<br>Tape Utilities                                                                                                  | Module<br>meters                                                | •    | EOS<br>EROS<br>ENVISAT<br>ALOS<br>CARTOSA<br>ADS40<br>ATSR<br>DMSP (NO<br>FORMOSA |                                                                                                    |                        | *<br>*<br>* |        |             |       |        |      |
| -    | Scan Director<br>Change Outp<br>Save Session<br>Execute Starte                                                                                 | y List<br>out Directory<br>to Script<br>up Script               |      |                                                                                   |                                                                                                    | AT-1<br>IOAA)<br>SAT-2 | •           |        |             |       |        |      |
|      | Restore Displa<br>ENVI Queue N                                                                                                    | ay Group<br>Manager                                             |      |                                                                                   | KOMPSA<br>RapidEye<br>Thermal                                                                             | AT-2                   |             |        |             |       |        |      |
|      | Close All Files<br>Preferences<br>Exit                                                                                                    | 5                                                               |      |                                                                                   | Radar<br>Military<br>Digital El<br>USGS<br>LAS LIDA                                                       | levation<br>AR         | * * * *     |        |             |       |        |      |
|      |                                                                                                    |                                                                 |      |                                                                                   | IP Softwa<br>Generic I                                                                                    | are<br>Formats         | +           |        |             |       |        |      |

Neste exemplo, vamos abrir uma imagem SPOT, por isso, vá para opção e selecione a opção SPOT "GeoSPOT" para ser armazenada uma imagem geotiff in. Naquele momento, uma janela para selecionar o caminho do arquivo, uma vez selecionada uma outra janela aparecerá com as bandas disponíveis. Uma vez que é uma imagem multiespectral, vamos definir a exibição da imagem RGB, para fazer isso clique no

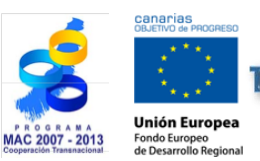

FIECAN

**Tutorial TELECAN** 

Ferramentas para Processamento de Imagem Sensoramento Remoto

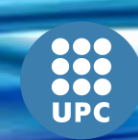

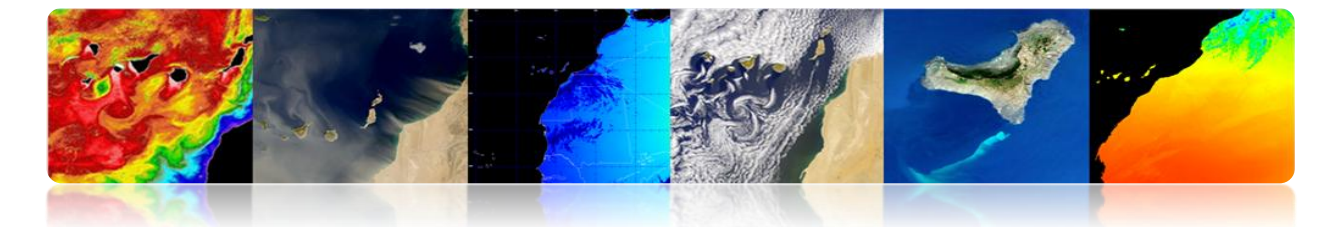

botão "RGB Color" e clicar sobre as bandas que deseja selecionar como um canal vermelho, verde e azul (1, 2, 3). Finalmente, clique no botão de "Carga RGB", resultando no aparecimento do ecrã AMBI. Podemos observar uma configuração de cor estranha, onde a zona de vegetação tem uma cor avermelhada. Isso ocorre porque o sensor não tem o canal Azul (verde, vermelho, infravermelho próximo e infravermelho médio), então você está declarando GR-NIR.

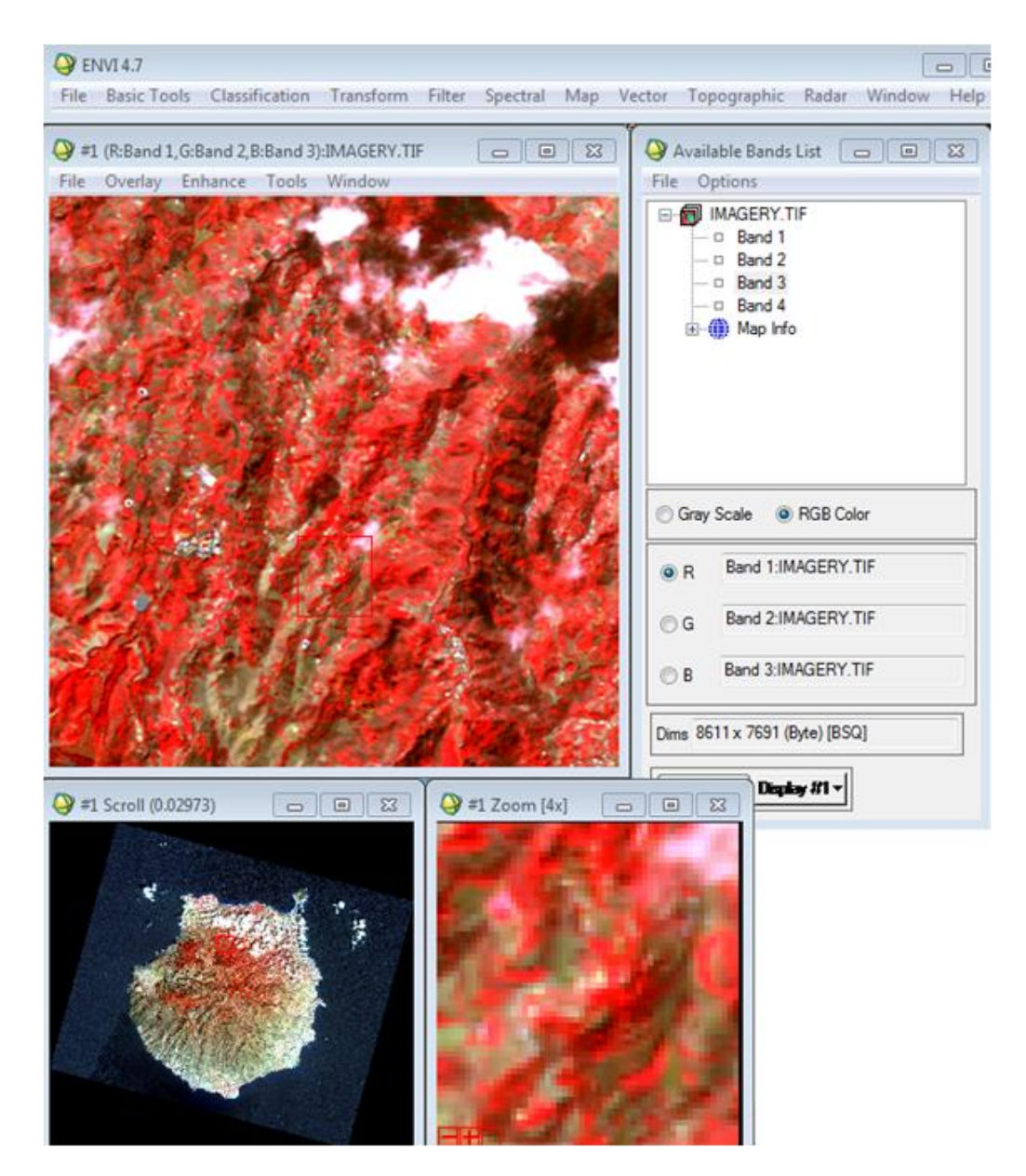

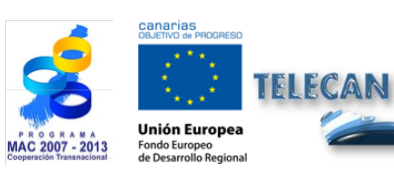

#### Tutorial TELECAN

Ferramentas para Processamento de Imagem Sensoramento Remoto

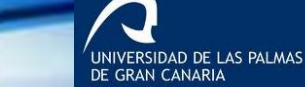

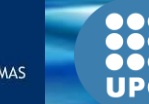

C2.**24** 

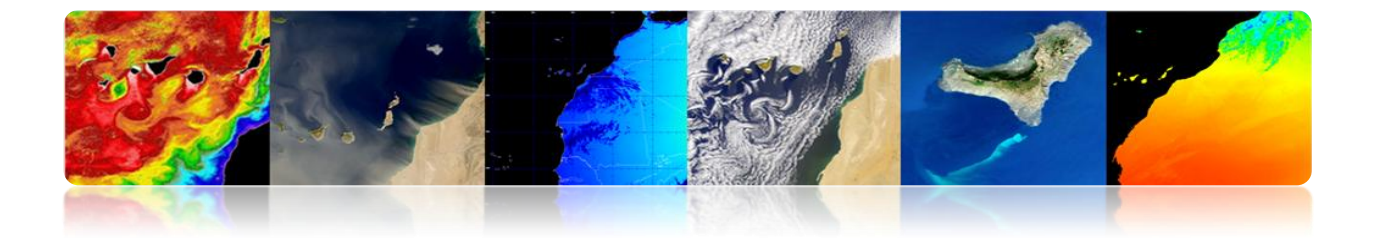

Podemos observar a presença de três espectadores, o principal de navegação que exibe a imagem inteira e um terceiro de zoom [x4]. Além disso, observa-se que uma vez que a imagem é carregada, a lista imagens de menu está ligada aos telespectadores pelo botão inferior "Display # 1", que como vemos corresponde à numeração das janelas Viewer. Se você quiser carregar uma nova imagem, você precisa criar uma nova exposição no "Disponível Lista de Bandas".

Na tela principal também pode ver como há um menu superior com várias opções. Em "File" você pode modificar as preferências de exibição, para economizar disco é exibido no visor, ou imprimir. Em "Overlay", entre outras opções que você pode inserir linhas de grade, áreas de interesse e dados vetoriais. O menu de exibição "Melhorar" oferece opções como "alongamento", "Matching Histograma" e filtrada. Em "Ferramentas" oferece várias opções como ligar os espectadores a visualizar as mesmas áreas. Criar regiões de interesse ROI, coloração em tons de cinza, localização janela e valor dos pixels, etc. O menu "Window" são feitas gestão de espectadores, como a criação de um novo visualizador e bloqueio, as informações presentes na imagem, etc.

Outra ferramenta básica ENVI utilidade é a "Salvar arquivo como" (ver figura) que permite salvar em disco ou abrir imagens processadas pelo ENVI. Neste menu podemos escolher uma variedade de formatos de imagem, como o próprio ENVI, ArcGIS, ERDAS, JPEG2000, GeoTIFF, etc. Uma vez selecionado, por exemplo formato geotiff, uma janela de seleção aparecerá permitindo que você escolha os dados abertos no programa. Nesta interface, você pode selecionar o subconjunto do espaço de imagem usando o "subconjunto do Território", onde através da introdução de pontos x ou ROI pode selecionar uma área específica da imagem. Usando o "subconjunto espectral", aparecerá uma janela onde você pode selecionar as bandas para manter.

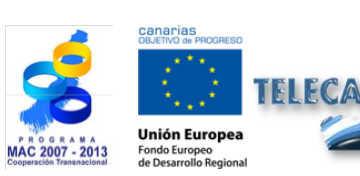

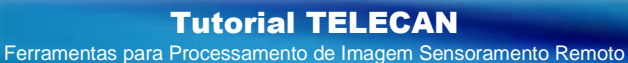

C2.25

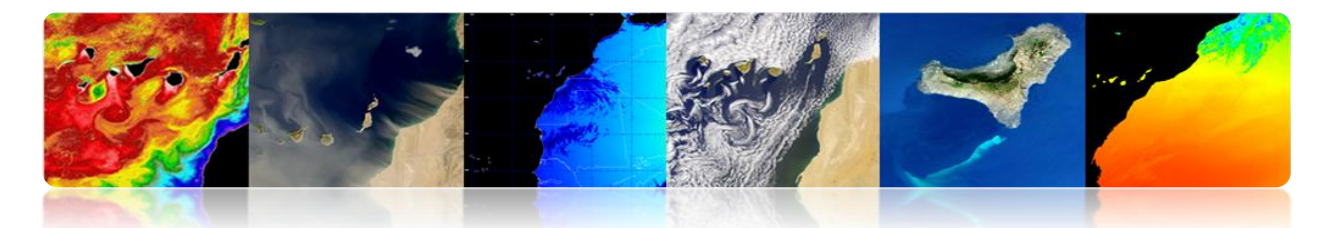

| Select Input File:        | File Information:                                                                                                    |
|---------------------------|----------------------------------------------------------------------------------------------------|
| MAGERY.TIF                | File: C:\Users\modis\Desktop\CURSO_ejemplos\sp<br>Dims: 8611 x 7691 x 4 [BSQ]<br>Size: [Byte] 265,155,294 bytes.<br>File Type: TIFF<br>Sensor Type: Unknown<br>Byte Order: Host (Intel)<br>Projection : UTM, Zone 28 North<br>Pixel : 10 Meters<br>Datum : WGS-84<br>Wavelength : None<br>Upper Left Comer: 1,1<br>Description: GEO-TIFF File Imported<br>into ENVI [Fri May 10 10:07:04<br>2013] |
| Spatial Subset Full Scene | Select By File                                                                                                    |
| Spectral Subset 4/4 Bands |                                                                                                    |
| OK Cancel Previous Open - |                                                                                                    |

| Select Spatial Subset                                                                                                    | Ile Spectral Subset                      |
|----------------------------------------------------------------------------------------------------|------------------------------------------|
| File: IMAGERY.TIF                                                                                                    | Select Bands to Subset                   |
| Dims: 8611 x /691 (Byte)                                                                                                    | Band 1:IMAGERY.TIF                       |
| Samples         I         Io         8611         NS         8611           Lines         1         To         7691         NL         7691 | Band 2:IMAGERY.TIF<br>Band 4:IMAGERY.TIF |
| Full Size : 66,227,201 bytes<br>Subset Size: 66,227,201 bytes                                                                               |                                          |
| Subset Using           Image         Map         File         ROI/EVF         Scroll                                                        | Number of items selected: 4              |
| Subset by Image Display #1 -                                                                                                    | Add Range Select All Clear Import ASCII  |
| Reset Previous Open -                                                                                                    |                                          |
| OK Cancel                                                                                                    |                                          |

O menu "Ferramentas Básicas" contém uma variedade de funções úteis para manipulação de imagens. Os destaques incluem opções para redimensionamento de imagens, as áreas de cultivo, alterando a resolução dos pixels, rotação de imagem, mude o formato de armazenamento das informações (Interleave: BSQ, BIL, BIP). Estatísticas e ferramentas de medição, operações matemáticas entre bandas. Ferramentas de segmentação de imagens, mosaicos, máscaras, etc. No final da lista é a opção de "pré-processamento", onde encontramos ferramentas para calibração de imagem, (obtenção de brilho e refletividade), a correção atmosférica, e outros tipos de correções.

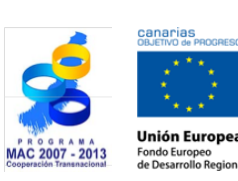

FELECAN

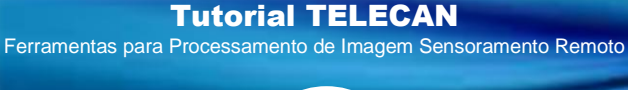

C2.**26** 

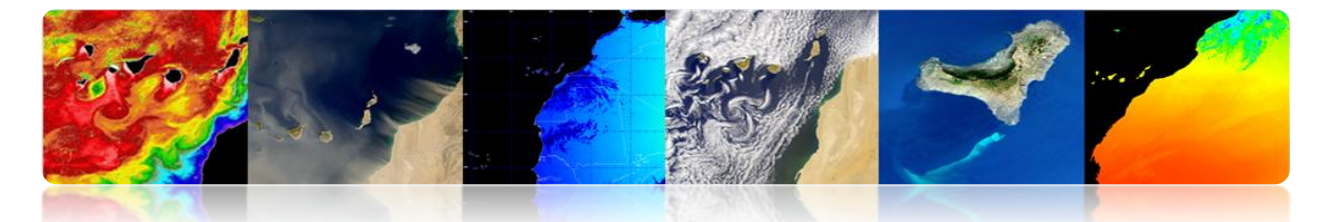

| 🕒 EI | NVI 4. | 7                        |           |        |          |     |        |             |       |        | - • • |
|------|--------|--------------------------|-----------|--------|----------|-----|--------|-------------|-------|--------|-------|
| File | Bas    | ic Tools Classification  | Transform | Filter | Spectral | Map | Vector | Topographic | Radar | Window | Help  |
|      |        | Resize Data (Spatial/Spe | ectral)   |        |          |     |        |             |       |        |       |
|      |        | Subset Data via ROIs     |           |        |          |     |        |             |       |        |       |
|      |        | Rotate/Flip Data         |           |        |          |     |        |             |       |        |       |
|      |        | Layer Stacking           |           |        |          |     |        |             |       |        |       |
|      |        | Convert Data (BSQ, BIL,  | BIP)      |        |          |     |        |             |       |        |       |
|      |        | Stretch Data             |           |        |          |     |        |             |       |        |       |
|      |        | Statistics               |           | •      |          |     |        |             |       |        |       |
|      |        | Spatial Statistics       |           | F .    |          |     |        |             |       |        |       |
|      |        | Change Detection         |           | F .    |          |     |        |             |       |        |       |
|      |        | Measurement Tool         |           |        |          |     |        |             |       |        |       |
|      |        | Band Math                |           |        |          |     |        |             |       |        |       |
|      |        | Spectral Math            |           |        |          |     |        |             |       |        |       |
|      |        | Segmentation Image       |           |        |          |     |        |             |       |        |       |
|      |        | Region Of Interest       |           | •      |          |     |        |             |       |        |       |
|      |        | Mosaicking               |           | •      |          |     |        |             |       |        |       |
|      |        | Masking                  |           | •      |          |     |        |             |       |        |       |
|      |        | Preprocessing            |           | •      |          |     |        |             |       |        |       |

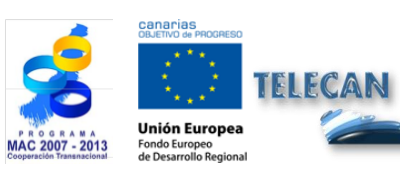

Tutorial TELECAN Ferramentas para Processamento de Imagem Sensoramento Remoto

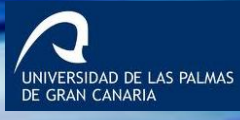

UPC

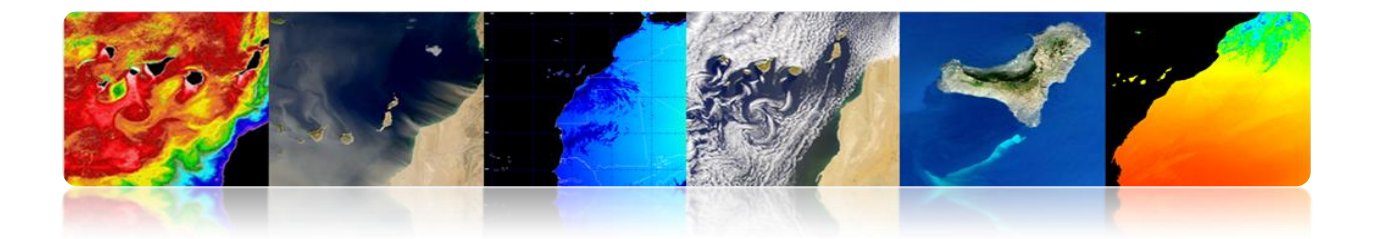

# CONTEÚDO

# **PROCESSAMENTO DE IMAGEM: CORREÇÕES E CLASSIFICAÇÃO**

# **TEMÁTICA**

### 3.1. INTRODUÇÃO

**3.2. CORREÇÕES DE IMAGENS DE SENSORIAMENTO REMOTO** 

MONTEVERDI

ENVI

SEADAS

**3.3. CLASSIFICAÇÃO TEMÁTICA DE IMAGENS DE SENSORIAMENTO REMOTO** 

ENVI

MONTEVERDI

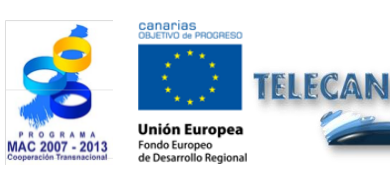

### **Tutorial TELECAN**

Processamento de Imagem: Correçoes e Classificaçao Temática

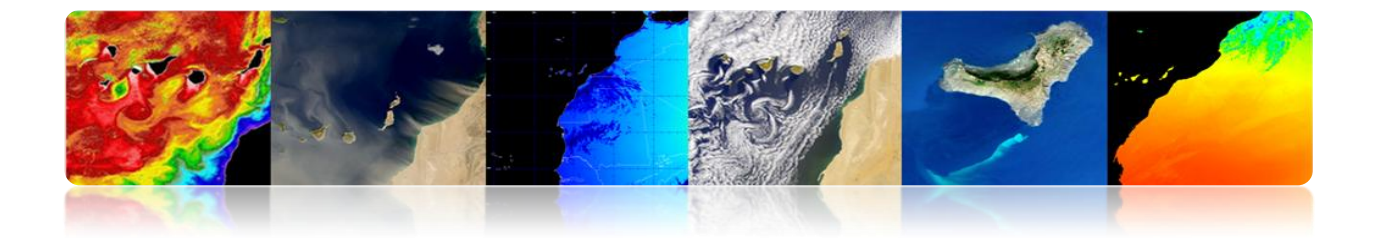

# 3.1. INTRODUÇÃO

Esta prática é uma introdução aos tratamentos mais comuns que são feitas com imagens de sensoriamento remoto de espaço. Isso vai fazer uso de Monteverdi, ENVI e Seadas. Na primeira parte desta prática é mostrar os diferentes utilitários que permitem a realização de correções radiométricas, atmosféricas e geométricas, enquanto a segunda parte será feita a classificação orientada processado de diferentes coberturas em uma imagem de satélite de alta resolução.

# 3.2. CORREÇÕES PARA IMAGENS DE SENSORIAMENTO

## <u>**REMOTO**</u>

Os mais importantes sensoriamento remoto pré-processados, destinados a obter os valores corretos da energia refletida ou emitida em qualquer ponto da superfície da Terra são: correção radiométrica, correção atmosférica e correção geométrica.

Correções radiométricas e atmosférica, também chamada de imagens calibradas são um passo crítico no processamento de imagens de sensoriamento remoto no domínio óptico. A calibração permite um parâmetro físico independente das condições de iluminação e mesmo das condições atmosféricas, permitindo que, por exemplo, para trabalhar com imagens de diferentes momentos para detectar alterações.

Os dados geográficos de informação de gestão de sensoriamento remoto é outro ponto de grande importância. Graças à informação geográfica contida em dados de sensoriamento remoto pode sobrepor imagens e comparar seus valores. Isto requer utilizando os mesmos modelos de projecção imagens necessárias e as imagens são registadas para o outro, o que permite que as imagens correspondem pontos adequadamente.

Nas próximas seções apresentam estudos de caso de essas correções para cada uma das ferramentas de software descritas acima (Monterverdi, ENVI e Seadas).

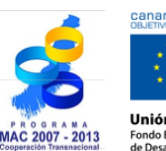

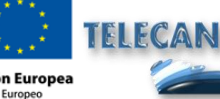

Tutorial TELECAN

C3 3

Processamento de Imagem: Correçoes e Classificaçao Temática

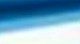

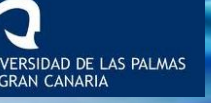

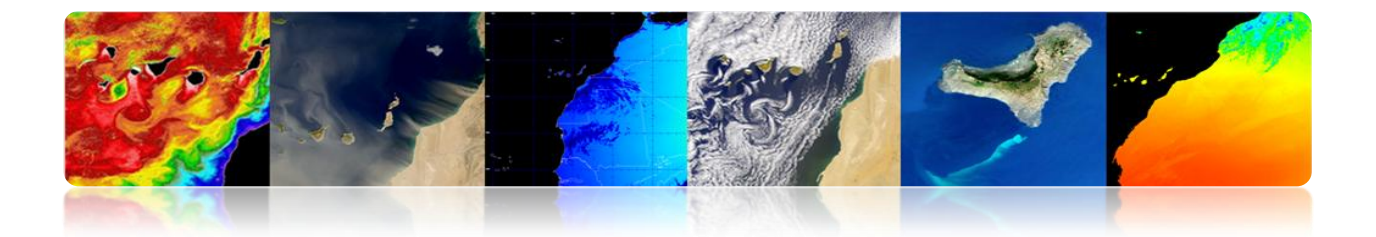

### 

Monteverdi tem o menu principal do "Calibration"→ "Calibração óptica", que permite a calibração de imagens de alta e muito alta resolução (IKONOS-2, Spot4-5, QuickBird, WorldView2 e Formosat2). Os resultados de calibração em uma luminância imagem ou brilho, outra imagem da TOA outra imagem refletividade da superfície TOC alta refletividade da atmosfera, e uma diferença de imagem TOA-TOC.

Depois de selecionar a opção "calibração óptica" uma janela "de entrada Set", onde você tem que selecionar a imagem que deseja editar (por exemplo, WorldView-2, satélite). É muito importante que, com esta imagem é o arquivo de metadados com as informações necessárias para fazer as correções. Então, certifique-se que o nome do arquivo não foi modificado a partir dos dados originais e não metadados foi removida. Uma vez pressionado OK, avance para executar o cálculo da correcção atmosférica utilizando o modelo atmosférico 6S (segunda simulação de um sinal de satélite no espectro solar), que pode durar alguns segundos. Uma vez que o cálculo é completar a seguinte janela de "módulo de calibração óptica".

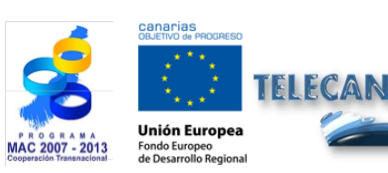

Tutorial TELECAN

Processamento de Imagem: Correçoes e Classificaçao Temática

IVERSIDAD DE LAS PALMAS

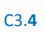

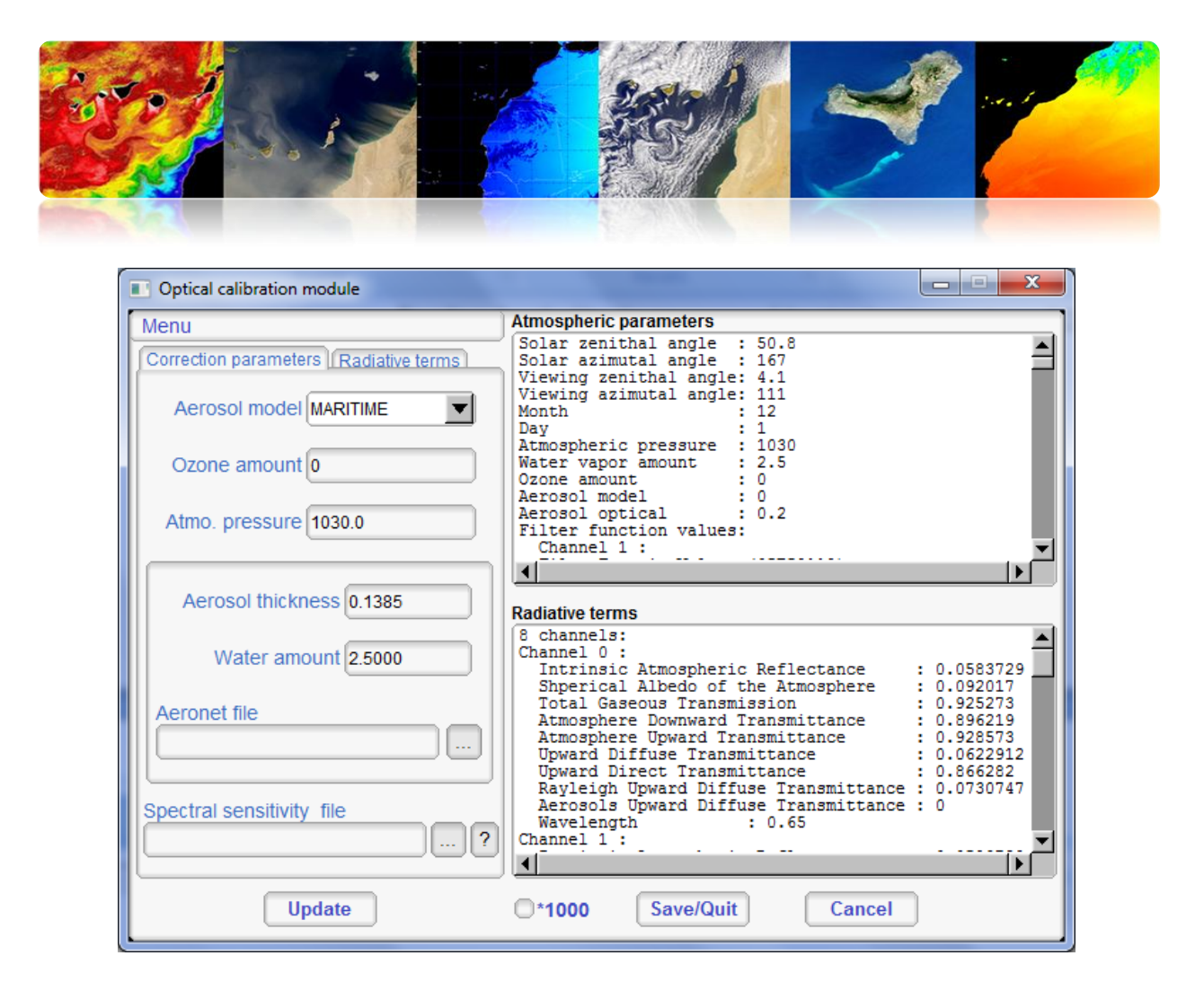

Este módulo é para configurar o tipo de aerossol que existe nesta área (. Costeira, continental, deserto, etc) e é muito importante para introduzir a espessura óptica (espessura Aerosol) da atmosfera, esses dados estão disponíveis em:

#### http://disc.sci.gsfc.nasa.gov/giovanni/overview/index.html #

Ele também pode melhorar o resultado do valor de correção, inserindo o perfil de ozônio atmosférico e obtida por tempo balões sistema Aeronet, estes dados podem ser encontradas em:

#### http://www.weather.uwyo.edu/upperair/sounding.html

### ftp://ftpdatos.aemet.es/ozono/

Para completar a configuração, é aconselhável proporcionar o módulo de dados de sensibilidade espectral das bandas satélite. Estes dados sensibilidade espectral são fornecidos pelas entidades gestoras dos satélites. Uma vez que você tenha configurado todos esses pontos que clique em "Salvar / Sair", que gera luminância imagens calibradas, refletividade TOA e TOC.

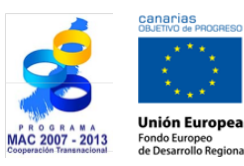

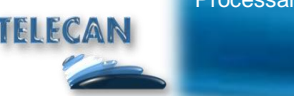

Tutorial TELECAN

Processamento de Imagem: Correçoes e Classificaçao Temática

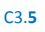

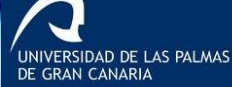

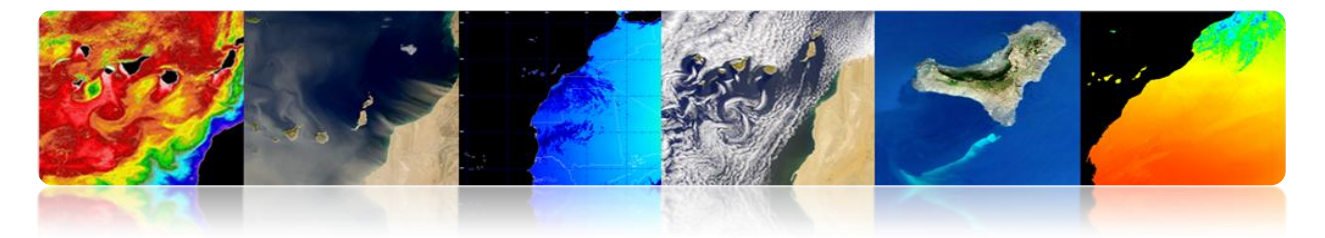

A figura abaixo mostra a interface principal com os resultados de calibração ópticos (luminância, TOA, TOC e TOA-TOC), e também mostra a imagem refletividade da superfície correção atmosférica valores de COT de dados entre 0 e 1.

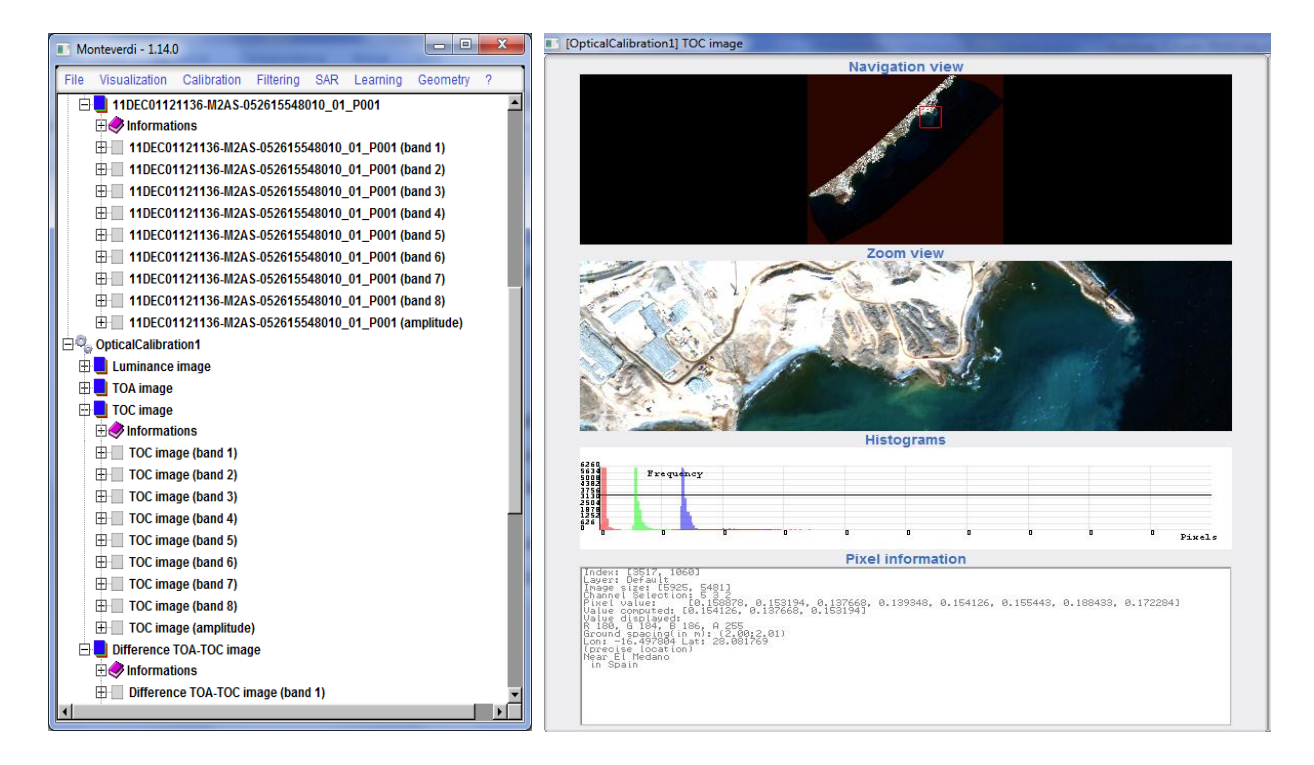

Monteverdi contém alguns utilitários geométricos de correção disponíveis no menu principal do "Geometria", entre os quais "imagem Reproyect", "sobrepor duas imagens" e "homólogas extração de pontos".

A "imagem Reproyect" para modificar o tipo de projecção de imagem. Uma vez selecionada a janela "input set" onde reprojetar a imagem selecionada. Uma vez selecionada, a imagem irá aparecer no módulo "Projection" (ver figura), onde você definir as opções da nova projeção. Na "imagem de saída" tipo está previsto para ser usado de projeção (UTM, LAMBERT2, WGS84 e EPSG). Na "imagem de entrada" aparece a imagem de entrada georreferenciamento formato. Na seção "Configurações" configura o método de interpolação utilizado (linear, mais próxima, BCO). Finalmente, no "Quicklook", você pode ver uma prévia do reprojecção. Após pressionar o botão "Salvar / Sair" imagem reprojectada é gerado na interface principal.

C3.6

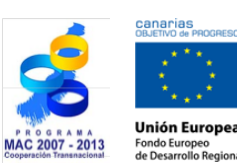

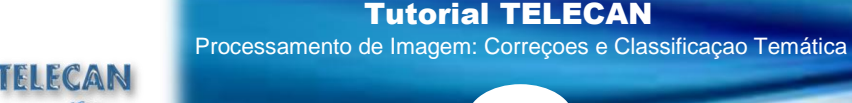

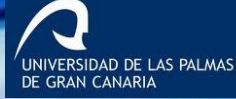

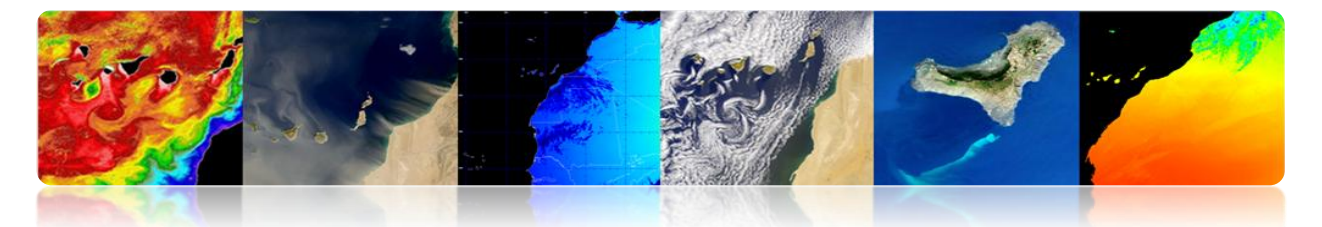

| Projection                                                               | Projection                                  |
|--------------------------------------------------------------------------|---------------------------------------------|
| Output image Input image Settings Quicklook                              | Output image Input image Settings Quicklook |
| Map Projection UTM  Output Origin cartographic coordinates               | Input map projection                        |
| Longitude -13.856190 Easting 611684.018635                               | Input cartographic coordinates              |
| Latitude 28.744382 Northing 3180202.020445                               | Zone                                        |
| O User Defined Parameters O Upper-Left as output origin Centered         | Northern hemisphere 💿 🗢 Southern hemisphere |
| Map parameters         Size X           Zone         28           Size Y |                                             |
| Northern hemisphere     Spacing X                                        | Li Estimate input RPC Model                 |
| Southern hemisphere                                                      |                                             |
| Save / Quit                                                              | Save / Quit                                 |

| Projection                                  | Projection                        |                         |
|---------------------------------------------|-----------------------------------|-------------------------|
| Output image Input image Settings Quicklook | Output image Input image Settings | Quicklook               |
| Interpolator Linear                         |                                   |                         |
| DEM selection                               |                                   |                         |
| Use average elevation                       |                                   |                         |
| Elevation value 0                           |                                   | Preview Projected Image |
| Save / (                                    | huc                               | Save / Quit             |

Selecionar "Sobrepor duas imagens" abre uma janela "Definir entradas" (ver figura) onde você tem que selecionar a imagem de referência de imagem e reprojetar. Pressionar o botão OK janela aparece "dataset Open", onde você define interpolação e selecione o modelo de elevação DEM, se disponível. Pressionar o botão OK reprojectada imagem é gerada na interface principal.

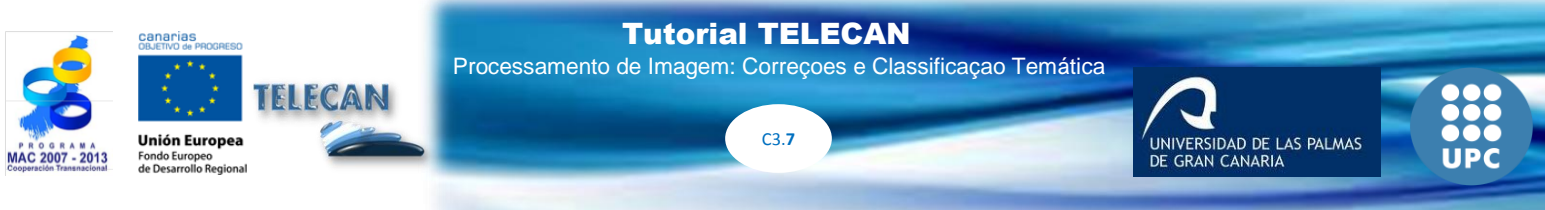

| Set inputs                                                                        | 🗈 Open dataset 💼 🗉 🕰                                                                      |
|-----------------------------------------------------------------------------------|-------------------------------------------------------------------------------------------|
| Image to reproject OutputImage Reference image for reprojection fue_wv2_1 Content | Use average elevation Elevation value Use DEM Interpolator Linear Interpolator parameters |
| Instance label<br>Superimposition3                                                |                                                                                           |

O resultado dessa operação é uma imagem simples reprojectado a partir da projeção da imagem de referência.

Finalmente, selecionando "pontos homólogos extração" abre uma janela "Definir entradas" onde você tem que selecionar a imagem de referência (Fix) e imagem em movimento (em movimento). Pressionar o botão OK janela do módulo aparece "extração homóloga point" (ver figura), onde os telespectadores vão ver dois grupos com imagens fixas e em movimento. Em espectadores "Zoom" pode ser a seleção de pontos de controle que estão presentes em ambas as imagens, adicionando à lista de "Lista Point", clicando em "Add". Depois de ter seleccionado o método de processamento de pontos de controle selecionados que permite calcular o deslocamento da imagem em movimento com relação ao (Tradução, semelhança Affine e 2D) fixo. Nós também temos que selecionar o método de moagem da imagem (Retificar imagem em movimento, Sobreponha movendo para corrigir). Com os parâmetros definidos pressionar o botão "avaliar" obter o deslocamento da imagem em movimento com respeito ao fixa. Também obter o erro produzido entre os diferentes pontos de controlo para executar a transformação. Para finalizar é só pressionar o botão "Salvar / Sair" para salvar o resultado na interface principal.

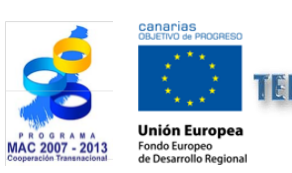

**Tutorial TELECAN** Processamento de Imagem: Correçoes e Classificação Temática

orreções e Classificação Temática

IVERSIDAD DE LAS PALMAS

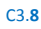

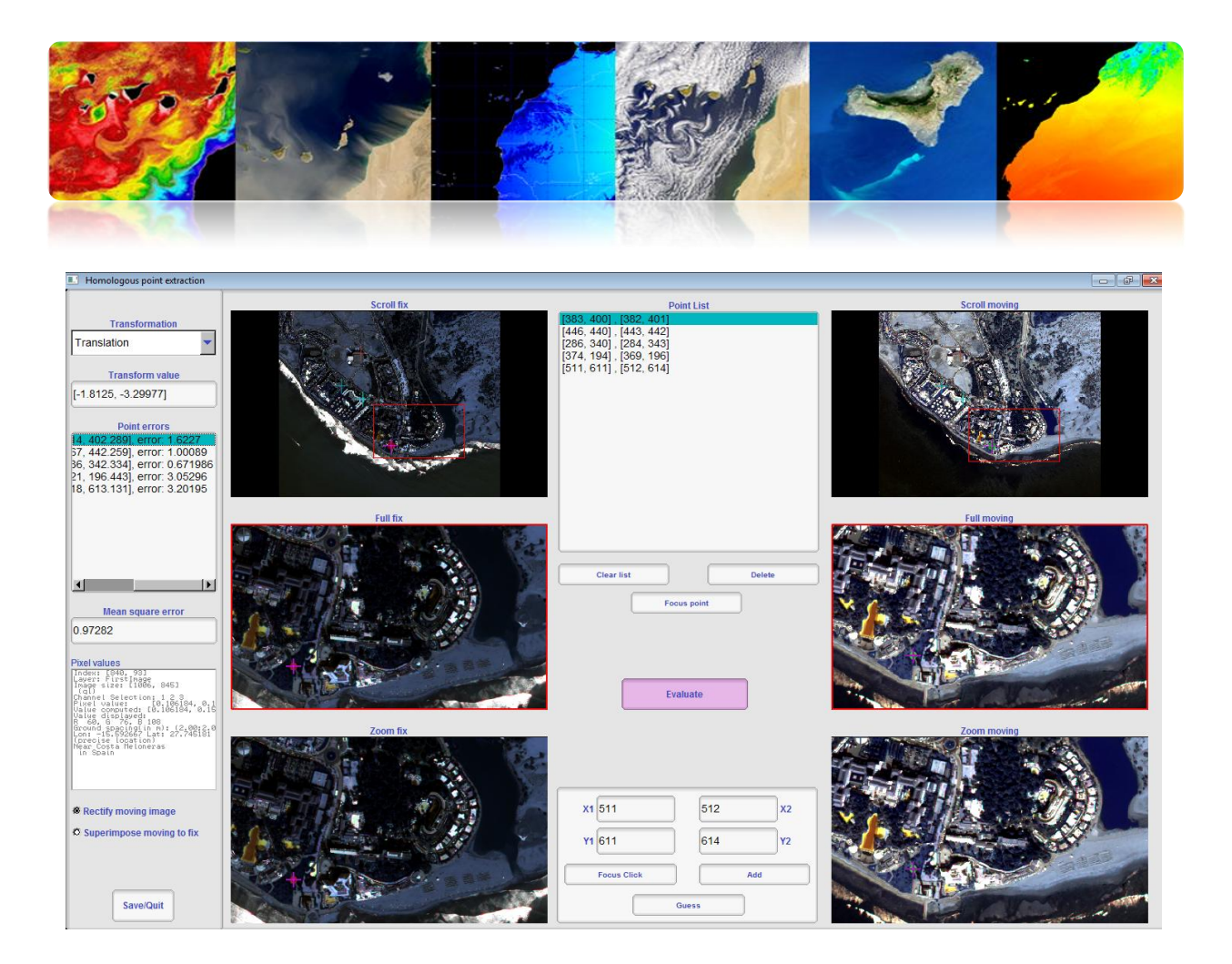

### 

ENVI fornece utilitários de calibração de sensores ópticos para muitos satélites de sensoriamento remoto. Além de permitir ou refletividade obter TOA imagens radiância, ENVI oferece módulos de correção atmosférica e permite a correção simples, usando métodos baseados na extração de pixels escuros. Em qualquer caso, o dispositivo utilizado para efectuar a correcção atmosférica é mais Flaash, que é baseado no modelo atmosférico MODTRAN (atmosférica Transmissão Moderate Resolution).

Para realizar a calibração e correção atmosférica é usar uma imagem de chamada LandsatTM\_JasperRidge\_HRF.FST Landsat 7.

Então vá para o menu "Ferramentas Básicas"→ "Pré-processamento"→ "Calibração Utilities"→ "Landsat TM", que exibe uma janela de seleção da imagem. Uma vez selecionada a janela de calibração do Landsat aparece (veja a figura), onde você definir o tipo de TV, o tempo de aquisição de imagem, e ângulo de elevação solar. Este

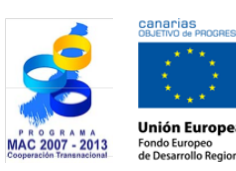

TELECAN

Tutorial TELECAN

Processamento de Imagem: Correçoes e Classificaçao Temática

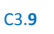

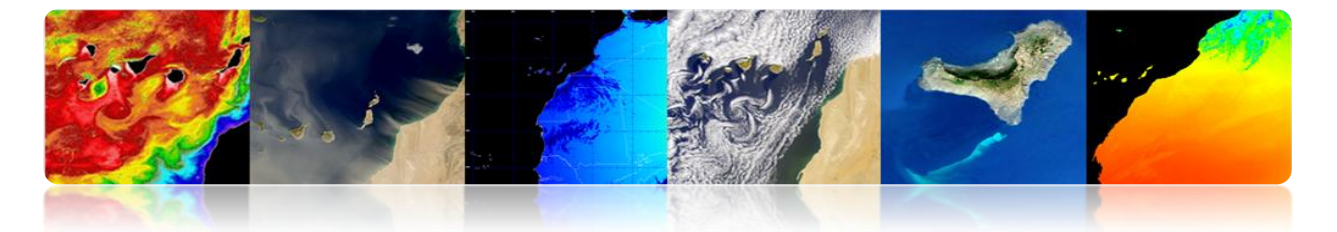

dados são inseridos automaticamente pelo programa desde o começo Metadados, se não estiver disponível teria de fornecê-los. Finalmente, selecione o cálculo TOA brilho ou refletividade e saída dos dados processados. Selecione brilho, pois são dados de entrada do algoritmo e armazenar o Flaash resultado na memória.

| TM Calibration Parameters                 |
|-------------------------------------------|
| Landsat Satellite C 4 C 5 ⓒ ETM+7         |
| Data Acquisition Month: July 🗨            |
| Data Acquisition Day : 7 🖨                |
| Data Acquisition Year : 1999 🖕            |
| Sun Elevation (deg) : 64.80               |
| Calibration Type 📀 Radiance 🛛 Reflectance |
| Output Result to O File 💿 Memory          |
| OK Queue Cancel                           |

Em seguida, você precisa fazer um ajuste das unidades físicas das bandas, como vem obtidos radiação [W / (m ^ 2 \* sr \* nm)], enquanto os dados Flaash necessário [ $\mu$ W / (cm ^ 2 \* sr \* nm)]. Assim, ser aplicado para as bandas 10 um factor de correcção. Nós estamos indo para "Ferramentas Básicas" $\rightarrow$  "Matemática Band". Vai abrir uma janela onde você introduz a expressão b1 / 10.0. OK nos pulsada outra janela, "Variáveis a bandas emparelhamentos", selecionar a banda que você deseja dividir por 10, por exemplo, uma banda. Finalmente vamos definir o caminho da imagem JasperRidgeTM\_radiance.img saída e clique em OK.

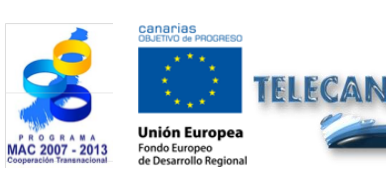

Tutorial TELECAN

Processamento de Imagem: Correçoes e Classificaçao Temática

IVERSIDAD DE LAS PALMAS

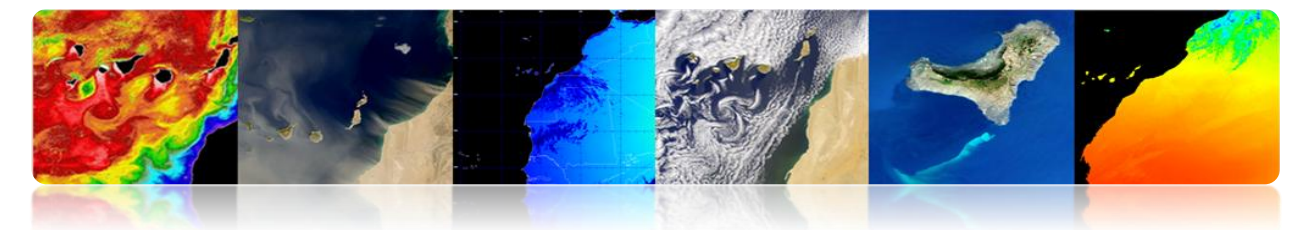

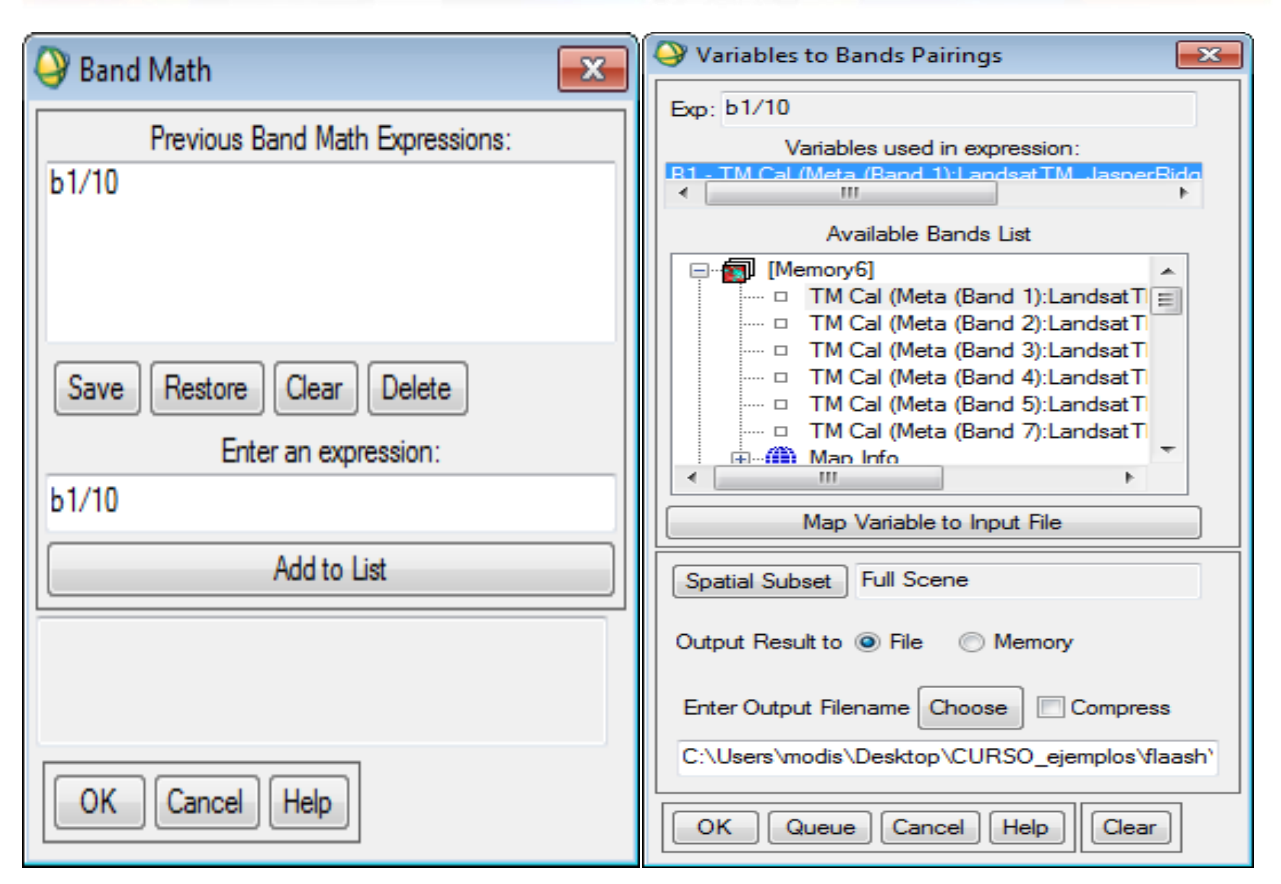

Em seguida, preparar a imagem para a correção atmosférica. Para isso, é preciso mudar a intercalação, como para o processamento espectral é melhor usar o formato BIP ou BIL em vez de BSQ é geralmente o formato padrão usado nas imagens. Nós estamos indo para "Ferramentas Básicas"→ "Converter Dados (BSQ, BIL, BIP)", então vamos ver uma janela que nos permite selecionar a imagem que você deseja processar, uma vez selecionada, a seguinte janela onde você seleciona o tipo de intercalação que você deseja selecionar e marcar SIM na "Converter no lugar" para alterar na mesma imagem.

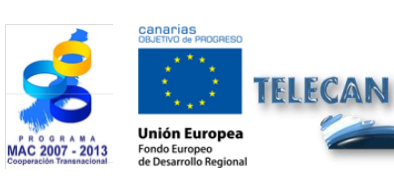

Tutorial TELECAN

Processamento de Imagem: Correçoes e Classificaçao Temática

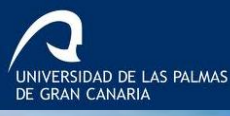

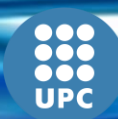

|                                      |                | Z | Sec. 1 |
|--------------------------------------|----------------|---|--------|
| Convert File     Input Interleave: B | Parameters 🛛 🔀 |   |        |

| Input Interleave: BSQ          |
|--------------------------------|
| Output Interleave: 💿 BIL 🗢 BIP |
| Convert In Place ? Yes         |
| OK Queue Cancel                |

Desta forma, criamos uma imagem de brilho (faixa 1) configurado corretamente para o formato Flaash entrada. Em seguida, proceder para executar o módulo "Ferramentas Básicas"  $\rightarrow$  "Pré-processamento"  $\rightarrow$  "Calibração Utilities"  $\rightarrow$  "Flaash", onde a seguinte janela.

| Input Radiance Image                                                                                                    |                                                                                                    |
|----------------------------------------------------------------------------------------------------|----------------------------------------------------------------------------------------------------|
| Output Reflectance File                                                                                                    |                                                                                                    |
| Output Directory for FLAASH Files C:\F                                                                                                 | Program Files (x86)\ITT\IDL70\ib\hook                                                                                                    |
| Rootname for FLAASH Files                                                                                                    |                                                                                                    |
| Scene Center Location         DD <-> DMS           Lat         0         0         0.00           Lon         0         0         0.00 | Sensor Type     UNKNOWN-HSI     Flight Date       Sensor Altitude (km)     0.000     1     2000 C       Ground Elevation (km)     0.000     Flight Time GMT (HH:MM:SS)       Pixel Size (m)     0.000 |
| Atmospheric Model Tropical<br>Water Retrieval Yes                                                                                      | <ul> <li>Aerosol Model Rural</li> <li>Spectral Polishing Yes</li> <li>Aerosol Retrieval 2-Band (K-T)</li> <li>Width (number of bands)</li> <li>Wavelength Recalibration No</li> </ul>                 |
| Apply Cancel Help                                                                                                    | Hyperspectral Settings Advanced Settings Save Restore                                                                                                    |

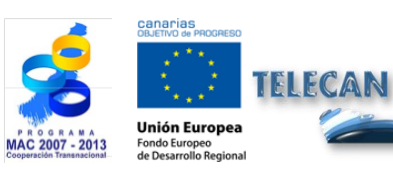

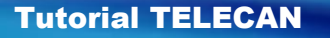

Processamento de Imagem: Correçoes e Classificaçao Temática

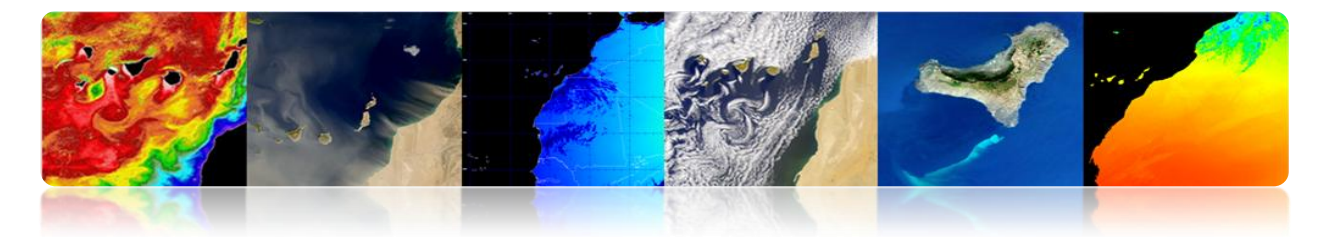

Para a sua configuração:

- Nós pressionamos o botão "Input Radiance Imagem" e selecione o brilho de imagem. Quando o diálogo imagem aparece "fatores de escala Radiance", escolha "Usar fator de escala única para todas as bandas". Uma vez que as unidades são formatados corretamente e colocar o valor 1. Se não tivéssemos feito anteriormente teria que colocar um fator de 10.
- 2. Nós pressionamos o botão "File Reflectance Output" e digite o caminho da imagem corrigida.
- Nós pressionamos o botão "Output Directory para arquivos Flaash" na qual deseja salvar os arquivos necessários para fazer a correção.
- 4. No "RootName para Flaash File" introduzir raiz para os arquivos gerados.
- 5. Pressione o botão "Restore ...", onde você pode selecionar o arquivo com os dados de configuração necessárias para a correção atmosférica da imagem (JasperRidgeTM\_template.txt). Isto irá preencher os parâmetros geométricos do ângulo de satélite e configurações e aerossóis sol e atmosférica.
- 6. Pressionando "Configurações multiespectrais" podemos ver as funções dos filtros das bandas. As bandas usados para calcular o vapor de água não são definidas porque a televisão não tem bandas que podem ser utilizados para esta finalidade, que é por isso que a interface de opção "Recuperação de água" indica que "n". Da mesma forma, podemos ver a "Kaufman-tān re Aerosol Retrieval" para ver quais eram as bandas utilizadas.
- 7. Após o ajuste pressione o botão "Aplicar" para a correção atmosférica. O processo pode demorar alguns segundos que você tem que executar o modelo atmosférico MODTRAN. Uma vez que a implementação está a imagem refletividade da superfície TOC em formato inteiro (0-10000) gerado.

A figura a seguir mostra a imagem corrigida JasperRidgeTM valores de refletividade da superfície entre (0-10000). Pode observar o perfil espectral que representa o valor de um dos canais de pixel, seleccionada pelo cursor.

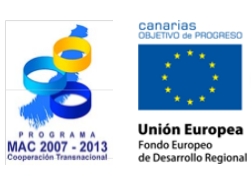

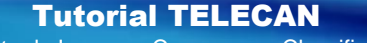

Processamento de Imagem: Correçoes e Classificaçao Temática

RSIDAD DE LAS PALMAS

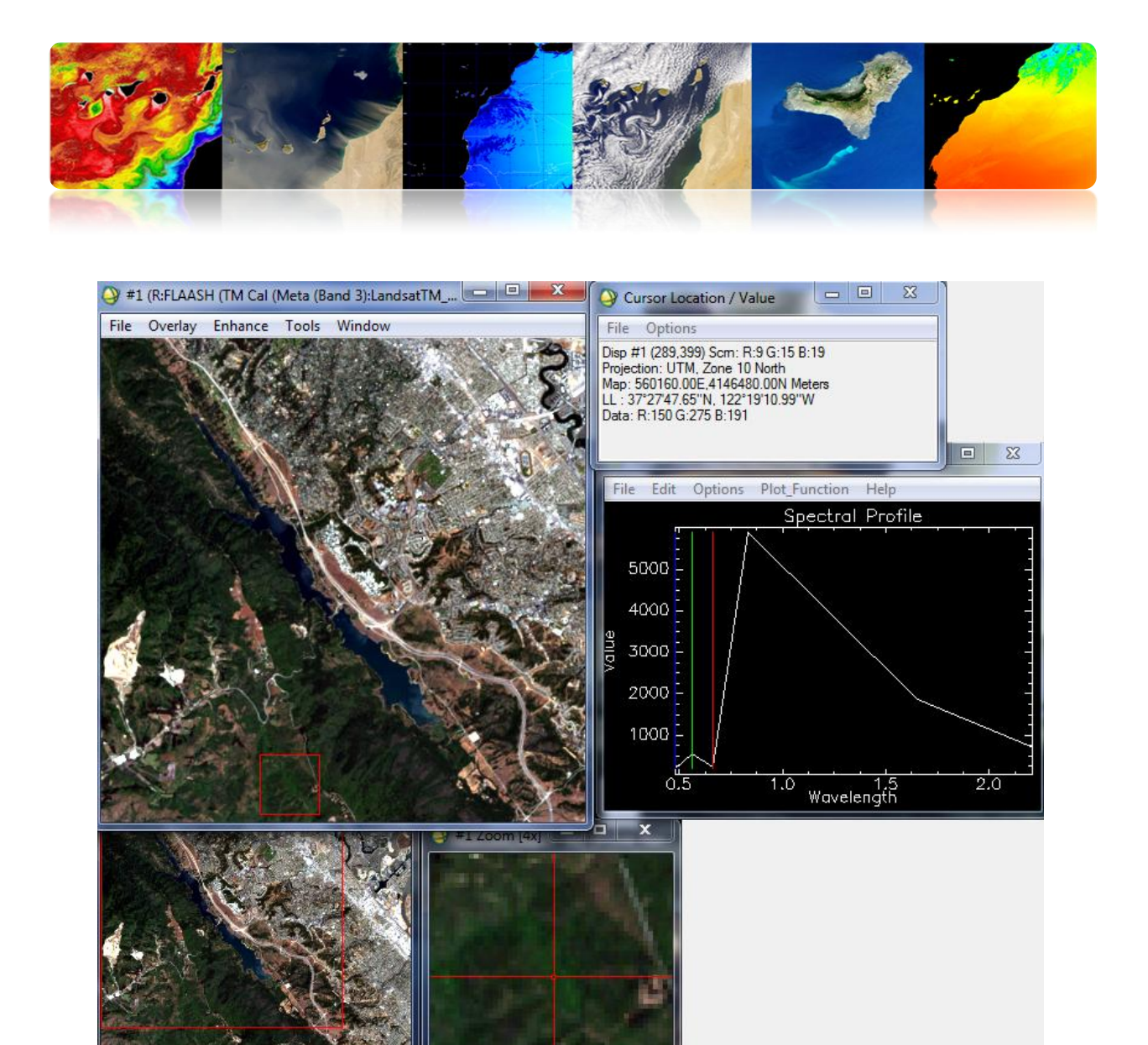

ENVI fornece utilitários de correção geométrica no "mapa". Neste menu, você pode encontrar módulos para georreferenciamento de vários sensores de satélites de sensoriamento remoto. Podemos também encontrar módulos ortorretificação, mosaico e registrados. Enquanto módulos georreferenciamento e ortorectificado são usados nos níveis mais baixos de processamento de imagem, a companhia é uma função muito útil quando você quer comparar imagens de uma mesma área geográfica.

Para usar o módulo registrada do ENVI, primeiro temos que levar os espectadores abrir as duas imagens que usaremos para o registo, no nosso exemplo WV2 imagens Maspalomas. Em seguida, vá para o "Mapa"  $\rightarrow$  "Registro"  $\rightarrow$  "Selecionar GCPs: Imagem à Imagem". Veremos uma base de diálogo de seleção de display (selecione a

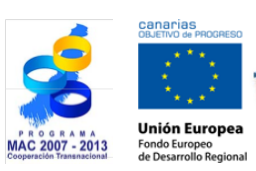

FLECAN

**Tutorial TELECAN** 

Processamento de Imagem: Correçoes e Classificaçao Temática

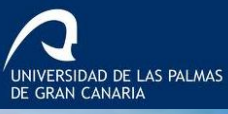

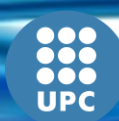

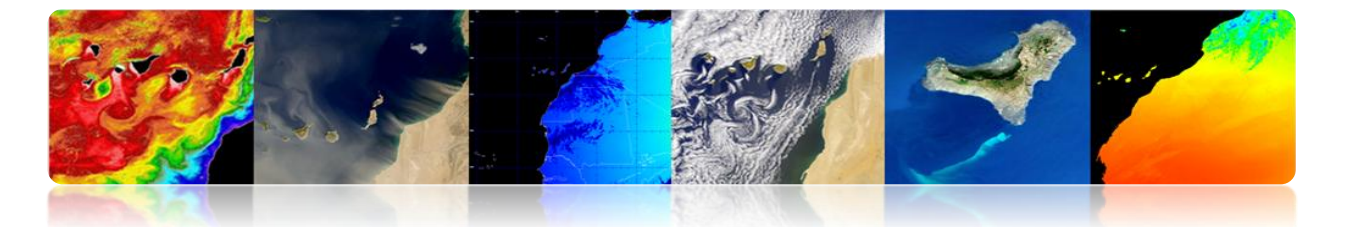

imagem de 2009) e a imagem da mudança Display "urdidura" (selecione a imagem do ano de 2013).

Pressionando OK, vamos ver o gerente para selecionar checkpoints GCPs. Estaremos marcando os pontos de controle em ambos os telespectadores com um duplo clique. No menu "Opções", você pode encontrar a opção "Gerar automaticamente os pontos de amarração ..." onde o módulo de controle seleciona pontos automaticamente. Este sistema, muitas vezes não pode fornecer os melhores resultados vai fazê-lo manualmente. Nós selecionamos cada ponto de controle em ambas as telas, de modo que, uma vez selecionado, pressione o botão "Add Point" que irá adicionar o item à lista. Depois de selecionar os pontos suficientes para fazer a lista registrada é salvo pontos de disco, selecionando "Salvar GCPs para ASCII ...". A figura mostra os telespectadores com a seleção ea lista de pontos que devem ser armazenados no disco.

| Image to Image Registration                                         | Ground Control Points Selection                                                                                                    |
|---------------------------------------------------------------------|----------------------------------------------------------------------------------------------------|
| Select displays containing images:                                  | File Options Help                                                                                                    |
| Base ImageWarp ImageDisplay #1Display #1Display #2Display #2        | Base X 201.00         Y 200.00         ↓         Degree 1         ↓           Warp X 201.00         ↓ Y 200.00         ↓         ↓         ↓         ↓         ↓         ↓         ↓         ↓         ↓         ↓         ↓         ↓         ↓         ↓         ↓         ↓         ↓         ↓         ↓         ↓         ↓         ↓         ↓         ↓         ↓         ↓         ↓         ↓         ↓         ↓         ↓         ↓         ↓         ↓         ↓         ↓         ↓         ↓         ↓         ↓         ↓         ↓         ↓         ↓         ↓         ↓         ↓         ↓         ↓         ↓         ↓         ↓         ↓         ↓         ↓         ↓         ↓         ↓         ↓         ↓         ↓         ↓         ↓         ↓         ↓         ↓         ↓         ↓         ↓         ↓         ↓         ↓         ↓         ↓         ↓         ↓         ↓         ↓         ↓         ↓         ↓         ↓         ↓         ↓         ↓         ↓         ↓         ↓         ↓         ↓         ↓         ↓         ↓         ↓         ↓         ↓ <td< td=""></td<> |
| Selected Item: Selected Item:<br>Display #2 Display #1<br>OK Cancel | Add Point Number of Selected Points: 0 Predict<br>Show List RMS Error: N/A                                                                                                    |

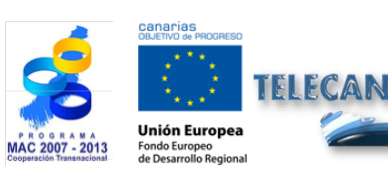

#### **Tutorial TELECAN**

Processamento de Imagem: Correçoes e Classificação Temática

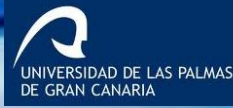

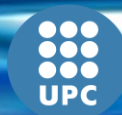

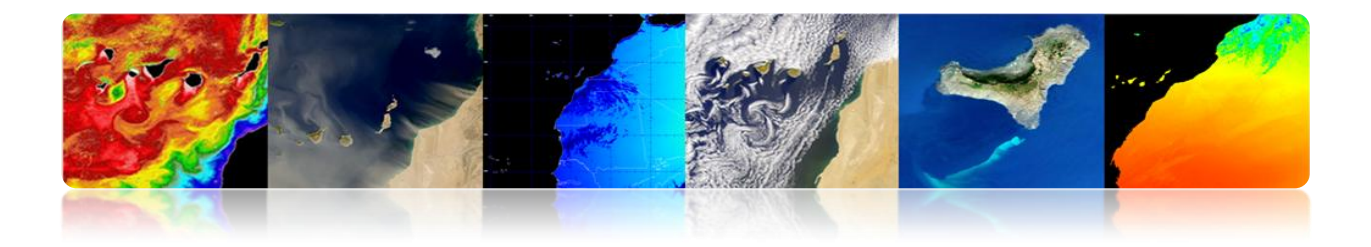

| Sile B         | 4.7<br>asic Tools | Classific  | ation Tra     | ansform       | Filter Sp | ectral M  | ap Vect       | or Topo | graphic    | Radar  | Window   | - 💷                | X       |
|----------------|-------------------|------------|---------------|---------------|-----------|-----------|---------------|---------|------------|--------|----------|--------------------|---------|
| \varTheta Imag | e to Image        | e GCP List | and the state | in the second |           |           |               |         |            | x      | 3,B:Band | l 2):mas_v         | wv2_09  |
| File O         | ptions            |            |               |               |           |           |               |         |            |        | ce Tool  | s Wind             | ow      |
|                | Base X            | Base Y     | Warp X        | Warp Y        | Predict X | Predict Y | Error X       | Error Y | RMS        |        | - the    |                    |         |
| #1+            | 344.00            | 209.00     | 338.00        | 199.00        | 341.3675  | 208.8164  | 3.3675        | 9.8164  | 10.3780    |        | 1        | 1                  |         |
| #2+            | 206.00            | 5.00       | 204.00        | 7.00          | 202.6500  | 5.5439    | -1.3500       | -1.4561 | 1.9856     |        | 1.       | 1000               | ø.      |
| #3+            | 40.00             | 75.00      | 35.00         | 77.00         | 35.1789   | 75.0123   | 0.1789        | -1.9877 | 1.9958     |        | and the  | 5. 11              | P. Star |
| #4+            | 446.00            | 440.00     | 444.00        | 442.00        | 443.5194  | 440.4202  | -0.4806       | -1.5798 | 1.6513     |        | 1        |                    | 200     |
| #5+            | 561.00            | 450.00     | 561.00        | 452.00        | 559.2395  | 451.7745  | -1.7605       | -0.2255 | 1.7749     |        | 1.2      | Same               |         |
| #6+            | 681.00            | 515.00     | 681.00        | 519.00        | 679.7755  | 518.6828  | -1.2245       | -0.3172 | 1.2649     |        | -        | 101                |         |
| #7+            | 525.00            | 501.00     | 518.00        | 500.00        | 522.8504  | 502.5067  | 4.8504        | 2.5067  | 5.4599     |        | × /      | Contraction of the | 5       |
| #8+            | 666.00            | 128.00     | 666.00        | 131.00        | 666.1063  | 128.6643  | 0.1063        | -2.3357 | 2.3381     |        | 24       | 1-1                | 1       |
| #9+            | 530.00            | 229.00     | 530.00        | 231.00        | 528.7160  | 229.7098  | -1.2840       | -1.2902 | 1.8202     |        | 1.11     |                    |         |
| #10+           | 328.00            | 510.00     | 327.00        | 512.00        | 324.5964  | 508.8690  | -2.4036       | -3.1310 | 3.9472     |        | . *      |                    | Ren     |
| Goto           | <                 | Delete     | Update        | Hide List     | ]         |           |               |         |            | +      | Ŕ        | 100                |         |
| croll (0.2     | 54/3)             |            | <br>دی        | r             |           |           |               | TN 🔌 #2 | Scroll (0. | 25447) |          |                    | ×       |
|                |                   |            | 1             | #1            | Zoom [4x] |           | ×             |         | -          | X      | C.S.     | EZE                | and a   |
|                |                   |            | 80            |               |           |           | $\varepsilon$ |         |            | -      |          |                    |         |
|                | ACC.              |            |               |               |           |           |               |         |            | - No   |          |                    |         |
| 15             |                   |            |               | 12            |           | 010       |               |         | 1          | S.     |          | 1                  | -       |
|                | 1.07              |            | 612           |               | -         |           | -             |         |            | 1984   |          |                    | 12      |
| 1              | X                 |            |               |               | No. Inc.  | E         | 1             |         |            |        |          |                    | -       |

Depois de ter pontos de controle para o registro que temos para executar a operação utilizando o menu "Mapa"→ "Registro" → "Urdidura de GCPs: Imagem à Imagem". Depois de selecionar a opção do menu exibe um arquivo de seleção de diálogo pontos GCPs, selecionados a caixa de diálogo de seleção de arquivo aparece, onde você seleciona a imagem para modificar e, em seguida, a imagem base.

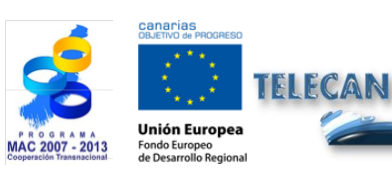

Tutorial TELECAN

Processamento de Imagem: Correçoes e Classificaçao Temática

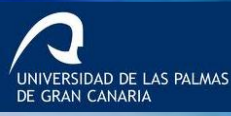

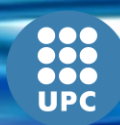

| Piput Warp Image            |                                                                                                    | Input Base Image          |                                                                                                    |
|-----------------------------|----------------------------------------------------------------------------------------------------|---------------------------|----------------------------------------------------------------------------------------------------|
| Select Input File:          | File Information:                                                                                                    | Select Input File:        | File Information:                                                                                                    |
| mas_wv2_09tf                | Dims: 1005 x845 x 8 (BIP)<br>Size, [Roating Point] 33.55,399 bytes.<br>File Type: TIFF<br>Sensor Type: Unknown<br>Byte Order: Host (Intel)<br>Projection : UTIX_Zone 28 North<br>Projection : UTIX_Zone 28 North<br>Projection : UTIX_Zone 28 North<br>Projection : UTIX_Zone 28 North<br>Projection : UTIX_Zone 28 North<br>Projection : UTIX_Zone 28 North<br>Projection : UTIX_Zone 28 North<br>Projection : UTIX_Zone 28 North<br>Projection : UTIX_Zone 28 North<br>Projection : UTIX_Zone 28 North<br>Projection : UTIX_Zone 28 North<br>Projection : UTIX_Zone 28 North<br>Projection : UTIX_Zone 28 North<br>Decorption : GEO-TIFF File Imported<br>Into ENVI (Sun May 12 19:41:39<br>2013) | mas.wv2_091#              | The Course sprine Westwop CURS_ejemplo3 WW<br>Dims: 1006 x845 x8 [IN]<br>Size: [Floating Point] 33,555,599 bytes.<br>File Type : TIFF<br>Sensor Type: Unknown<br>Byte Order: Host (Inte)<br>Projection : UTM, Zone 28 North<br>Projection : UTM, Zone 28 North<br>Projection : UTM, Zo |
| Spatial Subset   Full Scene | Select By File                                                                                                    |                           |                                                                                                    |
| Spectral Subset 8/8 Bands   |                                                                                                    |                           |                                                                                                    |
| OK Cancel Previous Open -   | J                                                                                                    | OK Cancel Previous Open - |                                                                                                    |

Uma vez que a seleção de imagens, de parâmetros de configuração de janelas gravado. Você pode selecionar o método para a imagem deformada que permite ajustar os pontos de controle, como o "polinômio". Você também pode selecionar o método de interpolação, por exemplo, "Bilinear". Botão OK Depois de configurado é pressionado, gerando a imagem gravada.

| Registration                     | Parameters X        |  |  |  |  |
|----------------------------------|---------------------|--|--|--|--|
| Warp Paramete                    | ers                 |  |  |  |  |
| Method Polyno                    | mial 🔻 Degree 1 🚖   |  |  |  |  |
| Resampling Bili                  | Resampling Bilinear |  |  |  |  |
| Background 0.0                   | Background 0.0000   |  |  |  |  |
| Output Image E                   | Extent              |  |  |  |  |
| Upper Left X                     | 6 🖨                 |  |  |  |  |
| Upper Left Y                     | 0 🗢                 |  |  |  |  |
| Output Samples                   | 1000                |  |  |  |  |
| Output Lines 855                 |                     |  |  |  |  |
| Output Result to 🔘 File 💿 Memory |                     |  |  |  |  |
|                                  |                     |  |  |  |  |
|                                  |                     |  |  |  |  |
| L]                               |                     |  |  |  |  |
| OK Queue Cancel                  |                     |  |  |  |  |

Finalmente, podemos comparar o resultado de vincular o registro da imagem base ea imagem registrada.

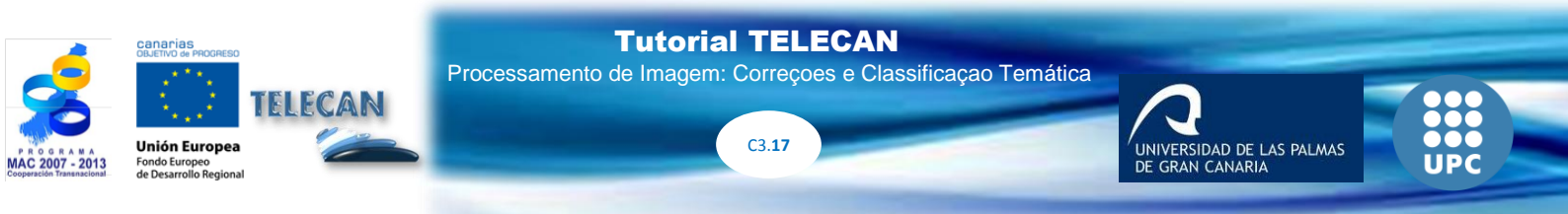

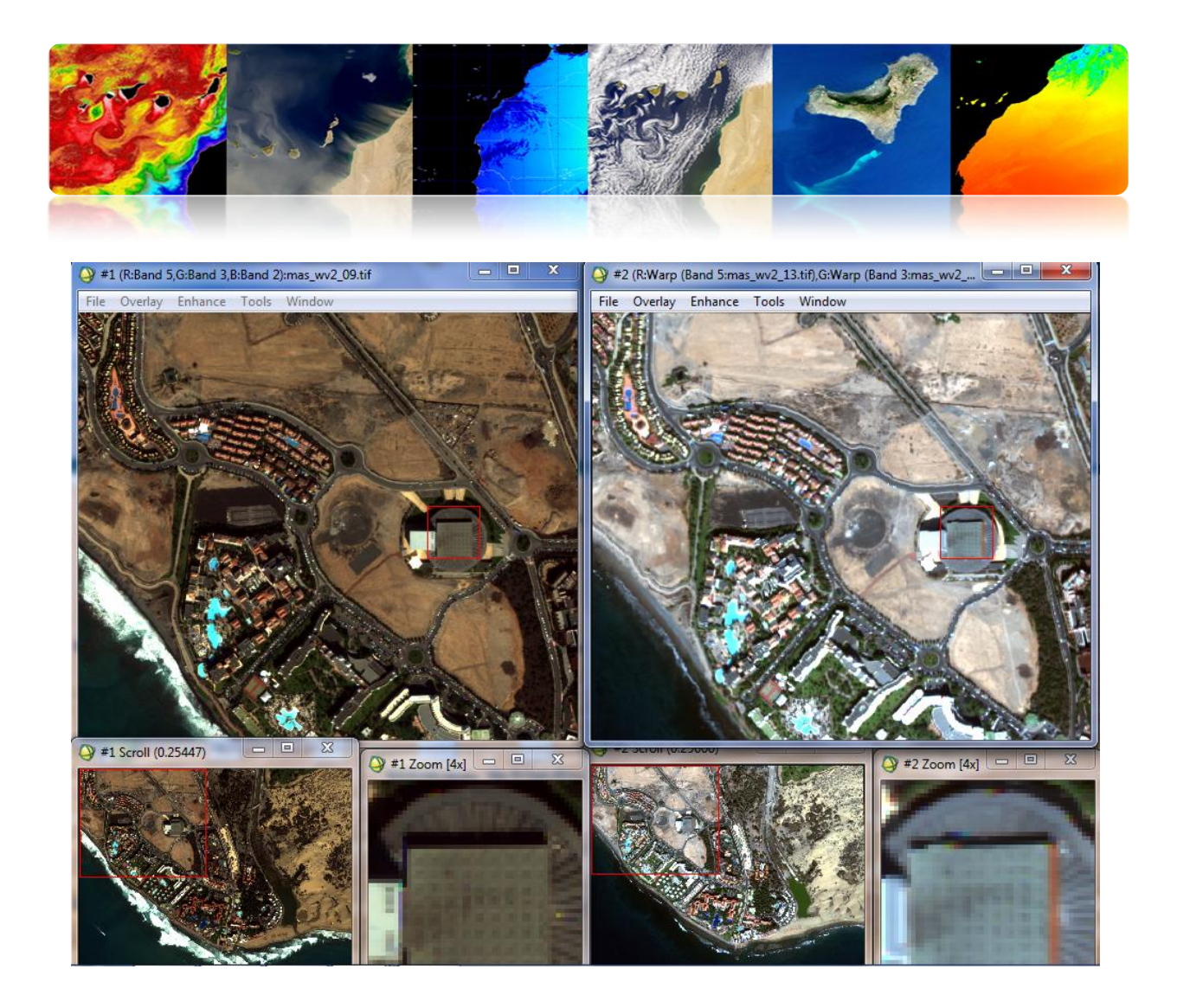

O módulo de mosaico "Map"  $\rightarrow$  "Quadriculado"  $\rightarrow$  "Georreferenciado" fornece o utilitário para gerar mosaicos com imagens georreferenciadas. Nós vamos usar as imagens WV2. Uma vez selecionado um módulo de janela "Mosaico Based Map" que gerar o mosaico. Estamos indo para o "Import" e selecione as duas imagens de 2009 e 2013. Após alguns segundos, irá gerar o mosaico de duas imagens, apresentado as duas regiões separadamente por bordas verde e vermelha. Podemos ver como as duas imagens se sobrepõem a imagem de borda verde predominante no centro. Uma vez gerado o mosaico pode salvá-lo em disco.

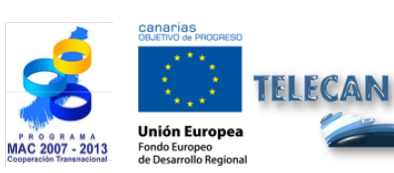

Tutorial TELECAN

Processamento de Imagem: Correçoes e Classificaçao Temática

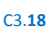

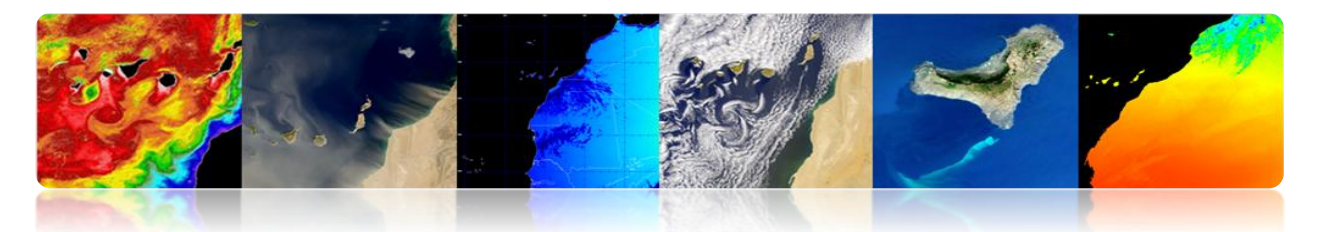

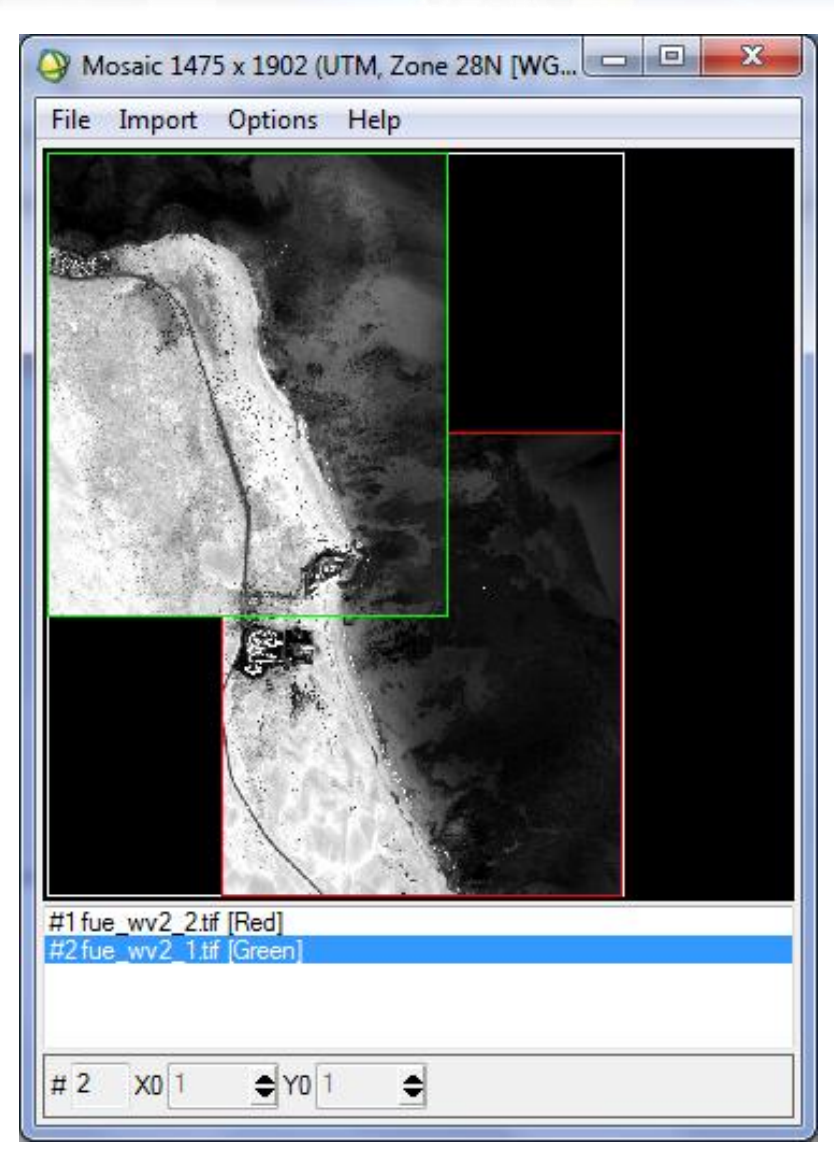

### 

TELECAN

Seadas facilmente permite reprojeção de imagens acessando o menu "Ferramentas"→ "Reprojecção ...". Janela de configuração selecionada é exibida para configurar os parâmetros da reprojecção. Em "Parâmetros de Projeção" é definir o tipo de projeção, geográficas WGS84 por padrão e permite que o método set interpolação. Em "Parameter I / O" é definir o tipo de dados de saída e caminho. Uma vez que a imagem é reprojectado, o que pode levar vários minutos. A nova imagem é armazenada no disco e acessíveis para visualização.

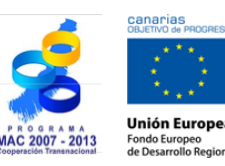

**Tutorial TELECAN** 

Processamento de Imagem: Correçoes e Classificaçao Temática

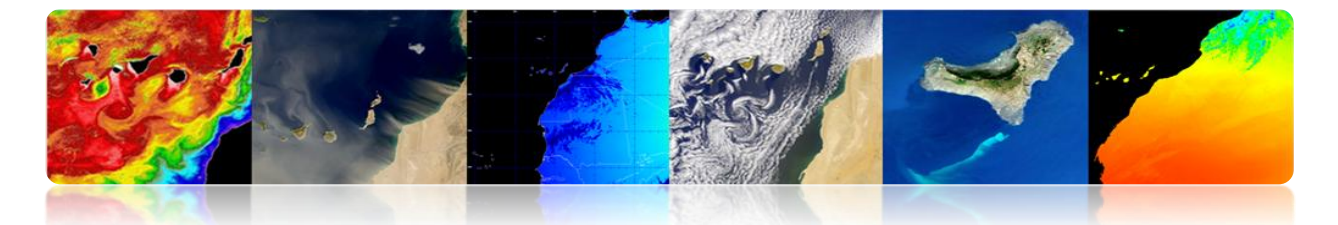

| Example Contraction                                                                                                    | Reprojection                                                                                                    |
|----------------------------------------------------------------------------------------------------|----------------------------------------------------------------------------------------------------|
| File Help                                                                                                    | File Help                                                                                                    |
| File       Help         I/O Parameters       Reprojection Parameters         Coordinate Reference System (CRS)       Eustom CRS         © Eustom CRS       Geodetic datum:         Geodetic datum:       World Geodetic System 1984       ✓         Projection:       Geographic Lat/Lon (WGS 84)       ✓         Projection:       Geographic Lat/Lon (WGS 84)       ✓         Orpedefined CRS       Select       ©         Use CRS of       ✓       …         Output Settings       ✓       Project tie-point grids         Output Parameters       No-data value:       NaN                                                                                                    | File       Help         I/O Parameters       Reprojection Parameters         Source Product       Name:         [1] MER_FRS_2PNPDE20111201_113538_000001913109_00138_51014_24 ▼         Target Product         Name:         SR_FRS_2PNPDE20111201_113538_000001913109_00138_51014_2414.N1_reprojected         Vame:         SR_FRS_2PNPDE20111201_113538_000001913109_00138_51014_2414.N1_reprojected         Vave as:       BEAM-DIMAP ▼         Directory:       C: Users \modis\Desktop         V Open in SeaDAS |
| ☐ Add delta lat/lon bands       Resampling method: Nearest         Output Information         Scene width:       4813 pixel         Center longitude:       17°23'54" W         Scene height:       4354 pixel         CRS:       WGS84(DD)         Show WKT         Run       Close                                                                                                    | Run Glose                                                                                                    |
| Pitetal supp - LamodiaDesktopMARE PRS 20000193109 00138 3004 2414.M4 reprojected.dim] - [Sext         Pite [d Yew Analysis ] cols Window Help         I total supp - LamodiaDesktopMare Prs 2000 0138 3004 2414.M4 reprojected.dim] - [Sext         Pite [d Yew Analysis ] cols Window Help         I total supp - LamodiaDesktopMare Prs 2000 0138 3004 00138 3004 00138 3004 00138 3004 2414.M4 reprojected.dim] - [Sext         Pite [d Yew Analysis ] cols Window Help         I total supp - LamodiaDesktopMare Prs 2000 0138 3004 00138 3004 00138 3004 00138 3004 2414.M4 reprojected.dim] - [Sext         Pite [d Yew Analysis ] cols Window Help         I total supp - Reproduction         I total supp - Reproduction <t< th=""><th></th></t<> |                                                                                                    |

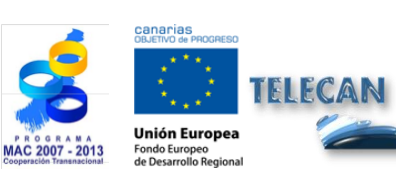

Tutorial TELECAN Processamento de Imagem: Correçoes e Classificaçao Temática

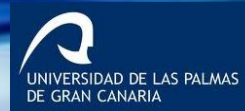

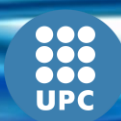

C3.**20**
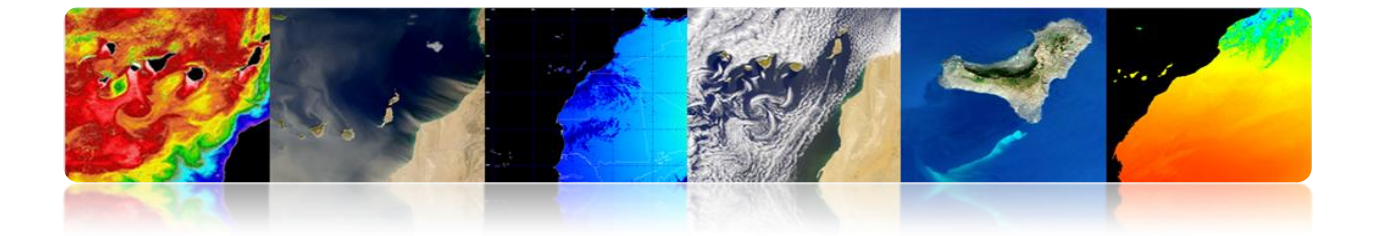

## 3.3. <u>CLASSIFICAÇÃO TEMÁTICA DE IMAGENS DE</u> <u>SENSORIAMENTO REMOTO</u>

A classificação é um passo importante para permitir gerar um mapa temático classes de interesse a partir dos dados numéricos das bandas espectrais.

Em seguida, continuar a usar o software e AMBI Monteverdi para gerar uma imagem classificada, com um método de vigiado e um sem supervisão. SEADAS não permite fazer classificações.

#### 

#### • Processo de classificação supervisionada

Na classificação supervisionada o usuário seleciona uma áreas de formação. Estas zonas de formação são definidos como grupos de pixels que representam uma área homogénea ou material que irá estar associado a uma classe. Para criá-los no ENVI usando regiões de interesse (ROI). Além disso, você pode garantir a separação de classes para o envio de sobreposição entre eles representá-los em um mapa n-dimensional (ND Visualizer).

ENVI implementou uma variedade de algoritmos de classificação, como podemos ver na figura a seguir. Neste laboratório, que incidirá sobre o algoritmo de máxima verossimilhança, pois é aquele que oferece melhores resultados. Classificador máxima probabilidade assume que as estatísticas para cada classe de cada banda estão normalmente distribuídos e calcula a probabilidade de que um pixel pertence a uma classe específica. A menos que você selecione um limite, todos os pixels são classificados. Cada pixel é atribuído à classe com maior probabilidade. Se a probabilidade máxima é menor do que o limite especificado, o pixel não é classificada.

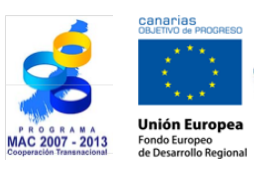

**Tutorial TELECAN** Processamento de Imagem: Correçoes e Classificação Temática

UNIVERSIDAD DE LAS PALMAS DE GRAN CANARIA

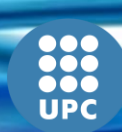

C3.**21** 

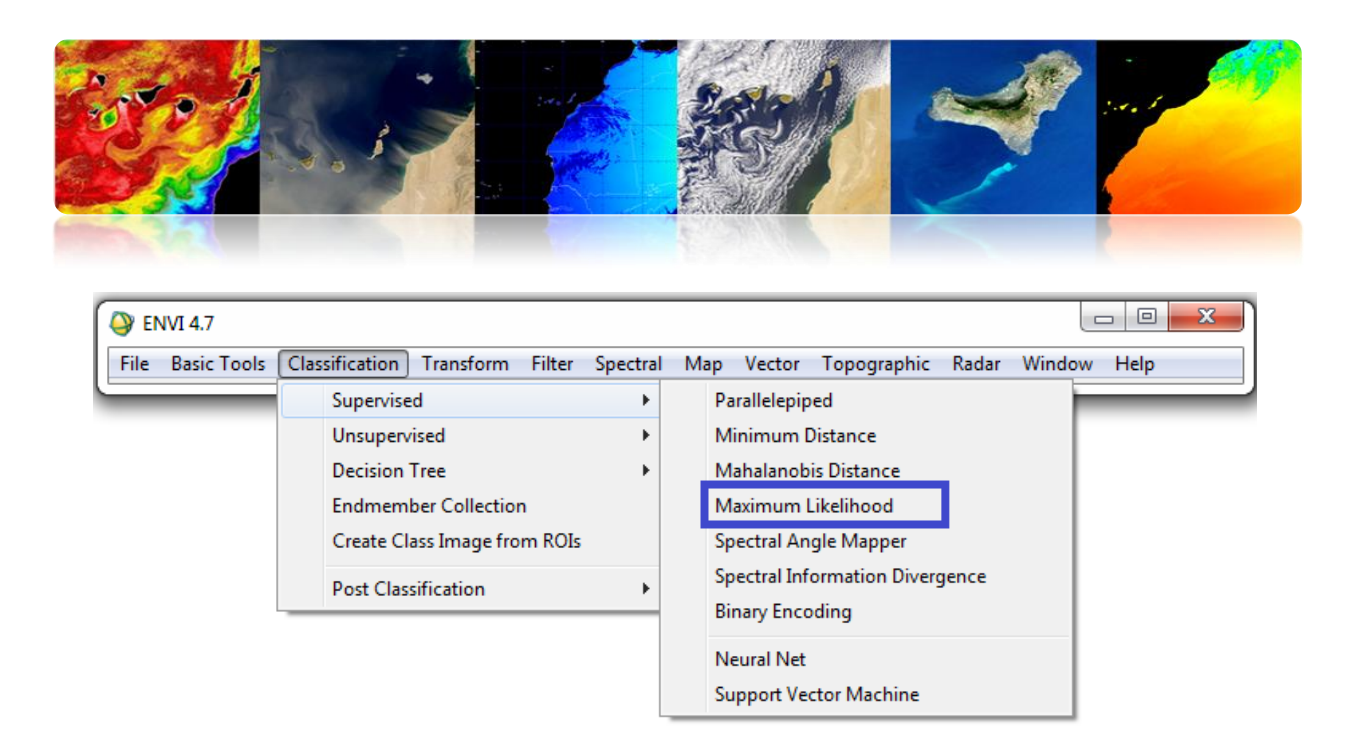

Antes de aplicar o classificador deve criar regiões de interesse que você está indo para associar as classes que queremos chegar à saída do classificador. Vamos Tool -> Região de interesse -> ROI ferramenta .. e nós adicionamos as diferentes classes, atribuindo um nome e cor, para ser fácil de identificá-los na imagem classificada.

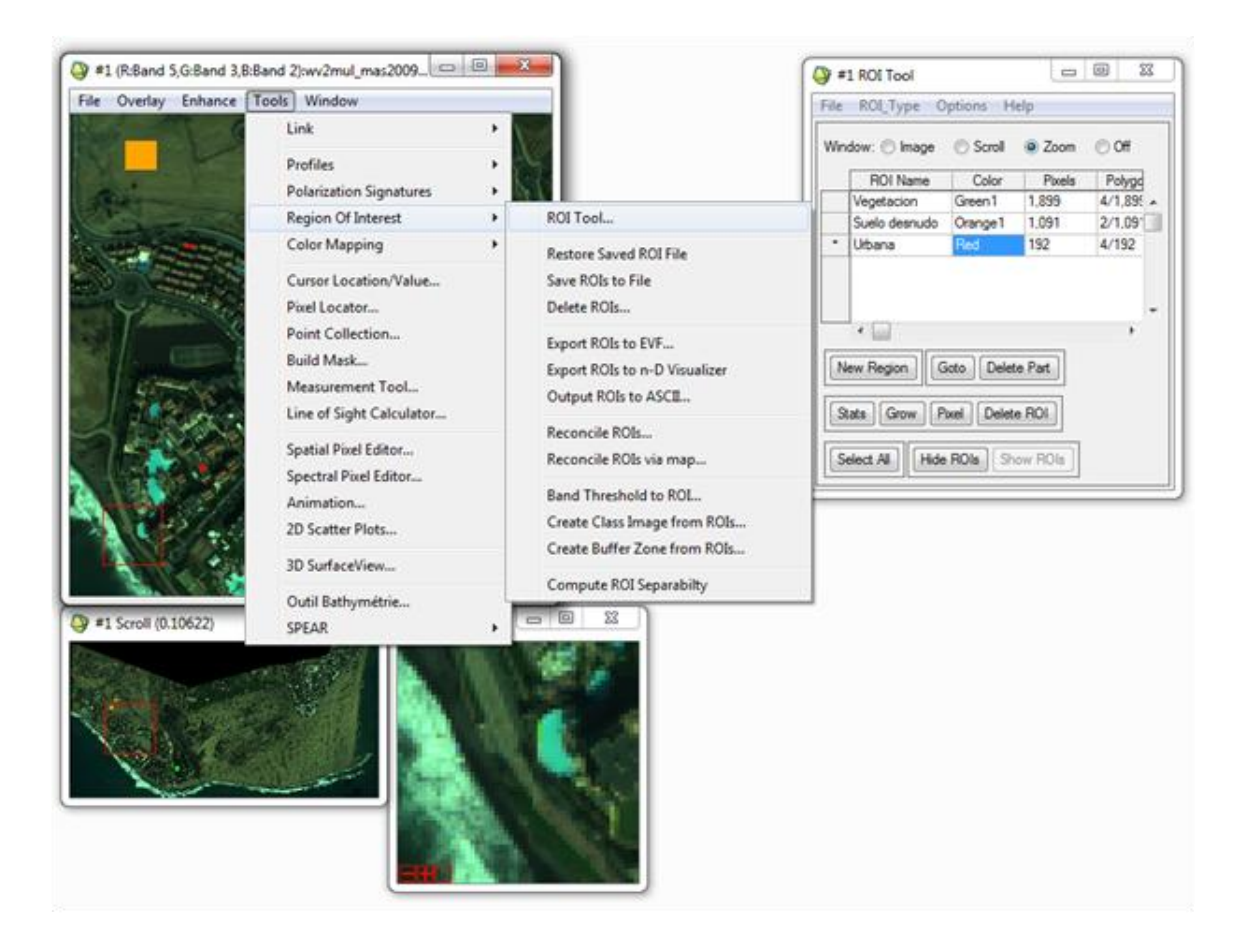

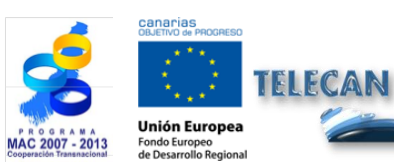

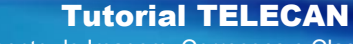

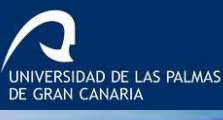

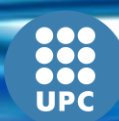

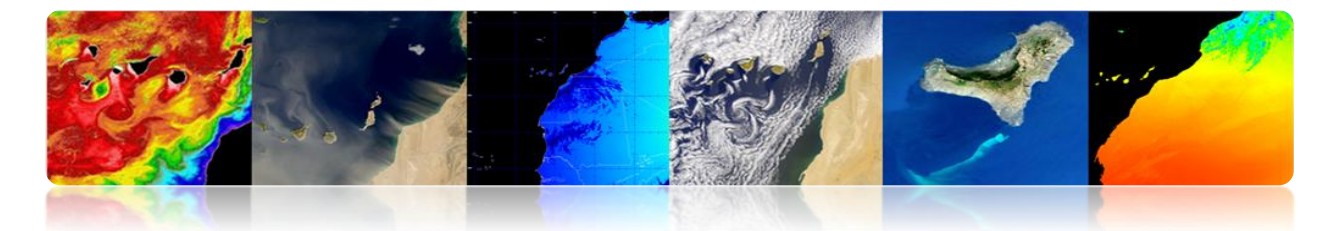

Uma vez que tenhamos escolhido várias regiões de interesse para cada aula, análise de separabilidade, como mostrado na figura a seguir. Devolve os índices Jeffries-Matusita e divergência Transformado medição independência estatística dos pares de ROIs. Eles têm um intervalo que vai de [2 0]. Valores superiores a 1,9 indicam uma boa separabilidade. Para valores inferiores a 1 é recomendada para combinar ambas as classes.

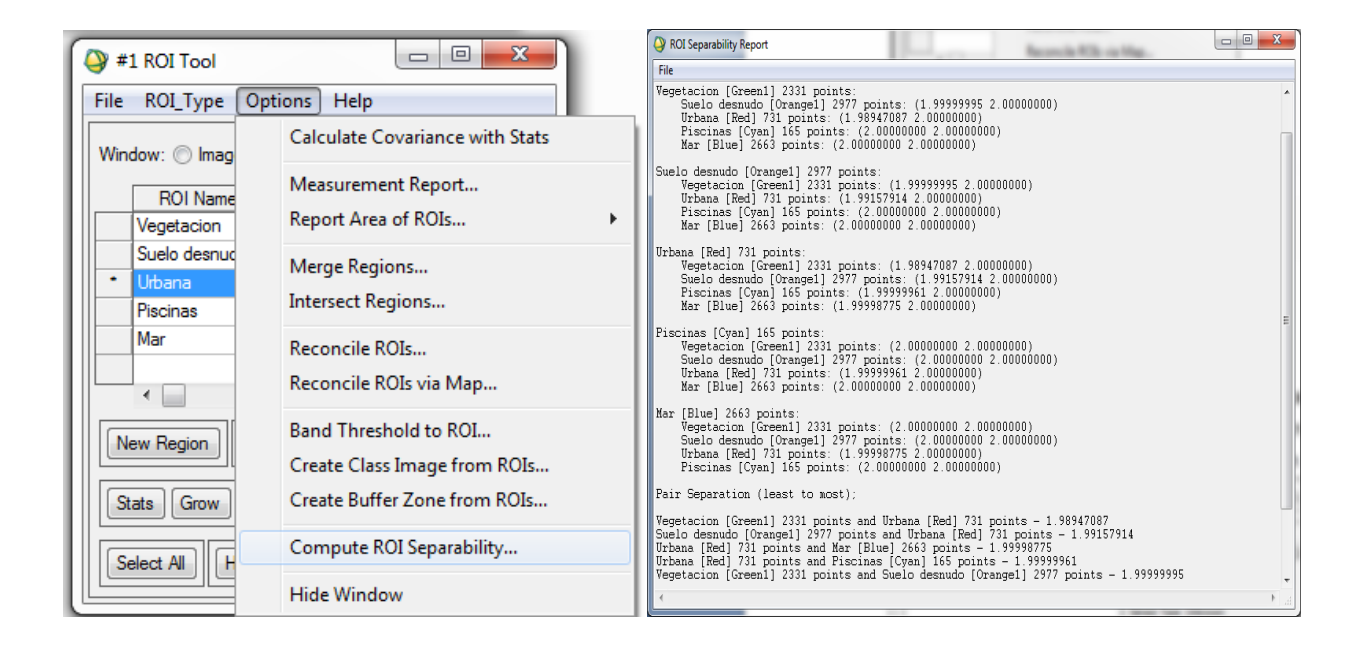

No caso mostrado acima de todas as boas aulas separabilidade exposição.

Além disso, temos também a opção de realizar uma análise estatística das aulas. A informação mostrada AMBI é mostrada na figura, pode-se ir menos a resposta espectral de cada uma das classes criadas.

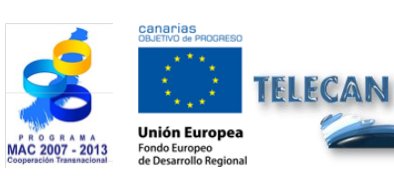

Tutorial TELECAN

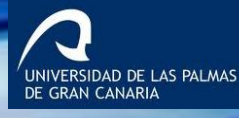

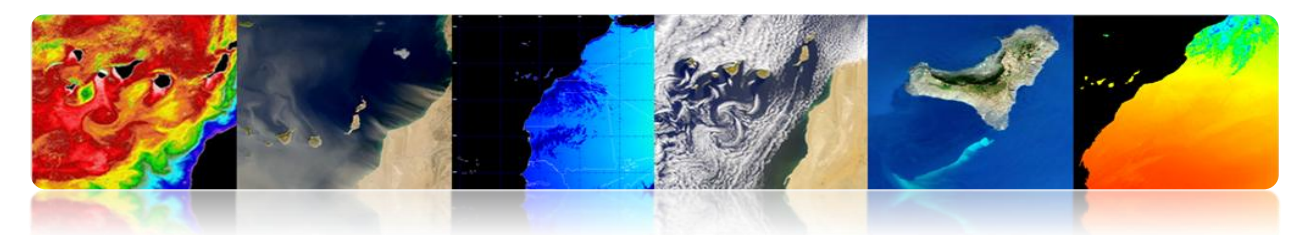

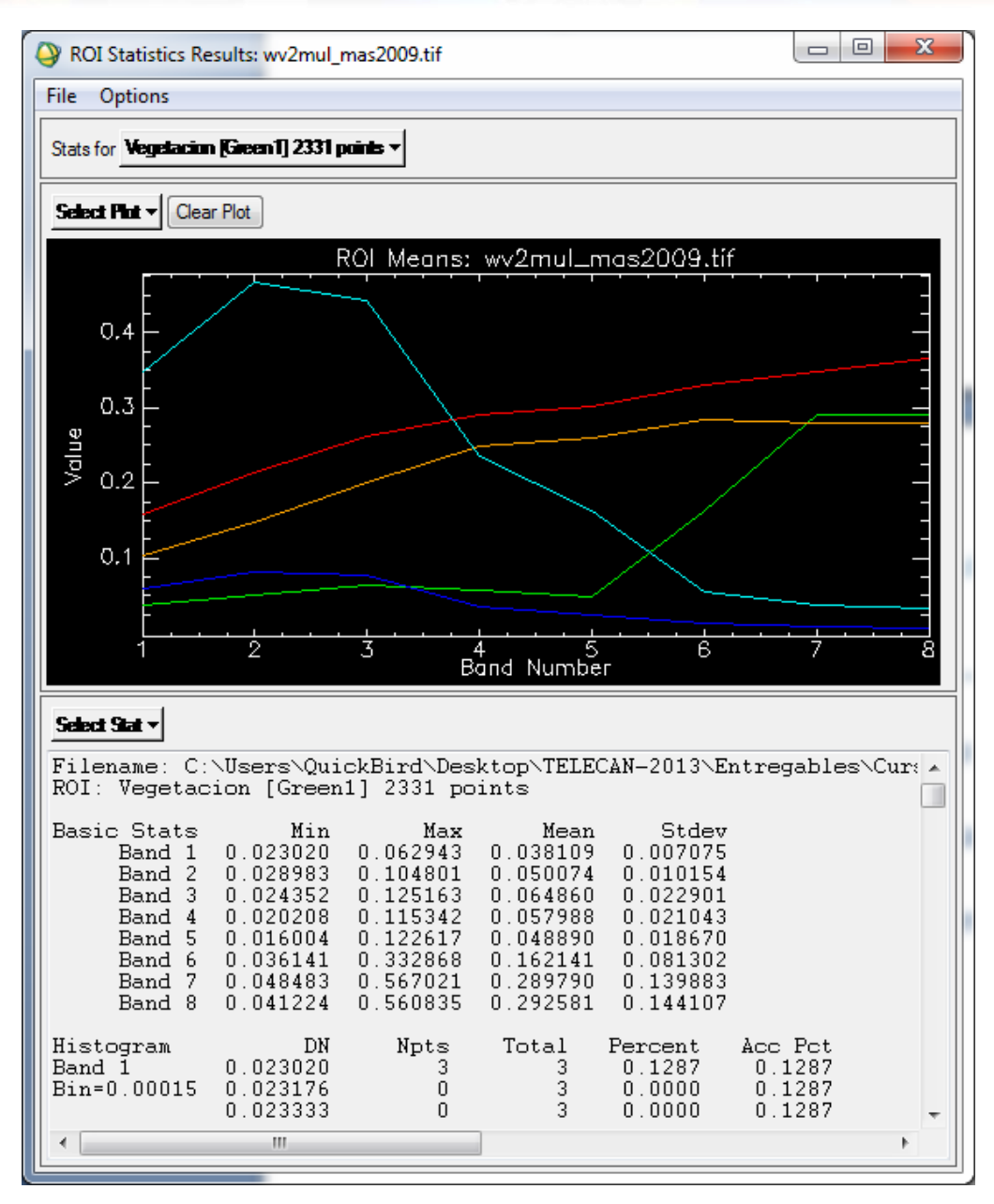

Portanto, o próximo passo é o de conservar a ROI para prosseguir para usar no classificador. Feche a janela e selecione ROIs ferramenta no menu principal Overlay-> Classificação e vemos a seguinte janela. Como se pode ver a limitar a classificação de uma área ou bandas específicas. Você também pode adicionar uma máscara para indicar pixels que não são utilizados pelo classificador.

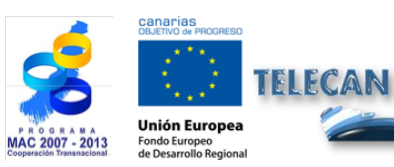

Tutorial TELECAN

Processamento de Imagem: Correçoes e Classificaçao Temática

UNIVERSIDAD DE LAS PALMAS DE GRAN CANARIA

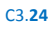

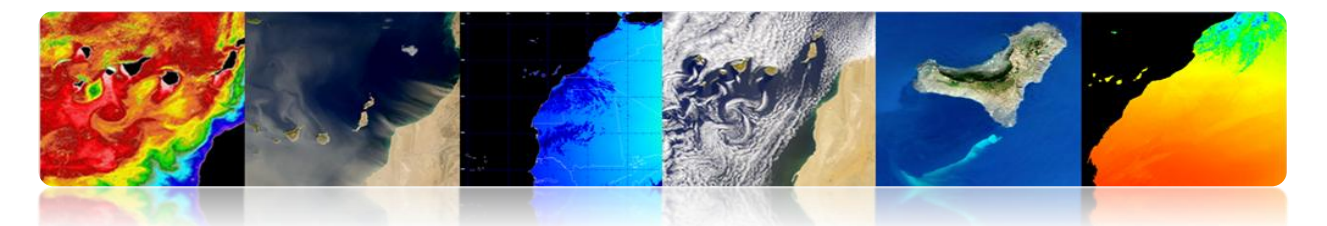

| Q Classification Input File                                                                                                    | x                                                                                                    |
|----------------------------------------------------------------------------------------------------|----------------------------------------------------------------------------------------------------|
| Select Input File:<br>wv2mul_mas2009.tif                                                                                                    | File Information:<br>File: C:\Users\QuickBird\Desktop\TELECAN-2013\<br>Dims: 2410 x 1212 x 8 [BIP]<br>Size: [Floating Point] 125,830,863 bytes.<br>File Type : TIFF<br>Sensor Type: Unknown<br>Byte Order : Host (Intel)<br>Projection : UTM, Zone 28 North<br>Proel : 2.000155 Meters<br>Datum : WGS-84<br>Wavelength : None<br>Upper Left Comer: 1,1<br>Description: GEO-TIFF File Imported<br>into ENVI [Sat May 18 13:10:43<br>2013] |
| Spatial Subset     Full Scene       Spectral Subset     8/8 Bands       Select Mask Band <none selected="">       OK     Cancel       Previous     Open -</none> | Mask Options +                                                                                                    |

Selecione os parâmetros de configuração do classificador:

| Maximum Likelihood Parameters                                                                                                    |                                                                           |
|----------------------------------------------------------------------------------------------------|---------------------------------------------------------------------------|
| Select Classes from Regions:<br>ROI:Vegetacion [Green 1] 2331 points<br>ROI:Suelo desnudo [Orange 1] 2977 points<br>ROI:Ubbana [Red] 731 points<br>ROI:Piscinas [Cyan] 165 points<br>ROI:Mar [Blue] 2663 points<br>EVF:wv2_rois09 | Output Result to 🔘 File 💿 Memory                                          |
| Number of items selected: 0<br>Select All Items                                                                                                    | Output Rule Images ? Yes <b>Lt</b><br>Output Result to <a>File</a> Memory |
| Set Probability Threshold                                                                                                    |                                                                           |
| Probability Threshold 0.7                                                                                                    |                                                                           |
| Data Scale Factor 1.00 OK Queue Cancel Help Preview                                                                                                    |                                                                           |

Valor único: Use um limiar único para todas as classes. Insira um valor entre 0 e 1 no campo Threshold a Probabilidade. ENVI não classifica os pixels com valores inferiores a este valor.

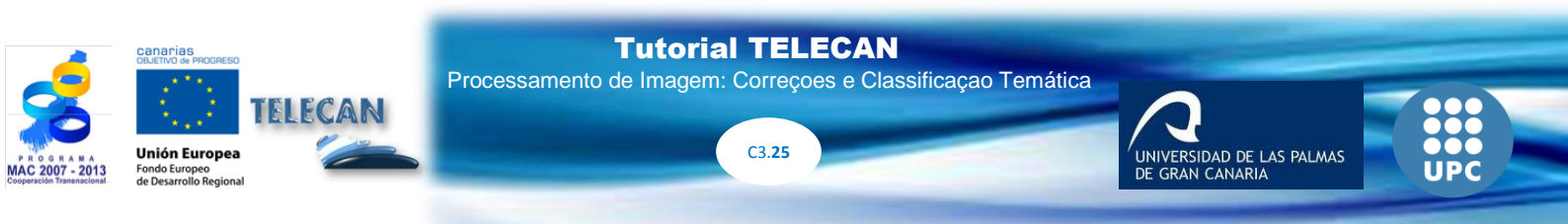

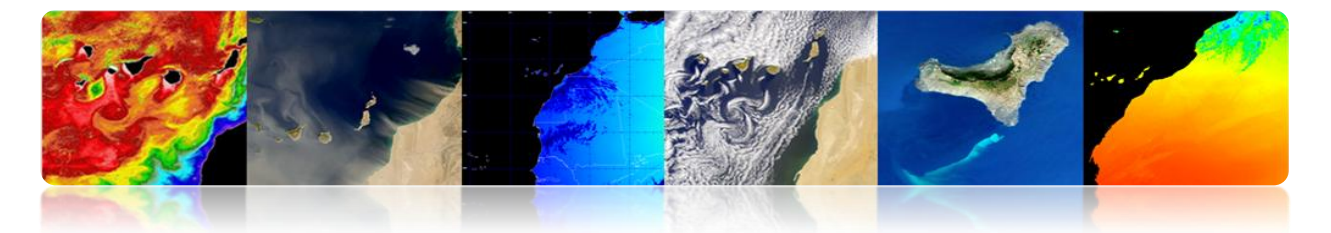

*Fator de Escala de dados: um fator* divisão utilizada para converter valores de radiância ou reflectância dimensionadas para valores inteiros flutuar.

Regra de Saída Imagens: As imagens de regra intermediário são criados antes de criar a imagem com a alocação final das aulas. Então você pode usar o classificador regra para criar imagens de probabilidade de cada classe. As áreas brancas representam os que pertencem a essa classe. Além disso, podemos fazer uma pré-visualização antes de gerar a versão final.

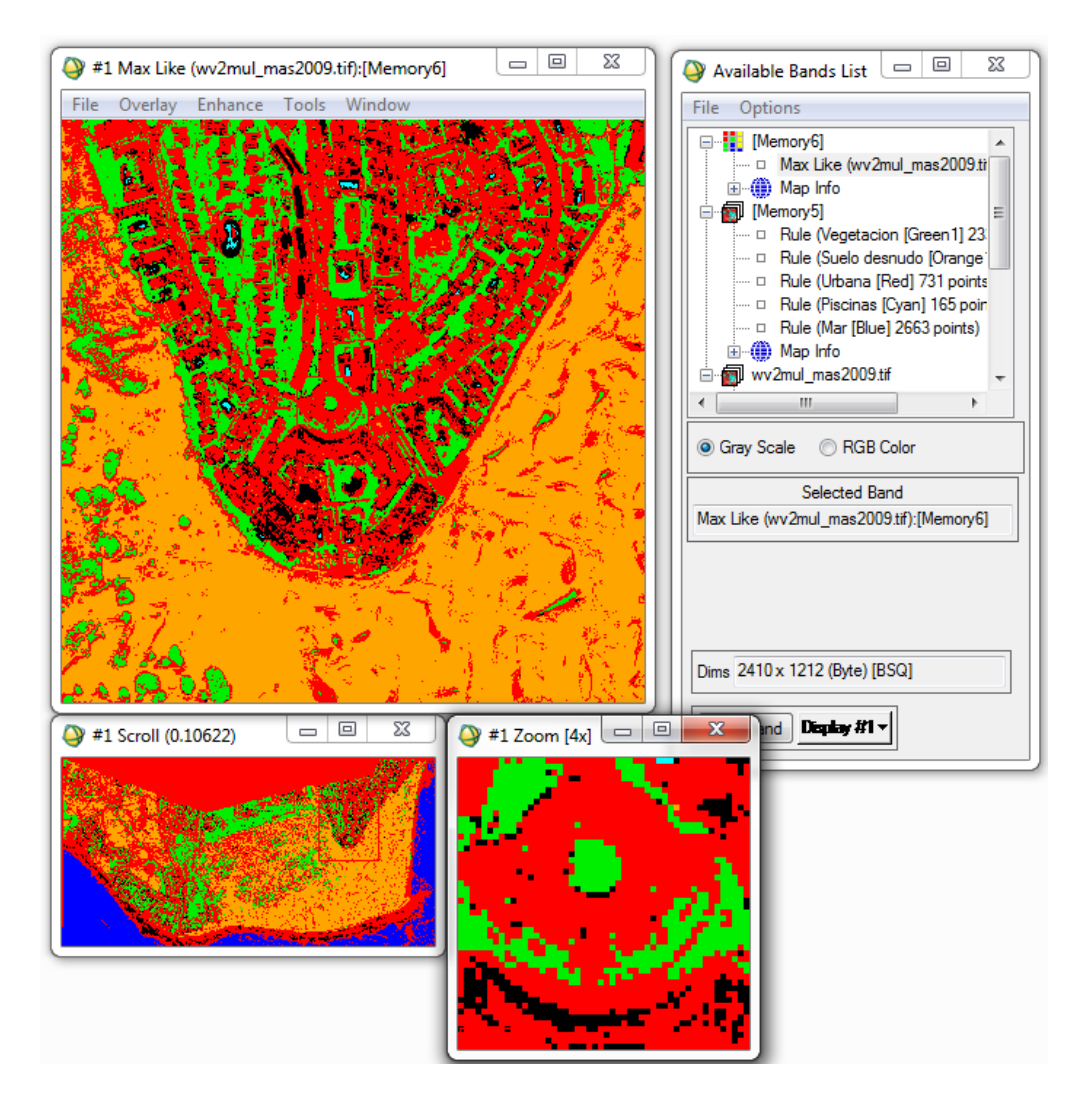

O método a seguir para melhorar os resultados da classificação é a realização de um processo de pós-classificação, onde podemos aplicar filtros (opção Maioria / Minoria Analysis).

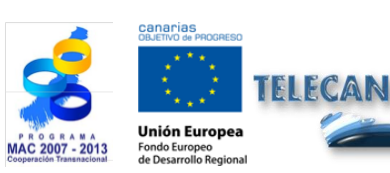

Tutorial TELECAN

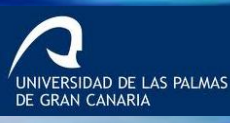

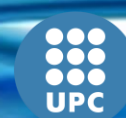

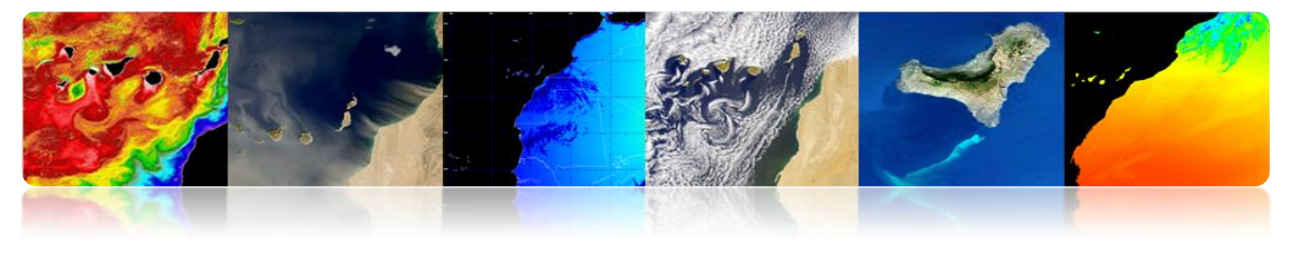

| File       Basic Tools       Classification       Transform       Filter       Spectral       Map       Vector       Topographic       Radar       Window       Help         Supervised       >       >       >       >       >       >       >       >       >       >       >       >       >       >       >       >       >       >       >       >       >       >       >       >       >       >       >       >       >       >       >       >       >       >       >       >       >       >       >       >       >       >       >       >       >       >       >       >       >       >       >       >       >       >       >       >       >       >       >       >       >       >       >       >       >       >       >       >       >       >       >       >       >       >       >       >       >       >       >       >       >       >       >       >       >       >       >       >       >       >       >       >       >       >       >       >       >       >       >       > | 😂 ENVI 4.7       |                                                                            |                                                                 |                        |          |                                                                                                    |                                                                                                    |                                                                                                    |       | C      | - 0 <mark>X</mark> |
|----------------------------------------------------------------------------------------------------|------------------|----------------------------------------------------------------------------|-----------------------------------------------------------------|------------------------|----------|----------------------------------------------------------------------------------------------------|----------------------------------------------------------------------------------------------------|----------------------------------------------------------------------------------------------------|-------|--------|--------------------|
| Post Classification       Assign Class Colors         Rule Classifier       Class Statistics         Class Statistics       Change Detection Statistics         Confusion Matrix       ▶         ROC Curves       ▶         Generate Random Sample       ▶                                                                                                    | File Basic Tools | Classification<br>Supervise<br>Unsuperv<br>Decision<br>Endmem<br>Create Cl | Transform<br>rised<br>Tree<br>Iber Collection<br>lass Image fro | Filter<br>n<br>om ROIs | Spectral | Мар                                                                                                    | Vector                                                                                                    | Topographic                                                                                                    | Radar | Window | Help               |
| Majority/Minority Analysis<br>Clump Classes<br>Sieve Classes<br>Combine Classes<br>Overlay Classes<br>Buffer Zone Image<br>Segmentation Image                                                                                                    |                  | Post Clas                                                                  | sification                                                      |                        | •        | As<br>Ru<br>Cl<br>Cl<br>Cc<br>Rc<br>G<br>G<br>G<br>Cl<br>Sii<br>Cl<br>Si<br>Si<br>Si<br>Si<br>Si<br>Si<br>Si<br>Si<br>Si<br>Si<br>Si<br>Si | ssign Class<br>ule Classif<br>ass Statis<br>hange De<br>confusion<br>DC Curve<br>enerate R<br>ajority/M<br>ump Class<br>ombine C<br>verlay Cla<br>uffer Zone<br>sgmentat | is Colors<br>fier<br>tics<br>tection Statistic:<br>Matrix<br>s<br>andom Sample<br>linority Analysis<br>sses<br>es<br>es<br>lasses<br>sses<br>es<br>sses<br>es<br>sses<br>es<br>sses | 5     | •      |                    |

Nesse menu de Pós A classificação também existe a possibilidade de avaliar a precisão da imagem classificada pelo cálculo da matriz de confusão e Kappa.

| Confusion Matr | ix: {M6} (640x | 400x1)       |         |        |        |  |
|----------------|----------------|--------------|---------|--------|--------|--|
| Overall Accura | cy = (131003/2 | 56000) 5     | 1.1730% |        |        |  |
| Kappa Coeffici | ent = 0.2648   |              |         |        |        |  |
|                | Ground         | Fruth (Pixel | s)      |        |        |  |
| Class          | Unclassified   | Grass        | Forest  | Swamp  | Total  |  |
| Unclassified   | 43689          | 26949        | 40      | 18001  | 88679  |  |
| Grass          | 32835          | 64516        | 1741    | 3329   | 102421 |  |
| Forest         | 8202           | 7277         | 4096    | 654    | 20229  |  |
| Swamp          | 15227          | 10742        | 0       | 18702  | 44671  |  |
| Total          | 99953          | 109484       | 5877    | 40686  | 256000 |  |
|                | Ground         | Fruth (Perce | ent)    |        |        |  |
| Class          | Unclassified   | Grass        | Forest  | Swamp  | Total  |  |
| Unclassified   | 43.71          | 24.61        | 0.68    | 44.24  | 34.64  |  |
| Grass          | 32.85          | 58.93        | 29.62   | 8.18   | 40.01  |  |
| Forest         | 8.21           | 6.65         | 69.70   | 1.61   | 7.90   |  |
| Swamp          | 15.23          | 9.81         | 0.00    | 45.97  | 17.45  |  |
| Total          | 100.00         | 100.00       | 100.00  | 100.00 | 100.00 |  |

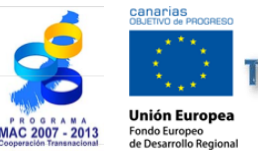

# TELECAN

#### **Tutorial TELECAN**

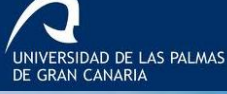

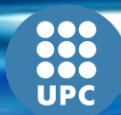

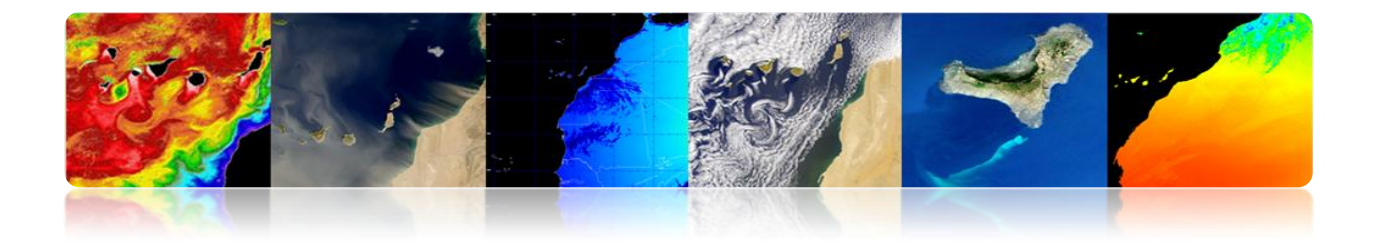

A matriz de confusão é obtido para avaliar os conflitos que ocorrem entre as classes. Este é comparado com uma lista de pontos de teste que sabemos que a cobertura real com aqueles deduzida pelo classificador. Numa matriz de confusão, as linhas correspondem às classes de referência e as colunas correspondem às classes de derivados de classificação. A diagonal representa os pontos em que tenha havido acordo entre as aulas presenciais e derivada. Esta matriz é muito útil para medir a precisão ea confiabilidade do classificador. O exemplo mostra que a grama Classe 64.516 pixels corretamente classificados, no entanto, ter sido Não classificados 26.949 (não classificada), 7.277 foram classificadas como floresta (floresta) e 10.742 como Swamp (pântano).

#### • Processo de classificação não-supervisionada (ISODATA)

Dentro da classificação não-supervisionada algoritmos o mais difundido é chamado ISODATA.

| ſ | 🕘 en | IVI 4.7     |     |             |               |        |          |     |         |         |      |       |        | - 0 <mark>- x -</mark> |
|---|------|-------------|-----|-------------|---------------|--------|----------|-----|---------|---------|------|-------|--------|------------------------|
| l | File | Basic Tools | Cla | ssification | Transform     | Filter | Spectral | Map | Vector  | Topogra | phic | Radar | Window | Help                   |
| h |      |             |     | Supervise   | ed            |        | •        | -   |         |         | _    | _     |        |                        |
|   |      |             |     | Unsuperv    | /ised         |        | ۱.       | I   | soData  |         |      |       |        |                        |
|   |      |             |     | Decision    | Tree          |        | ×.       | ł   | K-Means |         |      |       |        |                        |
|   |      |             |     | Endmem      | ber Collectio | n      | L        |     |         |         |      |       |        |                        |
|   |      |             |     | Create CI   | ass Image fro | m ROIs |          |     |         |         |      |       |        |                        |
|   |      |             |     | Post Clas   | sification    |        | +        |     |         |         |      |       |        |                        |

Ela mostra a configuração da janela ISODATA classificador.

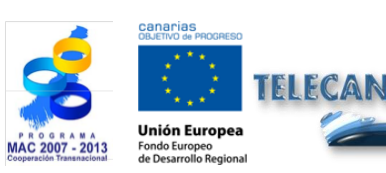

**Tutorial TELECAN** 

Processamento de Imagem: Correçoes e Classificaçao Temática

VERSIDAD DE LAS PALMAS

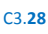

| SODATA Parameters                   | <b></b>                        |
|-------------------------------------|--------------------------------|
| Number of Classes: Min 5 🔶 Max 10 🜩 | Maximum Stdev From Mean        |
| Maximum Iterations 20               | Maximum Distance Error         |
| Change Threshold % (0-100) 5.00     | Output Result to  File  Memory |
| Minimum # Pixel in Class 1          | Enter Output Filename Choose   |
| Maximum Class Stdv 1.000            |                                |
| Minimum Class Distance 5.000        |                                |
| Maximum # Merge Pairs 2             |                                |
|                                     |                                |

Você seleciona o número de classes a serem definidas. Esse intervalo é necessário para os grupos de algoritmo e dividir os pixels com base em limites.

Introduzimos o número máximo de iterações e do limiar de mudança. O último é utilizado para terminar o processo iterativo em que o número de pixels em cada um muda de classe por menos do que o limiar.

Introduzindo o número mínimo de pixels necessários para formar uma classe.

O próximo parâmetro define o desvio padrão máximo entre as classes (classe máxima stdv) níveis digitais (ND).

Finalmente, introduz a distância mínima entre as médias de cada classe, também em ND, e os pares máximas combinadas.

Em princípio, a análise não supervisionada torna-se um processo iterativo em que o utilizador define valores arbitrários são modificadas tendo em vista os resultados.

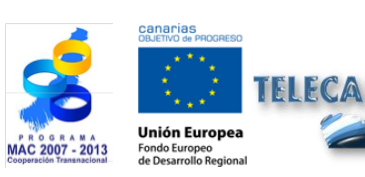

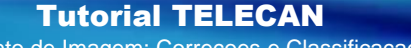

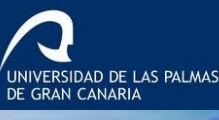

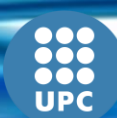

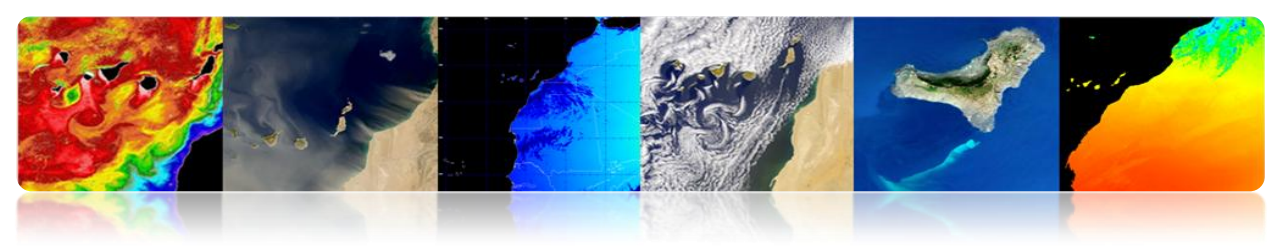

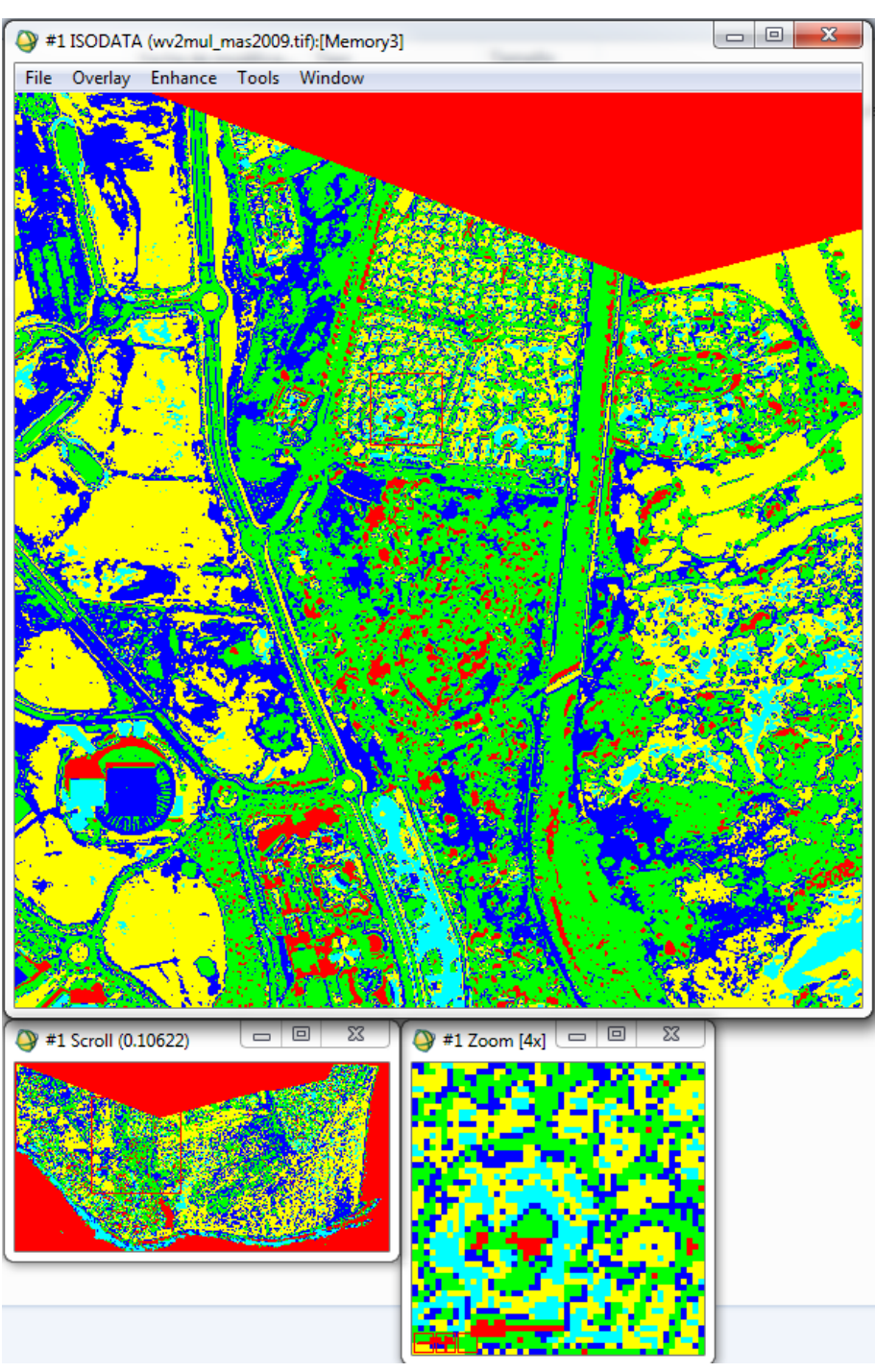

Podemos aplicar filtros para melhorar a qualidade do classificador, aulas, alterar cores, etc fundir.

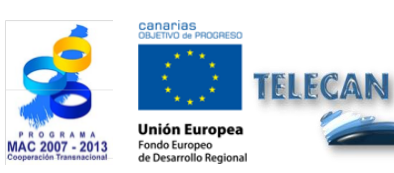

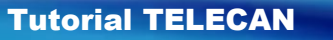

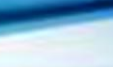

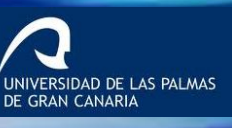

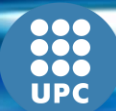

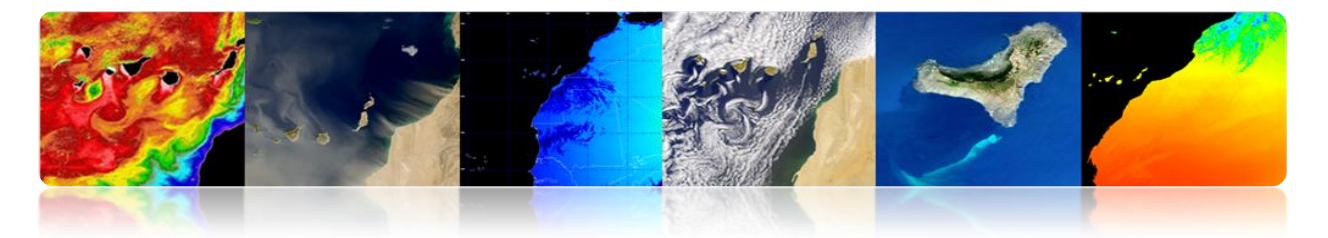

### 

#### Processo de classificação supervisionada

Então, vamos fazer um procedimento prático para definir as diferentes classes sobre a imagem, gerando diferentes regiões de interesse e proceder para executar o algoritmo de classificação para ver os resultados que obtemos na tabela classificativa. O processo é bastante semelhante seguintes opções que aparecem na tela.

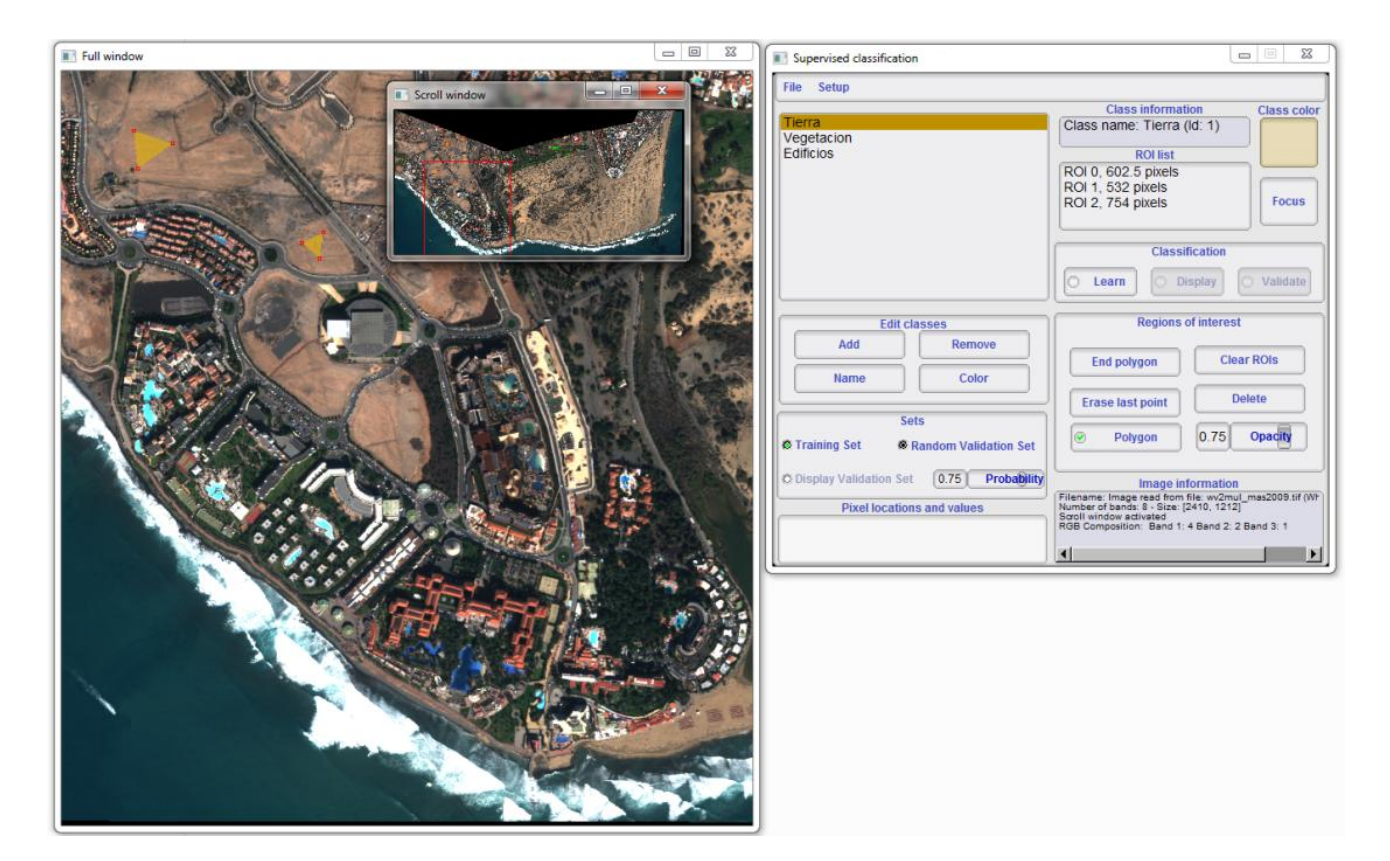

#### Processo de classificação não-supervisionada

Em seguida, proceder para executar um algoritmo supervisionado. Especificamente Monteverdi implementou algoritmo kmeans. Assim, podemos comparar os resultados obtidos em ambas as classificações.

Ele vai completar os valores solicitados pela ferramenta e pressionou OK.

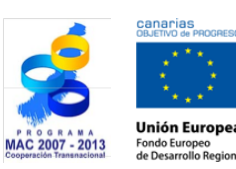

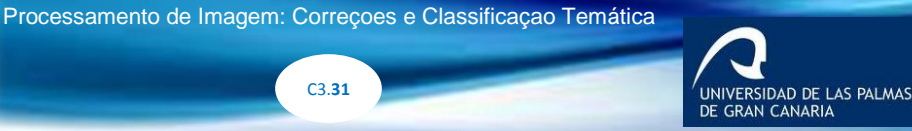

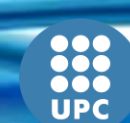

C3.31

**Tutorial TELECAN** 

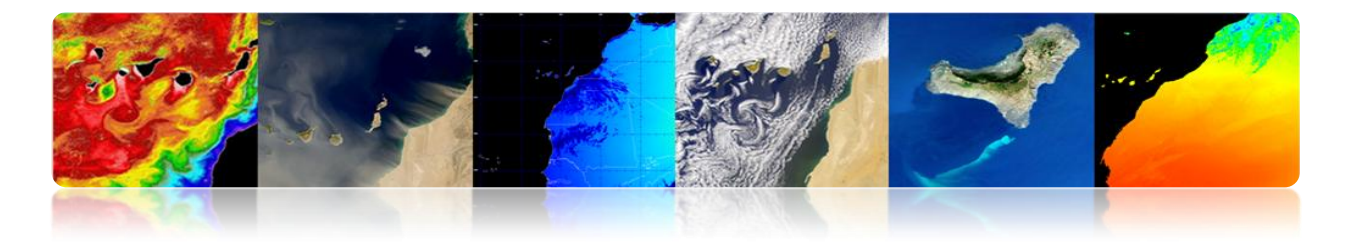

| Monteverdi - 1.14.0                                                                  |                                                                                                    | KMeans setup                                                                                                    |
|--------------------------------------------------------------------------------------|----------------------------------------------------------------------------------------------------|----------------------------------------------------------------------------------------------------|
| File       Visualization       Calibration       Filtering       SAR         Reader0 | Learning Geometry ?<br>SVM classification<br>SVM classification (EXPERIMENTAL)<br>(Means clustering<br>Object Labeling | Number of samples         35.8988% of image (1048576 samples)         Number of classes         Max. nb. of iterations         100         Convergence threshold         0.00010         Sample list size in MB         32         Cancel         0k |

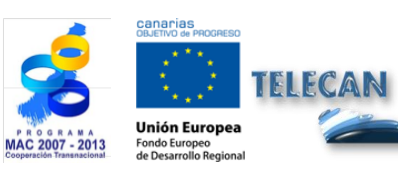

Tutorial TELECAN Processamento de Imagem: Correçoes e Classificaçao Temática

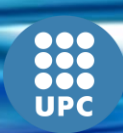

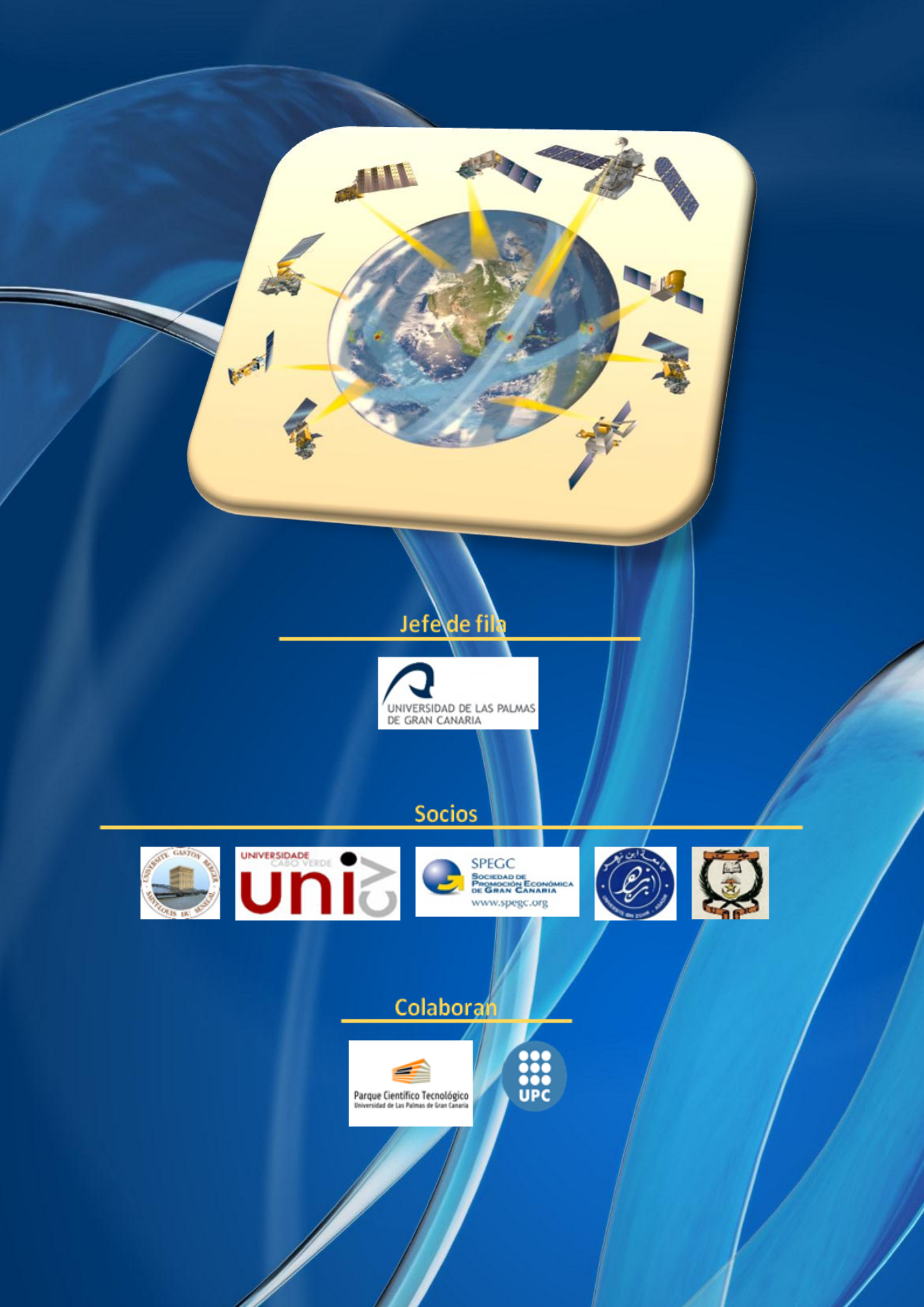